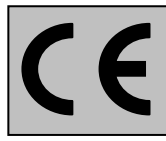

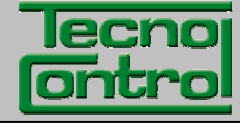

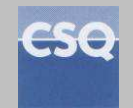

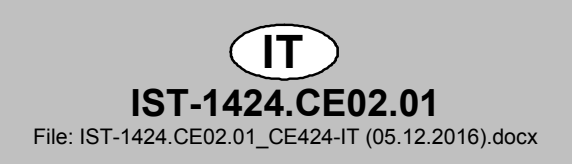

# **CENTRALE GAS**

# CITY

## CE424P Max 24 Rilevatori 4÷20mA

## **ISTRUZIONI D'USO**

TECNOCONTROL S.r.I.Via Miglioli, 47 20090 SEGRATE (MI) Italy- Tel. (+39) 02 26922890 - Fax (+39)02 2133734http: www.tecnocontrol.ite-mail: info@tecnocontrol.it

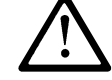

## Leggere Attentamente e Conservare sia questa Istruzione, sia quelle riguardanti i Rilevatori installati.

Tutta la documentazione inerente all'impianto rilevazione Gas deve essere conservata, perché contiene le procedure da effettuare nelle operazioni di Verifica e/o Taratura periodiche. Si consiglia di compilare e aggiornare sempre le <u>Tabelle Promemoria della</u> <u>Configurazione</u> disponibili <u>nelle ultime pagine di questo manuale</u>. Questo faciliterà le eventuali successive modifiche della configurazione e/o l'aggiunta di altri Rilevatori ma soprattutto le operazioni di manutenzione e assistenza.

## INFORMAZIONI E AVVERTENZE d'USO

La CE424 è un'unità di controllo per sistemi di allarme gas indipendenti fino a 24 punti di rilevazione. L'installazione semplice e la facile configurazione tramite i pulsanti rendono l'unità adatta per l'utilizzo in molti settori sia civili sia industriali.

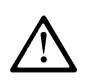

Si ricorda che l'uso inappropriato o la mancata manutenzione possono influenzare il funzionamento del dispositivo e quindi impedire la corretta attivazione degli allarmi con possibili gravi conseguenze per l'utente.

TECNOCONTROL declina ogni responsabilità se il prodotto fosse utilizzato impropriamente, non come previsto fuori dai limiti di funzionamento nominali o modificato o messo in opera in modo errato.

La scelta e l'uso del prodotto sono di esclusiva responsabilità del singolo operatore.

Le norme, leggi ecc. citate, sono quelle valide al momento della data di emissione. Vanno comunque rispettate tutte le norme nazionali applicabili nel paese dell'utilizzatore.

Le informazioni contenute in questo manuale sono accurate, aggiornate alla data della pubblicazione e sono il risultato della continua ricerca e sviluppo, le specifiche di questo prodotto e quanto indicato in questo manuale potranno essere modificati senza preavviso.

*L*a Centrale ha l'orologio con il cambio automatico dell'ora legale. In assenza dell'alimentazione, l'orologio funziona con la Batteria al Litio (sulla scheda nel coperchio), la cui durata, in condizioni di normale funzionamento è oltre 5 anni.

Nel caso la batteria al Litio si esaurisca e la centrale rimanesse completamente senza alimentazione, alla riaccensione, sarà necessario inserire la data e l'ora corretta (<u>vedi a pag.34</u>) e poi far sostituire al più presto la batteria con una nuova.

## NOTE PER LA LETTURA DELLE ISTRUZIONI

| CE424P Unità Centrale per 4 Rilevatori di gas, espandibile ad 8 con n.1 ES404 e a 2<br>unità remote CE380UR. Dotata di n.5 Uscite relè espandibili a 9 con n.1 ES<br>25 con n.4 schede ES380UR. La centrale ha anche n.1 Ingresso Logico. |                                                                                               |
|----------------------------------------------------------------------------------------------------|-----------------------------------------------------------------------------------------------|
| ES404 Scheda Espansione con 4 Ingressi per rilevatori 4÷20mA.                                                                                                    |                                                                                               |
| ES414 Scheda Espansione con 4 Uscite relè                                                                                                    |                                                                                               |
| ES415 Scheda Espansione con 1 Uscita seriale RS485 – Modbus RTU binario                                                                                                    |                                                                                               |
|                                                                                                    | Unità Remota CE380UR con 8 ingressi 4÷20mA per Rilevatori di gas, in cui possono              |
| U.K.                                                                                                    | essere installate max n.2 schede espansione ES380UR ognuna con 4 Uscite relè.                 |
| SENSORI                                                                                                    | È il nome con cui, nel testo per semplicità, vengono indicati i vari modelli di Rilevatori di |
| SENSORI                                                                                                    | Gas remoti con uscita in corrente 4÷20mA collegabili alla CE408.                              |
| FAULT                                                                                                    | Termine (inglese) che significa GUASTO.                                                       |
| FIRMWARE                                                                                                    | Programma interno al microcontrollore che gestisce tutte le funzioni della centrale.          |
| $\triangle$                                                                                                    | Simbolo che indica un'importante avvertenza delle istruzioni                                  |
| i                                                                                                    | Simbolo che indica un'informazione o una spiegazione aggiuntiva delle istruzioni              |

| Documento / Document name: IST-1424.CE02.01_CE424-IT (05.12.2016).docx |             |         |                     |
|------------------------------------------------------------------------|-------------|---------|---------------------|
| Oggetto / Subject : CE424P Centrale Gas a Parete GIUGIARO Design       |             |         |                     |
| Rev.                                                                   | Data / Date | Da / By | Note                |
| 0                                                                      | 05/12/2016  | UT/FG   | Emissione Documento |
|                                                                        |             |         |                     |
|                                                                        |             |         |                     |

## SOMMARIO

| DESCRIZIONE                                                                                                    | 5                                             |
|----------------------------------------------------------------------------------------------------|-----------------------------------------------|
|                                                                                                    | ວ<br>ດ                                        |
| Fig 2 – CE424P Dimensioni e Dima di Fissaggio.                                                                                                    | <b>o</b><br>8                                 |
| APERTURA-CHIUSURA CUSTODIA                                                                                                    | 8                                             |
| COLLEGAMENTI ELETTRICI DELLE CENTRALI CE424P                                                                                                    | 9                                             |
| <b>Collegamento Alimentazione</b><br>Fig 3 – CE424P Collegamento Alimentazione, Batterie, Ingresso ALIX e Uscita 9                                                                                             | <b>10</b><br>10                               |
| <ul> <li>Collegamento con i Rilevatori (Sensori) di Gas</li> <li>Fig 4 – CE424P Collegamento Ingressi Sensori 4÷20mA e Uscite Relè</li> <li>Fig 5 – CE424P Collegamento delle unità remote CE380UR.</li> </ul> | 10<br><b>11</b><br>12                         |
| <b>Scheda di espansione ES415 - Modbus</b><br>Fig 6 – CE424P Scheda espansione ES415 porta seriale COM3 (RS485) Modbus.                                                                                        | <b>13</b><br>13                               |
| UTILIZZO DELLA CENTRALE<br>Fig 5 – CE424P Tastiera<br>Tastiera:<br>Indicazioni a Led<br>Indicazioni Retroilluminazione Display<br>Indicazioni Buzzer interno<br>Display – Schermate iniziali                   | <b>14</b><br>14<br>15<br>15<br>15<br>15       |
| MENÙ PRINCIPALE<br>Elenco e breve descrizione delle aree accessibili e il Livello di accesso richiesto:                                                                                                    | <b>18</b><br>18                               |
| RESET                                                                                                    | 18                                            |
| UNITÀ REMOTE<br>U.R. ABILITA/DISABILITA (Livello 1)<br>CONFIGURA (Livello 2)<br>CANCELLA (Livello 2)<br>MODIFICA (Livello 2)<br>DETTAGLI                                                                       | <b>19</b><br>19<br>20<br>20<br>21<br>21       |
| SENSORI<br>ABILITA/DISABILITA (Livello 1)<br>CONFIGURA (Livello 2)<br>COPIA (Livello 2)<br>CANCELLA (Livello 2)<br>MODIFICA (Livello 2)<br>DETTAGLI                                                            | <b>21</b><br>21<br>22<br>26<br>26<br>27<br>27 |
| INGRESSO LOGICO<br>ABILITA/DISABILITA (Livello 1)<br>CONFIGURA (Livello 2)<br>CANCELLA (Livello 2)<br>MODIFICA (Livello 2)<br>DETTAGLI                                                                         | <b>27</b><br>27<br>28<br>29<br>29<br>29<br>29 |
| ZONE<br>ABILITA/DISABILITA (Livello 1)<br>CONFIGURA (Livello 2)<br>CANCELLA (Livello 2)<br>MODIFICA (Livello 2)<br>DETTAGLI                                                                                    | <b>29</b><br>29<br>30<br>31<br>32<br>32       |

| IST-1424.CE02.01                                                                                                    | CE424 / Istruzioni d'uso                               | Pag. 4/52                               |
|----------------------------------------------------------------------------------------------------|--------------------------------------------------------|-----------------------------------------|
| <b>EVENTI</b><br>ALLARMI/GUASTI<br>TUTTI                                                                                                    |                                                        | <b>32</b><br>32<br>33                   |
| IMPOSTAZIONI<br>LINGUA (Livello 1)<br>GENERALI<br>BUZZER (Livello 1)<br>DATA e ORA (Livello 1)<br>MODBUS (Livello 2): In quest                                                             | to menù possono essere impostati i seguenti parametri: | <b>33</b><br>33<br>34<br>34<br>34       |
| ACCESSO MENU'<br>ABIL LIVELLO<br>DISAB. LIVELLO<br>MODIF. PASSWORD                                                                                                    |                                                        | <b>35</b><br>35<br>36<br>36             |
| SERVIZIO<br>TEST ELETTRICO (Livello 2)<br>BATTERIA (Livello 2)<br>STATO SENSORI (Livello 2)<br>COLLAUDO (Livello 3)                                                                        | )                                                      | <b>37</b><br>37<br>37<br>38<br>38       |
| SD CARD<br>AGGIOR. FW. (Livello 2)<br>Fig.6- Scheda posta nel Cope<br>COPIA CONF. DA (Livello 2)<br>COPIA CONF. SU (Livello 2)<br>COPIA EVEN. SU (Livello 2)<br>MEMORIZZA DATI (Livello 1) | erchio                                                 | <b>38</b><br>39<br>40<br>41<br>41<br>41 |
| APPENDICE                                                                                                    |                                                        | 43                                      |
| CARATTERISITCHE TECNICH                                                                                                    | IE CE424                                               | 43                                      |
| TABELLA riassuntiva dei mes                                                                                                    | ssaggi d'Anomalia e di Allarme                         | 44                                      |
| TABELLA 1                                                                                                    |                                                        | 44                                      |
| Elenco dei modelli di Rilevato                                                                                                    | ori PRECONFIGURATI                                     | 44                                      |
| Elenco dei Rilevatori PRECO                                                                                                    | NFIGURATI con DISPLAY e con Cartuccia Sensore S        | ostituibile45                           |
| Elenco dei Rilevatori PRECO                                                                                                    | NFIGURATI senza la Cartuccia Sensore Sostituibile      | 45                                      |
| TABELLA 2 – Valori PRECON                                                                                                    | FIGURATI dei TLV                                       | 46                                      |
| TABELLA 3 – Valori PRECON                                                                                                    | FIGURATI per uso PARKING-EN (EN50545-1)                | 46                                      |
| TABELLA 4 – Valori da impos                                                                                                    | tare per uso PARKING-ITA (DM 1.02.1986)                | 46                                      |
| TABELLA 5 - Parametri PREC                                                                                                    | ONFIGURATI del Funzionamento dei Relé                  | 47                                      |
| Tabelle Promemoria della Col                                                                                                    | nfigurazione                                           | 48                                      |

## DESCRIZIONE

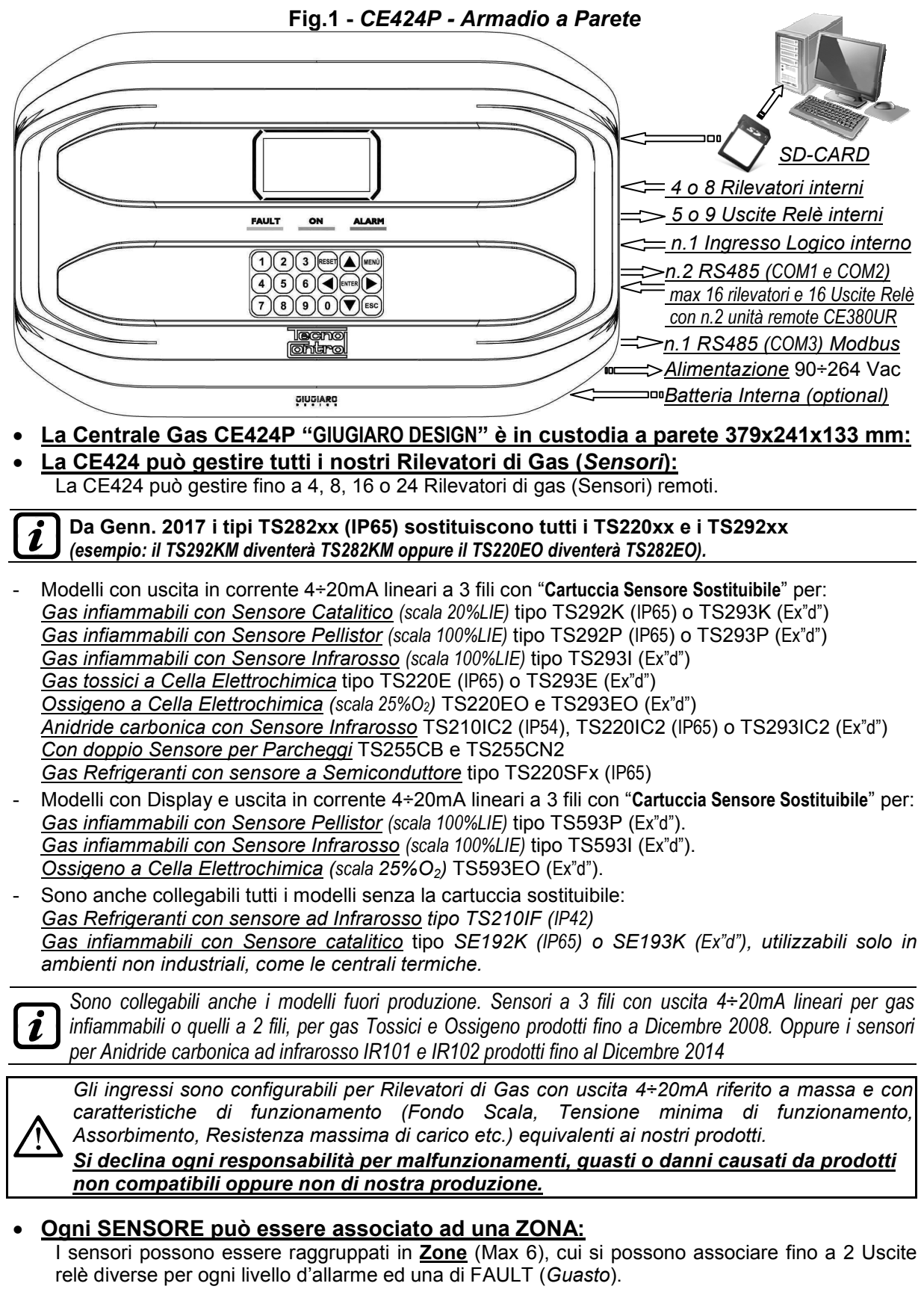

 <u>Ad ogni ZONA può essere impostata secondo una LOGICA di funzionamento:</u> Le logiche utilizzabili sono le tipiche funzioni logiche (AND, OR), la gestione di sensori adiacenti

(CORR.CON, CIRC.CON) e la normativa sui parcheggi italiana DM 01-02-1986 (PARK-ITA).

 Ogni singolo SENSORE è protetto e attiva un segnale di GUASTO (FAULT): La segnalazione del Sensore collegato interviene, per interruzione dei cavi (corrente inferiore ad 1mA) o cortocircuito, in questo caso l'alimentazione viene tolta al solo Sensore interessato.

#### Ogni SENSORE può essere configurato in due modi:

**Configurazione Preconfigurata:** è possibile scegliere uno dei nostri modelli, (<u>Vedi elenco in</u> <u>Tabella a Pag.44</u>), che viene automaticamente impostato nella configurazione consigliata, con le rispettive soglie ed uscite relè. Basterà solo impostare il numero di uscita (relè) per completare la configurazione. Le modifiche manuali sono comunque consentite.

**Configurazione Generica:** è possibile configurare un qualsiasi tipo di Sensore (*compatibile o un nuovo modello non ancora in elenco*), inserendo manualmente tutti i parametri.

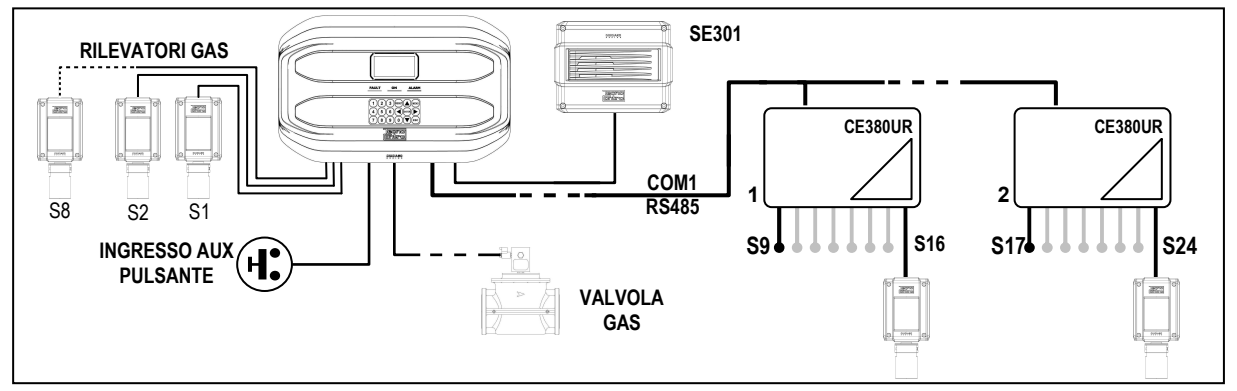

### <u>L'ingresso Logico AUX è configurabile e associabile ad un'uscita relè:</u>

- Può essere configurato per attivare uno dei relè disponibili ed essere utilizzato da dispositivi con uscite con contatto NA/NC (*Sensori di gas con un contatto a relè, Sensori Fumo, Pulsanti, ecc.*).
- La centrale CE424 gestisce fino a 5, 9, 17 o 25 Uscite d'Allarme a relè: Ogni Sensore ha tre livelli d'allarme (Soglia 1, Soglia 2 e Soglia 3) e una di FAULT (Guasto), liberamente indirizzabili su qualunque uscita (relè).
- <u>Le soglie d'Allarme possono essere configurate con funzionamento speciale:</u> Per l'uso nei Parcheggi **PARKING EN** (EN 50545-1) o per **PARKING-ITA** (DM 1.02.1986) o per gli ambienti di lavoro, come valore limite di esposizione *TLV*.

#### Ogni Uscita (relè) può essere configurata nel modo seguente:

- <u>Tacitabile</u>: effettuando il *RESET*, l'uscita viene disattivata per il *Tempo di Tacitazione* impostato. La funzione, normalmente è utilizzata per le uscite collegate a segnalatori acustici.
- <u>Tempo di Tacitazione</u>: è il tempo, impostabile da 0 a 300 secondi, per cui un'uscita Tacitabile (es. relè collegato ad una sirena) viene disattivata quando viene effettuato il RESET e un Sensore è sopra la soglia impostata.
- **Isteresi ON:** è il ritardo, impostabile da 0 a 300 secondi, del relè associato ad una soglia d'allarme.
- **Isteresi OFF:** è il ritardo, impostabile da 0 a 300 secondi, del relè per tornare alla condizione normale, quando termina la condizione d'allarme.
- <u>Tempo ON</u>: è impostabile da 0 a 300 secondi. Questa funzione è utilizzabile solo se si desidera interrompere l'uscita d'allarme dopo un tempo definito, anche se il Sensore rimane sopra la soglia d'allarme impostata (<u>Questa funzione non può essere usata insieme al ritardo Isteresi OFF</u>). Ad esempio si può utilizzarla per attivare dispositivi che non possono rimanere alimentati a lungo oppure per inviare un impulso ad un combinatore telefonico.
- <u>Memorizza</u>: il relè rimane in Allarme, anche se il Sensore torna sotto la soglia impostata (<u>questa</u> <u>funzione non è utilizzabile se nel Tempo ON o nell'Isteresi OFF è già stato inserito un valore</u> <u>diverso da Zero</u>), per riportarlo in condizioni normali deve essere fatto il RESET. Serve, ad esempio, per impedire il riarmo accidentale o non autorizzato di una valvola di blocco del gas, senza prima aver controllato la causa dell'allarme.
- Logica Positiva: il funzionamento dei relè può essere impostato normalmente attivato ovvero in *logica Positiva*, quindi, se il relè si guasta, oppure viene completamente a mancare l'alimentazione, si sposta automaticamente in posizione d'allarme, il contatto NC diventa NA.

#### La centrale CE424 ha un Cicalino (BUZZER) interno:

• Emette un Bip, quando sono premuti i tasti. Può essere configurato per Guasto e/o Allarme.

IST-1424.CE02.01

#### CE424 / Istruzioni d'uso

#### • La centrale CE424 ha una Memoria Eventi:

Che contiene fino a 100 eventi, Allarmi, Guasti, Accensione centrale, Mancanza della rete e Reset degli allarmi. Questi possono essere consultati in qualunque momento.

#### La centrale CE424 ha un ingresso per SD-CARD utilizzabile per effettuare:

- Aggiornamento del Firmware della centrale.
- Caricamento o Salvataggio della configurazione della centrale e salvataggio degli Eventi.
- Trasferimento di una copia della Configurazione da una CE424 ad un'altra CE424.
- Data Logger (Memorizzazione nel tempo dei valori letti dai sensori, in formato testo).

#### La centrale CE424 ha 2 porte seriali RS485 (COM1 e COM2):

Su entrambe le porte sono collegabili 1 oppure 2 unità remote CE380UR.

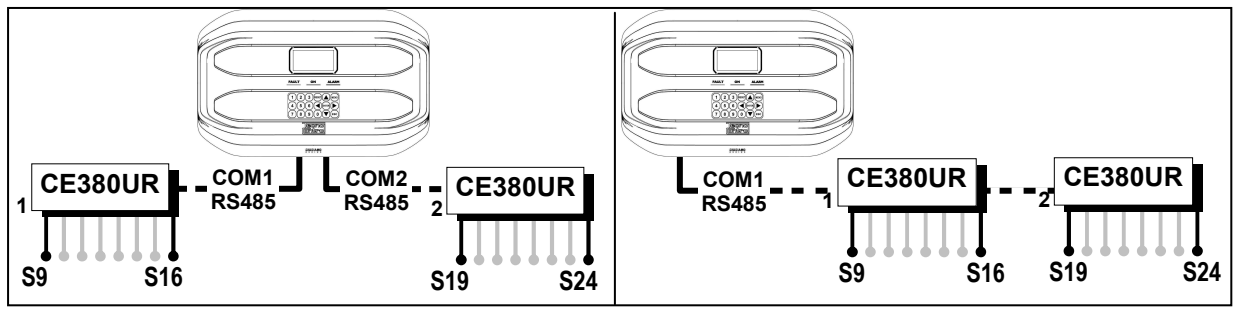

#### • La centrale CE424 ha 1 porta seriale Modbus RS485 (COM3):

Con la scheda di espansione ES415 (Scheda Uscita PC-Modbus) è possibile collegare la CE424 a sistemi di supervisione, tramite il protocollo Modbus RTU binario.

#### La centrale CE424 è protetta da 3 LIVELLI D'ACCESSO (PASSWORD):

Le funzionalità della centrale sono accessibili fino a tre livelli con un codice composto di 4 numeri. I livelli sono caratterizzati per l'accesso alle funzioni utilizzate dai rispettivi soggetti abilitati:

**LIVELLO 1**: Utente/Utilizzatore

LIVELLO 2: Installatore/Manutentore

**<u>LIVELLO 3</u>**: Riservato al Produttore (Impostazioni di fabbrica)

LE ISTRUZIONI CONTENUTE NEL SEGUITO DI QUESTO MANUALE COMPRENDONO LE PROCEDURE D'INSTALLAZIONE E CONFIGURAZIONE DA ESEGUIRSI SOLO DA PERSONALE QUALIFICATO E AUTORIZZATO.

### INSTALLAZIONE DELLA CENTRALE CE424P

<u>AVVERTENZA</u>: La **CE408** deve essere installata in una zona protetta dalla luce diretta del sole e dalla pioggia. Si ricorda che per sicurezza la CE408 deve essere installata in aree sicure ove non vi siano presenti o possano formarsi atmosfere infiammabili e concentrazioni di ossigeno superiori al 24%vol. **PULIZIA**: Per pulire esternamente la custodia, usare un panno morbido eventualmente inumidito con

**PULIZIA:** Per pulire esternamente la custodia, usare un panno morbido eventualmente inumidito con acqua, non utilizzare solventi o detergenti abrasivi.

**POSIZIONAMENTO:** La centrale **CE408** va montata a parete, utilizzando 4 viti e tasselli a muro (Ø6 mm) o 4 viti M4 e dadi, se la parete non è in muratura. La base si fissa tramite i 4 fori posti ai lati della base esterni alla guarnizione (*Fig.2*). I collegamenti elettrici si eseguono tutti nella base della custodia.

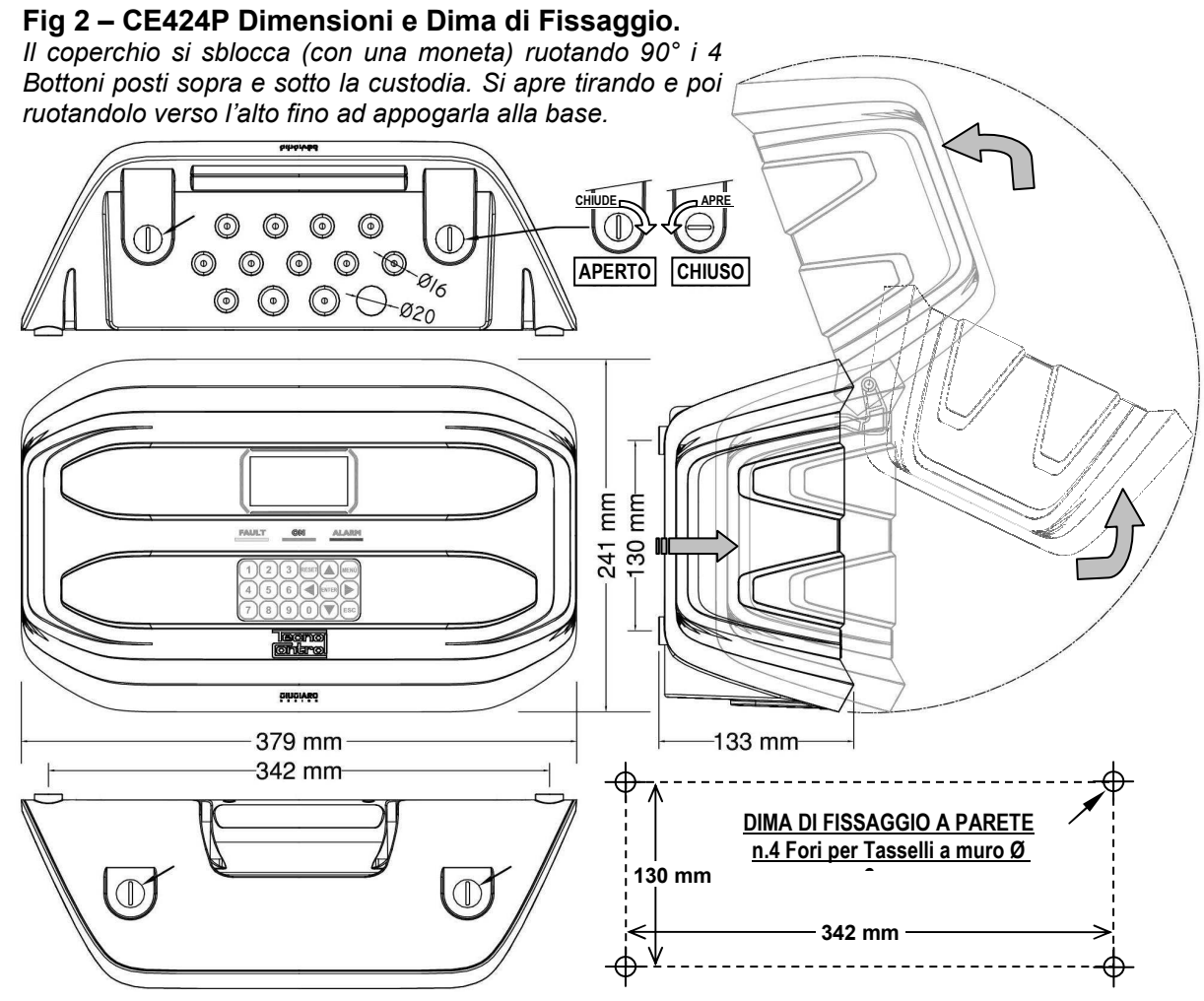

#### **APERTURA-CHIUSURA CUSTODIA**

La custodia ha due cerniere interne scorrevoli. Per aprire la Custodia, è necessario:

- 1- Con una moneta o cacciavite a taglio (lama 10-12mm), sbloccare i 4 bottoni di chiusura, ruotandoli di 90° in senso orario.
- 2- Delicatamente, tirare il coperchio verso l'esterno di circa 4 cm e poi ruotarlo verso l'alto e appoggiarlo al bordo superiore della base custodia, in questo modo rimarrà in posizione aperta.
- 3- Per chiudere la custodia agire in sequenza contraria. Prestare attenzione che il coperchio e il meccanismo di chiusura entri nella sua sede. Infine bloccare i 4 bottoni, ruotandoli 90° in senso antiorario. Per facilitare la chiusura, premere sul coperchio, i bottoni, che sono eccentrici, porteranno il coperchio ad aderire alla guarnizione.

### **COLLEGAMENTI ELETTRICI DELLE CENTRALI CE424P**

I collegamenti si effettuano all'interno, nella Base della custodia.

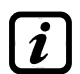

I dettagli dei collegamenti all'alimentazione di rete, alle due batterie, all'ingresso AUX e all'uscita relè R9 sono illustrate <u>in Fig. 3</u>. Mentre I dettagli dei collegamenti ai Sensori e alle altre Uscite sono illustrate <u>in Fig. 4</u>. I collegamenti con le unità remote sono illustrati <u>in Fig. 5</u>.

I morsetti sono tutti ad innesto polarizzato (1), si consiglia di utilizzare capicorda adeguati ai conduttori (2) e posizionare con cura i cavi nella base della custodia per evitare eccessive sollecitazioni ai circuiti e ai morsetti stessi. Morsetto ad innesto polarizzato

Premesso che dovrebbe essere normale procedura togliere l'alimentazione alle strumentazioni elettroniche quando si installano, si modificano le connessioni oppure quando si disconnettono o si collegano schede di espansione.

**IMPORTANTE:** PER EVITARE GUASTI IRREVERSIBILI, TOGLIERE SEMPRE L'ALIMENTAZIONE ALLA CENTRALE, ALIMENTAZIONE DI RETE E LE BATTERIE (SE PRESENTI) DURANTE L'INSTALLAZIONE (CABLAGGIO CAVI) O PRIMA INSTALLARE O RIMUOVERE QUALUNQUE SCHEDA DI ESPANSIONE O PRIMA DI SCOLLEGARE O RICOLLEGARE IL CONNETTORE DEL CAVO PIATTO (SCHEDA COPERCHIO)

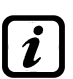

Solo se fosse necessario, per manutenzione o per necessità di installazione, il coperchio della custodia, può essere separato dalla base, <u>prima togliere alimentazione e scollegare le batterie</u>, poi per scollegare il cavo piatto, premere sulle due linguette laterali come indicato in *Fig. 3*. Poi è necessario sganciare il coperchio dalle cerniere scorrevoli (accoppiamento a pressione). Per ricollegarlo, procedere in modo contrario e dopo aver riagganciato il coperchio alle cerniere, spingere il cavo piatto nel connettore, rispettando la polarizzazione, le due leve si richiudono automaticamente bloccandolo. Solo a questo punto è possibile ricollegare l'alimentazione.

**BATTERIE:** Per mantenere accesa la CE408P in assenza della rete, all'interno della centrale, si possono installare due batterie Pb 12V/1,3Ah collegate in serie (*Fig.3*). L'autonomia è circa 20 minuti con 8 Sensori. (*Le batterie, non sono comprese nella fornitura, ma sono fornibili a richiesta*).

Se richiesto, per aumentare l'autonomia a 6 ore, sono utilizzabili due Batterie da 7Ah collegate in serie, ma causa la dimensione, vanno installate in un contenitore esterno alla CE408P

**PRESSACAVI** La custodia, nel lato inferiore della base, dispone di 13 impronte per pressacavi metrici (passo ISO 1,5mm). n.10 inpronte sono per pressacavi metrici M16x1,5mm (che accetano cavi Ø esterno 4÷8 mm) e n.3 inpronte sono per pressacavi metrici M20x1,5mm (che accettano cavi Ø esterno 6÷12 mm).

Le impronte, vanno aperte, utilizzando una punta o una fresa conica, usando il centro come guidapunta. Prestare attenzione a non toccare con la punta i circuiti inteni e i cavi dell'alimentatore.

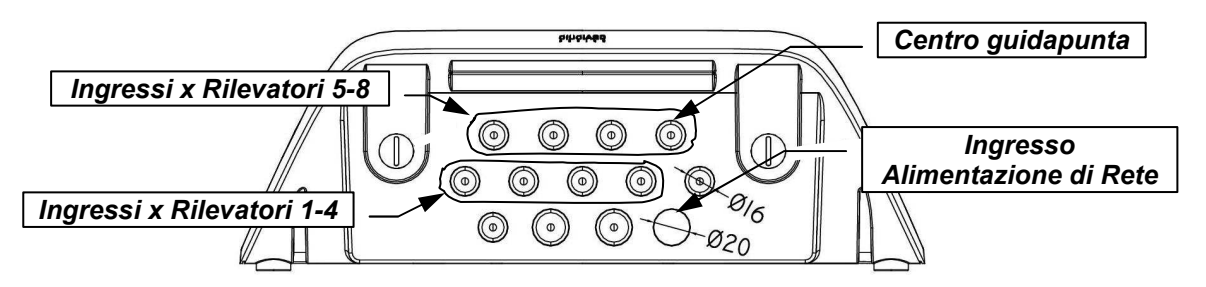

#### **COLLEGAMENTO ALIMENTAZIONE**

L'installazione deve prevedere un dispositivo di protezione della linea di alimentazione. Per la linea di rete, un sezionatore bipolare dedicato per il sistema di rilevazione gas. Il dispositivo, chiaramente identificato, deve agire solo su Fase e Neutro, ma non sulla Terra. Si consiglia di prevedere anche una protezione da sovracorrente, fulmini etc.

<u>L'alimentazione di rete</u> (90÷264Vdc / 47÷63Hz) si collega sul morsetto L, N e Terra posto a destra. Il morsetto ha un fusibile di protezione (5x20) da 2A.

<u>Le due batterie</u> (**Pb 12V/1,2Ah**) se richiesto e se installate, vanno collegate in serie ai cavi Rosso "**BAT+**" e Nero "**BAT-**". Per il collegamento in serie, utilizzare il cavetto nero in dotazione, con due terminali (Faston 4,8mm).

<u>L'ingresso ausiliario</u> (AUX) può essere utilizzato per collegare dispositivi con un contatto NA (aperto) o NC (chiuso) come Rilevatori gas con contatti a relè, Sensori Fumo, Pulsanti, ecc. e potrà essere configurato per attivare una delle uscite relè disponibili. Possono essere collegati più dispositivi se omogenei (collegati in serie se hanno tutti il contatto NC o in parallelo se hanno tutti il contatto NA). Uscita Relè 9 ha le stesse caratteristiche e utilizzo di quelle descritte nella prossima pagina.

Fig 3 – CE424P Collegamento Alimentazione, Batterie, Ingresso AUX e Uscita 9 Connettore Cavo Piatto per collegamento Coperchio X Led: Batt TEST ON Si accende durante la verifica di funzionamento (X) Premere per Aprire delle Batterie (solo se installate). PER EVITARE GUASTI IRREVERSIBILI, Morsetto Ingresso Ausiliario AUX **TOGLIERE SEMPRE ALIMENTAZIONE DI** Scheda Uscite RS485 RETE E BATTERIE (SE PRESENTI) (COM1 e COM2) PRIMA SCOLLEGARE DI 0 RICOLLEGARE IL CONNETTORE DEL CAVO PIATTO (SCHEDA COPERCHIO). GND H1 L1 GND H2 Led: OUT 9 = ON B+ B Α Α Uscita Relè 9 Fusibile (5x20) 2A B+ B-Rosso Nero Red Black Rouge Noir Ó 00 n.2 Batterie 12V / 1,3Ah ØIØ collegate in serie. Linea Terra. Neutro Morsetto Alimentazione 90÷ 264 Vac / 47÷63Hz

### COLLEGAMENTO CON I RILEVATORI (SENSORI) DI GAS

#### Fare sempre riferimento alle specifiche istruzioni allegate ai Rilevatori.

Si ricorda che la CE424 ha una Scheda 4 ingressi e una Scheda 4 Uscite. Possono essere installate una scheda ES404 e un'ES414 per avere un totale di 8 Ingressi e 9 Uscite. Negli schemi, per semplicità, sono sempre indicati con tutti gli 8 sensori e tutte le Uscite.

<u>Il collegamento dei rilevatori</u> (**Sensori 1**+8) si effettua sulle schede di Ingresso (4÷20mA) montate nella base a sinistra, i morsetti "+", "-" ed "**S**" vanno collegati ai corrispondenti morsetti del rilevatore. <u>Il collegamento degli altri rilevatori</u> (**Sensori 9÷24**) si effettua nelle Unità Remote (*Vedi specifiche istruzioni*).

La sezione dei cavi di collegamento tra la centrale e i sensori devono essere adeguati alla distanza come indicato nella tabella a fianco. Vanno utilizzati cavi schermati, (Schermo a treccia o calza di rame) per controllo e segnalamento, lo schermo (calza) deve essere collegato

| Distanza      | Tipo di Cavo                      |
|---------------|-----------------------------------|
| Max 200 metri | 3 x1 mm <sup>2</sup> Schermato    |
| Max 400 metri | 3 x 1.5 mm <sup>2</sup> Schermato |
| Max 600 metri | 3 X 2.5 mm <sup>2</sup> Schermato |

solo dal lato centrale e su un unico punto di "MASSA" che deve essere equipotenziale.

<u>Il collegamento alle Uscite interne</u> (**Relè interni 1÷9**) si effettua sulle schede montate nella base a destra. *L'uscita relè 9 è posta sulla scheda centrale*, <u>vedi Fig.3</u>. La portata dei contatti è di 2A (resistivi) a 230Vac o 30Vcc.

I contatti dei relè, sono in scambio liberi da tensione, le indicazioni NA (*Aperto*), NC (*Chiuso*), C (*Comune*) si riferiscono al relè in posizione normale (non alimentato). Se un'uscita verrà configurata in *LOGICA POSITIVA*, il contatto NA diventerà NC mentre quello NC diventerà NA.

<u>Il collegamento alle altre Uscite</u> (**Relè 10÷25**) si effettua nelle Unità Remote (Vedi specifiche istruzioni). I relè dal n.10 al n.17 sono nella UR n.1 mentre i relè dal n.18 a n.25 sono nella UR n.2.

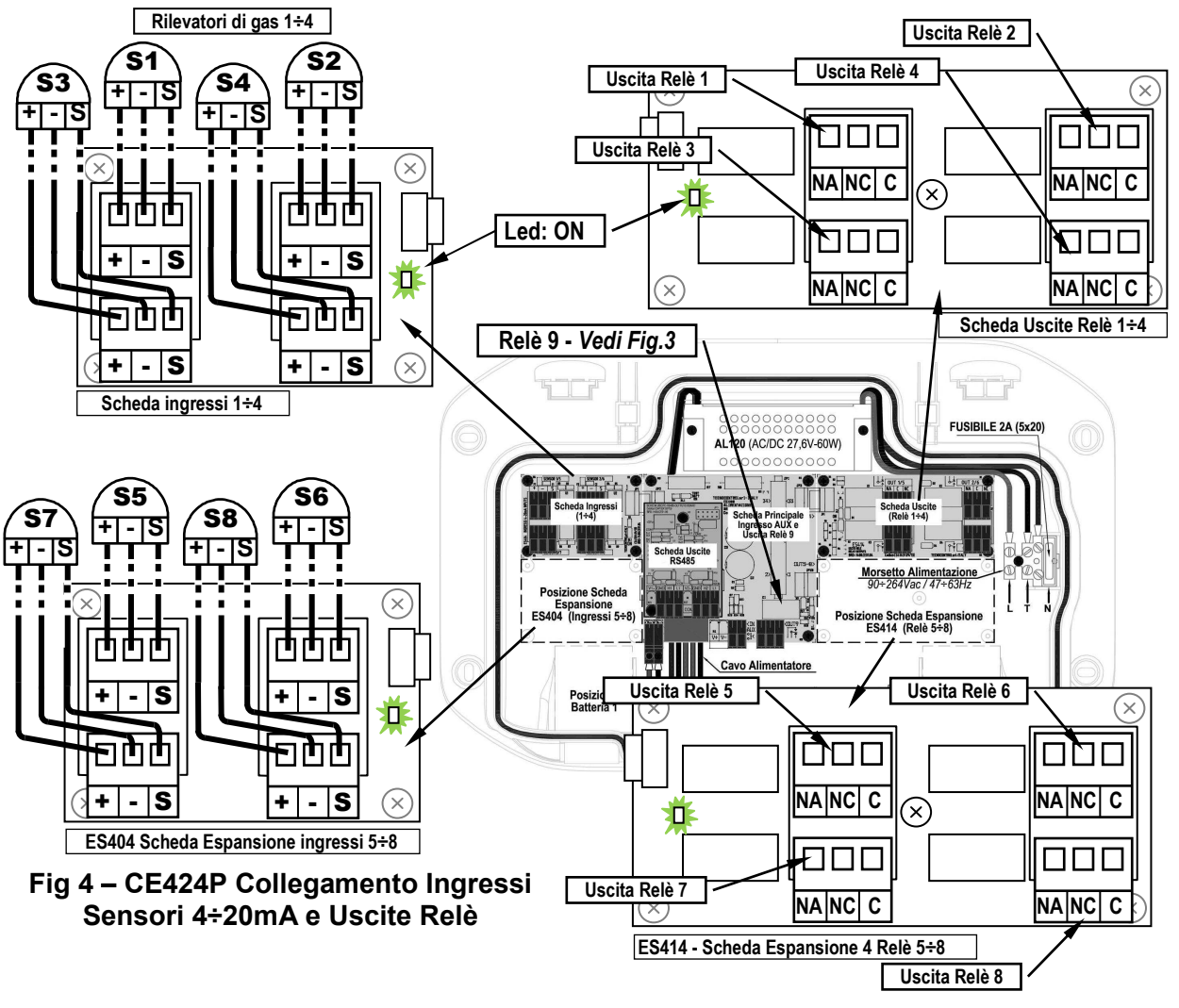

Pag. 12/52

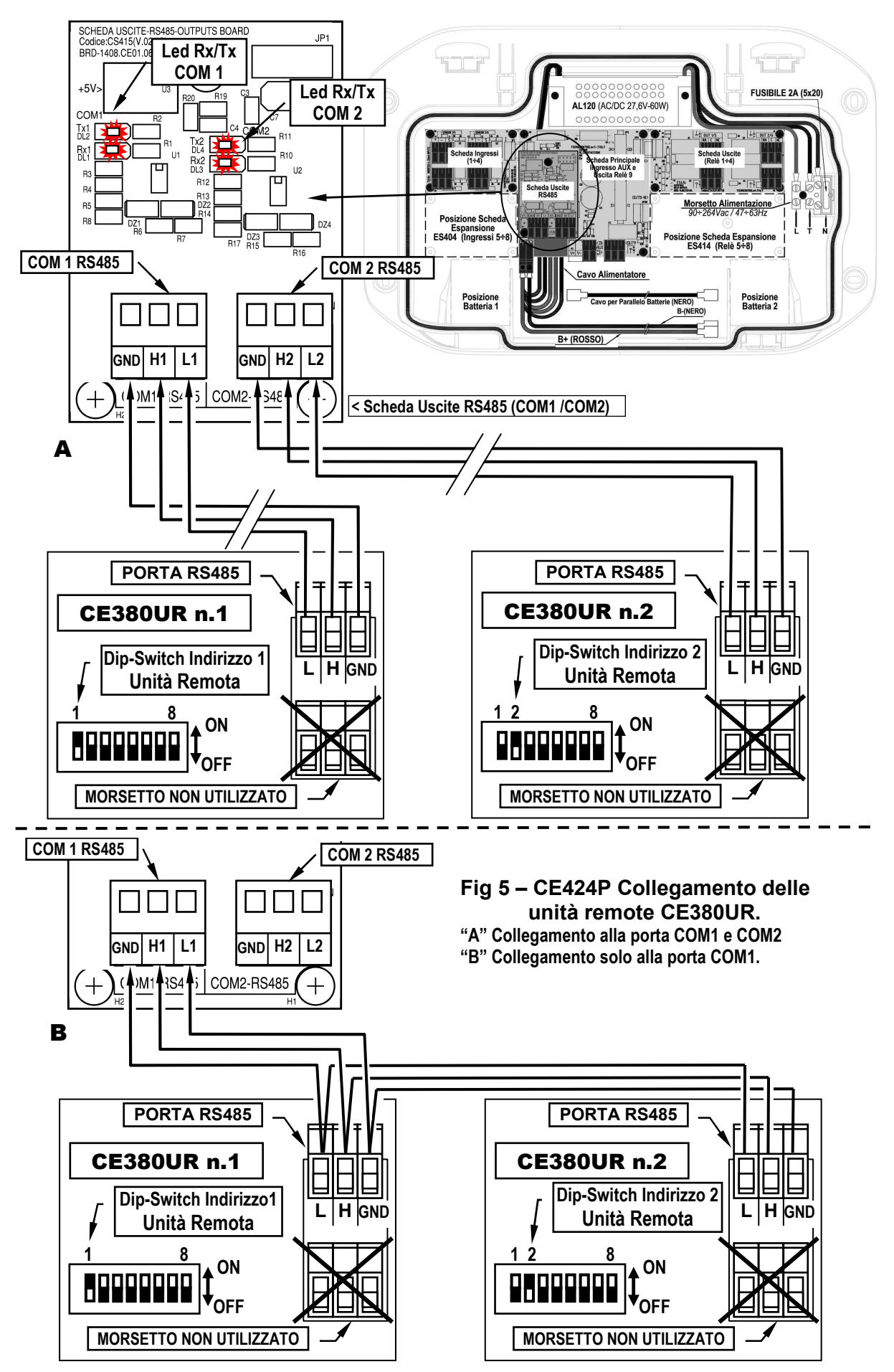

#### **SCHEDA DI ESPANSIONE ES415 - MODBUS**

<u>Il collegamento con un sistema di supervisione tramite protocollo Modbus RTU binario</u> (COM3) si effettua sulla scheda di espansione opzionale ES415 (Scheda Uscita PC-Modbus).

La scheda **ES415** va montata sulla scheda principale posta nel coperchio della custodia. (<u>vedi fig.6</u>). Prestare attenzione ad inserire i terminali nel connettore predisposto sulla scheda principale, facendo prima corrispondere le tre colonnine a scatto con i corrispondenti fori e poi premendo per inserirle.

I morsetti "H3 (D1)", "GND (Comune)" ed "L3 (D0)" della *porta seriale* RS485 (COM3) vanno collegati al sistema di supervisione (Master) o al convertitore isolato dedicato (non compreso).

Sul sistema MODBUS standard, tutti i dispositivi sono collegati (in parallelo) su un cavo di distribuzione a 3 conduttori schermato. Due formano una coppia bilanciata di conduttori twistati (intrecciati), su cui vengono trasmessi i dati bidirezionali, tipicamente a **9600** bit al secondo. Il terzo conduttore (se utilizzato) è il comune a tutti i dispositivi del Bus.

PER EVITARE GUASTI IRREVERSIBILI, TOGLIERE SEMPRE L'ALIMENTAZIONE ALLA CENTRALE, ALIMENTAZIONE DI RETE E LE BATTERIE (SE PRESENTI) PRIMA INSTALLARE O RIMUOVERE QUALUNQUE SCHEDA DI ESPANSIONE.

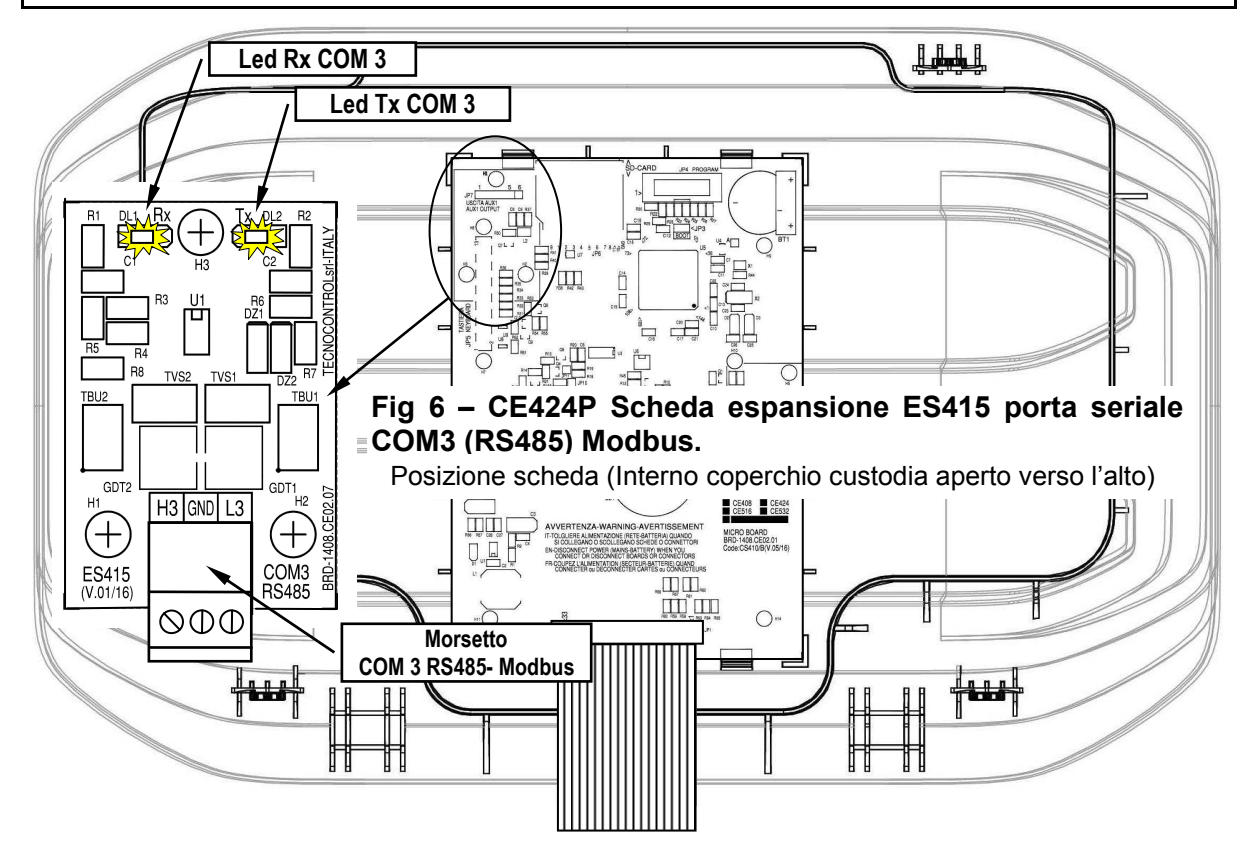

## UTILIZZO DELLA CENTRALE

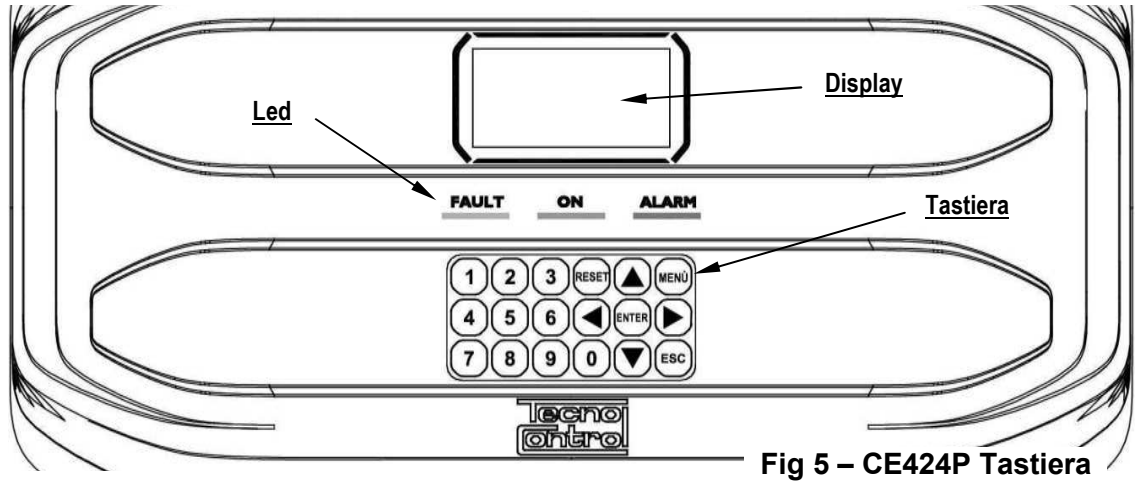

#### Tastiera:

La tastiera è retroilluminata, per risparmiare energia, dopo 10 secondi di non utilizzo l'intensità lumnosa viene ridotta a metà.

|                       | Utilizzabile solo nella schermata principale, riporta le uscite                    | e a relè memorizzate nella      |
|-----------------------|------------------------------------------------------------------------------------|---------------------------------|
| $\square$             | condizione di funzionamento normale, ma solo se il Sensore/i o l                   | a zona/e o l'ingresso che       |
| RESET                 | le ha attivate sono rientrati dallo stato d'allarme. Se invece ci so               | no allarmi attivi, le uscite    |
|                       | configurate come tacitabili, (es. allarme acustico) tornano in con                 | dizione di funzionamento        |
|                       | Scorrono il display o lo cifro numericho su o giù. Tonondo il ta                   | sto promuto aumonta la          |
|                       | velocità di scorrimento dei valori Nella Schermata P                               | rincinale cambiano la           |
|                       | visualizzazione dello stato dei Sensori, degli ingressi e delle zone               | configurate.                    |
| MENÙ                  | Richiama il <i>Menù principale</i> da qualunque schermata                          |                                 |
| ENTER                 | Conferma i dati inseriti e nella <b>Schermata Principale</b> permette o dettaglio. | li selezionare i Sensori in     |
|                       | Scorrono le pagine (6 Sensori alla volta e 7 eventi alla volta) e                  | ed i campi d'inserimento.       |
|                       | Tenendo il tasto premuto, aumenta la velocità di scorrimento.                      |                                 |
| ESC                   | Annulla un'operazione e nella Schermata Principale si accede a                     | Menù principale                 |
|                       | Inseriscono direttamente un numero nei campi numerici e richian                    | nano il relativo sottomenù      |
| ( 0 )÷[ 9             | nelle specifiche videate. Inoltre nella Schermata Principale                       | il tasto 🚺 richiama la          |
| $\bigcirc$ $\bigcirc$ | ,<br>videata riassuntiva dello stato allarmi (vedi sotto).                         |                                 |
| • C                   | ampo numerico a singola cifra (Inserimento Password, ecc.):                        |                                 |
| Pre                   | mendo un tasto numerico la cifra viene visualizzata nel campo.                     |                                 |
| • <u>S</u>            | chermate 'Abilita', 'Disabilita', 'Copia', 'Cancella', 'Impos                      | <u>tazioni-&gt;Data e Ora':</u> |
| Pre                   | mendo la prima volta un tasto numerico la cifra viene visualiz                     | zzata nel relativo campo        |
| (Cai                  | ncellando l'eventuale numero già presente), le cifre successive ve                 | engono sempre inserite a        |
| Ese                   | mpio: per inserire il numero "23", premere 2 e poi 3.                              |                                 |
| 50                    | il numero inserito, supero il massimo valoro accettabilo, vieno                    | PARAMETRO                       |
| visi                  | alizzato il messangio di "PARAMETRO FUORI SCALA">                                  | FUORI SCALA                     |
| vioe                  |                                                                                    |                                 |
| • <u>T</u>            | utte le altre Schermate:                                                           |                                 |
| Cor                   | ne sopra, ma in aggiunta, quando viene premuto il tasto 庐 上                        |                                 |
| l'ulti                | ma cifra inserita viene cancellata ed è possibile continuare ad inse               | rire altre cifre.               |
| I _                   | · · · · · · · · · · · · · · · · · · ·                                              |                                 |
| Ese                   | mpio: se è stato inserito il numero "23", e poi si vuole modificarlo               | o in "25", basta premere il     |
| tast                  | o poi il tasto 5.                                                                  |                                 |
| Se                    | è già stata inserita una sola cifra, premendo il tasto ▶, viene vi                 | sualizzata la cifra minima      |
| acc                   | ettata dal campo. Premendo poi un tasto numerico viene cancel                      | lato il numero presente e       |
| SOS                   | tituito con la cifra premuta.                                                      |                                 |

### Indicazioni a Led

| La CE424, ha 3 Led che mostrano lo stato di funzionamento della centrale (Vedi anche appendice). |                                                                                      |  |
|--------------------------------------------------------------------------------------------------|--------------------------------------------------------------------------------------|--|
|                                                                                                  | Lampeggio = Preriscaldo (Avvio Centrale) o Aggiornamento Firmware.                   |  |
| FAULT                                                                                            | Acceso fisso = Guasto (Sensore o Zona o U.R.) + Buzzer se attivato.                  |  |
| (Led Giallo)                                                                                     | Lampeggio breve = Uscita relè associata ad un guasto memorizzato.                    |  |
|                                                                                                  | Lampeggio veloce = Batteria Guasta o Scollegata.                                     |  |
| ON                                                                                               | Acceso Fisso = Funzionamento con alimentazione di rete.                              |  |
| (Led Verde)                                                                                      | Lampeggio = Funzionamento con la batteria.                                           |  |
| ALADM                                                                                            | Acceso Fisso = Allarme 3 attivo (Sensore o Zona) + Buzzer se attivato.               |  |
| (Lad Bassa)                                                                                      | Lampeggio = Allarme 1 e/o 2 attivi (Sensore o Zona o Ingresso logico).               |  |
| (Leu Rosso)                                                                                      | Lampeggio breve = Allarme memorizzato (rientrato) (Sensore, Zona o Ingresso logico). |  |

#### Indicazioni Retroilluminazione Display

La **CE424**, ha il display (retroilluminazione) che cambia colore in funzione dello stato di funzionamento della centrale (*Vedi anche appendice*).

| GIALLO        | Guasto (Sensore o Zona o U.R.) o guasto memorizzato.                 |  |
|---------------|----------------------------------------------------------------------|--|
| AZZURRO       | Nooque allarma attiva                                                |  |
| CHIARO        |                                                                      |  |
| ROSSO CHIARO  | Allarme memorizzato (rientrato) (Sensore, Zona o Ingresso logico).   |  |
| ROSSO MEDIO   | Allarme 1 e/o 2 attivi (Sensore o Zona o Ingresso logico).           |  |
| ROSSO INTENSO | Allarme 3 attivo (Sensore o Zona) o Aggiornamento Firmware in corso. |  |

#### Indicazioni Buzzer interno

La **CE424**, ha un cicalino interno che emette un **Bip**, quando sono premuti i tasti. Può essere anche configurato per segnalare Guasti e/o Allarmi.

| Suono breve (0,1s) sempre attivo conferma dell'avvenuta pr                                                                                                    | ressione di un tasto.             |  |  |
|----------------------------------------------------------------------------------------------------|-----------------------------------|--|--|
| Suono continuo se configurato Guasto (Sensore o Zona)                                                                                                    |                                   |  |  |
| Suono continuo se configurato Allarme 3 attivo (Sensore o                                                                                                    | Zona o U.R.)                      |  |  |
| Display – Schermate iniziali<br>La CE424, ad ogni accensione, per 5 secondi mostra il nome del<br>modello e la versione del Eirmware                                                                                                    |                                   |  |  |
| Queste informazioni sono accessibili anche nel m<br>Impostazioni → Generali → Info. Per maggiori informazi<br>leggere il capitolo <u>Menù Impostazioni</u>                                                                              | cE424 ver.<br>zioni 1.0x          |  |  |
| Solo alla prima accensione (e solo in quel caso) viene chiesto         di scegliere la vostra lingua e indicare se la batteria tampone è         presente. Con i tasti ()       e         premendo il tasto ENTER si conferma la scelta |                                   |  |  |
| <i>i</i> Se necessario, queste scelte possono essere modificate. Ve<br>avanti in <u>Servizio →Batteria</u> .                                                                                                    | edere PRESENZA<br>BATTERIA        |  |  |
| Poi si avvierà sempre, un conteggio decrescente di 60 secondi, te<br>necessario alla centrale di avviarsi e permettere ai Sensori di stabilizz<br>( <i>Tempo di Preriscaldo</i> ).                                                      | mpo<br>zarsi<br>→ ATTENDERE<br>60 |  |  |
|                                                                                                    |                                   |  |  |

#### IST-1424.CE02.01

#### CE424 / Istruzioni d'uso

Pag. 16/52

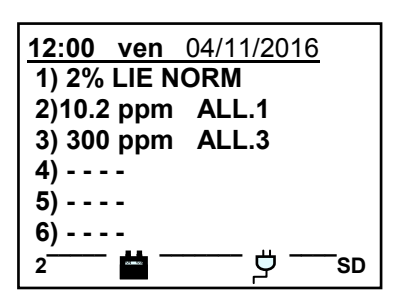

#### Simboli utilizzati per indicare lo stato della Batteria (se è installata):

🗰 = Carica. 📫 = Parzialmente Carica. 🟥 = Poco Carica

 $\mathbf{\mathbf{d}}$  = Scarica  $\mathbf{\mathbf{d}}$  Lampeggiante = Guasta.

Se per errore, la batteria (configurata presente) venisse scollegata e/o collegata con la centrale alimentata da rete, il LED giallo si accenderà a lampeggio veloce, per riattivare il normale funzionamento della batteria, sarà necessario spegnere e riaccendere la centrale.

#### Simbolo utilizzato per indicare la presenza rete:

ウ = Alimentazione di rete presente (*è assente se l'alimentazione è da batteria*).

Lo stato di un Sensore, che appare sulla schermata principale, può essere:

Se la centrale avesse perso data e ora, causa un malfunzionamento o esaurimento della batteria tampone dell'orologio. Apparirà la schermata per l'inserimento dei valori aggiornati (sono garantite le funzioni di sicurezza della centrale, eccetto per quelle che prevedono l'uso della Data che risulterà errata). Per la modifica di questi parametri, vedere più avanti, la sezione IMPOSTAZIONI → DATA e ORA

#### non Configurato II sensore non è configurato. - - - -\* \* \* \* Il sensore è stato disabilitato (*non attiva le uscite relè programmate*) disabilitato FUORI LINEA U.R.scollegata Il sensore appartiene ad una Unità Remota non collegata FAULT Guasto La corrente è minore di 1mA. Non è presente gas e non ci sono allarmi attivi. Lampeggia se NORM. Normale un'uscita relè è memorizzata (Sensore o Zona rientrati in normalità dopo un Allarme o un Guasto). ALL.1 Allarme 1 La prima soglia di allarme è stata superata ALL.2 Allarme 2 La seconda soglia di allarme è stata superata. ALL.3 Allarme 3 La terza soglia di allarme è stata superata Corrente > 24mA. La concentrazione di gas ha superato il range del F.S. Fondo Scala Sensore o il Sensore potrebbe essere guasto.

Quando un sensore, un ingresso logico o una zona attivano un'uscita relè, nella schermata principale appare la videata riassuntiva dello stato degli allarmi. Questo permette, di verificare rapidamente il numero totale dei relè attivi e il loro relativo livello di allarme.

#### Il dettaglio delle singole voci è il seguente:

| FAULT  | indica il numero dei relè attivi, relativi al superamento della soglia di guasto (corrente < 1mA   |
|--------|----------------------------------------------------------------------------------------------------|
|        | oppure > 24mA), di un sensore o di un gruppo di sensori appartenenti ad una zona.                  |
| ALL. 1 | indica il numero dei relè attivi, relativi al superamento della soglia di allarme 1, di un sensore |
|        | o di un gruppo di sensori appartenenti ad una zona.                                                |
| ALL 2  | indica il numero dei relè attivi, relativi al superamento della soglia di allarme 2, di un sensore |
| ALL. 2 | o di un gruppo di sensori appartenenti ad una zona.                                                |
| ALL .3 | Indica il numero dei relè attivi, relativi al superamento della soglia di allarme 3, di un         |
|        | sensore o di un gruppo di sensori appartenenti ad una zona.                                        |
| INGR.  | indica il numero del relè attivo, relativi all'ingresso logico.                                    |
|        |                                                                                                    |

| La videata si chiude premendo il tasto $(ESC)$ oppure il tasto $(RESET)$ . Se gli |
|-----------------------------------------------------------------------------------|
| allarmi persistono la videata riappare dopo 10 minuti. Se avviene un              |
| nuovo allarme la videata riappare automaticamente.                                |
| E' comunque possibile richiamare la videata in qualsiasi momento,                 |
| premendo il tasto <b>0</b> nella schermata principale→                            |

| 1 | 2:00 ven          | 04/11/2016    |
|---|-------------------|---------------|
|   | STATC             | ALLARMI       |
|   | FAULT: 0          | 0 ALL. 1: 01  |
|   | ALL. 2 : <b>0</b> | 0 ALL. 3 : 03 |
|   | INGR. : <b>0</b>  | 0             |
|   | Premi R           | leset/Esc     |
|   | 2                 | <u> </u>      |

| IST-1424                                                                                                    | I.CE02.01                                                                                                    | CE424 / Istruzioni d'uso                                                                                                    | Pag. 17/52                                                                                                    |  |  |  |  |
|----------------------------------------------------------------------------------------------------|----------------------------------------------------------------------------------------------------|----------------------------------------------------------------------------------------------------|----------------------------------------------------------------------------------------------------|--|--|--|--|
| Dalla <b>schermata principale,</b> premendo i tasti ┥ e 🕟 si scorrono i sensori, a gruppi di 6 per volta.                                                                                                    |                                                                                                    |                                                                                                    |                                                                                                    |  |  |  |  |
| Premeno<br>Mentre o<br>sul displa<br>Premeno<br>evidenzi<br><u>II livello</u>                                                                                                    | lo il tasto ENTER, viene evid<br>con i tasti ( e ) e ) si so<br>ay.<br>lo nuovamente il tasto ENTER<br>ato, (ovviamente solo se è<br>dei dettagli è il seguente. | denziato il Sensore della prima riga.<br>corrono i sensori (della pagina) visibili<br>si visualizzano i dettagli del Sensore<br>configurato) | 12:00 ven 04/11/2016<br>N. 1<br>GAS: METANO<br>2%LIE 05,60mA<br>ZONA:0<br>USCITE:<br>0 1 2 9                                                                                                    |  |  |  |  |
| 1° riga                                                                                                    | è indicato il <u>numero</u> del S                                                                                                    | Sensore.                                                                                                    |                                                                                                    |  |  |  |  |
| 2° riga                                                                                                    | è indicato il nome del gas                                                                                                    | <u>s</u> misurato                                                                                                    |                                                                                                    |  |  |  |  |
| 3° riga                                                                                                    | è indicata la concentrazi<br>corrente (mA) (valore in c                                                                                                    | one di <b>gas</b> attualmente misurata, l'ur<br>orrente generato dal sensore).                                                               | nità di misura e il valore in                                                                                                    |  |  |  |  |
| 4° riga                                                                                                    | è indicata la <u>zona</u> d'appa                                                                                                    | rtenenza                                                                                                    |                                                                                                    |  |  |  |  |
| <ul> <li>sono indicati i numeri delle <u>uscite</u> (Relè), corrispondente rispettivamente alla:         <ol> <li>1° Soglia (ALL1)</li> <li>2° Soglia (ALL2)</li> <li>3° Soglia (ALL3)</li> <li>Guasto (FAULT).</li> </ol> </li> <li>6° riga Il valore 0 (<i>Zero</i>) indica che a quella soglia, l'uscita non è stata assegnata, mentre il <u>valore evidenziato</u> indica che quell'uscita relè è attualmente attiva (<i>Allarme</i>). I valori sono aggiornati in tempo reale.</li> <li>Se si preme si torna alla videata dei sensori. Poi premendo un'altra volta si torna alla</li> <li>Schermata Principale</li> </ul> |                                                                                                    |                                                                                                    |                                                                                                    |  |  |  |  |
| Da qui,<br>situazior<br><b>i</b> La                                                                                                    | usando i tasti 🛕 e 👿<br>e delle Zone (da <b>Z1</b> a <b>Z6</b> ) e<br>centrale CE424 ha solo 6                                                                   | ) si visualizza a rotazione anche la<br>e dell'Ingresso Logico AUX (I1)→<br>Zone ed 1 Ingresso Logico.                                       | 12:00       ven       04/11/2016         Z1)       NORM.         Z2)          Z3)          Z4)          Z5)          Z6)          Z6)          Z6)          Z6)          Z6)          Z6)          Z6) |  |  |  |  |
| Lo stato<br>mentre u<br>Premeno                                                                                                    | di un ingresso logico può<br>na Zona ha gli stessi stati o<br>lo ि ि ⊨sc è possibile entrare r                                                                   | o essere solo <b>ATTIVO</b> o <b>DISATTIVO</b> ,<br>di un Sensore, tranne il <i>fondo scala. →</i><br>nel <b>Menù principale</b> .           |                                                                                                    |  |  |  |  |

le sue funzioni.

MENÙ PRINCIPALE

#### CE424 / Istruzioni d'uso

4 INGRESSI

**2 UNITA REMOTE** 

7 IMPOSTAZIONI

**CE424** 

**1 RESET** 

5 ZONE 6 EVENTI

| ai relativi sottomenù                                            |  |
|------------------------------------------------------------------|--|
| Usando i tasti 🛕 e 👿 si scorrono i menù. Premendo 🎫 o i tasti da |  |

La CE424 è dotata di un Menù Principale da cui è possibile gestire tutte

Il nome di ogni riga indica l'area tematica su cui si può agire, accedendo

**0** .a. **9** si accede ai rispettivi sottomenù.

Alcuni sottomenù sono vincolati da un livello di accesso indicato dal simbolo **"lucchetto**" visibile quando il livello non è stato abilitato. Per abilitarlo, è necessario inserire la specifica password, come indicato nella sezione <u>Accesso menù</u>. Effettuata l'abilitazione, i "**lucchetti**" del livello abilitato scompaiono.

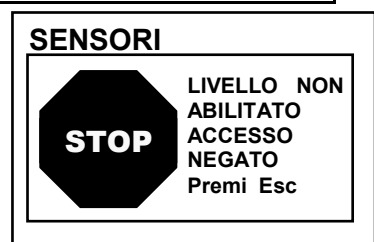

i

Il livello di accesso richiesto è indicato, quando presente, a lato delle singole voci nel manuale.

#### Elenco e breve descrizione delle aree accessibili e il Livello di accesso richiesto:

| 1-RESET        | Esegue la Tacitazione o il Reset degli Allarmi e Guasti non attivi e ritorna al menù principale.                                                                                                    |
|----------------|----------------------------------------------------------------------------------------------------|
| 2-UNITÀ REMOTE | Sottomenù dove è possibile <u>abilitare</u> ①, <u>disabilitare</u> ①, <u>configurare</u> ②, <u>copiare</u> ②, <u>cancellare</u> ③ <u>modificare</u> ③, e <u>rivedere i dettagli</u> delle Unità Remote.                                                                |
| 3-SENSORI      | Sottomenù dove è possibile <u>abilitare</u> ①, <u>disabilitare</u> ①, <u>configurare</u> ②, <u>copiare</u> ②, <u>cancellare</u> ③ <u>modificare</u> ③, e <u>rivedere i dettagli</u> dei sensori.                                                                       |
| 4-INGRESSI     | Sottomenù dove è possibile <u>abilitare</u> ①, <u>disabilitare</u> ①, <u>configurare</u> ②, <u>copiare</u> ②, <u>cancellare</u> ③, <u>modificare</u> ③, <u>rivedere i dettagli</u> degli ingressi logici.                                                              |
| 5-ZONE         | Sottomenù dove è possibile <u>abilitare</u> ①, <u>disabilitare</u> ①, <u>configurare</u> ②,<br><u>cancellare</u> ② <u>modificare</u> ②, e <u>rivedere i dettagli</u> delle zone.                                                                                       |
| 6-EVENTI       | Sottomenù dove è possibile rivedere gli <u>ultimi eventi</u> o gli <u>ultimi eventi legati</u><br>solo a guasti/allarmi.                                                                                                    |
| 7-IMPOSTAZIONI | Sottomenù dove è possibile modificare le impostazioni della <u>Lingua</u> $\mathbb{O}$ , le impostazioni <u>generali</u> , le impostazioni del <u>buzzer</u> $\mathbb{O}$ e della <u>data e ora</u> $\mathbb{O}$ e del protocollo <u>Modbus</u> $\mathbb{Q}$ .         |
| 8-ACCESSO MENÙ | Sottomenù dove è possibile <u>abilitare</u> , <u>disabilitare</u> e <u>modificare</u> le password dei relativi <u>livelli di accesso</u> ① ②.                                                                                                    |
| 9-SERVIZIO     | Sottomenù dove è possibile <u>effettuare test elettrici</u> ② sulla centrale, <u>gestire la</u><br><u>batteria</u> ② e <u>visualizzare lo stato dei sensori</u> ②. In Servizio non è accessibile                                                                       |
| 0-SD CARD      | Sottomenù dove, tramite SD Card (se inserita), è possibile <u>aggiornare</u> ② il<br>Firmware, <u>caricare o salvare la configurazione</u> ②, <u>salvare gli eventi</u> ③ o<br><u>memorizzare i dati</u> ① (data logger dei valori) letti dai sensori sulla scheda SD. |

### RESET

La voce RESET del menù principale, esegue la stessa funzione del tasto RESET, riporta le uscite a relè

**memorizzate**, nella condizione di funzionamento normale, solo se il Sensore/i o la Zona/e o l'Ingresso logico che le ha attivate sono rientrati dallo stato d'allarme.

Se invece ci sono allarmi attivi, le uscite configurate come **tacitabili**, (es. un allarme acustico) tornano in condizione di funzionamento normale solo per il **tempo di tacitazione** predefinito.

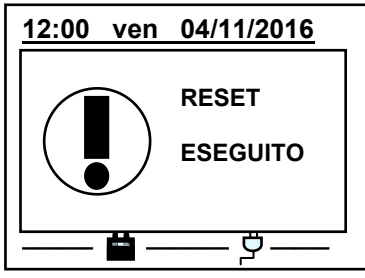

Pag. 18/52

## **UNITÀ REMOTE**

In questo sottomenù è possibile gestire le Unità Remote collegate alla centrale. ------→

Le singole voci qui sotto, sono descritte nel dettaglio, con il corrispondente livello Password, indicato tra le parentesi.

U.R. ABILITA/DISABILITA (Livello 1): Questi due voci permettono di abilitare o disabilitare una o più unità remote contemporaneamente.

Lo stato disabilitato è visualizzato nella schermata principale, a fianco del sensore configurato appartenente all'U.R. con il simbolo "\*\*\*\*\*\*".

La centrale non monitora più i sensori delle U.R. disabilitate e quindi non attiva più le sue uscite relè, che rimangono quindi nello stato di normale funzionamento.

| Per Abilitare o Disabilitare un'U.R., premere ENTER sulla relativa voce o i                                                                                                    | ABILITA                      |             |
|----------------------------------------------------------------------------------------------------|------------------------------|-------------|
| tasti 1 oppure 2.                                                                                                    | UN. REM                      | N.          |
| Con i tasti 🛕 e 👿 si sceglie se agire su una singola U.R. ( <i>prima riga</i> )                                                                                                    | DAL N.                       | AL N.       |
| o su un gruppo di U.R. (seconda riga)→                                                                                                    |                              | /           |
| Premendo ENTER sulla prima riga, verrà evidenziato il numero della singola                                                                                                    |                              |             |
|                                                                                                    |                              |             |
| U.R. Poi si sceqlie il numero desiderato o con i tasti 🛕 e 👿 oppure                                                                                                    |                              |             |
| U.R. Poi si sceglie il numero desiderato o con i tasti 🛕 e 👿 oppure con i corrisponden <u>ti t</u> asti numerici.                                                                                                    | ABILITA                      |             |
| U.R. Poi si sceglie il numero desiderato o con i tasti 🛕 e 👿 oppure<br>con i corrispondenti tasti numerici.<br>Infine premendo ब्लाह्ल apparirà la finestra di conferma.                                                                        | ABILITA<br>UN. REM           | N.          |
| U.R. Poi si sceglie il numero desiderato o con i tasti ( ) e ( ) oppure<br>con i corrispondenti tasti numerici.<br>Infine premendo ( ) apparirà la finestra di conferma.<br>Invece premendo ( ) sulla seconda riga, verrà evidenziato il numero | ABILITA<br>UN. REM<br>DAL N. | N.<br>AL N. |

Е

| Con i tasti 🛦 e 🛡 oppure con i corrispondenti tasti numerici, si                                                                                                    | ABILITA                         |
|----------------------------------------------------------------------------------------------------|---------------------------------|
| sceglie il numero di U.R. desiderato, con i tasti ┥ e ▶ si passa da un                                                                                                    | CONFERMARE ?                    |
| estremo all'altro e poi premendo $\mathbb{E}^{NTER}$ apparirà la finestra di conferma                                                                                                    | SI = ENTER<br>NO = ESC          |
| indietro alla fase precedente.                                                                                                    | ABILITA                         |
| Se l'U.R. non fosse configurata, una finestra avvisa che l'operazione non<br>è possibile                                                                                                    | UNIT. REM.<br>N. 1<br>NON CONF. |
| Se invece fosse stato selezionato un gruppo di U.R. quelle configurate vengono comunque <b>Abilitate/Disabilitate</b> . Appare la finestra per avvisare che sono stati selezionati uno o più U.R. non configurate. |                                 |
| Se la procedura è corretta, la finestra avvisa che l'operazione è avvenuta con successo                                                                                                    | N. 1<br>ABILITATA               |

Pag. 19/52

**UNITÀ REMOTE** 

**1 ABILITA** 

2 DISABILITA

**3 CONFIGURA 4 CANCELLA 5 MODIFICA** 

**6 DETTAGLI** 

| litare o Disabilitare un'U.R., premere ENTER sulla relativa voce o i                                                                                    | ABILITA                                              |
|----------------------------------------------------------------------------------------------------|------------------------------------------------------|
| oppure <b>2</b> .                                                                                                    | UN. REM N.                                           |
| sti ▲ e ▼ si sceglie se agire su una singola U.R. ( <i>prima riga</i> )<br>gruppo di U.R. ( <i>seconda riga</i> )                                       | DAL N. AL N.                                         |
| do ENTER sulla prima riga, verrà evidenziato il numero della singola                                                                                    |                                                      |
| i si sceglie il numero desiderato o con i tasti 🛕 e 👿 oppure                                                                                            | ABILITA                                              |
| emendo enter apparirà la finestra di conferma.                                                                                                    | UN. REM N.                                           |
| premendo ᡨ sulla seconda riga, verrà evidenziato il numero<br>ma U.R. del gruppo→                                                                       | DAL N. AL N.                                         |
| i' possibile <b>Abilitare/Disabilitare</b> le U.R. tra 2. Sia dal numero più<br>ontrario. Inserendo 2 numeri uguali, l'effetto è identico alla gestione | piccolo al più grande, sia il<br>di una singola U.R. |
| asti 🛋 e 💌 oppure con i corrispondenti tasti numerici, si                                                                                               | ABILITA                                              |
| I numero di U.R. desiderato, con i tasti 🗨 e 🍉 si passa da un                                                                                           | CONFERMARE ?                                         |
| all'altro e poi premendo enter apparirà la finestra di conferma $\rightarrow$<br>mere ancora enter per confermare o premere esci per tornare            | SI = ENTER<br>NO = ESC                               |
| alla fase precedente.                                                                                                    | ABILITA                                              |
| a. non fosse configurata, una finestra avvisa che l'operazione non<br>bile                                                                              | UNIT. REM.<br>N. 1<br>NON CONF.                      |
| ce fosse stato selezionato un gruppo di U.R. quelle configurate<br>o comunque <b>Abilitate/Disabilitate</b> . Appare la finestra per                    | ABILITA                                              |
| e che sono stati selezionati uno o più U.R. non configurate.                                                                                            |                                                      |

| IST-1424.CE02 | .01 |
|---------------|-----|
|---------------|-----|

| IST-1424.CE02.01                                                                                                    | CE424 / Istruzioni d'uso                                                                                                    | Pag. 20/52                                                                                                    |  |  |  |  |
|----------------------------------------------------------------------------------------------------|----------------------------------------------------------------------------------------------------|----------------------------------------------------------------------------------------------------|--|--|--|--|
| CONFIGURA (Livello 2): Per                                                                                                    | configurare un'U.R. premere ENTER sulla                                                                                                    | CONFIG. UN. REM.<br>UNITA REM. N. 1                                                                                                    |  |  |  |  |
|                                                                                                    |                                                                                                    |                                                                                                    |  |  |  |  |
| Nella schermata, si può sceglie<br>usando i tasti 🛕 e 👿 oppure                                                                                                    | ere il numero dell'U.R. da configurare,<br>e con i tasti numerici (vedi sopra) e poi                                                                                                    |                                                                                                    |  |  |  |  |
|                                                                                                    |                                                                                                    |                                                                                                    |  |  |  |  |
| Con i tasti ( e ) si scorror<br>viene selezionato solo il valore, m<br>Poi con ( e ) oppure o                                                                                                    | no le diverse voci e poi premendo<br>■vт⊑R<br>nostrando che è possibile modificarlo><br>con i corrispondenti tasti numerici si                                                                                        | CONFIG. UN. REM.UNITA REM.N. 1LINEACOM 1                                                                                                    |  |  |  |  |
| cambiano i valori. Premendo [■                                                                                                    | la modifica viene accettata. Invece                                                                                                    | SALVA                                                                                                    |  |  |  |  |
| premendo Esc) si ripristina il v                                                                                                    | alore precedente e viene selezionata                                                                                                    |                                                                                                    |  |  |  |  |
| l'intera riga, indicando che è poss                                                                                                    | ibile solo scorrere le varie voci.                                                                                                    |                                                                                                    |  |  |  |  |
| Descrizione delle voci relative a                                                                                                    | all'U.R.:                                                                                                    |                                                                                                    |  |  |  |  |
| UNITA REM.: Definisce il numer<br>che va impostato con i Dip-switch                                                                                                    | o di U.R. installata. Questo numero corris<br>(vedere lo specifico manuale dell'Unità Remota                                                                                                    | ponde all'indirizzo dell'U.R.<br>).                                                                                                    |  |  |  |  |
| La centrale considera configurabili i numeri dei sensori in funzione del numero di U.R. configurate, quindi l'U.R. n.1 gestisce i sensori dal n. 9 al n. 16, l'U.R. n.2 dal n. 17 al n. 24. Lo stesso discorso riguarda le uscite relè (se presenti), quindi l'U.R. n. 1 comanda i relè dal n.10 al n. 17, l'U.R. n. 2 dal n.18 al n.25. |                                                                                                    |                                                                                                    |  |  |  |  |
| <i>LINEA:</i> Definisce il numero di line<br>RS485, la COM 1 e la COM 2. Ins                                                                                                    | ea seriale a cui è collegata l'U.R. La centra<br>serire il numero di linea corretto.                                                                                                    | le gestisce due linee seriali                                                                                                    |  |  |  |  |
| Si ricorda che se il numero l'U.R. risulterà fuori linea.                                                                                                    | dell'U.R. o della linea non sono corretti,                                                                                                    | CONFIG. UN. REM.                                                                                                    |  |  |  |  |
| Poi, per salvare la configurazione<br>Premendo ENTER apparirà la finest                                                                                                    | r inserita, spostarsi su <b>SALVA</b> .<br>tra di conferma. Premere di nuovo बार्याहरू                                                                                                    | UNIT. REM.                                                                                                    |  |  |  |  |
| per confermare oppure per tornar                                                                                                    | e indietro premere Esc).                                                                                                    | CONFIGURATA                                                                                                    |  |  |  |  |
| Se la procedura è corretta, la fine                                                                                                    | estra avvisa che l'operazione è avvenuta                                                                                                    |                                                                                                    |  |  |  |  |
| con successo                                                                                                    | →                                                                                                    |                                                                                                    |  |  |  |  |
| CANCELLA (Livello 2): Per ca                                                                                                    | ancellare un'U.R. o un gruppo di U.R. prem                                                                                                    | iere ENTER sulla relativa voce                                                                                                    |  |  |  |  |
| o il tasto <b>4</b> .                                                                                                    |                                                                                                    |                                                                                                    |  |  |  |  |
| <u>ATTENZIONE</u> : cancellar<br>collegati sia le corrispor<br>19÷25). <u>IMPORTANTE</u> : s<br>appartengono all'U.R. ca<br>a 0 (nessun relè), quindi                                                                                                    | ndo una U.R. verranno cancellati sia<br>ndenti uscite relè se installate (U.R. n.1 C<br>se questi relè fossero associati a Se<br>ancellata, nella configurazione quelle us<br>le uscite di questi sensori dovranno es | <i>tutti i sensori ad essa</i><br>DUT 10÷18 e per l'U.R. n.2 OUT<br>ensori o Zone che non<br>scite verranno impostate<br>sere riconfigurate. |  |  |  |  |
| Poi con 🛕 e 👿 si sceglie se                                                                                                    | agire su una singola U.R. (prima riga) o                                                                                                    | CANCELLA                                                                                                    |  |  |  |  |
| su un gruppo di U.R. (seconda rig                                                                                                    | ja)→                                                                                                    | UN. REM N.                                                                                                    |  |  |  |  |
| Premendo ENTER sulla prima riga, V                                                                                                    | verrà evidenziato il numero della singola                                                                                                    | DAL N. AL N.                                                                                                    |  |  |  |  |
| U.R. Poi con i tasti 🛕 e 👿 d                                                                                                    | oppure i corrispondenti tasti numerici si                                                                                                    | CANCELLA                                                                                                    |  |  |  |  |
| sceglie il numero desiderato e                                                                                                    | premendo di nuovo 🕅 apparirà la                                                                                                    | UN. REM N.                                                                                                    |  |  |  |  |
| finestra di conferma.                                                                                                    |                                                                                                    |                                                                                                    |  |  |  |  |

| Invece   | premendo    | ENTER   | sulla | seconda | riga | verrà | evidenziato | il | numero |
|----------|-------------|---------|-------|---------|------|-------|-------------|----|--------|
| della pr | ima U.R. de | el grup | ро    |         |      |       |             |    | >      |

(*i* È possibile cancellare tutti le U.R. comprese tra 2. Sia dalla più piccola alla più grande, sia al contrario. Se 2 numeri di un U.R. fossero uguali, l'effetto è come la gestione della singola U.R.

| numero di U.R. desiderato, con 🔄 e 🍉 si passa da un estremo                                                               | CONFERMARE ?                                                           |
|----------------------------------------------------------------------------------------------------|------------------------------------------------------------------------|
| all'altro. Infine premendo ENTER apparirà la finestra di conferma→                                                        | SI = ENTER<br>NO = ESC                                                 |
| Premere ENTER per confermare oppure premere ESC per tornare indietro.                                                     | CANCELLA                                                               |
| Ogni volta che verrà premuto, si tornerà alla fase precedente.                                                            |                                                                        |
| Dopo aver confermato la finestra avviserà che l'operazione è avvenuta con successo $\rightarrow$                          | CANCELLATA                                                             |
| Poi la schermata torna all'inizio della gestione della cancellazione.                                                     |                                                                        |
| MODIFICA (Livello 2): Per modificare un'U.R. già configurata premere                                                      | ENTER sulla relativa voce o il                                         |
| tasto <b>5</b> e poi procedere alla modifica dei parametri in modo analogo alla o                                         | configurazione dell'U.R.                                               |
| <b>DETTAGLI</b> : Per vedere i parametri di un'U.R. già configurata, premere<br>sulla relativa voce o il tasto $\bigcirc$ | DETTAGLI UN. REM.<br>UNITA REM. N. 1<br>LINEA N. 1<br>STATO : PRESENTE |

Con i tasti 🛕 e 🕎 oppure i tasti numerici (vedi sopra) si sceglie il

Per tornare indietro, premere Esc

SENSORI

ĺ

IST-1424.CE02.01

In questo sottomenù è possibile gestire i Sensori collegati alla centrale.  $\rightarrow$ 

stesse della configurazione. In fondo la videata è indicato lo stato di

funzionamento: Presente, Fuori Linea o Disabilitata.

Il menù 3-Configura va utilizzato solo per configurare un nuovo sensore, per modificare i parametri di un sensore già configurato utilizzare solo il menù 6-Modifica.

Le singole voci qui sotto, sono descritte nel dettaglio, con il corrispondente livello Password, indicato tra le parentesi.

Per abilitare o disabilitare un sensore basta premere il tasto ENTER sulla

ABILITA/DISABILITA (Livello 1): Questi due voci permettono di abilitare o disabilitare uno o più sensori, anche contemporaneamente.

I sensori disabilitati non attivano più le uscite di guasto e di allarme, loro associate (le uscite rimangono nello stato di normale funzionamento e quindi gli allarmi ad essi collegati non vengono attivati).

Lo stato disabilitato viene visualizzato nella schermata principale, a fianco del Sensore, con la scritta

| relativa voce evidenziata o i tasti 🚺 / 2 . Con i tasti 🛕 e 👿 è           |              |
|---------------------------------------------------------------------------|--------------|
| possibile scegliere se agire su un singolo sensore o su un gruppo di      | SENSORE N.   |
| sensori→                                                                  | DAL N. AL N. |
| La prima riga agisce su un singolo Sensore. Premendo [ENTER] sulla prima  |              |
| riga e verrà evidenziato il numero del Sensore. Poi si sceglie il numero  | ABILITA      |
| desiderato o con i tasti 🛕 e 🕎 oppure con i tasti numerici e premendo     | SENSORE N.   |
| il tasto enter apparirà la finestra di conferma.                          |              |
| La seconda riga agisce invece su un gruppo di sensori $ ightarrow$        | DALN. ALN.   |
| Premere il tasto enter sulla prima riga e verrà evidenziato il numero del |              |
| primo sensore del gruppo.                                                 |              |

E' possibile abilitare/disabilitare tutti i sensori compresi tra i due. Sia dal numero più piccolo 1 al più grande, sia il contrario

SENSORI **1 ABILITA 2 DISABILITA 3 CONFIGURA** 4 COPIA **5 CANCELLA 6 MODIFICA** 7 DETTAGLI

ABILITA

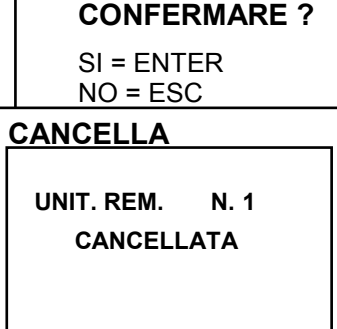

**CANCELLA** 

CE424 / Istruzioni d'uso

Pag. 21/52

| IST-1424.CE02.01                                                                                                    | CE424 / Istruzioni d'uso                                                                                                    | Pag. 22/52                                              |
|----------------------------------------------------------------------------------------------------|----------------------------------------------------------------------------------------------------|---------------------------------------------------------|
| In caso i due numeri di sensore s<br>gestione del singolo sensore.<br>Si può scegliere il numero di sensore                                                                                                    | iano uguali, l'effetto è identico alla<br>e desiderato o con i tasti 🛕 e 👿                                                                                                    | ABILITA<br>CONFERMARE ?                                 |
| oppure con i tasti numerici, con i tast                                                                                                    | i e si passa da un estremo                                                                                                    | SI = ENTER<br>NO = ESC                                  |
| all altro e poi premendo aricora                                                                                                    |                                                                                                    |                                                         |
| Per confermare premere enter.<br>indietro, premere esc. Ogni volta ch<br>precedente.<br>Se il sensore o uno dei sensori del g<br>avvisa che l'operazione non è possib<br>Poi la schermata ritorna alla scelta de                                                                                                    | caso in cui invece si voglia tornare<br>le verrà premuto, si tornerà alla fase<br>ruppo non è configurato, una finestra<br>ile→<br>el Sensore.                                                                                                    | ABILITA<br>SENSORE<br>N. 1<br>NON CONF.                 |
| Se è stato selezionato un g<br>stati configurati vengono abili                                                                                                    | ruppo di sensori, quelli che sono<br>tati/disabilitati.                                                                                                    |                                                         |
| avvenuta con successo<br>Poi la schermata torna all'inizio<br>disabilitazione.                                                                                                    | della gestione dell'abilitazione o                                                                                                    | ABILITATO                                               |
| <b>CONFIGURA (Livello 2)</b> : Ci so<br>sensore. La prima permette di<br>preconfigurati, la seconda permette u<br>Nel primo caso si possono configurati<br>( <i>Vedi elenco in <u>Tabella a Pag.41</u></i> ), che<br><i>modificabili</i> ) e altri modificabili,<br>configurazione delle uscite. Nel seco<br>manualmente tutti i parametri che so | ono due modi per configurare un<br>scegliere un sensore tra quelli<br>una configurazione generica→<br>re solo i modelli di nostra produzione<br>e hanno alcuni parametri fissi ( <i>non</i><br>tutti già impostati, compresa la<br>ndo caso invece è possibile inserire<br>no liberamente modificabili. | CONF.SENSORI<br>1 SENS. PRECONF.<br>2 SENS. GENERICO    |
| Per sicurezza, non è possib<br>solo nella configurazione o                                                                                                    | ile configurare le uscite separatame<br>modifica di un Sensore, un ingresso                                                                                                    | nte. Sono configurabili<br>logico o una zona.           |
| Configurazione SENSORE PRI<br>premere ENTER sulla relativa voce evide<br>Poi, si può scegliere il numero di Sel<br>e popure con i tasti numerio                                                                                                    | ECONFIGURATO: Per accedere<br>enziata o il tasto <b>1</b> .<br>nsore da configurare o usando i tasti<br>ci e premendo ENTER→                                                                                                    | SENS. PRECONF.<br>SENSORE N.                            |
| Per evitare errori nella s<br>configurate non sono visua                                                                                                    | celta, i sensori delle UR non<br>lizzati.                                                                                                    |                                                         |
| o 2-3, 4-5 ecc.) partendo sem<br>configurabile (8, 16 o 24 in fun                                                                                                    | o sensore (serie 15255), utilizza 2 ser<br>pre dal primo dei due. Non è possibile<br>zione del numero di U.R. installate)                                                                                                    | partire dall'ultimo sensore                             |
| Per sicurezza, se si sceg<br>appare la schermata che av                                                                                                    | lie un sensore già configurato,<br>visa del possibile errore, con enter                                                                                                    | SENS. PRECONF.                                          |
| si può confermare e prose<br>fosse un nuovo sensore,<br>l'operazione e si può scegli                                                                                                    | eguire, riconfigurandolo come se<br>invece premendo<br>ere un altro sensore.                                                                                                    | SI= ENTER<br>NO= ESC                                    |
| Successivamente è possibile sceglie<br>Il codice dei nostri prodotti è compos<br>ed eventualmente, da altre lettere (da                                                                                                    | re il codice del modello.<br>sto da 2 lettere, seguite da 3 numeri,<br>a 2 a 4)→                                                                                                    | SENS. PRECONF.<br>SENSORE N. 1<br>MODEL: IR<br>SE<br>IS |
|                                                                                                    |                                                                                                    |                                                         |

| IST-1424.CE02.01                                                                                                    | CE424 / Istruzioni d'uso                                                                                                    | Pag. 23/52                                                                                                 |
|----------------------------------------------------------------------------------------------------|----------------------------------------------------------------------------------------------------|----------------------------------------------------------------------------------------------------|
| Per scegliere quello desiderato, viene<br>vanno scelte le prime due lettere, poi<br>altre lettere ( <i>se presenti</i> ).<br>Con i tasti e e e possibile scor<br>che compongono il modello da sceglie<br>scelta e proseguire. Con Esc si può tot | seguita la stessa struttura, prima<br>i 3 numeri e successivamente le<br>rere tra i gruppi di lettere e numeri<br>ere, con ENTER si può confermare la<br>mare indietro.                                                                                     | SENS. PRECONF.<br>SENSORE N. 1<br>MODEL: TS210<br>TS220<br>TS255<br>TS292<br>TS293                         |
| Esempio: per il modello "TS292<br>confermare premendo ENTER. Poi selez<br>confermare con ENTER. Infine completa<br>completa "TS292KM" e confermare con                                                                                           | KM", selezionare prima "TS" e<br>ionare la seconda voce "TS292" e<br>re la scelta selezionando la voce<br>n ENTER.                                                                                                    | SENS. PRECONF.<br>SENSORE N. 1<br>MODEL: TS292KB<br>TS292KG<br>TS292KI<br>TS292KM                          |
| Scelto il modello, viene automaticamer<br>Con i tasti e e evidenziato solo il va<br>Sulla voce, viene evidenziato solo il va<br>Con i tasti numerici o con e e e e e e e e e e e e e e e e e e e                                                 | te caricata la sua configurazione.→<br>rere le diverse voci. Premendo<br>lore, per indicare che è modificabile.<br>è possibile modificare il valore, con i<br>altro della stessa riga ( <i>ove previsto</i> ).<br>ettata. Premendo<br>Esc) si ripristina il | SENS. PRECONF.<br>SENSORE N. 1<br>MODEL: TS292KM<br>ETIC:<br>TIPO: Infiammab.<br>GAS: METANO<br>UdM: % LIE |

valore precedente e viene selezionata l'intera riga, indicando che è possibile scorrere le varie voci.

#### Descrizione delle voci relative al Sensore Preconfigurato:

| ETIC. | È un'ETICHETTA di 10 caratteri, selezionabili uno per volta, dove è possibile scrivere una |
|-------|--------------------------------------------------------------------------------------------|
|       | nota o un promemoria per il Sensore, come promemoria (es.: PIANO 2, CALDAIA, ecc.).        |
|       | Definition il time di ALLADRE del concerno e definito e concerdenza devena investata la    |

- ALL. Definisce il tipo di ALLARME del sensore e definisce come devono essere impostate le soglie dei vari livelli di allarme. Nello specifico:
  - CRESCENTE: I livelli d'allarme vanno impostati in modo rescente, quindi SCALA del SESNORE ≥ ALLARME 3 ≥ ALLARME 2 ≥ ALLARME 1 ≥ FAULT (corrente <1mA). Tutti i nostri sensori, eccetto quelli per ossigeno, sono impostati con questo tipo di allarme.
  - DECRESCENTE: I livelli di allarme devono essere impostati in modo decrescente, quindi FAULT (corrente < 1mA) ≤ ALLARME 3 ≤ ALLARME 2 ≤ ALLARME 1 ≤ SCALA del SENSORE. Solo i nostri sensori per ossigeno, sono impostati con questo tipo di allarme.
  - OSSIGENO: I livelli di allarme vanno impostati per rilevare le concentrazioni più basse o più alte della normale presenza di ossigeno in aria (20,9%v/v), quindi FAULT (corrente <1mA) ≤ ALLARME 2 ≤ ALLARME 1 ≤ 20,5%vol e 21,5%vol ≤ ALLARME 3 ≤ SCALA del SENSORE. I nostri sensori sensori per ossigeno, possono essere impostati con questo tipo di allarme.</li>

per Ossigeno l'allarme 2 viene visualizzato come ALL. , mentre l'allarme 3 come ALL.

- TLV: (threshold limit values) sono i <u>valori limite d'esposizione</u> a sostanze inquinanti a cui i lavoratori possono essere esposti ogni giorno per tutta la durata della vita lavorativa senza effetti nocivi. Vanno impostati in maniera crescente, quindi SCALA del SENSORE ≥ ALLARME 3≥ ALLARME 2 ≥ ALLARME 1 ≥ FAULT (corrente < 1 mA). In questo caso però ogni livello di allarme rappresenta un valore ottenuto con una media temporale. Per l'esattezza:</li>
- ALLARME 1 = TLV TWA (Time Weighted Average) è il <u>limite medio ponderato nel tempo</u> ovvero la concentrazione media ponderata nel tempo per una normale giornata lavorativa di 8 ore ed una settimana lavorativa di 40 ore, cui i lavoratori possono essere esposti ripetutamente, giorno dopo giorno, senza effetti nocivi. Questo allarme scatta quando la concentrazione media ponderata nelle 8 ore precedenti supera la soglia impostata.
- ALLARME 2 = TLV STEL (Short Time Exposure Limit) è il <u>limite d'esposizione nel breve</u> <u>periodo</u> ovvero la concentrazione cui i lavoratori possono essere esposti continuamente per 15 minuti, senza subire irritazioni, danni cronici o narcosi. Questo allarme scatta quando la concentrazione media ponderata nei 15 minuti precedenti supera la soglia impostata.
- ALLARME 3 = TLV C (Ceiling) è il <u>Limite massimo</u> di concentrazione che non deve mai essere superata. Questo tipo di allarme scatta quando la concentrazione istantanea supera la soglia impostata. Non vengono effettuare medie ponderate nel tempo.

Questo tipo di allarme è impostabile solo con i nostri sensori per rilevazione di gas tossici.

PARKING EN: I livelli di allarme devono essere impostati in maniera crescente, quindi SCALA del SENSORE ≥ ALLARME 3 ≥ ALLARME 2 ≥ ALLARME 1 ≥ FAULT (corrente <1 mA). In questo caso però i primi 2 livelli di allarme rappresentano un valore ottenuto con una media temporale compresa tra 5 e 60 min. (conforme alla norma EN 50545-1 per i parcheggi auto). Tale valore è impostabile tramite il parametro TWA. Il livello 3 invece è istantaneo.</p>

Questo tipo di allarme (**Vedi Tabella 3**) è impostabile solo con nostri sensori per gas tossici presenti nei parcheggi auto (tipo TS220 e TS293 /EC/EN/EN2) o i bi-sensori (tipo TS255).

- **ZONA:** Definisce la zona cui verrà associato il Sensore. Le zone disponibili sono 2. La zona '**0**' significa che il Sensore non è associato a nessuna zona.
- T.W.A.: Questo parametro è modificabile solo nei sensori dove il tipo di allarme è PARKING EN (in tutti gli altri casi è fisso a zero). Rappresenta, su quanti minuti viene effettuata la media ponderata nel tempo per l'attivazione dei 2 allarmi. Il valore può essere scelto tra 5 e 60 min. (in conformità alla norma EN50545-1 per i parcheggi auto).
- SOGLIA: Indica il valore, oltre il quale, la soglia attiva il relativo allarme.

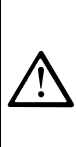

Le soglie hanno un'isteresi per evitare che l'uscita si attivi e disattivi continuamente (concentrazione che oscilla intorno al valore di soglia). Questa isteresi è 20% del valore della soglia impostata, per tutti i modelli di sensori. Unica eccezione è per i modelli per rilevazione di ossigeno (TS220EO / TS293EO / TS593EO) la cui l'isteresi è il 2%. Il livello di guasto (FAULT) ha un'isteresi di 1mA, quindi un Sensore esce dal guasto, quando la sua corrente supera i 2mA.

#### Descrizione delle voci relative alle uscite (relè):

| USCITA N                                                                                                    | Indica il numero dell'uscita (relè). Le uscite configurabili vanno da 1 al 9. L'uscita 0 indica che non è associata nessuna uscita a quel livello di allarme.                                                                                                    |
|----------------------------------------------------------------------------------------------------|----------------------------------------------------------------------------------------------------|
| Se le so<br>corrispo<br>• Se no<br>solo d<br>• Se no<br>solo d<br>• Se no<br>dispo<br><u>ATTENI</u><br>Le uscit<br>di allarm<br>Non è p | chede di uscita non fossero montate o correttamente collegate, per sicurezza le<br>condenti uscite non potranno essere configurate.<br>In fosse collegata la scheda ES414 al morsetto 'OUT 1-4' le uscite disponibili saranno<br>dalla 5 alla 9.<br>In fosse collegata la scheda ES414 al morsetto 'OUT 5-8' le uscite disponibili saranno<br>dalla 1 alla 4 e la 9.<br>In ci fosse collegata nessuna scheda ES414 l'unica uscita disponibile è la 9.<br>In ci fosse collegata nessuna scheda ES414 l'unica uscita disponibile è la 9.<br>In ci fosse collegata nessuna scheda ES414 l'unica uscita disponibile è la 9.<br>In ci fosse collegata nessuna scheda ES414 l'unica uscita disponibile è la 9.<br>In ci fosse collegata nessuna scheda ES414 l'unica uscita disponibile è la 9.<br>In ci fosse collegata nessuna scheda ES414 l'unica uscita disponibile è la 9.<br>In ci fosse collegata nessuna scheda ES414 l'unica uscita disponibile è la 9.<br>In ci fosse collegata nessuna scheda ES414 l'unica uscita disponibile è la 9.<br>In ci fosse collegata nessuna scheda ES414 l'unica uscita disponibile è la 9.<br>In ci fosse collegata nessuna scheda ES414 l'unica uscita disponibile è la 9.<br>In ci fosse collegata nessuna scheda ES414 l'unica uscita disponibile è la 9.<br>In ci fosse collegata nesser uscila e schede uscite, i corrispondenti relè non sarebbero<br>nibili. (U.R. n.1 OUT 10÷18 e per l'U.R. n.2 OUT 19÷25).<br>ZIONE: la CE424 non può capire se le schede relè sono installate nelle CE380UR.<br>In e vanno configurate in modo univoco. Quindi, se fosse scelta la stessa uscita per livelli<br>ne diversi, verrà considerata valida solo la configurazione dell'allarme più alto.<br>In cossibile scegliere la stessa uscita per un livello di allarme e per un guasto. |
| TACITABILE                                                                                                    | Indica che l'uscita viene disattivata per il <b>Tempo di Tacitazione</b> quando viene effettuato il <b>RESET</b> . Questa funzione può essere utilizzata per le uscite collegate a dei segnalatori acustici                                                                                                    |
| T.TACITAZ.                                                                                                    | Indica il <b>TEMPO di TACITAZIONE</b> , regolabile da 0 a 300 secondi, per cui un'uscita <b>Tacitabile</b> viene disattivata tramite il <b>RESET</b>                                                                                                    |
| ISTER.ON                                                                                                    | è il ritardo, regolabile da 0 a 300 secondi, del relè associato ad una soglia d'allarme.                                                                                                    |
| <i>i</i> Se il tipo<br>alla sogli                                                                                                    | di allarme selezionato fosse <b>PARKING EN</b> e si stesse programmando l'uscita relativa<br>a 3, questo ritardo è impostabile solo da 60 a 300 secondi.                                                                                                    |
| ISTER.OFF                                                                                                    | La prima voce <b>ISTERESI OFF</b> , è il ritardo, impostabile da 0 a 300 secondi, del relè per tornare alla condizione normale, quando termina la condizione d'allarme.                                                                                                    |
| TEMPO ON                                                                                                    | La seconda voce <b>TEMPO ON</b> , impostabile da 0 a 300 secondi, è utilizzabile solo per<br>interrompere l'uscita d'allarme dopo un tempo definito, anche se il Sensore rimane<br>sopra la soglia d'allarme impostata ( <i>utilizzabile per attivare dispositivi che non</i><br><i>possono rimanere alimentati a lungo oppure per inviare un impulso ad un</i><br><i>combinatore telefonico</i> .)                                                                                                    |
| 🔥 Le du                                                                                                    | ie funzioni <b>ISTER.OFF/TEMPO ON</b> non possono essere utilizzate                                                                                                    |

Le due funzioni **ISTER.OFF/TEMPO ON** non possono essere utilizzate contemporaneamente o con la funzione **MEMORIZZA**. Per sicurezza, se il ritardo fosse impostato diverso da zero, il parametro **Memorizza** verrà automaticamente modificato in **NO**.

| LOGICA                                                                                                    | <b>POS.</b> impostandolo <b>SI</b> , indica che il funzionamento dell'uscita<br>ovvero il relè è normalmente attivato, quindi, in ca<br>automaticamente in posizione d'allarme e quindi il contatto                                                      | è in <b>LOGICA POSITIVA</b><br>aso di guasto si sposta<br>NC diventa NA |  |  |  |
|----------------------------------------------------------------------------------------------------|----------------------------------------------------------------------------------------------------|-------------------------------------------------------------------------|--|--|--|
| MEMOR                                                                                                    | <b>IZZA</b> impostandolo <b>SI</b> , indica che il relè rimane in Allarme, anch<br>la soglia d'allarme impostata. Per riportarlo in condizio<br><b>RESET</b> .                                                                                           | ne se il Sensore torna sotto<br>oni normali va eseguito il              |  |  |  |
|                                                                                                    | a funzione <b>MEMORIZZA</b> non è utilizzabile contemporaneamente a<br>N. Per sicurezza, se il parametro <b>Memorizza</b> fosse impostato <b>SI</b> ,<br><b>mpo ON</b> verranno impostati automaticamente a Zero.                                        | i ISTER.OFF o a TEMPO<br>i parametri Isteresi OFF e                     |  |  |  |
| Poi a fine                                                                                                    | e schermata, è posta la scritta <b>SALVA</b> , per salvare la configurazio                                                                                                    | one inserita. Premendo ENTER                                            |  |  |  |
| apparirà                                                                                                    | la finestra di conferma. Premere di nuovo ENTER per confermare                                                                                                    | e, oppure premere 🖾 per                                                 |  |  |  |
| tornare ir                                                                                                    | dietro e effettuare altre modifiche.                                                                                                    |                                                                         |  |  |  |
| so<br>scr<br>du<br>è p                                                                                                    | lo per i doppi sensori tipo TS255, a fine schermata appare la<br>itta ' <b>PROSEGUI</b> '. Perché in questo caso, verranno programmati<br>e sensori consecutivi. Solo dopo la configurazione del secondo<br>ossibile salvare la configurazione inserita. | SENS.PRECONF.<br>ERRORE<br>CONFIGURAZIONE<br>CONTROLLARE                |  |  |  |
| Se le so<br>d'allarme<br>dei livelli<br>Poi la sch                                                                                                    | oglie impostate, fossero in contrasto con i criteri per il tipo<br>impostato oppure fosse selezionata la stessa uscita per uno<br>di allarme e di guasto (FAULT), apparirà un avviso                                                                     | PARAMETRI                                                               |  |  |  |
| Se la pro                                                                                                    | cedura è corretta, la finestra avvisa che l'operazione è avvenuta                                                                                                    | SENS.PRECONF.                                                           |  |  |  |
| con succ                                                                                                    | esso→                                                                                                    | SENSORE                                                                 |  |  |  |
| Poi la sch                                                                                                    | nermata torna alla scelta del tipo di configurazione.                                                                                                    | N. 1                                                                    |  |  |  |
|                                                                                                    |                                                                                                    | ABILITATO                                                               |  |  |  |
| <b>Configur</b><br>configura                                                                                                    | <b>Configurazione SENSORE GENERICO</b> : Per procedere alla Configurazione premere sulla relativa voce o il tasto <b>2</b> .                                                                                                    |                                                                         |  |  |  |
| Poi, nella                                                                                                    | a relativa schermata, si può scegliere il numero di Sensore da                                                                                                    |                                                                         |  |  |  |
| configura                                                                                                    | re o usando i tasti e oppure con i tasti numerici e po                                                                                                    |                                                                         |  |  |  |
| premend                                                                                                    |                                                                                                    |                                                                         |  |  |  |
| Poi viene impostato il modello come <b>GENERICO</b> ed è possibile proseguire nell'impostazione di tutti i parametri.<br>I parametri vanno inseriti in modo analogo alla configurazione del Sensore Preconfigurato.<br>Però in questo caso, è possibile modificare anche le seguenti voci:                                                                                   |                                                                                                    |                                                                         |  |  |  |
| Descrizio                                                                                                    | one delle voci relative al Sensore Generico:                                                                                                    |                                                                         |  |  |  |
| <b>TIPO</b> Indica il tipo di gas che il Sensore andrà a rilevare. E' possibile scegliere tra <u>Infiammab</u> .<br>(Infiammabile), <u>Tossico</u> , <u>Vitale</u> (es. Ossigeno), <u>Asfissian</u> . (Asfissiante es. CO <sub>2</sub> ) e <u>Refriger</u> .<br>(Refrigerante es. R134a).                                                                                    |                                                                                                    |                                                                         |  |  |  |
| GAS indica il nome del gas per cui il Sensore è stato calibrato. E' possibile scegliere tra METANO, GPL, VAP.BENZ. (Vapori di Benzina), IDROGENO, VARI, STIRENE, ACETILENE, AMMONIACA, CO, CO <sub>2</sub> , H <sub>2</sub> S, NO, NO <sub>2</sub> , SO <sub>2</sub> , HCN, OSSIGENO, CL <sub>2</sub> e HCL.                                                                 |                                                                                                    |                                                                         |  |  |  |
| UdM       Indica l'Unità di Misura della concentrazione rilevata dal Sensore. E' possibile scegliere tra <u>%LIE</u> (Limite Inferiore Esplosività), <u>%vol</u> (Volume), <u>ppm</u> (parti per milione), <u>ppb</u> (parti per bilione) e <u>°C</u> (temperatura in gradi Celsius).                                                                                        |                                                                                                    |                                                                         |  |  |  |
| F.S. Indica il Fondo Scala di misura del Sensore. E formato da quattro cifre ed è possibile impostare anche la virgola. I numeri ammessi vanno da un minimo di <u>1</u> , <u>0,1</u> o <u>0,01</u> fino ad un massimo di <u>9999</u> , <u>99,9</u> o <u>9,99</u> . Altri valori o combinazioni non vengono accettati e se inseriti, verrà visualizzato il valore precedente. |                                                                                                    |                                                                         |  |  |  |
|                                                                                                    | inseriti, verrà visualizzato il valore precedente.                                                                                                    | ion vengono accellati e se                                              |  |  |  |
| Con i tas                                                                                                    | inseriti, verrà visualizzato il valore precedente.<br>ti 🗨 e 🍺 è possibile spostarsi da una cifra all'altra, mentre si p                                                                                                    | buò modificare il valore con i                                          |  |  |  |

| <i>L</i> e configurazioni del Fondo Scala che utilizzano un numero di cifre r<br>precedute dal carattere <u>spazio</u> .                                                            | minore di 4 devono essere                                    |
|----------------------------------------------------------------------------------------------------|--------------------------------------------------------------|
| <u>Esempio</u> : per ottenere un Fondo Scala di 90 inserire <u>spazio</u> , <u>spazio</u> , <u>spazio</u> , <u>spazio</u> spazio oppure 9, 0, spazio, spazio non vengono accettati. | 9, <u>0</u> . l valori <b>spazio, 9, 0</b> ,                 |
| <b>COPIA (Livello 2)</b> : Questa voce consente di copiare la configurazione di un Sensore in un altro Sensore o in un gruppo di sensori.                                           | СОРІА                                                        |
| Per copiare un Sensore premere ENTER sulla relativa voce o il tasto 4.                                                                                                    | SENSORE N.                                                   |
| Poi si entra nella schermata, dove premendo ENTER e usando i tasti 🛕 e                                                                                                    |                                                              |
| $\bigtriangledown$ oppure con i tasti numerici si può scegliere quale Sensore copiare. $\rightarrow$                                                                                |                                                              |
| Dono aver premuto di nuovo enter per confermare, è possibile con i tasti                                                                                                    | COPIA                                                        |
| $\square$ a $\square$ scediere se conjere in un singolo Sensore o in un gruppo $\neg$                                                                                               | SENSORE N. 1                                                 |
| La prima riga agiago au un aingolo Songoro. Dromondo anti aulla prima                                                                                                    | SUL SENSORE N.                                               |
| riga verrà evidenziato il numero del Sensore.                                                                                                    | DAL N. AL N.                                                 |
| Poi con i tasti 🛕 e 👿 oppure con i tasti numerici si sceglie il numero                                                                                                    | СОРІА                                                        |
| desiderato, poi premendo enter apparirà la finestra di conferma.                                                                                                    | SENSORE N.                                                   |
| La seconda riga agisce invece su un gruppo di sensori $ ightarrow$                                                                                                    | SUL SENSORE N.                                               |
| Premendo enter sulla seconda riga verrà evidenziato il numero del primo<br>Sensore del gruppo.                                                                                      | DAL N. AL N.                                                 |
| È possibile copiare tutti i sensori compresi tra 2. Sia dal numero più p<br>contrario. Se 2 numeri di Sensore fossero uguali, l'effetto è come la ges                               | viccolo al più grande, sia al<br>stione del singolo Sensore. |
| Con i tasti 🛕 e 👿 oppure con i tasti numerici si sceglie il numero di                                                                                                    | COPIA                                                        |
| Sensore desiderato, con i tasti 🗨 e 🅟 si passa da un estremo                                                                                                    | CONFERMARE ?                                                 |
| all'altro. Poi premendo ⓐ apparirà la finestra di conferma→                                                                                                    | NO = ESC                                                     |
| Per confermare premere ENTER. Per tornare indietro, premere ESC. Ogni                                                                                                    | COPIA                                                        |
| volta che verrà premuto, si tornerà alla fase precedente.                                                                                                    |                                                              |
| Se il Sensore da copiare non fosse configurato, una finestra avvisa che                                                                                                    | STOP N. 1                                                    |
|                                                                                                    | NON CONF.                                                    |
| Successivamente la schermata ritorna alla scelta del Sensore.                                                                                                    | COPIA                                                        |
|                                                                                                    | SENSORE N 1                                                  |
| Se la procedura e corretta, la finestra avvisa che l'operazione e avvenuta con successo $\rightarrow$                                                                               | COPIATO                                                      |
| Poi la schermata ritorna all'inizio della gestione della copia.                                                                                                    | DAL N. 2 AL N. 4                                             |
| CANCELLA (Livello 2): Questa voce consente di cancellare dalla config<br>aruppo di sensori.                                                                                         | urazione un <b>Sensore</b> o un                              |
| Per cancellare un Sensore, premere il tasto 5 oppure ENTER sulla                                                                                                    | CANCELLA                                                     |
| relativa voce.                                                                                                    |                                                              |
| Poi con i tasti 🔔 e 👿 si sceglie se agire su un singolo Sensore o su                                                                                                    |                                                              |
| un gruppo                                                                                                    | DAL N. AL N.                                                 |

riga verrà evidenziato il numero del Sensore.

TECNOCONTROL S.r.I. - Via Miglioli, 47 20090 SEGRATE (MI) - Tel. 02. 26 92 28 90 - Fax 02. 21 33 734

| IST-1424.CE02.01                                                                                                    | CE424 / Istruzioni d'uso       | Pag. 27/52                                         |  |  |
|----------------------------------------------------------------------------------------------------|--------------------------------|----------------------------------------------------|--|--|
| Con i tasti numerici oppure con                                                                                                    | e v si può scegliere il numero | CANCELLA                                           |  |  |
| La seconda riga agisce invece su u<br>Premendo ENTER sulla seconda riga                                                                                                    | SENSORE N.<br>DAL N. AL N.     |                                                    |  |  |
| Sensore del gruppo.<br>È possibile cancellare tutti i sensori compresi tra 2. Sia dal numero più piccolo al più grande, sia al<br>contrario. Se 2 numeri Sensore fossero uguali, l'effetto è come la gestione del singolo Sensore. |                                |                                                    |  |  |
| Con i tasti numerici oppure con                                                                                                    | e v si sceglie il numero di    | CANCELLA                                           |  |  |
| Premendo ENTER apparirà la finestra<br>Infine premere ENTER per conferma<br>indietro, ogni volta che verrà premu                                                                                                    | e                              | CONFERMARE ?<br>SI = ENTER<br>NO = ESC<br>CANCELLA |  |  |

MODIFICA (Livello 2): Per modificare un Sensore già configurato, premere il tasto 6 oppure

sulla relativa voce. I parametri vengono modificati e salvati in modo analogo alla configurazione Preconfigurata, ma in questo caso, non è possibile modificare le seguenti voci: MODEL., TIPO, GAS, UdM., F.S. e ALL.

DETTAGLI: Per vedere i parametri di un Sensore già configurato, premere ENTER sulla relativa voce o

il tasto 7. Per tornare indietro, premere [ESC]. Scelto il numero desiderato, le voci come nella configurazione di un Sensore Preconfigurato. È possibile scorrerle con 2 e 7. Poi a fine

Le voci dei dettagli dell'uscita si scorrono con () e (). Inoltre, a fine videata, è indicato lo stato di tacitazione dell'uscita.

## **INGRESSO LOGICO**

In questo sottomenù è possibile gestire l'ingresso logico (**AUX**) della centrale, a cui è possibile collegare dispositivi con contatto NA o NC (*Sensori di gas con un contatto a relè, Sensori Fumo, Pulsanti, ecc.*).--- $\rightarrow$ 

**ABILITA/DISABILITA (Livello 1)**: Questi due voci permettono di abilitare o disabilitare l'*Ingresso Logico*. Lo stato "disabilitato" è visualizzato nella schermata principale, a fianco all'Ingresso, con il simbolo "\*\*\*\*\*".

| ^                                                   | L'ingresso   | disabilitato,  | non    | attiva  | ľuscita  | relè,  | associata.   |
|-----------------------------------------------------|--------------|----------------|--------|---------|----------|--------|--------------|
| /!\                                                 | L'uscita rim | ane nello stat | o di r | normale | funziona | amento | o e quindi i |
| dispositivi ad essa collegati non vengono attivati. |              |                |        |         |          |        |              |

Per Abilitare o Disabilitare l'Ingresso Logico, premere i tasti 1 o 2

| oppure | ENTER | sulla relativa voce evidenziata. |  |
|--------|-------|----------------------------------|--|
|--------|-------|----------------------------------|--|

| SOGLIA_1<br>USCITA_1 N. | : | 7<br>0  |
|-------------------------|---|---------|
| SOGLIA_2<br>USCITA_2 N. | : | 10<br>2 |
| SOGLIA3<br>USCITA_3 N.  | : | 20<br>3 |

SENSORE

CANCELLATO

N. 1

| INGRESSO     |
|--------------|
| 1ABILITA     |
| 2 DISABILITA |
| 3 CONFIGURA  |
| 4 CANCELLA   |
| 5 MODIFICA   |
| 6 DETTAGLI   |

|        | ABILITA       |
|--------|---------------|
|        | INGRESSO N. 1 |
|        |               |
| )<br>> |               |
|        |               |

| IST-1424.CE02.01                                                                                                    | CE424 / Istruzioni d'uso                                                                                                    | Pag. 28/52                                                                                  |
|----------------------------------------------------------------------------------------------------|----------------------------------------------------------------------------------------------------|---------------------------------------------------------------------------------------------|
| Premendo ENTER apparirà la finestra di c<br>Per confermare premere ENTER. Per torn                                                                                                    | conferma→<br>are indietro, premere (Esc).                                                                                                    | ABILITA<br>CONFERMARE ?<br>SI = ENTER<br>NO = ESC<br>ABILITA<br>INGRESSO                    |
| Se l'Ingresso non fosse configurato,<br>non è possibile e poi la schermata torn                                                                                                    | la finestra avvisa che l'operazione<br>la alla scelta dell'Ingresso→                                                                                                    | N. 1<br>NON CONF.                                                                           |
| Se la procedura è corretta, la finestra a<br>con successo<br>Poi la schermata torna all'inizio o<br>disabilitazione.                                                                                                    | avvisa che l'operazione è avvenuta<br>→<br>della gestione dell'abilitazione e                                                                                                    | ABILITA<br>INGRESSO<br>N. 1<br>ABILITATO                                                    |
| <b>CONFIGURA (Livello 2)</b> : Premere i                                                                                                    | I tasto <b>3</b> oppure ENTER sulla relativa v                                                                                                    | voce evidenziata.                                                                           |
| ingresso logico od una zona. No                                                                                                    | on è possibile configurare le uscite se                                                                                                    | paratamente.                                                                                |
| Nella schermata, premere enter per cor                                                                                                    | nfigurare l'Ingresso Logico→                                                                                                    | CONF. INGRESSI<br>INGRESSO N.                                                               |
| Con i tasti  e  si scorrono le<br>viene selezionato solo il valore, mostra<br>Poi con i tasti numerici, oppure con<br>mentre con  e  si passa da ca<br>previsto) e poi premendo  ENTER la n<br>premendo  Esc si ripristina il valore<br>l'intera riga, mostrando che è possibile<br>Di seguito vengono spiegate le varie ve | diverse voci e poi premendo<br>ando che è possibile modificarlo→<br>ando che è possibile modificarlo→<br>ando che è possibile modificarlo→<br>si cambiano i valori,<br>mpo all'altro sulla stessa riga (ove<br>modifica viene accettata. Invece<br>precedente e viene selezionata<br>solo scorrere le varie voci.<br>oci nel dettaglio: | CONF. INGRESSIINGRESSO N.1ATTIVOBASSOUSCITA N.0TACITABILENOT.TACITAZ.0sIST.ON0sIST.OFF0s    |
| Descrizione delle voci relative agli li                                                                                                    | ngressi Logici:                                                                                                    |                                                                                             |
| ATTIVO       Indica come si consid<br>circuito è chiuso (es. p         Descrizione delle voci relative alle U         La descrizione delle voci: USCITA N, TACIT<br>MEMORIZZA sono identiche a quelle a pagina         Poi a fine schermata, spostarsi su SA<br>inserita. Premendo                                          | era attivato l'ingresso. BASSO significalera attivo<br>bulsante). ALTO significalera che è attivo<br>Iscite (relè):<br>TABILE, T.TACITAZ, ISTER.ON, ISTER.OFI<br>24, nel capitolo, CONFIGURA SENSORI.<br>ALVA per salvare la configurazione<br>finestra di conferma. Premere di                                                         | fica che è attivo quando il<br>quando è aperto<br>F/TEMPO ON, LOGICA POS e<br>CONF.INGRESSI |
| nuovo enter per confermare, oppure pre<br>Dopo aver confermato, una finestra a<br>con successo<br>Poi la schermata torna alla configurazio                                                                                                    | emere [Esc] per tornare indietro.<br>Ivvisa che l'operazione è avvenuta<br>                                                                                                    | INGRESSO<br>N. 1<br>CONFIGURATO                                                             |

| IST-1424.CE02.01                                                                                                    | CE424 / Istruzioni d'uso                                                                                                    | Pag. 29/52                                                                                              |
|----------------------------------------------------------------------------------------------------|----------------------------------------------------------------------------------------------------|----------------------------------------------------------------------------------------------------|
| CANCELLA (Livello 2): Que                                                                                                    | esta voce consente di cancellare dalla                                                                                                    | CANCELLA                                                                                                |
| Per cancellare un ingresso log                                                                                                    | ico, premere il tasto <b>4</b> o enter sulla                                                                                                    | INGRESSO N. 1                                                                                           |
| relativa voce evidenziata. Preme                                                                                                    | endo ancora enter apparirà la finestra di                                                                                                    |                                                                                                    |
| conferma                                                                                                    | →                                                                                                    | CONFERMARE ?                                                                                            |
| Premere ENTER per confermare                                                                                                    | oppure Esc per tornare alla fase                                                                                                    | SI = ENTER<br>NO = ESC                                                                                  |
|                                                                                                    |                                                                                                    | CANCELLA                                                                                                |
| Dopo aver confermato la finestr con successo                                                                                                    | a avviserà che l'operazione è avvenuta $\rightarrow$                                                                                                    | INGRESSO N. 1                                                                                           |
| Poi la schermata torna all'inizio d                                                                                                    | ella gestione della cancellazione.                                                                                                    | CANCELLATO                                                                                              |
| MODIFICA (Livello 2): Per mo                                                                                                    | odificare l'Ingresso Logico già configurato,                                                                                                    | premere ENTER sulla relativa                                                                            |
| voce o il tasto <b>5</b> e poi procede                                                                                                    | re in modo analogo alla configurazione.                                                                                                    | _                                                                                                    |
| <b>DETTAGLI</b> : Per vedere i parar<br>voce o il tasto <b>6</b> .                                                                                                    | netri dell'Ingresso Logico già configurato,                                                                                                    | premere ENTER sulla relativa                                                                            |
| Poi scelto l'ingresso, come in<br>numero della corrispondente usc                                                                                                    | configurazione, vengono mostrate le voc<br>ita. Per tornare indietro, premere [Esc].                                                                                                    | ci relative all'ingresso ed il                                                                          |
| Le voci sono le stesse della co<br>possibile scorrerle con tasti<br>indicati lo stato di funzionamento<br>Infine, selezionando la riga con i<br>possibile visualizzarne i dettagli p                                                                                   | e li abilitazione di un Ingresso Logico. È<br>e li abilitazione dell'ingresso.<br>I numero dell'uscita, se è diversa da 0, è<br>premendo ENTER→                                                                                                    | DETTAGLI INGR.INGRESSON. 1ATTIVO:BASSOUSCITAN. :2                                                       |
| Le voci sono come in configura tasti $\bigcirc$ e $\bigcirc$ . Inoltre, a fine v dell'uscita.                                                                                                    | zione ed è possibile scorrerle usando i<br>videata, è indicato lo stato di tacitazione                                                                                                    | STATO : <b>ALTO</b><br>ABILITATO : <b>SI</b>                                                            |
| <b>ZONE</b><br>In questo sottomenù è possibile<br>collegati alla centrale<br>Le zone possono essere utiliz<br>numero delle uscite disponibili:<br><b>A</b> - Raggruppare più sensori d                                                                                 | gestire le zone da associare ai Sensori<br>→<br>zate in vari modi, compatibilmente al<br>ello stesso tipo e per tutti utilizzare le                                                                                                    | ZONE<br>1 ABILITA<br>2 DISABILITA<br>3 CONFIGURA<br>4 CANCELLA<br>5 MODIFICA                            |
| stesse uscite (relè) configurate s<br>sensori configurare solo le sogli<br>uscite tutte a '0'. Quando i senso<br>le relative uscite relè, seguendo l<br><b>B</b> - Raggruppare sensori divers<br>configurare nei singoli sensori,<br>impostare le uscite dei relè comu | olo nella zona. In questo caso nei singoli<br>e d'allarme e impostare il numero delle<br>ri appartenenti alla zona supereranno le s<br>a logica di funzionamento scelta.<br>i ma posti nello stesso locale o sullo ste<br>sia le soglie d'allarme sia le uscite de<br>ni a tutti questi sensori. | 6 DETTAGLI<br>oglie impostate, attiveranno<br>esso piano. In questo caso,<br>ei relè, mentre nella zona |
| ABILITA/DISABILITA (Livelle<br>zone contemporaneamente.<br>Lo stato disabilitato è visualizzato                                                                                                    | <b>o 1)</b> : Questi due voci permettono di <b>abilit</b><br>nella schermata principale, a fianco la zor                                                                                                    | are o disabilitare uno o più<br>na, con il simbolo "*****".                                             |
| Le zone <b>disabilitate</b> , non di normale funzionamento                                                                                                    | attivano più le uscite relè, loro associate,<br>o e quindi, i dispositivi ad esse collegati no                                                                                                    | che rimangono nello stato<br>n vengono attivati.                                                        |

Per Abilitare o Disabilitare una Zona, premere ENTER sulla relativa voce o i tasti 1 oppure 2.

| IST-1424.CE02.01                                                                                                    | CE424 / Istruzioni d'uso                                                                                                    | Pag. 30/52                                                                                                    |
|----------------------------------------------------------------------------------------------------|----------------------------------------------------------------------------------------------------|----------------------------------------------------------------------------------------------------|
| Con i tasti ( e ) si sceglie se ag<br>o su un gruppo di Zone ( <i>seconda riga</i><br>Premendo enter sulla prima riga, verrà<br>zona.<br>Poi si sceglie il numero desiderato o<br>numerici ed infine premendo enter app<br>Invece premendo enter sulla seconda<br>della prima zona del gruppo                          | ire su una singola Zona ( <i>prima riga</i> )<br>)→<br>a evidenziato il numero della singola<br>con ()) e ()) oppure con i tasti<br>arirà la finestra di conferma.<br>a riga, verrà evidenziato il numero<br>→ | ABILITA<br>ZONA N.<br>DAL N. AL N.<br>ABILITA<br>ZONA N.<br>DAL N. AL N.                                                                                                |
| <i>E' possibile abilitare o disabilitare grande, sia il contrario. Inserende</i>                                                                                                    | tutte le zone comprese tra 2. Sia da<br>o 2 numeri uguali, l'effetto è come nella                                                                                                    | al numero più piccolo al più<br>gestione della singola zona.                                                                                                    |
| Con i tasti numerici o con <b>(A)</b> e<br>desiderato, con i tasti <b>(A)</b> e <b>(b)</b> si<br>premendo <b>ENTER</b> apparirà la finestra di<br>Poi premere ancora <b>ENTER</b> per confer<br>indietro alla fase precedente.                                                                                         | y si sceglie il numero di zona<br>passa da un estremo all'altro e poi<br>conferma→<br>mare o premere Esc per tornare                                                                                           | ABILITA<br>CONFERMARE ?<br>SI = ENTER<br>NO = ESC<br>ABILITA                                                                                                    |
| Se la zona non fosse configurata, un<br>non è possibile<br>Successivamente la schermata ritorna<br>Se invece fosse stato selezionato un                                                                                                    | na finestra avvisa che l'operazione<br>→ a alla scelta della Zona.<br>gruppo di Zone, quelle configurate                                                                                                    | ZONA<br>N. 1<br>NON CONF.                                                                                                    |
| vengono comunque abilitate/disabilita<br>che sono stati selezionati uno o più zo<br>Se la procedura è corretta, la finestra<br>con successo<br>Poi la schermata torna all'inizio o<br>disabilitazione delle zone.                                                                                                    | ate. Appare la finestra per avvisare<br>one non configurate.<br>avvisa che l'operazione è avvenuta<br>→<br>della gestione dell'abilitazione e                                                                  | ZONA<br>N. 1<br>ABILITATA                                                                                                    |
| CONFIGURA (Livello 2): Premere                                                                                                    | o il tasto <b>3</b> o enter sulla voce per co<br>configurabili solo in configurazione c<br>a. Non è possibile configurare le uscit                                                                             | onfigurare una Zona.<br>o modifica di un Sensore,<br>te separatamente.                                                                                                  |
| Nella schermata, si può scegliere il r<br>usando i tasti 🛕 e 👿 oppure con                                                                                                    | umero della Zona da configurare o<br>i tasti numerici e premendo ᡨTER→                                                                                                    | CONFIG. ZONE<br>ZONA N.                                                                                                    |
| Con i tasti e si scorrono le<br>viene selezionato solo il valore, mostr<br>Poi con i tasti numerici oppure con<br>mentre con e si passa da l<br>( <i>ove previsto</i> ). Poi premendo si passa da l<br>premendo si ripristina il valore<br>l'intera riga, indicando che è possibile<br>Si ricorda che la centrale CE42 | diverse voci e poi premendo<br>ando che è possibile modificarlo→                                                                                                    | CONFIG. ZONE         ZONA       N.         LOGICA       AND         USCITA_1_SOGLIA_1         USCITA N.       0         TACITABILE       NO         T.TACITAZ.       0s |

Si ricorda che la centrale CE424, ha 3 uscite per ogni singolo livello di allarme, più una uscita di guasto, per un totale di 10 uscite configurabili per ogni zona. L'uscita di guasto non segue la logica della zona ma interviene se un qualunque sensore della zona è in guasto.

#### Descrizione delle voci relative alla Zona:

**LOGICA** Definisce l'operatore logico di attivazione delle uscite (relè) relative alle soglie:

- AND (Prodotto Logico): Le uscite relative alle soglie vengono attivate solo quando tutti i sensori della zona superano la relativa soglia impostata.
- OR (Somma Logica): Le uscite relative alle soglie vengono attivate quando uno o più sensori della zona superano la relativa soglia impostata (è il funzionamento normale, ogni sensore attiva gli allarmi al superamento della soglia impostata).
- CORR.CON (Corrispondente Consecutivo): Le uscite relative alle soglie vengono attivate quando due sensori consecutivi della zona superano la relativa soglia impostata. L'ultimo ed il primo non sono considerati consecutivi (es. installazione lungo un corridoio).
- CIRC.CON (Circolare Consecutivo): Le uscite relative alle soglie vengono attivate quando due sensori adiacenti della zona superano la relativa soglia impostata. L'ultimo ed il primo sono considerati consecutivi (es. installazione circolare).
- PARK-ITA (Parcheggi DM Italiano): Le uscite relative alle soglie vengono attivate quando due sensori appartenenti alla zona superano la relativa soglia impostata. Questa configurazione va utilizzata se si deve programmare la centrale in accordo al <u>DM 1.02.1986 (punto b del</u> <u>paragrafo 3.9.3)</u> valido in Italia per i parcheggi auto (<u>Vedi Tabella 4</u>).

#### Descrizione delle voci relative alle uscite:

La descrizione delle voci: USCITA N, TACITABILE, T.TACITAZ, ISTER.ON, ISTER.OFF/TEMPO ON, LOGICA POS e MEMORIZZA sono identiche a quelle a pagina 24, nel capitolo, CONFIGURA SENSORI.

| inserita.                                                       |                                                            |
|-----------------------------------------------------------------|------------------------------------------------------------|
| uscite relative alla soglia 3 e di Fault (guasto). Poi spostars | si su <b>SALVA</b> , pe <u>r salvare la configurazione</u> |
| ed alla soglia 2). Premendo ENTER è possibile proseguire fi     | ino alla schermata di configurazione delle                 |
| Poi a fine schermata, spostarsi su PROSEGUI (nelle confi        | igurazioni delle uscite relative alla soglia 1             |

Premendo [ENTER] apparirà la finestra di conferma. Premere di nuovo [ENTER]

per confermare oppure per tornare indietro premere [ESC].

CANCELLA (Livello 2): Per cancellare una zona o un gruppo di zone premere [ENTER] sulla relativa

voce o il tasto (4)

| Λ | ATTENZIONE: cancellando una Zona le uscite relè in esse |
|---|---------------------------------------------------------|
|   | configurate non saranno più disponibili.                |

| Poi con $[\mathbf{A}] \in [\mathbf{V}]$ si sceglie se agire su una singola zona (prima riga) o |
|------------------------------------------------------------------------------------------------|
| su un gruppo di zone (seconda riga)→                                                           |
| Premendo ENTER sulla prima riga, verrà evidenziato il numero della singola                     |
| zona. Poi con i tasti numerici o con 🛕 e 👿 si sceglie il numero                                |
| desiderato e premendo di nuovo enter apparirà una finestra di conferma.                        |
| Invece premendo ENTER sulla seconda riga verrà evidenziato il numero                           |
| della prima zona del gruppo→                                                                   |

| premere | ENTER Sulla relativa |
|---------|----------------------|
| CANC    | ELLA                 |
| ZONA    | Ν.                   |
| DAL N.  | AL N.                |
| CANCE   | ELLA                 |
| ZONA    | Ν.                   |
| DAL N.  | AL N.                |

ZONA

N. 1

CONFIGURATA

|   | È possibile cancellare tutti i sensori compresi tra 2. Sia dal più piccolo al più grande, sia al |
|---|--------------------------------------------------------------------------------------------------|
| l | contrario. Se 2 numeri di zona fossero uguali, l'effetto è come la gestione della singola Zona.  |

| Con i tasti numerici oppure con i tasti 🛕 e 👿 si sceglie il numero di 🛛 |
|-------------------------------------------------------------------------|
| zona desiderato, con ┥ e 🕟 si passa da un estremo all'altro. Infine     |
| premendo enter apparirà la finestra di conferma→                        |
| Infine premere ENTER per confermare oppure premere ESC per tornare      |

indietro. Ogni volta che verrà premuto, si tornerà alla fase precedente.

CANCELLA CONFERMARE ? SI = ENTER NO = ESC

Dopo aver confermato la finestra avviserà che l'operazione è avvenuta con successo.------ $\rightarrow$  Poi la schermata torna all'inizio della gestione della cancellazione.

**MODIFICA (Livello 2)**: Per modificare una zona già configurata premere sulla relativa voce o il tasto **5** e poi procedere alla modifica dei parametri in modo analogo alla configurazione della Zona.

DETTAGLI: Per vedere i parametri di una zona già configurata, premere sulla relativa voce o il

tasto (6). Poi scelta la zona, come in configurazione, vengono mostrate le voci relative alla zona e il numero delle relative uscite. Per tornare indietro, premere (ESC).

Con i tasti (a) e vicial si scorrono le voci che sono le stesse della configurazione. Poi in fondo la videata, sono indicati lo stato di funzionamento e di abilitazione della zona.

| Le voci sono come nella configurazione ed è possibile scorrerle usando i |
|--------------------------------------------------------------------------|
| tasti 🛕 e 🕎. Inoltre, a fine videata, è indicato lo stato di tacitazione |
| dell'uscita.                                                             |

## EVENTI

**ALLARMI/GUASTI**: sono solo gli eventi relativi a *guasti* e *allarmi* dei sensori, degli ingressi, delle zone e delle relative uscite. Sono ordinati dal più recente al più vecchio.

*i* La centrale memorizza gli eventi in modo ciclico, ovvero, dopo il 100, viene cancellato l'evento più vecchio.

Per visualizzare gli Eventi, premere **1** o **ENTER** sulla relativa voce. La schermata mostra, la data, l'ora ed il tipo di evento. Gli eventi sono visualizzati a gruppi dello stesso giorno a partire dal più recente.

Poi con i tasti 🛕 e 🕎 si scorrono gli eventi ed i giorni.

- Prima riga: è la data dell'evento, nel formato dd/mm/yy (Giorno/Mese/Anno).
   Ogni riga successiva è un evento
- Prima parte: è l'ora dell'evento, nel formato hh/mm/ss (Ore/Minuti/Secondi).
- Seconda parte: è il tipo di evento così composto:
  - Prima lettera: indica l'oggetto cui si riferisce l'evento:
    - 'S': Sensore.
    - 'I': Ingresso Logico.
    - 'Z': Zona.
    - 'U': Uscita (relè).
  - Due numeri: sono il numero dell'oggetto cui si riferisce l'evento.
  - Stato: è il nuovo stato, raggiunto dall'oggetto che ha causato l'evento. Nello specifico:
    - Gli Ingressi Logici possono avere 2 stati: ATT. (Attivo) o DIS. (Disattivo).
    - Le <u>Uscite</u> (relè) possono avere 3 stati: ATT. (attivo), DIS. (Disattivo), TAC. (Tacitato).
    - I <u>Sensori</u> e le <u>Zone</u> possono avere 6 stati: FLT (Guasto), NORM (Normale), ALL1 (Allarme 1), ALL2 (Allarme 2), ALL3 (Allarme 3), F.S.↑ (Fuori Scala).

ZONA N. 1 CANCELLATA

**DETTAGLI ZONE** 

USCITA 1 SOGLIA 1

USCITA 2 SOGLIA 1

**1 ALLARMI/GUASTI** 

N. :

N. 1

AND

ZONA

LOGICA

USCITA

EVENTI

2 TUTTI

#### IST-1424.CE02.01

#### CE424 / Istruzioni d'uso

Pag. 33/52

Esempio: nella schermata a fianco.

La prima riga indica che sono visualizzati quelli del 04 novembre 2016.→

- La seconda riga indica che, alle ore 15, 12 minuti e 3 secondi (15:12:03) il Sensore numero 2 (S02) ha superato la soglia di Allarme 1 (ALL 1).
- *La terza riga indica* che, alle ore 14, 45 minuti e 21secondi (*14:45:21*) l'uscita relè numero 5 (*U05*) si è attivata (*ATT*.).
- *La quarta riga* indica che, alle ore 10, 38 minuti e 57secondi (*10:38:57*) l'Ingresso Logico numero 1 (*I01*) si è disattivato (*DIS.*).

Nelle altre righe non ci sono eventi.

**TUTTI**: sono tutti gli eventi memorizzati della centrale, ordinati dal più recente al più vecchio, *guasti* e allarmi (sensori, ingressi, zone e relative uscite) e quelli generici (presenza o assenza di rete, accensione e reset della centrale).

Per accedere a questa visualizzazione, premere ENTER sulla relativa voce o il tasto 2

si scorrono gli eventi che sono visualizzati e ordinati con lo stesso metodo descritto precedentemente per il sottomenù ALLARMI/GUASTI.

Oltre alle precedenti indicazioni ci sono quelle relative agli eventi generici, che dopo l'ora, possono riportare le seguenti indicazioni:

- "ACCENS.": Indica quando la centrale è stata accesa (alimentata).
- "RETE SI": Indica quando la centrale è alimentata da rete (solo se la batteria è installata).
- "RETE NO": Indica quando la centrale è alimentata dalle batterie (solo se le batterie sono installate).
- "RESET ": Indica quando è stato eseguito il comando di Reset.

| IMPOSTAZIONI                                                                                                    | IMPOSTAZIONI                                       |
|----------------------------------------------------------------------------------------------------|----------------------------------------------------|
| In questo sottomenù è possibile gestire alcune impostazioni della                                                                                                | 1 LINGUA<br>2 GENERALI                             |
| centrale→                                                                                                    | 3 BUZZER                                           |
|                                                                                                    | 4 DATA e ORA                                       |
| LINGUA (Livello 1): Per modificare la lingua della centrale premere                                                                                              |                                                    |
| ENTER sulla relativa voce o il tasto 1.                                                                                                    | LINGUA                                             |
| Con i tasti $\bigwedge$ e $\bigvee$ si sceglie, dall'elenco visualizzato, quella desiderata, poi premere $\mathbb{E}^{\text{NTER}}$ o il relativo tasto numerico | 1 ITALIANO<br>2 INGLESE<br>3 FRANÇAIS<br>4 ESPAÑOL |
| Apparirà la finestra di conferma. Se si desiderasse tornare indietro premere ESC altrimenti premere di nuovo ENTER per confermare.                               | LINGUA                                             |
| La finestra avviserà che l'operazione è avvenuta con successo $\rightarrow$                                                                                      | IMPOSTAZIONI<br>SALVATE                            |
| Poi la schermata torna all'inizio della gestione delle impostazioni.                                                                                             |                                                    |
| GENERALI: Premendo ENTER su questa voce o il tasto 2, è possibile m                                                                                              | odificare o visualizzare altre                     |
| impostazioni della centrale. Con i tasti numerici o con 🛕 e 👿 si sceg                                                                                            | lie quale voce modificare o                        |
| visualizzare.                                                                                                    |                                                    |
| • CONTRASTO: Regola il contrasto del display. Premere                                                                                                    | GENERALI                                           |
| tasto $1$ e poi regolare il valore con $\mathbf{A}$ e $\mathbf{\nabla}$ .                                                                                        | 1 CONTRASTO 15<br>2 INFO                           |
| Ottenuto il valore desiderato, premendo di nuovo enter apparirà la finestra                                                                                      |                                                    |
| di conferma. Premere di nuovo ENTER per confermare o premere Esc per                                                                                             |                                                    |
| tornare indietro. Una finestra avviserà che l'operazione è avvenuta con<br>successo. Poi la schermata torna all'inizio della gestione delle<br>impostazioni.     |                                                    |

 EVENTI
 04/11/2016

 15:12:03
 S 02 ALL1

 14:45:21
 U 05 ATT.

 10:38:57
 I 01 DIS.

 NESSUN EVENTO

 NESSUN EVENTO

 NESSUN EVENTO

 NESSUN EVENTO

. Con

| ISI-1424.CE02.01                                                                                                    | CE424 / Istruzioni d'uso                                                                                                    | Pag. 34/52                                                                                                    |
|----------------------------------------------------------------------------------------------------|----------------------------------------------------------------------------------------------------|----------------------------------------------------------------------------------------------------|
| • INFO: Visualizza il modello,<br>(indirizzo postale, telefo<br>Premere Esc per tornare indietro                                                                             | la versione del Firmware, e i contatti<br>no e indirizzo mail)→                                                                                              | CE424<br>Ver. 1.0x                                                                                                 |
| BUZZER (Livello 1): è possibi<br>la Centrale, se avviene un guast<br>zona, premere ENTER su questa vo                                                                        | le scegliere se attivare il Buzzer interno<br>o o un allarme di un Sensore o di una<br>ce o il tasto <b>3</b> e poi con i tasti <b>a</b> e<br>are.           | TECNOCONTROL srl<br>Via Miglioli, 47<br>20090 Segrate (MI)<br>ITALY<br>Tel +39 02 26922890<br>info@tecnocontrol.it |
| • ALLARMI: Se impostato su                                                                                                    | SI, il Buzzer interno della centrale si at                                                                                                    | ttiva se un sensore od una                                                                                         |
| zona entra in stato di Al <ul> <li>GUASTI: Se impostato su S<br/>entra in stato di guasto.</li> </ul>                                                                        | larme.<br><i>I</i> , il Buzzer interno della centrale si attiva                                                                                              | se un sensore o una zona                                                                                           |
| Per modificare questi parametri p                                                                                                    | premere enter e cambiare il valore con i                                                                                                    | BUZZER                                                                                                    |
| tasti 🛕 e 👿<br>Scelto il valore desiderato, pr                                                                                                    | emendo <sub>ENTER</sub> apparirà la finestra di                                                                                                    | ALLARMI: NO<br>GUASTI: NO                                                                                          |
| conferma. Infine premere                                                                                                    | er confermare oppure premere (ESC) nel                                                                                                    |                                                                                                    |
| caso si voglia tornare indietro.<br>Dopo aver confermato, la finestra<br>con successo. Poi la schermat<br>impostazioni.                                                      | a avviserà che l'operazione è avvenuta<br>a torna all'inizio della gestione delle                                                                            | ORA<br>10: 15                                                                                                    |
| DATA e ORA (Livello 1): Per<br>premere ENTER sulla relativa voce                                                                                                    | modificare la data e l'ora della centrale<br>o il tasto 4. Con i tasti 1 e 👿 si                                                                              | <b>DATA</b><br>04 / 11 / 2016                                                                                      |
| cambiano i valori, con i tasti 🗨                                                                                                    | e ▶ si passa da un campo all'altro. →                                                                                                    | SALVA                                                                                                    |
| Poi spostarsi sulla scritta "SALVA                                                                                                    | a" e premere ENTER. Apparirà la finestra di                                                                                                    |                                                                                                    |
| conferma.                                                                                                    |                                                                                                    |                                                                                                    |
| per confermare, la finestra avvis<br>successo. Poi la schermata<br>impostazioni.                                                                                             | serà che l'operazione è avvenuta con<br>torna all'inizio della gestione delle                                                                                | DATA<br>NON VALIDA                                                                                                 |
| Se fosse stata inserita una data i<br>avviserà dell'errore<br>Poi la schermata ritornerà alla mo                                                                             | non possibile (es.: 30/02/) la finestra<br>→<br>difica della data e dell'ora.                                                                                | SALVA                                                                                                    |
| La centrale ha una batter<br>spenta. Se in accensione<br>esaurita e/o guasta, contat                                                                                         | ia tampone interna che alimenta l'orolog<br>, è richiesto Data e Ora, la batteria ta<br>tare il nostro servizio assistenza per la so                         | gio quando la centrale è<br>Impone potrebbe essere<br>stituzione.                                                  |
| <ul> <li>MODBUS (Livello 2): In que seguenti parametri:</li> <li>INDIRIZZO: l'indirizzo della Inserendo 0 (zero) si dis</li> </ul>                                           | sto menù possono essere impostati i<br>→<br>a centrale può essere tra 1 e 100.<br>abilita la comunicazione→                                                  | MODBUS<br>1 INDIRIZZO<br>2 VELOCITÀ<br>2 INFO MODBUS<br>INSERISCI<br>INDIRIZZO MODBUS<br>0                         |
| <ul> <li>VELOCITA: si può imposta<br/>19200 (default), 2400, 4</li> <li>Per modificare la velocita<br/>interrotta la trasmissione,<br/>oppure fermando i dati dal</li> </ul> | re le seguenti velocità di trasmissione<br>800 o <b>9600</b> baud→<br>à già impostata, prima deve essere<br>ovvero mettendo a 0 (zero) l'indirizzo<br>Master | INSERISCI<br>VELOCITA' MODBUS<br>9600                                                                              |
|                                                                                                    |                                                                                                    |                                                                                                    |

Pag. 35/52

0

 INFO MODBUS: Si visualizza l'Indirizzo della Centrale e la Velocità di trasmissione configurate.----.\_ <del>)</del>

La comunicazione, tramite protocollo Modbus RTU binario, utilizza la porta seriale RS485 (COM3) La porta COM3 è sulla scheda di 1 espansione ES415 (Scheda Uscita PC-Modbus). RTU è l'acronimo inglese di Remote Terminal Unit - Unità Terminale Remota

MODBUS INDIRIZZO: VELOCITA': 9600

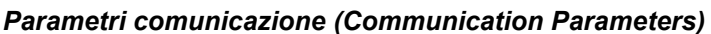

| Parametro              | Impostazione                      |
|------------------------|-----------------------------------|
| Velocità (Baud rate)   | 19200 – 2400 – 4800 <b>- 9600</b> |
| Parità (Parity)        | Nessuna (No parity)               |
| Bit di dati (Data bit) | 8                                 |
| Bit di stop (Stop bit) | 1                                 |

#### Codici Funzione (Function Codes) e Lettura (Reading)

La lettura dello stato dei sensori avviene mediante il comando Read Holding Registers (03). Per ogni Rilevatore Gas (Sensore) sono disponibili 2 registri (non consecutivi). I registri si possono solo leggere.

Da 1 a 200 sono i registri con i valori attuali (stessa numerazione dei sensori).

Da 301 a 500 sono i registri di stato sensore (il registro 301 contiene lo stato del sensore 1). NOTA: Il valore di un sensore "NON CONFIGURATO" è sempre 0.

Siccome i valori passati sono delle word (16 bit con segno), per poter rappresentare numeri decimali, certi valori vengono moltiplicati per un fattore determinato dal numero di cifre decimali indicate nella configurazione del rilevatore.

Se le cifre decimali sono 0, il valore non subisce moltiplicazioni. Con una cifra, si moltiplica per 10, con 2 cifre per 100 e con 3 cifre per 1000.

Per quanto riguarda lo stato dei sensori, la seguente tabella specifica il significato dei valori

| Valore | Descrizione                                                     |
|--------|-----------------------------------------------------------------|
| 0      | Sensore in Guasto per mancanza di segnale (<1mA) o Disabilitato |
| 1      | VALORE NON UTILIZZATO                                           |
| 2      | Sensore in stato di normalità                                   |
| 3      | Sensore in stato di preallarme ALL1                             |
| 4      | Sensore in stato di preallarme ALL2                             |
| 5      | Sensore in stato di allarme ALL3                                |
| 6      | VALORE NON UTILIZZATO                                           |
| 7      | Sensore in fault per eccesso di segnale (>24mA)                 |
| 8      | Sensore Ossigeno in stato Allarme per Carenza di Ossigeno       |
| 9      | Sensore Ossigeno in stato Allarme per Eccesso di Ossigeno       |
| 100    | Stato sconosciuto                                               |
| 255    | Sensore non configurato                                         |

## ACCESSO MENU'

i

In questo sottomenù è possibile gestire le password d'accesso ai menù. Premere ENTER sulla relativa voce o sul corrispondente tasto numerico. -- $\rightarrow$ 

| Le PASSWORD di Livello 1 e Livello 2 sono                   |
|-------------------------------------------------------------|
| impostate in fabbrica a "0000".                             |
| Si ricorda che i livelli accessibili sono solo i primi due: |
| Il LIVELLO 1: destinato all'Utente e all'Utilizzatore       |
| Il LIVELLO 2: destinato all'Installatore o al Manutentore   |
| Il LIVELLO 3 è riservato solo al Produttore (Tecnocontrol). |

1

ABIL LIVELLO: Questa voce permette di abilitare il relativo livello di accesso.

Premere sulla relativa voce o il tasto

LIVELLO. 1 1 ABIL. LIVELLO 2 DISAB. LIVELLO 3 MODIF. PASSWORD

ACCESSO MENU

1

2

3

1 LIVELLO

2 LIVELLO

3 LVELLO

IST-1424.CE02.01 CE424 / Istruzioni d'uso Pag. 36/52 Con i tasti numerici o con 🛕 e 🕎 è possibile inserire il valore, con i **INSERISCI PASSWORD LIVELLO 1** 000 OK **INSERISCI** operazione.-----Poi la schermata torna all'inizio della gestione dell'accesso ai menù. LIVELLO 1 Effettuando l'abilitazione, viene indicato il numero del relativo ABILITATO livello di accesso nella schermata principale, in basso a sinistra. INSERISCI Inoltre i "lucchetti" 🖬 del livello abilitato scompaiono Per sicurezza, dopo un'ora, tutti i livelli di accesso vengono automaticamente disabilitati PASSWORD STOP ERRATA Se fosse inserita una password sbagliata la finestra avviserà dell'errore e tornerà alla schermata di inserimento della password. ------

DISAB. LIVELLO: Questa voce permette di disabilitare il relativo livello di accesso senza aspettare che vengano disabilitati automaticamente dopo un'ora dall'abilitazione.

Effettuando la disabilitazione, vengono disabilitati anche tutti i livelli superiori (es. disabilitando il livello 1, vengono disabilitati, anche i livelli 2 e 3)

Premere **ENTER** sulla relativa voce o il tasto **2** apparirà la finestra di

conferma. Premere [ESC] se si volesse tornare indietro oppure premere

ENTER per confermare.

Dopo la finestra avviserà che l'operazione è avvenuta con successo. --- $\rightarrow$ Poi la schermata torna all'inizio della gestione dell'accesso ai menù.

MODIF. PASSWORD: Questa voce permette di modificare la password di abilitazione del relativo livello d'accesso.

Premere sulla relativa voce o il tasto **3** Apparirà la schermata in

cui vi verrà chiesto di inserire prima la vecchia password e poi la nuova. Se la vecchia password fosse sbagliata, la finestra avviserà dell'errore e poi tornerà alla schermata di inserimento della password.

Se invece l'operazione è corretta, dopo aver inserito la nuova password, la finestra avviserà che l'operazione è avvenuta con successo. -------→ Poi la schermata tornerà all'inizio della gestione dell'accesso ai menù.

Se la password di un livello di accesso fosse smarrita o dimenticata, è possibile modificarla inserendo come vecchia password, quella di un livello d'accesso superiore

Esempio: se fosse smarrita la password del livello 1, è possibile cambiarla inserendo come vecchia password quella del livello 2 o del livello 3.

Al termine della programmazione si consiglia di inserire nuove Password per il Livello 1 e il Livello 2 al posto di quelle "0000" di fabbrica.

Quando si inseriscono nuove Password, ricordarsi sempre di scriverle e conservarle in luogo sicuro. In caso di perdita delle Password mettersi in contatto con il Nostro servizio assistenza

INSERISCI

LIVELLO 1

LIVELLO 1

DISABILITATO

PASSWORD LIVELLO 1 **MODIFICATA** 

Dopo aver inserito la Password, spostarsi su OK e premere

Se la password inserita è corretta, la finestra confermerà l'avvenuta

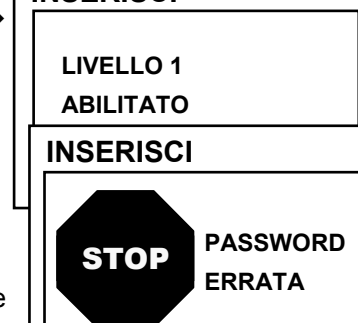
Pag. 37/52

| Questa procedura deve essere eseguita con esti<br>personale autorizzato e addestrato, in quanto vengoi<br>relè, che attivano i dispositivi collegati, sia le funzioni                                                                                                    | rema attenzione e da<br>no attivate sia le uscite<br>interne della centrale.                |  |  |  |  |  |  |  |
|----------------------------------------------------------------------------------------------------|---------------------------------------------------------------------------------------------|--|--|--|--|--|--|--|
| SERVIZIO                                                                                                    | SERVIZIO                                                                                    |  |  |  |  |  |  |  |
| In questo sottomenù è possibile gestire la manutenzione della centrale. →                                                                                                    | 1 TEST ELETTRICO<br>2 BATTERIA<br>3 STATO SENSORI                                           |  |  |  |  |  |  |  |
| TEST ELETTRICO (Livello 2): Premendo ENTER sulla relativa voce o il                                                                                                    | 4 COLLAUDO                                                                                  |  |  |  |  |  |  |  |
| tasto $\begin{bmatrix} 1 \end{bmatrix}$ apparirà la videata dove è possibile scegliere quale test                                                                                                    | 1 DISPLAY                                                                                   |  |  |  |  |  |  |  |
| Per avviare un test premere FITER sulla relativa voce o il corrispondente                                                                                                    |                                                                                             |  |  |  |  |  |  |  |
|                                                                                                    | 4 RELE'                                                                                     |  |  |  |  |  |  |  |
|                                                                                                    | 5 AUX                                                                                       |  |  |  |  |  |  |  |
| <ul> <li>DISPLAY: è possibile verificarne il funzionamento, vengono accesi<br/>tutti i pixel del display. Dopo 3 secondi torna la schermata<br/>precedente.</li> </ul>                                                                                                    | 6 SD CARD<br>7 RS485                                                                        |  |  |  |  |  |  |  |
| • <b>TASTIERA:</b> è possibile verificarne il funzionamento. Apparirà la sche nella stessa posizione della tastiera. <i>Quando è premuto un tasto, se evidenziato il nome corrispondente.</i>                                                                                                    | ermata con il nome dei tasti,<br>è funzionante, sul display è                               |  |  |  |  |  |  |  |
| Per tornare alla schermata precedente premere [ESC] due volte.                                                                                                    |                                                                                             |  |  |  |  |  |  |  |
| <ul> <li>LED/BUZZER: è possibile verificare il funzionamento dei Led e del Buzzer. Prima si spengono poi si accendono in sequenza, Giallo, Verde e Rosso, infine per 1 secondo, si attiva il Buzzer. Poi, automaticamente riappare la schermata precedente.</li> <li>RELÈ: è possibile verificare il funzionamento delle uscite relè. Sul display sono visualizzati i numeri di tutti i relè interni. Con A e T si passa a visualizzare i relè delle U.R. Quelli chiusi</li> </ul> |                                                                                             |  |  |  |  |  |  |  |
| sono indicati in grassetto. Con i tasti ┥ e ▶ si sposta il cursore su                                                                                                    | Il relè desiderato, premendo                                                                |  |  |  |  |  |  |  |
| il tasto ENTER si cambia il suo stato. Per uscire premere Esc.                                                                                                    |                                                                                             |  |  |  |  |  |  |  |
| <i>i</i> Il test verifica anche la presenza delle schede di uscita interne. La vengono visualizzate                                                                                                    | e uscite non installate, non                                                                |  |  |  |  |  |  |  |
| Considerare che per le U.R. verranno visualizzati tutti i relè anche sono installate le schede di espansione ES380UR.                                                                                                    | e se nelle CE380UR non                                                                      |  |  |  |  |  |  |  |
| <ul> <li>AUX: è possibile verificare il funzionamento dell'Ingresso logico. Viene<br/>suo stato, ovvero se il contatto, è APERTO o CHIUSO. Cambiando<br/>funziona. Premere [ESC] per tornare alla schermata precedente.</li> </ul>                                                                                                    | e visualizzato sul display il<br>one lo stato si verifica se                                |  |  |  |  |  |  |  |
| <ul> <li>SD CARD: è possibile verificare la presenza della scheda di memoria SD Card. Sul display viene visualizzato se l'SD Card è PRESENTE o ASSENTE. Se la scheda SD Card fosse inserita ma non venisse rilevata, la scheda potrebbe essere inserita male o il porta scheda è guasto. Poi premere reception presente alla schermata precedente.</li> </ul>                                                                                                    |                                                                                             |  |  |  |  |  |  |  |
| <ul> <li>RS485 (COM1 e COM2): è possibile verificare il funzionamento delle 2<br/>Collegare tra loro le due linee (H1 con H2 e L1 con L2) ed effettuare i<br/>necessario sostituire la scheda. Alla fine del test, la centrale ritorna all</li> </ul>                                                                                                    | linee RS485 della centrale.<br>I test. Se il test fallisse, sarà<br>a schermata precedente. |  |  |  |  |  |  |  |
| BATTERIA (Livello 2): Premendo ENTER sulla relativa voce o il tasto                                                                                                    | BATTERIA                                                                                    |  |  |  |  |  |  |  |
| <b>2</b> , sarà possibile indicare se la batteria è installata oppure eseguire manualmente il test di funzionamento e visualizzare la tensione della                                                                                                    | PRES. BATT. : NO                                                                            |  |  |  |  |  |  |  |
| batteria.                                                                                                    |                                                                                             |  |  |  |  |  |  |  |
| Poi con i tasti 🛕 e 👿 si sceglie la voce da modificare. Poi premendo                                                                                                    | V.BATT. : 27,51                                                                             |  |  |  |  |  |  |  |
| ENTER si può modificare il valore con i tasti 🛕 e 🕎→                                                                                                    |                                                                                             |  |  |  |  |  |  |  |
| Dopo aver scelto il valore desiderato, premere ENTER per confermare oppure                                                                                                    | Esc per tornare indietro.                                                                   |  |  |  |  |  |  |  |

1

### CE424 / Istruzioni d'uso

Il test della batteria viene eseguito automaticamente ogni giorno. Se manca la tensione di rete il test di batteria non può essere eseguito e viene sospeso se è in corso

La centrale verrà automaticamente alimentata dalla batteria in caso di mancanza di rete. Se la tensione della batteria scendesse sotto i 22 Vcc, la centrale si spegnerà automaticamente per evitare di danneggiare la batteria (scarica eccessiva). Quando è presente l'alimentazione di rete, la batteria viene ricaricata e mantenuta carica.

Se la batteria (configurata presente) venisse scollegata e/o collegata con la centrale alimentata da rete, il LED giallo si accenderà a lampeggio veloce, per riattivare il normale funzionamento della batteria, sarà necessario spegnere e riaccendere la centrale

### PRES. BATT. (Presenza Batteria):

- Se è impostato **NO**, la batteria non è presente. *Nella Schermata Principale l'icona in basso a sinistra sarà assente e se manca la tensione di rete la centrale si spegnerà.*
- Se è impostato *SI*, indica la presenza della batteria. *Nella Schermata Principale l'icona in basso* a sinistra indicherà lo stato di carica della batteria secondo il seguente schema:
  - : Batteria Carica. La tensione della Batteria è maggiore di 26,5Vcc.
  - 📩 : Batteria Parzialmente Carica. La tensione della Batteria è tra 24 Vcc e 26,5 Vcc.
  - o i Batteria Poco Carica. La tensione della Batteria è tra 22Ve 24V.

  - (Lampeggio): Batteria Guasta. La tensione è inferiore 20,7Vcc o maggiore di 28Vcc. La batteria è considerata guasta e non viene più ricaricata. Quindi sarà necessario sostituire le due batterie.

### TEST BATT. (Test Batteria):

- Se è impostato *SI*, si attiva o indica che è in corso il test. Il Test dura circa un minuto e verifica, con un carico, il corretto funzionamento della batteria. Se durante questa fase la tensione sulla batteria dovesse scendere sotto i 20,7Vcc, viene segnalata come **Guasta** (vedi sopra) e non viene più ricaricata. *Il test non viene attivato in mancanza di rete o della batteria.*
- Se è impostato NO, il test si disattiva o indica che non è in corso il test della batteria.

Quando il Test Batteria è attivato, sulla scheda di alimentazione, posta nella base della custodia, si accende il relativo Led (**TEST BATT ON**). Considerare che le due resistenze di potenza (carico) si riscaldano per il tempo del test.

**STATO SENSORI (Livello 2)**: Questa voce permette di visualizzare il valore in corrente dei sensori collegati agli ingressi analogici. Premere  $\underset{\text{ENTER}}{\text{ENTER}}$  sulla relativa voce o il tasto **3**. Verrà visualizzato il valore in corrente (mA) degli ingressi sensori, con i tasti **4** e **5** si scorrono tutti i sensori (max n.24), anche se non sono stati configurati.--> Per tornare indietro, premere  $\underset{\text{ESC}}{\text{ESC}}$ .

 STATO SENSORI

 1)
 04.00 mA

 2)
 05,23 mA

 3)
 04,05 mA

 4)
 12,38 mA

 5)
 12,00 mA

 6)
 11,58 mA

Se la scheda ES404, non fosse montata, i valori visualizzati dei corrispondenti ingressi non vanno considerati, perché normalmente rimangono a zero (sensori non collegati).

Anche gli ingressi delle UR senza sensori collegati, rimangono a zero. Se le UR non fossero collegate, a lato del numero del sensore appare la scritta "FUORI LINEA".

Considerare che per tutti i valori visualizzati, potrebbero oscillare le due cifre dopo la virgola.

### COLLAUDO (Livello 3): Questa voce non è accessibile, è riservata al collaudo in produzione.

# SD CARD

In questo sottomenù è possibile gestire la scheda SD Card, dopo averla inserita nella sua sede. L'alloggiamento della scheda è sul circuito posto nel coperchio della Custodia. ------→

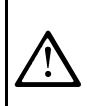

1

Le SD Card compatibili sono del tipo **SD** e **SDHC fino a 32Gb**. Le **SDXC** devono essere formattate con FAT32 (max 32Gb). Normalmente la centrale accetta tutte SD Card, si consiglia comunque di utilizzare quelle di produttori qualificati. SD CARD 1 AGGIORNARE FW 2 COPIA CONF. DA 3 COPIA CONF. SU 4 COPIA EVEN. SU 5 MEMORIZZA DATI

**AGGIOR. FW. (Livello 2)**: Questa voce permette di **Aggiornare il Firmware** della centrale tramite un file precedentemente salvato su una scheda SD Card. Il file può essere scaricato dal nostro sito "www.tecnocontrol.it" nell'area **DOWNLOAD > SOFTWARE > Aggiornamento Firmware CE424** seguendo le relative istruzioni.

Premendo **ENTER** sulla relativa voce o il tasto **1**, verranno visualizzate le operazioni da eseguire prima di avviare la procedura di aggiornamento.

*Prima mettere il Jumper JP3 in posizione "CHIUSO" e poi inserire la scheda SD Card nella sua sede (Vedi sotto Fig.6).* 

AGGIOR. FIRMWARE INSERIRE NELLA CENTRALE IL JUMPER JP3 LA SDCARD E PREMERE ENTER

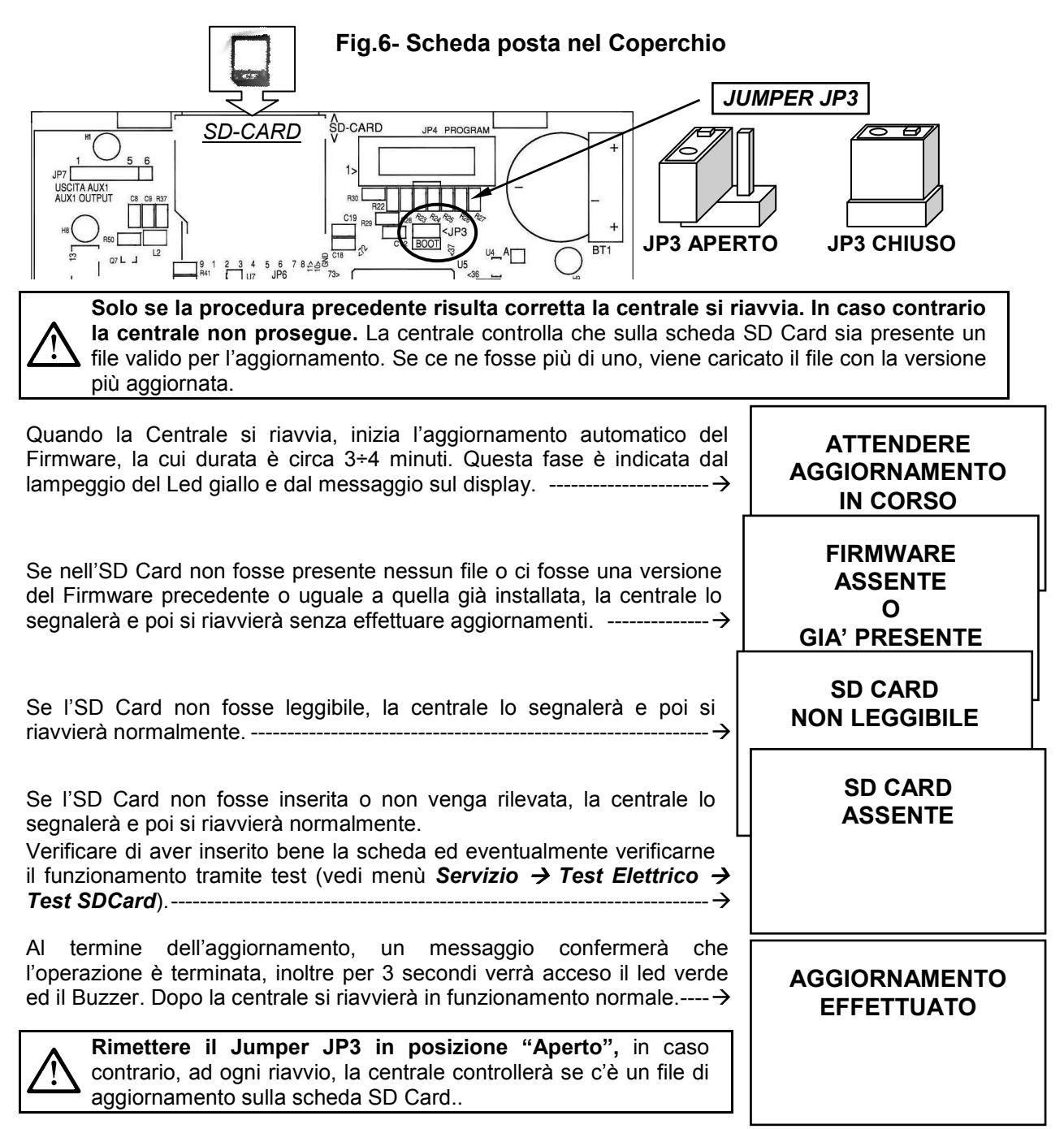

Se l'aggiornamento fosse non corretto, il display informerà che l'operazione è fallita e per 3 secondi, accenderà il Led rosso ed il Buzzer. Poi si riavvierà automaticamente in funzionamento normale, ma con la precedente versione di Firmware.

AGGIORNAMENTO FALLITO

Pag. 40/52

In caso di errori durante l'aggiornamento, il Firmware potrebbe risultare incompleto. Questo evento viene segnalato dal messaggio **FIRMWARE CORROTTO**, visualizzato quando la centrale si riavvia. In questo caso, provare a disalimentare e rialimentare la centrale e ripetere l'aggiornamento. Se il fenomeno persiste, verificare l'integrità e la correttezza del file di aggiornamento caricando una versione di Firmware precedente funzionante. In caso contrario contattare il fornitore.

**COPIA CONF. DA (Livello 2)**: Questa voce "*Copia Configurazione Da*" permette di caricare una *configurazione (Sensori, Ingresso Logico, Zone, U.R. ed Uscite)* su una centrale, utilizzando un file precedentemente salvato sulla scheda SD Card. Il file, nominato '*CE424\_CF.txt*', può essere creato *SOLAMENTE* con la funzione '*COPIA CONF. SU*' (*vedi sotto*). Questa funzione può essere utilizzata per ripristinare una configurazione su una centrale (guasto della memoria) o per trasferire la stessa configurazione su altre centrali dello stesso modello.

Premendo **ENTER** sulla relativa voce o il tasto **2**, verranno visualizzate le operazioni da eseguire prima di avviare la procedura.

| In caso di errore o malfunzionamento, la configurazione della<br>centrale viene irrimediabilmente cancellata. Si consiglia di<br>compilare sempre la tabella promemoria ( <u>Vedi alla fine del</u><br><u>manuale</u> ).<br>Dopo aver inserito la SD Card premere per avviare la copia e<br>l'aggiornamento della configurazione o premere esc per tornare indietro. | COPIA CONF. DA<br>INSERIRE<br>NELLA CENTRALE<br>LA SD CARD E<br>PREMERE ENTER |
|----------------------------------------------------------------------------------------------------|-------------------------------------------------------------------------------|
| Durante la copia è visualizzato un messaggio di attesa→                                                                                                    | ATTENDERE                                                                     |
| Se nell'SD Card non fosse il file o fosse illeggibile, la centrale lo segnalerà con un messaggio e tornerà al sottomenù SD Card                                                                                                    | ERRORE<br>FILE ASSENTE<br>O<br>NON LEGGIBILE                                  |
| In caso di errore di Lettura/Scrittura o di file corrotto la centrale -                                                                                                    | ERRORE<br>OPERAZIONE<br>FALLITA                                               |
| segnalerà l'errore, poi cancellerà la configurazione attuale e poi si riavvierà normalmente per ricaricare la configurazione $\rightarrow$                                                                                                    | CONFIGURAZIONE<br>CANCELLATA                                                  |
|                                                                                                    | ATTENDRE<br>RIAVVIO<br>IN CORSO                                               |
| In caso l'operazione vada a buon fine, la centrale lo segnalerà e poi si riavvierà normalmente per ricaricare la configurazione $\rightarrow$                                                                                                    | OK<br>RIAVVIO<br>IN CORSO                                                     |

Pag. 41/52

INSERIRE NELLA CENTRALE

LA SD CARD E

PREMERE ENTER

| COPIA CONF. SU (Livello 2): Questa voce "Copia Configurazione S<br>configurazione (Sensori, Ingresso Logico, Zone, U.R. ed Uscite) della centrale<br>file in formato testo, "CE424_CF.txt", può essere creato SOLAMENTE c | <b>Su</b> " permette di <b>salvare la</b><br>su una scheda SD Card. II<br>con questa funzione e può |
|----------------------------------------------------------------------------------------------------|----------------------------------------------------------------------------------------------------|
| essere utilizzato come indicato sopra nella funzione precedente.<br>Premendo ENTER sulla relativa voce o il tasto <b>3</b> , verranno visualizzate le                                                                     | COPIA CONF. SU                                                                                      |
| operazioni da eseguire prima di avviare la procedura.                                                                                                    | INSERIRE                                                                                            |
| Dopo aver inserito la SD Card premere ENTER per avviare il salvataggio                                                                                                    | LA SD CARD E                                                                                        |
| della configurazione o premere $(ESC)$ per tornare indietro                                                                                                    | PREMERE ENTER                                                                                       |
| La sequenza di funzionamento qui sotto descritta è valida anche per la "Copia Eventi Su" e per "Memorizza Dati".                                                                                                    | ATTENDERE                                                                                           |
| Durante la copia viene visualizzato un messaggio di attesa.                                                                                                    |                                                                                                    |
| Se la SD Card fosse protetta da scrittura, la centrale lo segnalerà attraverso un messaggio sul display e tornerà al sottomenù SD Card $\rightarrow$                                                                      | ERRORE<br>SD CARD<br>PROTETTA                                                                       |
| Se la SD Card fosse illeggibile o non formattata correttamente, la centrale lo segnalerà attraverso un messaggio e tornerà al sottomenù SD Card→                                                                          | ERRORE<br>SD CARD<br>NON LEGGIBILE                                                                  |
| Alla fine la centrale segnalerà l'esito dell'operazione con un messaggio e tornerà al sottomenù SD Card→                                                                                                    | OK<br>OPERAZIONE<br>RIUSCITA                                                                        |
|                                                                                                    | ERRORE<br>OPERAZIONE<br>FALLITA                                                                     |
| COPIA EVEN. SU (Livello 2): Questa voce "Copia Eventi Su" permette di salvare la lista degli ultimi eventi registrati della centrale                                                                                      |                                                                                                    |
| su una scheda SD Card. Il file in formato testo, "CE424_EV.txt", può essere questa funzione.                                                                                                    | e creato <b>SOLAMENTE</b> con                                                                       |
| Dramanda Concella relativa vasa a il tasta Concerna visualizzata la                                                                                                    | COPIA EVEN. SU                                                                                      |

Premendo **ENTER** sulla relativa voce o il tasto **4**, verranno visualizzate le operazioni da eseguire prima di avviare la procedura.

Dopo aver inserita la SD Card premere ENTER per avviare il salvataggio

### Il resto della seguenza di funzionamento è analogo alla funzione precedente (Vedi sopra).

**MEMORIZZA DATI (Livello 1)**: Questa voce permette di *salvare in modo continuo* i valori letti dalla centrale (*Data Logger dei Sensori, dell'ingresso logico e delle Zone),* questi dati vengono scritti ogni minuto, nella scheda SD Card, in un file in formato testo "*DL\_N.roMese\_N.roAnno.txt*", che può essere importato in Microsoft Excel per analizzarne il contenuto o visualizzarne l'andamento tramite grafici (*Vedi esempio sotto*).

I valori **N.roMese e N.roAnno** sono due cifre numeriche che rappresentano il numero del mese e le ultime due cifre dell'anno, così come impostati nella data della centrale.

| IST-1424.CE02.01 CE424 / Istruzioni d'u                                                                                                    | lso Pag. 42/52                                                                                                    |  |
|----------------------------------------------------------------------------------------------------|----------------------------------------------------------------------------------------------------|--|
| Premendo ENTER sulla relativa voce o il tasto <b>5</b> , verranno vi<br>operazioni da eseguire prima di avviare la procedura di regist<br>Poi premere ENTER per avviare la registrazione o premere Esc<br>indietro | isualizzate le<br>trazione.<br>) per tornare<br>→ Ila funzione<br>Isualizzate le<br>MEMORIZZA DATI<br>INSERIRE<br>NELLA CENTRALE<br>LA SD CARD E<br>PREMERE ENTER |  |
| precedente (Vedi sopra).<br>Se la procedura è andata a buon fine, nella videata del so<br>CARD, compare la voce 'ARRESTA MEMOR.' al posto de<br>voce.                                                              | ottomenù SD<br>ella presente<br>→ → SD CARD<br>1 AGGIORNARE FW<br>2 COPIA CONF. DA<br>3 COPIA CONF. SU<br>4 COPIA EVEN. SU<br>5 ARRESTA MEMOR.                    |  |
| Premendo ENTER sulla relativa voce o il tasto 5 è possibile memorizzazione dei dati.                                                                                                    |                                                                                                    |  |
| Poi la centrale tornerà al precedente sottomenù SD Card.<br>Premere Esc per tornare alla videata principale.                                                                                                    | INTERROTTA                                                                                                    |  |

*Quando è attiva la memorizzazione dei dati, è segnalata nella schermata principale, in basso a destra, con la scritta "SD*"

**Esempio**: importazione file con Microsoft Office Excel 2007 (*in altre versioni le operazioni potrebbero essere leggermente diverse*):

- 1) Aprire Microsoft Excel 2007.
- 2) Cliccare in alto sul campo "Dati".
- 3) Cliccare su in alto a sinistra, nell'area "Carica dati esterni", sull'icona "Da testo".
- 4) Selezionare il file "DL\_N.roMese\_N.roAnno.txt" desiderato e premere sul tasto "Importa".
- 5) Selezionare nell'area "Tipo dati originali" il campo "Larghezza fissa".
- 6) Premere sul tasto "Fine" e poi sul tasto "OK".
- 7) A questo punto il file verrà caricato. I campi sono disposti nel seguente modo:
  - a) La prima riga contiene la data, i numeri dei sensori, i numeri degli ingressi logici (*preceduti dalla lettera 'I'*) ed i numeri delle zone (*preceduti dalla lettera 'Z'*).
  - b) Sotto la data sono elencati i minuti in cui è stata registrata la lettura.
  - c) Sotto i sensori sono presenti tre colonne che ne rappresentano i valori, l'unità di misura e lo stato.
  - d) Sotto gli ingressi logici e le zone viene riportato lo stato.
  - e) Se un dispositivo non è configurato compare la scritta "------".
  - f) Se un ingresso logico od una zona sono disabilitati compare la scritta "\*\*\*\*\*".
  - g) Se un sensore è disabilitato viene comunque registrato il valore, ma lo stato viene segnato con la scritta "\*\*\*\*\*".
  - h) Se un sensore appartiene ad un'U.R. disabilitata, il suo valore non viene registrato e compare la scritta "\*\*\*\*\*\*\*\*".
  - i) La struttura viene ripetuta giornalmente.
- 8) È possibile scorrere i valori ed analizzarli, oppure visualizzarne l'andamento tramite un grafico selezionando la colonna dei minuti e quella dei valori registrati.

### APPENDICE

| CARATTERISITCHE TECNICHE CE424                          |                                                                                                    |
|---------------------------------------------------------|----------------------------------------------------------------------------------------------------|
| Tensione di alimentazione e Frequenza                   | da 90 a 264 Vac / da 47a 63 Hz                                                                                          |
| Potenza Max assorbita a 230Vca <sup>(1)</sup>           | 1,6A a 110Vca / 1A a 230Vca                                                                                             |
| Corrente massima erogata dall'Alimentatore              | 2,7 A a 27,6Vcc                                                                                                    |
| Potenza assorbita dalla Centrale a 24Vcc <sup>(2)</sup> | 30 W Max                                                                                                    |
| Rilevatori collegabili                                  | Max n. 24                                                                                                    |
| Ingressi analogici 4÷20 mA Lineari interni              | Max 8 (di cui n.4 installati di serie, espandibili a n.8 con scheda d'espansione ES404)                                 |
| Resistenza di carico ingressi analogici                 | 100 ohm                                                                                                    |
| Max Tensione/corrente per ogni ingresso                 | 24 VDC (-10/+15%) / 100 mA                                                                                              |
| Ingressi Digitali (per CE380UR)                         | n.2 porte RS485 (COM1 e COM2)                                                                                           |
| Uscite Digitali                                         | n.1 porta RS485-Modbus (COM3) (con la scheda di espansione ES415)                                                       |
| Unità Remote collegabili (CE380UR)                      | n. 2 (ognuna con n.8 ingressi analogici 4÷20 mA<br>Lineari e n.8 Relè di uscita con n.2 schede<br>d'espansione ES380UR) |
| Uscite Relè                                             | Max 9 (di cui n.5 installati di serie, espandibili a n.9                                                                |
| (con contatti in scambio liberi da tensione)            | con la scheda espansione ES414)                                                                                         |
| Portata Contatti Relè                                   | 3A (Resistivi) a 230Vca / 2A (Resistivi) a 30Vcc                                                                        |
| Ingresso Logico                                         | 1 (per contatti NA o NC liberi da tensione)                                                                             |
| SD-Card                                                 | SD e SDHC max 32Gb - SDXC formattate su PC con FAT32 (max 32Gb).                                                        |
| Display                                                 | Grafico LCD Monocromatico retroilluminato RGB                                                                           |
| Segnalazioni ottiche                                    | n.3 Led (Giallo, Verde e Rosso)                                                                                         |
| Segnalazioni acustiche                                  | Buzzer interno                                                                                                    |
| Tastiera                                                | n. 18 Tasti - Retroilluminata                                                                                           |
| Batteria tampone ( <i>a richiesta</i> ) <sup>(3)</sup>  | n. 2 Pb 12Vcc / 1,3Ah (collegate in serie)                                                                              |
| Autonomia batteria <sup>(4)</sup>                       | circa 80 minuti con 4 rilevatori e 60 minuti con 8 rilevatori                                                           |
| Temperatura/Umidità di funzionamento (con batterie)     | +5 ÷ +40 °C / 5 to 95% rh                                                                                               |
| Dimensioni e Grado di protezione <sup>(5)</sup>         | 379x241x133 mm IP42                                                                                                    |
| Peso ( <i>senza Batterie</i> )                          | circa 2,2 Kg Peso Batterie 1,2 Kg                                                                                       |

(1) Con collegati tutti gli 8 rilevatori e i 9 relè attivati.

(2) Potenza max assorbita dalla centrale a 27.6Vcc erogati dall'alimentatore (con 8 Rilevatori).

(3) Le batterie non sono comprese nella fornitura. Se fosse richiesta un'autonomia maggiore sono utilizzabili 2 Batterie 12V- da 3Ah o da 7Ah collegate in serie, ma causa le dimensioni, vanno installate in un contenitore esterno. L'autonomia, con 8 sensori, diventa: circa 2 ore con batterie da 3Ah (ogni Sensore in meno aumenta l'autonomia di circa 10 min) e circa 5 ore con le 7Ah (ogni Sensore in meno aumenta l'autonomia di circa 10 min) e circa 5 ore con le 7Ah (ogni Sensore in meno aumenta l'autonomia di circa 10 min) e cir

(4) Ogni Rilevatore in meno aumenta l'autonomia di circa 5 minuti (es. con 6 sensori l'autonomia aumenta di 10 min.= 70 minuti).

(5) Utilizzando Passacavi Metrici (M16 e M20 Passo ISO 1,5mm) con protezione IP65 o superiore.

### TABELLA RIASSUNTIVA DEI MESSAGGI D'ANOMALIA E DI ALLARME

| STATO                                                                                     | Retroill.<br>Display           | DISPLAY                  | Led<br>Giallo                      | Led<br>Verde             | Led<br>Rosso                      | Buzzer<br>se configurato |
|-------------------------------------------------------------------------------------------|--------------------------------|--------------------------|------------------------------------|--------------------------|-----------------------------------|--------------------------|
| Sensore Non Configurato                                                                   | Azzurro<br>Chiaro              |                          |                                    | Acceso                   |                                   |                          |
| Sensore (<1mA) o Zona in Guasto                                                           | Giallo                         | FAULT                    | Acceso                             | Acceso                   |                                   | Attivo                   |
| Sensore o Zona rientrato dal guasto ma con<br>uscita relè memorizzata                     | Giallo                         | Lampeggio<br>NORM        | Lampeggio<br>Breve <sup>(2)</sup>  | Acceso                   |                                   |                          |
| Sensore in Funzionamento Normale                                                          | Azzurro<br>Chiaro              | NORM                     |                                    | Acceso                   |                                   |                          |
| Funzionamento a Batteria (con indicazione grafica da Carica a Scarica)                    | Azzurro<br>Chiaro              | <b>ن</b> +               |                                    | Lampeggio <sup>(1)</sup> |                                   |                          |
| Batteria Guasta                                                                           | Azzurro<br>Chiaro              | Lampeggio <sup>(1)</sup> | Lampeggio<br>Veloce <sup>(3)</sup> | Acceso                   |                                   |                          |
| Sensore, Zona o Ingresso Logico in Allarme 1                                              | Rosso<br>Medio                 | ALL.1                    |                                    | Acceso                   | Lampeggio                         |                          |
| Sensore, Zona o Ingresso Logico in Allarme 2                                              | Rosso<br>Medio                 | ALL.2                    |                                    | Acceso                   | Lampeggio                         |                          |
| Sensore o Zona in Allarme 3                                                               | Rosso<br>Intenso               | ALL.3                    |                                    | Acceso                   | Acceso                            | Attivo                   |
| Sensore, Zona o Ingresso Logico rientrato da<br>un Allarme ma con uscita relè memorizzata | Rosso<br>Chiaro                | Lampeggia<br>NORM        |                                    | Acceso                   | Lampeggio<br>Breve <sup>(2)</sup> |                          |
| Sensore (>24mA) oltre il Fondo Scala                                                      | Rosso<br>Acceso <sup>(4)</sup> | F.S.                     | Acceso                             | Acceso                   | Acceso                            |                          |

(1) Lampeggio = 1sec ON / 1sec OFF / (2) Lampeggio breve = 0,1sec ON / 1sec OFF / (3) Lampeggio veloce = 0,1sec ON / 0,1sec OFF (4) In caso di sensore impostato con 'allarme decrescente' il display diventa giallo

| MESSAGGIO DISPLAY     | SPIEGAZIONE                                                          | Vedi pag. |
|-----------------------|----------------------------------------------------------------------|-----------|
| PARAMETRO FUORI SCALA | È stata inserito un valore numerico troppo elevato.                  | <u>14</u> |
| PASSWORD ERRATA       | È stata inserito un codice di livello sbagliato.                     | <u>36</u> |
| FIRMWARE CORROTTO     | La CE424 non è in grado di avviarsi, Firmware incompleto o mancante. | <u>40</u> |
| AGGIORNAMENTO FALLITO | La CE424 non è in grado di aggiornare il Firmware dall'SD-Card       | 40        |

## TABELLA 1

### ELENCO DEI MODELLI DI RILEVATORI PRECONFIGURATI

*i* Da Genn. 2017 i tipi TS282xx (IP65) sostituiscono tutti i TS220xx e i TS292xx (es. TS292KM diventa TS282KM oppure il TS220EO diventa TS282EO).

| CON SENSORI CATALITICI PER GAS INFIAMMABILI |                      |                |           |        | Livelli d'allarme  |                   |                |  |
|---------------------------------------------|----------------------|----------------|-----------|--------|--------------------|-------------------|----------------|--|
| ELENCO                                      | O MODELLI            | GAS            | SCALA     | UNITÀ  | Soglia1 (ALL1)     | Soglia2 (ALL2)    | Soglia3 (ALL3) |  |
| TS292 KB                                    | TS293KB              | Vap.BENZINA    |           |        |                    |                   |                |  |
| TS292 KG                                    | TS293KG              | GPL (Butano)   | 0+20      | 0/1 IE | - <sub>7</sub> (1) | 10                | 20             |  |
| TS292KI                                     | TS293KI              | IDROGENO       | 0720      | 70LIE  | 1                  | 10                | 20             |  |
| TS292KM                                     | TS293KM              | METANO         |           |        |                    |                   |                |  |
| CON S                                       | ENSORI PELLIS        | TOR PER GAS IN | IFIAMMAE  | BILI   | L                  | ivelli d'allarme. |                |  |
| ELENCO                                      | D MODELLI            | GAS            | SCALA     | UNITÀ  | Soglia1 (ALL1)     | Soglia2 (ALL2)    | Soglia3 (ALL3) |  |
| TS292PB                                     | TS293PB              | Vap. BENZINA   |           |        |                    |                   |                |  |
| TS292PG                                     | TS293PG              | GPL (Butano)   |           | %LIE   | 8 <sup>(1)</sup>   | 12                | 20             |  |
|                                             | TS293PE              | ACETILENE      |           |        |                    |                   |                |  |
| TS292PI                                     | TS293PI              | IDROGENO       | 0 100     |        |                    |                   |                |  |
| TS292PM                                     | TS293PM              | METANO         | 0-100     |        |                    |                   |                |  |
|                                             | TS293PS              | STIRENE        |           |        |                    |                   |                |  |
| TS292PX                                     | TS293PX<br>TS293PX-H | INFIAMMABILI   |           |        |                    |                   |                |  |
| CON SENS                                    | ORI (NDIR) INFR      | AROSSO PER G   | AS INFIAM | MABILI | Livelli d'allarme  |                   |                |  |
| ELENCO                                      | D MODELLI            | GAS            | SCALA     | UNITÀ  | Soglia1 (ALL1)     | Soglia2 (ALL2)    | Soglia3 (ALL3) |  |
| TS293IE                                     |                      | ACETILENE      |           |        |                    |                   |                |  |
| TS293IG                                     |                      | GPL (Butano)   | 0_100     | %LIE   | <sub>Ω</sub> (1)   | 12                | 20             |  |
| TS293IM                                     |                      | METANO         | 0-100     |        | U                  | 12                | 20             |  |
| TS293IX                                     |                      | INFIAMMABILI   |           |        |                    |                   |                |  |

TECNOCONTROL S.r.I. - Via Miglioli, 47 20090 SEGRATE (MI) - Tel. 02. 26 92 28 90 - Fax 02. 21 33 734

Pag. 45/52

| CON SENSORI ELETTROCHIMICI PER GAS TOSSICI |                            |                  |        |          |        | Livelli di allarme |                     |                     |  |
|--------------------------------------------|----------------------------|------------------|--------|----------|--------|--------------------|---------------------|---------------------|--|
| ELENC                                      | O MODELLI                  | GA               | S      | SCALA    | UNITÀ  | Soglia1 (ALL1)     | Soglia2 (ALL2)      | Soglia3 (ALL3)      |  |
| TS220EA<br>TS220EA-H                       | TS293EA<br>TS293EA-H       | NH               | 3      | 0-300    | ppm    | 10                 | 20                  | 50                  |  |
| TS220EC-S<br>TS220 EC-H                    | TS293EC-S<br>I TS293 EC-H  | cc               | )      | 0-300    | ppm    | 25                 | 50                  | 150                 |  |
| TS220ECL                                   |                            | CL               | 2      | 0-10.0   | ppm    | 0.3                | 0.5                 | 1.0                 |  |
| TS220EH                                    | TS293EH                    | H <sub>2</sub> S | 5      | 0-100    | ppm    | 10                 | 20                  | 50                  |  |
| TS220EHCL                                  | •                          | HC               | L      | 0-10.0   | ppm    | 3.0                | 5.0                 | 10.0                |  |
| TS220EHCN                                  | TS293EHCN                  | HCI              | N      | 0-10.0   | ppm    | 2.0                | 3.0                 | 5.0                 |  |
| TS220EN                                    | TS293EN                    | NC               | )      | 0-100    | ppm    | 10                 | 20                  | 50                  |  |
| TS220EN2                                   | TS293EN2                   | NO               | 2      | 0-30.0   | ppm    | 3.0                | 6.0                 | 15.0                |  |
| TS220ES                                    | TS293ES                    | SO               | 2      | 0-20.0   | ppm    | 5.0                | 7.5                 | 10.0                |  |
| CON                                        | SENSORI ELETT              | ROCHIMI          | CI PER | GAS VITA | LI     | L                  | ivelli d'allarme.   |                     |  |
| ELI                                        | ENCO MODELL                |                  | GAS    | SCALA    | UNITÀ  | Soglia1 (ALL1)     | Soglia2 (ALL2)      | Soglia3 (ALL3)      |  |
| TS220EO                                    | Allarme = OSSIG            | ENO              | 0      | 0.25.0   | 0/ vol | 19.5               | 18.5 <sup>(2)</sup> | 22.5 <sup>(3)</sup> |  |
| TS293EO Allarme=DECRE                      |                            | SCENTE 02        |        | 0÷25.0   | % VOI  | 20.0               | 19.5                | 18.5                |  |
| CON SEN                                    | SORI (NDIR) INFF           | RAROSSO          | PER G  | AS ASFIS | SIANTI | L                  | ivelli d'allarme.   |                     |  |
| ELENC                                      | O MODELLI                  | GA               | S      | SCALA    | UNITÀ  | Soglia1 (ALL1)     | Soglia2 (ALL2)      | Soglia3 (ALL3)      |  |
| TS220IC2                                   | TS293IC2                   | CO               | 2      | 0-5.00   | % vol  | 0.50               | 1.00                | 2.00                |  |
| TS220IC2-H                                 | TS293IC2-H                 | CO               | 2      | 0-5000   | ppm    | 1000               | 1800                | 2500                |  |
| TS210IC2                                   | IR101/IR102 <sup>(4)</sup> | CO               | 2      | 0-2.00   | % vol  | 0.20               | 0.50                | 1                   |  |
| RILE                                       | ATORI CON DUE              | E SENSOF         | RI PER | PARCHEG  | GI     | L                  | ivelli d'allarme.   |                     |  |
| ELENC                                      | O MODELLI                  | GA               | S      | SCALA    | UNITÀ  | Soglia1 (ALL1)     | Soglia2 (ALL2)      | Soglia3 (ALL3)      |  |
| TS255CB /T                                 | S250CB)                    | CO               |        | 0-300    | ppm    | 30                 | 60                  | 150                 |  |
| 1323500 (1                                 | 3250CB)                    | Vap.BEN          | IZINA  | 0-20     | %LIE   | 7 <sup>(1)</sup>   | 10                  | 20                  |  |
| T\$255CN2                                  |                            | CO               | )      | 0-300    | ppm    | 30                 | 60                  | 150                 |  |
| 1 52 3 3 C N 2                             |                            | NO:              | 2      | 0-30.0   | ppm    | 3.0                | 6.0                 | 15.0                |  |
| CON SENS                                   | ORI SEMICONDU              | JTTORE P         | ER GA  | S REFRIG | ERANTI | L                  | ivelli d'allarme    |                     |  |
| ELENC                                      | O MODELLI                  | GA               | S      | SCALA    | UNITÀ  | Soglia1 (ALL1)     | Soglia2 (ALL2)      | Soglia3 (ALL3)      |  |
| TS220SFx-ł                                 | TS293SFx-H                 | Refrige          | eranti | 0-1000   | ppm    | 400                | 600                 | 1000                |  |
|                                            |                            | . 0              |        |          |        |                    | •                   |                     |  |

Refrigeranti: SF1-H (R134a) - SF2-H (R404a) - SF3-H (R407c) SF4-H (R410a) - SF5-H (R507).

### Elenco dei Rilevatori PRECONFIGURATI con DISPLAY e con Cartuccia Sensore Sostituibile

| CON SENSORI PELLISTOR PER GAS INFIAMMABILI       |                     |              |                                              |          | Livelli d'allarme |                   |                     |                     |  |
|--------------------------------------------------|---------------------|--------------|----------------------------------------------|----------|-------------------|-------------------|---------------------|---------------------|--|
| ELENC                                            | ELENCO MODELLI GA   |              | S                                            | SCALA    | UNITÀ             | Soglia1 (ALL1)    | Soglia2 (ALL2)      | Soglia3 (ALL3)      |  |
|                                                  | TS593PX-H           | INFIAMMABILI |                                              | 0-100    | %LIE              | 8 <sup>(1)</sup>  | 12                  | 20                  |  |
| WITH INFRARED (NDIR) SENSORS FOR FLAMMABLE GASES |                     |              |                                              |          |                   | Livelli d'allarme |                     |                     |  |
| ELENC                                            | O MODELLI           | GA           | S                                            | SCALA    | UNITÀ             | Soglia1 (ALL1)    | Soglia2 (ALL2)      | Soglia3 (ALL3)      |  |
|                                                  | TS593IG GPL (Buta   |              | utano)                                       | 0_100    | %LIE              | <sub>8</sub> (1)  | 12                  | 20                  |  |
|                                                  | TS593IM             | META         | NO                                           | 0-100    |                   | 0                 | 12                  | 20                  |  |
| CON                                              | SENSORI ELETT       | ROCHIMI      | CI PER                                       | GAS VITA | LI                | Livelli d'allarme |                     |                     |  |
| ELENCO MODELLI GAS                               |                     |              | GAS                                          | SCALA    | UNITÀ             | Soglia1 (ALL1)    | Soglia2 (ALL2)      | Soglia3 (ALL3)      |  |
| T\$593EO                                         | Allarme = OSSIG     | ENO          | 0.                                           | 0+25.0   | 0/                | 19.5              | 18.5 <sup>(2)</sup> | 22.5 <sup>(3)</sup> |  |
| 19993EO                                          | Allarme=DECRESCENTE |              | $U_2 = 0.0000000000000000000000000000000000$ | 0723.0   | 70 VUI            | 20.0              | 19.5                | 18.5                |  |

## Elenco dei Rilevatori PRECONFIGURATI senza la Cartuccia Sensore Sostituibile

| CON SENSORI CATALITICI PER GAS INFIAMMABILI |          |        |       |        | Livelli d'allarme                                    |    |                |  |
|---------------------------------------------|----------|--------|-------|--------|------------------------------------------------------|----|----------------|--|
| ELENCO MODELLI                              |          | GAS    | SCALA | UNITÀ  | Soglia1 (ALL1) <sup>(1)</sup> Soglia2 (ALL2) Soglia2 |    | Soglia3 (ALL3) |  |
| SE192 KG                                    | SE193 KG | GPL    | 0÷20  | 0/1 IE | <sub>7</sub> (1)                                     | 10 | 20             |  |
| SE192KM                                     | SE193KM  | METANO | 0÷20  | %LIE   | 1.7                                                  | 10 | 20             |  |

I modelli SE183K sono configurabili come i corrispondenti SE193 l'unica differenza è la Custodia.

### NOTE ALLE TABELLE:

(1) Non è consigliato impostare livelli di preallarme inferiori al valore indicato.

(2) L' allarme per carenza di Ossigeno viene visualizzato come ALL. $\Psi$ .

(3) L' allarme per eccesso di Ossigeno viene visualizzato come ALL.

(4) Prodotto fuori produzione o non più disponibile.

TECNOCONTROL S.r.l. - Via Miglioli, 47 20090 SEGRATE (MI) - Tel. 02. 26 92 28 90 - Fax 02. 21 33 734

### TABELLA 2 – VALORI PRECONFIGURATI DEI TLV

|                                              |                 | Livelli d'allarme |       |                                |                         |                         |
|----------------------------------------------|-----------------|-------------------|-------|--------------------------------|-------------------------|-------------------------|
| ELENCO MODELLI                               | GAS             | SCALA             | UNITÀ | TLV-TWA<br>Soglia 1            | TLV-STEL<br>Soglia 2    | TLV-Ceiling<br>Soglia 3 |
| TS220EA TS293EA<br>TS220EA-H TS293 EA-H      | NH <sub>3</sub> | 0-300             | ppm   | 25 (COSHH)/(OSHA)              | 35(COSHH)               | <b>50</b> (OSHA)        |
| TS220EC-S TS293 EC-S<br>TS220EC-H TS293 EC-H | со              | 0-300             | ppm   | <b>30</b> (COSHH)              | 200 (COSHH)             | 250                     |
| TS220ECL                                     | CL2             | 0-10.0            | ppm   | 0.5 (OSHA)                     | 0.5(COSHH)              | 1.0                     |
| TS220EH TS293EH                              | $H_2S$          | 0-100             | ppm   | 5 (COSHH)                      | 10 (COSHH)              | 20                      |
| TS220EHCL                                    | HCL             | 0-10.0            | ppm   | 5.0 (OSHA)                     | 5.0 (COSHH)             | 10.0                    |
| TS220EHCN TS293EHCN                          | HCN             | 0-10.0            | ppm   | 4.7 (OSHA)                     | 10 (COSHH)              | 4.7 (OSHA)              |
| TS220EN TS293EN                              | NO              | 0-100             | ppm   | 25 (COSHH)/(OSHA)              | 25 (COSHH)              | 50 (OSHA)               |
| TS220EN2 TS293EN2                            | NO <sub>2</sub> | 0-30              | ppm   | 3.0 (COSHH)                    | 5.0 (COSHH)             | 15.0                    |
| TS220ES TS293ES                              | SO <sub>2</sub> | 0-20.0            | ppm   | 2 <sup>(COSHH)</sup>           | 5 (COSHH)               | 10                      |
| TS220IC2 TS293IC2 TS593IC2                   | CO <sub>2</sub> | 0-5.00            | % v/v | 0.50 <sup>(COSHH)/(OSHA)</sup> | 1.50 <sup>(COSHH)</sup> | 3.00                    |
| TS210IC2 IR101 / IR102 <sup>(4)</sup>        | CO <sub>2</sub> | 0-2.00            | % v/v | 0.50 <sup>(COSHH)/(OSHA)</sup> | 1.50 <sup>(COSHH)</sup> | 2.00                    |

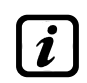

I valori indicati sono riferiti alle prescrizioni degli enti che si occupano della salute dei lavoratori, l'europeo <u>COSHH</u> (*Control Of Substances Hazardous to Health*) e lo statunitense <u>OSHA</u> (*Occupational Safety and Health Administration*).

### TABELLA 3 - VALORI PRECONFIGURATI PER USO PARKING-EN (EN50545-1)

|                                            | Livelli d'allarme |        |       |               |                   |                   |                   |
|--------------------------------------------|-------------------|--------|-------|---------------|-------------------|-------------------|-------------------|
| MODELLO                                    | GAS               | SCALA  | UNITÀ | TWA<br>(min.) | Soglia 1<br>(AL1) | Soglia 2<br>(AL2) | Soglia 3<br>(AL3) |
| TS220EC-S TS293EC-S<br>TS220EC-H TS293EC-H | СО                | 0-300  | ppm   | 15            | 30                | 60                | 150               |
| TS220EN TS293EN                            | NO                | 0-100  | ppm   | 15            | 10                | 20                | 50                |
| TS220EN2 TS293EN2                          | NO <sub>2</sub>   | 0-30   | ppm   | 15            | 3.0               | 6.0               | 15.0              |
| TS255CB [TS250CB <sup>(4)</sup> ]          | CO                | 0-300  | ppm   | 15            | 30                | 60                | 150               |
| TS255CN2                                   | СО                | 0-300  | ppm   | 15            | 30                | 60                | 150               |
| 102000112                                  | NO <sub>2</sub>   | 0-30.0 | ppm   | 15            | 3.0               | 6.0               | 15.0              |

Come indicato nella norma EN50545-1, i valori del **TWA**, indicati in Tabella 3, possono essere programmati da 5 a 60 minuti; mentre il ritardo dell'attivazione del relè **ISTER.ON** nella **SOGLIA 3** può essere programmato da 60 a 300 secondi.

### TABELLA 4 – VALORI DA IMPOSTARE PER USO PARKING-ITA (DM 1.02.1986)

|                                                                      |         |       |       |                | Livelli d'allarme | )              |
|----------------------------------------------------------------------|---------|-------|-------|----------------|-------------------|----------------|
| MODELLO                                                              | GAS     | SCALA | UNITÀ | Soglia 1 (AL1) | Soglia 2 (AL2)    | Soglia 3 (AL3) |
| TS220 EC-S         TS293EC-S           TS220 EC-H         TS293 EC-H | СО      | 0-300 | ppm   | 30             | 50                | 100            |
| TS292KB TS293KB                                                      | BENZINA | 0-20  | %LIE  | 7              | 10                | 20             |
| <b>TS255CB</b> [TS250CB <sup>(4)</sup> ]                             | CO      | 0-300 | ppm   | 30             | 50                | 100            |
| 13233CB [13230CB ]                                                   | BENZINA | 0-20  | %LIE  | 7              | 10                | 20             |

Per un parcheggio, in conformità al DM 1.12.1986, tutti i Sensori relativi alla rilevazione del **CO**, devono essere configurati con un allarme di tipo **CRESCENTE** e tutti vanno associati ad una stessa zona, impostando la logica come **PARK-ITA**.

La SOGLIA 1 può non essere utilizzata.

La SOGLIA 2, per il sensore Vapori di Benzina, può non essere utilizzata.

L'uscita relativa alla **SOGLIA 3** va configurata nella programmazione di tutti i singoli sensori. L'uscita relativa alla **SOGLIA 2**, per i sensori di **CO**, va configurata nella programmazione delle uscite disponibili per la **ZONA** (**USCIT\_1\_SOGLIA\_2**, **USCIT\_2\_SOGLIA\_2**).

### TABELLA 5 - PARAMETRI PRECONFIGURATI DEL FUNZIONAMENTO DEI RELÉ **RILEVATORI PER GAS INFIAMMABILI**

| Numero<br>Relè | ALLARME | Tacitabile  | Isteresi<br>ON (sec) | Isteresi<br>OFF (sec) | Tempo<br>ON (sec) | Logica<br>Positiva | MEMORIA |
|----------------|---------|-------------|----------------------|-----------------------|-------------------|--------------------|---------|
| 1              | ALL1    | NO          | 5                    | 0                     | 0                 | NO                 | NO      |
| 2              | ALL2    | NO          | 10                   | 0                     | 0                 | NO                 | NO      |
| 3              | ALL3    | NO          | 30                   | 0                     | 0                 | SI                 | SI      |
| 4              | FAULT   | NO          | 45                   | 0                     | 0                 | SI                 | NO      |
|                |         | C TOCCICI A |                      |                       | -                 | 1                  | -       |

RILEVATORI PER GAS TOSSICI e ASFISSIANTI (CO<sub>2</sub>)

| Numero<br>Relè | ALLARME | Tacitabile | Isteresi<br>ON (sec) | Isteresi<br>OFF (sec) | Tempo<br>ON (sec) | Logica<br>Positiva | MEMORIA |
|----------------|---------|------------|----------------------|-----------------------|-------------------|--------------------|---------|
| 1              | ALL1    | NO         | 1                    | 0                     | 0                 | NO                 | NO      |
| 2              | ALL2    | NO         | 5                    | 0                     | 0                 | NO                 | NO      |
| 3              | ALL3    | NO         | 30 <sup>(1)</sup>    | 0                     | 0                 | NO                 | NO      |
| 4              | FAULT   | NO         | 40                   | 0                     | 0                 | SI                 | NO      |

(1) Nel caso in cui il tipo di allarme impostato sia "Parking-EN", questo valore diventa "60".

### RILEVATORI PER GAS VITALI (Ossigeno)

| Numero<br>Relè | ALLARME | Tacitabile | Isteresi<br>ON (sec) | Isteresi<br>OFF (sec) | Tempo<br>ON (sec) | Logica<br>Positiva | MEMORIA |
|----------------|---------|------------|----------------------|-----------------------|-------------------|--------------------|---------|
| 1              | ALL1    | NO         | 5                    | 0                     | 0                 | NO                 | NO      |
| 2              | ALL↓    | NO         | 10                   | 0                     | 0                 | SI                 | SI      |
| 3              | ALL↑    | NO         | 10                   | 0                     | 0                 | SI                 | SI      |
| 4              | FAULT   | NO         | 30                   | 0                     | 0                 | SI                 | NO      |

### TABELLE PROMEMORIA DELLA CONFIGURAZIONE

Si consiglia di compilare queste tabelle come promemoria della Configurazione effettuata. Inoltre sarebbe opportuno fotocopiare questi dati, allegando una copia alla centrale e un'altra alla documentazione della centrale.

| Configurazione Sensori interni alla CE424                                                                                                    |                                                     |                        |                    |             |              |                         |                         |                  |                  |
|----------------------------------------------------------------------------------------------------|-----------------------------------------------------|------------------------|--------------------|-------------|--------------|-------------------------|-------------------------|------------------|------------------|
| <u>Numero Sensore</u> [1÷8]                                                                                                    | 1                                                   | 2                      | : ;                | 3           | 4            | <b>5</b> <sup>(1)</sup> | <b>6</b> <sup>(1)</sup> | 7 <sup>(1)</sup> | 8 <sup>(1)</sup> |
| Modello Sensore                                                                                                    |                                                     |                        |                    |             |              |                         |                         |                  |                  |
| <u>Etichetta</u>                                                                                                    |                                                     |                        |                    |             |              |                         |                         |                  |                  |
| <b>Tipo</b> (Infiammabile, Tossico, Vitale, Refrigerante)                                                                                                    |                                                     |                        |                    |             |              |                         |                         |                  |                  |
| Gas Rilevato (Nome o Formula)                                                                                                    |                                                     |                        |                    |             |              |                         |                         |                  |                  |
| Unità di misura                                                                                                    |                                                     |                        |                    |             |              |                         |                         |                  |                  |
| (%LIE, %vol, ppm, ppb o °C)                                                                                                    |                                                     |                        |                    |             |              |                         |                         |                  |                  |
| Fondo Scala                                                                                                    |                                                     |                        |                    |             |              |                         |                         |                  |                  |
| (Max 9,99 oppure 99.9 oppure 9999)                                                                                                    |                                                     |                        |                    |             |              |                         |                         |                  |                  |
| Tipo Allarme (Crescente,                                                                                                    |                                                     |                        |                    |             |              |                         |                         |                  |                  |
| Decrescente, Ossigeno, TLV, Parking-EN)                                                                                                    |                                                     |                        |                    |             |              |                         |                         |                  |                  |
| <b>Zona</b> (1÷2)                                                                                                    |                                                     |                        |                    |             |              |                         |                         |                  |                  |
| T.W.A. (Solo per allarmi PARKING-EN)                                                                                                    |                                                     |                        |                    |             |              |                         |                         |                  |                  |
| Soglia 1 (Allarme 1)                                                                                                    |                                                     |                        |                    |             |              |                         |                         |                  |                  |
| Uscita 1 (Numero del Relè)                                                                                                    |                                                     |                        |                    |             |              |                         |                         |                  |                  |
| Soglia 2 (Allarme 2)                                                                                                    |                                                     |                        |                    |             |              |                         |                         |                  |                  |
| Uscita 2 (Numero del Relè)                                                                                                    |                                                     |                        |                    |             |              |                         |                         |                  |                  |
| Soglia 3 (Allarme 3)                                                                                                    |                                                     |                        |                    |             |              |                         |                         |                  |                  |
| Uscita 3 (Numero del Relè)                                                                                                    |                                                     |                        |                    |             |              |                         |                         |                  |                  |
| Fault (Numero del Relè)                                                                                                    |                                                     |                        |                    |             |              |                         |                         |                  |                  |
|                                                                                                    |                                                     |                        |                    |             |              |                         |                         |                  |                  |
| Configurazione Uscite Rel                                                                                                    | è in                                                | terni a                | alla Cl            | <b>E424</b> |              |                         |                         |                  |                  |
| Numoro Uscita[1÷0]                                                                                                    | 4                                                   | •                      | •                  |             | <b>F</b> (2) | c <sup>(2)</sup>        | -(2)                    | o <sup>(2)</sup> | ٩                |
|                                                                                                    | 1                                                   | 2                      | 3                  | 4           | 5`′          | 0``                     | Γ                       | 8` ′             | 3                |
| NOTE                                                                                                    | 1                                                   | 2                      | 3                  | 4           | 5` ′         | 0``                     |                         | 8`'              | 3                |
| NOTE<br>Tacitabile <sup>(3)</sup> (NO/SI)                                                                                                    | 1                                                   | 2                      | 3                  | 4           | 5.7          | 6.7                     |                         | 8`'              | 3                |
| NOTE         Tacitabile <sup>(3)</sup> (NO/SI)         Tempo di Tacitazione                                                                                                    | 1                                                   | 2                      | 3                  | 4           | 5.7          |                         |                         | 8`'              |                  |
| Note         Note         Tacitabile <sup>(3)</sup> (NO/SI)         Tempo di Tacitazione         (da 0 a 300 Secondi)                                                                                                    | 1                                                   | 2                      | 3                  | 4           | 5            | 0.7                     |                         | 8.7              |                  |
| Note (1-9)         Note         Tacitabile <sup>(3)</sup> (NO/SI)         Tempo di Tacitazione<br>(da 0 a 300 Secondi)         Isteresi ON <sup>(4)</sup> (da 0 a 300 Secondi)                                                                                                    |                                                     | 2                      | 3                  | 4           | 5            |                         |                         | 8.7              |                  |
| NOTE         NOTE         Tacitabile <sup>(3)</sup> (NO/SI)         Tempo di Tacitazione<br>(da 0 a 300 Secondi)         Isteresi ON <sup>(4)</sup> (da 0 a 300 Secondi)         Isteresi OFF <sup>(5)</sup> (da 0 a 300 Secondi)                                                                                                    | 1                                                   | 2                      | 3                  | 4           | 5            |                         |                         | 8.7              | 5                |
| Note (1+9)         Note         Tacitabile <sup>(3)</sup> (NO/SI)         Tempo di Tacitazione<br>(da 0 a 300 Secondi)         Isteresi ON <sup>(4)</sup> (da 0 a 300 Secondi)         Isteresi OFF <sup>(5)</sup> (da 0 a 300 Secondi)         Tempo ON <sup>(6)</sup> (da 0 a 300 Secondi)                                                                                                    | 1                                                   | 2                      | 3                  | 4           | 5            |                         |                         | 8.7              | 5                |
| Note (1+9)         Note         Tacitabile <sup>(3)</sup> (NO/SI)         Tempo di Tacitazione<br>(da 0 a 300 Secondi)         Isteresi ON <sup>(4)</sup> (da 0 a 300 Secondi)         Isteresi OFF <sup>(5)</sup> (da 0 a 300 Secondi)         Tempo ON <sup>(6)</sup> (da 0 a 300 Secondi)         Logica Positiva (NO/SI)                                                                                                    | 1                                                   |                        | 3                  |             | <b>3</b> ()  |                         |                         | 8.7              | 5                |
| NOTE         NOTE         Tacitabile <sup>(3)</sup> (NO/SI)         Tempo di Tacitazione<br>(da 0 a 300 Secondi)         Isteresi ON <sup>(4)</sup> (da 0 a 300 Secondi)         Isteresi OFF <sup>(5)</sup> (da 0 a 300 Secondi)         Tempo ON <sup>(6)</sup> (da 0 a 300 Secondi)         Logica Positiva (NO/SI)         Uscita Memorizzante <sup>(7)</sup> (NO/SI)                                                                                                    | 1                                                   |                        | 3                  |             |              |                         |                         | 8.7              |                  |
| Note         Note         Note         Tacitabile <sup>(3)</sup> (NO/SI)         Tempo di Tacitazione<br>(da 0 a 300 Secondi)         Isteresi ON <sup>(4)</sup> (da 0 a 300 Secondi)         Isteresi OFF <sup>(5)</sup> (da 0 a 300 Secondi)         Tempo ON <sup>(6)</sup> (da 0 a 300 Secondi)         Logica Positiva (NO/SI)         Uscita Memorizzante <sup>(7)</sup> (NO/SI)                                                                                                    |                                                     | 2                      | 3                  |             |              |                         |                         | 8,7              |                  |
| NOTE         NOTE         Tacitabile <sup>(3)</sup> (NO/SI)         Tempo di Tacitazione<br>(da 0 a 300 Secondi)         Isteresi ON <sup>(4)</sup> (da 0 a 300 Secondi)         Isteresi OFF <sup>(5)</sup> (da 0 a 300 Secondi)         Tempo ON <sup>(6)</sup> (da 0 a 300 Secondi)         Logica Positiva (NO/SI)         Uscita Memorizzante <sup>(7)</sup> (NO/SI)                                                                                                    | .ogic                                               | 2<br>co inte           | 3<br>Prno a        |             | 424          |                         |                         | 8.7              |                  |
| Note (1+9)         Note         Tacitabile <sup>(3)</sup> (NO/SI)         Tempo di Tacitazione<br>(da 0 a 300 Secondi)         Isteresi ON <sup>(4)</sup> (da 0 a 300 Secondi)         Isteresi OFF <sup>(5)</sup> (da 0 a 300 Secondi)         Tempo ON <sup>(6)</sup> (da 0 a 300 Secondi)         Logica Positiva (NO/SI)         Uscita Memorizzante <sup>(7)</sup> (NO/SI)         Configurazione Ingresso L         Nume         Attiva Alta (NA) a Pasaa (NG)                                                                                                    | .ogic                                               | 2<br>co inte           | 3<br>erno a        |             | 5.7<br>      | <b>0</b>                |                         | 8,7              |                  |
| Note (1+9)         Note         Tacitabile <sup>(3)</sup> (NO/SI)         Tempo di Tacitazione<br>(da 0 a 300 Secondi)         Isteresi ON <sup>(4)</sup> (da 0 a 300 Secondi)         Isteresi OFF <sup>(5)</sup> (da 0 a 300 Secondi)         Tempo ON <sup>(6)</sup> (da 0 a 300 Secondi)         Logica Positiva (NO/SI)         Uscita Memorizzante <sup>(7)</sup> (NO/SI)         Configurazione Ingresso L         Nume         Attivo Alto (NA) o Basso (NC)                                                                                                    | .ogic                                               | 2<br>co inte           | 3<br>erno a<br>[1] |             | 424          |                         |                         |                  |                  |
| NOTE         NOTE         Tacitabile <sup>(3)</sup> (NO/SI)         Tempo di Tacitazione<br>(da 0 a 300 Secondi)         Isteresi ON <sup>(4)</sup> (da 0 a 300 Secondi)         Isteresi OFF <sup>(5)</sup> (da 0 a 300 Secondi)         Tempo ON <sup>(6)</sup> (da 0 a 300 Secondi)         Logica Positiva (NO/SI)         Uscita Memorizzante <sup>(7)</sup> (NO/SI)         Configurazione Ingresso L         Nume         Attivo Alto (NA) o Basso (NC)         Uscita (Numero del Relè)                                                                                                    | .ogic                                               | 2<br>co inte           | 3<br>erno a<br>[1] |             | 424          |                         |                         |                  |                  |
| Note (1+9)         Note         Tacitabile <sup>(3)</sup> (NO/SI)         Tempo di Tacitazione<br>(da 0 a 300 Secondi)         Isteresi ON <sup>(4)</sup> (da 0 a 300 Secondi)         Isteresi OFF <sup>(5)</sup> (da 0 a 300 Secondi)         Tempo ON <sup>(6)</sup> (da 0 a 300 Secondi)         Logica Positiva (NO/SI)         Uscita Memorizzante <sup>(7)</sup> (NO/SI)         Configurazione Ingresso L         Nume         Attivo Alto (NA) o Basso (NC)         Uscita (Numero del Relè)         Tacitabile <sup>(3)</sup> (NO/SI)                                                                                                    | .ogic                                               | 2<br>co inte<br>gresso | 3<br>erno a<br>[1] |             | <b>424</b>   |                         |                         |                  |                  |
| NOTE         NOTE         Tacitabile <sup>(3)</sup> (NO/SI)         Tempo di Tacitazione<br>(da 0 a 300 Secondi)         Isteresi ON <sup>(4)</sup> (da 0 a 300 Secondi)         Isteresi OFF <sup>(5)</sup> (da 0 a 300 Secondi)         Logica Positiva (NO/SI)         Uscita Memorizzante <sup>(7)</sup> (NO/SI)         Configurazione Ingresso L         Nume         Attivo Alto (NA) o Basso (NC)         Uscita (Numero del Relè)         Tacitabile <sup>(3)</sup> (NO/SI)         Tempo di Tacitazione (da 0 a la la la la la la la la la la la la l                                                                                                    | .ogic<br>ero In                                     | 2<br>co inte<br>gresso | 3<br>erno a        |             | <b>424</b>   |                         |                         |                  |                  |
| Note         Note         Tacitabile <sup>(3)</sup> (NO/SI)         Tempo di Tacitazione<br>(da 0 a 300 Secondi)         Isteresi ON <sup>(4)</sup> (da 0 a 300 Secondi)         Isteresi OFF <sup>(5)</sup> (da 0 a 300 Secondi)         Logica Positiva (NO/SI)         Uscita Memorizzante <sup>(7)</sup> (NO/SI)         Configurazione Ingresso L         Nume         Attivo Alto (NA) o Basso (NC)         Uscita (Numero del Relè)         Tacitabile <sup>(3)</sup> (NO/SI)         Tempo di Tacitazione (da 0 a 300 Secondi)                                                                                                    | -ogic<br>ero In<br>a 300 Se<br>adi)                 | 2<br>co integresso     | 3<br>erno a<br>[1] |             | <b>424</b>   |                         |                         |                  |                  |
| NOTE         NOTE         Tacitabile <sup>(3)</sup> (NO/SI)         Tempo di Tacitazione<br>(da 0 a 300 Secondi)         Isteresi ON <sup>(4)</sup> (da 0 a 300 Secondi)         Isteresi OFF <sup>(5)</sup> (da 0 a 300 Secondi)         Tempo ON <sup>(6)</sup> (da 0 a 300 Secondi)         Logica Positiva (NO/SI)         Uscita Memorizzante <sup>(7)</sup> (NO/SI)         Configurazione Ingresso L         Nume         Attivo Alto (NA) o Basso (NC)         Uscita (Numero del Relè)         Tacitabile <sup>(3)</sup> (NO/SI)         Tempo di Tacitazione (da 0 a 1steresi OF <sup>(5)</sup> (da 0 a 300 Secondi)                                                          | a 300 Se<br>adi)<br>ondi)                           | 2<br>co inte<br>gresso | 3<br>2700 a<br>[1] |             | <b>424</b>   |                         |                         |                  |                  |
| NOTE         NOTE         Tacitabile <sup>(3)</sup> (NO/SI)         Tempo di Tacitazione<br>(da 0 a 300 Secondi)         Isteresi ON <sup>(4)</sup> (da 0 a 300 Secondi)         Isteresi OFF <sup>(5)</sup> (da 0 a 300 Secondi)         Tempo ON <sup>(6)</sup> (da 0 a 300 Secondi)         Logica Positiva (NO/SI)         Uscita Memorizzante <sup>(7)</sup> (NO/SI)         Configurazione Ingresso L         Nume         Attivo Alto (NA) o Basso (NC)         Uscita (Numero del Relè)         Tacitabile <sup>(3)</sup> (NO/SI)         Tempo di Tacitazione (da 0 a 300 Secondi)         Isteresi OFF <sup>(5)</sup> (da 0 a 300 Secondi)                                    | .ogic<br>ero In<br>a 300 Se<br>adi)<br>ondi)<br>di) | 2<br>co inte<br>gresso | 3<br>Prno a<br>[1] |             | 424          |                         |                         |                  |                  |
| NOTE         NOTE         Tacitabile <sup>(3)</sup> (NO/SI)         Tempo di Tacitazione<br>(da 0 a 300 Secondi)         Isteresi ON <sup>(4)</sup> (da 0 a 300 Secondi)         Isteresi OFF <sup>(5)</sup> (da 0 a 300 Secondi)         Isteresi OFF <sup>(5)</sup> (da 0 a 300 Secondi)         Logica Positiva (NO/SI)         Uscita Memorizzante <sup>(7)</sup> (NO/SI)         Configurazione Ingresso L         Nume         Attivo Alto (NA) o Basso (NC)         Uscita (Numero del Relè)         Tacitabile <sup>(3)</sup> (NO/SI)         Tempo di Tacitazione (da 0 a 300 Secondi)         Isteresi ON <sup>(4)</sup> (da 0 a 300 Secondi)         Logica Positiva (NO/SI) | a 300 Se<br>adi)<br>adi)                            | 2<br>co inte<br>gresso | 3<br>erno a<br>[1] |             | <b>424</b>   |                         |                         |                  |                  |

| Configurazione Sensori della 1° Unità Remota (CE380UR)                     |   |    |    |    |    |    |    |    |
|----------------------------------------------------------------------------|---|----|----|----|----|----|----|----|
| Numero Sensore [9÷16]                                                      | 9 | 10 | 11 | 12 | 13 | 14 | 15 | 16 |
| Modello Sensore                                                            |   |    |    |    |    |    |    |    |
| <u>Etichetta</u>                                                           |   |    |    |    |    |    |    |    |
| <b>Tipo</b> (Infiammabile, Tossico, Vitale, Refrigerante)                  |   |    |    |    |    |    |    |    |
| Gas Rilevato (Nome o Formula)                                              |   |    |    |    |    |    |    |    |
| Unità di misura<br>(%LIE, %vol, ppm, ppb o °C)                             |   |    |    |    |    |    |    |    |
| Fondo Scala<br>(Max 9,99 oppure 99.9 oppure 9999)                          |   |    |    |    |    |    |    |    |
| <b>Tipo Allarme</b> (Crescente,<br>Decrescente, Ossigeno, TLV, Parking-EN) |   |    |    |    |    |    |    |    |
| <b>Zona</b> (1÷2)                                                          |   |    |    |    |    |    |    |    |
| T.W.A. (Solo per allarmi PARKING-EN)                                       |   |    |    |    |    |    |    |    |
| Soglia 1 (Allarme 1)                                                       |   |    |    |    |    |    |    |    |
| Uscita 1 (Numero del Relè)                                                 |   |    |    |    |    |    |    |    |
| Soglia 2 (Allarme 2)                                                       |   |    |    |    |    |    |    |    |
| Uscita 2 (Numero del Relè)                                                 |   |    |    |    |    |    |    |    |
| Soglia 3 (Allarme 3)                                                       |   |    |    |    |    |    |    |    |
| Uscita 3 (Numero del Relè)                                                 |   |    |    |    |    |    |    |    |
| Fault (Numero del Relè)                                                    |   |    |    |    |    |    |    |    |

| Configurazione Uscite Relè della 1° Unità Remota (CE380UR) |                   |                          |                   |                   |                   |                   |                   |                   |
|------------------------------------------------------------|-------------------|--------------------------|-------------------|-------------------|-------------------|-------------------|-------------------|-------------------|
| Numero Uscita[10÷17]                                       | 10 <sup>(1)</sup> | <b>11</b> <sup>(1)</sup> | 12 <sup>(1)</sup> | 13 <sup>(1)</sup> | 14 <sup>(2)</sup> | 15 <sup>(2)</sup> | 16 <sup>(2)</sup> | 17 <sup>(2)</sup> |
| NOTE                                                       |                   |                          |                   |                   |                   |                   |                   |                   |
| Tacitabile <sup>(3)</sup> (NO/SI)                          |                   |                          |                   |                   |                   |                   |                   |                   |
| Tempo di Tacitazione                                       |                   |                          |                   |                   |                   |                   |                   |                   |
| (da 0 a 300 Secondi)                                       |                   |                          |                   |                   |                   |                   |                   |                   |
| Isteresi ON <sup>(4)</sup> (da 0 a 300 Secondi)            |                   |                          |                   |                   |                   |                   |                   |                   |
| Isteresi OFF <sup>(5)</sup> (da 0 a 300 Secondi)           |                   |                          |                   |                   |                   |                   |                   |                   |
| Tempo ON <sup>(6)</sup> (da 0 a 300 Secondi)               |                   |                          |                   |                   |                   |                   |                   |                   |
| Logica Positiva (NO/SI)                                    |                   |                          |                   |                   |                   |                   |                   |                   |
| Uscita Memorizzante <sup>(7)</sup> (NO/SI)                 |                   |                          |                   |                   |                   |                   |                   |                   |

**NOTA**  $\binom{\eta}{\eta}$  Solo se è installata una sola <u>ES380UR – Scheda Espansione 4 relè</u>.

NOTA<sup>(2)</sup> Solo se sono installate n.2 ES380UR – Scheda Espansione 4 relè, per un totale di 8 Uscite relè.

**NOTA**<sup>(3)</sup> Normalmente lasciare NO. Si utilizza solo per disattivare momentaneamente delle uscite legate a segnalatori acustici.

**NOTA** <sup>(4)</sup> Si consiglia di impostare sempre un valore tra 10 e 60 secondi. (tipicamente 10÷20" per allarmi Ottici/Acustici e 30÷60" per Valvole di Blocco Gas). In caso di allarme "Parking-EN", il valore minimo è 60, ma solo per il relè legato alla soglia 3.

**NOTA**<sup>(5)</sup> Normalmente lasciare ZERO. Si utilizza solo per attivare utilizzatori che devono rimanere in funzione oltre l'allarme. Questa funzione non può essere usata insieme alla funzione "Tempo ON" e non si può selezionare "Memoria SI".

**NOTA** <sup>(6)</sup> Normalmente lasciare ZERO. Questa funzione non può essere usata insieme alla funzione "Isteresi OFF" e non si può selezionare "Memoria SI".

**NOTA**<sup>(7)</sup> L'Uscita Memorizzante è impostabile "SI" solo se "Isteresi OFF" o "Tempo ON" sono impostati a ZERO. Normalmente va impostata "SI" per impedire il riarmo di un attuatore (per es. l'Elettrovalvola d'intercettazione del Gas) senza prima verificare se la Centrale sia in stato d'allarme.

| Configurazione Sensori della 2° Unità Remota (CE380UR)                     |    |    |    |    |    |    |    |    |
|----------------------------------------------------------------------------|----|----|----|----|----|----|----|----|
| Numero Sensore [17÷24]                                                     | 17 | 18 | 19 | 20 | 21 | 22 | 23 | 24 |
| Modello Sensore                                                            |    |    |    |    |    |    |    |    |
| <u>Etichetta</u>                                                           |    |    |    |    |    |    |    |    |
| <b>Tipo</b> (Infiammabile, Tossico, Vitale, Refrigerante)                  |    |    |    |    |    |    |    |    |
| Gas Rilevato (Nome o Formula)                                              |    |    |    |    |    |    |    |    |
| Unità di misura<br>(%LIE, %vol, ppm, ppb o °C)                             |    |    |    |    |    |    |    |    |
| Fondo Scala<br>(Max 9,99 oppure 99.9 oppure 9999)                          |    |    |    |    |    |    |    |    |
| <b>Tipo Allarme</b> (Crescente,<br>Decrescente, Ossigeno, TLV, Parking-EN) |    |    |    |    |    |    |    |    |
| Zona (1÷2)                                                                 |    |    |    |    |    |    |    |    |
| T.W.A. (Solo per allarmi PARKING-EN)                                       |    |    |    |    |    |    |    |    |
| Soglia 1 (Allarme 1)                                                       |    |    |    |    |    |    |    |    |
| Uscita 1 (Numero del Relè)                                                 |    |    |    |    |    |    |    |    |
| Soglia 2 (Allarme 2)                                                       |    |    |    |    |    |    |    |    |
| Uscita 2 (Numero del Relè)                                                 |    |    |    |    |    |    |    |    |
| Soglia 3 (Allarme 3)                                                       |    |    |    |    |    |    |    |    |
| Uscita 3 (Numero del Relè)                                                 |    |    |    |    |    |    |    |    |
| Fault (Numero del Relè)                                                    |    |    |    |    |    |    |    |    |

| Configurazione Uscite Relè della 2° Unità Remota (CE380UR) |                   |                   |                          |                          |                          |                          |                          |                          |
|------------------------------------------------------------|-------------------|-------------------|--------------------------|--------------------------|--------------------------|--------------------------|--------------------------|--------------------------|
| Numero Uscita[18÷25]                                       | 18 <sup>(1)</sup> | 19 <sup>(1)</sup> | <b>20</b> <sup>(1)</sup> | <b>21</b> <sup>(1)</sup> | <b>22</b> <sup>(2)</sup> | <b>23</b> <sup>(2)</sup> | <b>24</b> <sup>(2)</sup> | <b>25</b> <sup>(2)</sup> |
| NOTE                                                       |                   |                   |                          |                          |                          |                          |                          |                          |
| Tacitabile <sup>(3)</sup> (NO/SI)                          |                   |                   |                          |                          |                          |                          |                          |                          |
| Tempo di Tacitazione                                       |                   |                   |                          |                          |                          |                          |                          |                          |
| (da 0 a 300 Secondi)                                       |                   |                   |                          |                          |                          |                          |                          |                          |
| Isteresi ON <sup>(4)</sup> (da 0 a 300 Secondi)            |                   |                   |                          |                          |                          |                          |                          |                          |
| Isteresi OFF <sup>(5)</sup> (da 0 a 300 Secondi)           |                   |                   |                          |                          |                          |                          |                          |                          |
| Tempo ON <sup>(6)</sup> (da 0 a 300 Secondi)               |                   |                   |                          |                          |                          |                          |                          |                          |

NOTA <sup>(7)</sup> Solo se è installata una ES380UR – Scheda Espansione 4 relè.

Logica Positiva (NO/SI) Uscita Memorizzante<sup>(7)</sup> (NO/SI)

NOTA (2) Solo se sono installate n.2 ES380UR – Scheda Espansione 4 relè, per un totale di 8 Uscite relè.

**NOTA**<sup>(3)</sup> Normalmente lasciare NO. Si utilizza solo per disattivare momentaneamente delle uscite legate a segnalatori acustici.

**NOTA** <sup>(4)</sup> Si consiglia di impostare sempre un valore tra 10 e 60 secondi. (tipicamente 10÷20" per allarmi Ottici/Acustici e 30÷60" per Valvole di Blocco Gas). In caso di allarme "Parking-EN", il valore minimo è 60, ma solo per il relè legato alla soglia 3.

**NOTA**<sup>(5)</sup> Normalmente lasciare ZERO. Si utilizza solo per attivare utilizzatori che devono rimanere in funzione oltre l'allarme. Questa funzione non può essere usata insieme alla funzione "Tempo ON" e non si può selezionare "Memoria SI".

**NOTA** <sup>(6)</sup> Normalmente lasciare ZERO. Questa funzione non può essere usata insieme alla funzione "Isteresi OFF" e non si può selezionare "Memoria SI".

**NOTA**<sup>(7)</sup> L'Uscita Memorizzante è impostabile "SI" solo se "Isteresi OFF" o "Tempo ON" sono impostati a ZERO. Normalmente va impostata "SI" per impedire il riarmo di un attuatore (per es. l'Elettrovalvola d'intercettazione del Gas) senza prima verificare se la Centrale sia in stato d'allarme.

| Configurazione Zone nella CE424                                                     |   |          |   |   |   |   |  |  |
|-------------------------------------------------------------------------------------|---|----------|---|---|---|---|--|--|
| Zona Numero [1÷6]                                                                   | 1 | 2        | 3 | 4 | 5 | 6 |  |  |
| LOGICA (AND, OR, CORR.CON, CIRC.CON, PARKing-ITA)                                   |   |          | - |   | - |   |  |  |
| Uscita 1 soglia 1 (Numero del Relè per Allarme 1)                                   |   |          |   |   |   |   |  |  |
| Tacitabile <sup>(3)</sup> (NO/SI)                                                   |   |          |   |   |   |   |  |  |
| Tempo di Tacitazione (da 0 a 300 Secondi)                                           |   |          |   |   |   |   |  |  |
| Isteresi ON <sup>(4)</sup> (da 0 a 300 Secondi)                                     |   |          |   |   |   |   |  |  |
| Isteresi OFF <sup>(5)</sup> (da 0 a 300 Secondi)                                    |   |          |   |   |   |   |  |  |
| <b>Tempo ON<sup>(6)</sup></b> (da 0 a 300 Secondi)                                  |   |          |   |   |   |   |  |  |
| Logica Positiva (NO/SI)                                                             |   |          |   |   |   |   |  |  |
| Uscita Memorizzante <sup>(7)</sup> (NO/SI)                                          |   |          |   |   |   |   |  |  |
| Uscita 2 soglia 1 (Numero del Relè per Allarme 1)                                   |   |          |   |   |   |   |  |  |
|                                                                                     |   |          |   |   |   |   |  |  |
| Tempo di Tacitazione (da 0 a 300 Secondi)                                           |   |          |   |   |   |   |  |  |
| Isteresi ON <sup>(4)</sup> (da 0 a 300 Secondi)                                     |   |          |   |   |   |   |  |  |
| Isteresi OFF <sup>(5)</sup> (da 0 a 300 Secondi)                                    |   |          |   |   |   |   |  |  |
| Tempo ON <sup>(6)</sup> (da 0 a 300 Secondi)                                        |   |          |   |   |   |   |  |  |
| Logica Positiva (NO/SI)                                                             |   |          |   |   |   |   |  |  |
| Uscita Memorizzante <sup>(7)</sup> (NO/SI)                                          |   |          |   |   |   |   |  |  |
| Uscita 1 soglia 2 (Numero del Relè per Allarme 2)                                   |   |          |   |   |   |   |  |  |
| Tacitabile <sup>(3)</sup> (NO/SI)                                                   |   |          |   |   |   |   |  |  |
| Tempo di Tacitazione (da 0 a 300 Secondi)                                           |   |          |   |   |   |   |  |  |
| Isteresi ON <sup>47</sup> (da 0 a 300 Secondi)                                      |   |          |   |   |   |   |  |  |
| Isteresi OFF <sup>®</sup> (da 0 a 300 Secondi)                                      |   |          |   |   |   |   |  |  |
| I empo ON <sup>69</sup> (da U a 300 Secondi)                                        |   |          |   |   |   |   |  |  |
| $\frac{\text{Logica Positiva (NO/SI)}}{\text{Llscita Momorizzanto }^{(7)} (NO/SI)}$ |   |          |   |   |   |   |  |  |
| Uscita 2 seglia 2 (Numera del Balà par Allerma 2)                                   |   |          |   |   |   |   |  |  |
|                                                                                     |   |          |   |   |   |   |  |  |
| Tempo di Tacitazione (da 0 a 300 Secondi)                                           |   |          |   |   |   |   |  |  |
| Isteresi ON <sup>(4)</sup> (da 0 a 300 Secondi)                                     |   |          |   |   |   |   |  |  |
| Isteresi OFF <sup>(5)</sup> (da 0 a 300 Secondi)                                    |   |          |   |   |   |   |  |  |
| Tempo ON <sup>(6)</sup> (da 0 a 300 Secondi)                                        |   |          |   |   |   |   |  |  |
| Logica Positiva (NO/SI)                                                             |   |          |   |   |   |   |  |  |
| Uscita Memorizzante <sup>(7)</sup> (NO/SI)                                          |   |          |   |   |   |   |  |  |
| Uscita 1 soglia 3 (Numero del Relè per Allarme 3)                                   |   |          |   |   |   |   |  |  |
| Tacitabile <sup>(3)</sup> (NO/SI)                                                   |   |          |   |   |   |   |  |  |
| Tempo di Tacitazione (da 0 a 300 Secondi)                                           |   |          |   |   |   |   |  |  |
| Isteresi ON <sup>(4)</sup> (da 0 a 300 Secondi)                                     |   |          |   |   |   |   |  |  |
| Isteresi OFF <sup>37</sup> (da 0 a 300 Secondi)                                     |   |          |   |   |   |   |  |  |
| Tempo ON <sup>(6)</sup> (da 0 a 300 Secondi)                                        |   |          |   |   |   |   |  |  |
| Logica Positiva (NU/SI)                                                             |   |          |   |   |   |   |  |  |
| Uscita 2 seglia 2 (Numera del Delà per Allerma 2)                                   |   |          |   |   |   |   |  |  |
|                                                                                     |   |          |   |   |   |   |  |  |
| Tompo di Tacitaziono (da 0 a 300 Socondi)                                           |   |          |   |   |   |   |  |  |
| Isteresi ON <sup>(4)</sup> (da 0 a 300 Secondi)                                     |   |          |   |   |   |   |  |  |
| Isteresi OFF <sup>(5)</sup> (da 0 a 300 Secondi)                                    |   |          |   |   |   |   |  |  |
| <b>Tempo ON<sup>(6)</sup></b> (da 0 a 300 Secondi)                                  |   |          |   |   |   |   |  |  |
| Logica Positiva (NO/SI)                                                             |   |          |   |   |   |   |  |  |
| Uscita Memorizzante <sup>(7)</sup> (NO/SI)                                          |   |          |   |   |   |   |  |  |
|                                                                                     |   |          |   |   |   |   |  |  |
| Uscita Fault (Numero del Relè per il Guasto)                                        |   |          |   |   |   |   |  |  |
|                                                                                     |   | <u> </u> |   |   |   |   |  |  |
| I empo al lacitazione (da U a 300 Secondi)                                          |   |          |   |   |   |   |  |  |
| Isteresi OFC <sup>(5)</sup> (da 0 a 300 Secondi)                                    |   |          |   |   |   |   |  |  |
| <b>Tempo ON<sup>(6)</sup></b> (da () a 300 Secondi)                                 |   |          |   |   |   |   |  |  |
|                                                                                     |   | 1        |   |   |   |   |  |  |
| Uscita Memorizzante <sup>(7)</sup> (NO/SI)                                          |   |          |   |   |   |   |  |  |

### NOTE:

| <b>}_</b>                                                                                                    |                | ····· |                 |                 |  |  |
|----------------------------------------------------------------------------------------------------|----------------|-------|-----------------|-----------------|--|--|
| Password                                                                                                    | Pass           | sword | Centrale        | Numero di Serie |  |  |
| LIVELLO 1                                                                                                    | LIVE           | LLO 2 | Modello.        | della Centrale  |  |  |
|                                                                                                    |                |       | CE424P          | SN:             |  |  |
| 1º Ilnità Remota                                                                                                    | 1º IInità Roma | ta    | 2º Unità Romota | 2º Unità Romota |  |  |
| Modello                                                                                                    | Numero di Se   | rie   | Modello         | Numero di Serie |  |  |
| CE UR                                                                                                    | SN:            |       | CE UR           | SN:             |  |  |
| Si consiglia di scrivere e conservare le Password in un luogo sicuro. In caso di perdita delle Password, contattare il nostro servizio assistenza. |                |       |                 |                 |  |  |
|                                                                                                    |                |       |                 |                 |  |  |

*I* Numero di Serie della Centrale è sull'Etichetta di Collaudo posta all'interno, nella base della Centrale. Il modello e la versione di firmware sono visibli all'accensione oppure sul display dal menù **Impostazioni → Generali → Info.** 

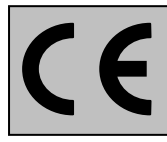

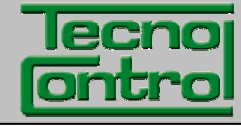

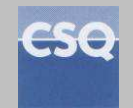

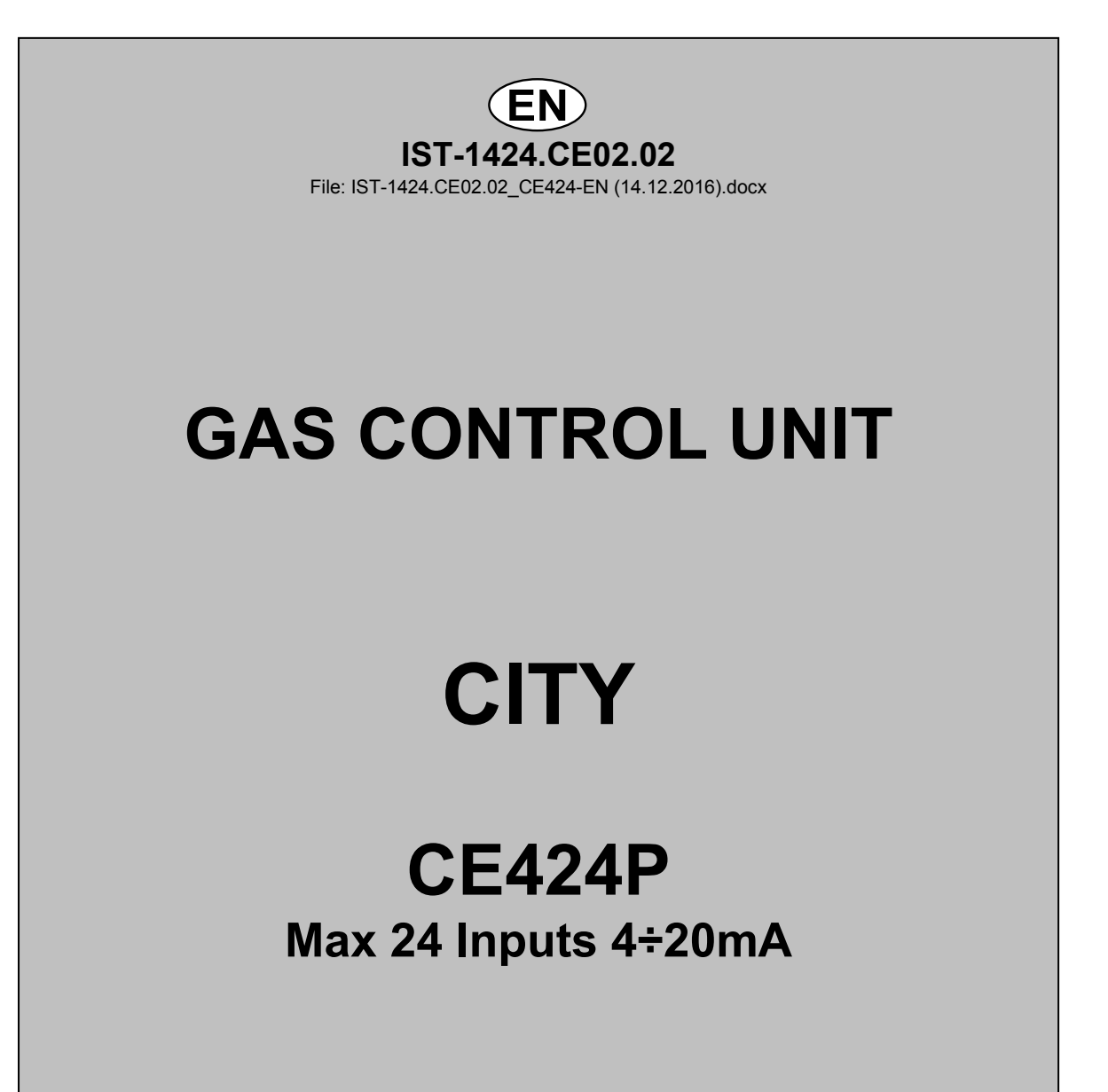

# **USER INSTRUCTIONS**

TECNOCONTROL S.r.I. Via Miglioli, 47 20090 SEGRATE (MI) Italy- Tel. (+39) 02 26922890 - Fax (+39)02 2133734 http: www.tecnocontrol.it e-mail: info@tecnocontrol.it

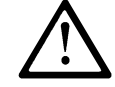

# Please read and keep care of this manual and the manual of installed sensors too.

All documentation relating to gas detection plant should be preserved, because it contains the procedures to be used during the routines verification and / or during the periodic calibration. We recommend that you always complete the <u>Setup Memorandum Tables</u> in the <u>last pages of this manual</u>. This will facilitate any possible change to the configuration and/or in case of additional sensors, and operations and maintenance service

# INFORMATION AND WARNINGS OF USE

The CE424 is a control unit for gas alarm systems up to 24 independent detection points. The simple installation and easy configuration via the buttons make the unit suitable for use in many areas, both civil and industrial.

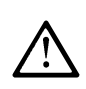

It should be noted that inappropriate use or lack of maintenance can affect the operation of the device and thus preventing the proper activation of alarms with potential serious consequences for the user.

TECNOCONTROL disclaims any responsibility if the product is misused, altered or not as planned or outside the rated operating limits or put in work incorrectly. The choice and use of the product are the sole responsibility of the individual operator.

The rules, laws, etc.. mentioned, are the ones valid on the date of issue. In any case, must be observed all applicable national regulations in the country of use.

The information contained in this document are accurate, current at the date of publication, and are the result of continuous research and development, the specifications of this product and what is indicated in this manual may be changed without notice.

*t* The Central has a clock with the automatic DST change. In the absence of power supply, the clock works with the lithium battery (on the board in the cover), its life, in normal operation is over 5 years.

If the lithium battery is exhausted and the central remained completely without power, at startup, you will need to enter the correct date and time (<u>see page 32</u>) and then the battery must be replaced soon with a new one.

| CE424P      | Control unit for 4 gas detectors, expandable up to 8 with 1 ES404. Equipped with # 5 relay outputs expandable to 9 with 1 ES4014. The unit has also # 1 Logic Input. |  |  |  |
|-------------|----------------------------------------------------------------------------------------------------|--|--|--|
| ES404       | Expansion card with 4 inputs (4÷20mA) for gas detectors.                                                                                                    |  |  |  |
| ES414       | Expansion card with 4 relay outputs.                                                                                                    |  |  |  |
| ES415       | Expansion card with 1 RS485 serial port – Communication via Modbus RTU binary                                                                                        |  |  |  |
| RU          | Remote Unit CE380UR, with 8 input 4 to 20mA for gas detectors, which can be installed up to 2 expansion cards ES380UR, each with 4 relay outputs.                    |  |  |  |
| SENSORS     | It is the name that, for simplicity, are indicated the various models of Remote Gas<br>Sensors, with current output 4 to 20mA, that can be connected to the CE424P.  |  |  |  |
| FIRMWARE    | RMWARE Program inserted into the microcontroller which controls CE424P functioning.                                                                                  |  |  |  |
| $\triangle$ | Symbol that indicates an important warning in the instructions.                                                                                                    |  |  |  |
| i           | Symbol indicates information or additional explanation in the instructions.                                                                                          |  |  |  |

# **NOTES FOR READING INSTRUCTION**

| Documento / Document name: IST-1424.CE02.02_CE424-EN (14.12.2016).docx |             |         |                  |
|------------------------------------------------------------------------|-------------|---------|------------------|
| Oggetto / Subject : CE424P Wall mount Control Unit GIUGIARO design     |             |         |                  |
| Rev.                                                                   | Data / Date | Da / By | Note             |
| 0                                                                      | 14/12/2016  | UT/FG   | Document Edition |
|                                                                        |             |         |                  |
|                                                                        |             |         |                  |

TECNOCONTROL S.r.l. - Via Miglioli, 47 20090 SEGRATE (MI) - Tel. 02. 26 92 28 90 - Fax 02. 21 33 734

# SOMMARIO

| DESCRIPTION                                                                              | 5  |
|------------------------------------------------------------------------------------------|----|
| Fig.1 - CE424P - Wall mount housing                                                      | 5  |
| CE424P INSTALLATION                                                                      | 8  |
| Fig 2 – CE424P Dimensions and Template for wall mounting                                 | 8  |
| OPENING-CLOSING the HOUSING                                                              | 8  |
| The housing has two sliding internal hinges. To open the case, you must:                 | 8  |
| ELECTRICAL CONNECTIONS                                                                   | 9  |
| POWER CONNECTION                                                                         | 10 |
| Fig 3 – CE424P Wiring diagram for Power, Batteries, AUX input and output 9.              | 10 |
| CoNNECTION WITH GAS DETECTORS                                                            | 11 |
| Fig 4 – CE424P Wiring diagram for Inputs Sensor 4 to 20mA and relay Outputs              | 11 |
| Fig 5 – CE424P Remote units Connection with 4 to 20mA detectors input and output relays. | 12 |
| EXPANSION BOARD ES415 - MODBUS                                                           | 13 |
| Fig 6 – CE424P Expansion card ES415 with COM3 (RS485) Modbus serial port.                | 13 |
| UNIT'S OPERATION                                                                         | 14 |
| Fig 5 – CE424P Keyboard                                                                  | 14 |
| MAIN MENU                                                                                | 17 |
| RESET                                                                                    | 18 |
| REMOTE UNITS                                                                             | 18 |
| RU ENABLE/DISABLE (Level 1)                                                              | 18 |
| CONFIGURE (Level 2)                                                                      | 19 |
| DELETE (Level 2)                                                                         | 20 |
| MODIFY (Level 2)                                                                         | 20 |
| DETAILS                                                                                  | 20 |
| SENSORS                                                                                  | 21 |
| ENABLE/DISABLE (Level 1)                                                                 | 21 |
| CORV (Level 2)                                                                           | 22 |
| DELETE (Level 2)                                                                         | 20 |
| MODIFY (Level 2)                                                                         | 27 |
| DETAILS                                                                                  | 27 |
| LOGIC INPUT                                                                              | 27 |
| ENABLE/DISABLE (Level 1)                                                                 | 27 |
| CONFIGURE (Level 2)                                                                      | 28 |
| DELETE (Level 2)                                                                         | 28 |
| MODIFY (Level 2)                                                                         | 29 |
| DETAILS                                                                                  | 29 |
|                                                                                          | 29 |
|                                                                                          | 29 |
| DELETE (Level 2)                                                                         | 31 |
| MODIFY (Level 2)                                                                         | 31 |
| DETAILS                                                                                  | 31 |

| IST-1424.CE02.02                                                                                                    | CE424P / User Manual                                                                                                    | Pag. 4/50                                                        |
|----------------------------------------------------------------------------------------------------|----------------------------------------------------------------------------------------------------|------------------------------------------------------------------|
| <b>EVENTS</b><br>ALARMS/FAULTS<br>ALL                                                                                                    |                                                                                                    | <b>32</b><br>32<br>32                                            |
| SETTINGS<br>LANGUAGE (Level 1)<br>GENERALS<br>BUZZER (Level 1)<br>DATE and TIME (Level 1)<br>MODBUS (Level 2):                                                                                                    |                                                                                                    | <b>33</b><br>33<br>33<br>33<br>33<br>33<br>34                    |
| ACCESS MENU<br>ENABLE LEVEL<br>DISABLE LEVEL<br>MODIF. PASSWORD                                                                                                    |                                                                                                    | <b>35</b><br>35<br>35<br>35                                      |
| SERVICE<br>ELECTRIC TEST (Level 2)<br>BATTERY (Level 2)<br>SENSORS STATUS (Level<br>FACTORY TEST (Level 3)<br>SD CARD<br>UPDATE FIRMWA. (Level 2)<br>Fig.6- Board into housing ca<br>COPY CONF. FROM (Livel<br>COPIA CONF. ON (Livello 2)<br>DATA LOGGING (Livello 2) | 2)<br>2)<br>2)<br>2)<br>2)<br>2)<br>2)<br>2)                                                                                                    | <b>36</b><br>36<br>37<br>37<br>37<br>37<br>38<br>39<br>39<br>40  |
| APPENDIX                                                                                                    |                                                                                                    | 41                                                               |
| CE424 Technical Specification<br>TABLE with summary of Factor<br>TABLE 1<br>List of PRECONFIGURED So<br>List of PRECONFIGURED So<br>List of PRECONFIGURED So<br>TABLE 2 – PRECONFIGURE<br>TABLE 3 – PRECONFIGURE<br>TABLE 4 – USED ONLY IN 1                          | ons<br>ult and Alarm messages.<br>ensors with Display and Replaceable Cartridge Sensor<br>ensors with Display and Replaceable Cartridge Sensor<br>ensors without Replaceable Cartridge Sensor<br>ED values for TLV<br>ED values for use with PARKING-EN (EN50545-1)<br>TALY - Values to be set to use with PARKING-ITA (DM | 41<br>42<br>43<br>- 43<br>- 44<br>44<br>44<br>45<br>1.02.1986)45 |
| TABLE 3 - Relays operation<br>SETUP MEMORANDUM TAB                                                                                                    | 's PRECONFIGURED parameters.<br>3LES                                                                                                    | 45<br>46                                                         |

# DESCRIPTION

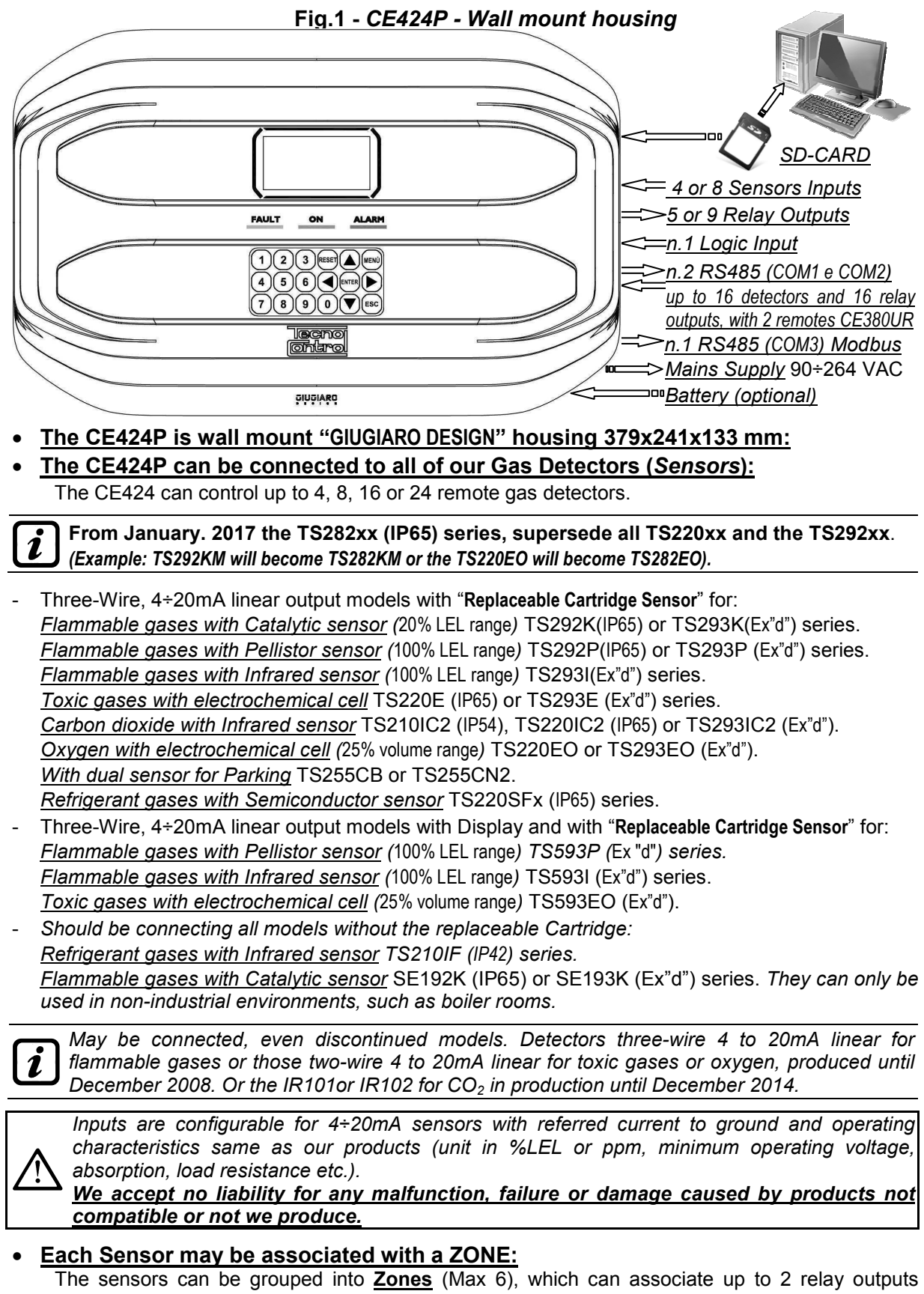

The sensors can be grouped into **Zones** (Max 6), which can associate up to 2 relay outputs different for each alarm level and a FAULT.

### • Each ZONE can be set according to operating LOGIC:

The logic used are the typical logic functions (AND, OR), management of adjacent sensors (CORR.CON, CIRC.CON). Note that PARK-ITA is a function only for Italy (Italian Ministerial Decree 01/02/1986).

# • Each INPUT (Sensor) is self-protected and has a FAULT signal: All sensors inputs are protected against short-circuit or wire breakings. If a short-circuit occurs, the power supply to that input, is automatically stopped (all others continue to work properly). At the same time, the FAULT signal is activated.

### • Each Sensor can be configured in two ways:

**<u>Preconfigured Setup</u>**: Here you can choose one of the models of our production, (<u>See list in Table on page 41</u>), which is then automatically set in the configuration recommended by the respective thresholds and relay outputs. Is enough set the output number (relay) to complete the configuration. The manual changes are, however, permitted.

<u>General Configuration</u>: Here you can configure any type of sensor (*compatible or a new model not yet listed*), manually entering all parameters.

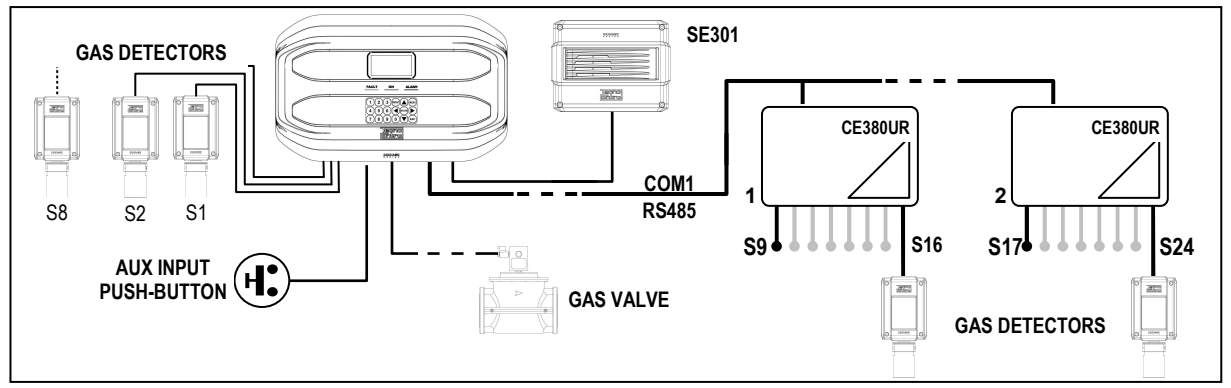

### • The AUX input is configurable and can be associated with a relay output:

- Can be configured to activate one of the available relays and can be used by devices with NO or NC contact outputs (gas sensors with a relay contact, smoke sensors, buttons, etc.).
- <u>The CE424 can manage up to 5, 9, 17 or 25 Alarm relays:</u> Each sensor has three alarm levels (Threshold 1, Threshold 2 and Threshold 3) and a FAULT, freely addressable to any relay output.
- <u>The alarm thresholds can be configured with special mode of operation:</u> For use in car parking "PARKING EN" (EN 50545-1) or to the workplace, such as exposure limit value TLV.
- Each output (relay) can be configured as follows:
  - <u>Silenceable</u>: the output is disabled for the *Silence time*, when *RESET* is carried out and the sensor is above the set threshold. This function can, for example, be used for the outputs connected to audible warning devices.
  - <u>Silence Time</u>: is the time, adjustable from 0 to 300 seconds, so <u>Silenceable output</u> (*e.g. relay connected to a siren*) is disabled when the **RESET** is performed and a sensor is above the set threshold
  - **<u>Hysteresis ON</u>**: is the delay, adjustable from 0 to 300 seconds, of the relay, associated with an alarm threshold.
  - **<u>Hysteresis OFF</u>**: is the delay, adjustable from 0 to 300 seconds, of the relay to return to normal condition, when it ends the alarm.
  - <u>Time ON</u>: is adjustable from 0 to 300 seconds. This function can only be used if you want to stop the alarm output after a finite time, even if the sensor remains above the alarm threshold set (<u>This function cannot be used in conjunction with Hysteresis OFF delay</u>). For example you can use it to enable devices that cannot be powered down, or to send a pulse to a phone dialer.
  - <u>Memorized</u>: the relay remains in alarm, even if the sensor returns below the threshold (<u>this function does not work if the Time ON or into Hysteresis OFF has already been inserted a value other than zero</u>), to return to normal conditions must be done **RESET**. Serves, for example, to prevent the accidental or unauthorized resetting of a block valve of the gas, without first checking the cause of the alarm.
  - <u>Positive Logic</u>: the operation of the relay can be set normally activated or in positive logic, therefore, if the relay fails, or is completely out of power, automatically moves into the Alarm position, the NC contact becomes NO.

### <u>The CE424 have a BUZZER inside:</u>

The internal *Buzzer* sounds a *Beep* every touch of the keyboard. It can also be set to sound in case of Fault and / or Alarm.

TECNOCONTROL S.r.I. - Via Miglioli, 47 20090 SEGRATE (MI) - Tel. 02. 26 92 28 90 - Fax 02. 21 33 734

### • The CE424 can store the Events:

The system can store up to 100 events comprising Alarms, Faults, Power ON, Mains blackout and Resetting, that can be re-called at any time.

- The CE424 has an SD CARD slot It can be used for:
  - Future updates of the central unit firmware.
  - Loading or Saving the configuration of the control panel and rescue the events.
  - Data Logger (Storing in time, of the values read by the sensors, in text format).

### The central CE424 has 2 RS485 serial ports:

On both ports, 1 or 2 can be connected remote units CE380UR.

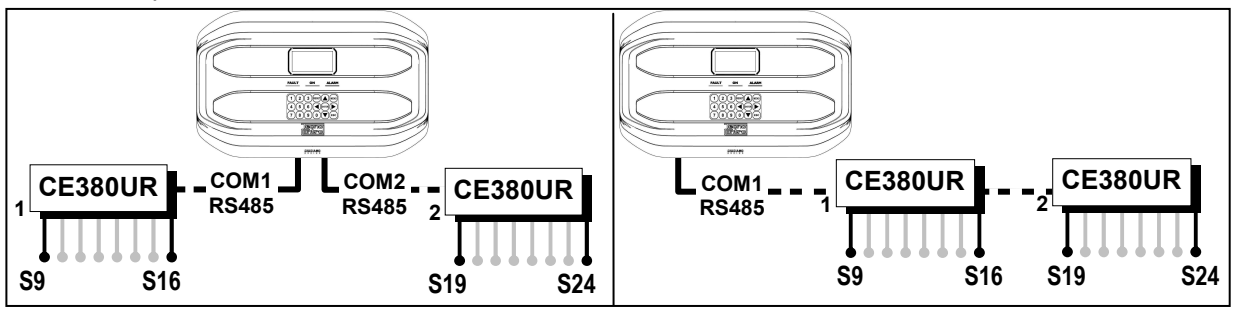

### <u>The CE424 is protected by 3 LEVELS of PASSWORD:</u>

Some menus are accessible up to three password levels, with a code composed of 4 numbers. The levels are for access to functions, used by the respective authorized persons.

LEVEL 1: for the User

**LEVEL 2**: for the Installer or Maintenance technician.

LEVEL 3: only for Manufacturer.

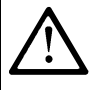

THE FOLLOWING INSTRUCTIONS DESCRIBES ALL THE CENTRAL SYSTEM SETUP PROCEDURES AS WELL AS THE INSTALLATION PROCEDURES TO BE EXECUTED ONLY BY AUTHORISED AND EXPERIENCED PERSONNEL.

### CE424P INSTALLATION

<u>WARNING</u>: The **CE408** is to be installed in an area protected from direct sunlight and rain. Please note that for safety the CE408 is to be installed in safe areas where there are present or can form flammable atmospheres and concentrations exceeding 24 % volume oxygen.

*CLEANING*: To clean the exterior of the enclosure, use a soft damp cloth with water, do not use solvents or abrasive cleaners.

**POSITION**: The **CE424P** should be mounted on the wall using 4 screws and wall plugs ( $\emptyset$  6 mm) or 4 M4 screws and nuts, if the wall is not in masonry. The housing's base must be fixed through the 3 holes, one in the center and the other in the bottom corners (*Fig.2*). The electrical connections should be executed all on the housing base.

### Fig 2 – CE424P Dimensions and Template for wall mounting

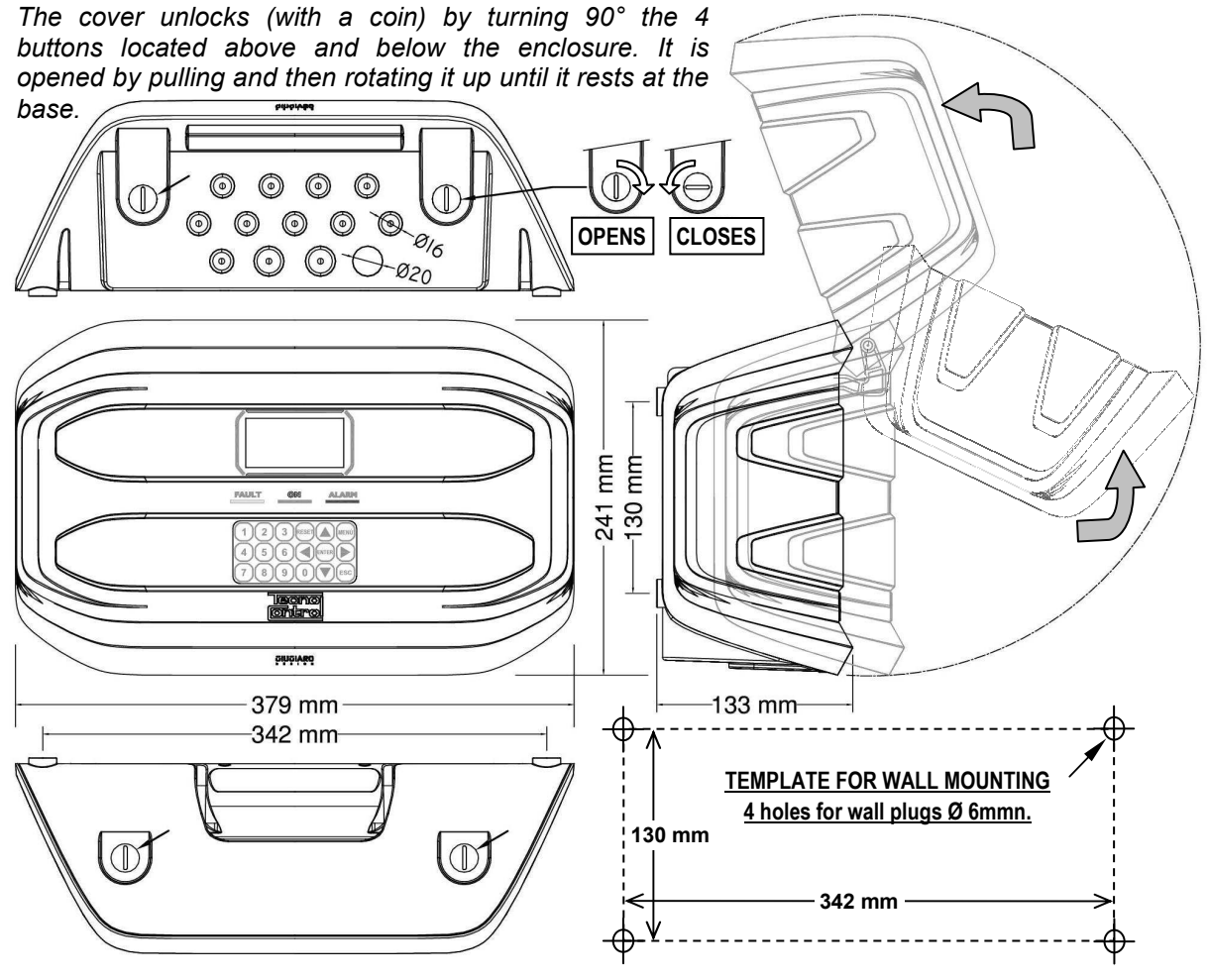

# **OPENING-CLOSING THE HOUSING**

The housing has two sliding internal hinges. To open the case, you must:

- 1- With a coin or screwdriver (blade 10-12 mm), unlock the 4 closing buttons, turning them 90  $^\circ$  clockwise.
- 2- Gently, pull the cover outwards of about 4 cm and then rotate it up and place it on the upper edge of the base housing, in this way remain in the open position.
- 3- To close the housing act in reverse order. Pay attention that the cover and the locking mechanism enter into place. Finally block 4 buttons, turning 90 ° counterclockwise. To facilitate the closure, press on the lid, the buttons, which are eccentric, will bring the lid to adhere to the gasket.

## **ELECTRICAL CONNECTIONS**

The electrical connections should be executed all on the housing base.

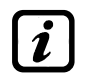

The details of the connections to the mains, the two batteries, the AUX input and relay output R9 are illustrated <u>in Figure 3</u>. While the details of the connections to the sensors and the other outputs are illustrated <u>in Figure 4</u>.

The terminals are of "polarized inlet" type (1). We suggest to use lugs adequate to the conductors (2) and to fix the wires to the box structure to avoid excessive stress to the circuits and to the terminals. Use a screwdriver (3) with the right dimensions.

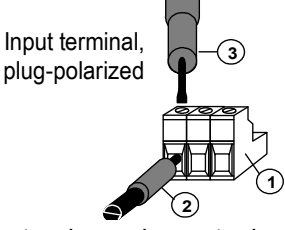

Considering that, it should be normal procedure disconnect power to the electronic equipment when installing, or changing the connections, or when disconnecting or connecting expansion cards.

# **IMPORTANT:** TO AVOID IRREVERSIBLE DAMAGE, DISCONNECT THE POWER SUPPLY TO THE CONTROL PANEL, MAINS POWER AND BATTERY (IF PRESENTS) DURING INSTALLATIO (WIRING CABLES) OR BEFORE YOU INSTALL ANY EXPANSION BOARDS OR UNPLUG OR RE-CONNECT THE FLAT CABLE.

Only if necessary, for maintenance or installation requirements, the housing cover can be separated from its base, <u>first remove mains power and remove the batteries</u>, then disconnect the flat cable, press on the two side tabs as shown in <u>Fig. 3</u>. Then you need to release the cover from sliding hinges (press fit). To reconnect it, proceed in reverse order and after hanging up the lid hinges, push the flat cable into the connector, respecting the polarization, the two levers close automatically locking it. Only then you can reconnect power supply.

**BATTERIES:** Inside the housing, it can also accommodate two 12V/1.3Ah Lead batteries connected in series (*Fig.3*) to assure the system powering in case of mains blackout. The battery life is about 30 minutes with 8 sensors. (The *batteries are not included in the delivery, but are available on request*).

If required, to increase the autonomy (6 hour), it can be used two 7Ah batteries connected in series, but causes the greatest dimension, shall be installed in a case outside the CE408P.

<u>Cable glands</u>: the lower side of the housing has 13 inputs designed for metric cable glands (ISO pitch *1.5 mm*). N.10 are for glands M16x1.5 mm (*that accept external cables*  $\emptyset$  4÷8 mm) and n.3 are for glands M20x1.5 mm (*that accept external cables*  $\emptyset$  6÷12 mm).

These passages are closed, but they are not manually breakable, according to the installation requirements, they must be drilling. To facilitate the operation, they have a centering for the drill bit. Please, pay attention not touch the tip of the internal circuits or the power supply cables

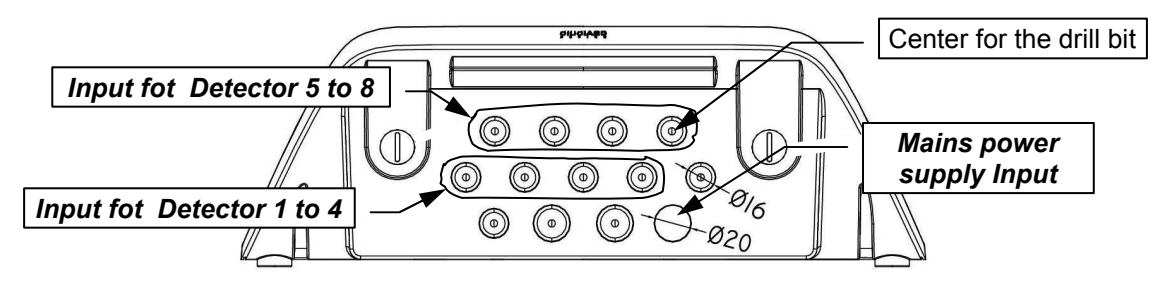

### **POWER CONNECTION**

The installation must include a power line protection device. To the mains line, a bipolar disconnecting switch dedicated for the gas detection system. The device, clearly identified, must act only on Phase and Neutral, but not on the Earth. It is advisable to also provide for a surge protector, lightning etc.

<u>Mains Power Supply</u> (90÷264Vdc / 47÷63Hz) should be connected to terminal L, N and Earth at the right of the housing base. The terminal has a protective fuse (5x20) 2A.

<u>The two 12V/1.3Ah Lead batteries</u> if required should be connected in series to **BAT+** (Red) and **BAT-** (Black) terminals. For the series connection, use the black cable supplied with two terminals (4.8 mm Fastens).

<u>The auxiliary input</u> (AUX) can be used to connect devices with a NO or NC contact (*gas sensors with relay contacts, smoke sensors, buttons, etc.*). It can be configured to activate one of the available relays. It can be connected to multiple devices if it's are homogeneous. (If the device has an NC contact must be connected in series or in parallel if it's have all a contact NO).

Output Relay 9 has the same characteristics and use of those described on the next page.

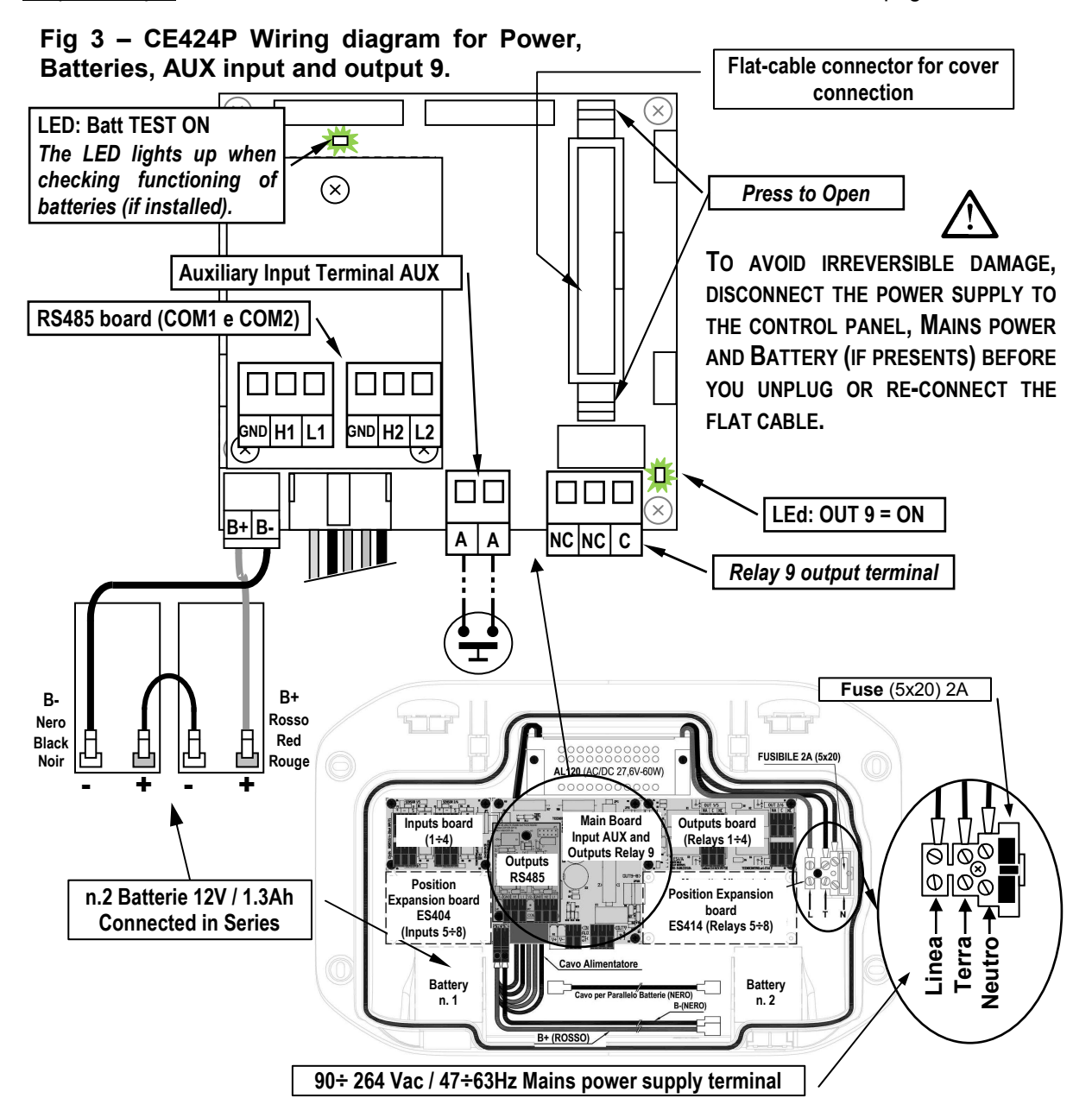

### **CONNECTION WITH GAS DETECTORS**

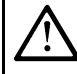

Please refer also to the specifics User's Manuals enclosed with the Gas Detectors and the Remote Units.

1

Please note, that the CE424 has a board with 4 inputs and a board with 4 outputs. In Central can be installed, a board ES404 and ES414 to have a total of 8 inputs and 9 outputs. The diagrams, for simplicity, show all the 8 detectors and all relays outputs.

<u>Detectors connection</u>, (**from 1 to 8**) with three-wire 4÷20mA transmitters, should be performed on the inputs board, mounted in the base, on the left. The input terminals, "+, - and "S" should be connected to the corresponding terminals of the sensor.

The connection of the other detectors (9-24) should be carried out into Remote Unit (please, see the specific instructions).

The connection wire section between the CE424 and the sensors should be suitable to the distance, as shown in the table. The connection needs a shielded cable. (Cables for control and signaling with shielding copper braid). Shield should be connected only to the central unit side, and on an only point of EARTH that has to be equipotential.

| Distance       | Cable                            |
|----------------|----------------------------------|
| Max 200 meters | 3 x1 mm <sup>2</sup> shielded    |
| Max 400 metri  | 3 x 1.5 mm <sup>2</sup> shielded |
| Max 600 metri  | 3 X 2.5 mm <sup>2</sup> shielded |

<u>The connection to the internal outputs</u> (relays 1 to 9) should be performed on the outputs board, mounted in the base, on the right. The relay output 9 is located on the central board, see Figure 3. The nominal load of relay is 250 VAC - 2 A or 30 VDC - 2 A (resistive load).

The relay have changeover free voltage contacts, on the boards, indications **NA means NO** (*Normally Open*), **NC** (*Normally Closed*), **C** (*Common*), refer to the relays in the normal position (not powered). If an output is configured as **POSITIVE LOGIC**, the NO contact will become NC and NC will become NA.

The connection of the other outputs (**relays 10÷25**) should be carried out into Remote Unit (please, see the specific instructions).

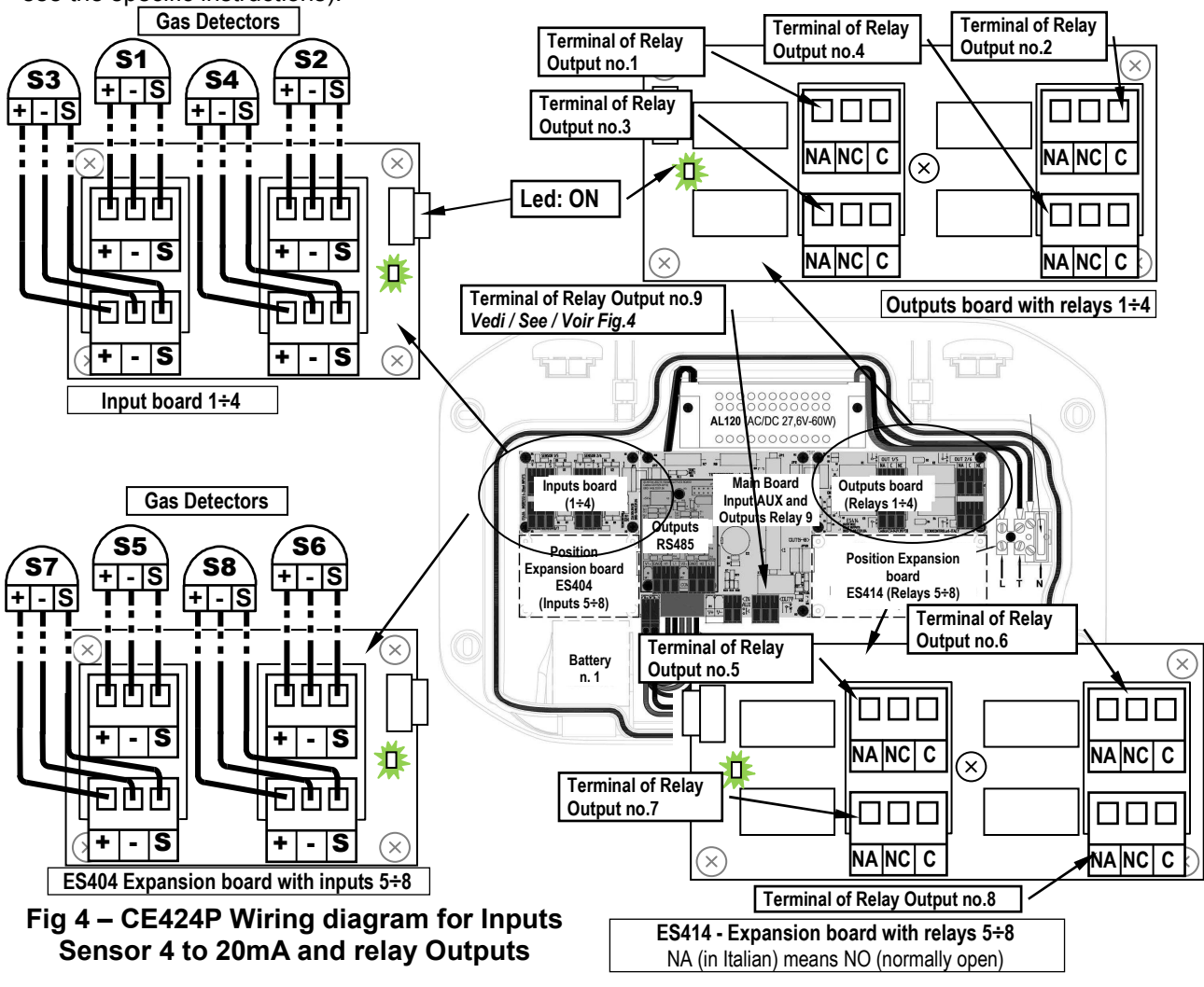

TECNOCONTROL S.r.l. - Via Miglioli, 47 20090 SEGRATE (MI) - Tel. 02. 26 92 28 90 - Fax 02. 21 33 734

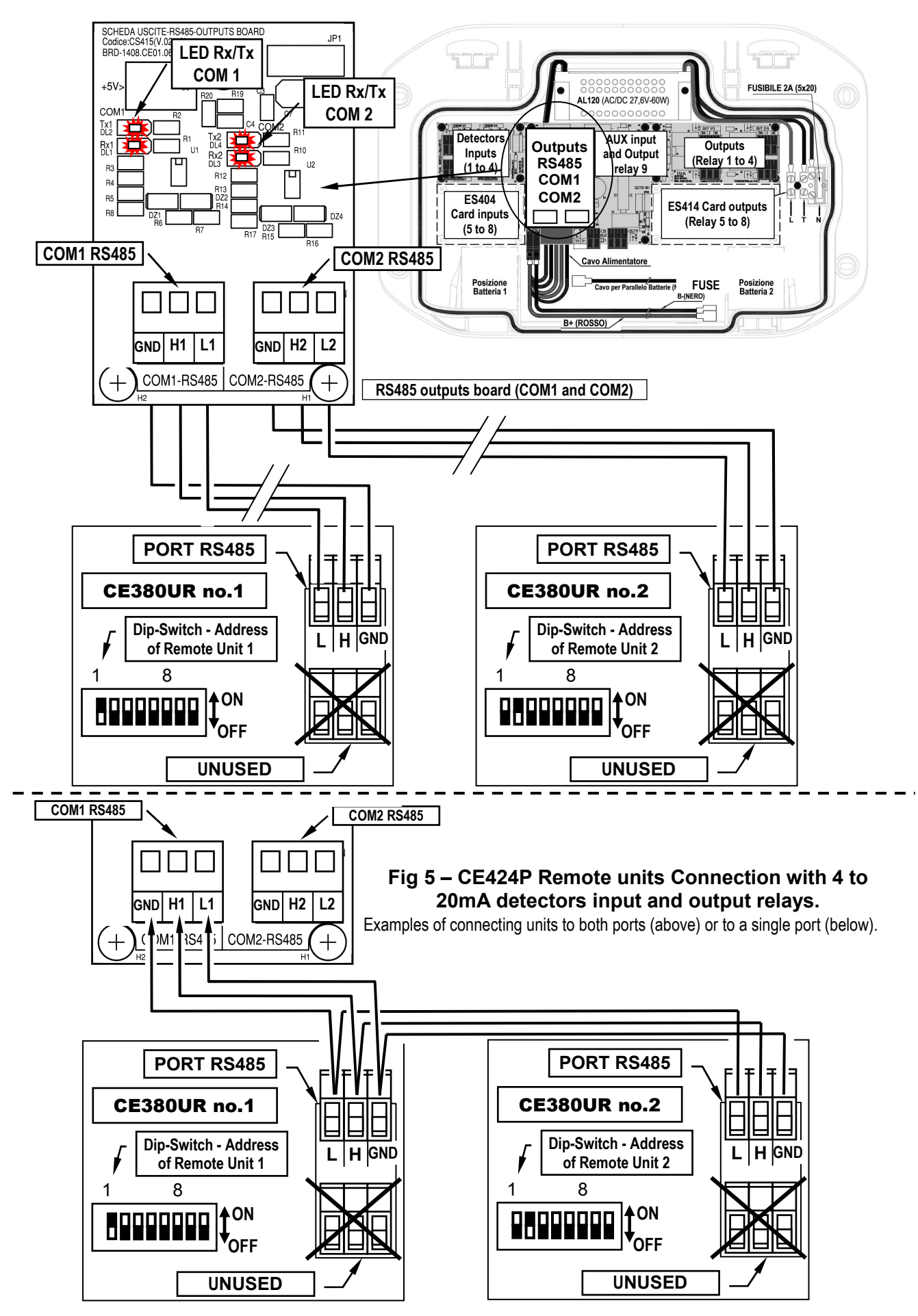

### **EXPANSION BOARD ES415 – MODBUS**

<u>The connection to a monitoring system via Modbus RTU binary protocol</u> (COM3) is carried on the optional expansion board ES415 (PC-Card Modbus output).

The ES415 board is mounted on the main board, placed in housing cover. (See Figure 6). Pay attention, to put the terminals into the connector on the motherboard, making the first, matching the three click columns with the corresponding holes and then pressing to insert them.

The **"H3** (**D1**)", **"GND** (**Common**)," and **"L3** (**D0**)" terminals of the RS485 serial port (COM3) are to be connected to the supervision system (Master) or dedicated isolated converter (not included).

On standard MODBUS system, all devices are connected (in parallel) on a distribution cable with 3 shielded wires. Two form a balanced pair of twisted conductors, on which the bidirectional data, typically at 9600 bits per second are transmitted. The third conductor (if used) is the common to all of the bus devices.

 $\Sigma$  To avoid irreversible damage, disconnect the power supply to the control panel, Mains power and Battery (if presents) before you unplug or re-connect, any expansion card.

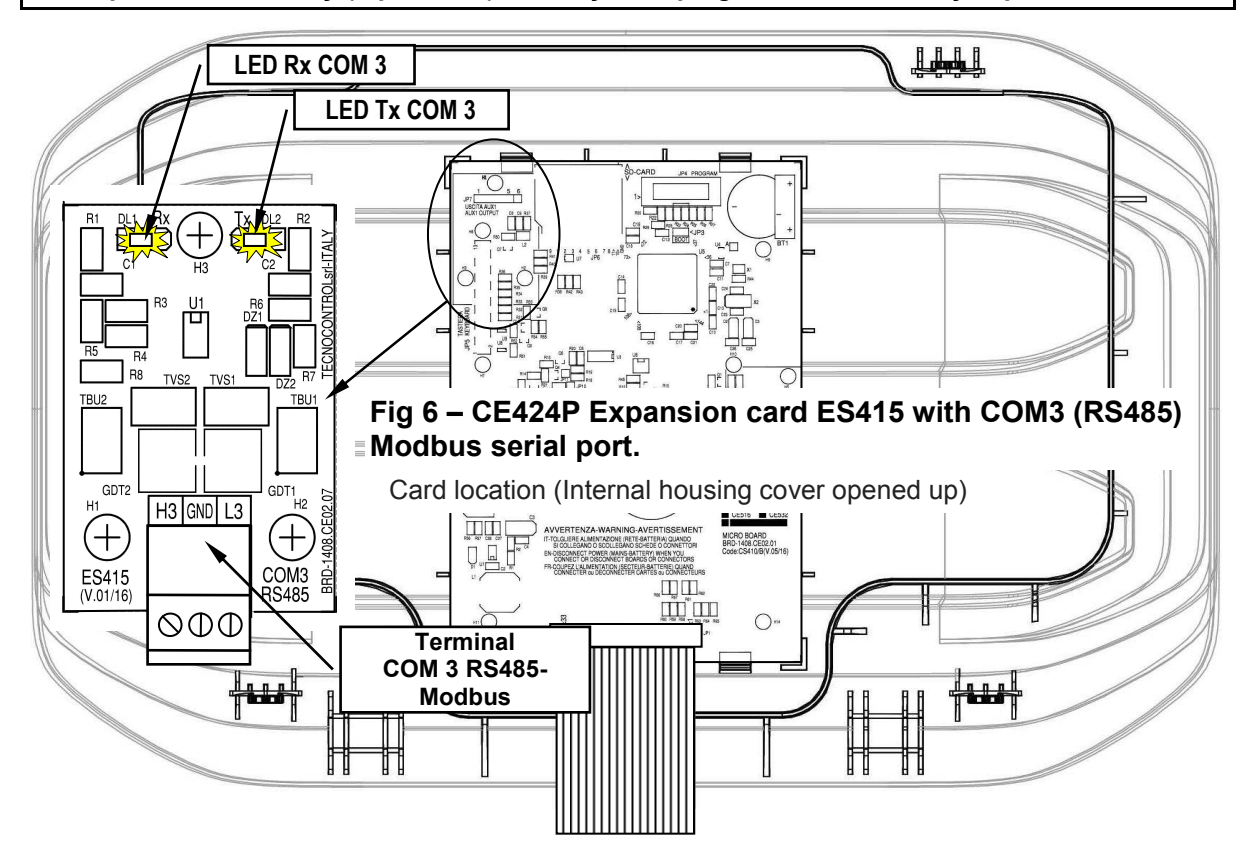

# **UNIT'S OPERATION**

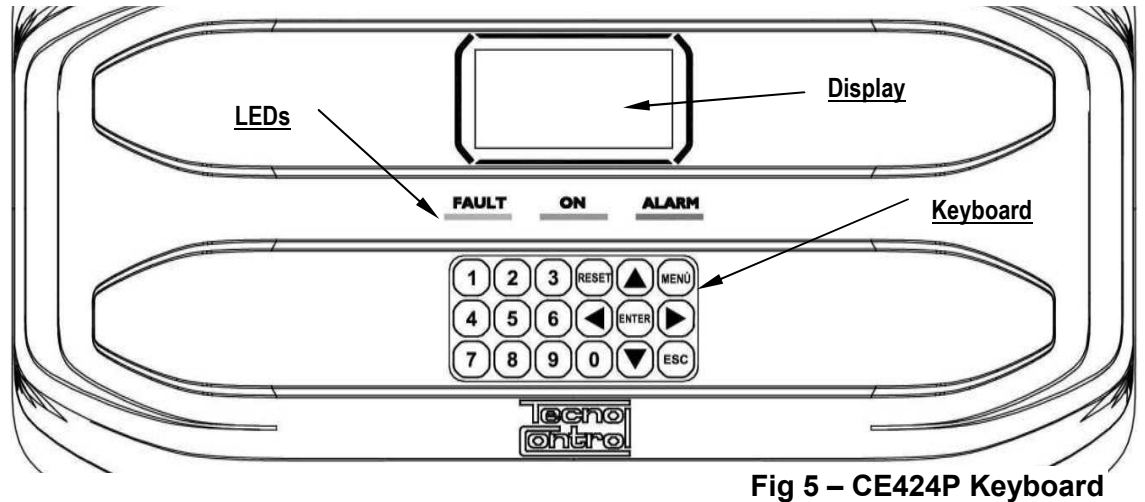

### Keyboard:

The keyboard is backlit. To save energy, the brightness is reduced to half after 10 seconds of non-use.

| RESET                                                                                                    | <b>Can only be used on the main screen</b> , it is used to reset the latched outputs to normal operation, but only if the Sensor or Zone or Input has returned from the alarm condition. If there are active alarms, outputs configured as <b>Silenceable</b> (e.g. alarm) returns to normal operating conditions only for the time of <b>silencing</b> by default.                                                                                                    |                                                                                                    |  |  |
|----------------------------------------------------------------------------------------------------|----------------------------------------------------------------------------------------------------|----------------------------------------------------------------------------------------------------|--|--|
|                                                                                                    | Scroll through the display screens and the numeric digits up and down.<br>Keeping the key pressed, increases the values' speed scrolling. In the <i>main screen</i> changes to display the status of sensors, inputs and configured zones.                                                                                                    |                                                                                                    |  |  |
|                                                                                                    | Call up the <i>Main Menu</i> from any screen.                                                                                                    |                                                                                                    |  |  |
| ENTER                                                                                                    | Confirm the inserted data and in the <i>main screen</i> allows you to s                                                                                                    | elect the detail's sensors                                                                                                    |  |  |
|                                                                                                    | Scroll through the pages (6 sensors at a time and 7 events at a ti<br>Keeping the key pressed, increases the speed scrolling.                                                                                                    | me), and input fields.                                                                                                    |  |  |
| ESC                                                                                                    | Cancel an operation and in the <i>main screen</i> is used to enter to <b>I</b>                                                                                                    | lain Menu.                                                                                                    |  |  |
| <b>0</b> ÷ <b>9</b>                                                                                                    | They insert a number directly into numeric fields and recall the re specific screens. Also in the <i>main screen</i> , key <b>0</b> recalls a brie status (see below).                                                                                                    | lated submenu in the f screen of the alarm's                                                                                                    |  |  |
| By p<br>By p<br>• <u>Sc</u><br>Presnum<br><b>Exa</b><br>If th<br>will<br>• <u>Al</u><br>As<br>digit<br>add<br><u>Exa</u><br>pres<br>If y<br>accuand | In the transmission of the transmission of transmission of transmission of transmissio | Date & Time':<br>field (deleting any existing<br>number.<br>PARAMETER<br>OUT OF RANGE<br>o change it to "25", simply<br>lay the minimum amount<br>already present is deleted |  |  |

CE424P / User Manual

### LED indications

The CE424P has 3 LEDs, which show the status of unit operation (see also Appendix).

|              | Flashing = Preheat (Start Unit) or Firmware Update.                        |  |  |  |
|--------------|----------------------------------------------------------------------------|--|--|--|
|              | Eived ON - Equit (Senger) + Buzzer if enabled                              |  |  |  |
| FAULT        | Fixed ON - Fault (Selisol) + Buzzel II eliableu.                           |  |  |  |
| (Yellow LED) | Short flashing = Output relay associated with a latched Fault.             |  |  |  |
| . ,          | Rapid flashing = Batteries Fault.                                          |  |  |  |
| ON           | <b>ON</b> Fixed ON = Operation with mains power.                           |  |  |  |
| (Green LED)  | <b>ED)</b> Flashing = Operation with the batteries.                        |  |  |  |
|              | Fixed ON = Alarm 3 is active (Sensor or Zone) + Buzzer if enabled.         |  |  |  |
|              | Flashing = Alarm 1 and / or 2 active (sensor or area or logic input).      |  |  |  |
| (Red LED)    | Short flashing = alarm latched (indented) (sensor or area or logic input). |  |  |  |

### **Display Backlight Indications**

The **CE424** has the display (backlight) that changes colours depending on the state of operation of the plant (*see also Appendix*).

| YELLOW     | Fault (Detector or Zone or Remote Unit) or fault memorised               |
|------------|--------------------------------------------------------------------------|
| CLEAR BLUE | No active alarm.                                                         |
| LIGHT RED  | Alarm memorized (indented) (Detector, Zone or logic input).              |
| MEDIUM RED | Alarm 1 and / or 2 active (Detector or Zone or logic input).             |
| BRIGHT RED | Alarm 3 is active (Detector or Zone) or Firmware updating is in progress |
| BRIGHT RED | Alarm 3 is active (Detector or Zone) or Firmware updating is in progress |

### Internal Buzzer Indications

The **CE424** has an internal buzzer that emits a **beep** when a key is pressed. It can also be configured to sound in the event of a fault and / or an alarm.

| Sound short (0.1s) | is always active | Confirms the pressing of a key     |
|--------------------|------------------|------------------------------------|
| Continuous sound   | if configured    | Fault (Sensor or Zone)             |
| Continuous sound   | if configured    | Alarm 3 is active (Sensor or Zone) |

### <u> Display – Initial Screens</u>

The **CE424P** when powered, for 5 seconds shows the model name and firmware version.-----→

| <i>This information shall be accessible also in the menu</i><br><i>Settings -&gt;General -&gt;Info.</i><br><i>For more information read the chapter</i> <u><i>Settings</i></u> .                                                                                                    | lecno<br>Ontrol                                                                                                    |  |  |
|----------------------------------------------------------------------------------------------------|----------------------------------------------------------------------------------------------------|--|--|
|                                                                                                    |                                                                                                    |  |  |
| <b>Only at first power (and only then)</b> will be asked to choose your language and to indicate if the battery is present. Use the key                                                                                                    |                                                                                                    |  |  |
| and to scroll through the languages and pressing the                                                                                                    | LINGUA-LANGUAGE                                                                                                    |  |  |
| key ENTER to confirm the choice                                                                                                    | 1 ITALIANO                                                                                                    |  |  |
| From this screen, you cannot go out without being made a choice                                                                                                    | 2 ENGLISH<br>3 FRANCAIS                                                                                                    |  |  |
|                                                                                                    | 4 ESPAÑOL                                                                                                    |  |  |
| If necessary, these choices can be changed. Please see forward                                                                                                    |                                                                                                    |  |  |
| <i>Service →Battery</i> . For more information read the chapter <u>Service</u>                                                                                                    | PRESENCE<br>BATTERY                                                                                                    |  |  |
| After starts a decreasing count of 60 seconds, the time required to boot the central unit, and allow the sensor to stabilize ( <i>preheating time</i> )→ WAIT 60                                                                                                    |                                                                                                    |  |  |
| After the preheating time, appears the <b>main screen</b> that the control unit displays in normal operation. The date is shown in the top row, the first 6 sensors ( <i>with the measured concentration and its state</i> ) and in the last line, the battery status of charge ( <i>if installed</i> ) and presence of the mains: $\rightarrow$ The number in the lower left corner indicates the current access level (level 0 if it is blank). The word " <b>SD</b> " on the bottom right indicates active the data storage. | 12:00       fri       04/11/2016         1) 2% LEL NORM         2)10.2 ppm       AL.1         3) 300 ppm       AL.3         4)       5)         6)       -         6)       - |  |  |

TECNOCONTROL S.r.l. - Via Miglioli, 47 20090 SEGRATE (MI) - Tel. 02. 26 92 28 90 - Fax 02. 21 33 734

### Symbols used to indicate the status of the battery (if installed):

🖬 = Full charge 🛗 = Half charge. 🛛 🛗 = Low charge

📩 = Discharge 🛗 Flashing = Fault.

If by mistake, the battery (configured present) being disconnected and / or connected with the control unit power from mains, the yellow LED lights up on fast blinking, to resume the normal operation of the battery, it will be necessary turn off and on the unit.

### Symbols used to indicate the presence of mains power:

 $\mathbf{\mathcal{D}}$  = mains operation (*is absent, when the power is by the batteries*).

If the control unit, had lost the date and time, due to a malfunction or discharge of the clock backup battery, screen will be displayed for entering updated values (*The unit's safety functions are guaranteed, except those involving the use of date that will be wrong*). By changing these parameters, see below, the section **SETTINGS**-DATE and TIME

### The status of a sensor, which appears on the main screen, may be:

|          | not Configured                                            | The Sensor (detector) is not Configured                                              |  |  |
|----------|-----------------------------------------------------------|--------------------------------------------------------------------------------------|--|--|
| * * * *  | disable                                                   | The Sensor is disabling. (the outputs (relay) are not activated if an alarm occurs)  |  |  |
| OFF LINE | UR not conncted                                           | <i>R not conncted</i> The detector connected to a remote unit that is not connected. |  |  |
| FAULT    | Guasto                                                    | input current is less than 1mA                                                       |  |  |
| NODM     | Normal                                                    | There is no gas and there are no active alarms. The text blinks when relay           |  |  |
|          |                                                           | output is latched (Sensor or Zone, returned to normality after an alarm or a fault). |  |  |
| AL.1     | AL.1 Allarm 1 The first alarm threshold has been exceeded |                                                                                      |  |  |
| AL.2     | Allarm 2                                                  | The second alarm threshold has been exceeded                                         |  |  |
| AL.3     | Allarm 3                                                  | The third alarm threshold has been exceeded.                                         |  |  |
| F.S.     | Full Scale                                                | Current > 24 mA. The gas concentration has exceeded the Sensor range                 |  |  |
|          |                                                           | or the sensor may be faulty.                                                         |  |  |

When a sensor, a logic input or a zone, activate a relay output, the main screen appears a brief display of alarm status. This allows checking quickly, the total number of active relays and their relative alarm level.

### The details of the individual items is as follows:

| FAULT | Indicates the number of active relays, relative to exceeding the threshold of a fault (current |
|-------|------------------------------------------------------------------------------------------------|
|       | <1 mA or> 24 mA), of a sensor or a group of sensors that belong to a zone.                     |
| AL. 1 | Indicates the number of active relays, relating to exceeding the threshold of alarm 1, of a    |
|       | sensor or a group of sensors that belong to a zone.                                            |
| AL. 2 | Indicates the number of active relays, related to exceeding the threshold of alarm 2, of a     |
|       | sensor or a group of sensors that belong to a zone.                                            |
| AL .3 | Indicates the number of active relays, relating to exceeding the alarm threshold 3, of a       |
|       | sensor or a group of sensors that belong to a zone.                                            |
| INPUT | Indicates the number of active relay, logic input.                                             |

| The screen can be closed by pressing the $\begin{bmatrix} ESC \end{bmatrix}$ key or the $\begin{bmatrix} RESET \end{bmatrix}$ key. If the | 12:00 fri ( | 04/11/2016 |
|----------------------------------------------------------------------------------------------------|-------------|------------|
| alarms persist the screen reappears after 10 minutes. If a new alarm                                                                      | ALLARMS     | STATUS     |
| occurs the screen will appear again automatically. You can call the                                                                       | FAULT: 00   | AL 1: 01   |
| screen at any time by pressing the $(0)$ key on the main screen                                                                           | AL2 : 00    | AL 3: 03   |
|                                                                                                    | INPUT 00    |            |

From the *Main screen*, by pressing ( and keys, to scroll through

the sensors, in groups of 6 at a time. Pressing  $\begin{bmatrix} ENTER \end{bmatrix}$  key highlights the sensor in the first row. While, using the keys  $\bigwedge$  and  $\bigvee$  to scroll through the sensors (in the page) shown on the display.

| Pressing the  | e key | ENTER  | again,     | you   | view  | the | details | of | the | highlighted  | ł |
|---------------|-------|--------|------------|-------|-------|-----|---------|----|-----|--------------|---|
| sensor, (of c | ourse | only i | f it is co | nfigu | ired) |     |         |    |     | <del>-</del> | ≽ |

|                             | 12.00                           |                |                      |  |  |
|-----------------------------|---------------------------------|----------------|----------------------|--|--|
|                             | ALLARMS STATUS                  |                |                      |  |  |
|                             | FAULT:<br>AL 2 :<br>INPUT:      | 00<br>00<br>00 | AL 1: 01<br>AL 3: 03 |  |  |
|                             | Press                           | Res            | set/Esc              |  |  |
|                             |                                 |                |                      |  |  |
| 12:00 fr: 04/44/2040        |                                 |                |                      |  |  |
| <u>12:00 tri 04/11/2016</u> |                                 |                |                      |  |  |
|                             | 12.00                           |                |                      |  |  |
|                             | N. 1                            |                |                      |  |  |
|                             | N. 1<br>GAS:                    | ME             | ETHANE               |  |  |
|                             | N. 1<br>GAS:<br>2%LEL           | ME<br>05.6     | ETHANE<br>0mA        |  |  |
|                             | N. 1<br>GAS:<br>2%LEL<br>ZONE:0 | ME<br>05.6     | ETHANE<br>0mA        |  |  |

1 2 9

0

CE424P / User Manual

Pag. 17/50

### Explanations of the details are as follows:

| слріана               | tions of the details are as follows.                                                                                                    |                                                                                             |
|-----------------------|----------------------------------------------------------------------------------------------------|---------------------------------------------------------------------------------------------|
| 1 <sup>st</sup> row   | shows the <b><u>number</u></b> of the sensor                                                                                                    |                                                                                             |
| 2 <sup>nd</sup> row   | shows the <b>name of the gas</b> being measured.                                                                                                    |                                                                                             |
| 3 <sup>rd</sup> row   | shows the currently measured <b>gas</b> concentration, the unit of n (mA) ( <i>current generated by the sensor</i> ).                                                                                                    | neasure and current value                                                                   |
| 4 <sup>th</sup> row   | indicates the Zone                                                                                                    |                                                                                             |
| 6 <sup>th</sup> row   | <ul> <li>the indicates the <u>output</u> number (Relay), corresponding respondence of the second second seco</li></ul> | bectively to:<br>Id (AL3) FAULT.<br>been assigned, while the<br>alarm). The values are real |
| Pressing              | the <b>FSC</b> key it returns to the screen of the sensors. Then press                                                                                                    | again the Esc, to return to                                                                 |
| the <i>Main</i>       | Screen.                                                                                                    |                                                                                             |
| Using the the Zone    | e keys $\bigwedge$ and $\bigvee$ is displayed, in cyclic mode, the situation of<br>is (from <b>Z1</b> to <b>Z6</b> ) and the Logic Input <b>AUX</b> ( <b>I1</b> )                                                                                                    | Z1) NORM.<br>Z2)<br>Z3)<br>Z4)<br>Z5)<br>Z6)                                                |
| The stat              | us of a logic input can only be <b>ACTIVE</b> or <b>DEACTIVE</b> , while a                                                                                                    | <u>12:00 frl 04/11/2016</u>                                                                 |
| Press Es              | to enter the <b>Main Menu</b> .                                                                                                    | 11) LOW DEACTIVE                                                                            |
|                       |                                                                                                    | <b>ப் ப</b> ் ந்                                                                            |
| MAIN                  | MENU                                                                                                    | 0= 100                                                                                      |
| The CE4<br>of its fun | <b>24</b> is provided with a main menu from which you can manage all ctions.                                                                                                    | CE408<br>1 RESET<br>2 REMOTE UNITS                                                          |
| The nam               | ie of each line indicates the thematic area on which we can take $\gamma$ accessing the corresponding submenus                                                                                                    | 3 SENSORS                                                                                   |

responding submenus.action, by acce

Pressing the key  $\bigwedge$  and  $\bigtriangledown$  to scroll through the menus.

| Pressing ENTER or keys | <b>1</b> .to. <b>9</b> and | 0 to enter th | e corresponding |
|------------------------|----------------------------|---------------|-----------------|
| submenus.              |                            |               |                 |

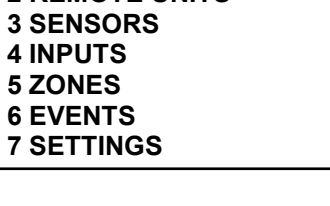

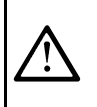

Some submenus have an access level (Password) indicated by the symbol "lock" visible when the level was not enabled. To enable it, you must enter the specific password, as shown in <u>Access menu</u>. Carried out the enabling, the "locks" of the enabled level disappear.

If you try to enter a submenu without entering the password, the access is denied. A higher access level also enables the lower one.------ $\rightarrow$ 

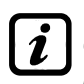

The required access level is indicated, when necessary, to the left of the individual items of the manual. To enable them, with the password, see the menu <u>Access</u>.

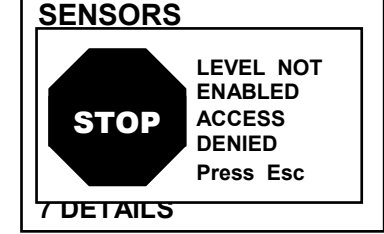

List and short description of the accessible menus and the required Password:

| 1-RESET          | Performs silencing or Resetting the alarms and faults, not active and return to                       |  |
|------------------|----------------------------------------------------------------------------------------------------|--|
|                  | the main menu.                                                                                        |  |
|                  | Enter a submenu where you can <u>enable</u> ①, <u>disable</u> ①, <u>configure</u> ②, <u>modify</u> ②, |  |
| 2- KLINOTL UNITS | <u>copy</u> ②, <u>delete</u> ② and view the <u>details</u> of the remote units.                       |  |
| 2 SENSODS        | Enter a submenu where you can <u>enable</u> ①, <u>disable</u> ①, <u>configure</u> ②, <u>modify</u> ②, |  |
| 3-SENSORS        | <u>copy</u> ②, <u>delete</u> ② and view the <u>details</u> of the sensors.                            |  |
|                  | Enter a submenu where you can <u>enable</u> ①, <u>disable</u> ①, <u>configure</u> ②, <u>modify</u> ②, |  |
| 4- INF013        | <u>copy</u> ②, <u>delete</u> ② and view the <u>details</u> of the logic input.                        |  |
| 5 70NE           | Enter a submenu where you can <u>enable</u> ①, <u>disable</u> ①, <u>configure</u> ②, <u>modify</u> ②, |  |
| J-ZONE           | delete ② and view the details of the zones.                                                           |  |
| 6- EVENTS        | Enter a submenu where you can view, all events or ones related only to faults                         |  |
| 0-LVLINIS        | <u>/ alarms</u> .                                                                                     |  |
|                  | Enter a submenu where you can change, the <u>language</u> ①, <u>general</u> settings,                 |  |
| 7- 3L1 11NG3     | the <u>buzzer</u> settings (0), <u>date and time</u> (1) and settings the <u>Modbus</u> (2) protocol. |  |
|                  | Enter a submenu where you can enable, disable, modify, the password, of the                           |  |
| 0- ACCESS MENU   | relative <u>access levels</u> ① ②.                                                                    |  |
|                  | Enter a submenu where you can perform electrical testing 2 of the control unit                        |  |
| 9-SERVIZIO       | manage the battery 2 and display the status of the sensors 2. Start-Up is not                         |  |
|                  | accessible.                                                                                           |  |
|                  | Enter a submenu where you can <u>update</u> ② the Firmware of the control panel                       |  |
|                  | via an SD Card, upload or save the configuration ②, save the events ② or                              |  |
| U-SU GARD        | store the values ${\mathbb O}$ read by the detectors (Detectors' data logger) on the SD               |  |
|                  | card (if inserted).                                                                                   |  |

# RESET

The **RESET** item in the main menu, performs the same function as the RESET key, reset the latched

outputs to normal operation, but only if the Sensor or Zone or Input has returned from the alarm condition.

If there are active alarms, outputs configured as Silenceable (e.g. an alarm) return to normal operating conditions only for the **time of silencing**.

# **REMOTE UNITS**

Below, the individual items are described in detail, with the same level password, which is indicated in parentheses.

**RU ENABLE/DISABLE (Level 1)**: These two items allow you to **enable** or **disable** one or more remote units, even simultaneously.

The **disabled** RU, no longer trigger the alarm and fault outputs, associated with them (the outputs remain in a state of normal operation, and then the alarms associated with them are not triggered).

| On the main screen, the symbol "*****" | appears to the left of the sensors |
|----------------------------------------|------------------------------------|
| belongs to the Remote Unit disabled.   |                                    |

| To enable or disable a RU press the enter key on the relevant item,                  |
|--------------------------------------------------------------------------------------|
| highlighted or using keys <b>1</b> or <b>2</b> . With <b>and v</b> it is possible to |
| select, if you take action on a single RU (first line) or on a group of RU           |
| (second line)                                                                        |

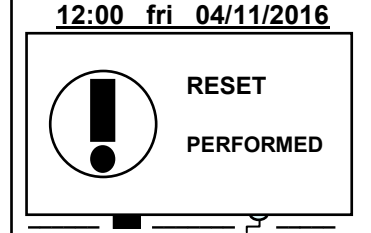

| UNITÀ REMOTE |
|--------------|
| 1 ENABLE     |
| 2 DISABLE    |
| 3 CONFIGURE  |
| 4 COPY       |
| 5 MODIFY     |
| 6 DETAILS    |

FROM N. TO N.

REM. UNIT N.

ENABLE

| IST-1424.CE02.02                                                                                                    | CE424P / User Manual                                                                                                    | Pag. 19/50                                                                                             |
|----------------------------------------------------------------------------------------------------|----------------------------------------------------------------------------------------------------|----------------------------------------------------------------------------------------------------|
| Pressing enter on the first line, will                                                                                                    | highlight the number of the RU. Then                                                                                                    | ABILITA                                                                                                |
| you choose the desired number, wi                                                                                                    | th 🚺 and 👿 or using the numeric                                                                                                    |                                                                                                    |
| keys and then pressing even the cor                                                                                                    | nfirmation window will appear.                                                                                                    | UN. REM N.                                                                                             |
|                                                                                                    | will highlight the first RU's number of                                                                                                    | DAL N. AL N.                                                                                           |
| the group,                                                                                                    | →                                                                                                    |                                                                                                    |
| You can <b>enable</b> or <b>disable</b> at number, and the reverse, If the management of a single                                                                                                    | all RU, including between two, both from<br>the two numbers of sensors were equ<br>RU.                                                                      | the smallest to the largest<br>al, the effect is identical to                                          |
| With 🛕 and 👿 or using the                                                                                                    | number keys, you can choose the                                                                                                    | ENABLE                                                                                                 |
| number of required RLL pressing                                                                                                    | and <b>N</b> you change from one                                                                                                    | CONFIRM ?                                                                                              |
| value to apother and then pres                                                                                                    | and you only window will                                                                                                    | YES = ENTER                                                                                            |
| appear                                                                                                    |                                                                                                    | NO = ESC                                                                                               |
| Press again enter to confirm or in ca                                                                                                    | se you want to go back, press [Esc].                                                                                                    | ENABLE                                                                                                 |
| If the RU is not configured, a windo                                                                                                    | w notifies you that the operation is not                                                                                                    |                                                                                                    |
| possible                                                                                                    | →                                                                                                    | ( <b>N</b> . 1                                                                                         |
| Then the screen returns to the select                                                                                                    | ction of the RU.                                                                                                    | NOT CONF.                                                                                              |
| If you have selected a gro<br>disable. Dialog box appears to                                                                                                    | oup of RU, the ones that have been<br>warn you that you have selected one or more RL                                                                        | configured are <b>enabled or</b><br>J not configured.                                                  |
| If this procedure is correct, a windo                                                                                                    | ow notifies you that the operation has                                                                                                    |                                                                                                    |
| Then the screen returns to the begi                                                                                                    | nning of the management for Enabled                                                                                                    |                                                                                                    |
| or Disable the RU.                                                                                                    | 5 5                                                                                                    | REM. UNIT                                                                                              |
| CONFIGURE (Level 2): To acces                                                                                                    | ss the RU configuration, press ENTER on                                                                                                    | ENABLED                                                                                                |
| its item highlighted or simply press                                                                                                    | key <b>3</b> .                                                                                                    |                                                                                                    |
| Then you can choose the RU's nu                                                                                                    | mber to be configure, using ( ) and                                                                                                    | CONFIG. REM.UNIT                                                                                       |
| or the numeric key and pressin                                                                                                    |                                                                                                    | REM. UNIT N. 1                                                                                         |
| With 🗼 and 💌 you scroll th                                                                                                    | rough the various items and then                                                                                                    | CONFIG. REM.UNIT                                                                                       |
| pressing ENTER on the item, the value                                                                                                    | ue is highlighted to indicate that it is                                                                                                    | REM. UNIT N. 1                                                                                         |
| editable                                                                                                    | →                                                                                                    | PORT COM 1                                                                                             |
| To change the value use 🛕 a                                                                                                    | nd 👿 or the numeric keys. then                                                                                                    | SAVE                                                                                                   |
| pressing ENTER I the change will be                                                                                                    | accepted. Pressing Esc) will restores                                                                                                    |                                                                                                    |
| the previous value and the entire ro                                                                                                    | w is selected, indicating that you can or                                                                                                    | nly scroll through the items.                                                                          |
| Description of items related to the                                                                                                    | e Remote Units:                                                                                                    |                                                                                                    |
| <b>REM.UNIT:</b> indicates the number of be set with the DIP-Sw                                                                                                    | of the RU installed. This number correstitches (please see the specific RU manual).                                                                         | sponds to the RU that must                                                                             |
| The central unit considers construction of the central unit considers construction of the configured. The 1 <sup>st</sup> RU representation of the concerns the no. 17, the 2 <sup>nd</sup> RU those from the concerns the no. 17, the 2 <sup>nd</sup> RU those from the concerns the concerns the no. 17, the 2 <sup>nd</sup> RU those from the concerns the concerns the no. 17, the 2 <sup>nd</sup> RU those from the concerns the concerns the no. 17, the 2 <sup>nd</sup> RU those from the concerns the concerns the no. 17, the 2 <sup>nd</sup> RU those from the concerns the concerns the concerns the no. 17, the concerns the concerns the concerns the no. 17, the concerns the concerns the concerns the concerns the concerns the no. 17, the concerns the concerns the concer | onfigurable, the numbers of the sensors<br>manages the sensors from no. 9 to 16,<br>relay outputs (if any), the 1 <sup>st</sup> RU contro<br>m no.18 to 25. | according to the number of<br>the 2 <sup>nd</sup> RU those from 17 to<br>ols the relays from no. 10 to |
| <b>PORT:</b> Sets the number of serial RS485serial ports, COM 1                                                                                                    | port which the RU is connected to. The<br>and COM 2. Please enter the correct p                                                                             | control panel manages two<br>port number.                                                              |
| <i>I</i> Please note that if the number                                                                                                    | er of RU or the port is not correct, the R                                                                                                    | U will result out of line.                                                                             |
|                                                                                                    |                                                                                                    |                                                                                                    |

| IST-1424.CE02.02                                                                                                    | CE424P / User Manual                                                                                                    | Pag. 20/50                                                                                                    |
|----------------------------------------------------------------------------------------------------|----------------------------------------------------------------------------------------------------|----------------------------------------------------------------------------------------------------|
| Then move on the SAVE and pressi                                                                                                    | ng enter confirmation window will ap                                                                                                    | ppear. Press again ENTER to                                                                                               |
| confirm or in case you want to go back                                                                                                    | , press Esc).                                                                                                    | CONFIG. REM.UNIT.                                                                                                    |
| If this procedure is correct, a window<br>been successful<br>Then the screen returns to the RU cont                                                                                                    | notifies you that the operation has $\rightarrow$ figuration.                                                                                                    | REM. UNIT<br>N. 1                                                                                                    |
| <b>DELETE (Level 2)</b> : This item allows RU. Press ENTER on the relevant item or                                                                                                    | you to delete a RU or a group of simply press key <b>4</b> .                                                                                                    | CONFIGURED                                                                                                    |
| <u>WARNING</u> : deleting a Remote<br>both the corresponding relay<br>n.2 OUT 19 ÷ 25). <u>IMPORTAN</u><br>not belong to the RU cancell<br>relay), then the outputs of the                                                                                                    | e Unit, will be deleted both all the<br>v outputs, if installed (RU no.1 OU<br><u>T</u> : If these relays were related to S<br>led, those outputs in the configura<br>ese sensors will have to be reconfig | sensors connected to it,<br>T 10 to 18 and for the RU<br>Sensors or Areas that do<br>ation will be set to 0 (no<br>gured. |
| Then using <b>and v</b> it is possible                                                                                                    | e to select, if you take action on a                                                                                                    | DELETE                                                                                                    |
| single RU (first line) or group of RU (se<br>Pressing ENTER on the first line, will be h                                                                                                    | cond line) $\rightarrow$ ighlighted the number of the single                                                                                                    | REM. UNIT N.                                                                                                    |
| RU. Then with numeric keys or with                                                                                                    | e vou choose the number                                                                                                    | DELETE                                                                                                    |
| of RU you want delete, then press                                                                                                    | sing again enter will appear the                                                                                                    | REM. UNIT N.                                                                                                    |
| Pressing enter on the second line, will group.                                                                                                    | I be highlighted the 1 <sup>st</sup> RU of the $\rightarrow$                                                                                                    | FROM N. TO N.                                                                                                    |
| You can delete all RU, between<br>too largest, or the contrary. If two<br>the effect is equal to manageme<br>With numerical keys or with and (<br>you want, with and ) and (<br>you want, with and ) you can<br>Finally, pressing ENTER the confirmation of<br>Press ENTER to confirm or Esc to go bac<br>return to the previous step. | <ul> <li>2. Both from the smallest number of numbers, of zones were equal, nt of a single RU.</li> <li>you choose the number of RU go from one extreme to another.</li> <li>window will appear</li></ul>   | DELETE<br>CONFIRM ?<br>YES = ENTER<br>NO = ESC<br>DELETE<br>REM. UNIT N. 1                                                |
| After confirmation, the window will no successful                                                                                                    | otify that the operation has been<br>→<br>of the management the deletion.                                                                                                    | DELETED                                                                                                    |
| <b>MODIFY (Level 2)</b> : this item allows n<br>item. The parameters are modified and                                                                                                    | nodifying a RU already configured. P<br>saved in a similar way to the configu                                                                                                    | ress <b>5</b> key or <b>ENTER</b> on its uration of the RU.                                                               |
| <b>DETAILS</b> : This item allows you to<br>configured, pressing <b>ENTER</b> on its item or<br>The voices are the same as the RU co<br>them using <b>and T</b> . The status of<br>the screen: <b>Present</b> or <b>Out of Line</b> or<br>In case you want to go back, press <b>Esc</b>                                                | see parameters of a RU already<br>simply press key <b>6</b> →<br>nfiguration. You can scroll through<br>of the RU is indicated at the end of<br><b>Disabled</b> .                                          | REM. UNIT DETAILS<br>REM. UNIT. N. 1<br>PORT N. 1<br>STATUS : PRESENT                                                     |
#### SENSORS

In this submenu you can manage the sensors connected to the unit.

The 2-Configure menu, should only be used for a new sensor, to modify the parameters of an already configured sensor only use the 6-Edit menu.

Below, the individual items are described in detail, with the same level password, which is indicated in parentheses.------ $\rightarrow$ 

**ENABLE/DISABLE (Level 1)**: These two items allow you to enable or disable one or more sensors, even simultaneously.

The **disabled** sensors, no longer trigger the alarm and fault outputs, associated with them. (The outputs remain in a state of normal operation, and then the alarms associated with them are not triggered).

Disabled status is displayed on the main screen, next to the sensor, with asterisks "\*\*\*\*\*".

| $\square$                                                                                                    |               |
|----------------------------------------------------------------------------------------------------|---------------|
| To enable or disable a sensor press the enter key on the relevant item,                                                                          | ENABLE        |
| highlighted or using keys $1$ or $2$ . With $4$ and $4$ it is possible to select, if you take action on a single sensor or on a group of sensors | SENSOR N.     |
| The first line, is acting on a single sensor. Pressing ENTER on the first line,                                                                  | FROM N. TO N. |
| will highlight the number of the sensor. Then you choose the desired                                                                             |               |
| number, with $\frown$ and $\bigtriangledown$ or using the number keys (see above) and                                                            |               |
| then pressing <b>ENTER</b> the confirmation window will appear.                                                                                  | SENSOR N.     |
| The second line, acts on a group of sensors $\rightarrow$                                                                                        | FROM N. TO N. |
| Pressing <b>ENTER</b> on the second line, will highlight the first sensor's number                                                               |               |
| of the group.                                                                                                    |               |

You can **enable** or **disable** all sensors, including between two, both from the smallest to the largest number, and the reverse.

| Vith $\frown$ and $\bigtriangledown$ or using the number keys, you can choose the | ENABLE  |
|-----------------------------------------------------------------------------------|---------|
| umber of required sensor, pressing ┥ and ▶ you change from one                    | CONFI   |
| alue to another and then, pressing again ENTER confirmation window will           | YES = E |
| ppear→                                                                            | NO = ES |
| Press ENTER to confirm. In case, you want to go back, press Esc. Each             | ENABLE  |
| me you press this key, you will return to the previous step.                      |         |
| the sensor or one of the group's sensors is not configured, a window              | STOP    |

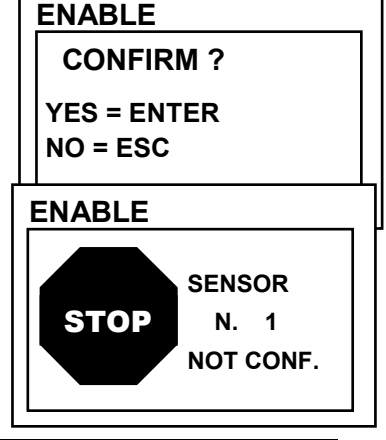

 $\Delta$  If you have selected a group of sensors, the ones that have been configured are enabled or disable.

| ENABLE  |  |  |
|---------|--|--|
| SENSOR  |  |  |
| N. 1    |  |  |
| ENABLED |  |  |

SENSOR 1 ENABLE 2 DISABLE 3 CONFIGURE 4 COPY 5 DELETE 6 MODIFY

**7 DETAILS** 

TECNOCONTROL S.r.l. - Via Miglioli, 47 20090 SEGRATE (MI) - Tel. 02. 26 92 28 90 - Fax 02. 21 33 734

Pag. 21/50

| <b>CONFIGURE (Level 2)</b> : There are two ways to configure a sensor.<br>The first allows you to choose between those <b>preconfigured sensors</b> , the second allows a <b>generic configuration</b> →<br>In the first case, you can configure only the models of our production (see <i>list in Table on Page 41</i> ), which have some parameters fixed ( <i>non-editable</i> ) and other editable, all have already been set, including the configuration of the outputs. In the second case, you can manually enter all the parameters, which are freely editable. | SENSORS CONFIG.<br>1 PRECONF. SENS.<br>2 GENERIC SENS.                              |
|----------------------------------------------------------------------------------------------------|-------------------------------------------------------------------------------------|
| a logic input or a zone. You cannot configure the outputs separ                                                                                                    | ately.                                                                              |
| <b>Configuring PRECONFIGURED SENSOR</b> : To access the configuration, press ever on the relevant item highlighted or simply press key <b>1</b> .<br>You can choose the sensor's number to be configure, using and <b>v</b>                                                                                                    | PRECONFIG. SENS.<br>SENSOR N.                                                       |
| keys or the numeric key and pressing ENTER→                                                                                                    |                                                                                     |
| $\frown$ To avoid errors, the sensors of the RU not configured, are not d                                                                                                    | lisplayed.                                                                          |
| <i>T</i> o configure a dual sensor ( <b>TS255 series</b> ), you must use two conset<br>4, etc.); starting with the first of the two. You cannot start from the ser                                                                                                    | cutive sensors (1-2, 2-3, 3-<br>nsor n. 8.                                          |
| For safety, if you choose a previously configured sensor, the screen that warns of the possible error, with you can confirm with enter and continue, configuring it as if it were a new sensor, instead of pressing esc will cancel the operation and you can choose another sensor.                                                                                                    | SENS. PRECONF.<br>SENSORE UTILIZ.<br>CONTINUARE ?<br>SI= ENTER<br>NO= ESC           |
| Then you can choose the model number.<br>The code of our products consists of 2 letters followed by 3 numbers, and, if necessary, by other letters (2 to 4)                                                                                                    | PRECONFIG. SENS.<br>SENSOR N. 1<br>MODEL: IR<br>SE<br>SE                            |
| letters ( <i>if present</i> ).<br>With $\bigwedge$ and $\bigvee$ you can scroll between the groups of letters and<br>numbers that make up the model, with $\bowtie$ you can confirm your choice<br>and move on. With $\bowtie$ you can go back.<br>Example: for model TS292KM first select TS and confirm by pressing                                                                                                    | PRECONFIG. SENS.<br>SENSOR N. 1<br>MODEL: TS210<br>TS220<br>TS255<br>TS292<br>TS293 |
| ENTER. Then select the second item <b>TS292</b> and confirm with ENTER key.<br>Finally complete the selection by selecting the complete entry <b>TS292KM</b> and finally confirm with ENTER.                                                                                                    | PRECONFIG. SENS.<br>SENSOR N. 1<br>MODEL: TS292KB<br>TS292KG<br>TS292KI<br>TS292KM  |
| After choosing the model, its configuration is automatically loaded. $\rightarrow$<br>To scroll through the different items, use and we keys. Pressing                                                                                                    | PRECONFIG. SENS.<br>SENSOR N. 1<br>MODEL: TS292KM                                   |
| To change the value use $\bigtriangleup$ and $\bigtriangledown$ or the numeric keys, while using $\blacksquare$ and $\bigcirc$ you change from to another field in the same row ( <i>where applicable</i> ). Then pressing $\blacksquare$ the change will be accepted. Pressing                                                                                                    | TAG:<br>TYPE: Flammable<br>GAS: METHANE<br>UoM: % LEL                               |
| Esc will restores the previous value and the entire row is selected, indicat through the items.                                                                                                    | ing that you can only scroll                                                        |

#### Description of items related to the Preconfigured sensor:

- **TAG** It is a **TAG** than 10 characters, selectable one at a time, where you can write a note or a reminder for a sensor (e.g. FLOOR 2, BOILER, etc.).
- AL. Defines the type of ALARM of the sensor and establishes how they should be set the thresholds of the various alarm levels. In the specific:
  - *INCREASING*: The alarm levels will be set in ascending order, i.e. SENSOR SCALE ≥ ALARM 3 ≥ ALARM 2 ≥ ALARM 1 ≥ FAULT (current <1mA). All our sensors, except Oxygen detectors, are set with this type of alarm.
  - DECREASING: The alarm levels must be set in descending order, i.e. FAULT (current <1mA) ≤ ALARM 3 ≤ ALARM 2 ≤ ALARM 1 ≤ SENSOR SCALE. Only our Oxygen detectors are set with this type of alarm.
  - OXYGEN: The alarm levels should be set to detect deficiency or excess of the normal presence of oxygen in the air (20.9% v / v), i.e. FAULT (current <1mA) ≤ ALARM 2 ≤ ALARM 1 ≤ 20.5% volume and 21.5% volume ≤ ALARM 3 ≤ SENSOR SCALE. Our Oxygen detectors can be set with this type of alarm.

i

Only for Oxygen detectors, Alarm 2 is displayed as AL↓, while the alarm 3 as AL♠

- TLV: (Threshold Limit Values) are the exposure limit values for toxic substances to which workers may be exposed every day for the entire duration of working life without harmful effects. Must be set in ascending, i.e. SENSOR SCALE ≥ ALARM 3 ≥ ALARM 1 ≥ ALARM 2 ≥ FAULT (current <1 mA). In this case, each alarm level is a value obtained with a temporal average. TLVs in detail are:</li>
  - ALARM 1 = TLV-TWA (Time-Weighted Average) is the <u>time-weighted average concentration</u> for a conventional 8-hour workday and a 40-hour workweek, to which it is believed that nearly all workers may be repeatedly exposed, day after day, without adverse effect. This alarm is triggered when the weighted average concentration within 8 hours exceeds the set threshold.
  - ALARM 2 = TLV-STEL (Threshold Limit Value–Short-Term Exposure Limit) is the concentration to which it is believed that workers can be <u>exposed continuously for a short period</u> of time without suffering from irritation, chronic or irreversible tissue damage, or narcosis. STEL is defined as a 15-minute TWA exposure, which should not be exceeded at any time during a workday. This alarm is triggered when the weighted average concentration in the last 15 minutes, exceeds the set threshold.
  - ALARM 3 = TLV-C (Threshold Limit Value-Ceiling) is the concentration that <u>should not be exceeded</u> during any part of the working exposure. This type of alarm is triggered when the instantaneous concentration exceeds the set threshold. Are not carried out, time weighted average.
- [*i*]

ĺ

Only our sensors for detection of toxic gases can be set up with this type of alarm.

PARKING EN: The alarm levels should be set so increasing, i.e. SENSOR SCALE ≥ ALARM 3 ≥ ALARM 2 ≥ ALARM 1 ≥ FAULT (current <1 mA). In this case, the first two levels of alarm representing a value obtained with a time average between 5 and 60 min. (according to standard EN 50545-1 for the car parks). This value can be set via the parameter TWA. Level 3, however is instantaneous.</li>

This type of alarm (<u>see Table 3</u>) can only be set with our sensors for toxic gases in car parks car (series TS220 and TS293 / EC/EN/EN2) or the dual sensors (series TS255).

- **ZONE:** Sets the area that will be associated with the sensor. The areas available are 2. The area **0** means that the sensor is not associated in any area
- **TWA:** This parameter can only be changed in the sensors where the alarm is **PARKING EN** (*in all other cases is fixed at zero*). Is how many minutes are carried out time-weighted average for the activation of the 2 alarms? The value can be chosen between 5 and 60 min. (*in accordance with standard EN50545-1 for the car parks*).
- THRESHOLD: Indicates the value, above which, the corresponding alarm is activated.

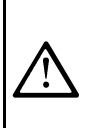

The thresholds have a hysteresis to prevent the output will cycle on and off continuously (concentration fluctuates around the threshold value). This hysteresis is 20% of the value of the set threshold, for all models of sensors. Only exception is for models for detection of oxygen (TS220EO/TS293EO/TS593EO) whose hysteresis is 2%. The level of fault (FAULT) has a hysteresis of 1mA, so a sensor failure comes out when his current exceeds 2mA.

#### Description of the items relating to the outputs:

**OUTPUT N.** Indicates the number of the output (*relay*). The configurable outputs ranging from 1-9. The output of **0** indicates that there is no output associated with that alarm level.

If the output boards are not properly connected or mounted, for safety, the corresponding outputs cannot be configured.

- If the board ES414 is not connected to the terminal OUT 1-4 outputs will only be available from 5 to 9.
- If the board ES414 is not connected to the terminal **OUT 5-8** outputs will only be available from 1 to 4 and 9.
- If it was not connected any board ES414, the only output available is 9.
- If output cards have not been installed into the Remote Units, the corresponding relay will not be available. (for the 1<sup>st</sup> RU: OUT 10 to 18 and for the 2<sup>nd</sup> RU: OUT 19 to 25.

The outputs have to configure in a unique way. So, if you were choosing the same output for different alarm levels will be considered valid, only the configuration of the higher alarm. You cannot choose the same output for a level of alarm and fault

*SILENCEABLE* Indicates that the output is disabled, the *Silence time*, when *RESET* is performed. This function can be used for the outputs connected to audible warning devices

*SILENCE T.* Indicates the *Silence time* (adjustable from 0 to 300 seconds), so Silenceable output is cancelled by *RESET*.

**DELAY ON** is the relay delay (Adjustable from 0 to 300 seconds) associated with an alarm threshold.

*i* If the alarm type was selected as **PARKING EN** and you were programming the output on the threshold 3, this delay can only be set from 60 to 300 seconds

**DELAY OFF** The first item **DELAY OFF** (adjustable from 0 to 300 seconds), is the relay's delay, to return to normal status, when it ends the alarm condition.

**TIME ON** The second item, **TIME ON** (adjustable from 0 to 300 seconds) can only be used to stop the alarm output after a preset time, even if the sensor remains above the alarm threshold set. (It can be used to activate devices that cannot be powered on or to send a pulse to a phone-dialer).

The two functions **HISTER.OFF** and **TIME ON**, cannot be used together, or with the **SAVE** function. For safety, if the delay is set other than zero, the parameter stores will be automatically changed to **NO**.

**POS.LOGIC** setting it to **YES**, indicates that the output operation is in **POSITIVE LOGIC** or the relay is normally activated, so, in case of failure automatically moves into the position of the alarm, and then the NC contact becomes NO.

**LATCHED** setting it to **YES**, indicates that the relay remains in alarm, even if the sensor back below the alarm set. To bring it back into the normal, **RESET** must be performer.

The function LATCHED, cannot be used simultaneously with DELAY OFF or TIME ON. For safety, if the parameter LATCHED, was set YES, the parameters DELAY OFF and TIME ON, will be automatically set to Zero

At the end of the screen is written **SAVE** to save the configuration entered. Pressing ENTER the confirmation window will appear. Press again ENTER to confirm, or press Esc to go back and make changes.

i

Only for double sensors, TS255 series, at the end of the screen, the message **CONTINUE** appears. Because in this case, must be programmed two consecutive sensors. Only after the second configuration, you can save the configuration entered.

PRECONFIG. SENS. ERROR CONFIGURATION CONTROL PARAMETERS

TECNOCONTROL S.r.l. - Via Miglioli, 47 20090 SEGRATE (MI) - Tel. 02. 26 92 28 90 - Fax 02. 21 33 734

| IST-1424.CE02.02                                                                                                    | CE424P / User Manual                                                                                                    | Pag. 25/50                   |
|----------------------------------------------------------------------------------------------------|----------------------------------------------------------------------------------------------------|------------------------------|
| If this procedure is correct, a been successful.                                                                                                    | window notifies you that the operation has                                                                                                    | PRECONFIG. SENS.             |
| Then the screen returns to the                                                                                                    | selection of the type of configuration.                                                                                                    | SENSOR<br>N. 1<br>CONFIGURED |
| <b>Configuring a GENERIC SE</b><br>press ENTER on its line or simply<br>Then, in the corresponding so<br>numerical ones and then press<br>the sensor to be configured | <b>NSOR</b> : to proceed with the configuration, the key $2$ .<br>creen, with $\boxed{\bullet}$ and $\boxed{\bullet}$ key or with the ssing $\boxed{\bullet}$ you can choose the number of | GENERIC SENSOR<br>SENSOR N.  |

Then the model is set as **GENERIC** and it is possible, move on to setting of all parameters. The parameters should be inserted similarly to the configuration of the Preconfigured Sensor. In this case, however, you can also change the following items:

#### Description of the items relating to the Generic Sensor:

| TYPE                                                                                                    | It indicates the gas that the sensor will detect. You can c (Flammable), <u>Toxic</u> , <u>Vital</u> (e.g. Oxygen), <u>Asphixian</u> . (e.g. CO <sub>2</sub> is (Refrigerant e.g. R134a).                                                                     | hoose between <u>Flammab</u> .<br>asphyxiating) and <u>Refriger</u> .                                         |  |
|----------------------------------------------------------------------------------------------------|----------------------------------------------------------------------------------------------------|----------------------------------------------------------------------------------------------------|--|
| GAS                                                                                                    | It indicates the name of the gas for which the sensor has choose between METHANE, LPG, PETROL ( <i>Petrol vapours</i> ) ( <i>various gases</i> ), STYRENE, ACETYLENE, AMMONIA, CO, HCN, OXYGEN, CL <sub>2</sub> e HCL.                                        | been calibrated. You can<br>), HYDROGEN, VARIOUS<br>$CO_2$ , $H_2S$ , NO, NO <sub>2</sub> , SO <sub>2</sub> , |  |
| UoM                                                                                                    | It indicates the <b>unit of measurement</b> of the concentratio<br>You can choose between $\frac{\% LEL}{}$ (Lower Explosive Limit), $\frac{\%}{}$ million), <u><i>ppb</i></u> (parts per billion) and $\underline{^{\circ}C}$ (temperature in degrees Celsiu | n detected by the sensor.<br><u>rol</u> (Volume), <u>ppm</u> (parts per<br>s).                                |  |
| RANGE                                                                                                    | It shows the sensor's <b>full scale</b> . It consists of four digits decimal point. The numbers allowed, ranging from a minim a maximum of <u>9999</u> , <u>99.9</u> or <u>9.99</u> . Other values or comb and, if entered, will display the previous value   | and you can also set the<br>num of <u>1</u> , <u>0.1</u> or <u>0.01</u> up to<br>inations are not accepted    |  |
| With the 🗲 a                                                                                                    | nd <b>&gt;</b> you can move from one digit to another, while you                                                                                                    | can change the value with                                                                                     |  |
| e vor w                                                                                                    | ith the numerical ones and then press even to confirm.                                                                                                    |                                                                                                    |  |
| The confi<br>a <u>space</u>                                                                                                    | igurations of the full scale that use a number of digits less th                                                                                                    | an 4 must be preceded by                                                                                      |  |
| <b><u>Example</u></b> : To obtain a <b>Range</b> of <b>90</b> to enter <b>space</b> , <b>space</b> , <b>9</b> , <b>0</b> . Instead, the values <b>space</b> , <b>9</b> , <b>0</b> , space or <b>9</b> , <b>0</b> , <b>space</b> , <b>space</b> , will not be accepted. |                                                                                                    |                                                                                                    |  |
| COPY (Level                                                                                                    | 2): This item allows you to copy the configuration of a                                                                                                    | COPY                                                                                                    |  |
| To conv a sense                                                                                                    | er sensor or group of sensors.                                                                                                    | SENSOR N. 1                                                                                                   |  |
| Then you enter                                                                                                    | the screen where pressing and using ( ) and (                                                                                                    | -                                                                                                    |  |
| keys or the num                                                                                                    | and using $\square$ and $\square$ and $\square$                                                                                                    |                                                                                                    |  |
| After pressing                                                                                                    | $NTER$ again to confirm, you can use the $\land$ and $\checkmark$ key,                                                                                                    |                                                                                                    |  |
| choose whether                                                                                                    | to copy on a single sensor or in a group→                                                                                                    | COPY                                                                                                    |  |
| The first line ac                                                                                                    | ts on a single sensor. Pressing enter on the first line, will                                                                                                    | SENSOR N. 1                                                                                                   |  |
| be highlighted the                                                                                                    | ne number of the sensor.                                                                                                    | ON SENSOR N.                                                                                                  |  |
| Then press                                                                                                    | and weight keys or the numerical ones, to select the                                                                                                    | FROM N TO N                                                                                                   |  |
| desired number                                                                                                    | , then press $\operatorname{Exter}$ will appear the confirmation window.                                                                                                    |                                                                                                    |  |

| IST-1424. | CE02. | 02 |
|-----------|-------|----|
|-----------|-------|----|

Pag. 26/50

| The second line, acts on a group of sensors. Pressing $e_{\text{NTER}}$ on the second line will be highlighted the number of the first sensor group                                                                                                    |                                                     |
|----------------------------------------------------------------------------------------------------|-----------------------------------------------------|
| You can copy all sensors, between 2. Both from the smallest<br>number too largest, or the contrary. If two numbers, of sensor were<br>equal, the effect is equal to the management of the single sensor                                                                                                    | ON SENSOR N.<br>FROM N. TO N.                       |
| With $\bigwedge$ and $\bigvee$ key or with the numerical ones, you choose the number of sensor you want, then with the keys $\checkmark$ and $\bigvee$ , you can go from one extreme to another. Then press $\bowtie$ , the confirmation window will appear                                                                                         | COPY<br>CONFIRM ?<br>YES = ENTER<br>NO = ESC        |
| Press $[ENTER]$ to confirm. To go back, press $[ESC]$ . Each time you press it, you will return to the previous step.<br>If the sensor you want to copy is not configured, a window notifies you that the operation is not possible                                                                                                    | COPY<br>SENSOR<br>N. 1<br>NOT CONF.                 |
| If this procedure is correct, a window notifies you that the operation has been successful                                                                                                    | COPY<br>SENSOR N. 1<br>COPIED<br>FROM N. 2 TO N. 4  |
| DELETE (Level 2): This item allows you to delete the configuration of a sensor or a group of sensors.         To delete a sensor, press ENTER on the relevant item or the key 5.         Using ▲ and ▼ keys, you can choose which sensor or group to delete.         The first line acts on a single sensor. Pressing ENTER on the first line, will | DELETE<br>SENSOR N.<br>FROM N. TO N.                |
| be highlighted the number of the sensor.<br>With $\bigwedge$ and $\bigvee$ key or with the numerical ones, you choose the<br>number of sensor you want, then pressing $\bowtie$ will appear the<br>confirmation window.<br>The second line acts on a group of sensors                                                                               | DELETE<br>SENSOR N.<br>FROM N. TO N.                |
| You can delete all sensors, between 2. Both from the smallest is contrary. If two numbers, of sensor were equal, the effect is equal single sensor                                                                                                    | number too largest, or the to the management of the |
| With $\bigwedge$ and $\bigvee$ key or with the numerical ones, you choose the number of sensor you want, with the $\checkmark$ and $\bigvee$ keys, you can go from one extreme to another. Then press $\bowtie$ , the confirmation window will appear.                                                                                              | DELETE<br>CONFIRM ?<br>YES = ENTER<br>NO = ESC      |
| Press $\mathbb{E}_{NTER}$ to confirm. To go back, press $\mathbb{E}_{SC}$ . Each time you press it, you will return to the previous step.<br>After confirmation, the window will notify that the operation has been successful                                                                                                    | DELETE<br>SENSOR N. 1<br>DELETED                    |

Pag. 27/50

MODIFY (Level 2): This item allows modifying a sensor already configured.

To modify a sensor press **ENTER** on its entry or simply press the key **6**.

The parameters are modified and saved similarly to the configuration Preconfigured, but in this case, it is not possible to change the following items: **MODEL**, **TYPE**, **GAS**, **UoM**, **RANGE**, **AL**.

#### **DETAILS**: This item allows you to see parameters of a sensor configured.

| To see the details of a sensor, press ENTER on its entry. In case you want                                                                                                    | to go back, press Esc) or                                                                                                    |  |  |
|----------------------------------------------------------------------------------------------------|----------------------------------------------------------------------------------------------------|--|--|
| simply press the key $7$ . To go back, press $\overline{ESC}$ .                                                                                                    |                                                                                                    |  |  |
| Choosing the sensor, the voices are the same as the configuration of a sensor Preconfigured. You can scroll through them using $\square$ and $\square$ .                                                                                                    | OUTPUT_1 N. : 0                                                                                                    |  |  |
| Then at the end of the screen, is also referred to the enable status of the sensor.                                                                                                    | THRESHOLD2:         10           OUTPUT_2 N. :         2                                                                                                    |  |  |
| Finally, selecting the row containing the number, if it is different from zero, you can press ENTER to view its details                                                                                                    | THRESHOLD3: 20<br>OUTPUT _3 N.: 3                                                                                                    |  |  |
| The items of the details can be scrolled with $\bigwedge$ and $\bigtriangledown$ keys. In addition                                                                                                    | n, at the end of the screen,                                                                                                    |  |  |
| displays the status of silencing output.                                                                                                    |                                                                                                    |  |  |
| LOGIC INPUT                                                                                                    | INPUTS                                                                                                    |  |  |
| In this submenu is possible to manage the logic input connected to the unit                                                                                                    | 1 ENABLE<br>2 DISABLE<br>3 CONFIGURE                                                                                                    |  |  |
|                                                                                                    | 4 DELETE                                                                                                    |  |  |
| <i>I</i> It is recalled that the central CE424P, has only one logic input.                                                                                                    | 5 MODIFY<br>6 DETAILS                                                                                                    |  |  |
| <b>ENABLE/DISABLE (Level 1)</b> : These two items allow you to <b>enable</b> or <b>disable</b> the only one <i>Logic input</i> . The status <b>Disabled</b> is displayed on the main screen, next to Input, the symbol "*****".  The input <b>disabled</b> , do not activate the relay output associated with it. The output remains in |                                                                                                    |  |  |
| I i a state of normal operation and therefore the devices attached to the                                                                                                    | em are not triggered                                                                                                    |  |  |
| a state of normal operation and therefore the devices attached to the                                                                                                    | em are not triggered                                                                                                    |  |  |
| To Enable or Disable the Logic Input, press FITER on the highlighted item or                                                                                                    | em are not triggered ENABLE                                                                                                    |  |  |
| To Enable or Disable the Logic Input, press ENTER on the highlighted item or simply pressing the key <b>1</b> or <b>2</b> .                                                                                                    | em are not triggered ENABLE INPUT N.                                                                                                    |  |  |
| To Enable or Disable the Logic Input, press on the highlighted item or simply pressing the key <b>1</b> or <b>2</b> .                                                                                                    | em are not triggered ENABLE INPUT N. ENABLE                                                                                                    |  |  |
| To Enable or Disable the Logic Input, press even on the highlighted item or simply pressing the key 1 or 2.                                                                                                    | ENABLE<br>INPUT N. 1<br>ENABLE<br>CONFIRM ?                                                                                                    |  |  |
| To Enable or Disable the Logic Input, press $\blacksquare$ on the highlighted item or simply pressing the key <b>1</b> or <b>2</b> .<br>Pressing $\blacksquare$ the confirmation window will appear                                                                                                    | ENABLE<br>INPUT N. 1<br>ENABLE<br>CONFIRM ?<br>YES = ENTER<br>NO = ESC                                                                                                    |  |  |
| To Enable or Disable the Logic Input, press $\blacksquare$ on the highlighted item or simply pressing the key <b>1</b> or <b>2</b> .<br>Pressing $\blacksquare$ the confirmation window will appear                                                                                                    | ENABLE<br>INPUT N. 1<br>ENABLE<br>CONFIRM ?<br>YES = ENTER<br>NO = ESC<br>ENABLE                                                                                               |  |  |
| ∠ ∆       a state of normal operation and therefore the devices attached to the         To Enable or Disable the Logic Input, press ENTER on the highlighted item or         simply pressing the key 1 or 2.         Pressing ENTER the confirmation window will appear                                                                 | ENABLE<br>INPUT N.<br>ENABLE<br>CONFIRM ?<br>YES = ENTER<br>NO = ESC<br>ENABLE<br>INPUT<br>N. 1<br>NOT CONF.                                                                   |  |  |
| Z: ∆       a state of normal operation and therefore the devices attached to the         To Enable or Disable the Logic Input, press       ENTER on the highlighted item or         simply pressing the key 1 or 2.       Pressing         Pressing       ENTER the confirmation window will appear                                     | ENABLE<br>INPUT N.<br>ENABLE<br>CONFIRM ?<br>YES = ENTER<br>NO = ESC<br>ENABLE<br>INPUT<br>N. 1<br>NOT CONF.<br>ENABLE                                                         |  |  |
| ∠·∆       a state of normal operation and therefore the devices attached to the         To Enable or Disable the Logic Input, press       Image: Arrent on the highlighted item or simply pressing the key 1 or 2.         Pressing       Image: Arrent on the confirmation window will appear                                          | ENABLE<br>INPUT N. 1<br>ENABLE<br>CONFIRM ?<br>YES = ENTER<br>NO = ESC<br>ENABLE<br>INPUT<br>N. 1<br>NOT CONF.<br>ENABLE<br>INPUT<br>N. 1<br>ENABLE<br>INPUT<br>N. 1<br>ENABLE |  |  |

Pag. 28/50

**CONFIGURE (Level 2)**: Press [INTER] on the item or simply the key [3] to configure the Logic Input.

For safety, the outputs are configurable only in configuration or modification of a Sensor, a Logic Input or a Zone. You cannot configure the outputs separately.

| Press ever to configure the Logic Input                                                                                                    | INPUT                                                                      | CONFIG.<br>N. 1                                   |                                                |
|----------------------------------------------------------------------------------------------------|----------------------------------------------------------------------------|---------------------------------------------------|------------------------------------------------|
| <i>i</i> It is recalled that the central CE424P, has only one logic input.                                                                                                    |                                                                            |                                                   |                                                |
| Use $\bigwedge$ and $\bigvee$ to scroll through the various items and then pressing<br>ENTER is highlighted only the value, indicating that you can change it $\rightarrow$<br>Then, with the numeric keys or with the $\bigwedge$ and $\bigvee$ you can change<br>the values, while with $\checkmark$ and $\bigvee$ you move from field to field on the<br>same line ( <i>where applicable</i> ) and then pressing $\bowtie$ the change is<br>accepted. | INPUT<br>INPUT<br>ACTIVE<br>OUTPUT<br>SILENCE<br>SILCENC<br>DELAY<br>DELAY | CONFIG<br>N:<br>MODE :<br>E T. :<br>ON :<br>OFF : | 1. 1<br>LOW<br>0<br>NO<br>0s<br>0s<br>0s<br>0s |

While pressing [ESC] restores the previous value and the entire line is highlighted, indicating that you can only scroll through the items. The following explains the various items in detail.

#### Description of items relating to Logic Input:

**ACTIVE** Indicates how we consider, activated the entrance. **LOW** means that it is active when it is short-circuited (*e.g. pushbutton*). **HIGH** means that it is active when open.

#### Description of items relating to Outputs (relays):

*This description is one written in the chapter CONFIGURE SENSORS. Please see page 16* (OUTPUT No, SILENCEABLE, SILENCE T., DELAY ON, DELAY OFF/TIME ON, POS.LOGIC, LATCHED).

At the end of the screen, is written **SAVE**, to save the configuration inserted. Pressing the confirmation window will appear.

Press again ENTER to confirm. In case you want to go back, press Esc.

| NPUT | CONFIG.   |  |
|------|-----------|--|
|      |           |  |
|      |           |  |
| ~    | N. 1      |  |
| CC   | DNFIGURED |  |
|      |           |  |

Then the screen returns the beginning of the management Configure Logic Inputs.

DELETE (Level 2): This item allows you to delete the configuration of the Logic Input.

| To delete the input, press the key <b>4</b> or <b>ENTER</b> on the relevant highlighted item. Pressing again <b>ENTER</b> the confirmation window will appear                  | DELETE<br>INPUT N.      |  |
|----------------------------------------------------------------------------------------------------|-------------------------|--|
|                                                                                                    | DELETE<br>CONFIRM ?     |  |
| Press ENTER to confirm or to go back, press ESC→                                                                                                    | YES = ENTER<br>NO = ESC |  |
|                                                                                                    | DELETE                  |  |
| If this procedure is correct, a window notifies you that the operation has been successful. $\rightarrow$ Then the screen returns the beginning of the Delete item management. | INPUT N. 1<br>DELETED   |  |

Pag. 29/50

N. 1

LOW

HIGH

YES

2

**MODIFY (Level 2)**: This item allows modifying a Logic input already configured, press the key **5** or **ENTER** on its item. The parameters are modified and saved similarly to the configuration.

**DETAILS**: This item allows you to see parameters of a Logic input already configured, press the key

or [ENTER] on its item. The voices are the same as the configuration of the Logic Input, are shown entries for

the input and the number of the corresponding output. In case you want to go back, press [Esc].

You can scroll through them using  $\bigwedge$  and  $\bigtriangledown$ . Then at the end of the screen, is also referred to its status, and the enabling status of the Logic Input.

The items of the details can be scrolled with  $\bigwedge$  and  $\bigvee$  keys. In addition, at the end of the screen, displays the status of silencing output.

### ZONES

In this submenu is possible to manage the Zones in which you can associate groups of sensors, connected to the unit.  $\rightarrow$  The zones can be used in different ways compatible with the number of available outputs:

**A** - To group more sensors of the same model, and using for all the same outputs (relay) only configured in the area. In the individual sensors can only be configured the alarm thresholds, setting the number of outputs to

| ZONES       |
|-------------|
| 1 ENABLE    |
| 2 DISABLE   |
| 3 CONFIGURE |
| 4 DELETE    |
| 5 MODIFY    |
| 6 DETAILS   |

N. :

:

INPUT DETAILS

INPUT

ACTIVE

OUTPUT

STATE

ENABLE

'0 '. In this case when the sensors belonging to the area, exceed the thresholds set, also how has been made the choice of operating logic, will trigger the related relay outputs...

**B** - To group different models of sensors, placed in the same room or on the same floor. In the individual sensors can only be configured the alarm thresholds and relays outputs, and in the area is possible set the relay outputs common to all these sensors.

**ENABLE/DISABLE (Level 1)**: These two items allow you to **enable** or **disable** one or more Zones, even simultaneously.

Disabled status is displayed on the main screen, next to the Zone, with asterisks "\*\*\*\*\*".

The **disabled** Zones, no longer trigger the alarm and fault outputs, associated with them (the outputs remain in a state of normal operation, and then the alarms associated with them are not triggered).

| To <b>Enable</b> or <b>Disable</b> a zone, press the key <b>1</b> or <b>2</b> or the ENTER key                                         | ENABLE        |
|----------------------------------------------------------------------------------------------------|---------------|
| on the relevant item.                                                                                                    | ZONE N.       |
| zone or on a group of Zones                                                                                                    | FROM N. TO N. |
| The first line, is acting on a single Zone. Pressing enter on the first line,                                                          |               |
| will highlight the number of the zone. Then, with the numeric keys or                                                                  | ENABLE        |
| with ( ) and ( ) you can choose the desired number and pressing the confirmation window will appear.                                   | ZONE N.       |
| The second line, acts on a group of Zones, pressing $e^{NTER}$ on the second line, will highlight the first zone's number of the group | FROM N. TO N. |
|                                                                                                    |               |

You can **enable** or **disable** all Zones, including between two, both from the smallest to the largest number, and the reverse.

AND

0

NO

**0**s

**0**s

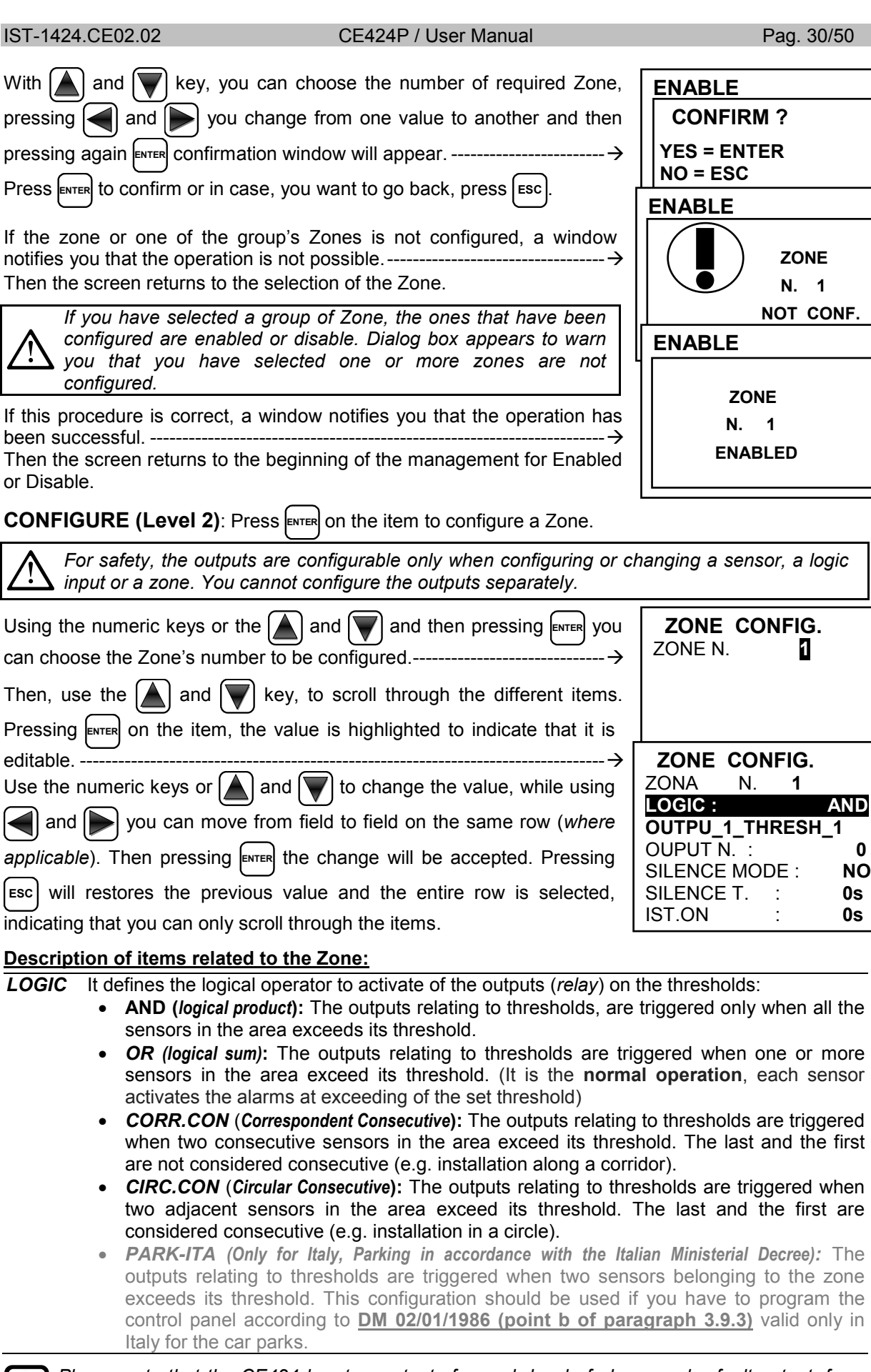

Please note that the CE424 has two outputs for each level of alarm, and a fault output, for a total of 7 outputs configurable for each zone.

#### Description of the items relating to the outputs:

| <i><u>This description is the same as one written in the chapter CONFIGURE SENSORS. Please see</u> page 16 (OUTPUT N, SILENCEABLE, SILENCE T., DELAY ON, DELAY OFF/TIME ON, POS.LOGIC, LATCHED).</i>                                             |  |  |  |
|----------------------------------------------------------------------------------------------------|--|--|--|
| At the end of the screen is written <b>CONTINUE</b> to proceed in the configuration ( <i>in the configurations of outputs relative to threshold 1 and threshold 2</i> ). Press again <b>EVTER</b> , you can continue until, in the configuration |  |  |  |
| screen of the outputs on the threshold 3, and Fault, there is the message<br>SAVE, that allows you to save the configuration entered.<br>Pressing with confirmation window will appear. Press again with the confirmation window will appear.    |  |  |  |
| confirm, or press [ESC] to go back and make changes.                                                                                                    |  |  |  |
| If this procedure is correct, a window notifies you that the operation has been successful→ CONFIGURED                                                                                                    |  |  |  |
| DELETE (Level 2): This item allows you to delete a Zone or a group of Zones                                                                                                    |  |  |  |
| DELETE (Level 2): This item allows you to delete a Zone of a group of Zones.         Marring: deleting a zone, relay outputs, configured no longer be available.                                                                                 |  |  |  |
| To delete a zone, simply press key <b>4</b> or <b>ENTER</b> on the relevant item. <b>DELETE</b>                                                                                                    |  |  |  |
| Then using ▲ and ▼ key, you can choose which Zone or group to delete                                                                                                    |  |  |  |
| The first line acts on a single Zone. Pressing enter on the first line, will be <b>FROM N. TO N.</b>                                                                                                    |  |  |  |
| highlighted the number of the single zone. Then with numerical keys or with and voice the number of Zone you want, then                                                                                                    |  |  |  |
| pressing again ENTER will appear the confirmation window.                                                                                                    |  |  |  |
| Pressing on the second line, will be highlighted the 1 <sup>st</sup> zone number                                                                                                    |  |  |  |
| You can delete all zones, between 2. Both from the smallest number too largest, or the contrary. If two numbers, of zones were equal, the effect is equal to management of a single Zone.                                                        |  |  |  |
| With numeric keys or with <b>and v</b> you choose the number of zone <b>CONFIRM</b> ?                                                                                                    |  |  |  |
| you want. With and you can go from one extreme to another.                                                                                                    |  |  |  |
| Then pressing ENTER the confirmation window will appear→                                                                                                    |  |  |  |
| Press ENTER to confirm, or press Esc to go back. Each time you press it,                                                                                                    |  |  |  |
| After confirmation the window will notify that the energian has been ZONE N 1                                                                                                    |  |  |  |
| successful→ DELETED                                                                                                    |  |  |  |
| Then the screen returns the beginning of the management the deletion.                                                                                                    |  |  |  |
| MODIFY (Level 2): This item allows modifying a Zone already configured. Press on its item or                                                                                                    |  |  |  |
| simply press key $5$ . The parameters are modified and saved in a similar way to the configuration of the Zone.                                                                                                    |  |  |  |

**DETAILS**: This item allows you to see parameters of a Zone already configured, pressing  $\blacksquare$  on its item or simply press key **6**. The voices are the same as the configuration of the Zones, are shown the zones and the number of the corresponding output. In case you want to go back, press  $\blacksquare$ . You can scroll through them using  $\blacksquare$  and  $\blacksquare$ . Then at the end of the screen, is also referred to its status, and the enabling status of the Zone.

| In this submenu is possible to view the last <b>100</b> stored events                                                                                                    |
|----------------------------------------------------------------------------------------------------|
| ALARMS/FAULTS: are only events related to faults and alarms of the sensors, of the inputs, outputs and related zones. They are sorted from newest to oldest.                                                                                                    |
| <i>i</i> The control unit stores the events in a cyclic manner, i.e., after 100, the oldest event is deleted.                                                                                                    |
| <ul> <li>To view the Events, press on its item or simply press key .</li> <li>The screen shows the date, time and type of event. The events are displayed in groups of on the same day starting with the most recent.</li> <li>Events and Days can be scrolled using and very key.</li> <li>First line: is the event date, in the format dd / mm / yy (Day / Month / Year).</li> <li><u>Each subsequent line is an event</u></li> <li>First part: it is the time of the event, in the format hh / mm / ss (Hours / Minutes / Seconds).</li> <li>Second part: the event type is as follows: <ul> <li>First letter: indicates the object to which the event refers:</li> <li>'S': Sensor.</li> <li>'I': Logic Input.</li> </ul> </li> </ul> |
| <ul> <li>'Z': Zone.</li> <li>'O': Output (relay).</li> <li>Two numbers: Is the number of the object to which the event refers.</li> <li>Status: This is the new state reached by the object that caused the event. Specifically:</li> <li>The Logic Inputs can have 2 states: ACT. (Active) or DEA. (Deactive).</li> <li>Outputs (relay) can have 3 states: ACT. (Active), DEA. (Deactive), SIL. (Silenced).</li> <li>Sensors and Zones can have 6 states: FLT (Fault), NORM (Normal), AL1 (Alarm 1), AL2 (Alarm 2), AL3 (Alarm3), OVS↑ (Over scale).</li> </ul>                                                                                                    |
| Example: In the screen, on the left.The first line indicates that you are seeing those of November 04, 2016. →The second line shows that, at 15, 12 minutes and 3 seconds (15:12:03)the sensor no.2 (S02) has exceeded the threshold of alarm 1 (AL 1).The third line shows that, at 14, 45 minutes and 21 seconds (14:45:21),the output relay no.5 (U 05) have been activated (ACT.).The fourth line shows that, at 10, 38 minutes and 57 seconds (10:38:57)the Logic Input no.1 (I 01) has been deactivated (DEA).In the other rows, there are no events.                                                                                                    |
| ALL: are the all events, stored in the unit, sorted from newest to oldest, faults and alarms (sensors, inputs, outputs and related zones) and generic (presence or absence of mains power, control panel power on, and the reset).                                                                                                    |
| you can scroll through the events, which are displayed and sorted in the same way described above for the submenu ALARM / FAULT.                                                                                                    |
| <ul> <li>In addition to the above matters are those of the generic event that, after the hour, they can show the following details:</li> <li>POWER ON: Indicates that the control panel has been switched on.</li> <li>MAIN YES: Indicates that the unit is powered from the mains (<i>if the batteries are installed</i>).</li> <li>MAIN NOT: Indicates that the unit is powered by batteries (<i>only if batteries are installed</i>).</li> <li>RESET: Indicates that has been executed, the Reset command.</li> </ul>                                                                                                    |
| TECNOCONTROL S.r.I Via Miglioli, 47 20090 SEGRATE (MI) - Tel. 02. 26 92 28 90 - Fax 02. 21 33 734                                                                                                    |

Finally, selecting the row containing the output number, if it is different from zero, you can press ENTER, to view its details. ------ $\rightarrow$ 

The items of the details can be scrolled with  $(\frown)$  and  $(\bigtriangledown)$ . In addition, at

the end of the screen, displays the status of silencing output.

### **EVENTS**

IST-1424.CE02.02

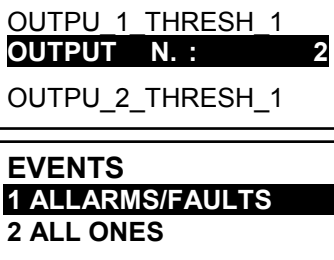

ZONE DETAILS

ZONE

LOGIC:

CE424P / User Manual

Pag. 32/50

N. 1

AND

| IST-1424.CE02.02                                                                                                    | CE424P / User Manual                                                                                          | Pag. 33/50                                                 |
|----------------------------------------------------------------------------------------------------|----------------------------------------------------------------------------------------------------|------------------------------------------------------------|
| SETTINGS                                                                                                    |                                                                                                    | SETTINGS                                                   |
| In this sub menu, you can manage som                                                                                                    | ie settings of the unit $ ightarrow$                                                                          | 1 LANGUAGE<br>2 GENERALS<br>3 BUZZER                       |
| LANGUAGE (Level 1): To change                                                                                                    | the language of the unit, press                                                                               | 4 DATEandTIME                                              |
| ENTER on the relevant item or simply pres                                                                                                    | s key <b>1</b> .                                                                                              |                                                            |
| Using and choosing from the related numeric key                                                                                                    | the list, the one you want, then                                                                              | 2 ENGLISH<br>3 FRENCH                                      |
|                                                                                                    | y                                                                                                    |                                                            |
| vill appear the confirmation window, j                                                                                                    | bress again enter to confirm, or to                                                                           |                                                            |
| go back, press Esc.                                                                                                    |                                                                                                    | SETTINGS                                                   |
| A window notifies you that the operation<br>Then the screen returns to the beginning                                                                   | h has been successful $\rightarrow$ og of the Settings management.                                            | SAVED                                                      |
| GENERALS: Pressing enter on this ite                                                                                                    | em or simply press key <b>2</b> , you                                                                         | GENERALS                                                   |
| can edit or view other settings of the co                                                                                                    | ntrol panel. Using numeric keys or nange or view.                                                             | 1 CONTRAST 15<br>2 INFO                                    |
| CONTRAST: Adjusts the display                                                                                                    | contrast. Press ENTER or simply                                                                               |                                                            |
| press key <b>1</b> and then adjust the value                                                                                                    | e using $\bigwedge$ and $\bigvee$ key $\rightarrow$                                                           |                                                            |
| Reached the desired value, pressing                                                                                                    | the confirmation window will app                                                                              | ear. If you wish to go back,                               |
| press Esc otherwise press ENTER again                                                                                                    | to confirm. A window will prompt y                                                                            | you that the operation was                                 |
| successful. Then the screen returns the                                                                                                    | e beginning of manage Settings.                                                                               |                                                            |
| <ul> <li>INFO: Displays the model, firmy<br/>(address, telephone and ema<br/>Press Esc) to exit this display.</li> </ul>                               | vare version, and contact details il address) $ ightarrow$                                                    | CE408<br>Ver. 1.00<br>TECNOCONTROL srl<br>Via Miglioli, 47 |
| _                                                                                                    |                                                                                                    | 20090 Segrate (MI)<br>ITALY                                |
| BUZZER (Level 1): you can handle a                                                                                                    | ctivate the internal buzzer, if there                                                                         | Tel +39 02 26922890                                        |
| is a fault or alarm of a sensor, or a zo                                                                                                    | one, press enter on this item, then                                                                           | info@tecnocontrol.it                                       |
| using and wey, you can choos                                                                                                    | e which item to edit.                                                                                         | BUZZER                                                     |
| <ul> <li>ALARMS: When set to YES, the insensor or a zone goes into Al</li> <li>FAULTS: When set to YES, the insensor or a zone goes into fa</li> </ul> | nternal buzzer will be activated if a arm condition.<br>Internal buzzer will be activated if a ult condition. | ALLARMS: <b>NO</b><br>FAULTS: NO                           |
| Press ENTER and Using and wkey                                                                                                    | , to modify these parameters $ \rightarrow$                                                                   |                                                            |
| After choosing the desired value, press                                                                                                    |                                                                                                    |                                                            |
| to confirm or to go back, press <code>Esc</code> . If                                                                                                  | en a window will prompt you that the                                                                          | e operation was successful.                                |
|                                                                                                    |                                                                                                    |                                                            |
| DATE and TIME (Level 1): To cha                                                                                                    | nge the date and time, press                                                                                  |                                                            |
| on its item. With and or sim                                                                                                    | oly press key <b>4</b> , values can be                                                                        |                                                            |
| modify, using 🔄 and ▶ you can go                                                                                                    | from one value to another $\rightarrow$                                                                       | 04 / 11 / 2016                                             |
| Then move on the SAVE and press                                                                                                    | S ENTER. Confirmation window will                                                                             | SAVE                                                       |
| appear. In case you want to go back, p<br>The window will inform you that the ope                                                                      | ress Esc) or press ENTER to confirm.<br>eration was successful.                                               |                                                            |

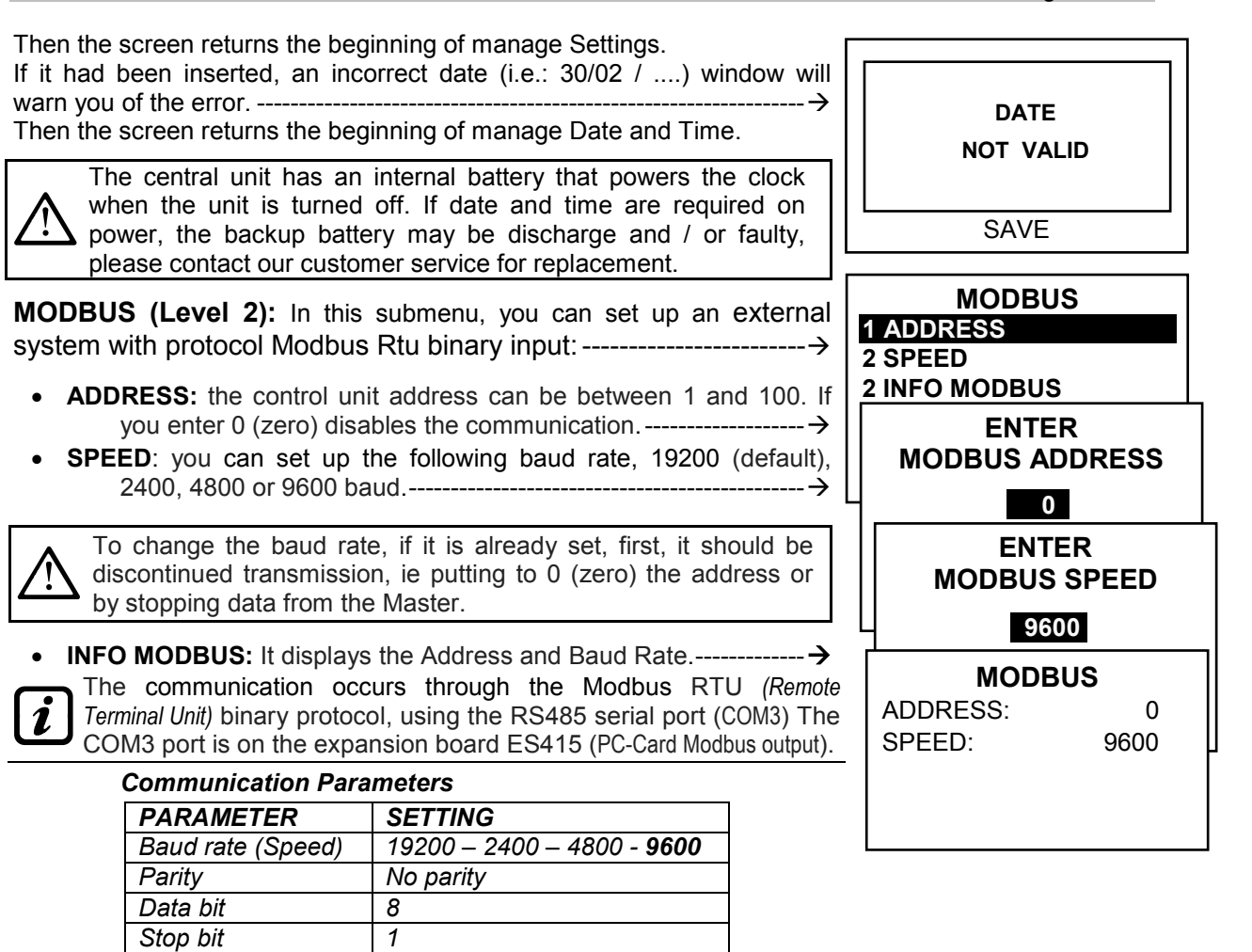

#### Function Codes and Reading

- The sensor status reading is done through the command Read Holding Registers (code 03).
- For each gas detector (sensor) are available 2 registers (non-consecutive).
- The registers can only be read.
- 1 to 200 are the registers with the current values (same numbering of the sensors).
- 301 to 500 are the sensor status registers (the register 301 contains the status of the sensor 1).
- NOTE: The value of a "NOT CONFIGURED" sensor is always 0.
- Since the submitted values, are the word (16-bit signed), to represent decimal numbers, certain values are multiplied by a factor determined by the number of decimal places specified in the configuration of the sensor. If the decimal digits are 0, the value does not undergo multiplication. With a number, multiply it by 10, with 2 digits for 100 and 3 figures for 1000.
- As for the status of the sensors, the table below explains the meaning of the possible values.

#### The table specifies the meaning of the possible values, of the sensor status.

| Value | Descriprion                                                     |
|-------|-----------------------------------------------------------------|
| 0     | Gas Detector fault for lack of signal (<1mA) or Disabled        |
| 1     | VALUE NOT USED                                                  |
| 2     | Gas Detector in the normal state                                |
| 3     | Gas Detector in a state of pre-alarm AL1                        |
| 4     | Gas Detector in a state of pre-alarm AL2                        |
| 5     | Sensor in a state of alarm AL3                                  |
| 6     | VALUE NOT USED                                                  |
| 7     | Gas Detector fault for excessive signal (>24mA)                 |
| 8     | Oxygen Gas Detector in the state of Alarm for Oxygen deficiency |
| 9     | Oxygen Gas Detector in the state of Alarm for Oxygen Excess     |
| 100   | Status unknown                                                  |
| 255   | Gas Detector not configured                                     |

Pag. 35/50

#### ACCESS MENU ACCESS MENU In this submenu, you can manage the passwords, for access to the 1 LEVEL protected menus. Press ENTER or the related numeric key -------→ 2 LEVEL 2 3 LEVEL 3 The PASSWORD Level 1 and Level 2 are factory-set to 0000. Please note that the accessible levels are only the first two: LEVEL 1: for the User **LEVEL 2**: for the installer or Maintenance technician LEVEL 1 LEVEL 3: is reserved only to the Manufacturer (Tecnocontrol). **1 ENABLE LEVEL ENABLE LEVEL:** This item allows you to **enable** the relative access 2 DISABLE LEVEL level. 3 MODIF. PASSWORD Press ENTER on its item or simply press keys 1 ENTER key, you can enter the value, With the numeric keys or $| \blacktriangle |$ and $| \blacksquare |$ PASSWORD LEVEL 1 000 After entering the password, move to **OK** and press ENTER OK If the password is correct, the window will confirm you that the operation ENTER has been successful.---------- → Then the screen returns the beginning of managing access to menus. LEVEL 1 Enabling an access code on the display at the bottom left, shows **ENABLED** the number of its access level. In addition, the "locks" 🔒 of the ENTER level enabled, disappears. For safety, after 1 hour, all passwords are restored. PASSWORD STOP INCORRECT If an incorrect password was entered, the window alert you of the error and return to the screen for entering the password.-----DISABLE LEVEL: This item allows you to disable the relative access level. By performing the disabled, are disabled also all higher levels (e.g. LEVEL 1 disabling level 1, are disabled, the levels 2 and 3). LEVEL 1 Press ENTER on its item or simply press keys 2 . Then will appear the DISABLED confirmation window. Press ENTER to confirm, or to go back, press ESC Then a window notifies you that the operation has been successful.---- $\rightarrow$ Then the screen returns to the beginning of the manage Access Menu. MODIF. PASSWORD: This item allows allows you to modify the password, of the corresponding level of access. Press ENTER on its item or simply press key 3. Will appear, the screen where you will be asked to enter before the old password and then the new one. If the old password was wrong, the window alert you of the error and then ENTER return to the screen for entering the password.

If the operation is correct, after entering the new password, the window inform you that the operation has been successful. -------→ Then the screen will return the beginning of managing access to menus.

If the password of an access level were lost or forgotten, you can change it by entering the password, of a higher access level.

PASSWORD LEVEL 1 MODIFIED

Example: if it had been lost the password for level 1, you can change it by inserting, instead of the old one, the password for level 2 or level 3.

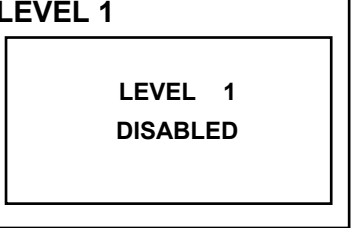

SERVICE

After programming, you may want to enter the new password for Level 1 and Level 2. When you enter the new password, remember to write them down and keep them in a safe place. In case of loss of password, please contact Our customer service.

This procedure must be performed with extreme caution, by authorized and trained personnel, as they are activated, the relay outputs, which activate the devices connected to both the internal functions of the central.

### SERVICE

| In this submenu you can manage the maintenance of the unit                                                                                      | 1 ELECTRIC TEST<br>2 BATTERY       |
|----------------------------------------------------------------------------------------------------|------------------------------------|
| ELECTRIC TEST (Level 2): Pressing ENTER on the relevant item or                                                                                 | 3 SENSORS STATUS<br>4 FACTORY TEST |
| simply press key $[1]$ , the submenu will appear where you can choose which tests to perform.                                                   |                                    |
| To start a test, press ever on its item or the corresponding numeric key:                                                                       | 2 KEYBOARD                         |
| • <b>DISPLAY:</b> Check the display operation, all the pixels are lit in sequence. After 3 seconds, return to the previous screen.              | 4 OUTPUTS<br>5 AUX                 |
| • <b>KEYBOARD:</b> Check the key operation. Will appear the screen with the name of the keys, such as places in the keyboard. <i>When a key</i> | 6 SD CARD                          |

- the name of the keys, such as places in the keyboard. When a key is pressed, the display is shown the corresponding name. To return to the previous screen press ESC twice.
- **LED/BUZZER:** Check the operation of the LEDs and buzzer. First, the LEDs switches off, and then turn them on in sequence, Yellow, Green and Red, then for 1 second activate the buzzer. Then automatically returns to the previous screen.
- OUTPUTS: Check the operation of the relay outputs. Are displayed, the numbers of all internal relays. With the and keys changes the screen to display the relays of the Remote Units.

The relays closed (*positive safety*), are displayed in bold. With [] and [] key, moves the cursor

to the desired relay, pressing the ENTER button will change its state. To exit, press ESC

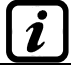

This test also checks the internal output boards. The outputs that are not installed are not displayed

Consider that for the remote units will display all the relays, even if in the CE380UR are not installed the expansion cards ES380UR.

- AUX: Check the operation of the Logic Input. Appears on the display its status, i.e., if the contact is OPEN or CLOSED. Press Esc to return to the previous screen.
- SD CARD: checks the presence of the memory card. The display shows if the SD Card is present or absent. If the SD Card was inserted and was not detected, the card may be not properly inserted or the card's slot is faulty. Press Esc to return to the previous screen.
- RS485: You can verify operation of the two RS485 ports, by linking the terminals, H1 with H2 and L1 with L2 and then start testing. If the test fails, you will need to replace the card. At the end of the test, the unit returns to the previous screen.

| BATTERY (Level 2): Pressing key 2 or ever on the relevant item,                                 | BAT   |
|-------------------------------------------------------------------------------------------------|-------|
| you can choose if the battery is installed, or manually perform the                             | PRE   |
| function test and display the battery voltage.                                                  | TEST  |
| Then with $(\bigstar)$ and $(\bigtriangledown)$ keys, you can choose the item to edit. Pressing | VRA   |
| ENTER you can change the value using the $\bigwedge$ and $\bigvee$ key                          | V.D/( |

| BATTERY                  |   |       |
|--------------------------|---|-------|
| PRES. BATT.<br>TEST BATT | : | NO    |
| V.BATT.                  | : | 27,51 |

| After choosing the desired value, press | ENTER to confirm or press | ESC to go back. |
|-----------------------------------------|---------------------------|-----------------|
|-----------------------------------------|---------------------------|-----------------|

The battery test is automatically performed every day. If there is no voltage, the battery test cannot be executed and will be suspended if it is in progress

The control unit will be automatically powered by the battery, in the event of mains failure. If the voltage of the battery falls below 22 VDC, the control unit will automatically shut down to prevent damage to the battery (discharging). When the mains supply is present, the battery is charged and kept charged.

#### PRES. BAT. (Presence Battery):

- When set **NO**, the battery is not present. In the main screen, the icon in the bottom left will be absent and if there is no mains power, the control panel will shut down.
- When set **YES**, indicating the presence of the battery. *In the main screen, the icon in the bottom left indicates the charge status of the battery according to the following scheme:* 
  - 📕 : Battery full charge. The battery voltage is greater than 26.5 VDC.
  - 🞽 : Battery partially charges. The battery voltage is between 24 VDC and 26.5 VDC.
  - 💾 : Battery half charge. The battery voltage is between 24 VDC and 22 VDC.
  - 📩 : Battery discharge. The battery voltage is 20.7 VDC and 22 VDC.
  - (Flashing): Battery Fault. The battery voltage is below 20.7 VDC or greater than 28 VDC. The battery is considered faulty and is no longer charged. So you will need to replace the two batteries.

#### TEST BAT. (Test Battery):

- When set **YES**, it is activated or indicates that the test is in progress. The test takes about a minute, and checks, with a load, the proper functioning of the battery. If during the test, the battery voltage drops below 20.7 VDC, is reported as a **Fault** (see above), and the battery will not be recharged. **The test will not be activated in the absence of mains or battery**.
- When set NO, the test indicates that you disable or do not on the battery test.

When the Battery Test is active, on the power board, placed in the base of the housing, its LED will light, (**BAT TEST ON**). Consider that the two power resistors (load) will heat up during the test.

| SENSORS STATUS (Level 2): This item allows you to view the           |
|----------------------------------------------------------------------|
| current value of the sensors connected to the analog inputs.         |
| Press enter on the relevant item or simply press key 3. You will see |
| input sensors value, in current (mA), using ┥ and ▶ key, to scroll   |
| through all the sensors (up to 24) even if not configured            |
| To go back, press Esc.                                               |

| SE | NSORS STATUS |
|----|--------------|
| 1) | 04.00 mA     |
| 2) | 05,23 mA     |
| 3) | 04,05 mA     |
| 4) | 12,38 mA     |
| 5) | 12,00 mA     |
| 6) | 11,58 mA     |

If the board ES404, had not been installed, the displayed values of the corresponding inputs, should not be considered, normally remain at zero. (detectors not connected). If the Remote Units's inputs have not the sensors connected, remain at zero. If the Remote Units are not connected, the text "OFF LINE" appears on the right of the detector's number. Consider that, for all the values shown, the two digits after the decimal point may fluctuate.

FACTORY TEST (Level 3): This submenu is not available, is reserved for the factory testing.

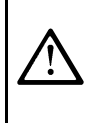

The SD Card compatible, are **SD** and **SDHC** cards **up to 32GB**. The **SDXC** card must be formatted with **FAT32** (max 32GB). Normally, the unit accepts all SD Card, it is advisable to use those qualified producers.

1 UPDATE FIRMWA. 2 COPY CONF. FROM 3 COPY CONF. ON 4 COPY EVENTS ON 5 DATA LOGGING

SD CARD

**UPDATE FIRMWA.** (Level 2): This item allows you to *update the firmware* of the unit, using an update file previously saved on an SD Card The file must be downloaded from our website "www.tecnocontrol.it" in *DOWNLOAD> SOFTWARE> Firmware Update CE424* and then follow the instructions.

2

#### CE424P / User Manual

Pag. 38/50

**UPDATE FIRMWARE** 

INSERT IN THE CONTROL UNIT

THE JUMPER JP3

THE SD CARD

AND PRESS ENTER

Pressing  $\boxed{\text{ENTER}}$  on the relevant item or simply press key 1, you will see what to do before you start the upgrade procedure.

*First, move the jumper JP3 in position* **"CLOSED**" and then insert the SD card into its slot (<u>see below figure 6</u>).

Then press ENTER to start the update, or press Esc to go back. ------

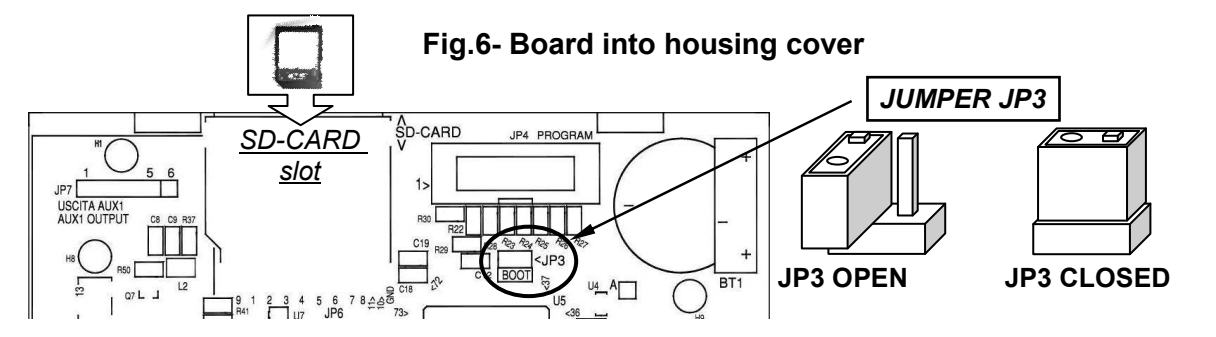

The update can also be done without going into the menu, simply restarting the unit, after performing the above operations

## Only if the above procedure is correct the unit will restart. Otherwise the system is not continuing.

The control unit checks that the SD card this card is a valid file for the update. If there was more than one, the file is loaded with the latest version.

| When the Unit restarts, it starts the automatic update of firmware, the duration of which is about 3 to 4 minutes. This phase is indicated by a flashing yellow LED and a display message.                                                                                                | WAITING<br>UPDATE<br>IN PROGRESS          |
|----------------------------------------------------------------------------------------------------|-------------------------------------------|
| If there is no any file in the SD Card, or there was a previous version of the firmware or equal to the one already installed, the control panel will report it and then reboot without upgrades                                                                                          | FIRMWARE<br>MISSING<br>OR<br>JUST PRESENT |
| If the SD Card is unreadable, the panel will report it and then reboot normally                                                                                                    | SD CARD<br>NOT READABLE                   |
| If the SD Card, it had not been inserted or cannot be detected, the control panel will report it and then reboot normally.<br>Check that you have correctly inserted the card, and if necessary check its operation using the test.<br>(see <i>menu</i> Service → Electric Test → SDCard) | SD CARD<br>MISSING                        |
| After the upgrade, a message will confirm that the transaction is completed, in addition will be switched on for 3 seconds, the green LED and buzzer. Then the panel will restart in normal operation                                                                                     | UPDATE<br>SUCCEEDED                       |
| <b>Replace the jumper JP3 in position "OPEN",</b> if not, every time you restart, and the panel will check if there is an update file on the SD card                                                                                                    | 4                                         |
| If the update was not successful, the display informs you that the operation has failed, and for 3 seconds to turn on, the red LED and buzzer. Then it will automatically restart in normal operation, but with the previous firmware version                                             | FAILED                                    |

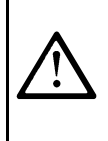

If any errors occur during the upgrade, the firmware may be incomplete. This event will be signaled by the message, **FIRMWARE CORRUPT** that appears when you restart the control unit. In this case, try unpowered and restore power to the control unit and repeat the update. If the problem persists, verify the integrity and correctness of the update file, loading the previous working version of Firmware. Otherwise please contact our customer service.

**COPY CONF. FROM (Livello 2)**: This item, "**Copy Configuration From**" allows you to load a configuration (*Sensors, Logic Input, Zone, Remote Units and Outputs*) of a control unit using a file previously saved on the SD Card. The file, named "**CE424\_CF.txt**", can **ONLY** be created using the "**COPY CONF. ON**" (see below). This function can be used to restore a CE424 configuration (with memory failure) or to transfer the same configuration on other CE424.

| Press key 2 or $extrement on its item, before you start the process will display a brief explanation. \rightarrowIn case of error or malfunction, the panel configuration will be deleted. We recommend that you do not complete the table list (See at the end of this manual).After you have entered the SD card, press extrement of the start copying and updating the configuration or press extrement of the start copying a message appears, wait for. \rightarrow$ | INSERT IN THE<br>CONTROL UNIT<br>THE SD CARD<br>AND PRESS ENTER<br>WAITING |  |  |
|----------------------------------------------------------------------------------------------------|----------------------------------------------------------------------------|--|--|
| If the SD Card is not on file or can not be read, the display will show a message, and then will reappear submenu SD Card→                                                                                                    | ERROR<br>FILE MISSING<br>O<br>NOT READABLE                                 |  |  |
| If an error occurs in the Read / Write or<br>if the file was corrupt, the panel will<br>report the error, will erase the current                                                                                                    |                                                                            |  |  |
| If the result is correct, the panel will report<br>through a message and then will restart normally<br>to reload the configuration                                                                                                    | WAITING<br>REBOOT IN<br>PROGRESS                                           |  |  |
| COPIA CONF. ON (Livello 2): This item, "Copy Configuration On configuration (Sensors, Logic Input, Zone, Remote Units and Outputs) of the cor The file, named "CE424_CF.txt", can ONLY be created using this function. This file can be used as indicated above in the previous function.                                                                                                    | n" allows you to save the<br>ntrol unit into the SD Card.                  |  |  |
| Press key <b>3</b> or <b>ENTER</b> on its item, before you start the process will display a brief explanation. After you have insert the SD card, press the <b>ENTER</b> to start saving configuration or press <b>ESC</b> to go back                                                                                                    | INSERT IN THE<br>CONTROL UNIT<br>THE SD CARD<br>AND PRESS ENTER            |  |  |
| The sequence of operation described below is also valid for the "Copy Events Up" and "Save Data".<br>When copying, a message appears, wait for                                                                                                    | WAITING                                                                    |  |  |
| If the SD Card is not on file or can not be read, the display will show a message, and then will reappear submenu SD Card                                                                                                    | ERROR<br>SD CARD<br>PROTECTED                                              |  |  |
| If the SD Card is not formatted or illegible, the panel will report through a message and will return to the submenu SD Card                                                                                                    | ERROR<br>SD CARD<br>NOT READABLE                                           |  |  |

| Then at the end, the panel will report the result through a message and will return to the submenu SD Card                                                                                                    | OK<br>OPERATION<br>SUCCEEDED                                                                                                    | ERROR<br>OPERATION<br>FAILED                                                                               |
|----------------------------------------------------------------------------------------------------|----------------------------------------------------------------------------------------------------|----------------------------------------------------------------------------------------------------|
| <b>COPY EVENTS ON (Livello 2)</b> : This item, "Copy<br>the list of events logged by the panel. The text file for<br>this function                                                                                                    | <b>/ Events On</b> " allows yo<br>ormat, " <b>CE424_EV.txt</b> "                                                                                                    | bu to save on the SD Card, can <b>ONLY</b> be created with                                                 |
| Press key <b>4</b> or <b>ENTER</b> on its item, before you s<br>display a brief explanation. After you have entered<br><b>ENTER</b> to start save the events or press <b>ESC</b> to go back<br>Then the operating procedure continues as descri-<br>function (See above).                                                                                                    | tart the process will<br>the SD card, press<br>a→<br>ibed in the previous                                                                                                    | COPY EVEN. ON<br>INSERT IN THE<br>CONTROL UNIT<br>THE SD CARD<br>AND PRESS ENTER                           |
| <b>DATA LOGGING (Livello 2)</b> : This item allows ye<br>read from the control panel ( <b>Data Logger of Sensor</b><br>every minute to SD Card in a text file " <b>DL_No.M</b><br>Microsoft Excel to analyze the content or display it w                                                                                                    | ou to save in a contin<br>rs, Logic input and Zo<br>Month_No.Year.txt "wi<br>ith a graph (see examp                                                                                                    | nuous manner, the values<br>one), these data are written<br>hich can be imported into<br>le below).        |
| The values <b>No. Month and No. Year</b> two digits ind they are set on the date of the central unit.                                                                                                    | icate the month and th                                                                                                    | e last two are the year, as                                                                                |
| Press key <b>5</b> or <b>ENTER</b> on its item, before you s display a brief explanation. Then press <b>ENTER</b> to stat                                                                                                    | tart the process will rt recording or press $\rightarrow$                                                                                                    | DATA LOGGING<br>INSERT IN THE<br>CONTROL UNIT<br>THE SD CARD<br>AND PRESS ENTER                            |
| Then the operating procedure continues as describ<br>function (See above).<br>If the procedure has been successful, the screen s<br>shows text <b>"STOP STORE</b> ." instead of the item <b>"DAT</b>                                                                                                    | bed in the previous<br>ubmenu SD CARD,<br>T <b>A LOGGING</b> "→                                                                                                    | SD CARD<br>1 UPDATE FIRMWA<br>2 COPY CONF. FROM<br>3 COPY CONF. ON<br>4 COPY EVENTS ON<br>5 STOP DATA LOG. |
| Storage, the panel will display a message and will ret<br>SD Card<br>Press Esc to return to the main screen.<br>The data storage is reported on the main scr<br>right, with "SD".                                                                                                    | reen, at the bottom                                                                                                    | DATA LOGGING<br>STOPPED                                                                                    |
| <ul> <li>Example: how to import the file in Microsoft Office I be slightly different):</li> <li>1) Open Microsoft Excel 2007.</li> <li>2) Click on top of the "Data" field.</li> <li>3) Click on the top left, in the "External Data" on the</li> <li>4) Select the file "DL_NoMonth_No. Year.txt" and press "Finish" and then on "OK".</li> <li>7) Now the file will be loaded. The fields are dispose a) The first line contains: the date, the number of by the letter "I") and the zone numbers (preceb) Below the date are listed minutes of when they c) Below the logic inputs and the areas it is writter e) If a device is not configured, it is indicated by the letter of the sensore is not configured.</li> </ul> | <i>Text</i> ".<br>ess on the button " <i>Impo</i> "<br>b".<br>d in the following way:<br>of sensors, the numbe<br><b>eded by the letter "Z</b> "<br>y have been recorded r<br>epresent the values, th<br>en the state.<br>he symbol "". | ersions, the procedure may<br>ort".<br>",<br>eadings.<br>e unit of measurement and                         |

TECNOCONTROL S.r.I. - Via Miglioli, 47 20090 SEGRATE (MI) - Tel. 02. 26 92 28 90 - Fax 02. 21 33 734

- f) If a logic input or a zone is disabled, it is indicated by "\*\*\*\*\*".
- g) If a sensor is disabled, the value will still be recorded, but the state has indicated by "\*\*\*\*\*". If a sensor belongs to a disabled RU, its value is not recorded and it is displayed by symbol "\*\*\*\*\*\*"
- h) The structure is repeated daily.
- 8) You can scroll through the values and analyze them or view the trend through a chart by selecting the column of the minutes and the recorded values

#### APPENDIX

| CE424 Technical Specifications                                  |                                                            |  |  |  |  |
|-----------------------------------------------------------------|------------------------------------------------------------|--|--|--|--|
| AC power supply and frequency                                   | 90 to 264 V AC / 47 to 63 Hz                               |  |  |  |  |
| AC Maximum consumption <sup>(1)</sup>                           | 1,6A a 110VAC / 1A at 230V AC                              |  |  |  |  |
| Max current delivered by the power supply                       | 2,7 A at 27,6V DC                                          |  |  |  |  |
| Power consumption at 24VDC <sup>(2)</sup>                       | 30 W Max                                                   |  |  |  |  |
| number of detectors that can be connected                       | Max no. 24                                                 |  |  |  |  |
| Analog Input 4 to 20 mA (Linear)                                | 8 maximum, of which n.4 factory installed, others are      |  |  |  |  |
|                                                                 | expandable to 8 with expansion board ES404                 |  |  |  |  |
| Analog Input - Load resistance                                  | 100 Ohms                                                   |  |  |  |  |
| Max.Current/Voltage available per imput                         | 100 mA / 24 VDC (-10/+15%)                                 |  |  |  |  |
| Logic imputs (for Remote Unit CE380UR)                          | no.2 RS485 serial Port (COM1 and COM2)                     |  |  |  |  |
| Remote units that are connectable (CE380UR)                     | No.2 (each including 8 4 to 20 mA Linear inputs 4 to 20 mA |  |  |  |  |
|                                                                 | Linear and 8 output relay with 2 expansion cards ES380UR). |  |  |  |  |
| Internal Output relay                                           | 9 maximum, of which n.5 factory installed,                 |  |  |  |  |
| (with voltage free changeover contacts)                         | expandable to 9 with the expansion board ES414             |  |  |  |  |
| Nominal load of relay (SPDT contact on each relay)              | 250 VAC – 2 A or 30 VDC – 2 A resistive load.              |  |  |  |  |
| Logic inputs                                                    | 1 (for NA or NO dry contacts)                              |  |  |  |  |
| SD card accepted                                                | SD e SDHC max 32Gb                                         |  |  |  |  |
|                                                                 | SDXC formatted by PC with FAT32 (max 32Gb).                |  |  |  |  |
| Display                                                         | monochrome LCD graphical display with RGB                  |  |  |  |  |
|                                                                 | backlight                                                  |  |  |  |  |
| Optical indications                                             | n. 3 LEDs (Yellow, Green and Red)                          |  |  |  |  |
| Acoustic indications                                            | Internal Buzzer                                            |  |  |  |  |
| Keyboard                                                        | 18 keys with backlight                                     |  |  |  |  |
| Backup battery ( <i>optional</i> ) <sup>(3)</sup>               | n. 2 Pb 12VDC / 1.3Ah (connected in series)                |  |  |  |  |
| Battery operating time ( <i>with 4 sensors</i> ) <sup>(4)</sup> | About 80 minutes                                           |  |  |  |  |
| Battery operating time (with 8 sensors) <sup>(4)</sup>          | About 60 minutes                                           |  |  |  |  |
| Temperature of use (with batteries) / Humidity                  | +5 to +40 °C / 5 to 95% relative humidity                  |  |  |  |  |
| Dimensions and Protection rating.                               | 379x241x133 mm IP42 <sup>(5)</sup>                         |  |  |  |  |
| Weight (without the batteries)                                  | about 2.2 Kg Batteries Weight 1,2 Kg                       |  |  |  |  |

(1) With all the 8 sensors connected and 9 relays activated.

(2) Max power absorption at 27.6VDC supplied from the power supply (with 8 sensors).

(3) The batteries are not included. If it were required more autonomy, can be used 2 Pb Batteries 12V 3Ah or 7Ah connected in series, but due to their size, they should be installed in an external housing. Autonomy, with 8 sensors becomes: about 2 hours with 3Ah batteries (each sensor in less increases the autonomy of approx 10 min) and about 5 hours with the 7Ah (each sensor in less increases the autonomy of approx 30min.).

(4) Each sensor in less, increases the autonomy of approx 5 minutes (eg, with 6 sensors, the range increases to 10 min=70 min.).

(5) Using metric cable glands (M16 and M20 Pitch 1.5mm ISO) with appropriate protection rating...

| TADLE WITH SUITHINGLY OF LAUTE AND ATALLE THESSAYES. | TABLE with summar | y of Fault and A | larm messages. |
|------------------------------------------------------|-------------------|------------------|----------------|
|------------------------------------------------------|-------------------|------------------|----------------|

| CONDITION                                                                                      | Backlight<br><i>Display</i> | Displaying              | Yellow<br>LED                    | Green<br>LED            | RED<br>LED                       | Buzzer<br>if<br>configured |
|------------------------------------------------------------------------------------------------|-----------------------------|-------------------------|----------------------------------|-------------------------|----------------------------------|----------------------------|
| Sensor not Configured                                                                          | Clear blue                  |                         |                                  | Fixed ON                |                                  |                            |
| Sensor (<1mA) or Zone in Fault                                                                 | Yellow                      | FAULT                   | Fixed ON                         | Fixed ON                |                                  | Activated                  |
| Sensor or Zone returned from a Fault, but<br>with output relay latched.                        | Yellow                      | NORM<br>(Blinking)      | Short<br>blinking <sup>(2)</sup> | Fixed ON                |                                  |                            |
| Sensor operating normally                                                                      | Clear blue                  | NORM                    |                                  | Fixed ON                |                                  |                            |
| Battery Operation - (with graphical indication, from Full Charge up to Discharge)              | Clear blue                  | ÷Ö                      |                                  | Blinking <sup>(1)</sup> |                                  |                            |
| Batteries Fault                                                                                | Clear blue                  | Blinking <sup>(1)</sup> | Rapid<br>blinking <sup>(3)</sup> | Fixed ON                |                                  |                            |
| Sensor or Zone or Logic Input, in Alarm 1                                                      | Medium Red                  | AL 1                    |                                  | Fixed ON                | Blinking                         |                            |
| Sensor or Zone or Logic Input, in Alarm 2                                                      | Medium Red                  | AL 2                    |                                  | Fixed ON                | Blinking                         |                            |
| Sensor or Zone in Alarm 3                                                                      | Bright Red                  | AL 3                    |                                  | Fixed ON                | Fixed ON                         | Activated                  |
| Sensor or zone or logic input, with Alarm 3 returned to normal, but with relay output latched. | Light Red                   | NORM<br>(Blinking)      |                                  | Fixed ON                | Short<br>blinking <sup>(2)</sup> |                            |
| Sensor (>24mA) over the Full Scale                                                             | Bright Red <sup>(4)</sup>   | F.S.                    | Fixed ON                         | Fixed ON                | Fixed ON                         |                            |

(1) Blinking = 1sec ON / 1sec OFF / (2) Short blinking = 0,1sec ON / 1sec OFF / (3) Rapid blinking = 0,1sec ON / 0,1sec OFF (4) I if a sensor is set with alarm "descending" the display turns yellow.

| DISPLAY MESSAGE        | EXPLICATION                                                     | See page  |
|------------------------|-----------------------------------------------------------------|-----------|
| PARAMETER OUT OF RANGE | A number exceeds the maximum acceptable value.                  | <u>14</u> |
| WRONG PASSWORD         | Was entered a wrong code level.                                 | <u>35</u> |
| FIRMWARE CORRUPTED     | The CE424P is not able to start, Firmware incomplete or missing | <u>30</u> |
| UPDATE FAILED          | The CE424P is not able to update the firmware from SD-Card      | <u>38</u> |

#### TABLE 1

List of PRECONFIGURED SENSORS with Display and Replaceable Cartridge Sensor

From Genn. 2017 types TS282xx (IP65) supersede all TS220xx and the TS292xx (Eg. TS292KM becomes TS282KM or the TS220EO becomes TS282EO). i

| WITH CA                                 | TALYTIC SENSO           | ORS FOR FLAMMABLE GASES |          |          |                   | Alarm Levels       |                   |                   |  |
|-----------------------------------------|-------------------------|-------------------------|----------|----------|-------------------|--------------------|-------------------|-------------------|--|
| MO                                      | GA                      | S                       | RANGE    | UNIT     | Threshold 1 (AL1) | Threshold 2 (AL2)  | Threshold 3 (AL3) |                   |  |
| TS292 KB                                | TS293KB                 | PETR                    | ROL      |          |                   | ,                  |                   |                   |  |
| TS292 KG                                | TS293KG                 | LPG (Bu                 | utane)   |          |                   | 7 <sup>(1)</sup>   |                   |                   |  |
| TS292KI                                 | TS293KI                 | HYDRC                   | GEN      | 0÷20     | %LIE              |                    | 10                | 20                |  |
| TS292KM                                 | TS293KM                 | METH                    | ANE      |          |                   |                    |                   |                   |  |
| WITH PE                                 | RS FOR                  | FLAMM                   | ABLE GAS | SES      |                   | Alarm Levels       |                   |                   |  |
| MO                                      | GA                      | S                       | RANGE    | UNIT     | Threshold 1 (AL1) | Threshold 2 (AL2)  | Threshold 3 (AL3) |                   |  |
| TS292PB                                 | TS293PB                 | PETR                    | ROL      |          |                   | . ,                |                   |                   |  |
| TS292PG                                 | TS293PG                 | LPG (Bi                 | utane)   |          |                   |                    |                   |                   |  |
|                                         | TS293PE                 | ACETY                   | LENÉ     |          |                   |                    |                   |                   |  |
| TS292PI                                 | TS293PI                 | HYDRC                   | GEN      | 0.400    |                   | o (1)              | 10                | 00                |  |
| TS292PM                                 | TS293PM METHANE         |                         | ANE      | 0-100    | %LIE              | 8`'                | 12                | 20                |  |
|                                         | TS293PS                 | STYR                    | ENE      |          |                   |                    |                   |                   |  |
| TOODODY                                 | TS293PX                 |                         |          |          |                   |                    |                   |                   |  |
| 15292PX                                 | TS293PX-H               | FLAMM                   | ABLE     |          |                   |                    |                   |                   |  |
| WITH INFRA                              | RED (NDIR) SEN          | ISORS FC                | OR FLA   | MMABLE C | GASES             |                    | Alarm Levels      |                   |  |
| MO                                      | DELS                    | GA                      | S        | RANGE    | UNIT              | Threshold 1 (AL1)  | Threshold 2 (AL2) | Threshold 3 (AL3) |  |
| TS293IE                                 |                         | ACETY                   | LENE     |          |                   |                    |                   |                   |  |
| TS293IG                                 |                         | LPG (Bu                 | utane)   | 0-100    | %LIE              | <sub>R</sub> (1)   | 12                | 20                |  |
| TS293IM                                 |                         | METH                    | ANE      | 0-100    |                   | 0                  | 12                | 20                |  |
| TS293IX                                 |                         | FLAMM                   | ABLE     |          |                   |                    |                   |                   |  |
|                                         | CTROCHEMICAL            | SENSOR                  | RS FOR   | TOXIC GA | SES               |                    | Alarm Levels      |                   |  |
| MO                                      | MODELS GAS              |                         | RANGE    | UNIT     | Threshold 1 (AL1) | Threshold 2 (AL2)  | Threshold 3 (AL3) |                   |  |
| TS220EA<br>TS220EA-H                    | TS293EA<br>TS293EA-H    | NH                      | 3        | 0-300    | ppm               | 10                 | 20                | 50                |  |
| TS220EC-S<br>TS220 EC-H                 | TS293EC-S<br>TS293 EC-H | CC                      | CO       |          | ppm               | 25                 | 50                | 150               |  |
| TS220ECL                                |                         | CL                      | 2        | 0-10.0   | ppm               | 0.3                | 0.5               | 1.0               |  |
| TS220EH                                 | TS293EH                 | H <sub>2</sub> S        | 5        | 0-100    | ppm               | 10                 | 20                | 50                |  |
| TS220EHCL                               |                         | HC                      | L        | 0-10.0   | ppm               | 3.0                | 5.0               | 10.0              |  |
| TS220EHCN                               | TS293EHCN               | HC                      | Ν        | 0-10.0   | ppm               | 2.0                | 3.0               | 5.0               |  |
| TS220EN                                 | TS293EN                 | NC                      | )        | 0-100    | ppm               | 10                 | 20                | 50                |  |
| TS220EN2                                | TS293EN2                | NO                      | 2        | 0-30.0   | ppm               | 3.0                | 6.0               | 15.0              |  |
| TS220ES                                 | TS293ES                 |                         |          | 0-20.0   | ppm               | 5.0                | 7.5               | 10.0              |  |
|                                         | CTROCHEMICAL            | L SENSORS FOR           |          |          | SES               |                    | Alarm Levels      |                   |  |
|                                         | MODELS                  |                         | GAS      | RANGE    | UNIT              | Threshold 1 (AL1)  | Threshold 2 (AL2) | Threshold 3 (AL3) |  |
| TS220EO                                 | Alarm = OXYGEN          | V                       | 02       | 0÷25.0   | % vol             | 19.5               | 18.5 (*)          | 22.5 (3)          |  |
| 1S293EO                                 | Alarm= DECREAS          | SING                    | -2       |          |                   | 20.0               | 19.5              | 18.5              |  |
|                                         | KED (NDIR) SEN          | ISURS FO                | JK ASP   | HYXIATIN | GGAS              | <b></b>            | Alarm Levels      |                   |  |
| MODELS                                  |                         | GA                      | S        | RANGE    | UNIT              | Threshold 1 (AL1)  | Threshold 2 (AL2) | Threshold 3 (AL3) |  |
| TS220IC2                                | TS293IC2                | CO                      | 2        | 0-5.00   | % vol             | 0.50               | 1.00              | 2.00              |  |
| TS220IC2-H                              | 1S293IC2-H              | CO                      | 2        | 0-5000   | ppm               | 1000               | 1800              | 2500              |  |
|                                         |                         |                         |          |          | % VOI             | 0.20               |                   | .1                |  |
|                                         |                         |                         |          |          |                   |                    | Alarm Levels      |                   |  |
| MODELS<br>TS255CB (TS250CB)<br>TS255CN2 |                         | GA                      | <u>ə</u> | RANGE    | UNII              | i nresnoia 1 (AL1) | inresnoid 2 (AL2) | inresnoid 3 (AL3) |  |
|                                         |                         |                         |          | 0-300    | ppm               | 30<br>             | 00                | 100               |  |
|                                         |                         | PEIR                    |          | 0-20     | %LIE              | 1                  | 10                | 20                |  |
|                                         |                         |                         | )        | 0-300    | ppm               | 30                 | 60                | 150               |  |
|                                         |                         | NO<br>NO                | 2        | 0-30.0   | ppm               | 3.0                | 6.0               | 15.0              |  |
| WITH SEMI                               | CONDUCTOR SE            | NSOR FO                 |          | RIGERAN  | GAS               | Alarm Levels       |                   |                   |  |
| MO                                      | DELS                    | GA                      | S        | RANGE    | UNIT              | Threshold 1 (AL1)  | Threshold 2 (AL2) | Threshold 3 (AL3) |  |
| TS220SFx-H TS293SFx-H                   |                         | Refrigerant             |          | 0-1000   | ppm               | 400                | 600               | 1000              |  |

Refrigerant gases: SF1-H (R134a) - SF2-H (R404a) - SF3-H (R407c) SF4-H (R410a) - SF5-H (R507).

TECNOCONTROL S.r.I. - Via Miglioli, 47 20090 SEGRATE (MI) - Tel. 02. 26 92 28 90 - Fax 02. 21 33 734

#### List of PRECONFIGURED SENSORS with Display and Replaceable Cartridge Sensor

| WITH PE                                      | ELLISTOR SENSO    | RS FOR  | Alarm Levels |        |                  |                                     |                     |                     |  |
|----------------------------------------------|-------------------|---------|--------------|--------|------------------|-------------------------------------|---------------------|---------------------|--|
| MODELS                                       |                   | GAS     |              | RANGE  | UNIT             | Threshold 1 (AL1)                   | Threshold 2 (AL2)   | Threshold 3 (AL3)   |  |
| TS593PX-H FLAMM                              |                   | ABLE    | 0-100        | %LIE   | 8 <sup>(1)</sup> | 12                                  | 20                  |                     |  |
| WITH INFRARED (NDIR) SENSORS FOR FLAMM       |                   |         |              |        | GASES            | Alarm Levels                        |                     |                     |  |
| MODELS G                                     |                   |         | S            | RANGE  | UNIT             | Threshold 1 (AL1)                   | Threshold 2 (AL2)   | Threshold 3 (AL3)   |  |
| TS593IG LPG (B                               |                   | LPG (Bι | itane)       | 0 100  | 0/ I IE          | <sub>o</sub> (1)                    | 12                  | 20                  |  |
| TS593IM METH                                 |                   | METH    | ANE          | 0-100  |                  | 0                                   |                     |                     |  |
| WITH ELECTROCHEMICAL SENSORS FOR VITAL GASES |                   |         |              |        |                  | Alarm Levels                        |                     |                     |  |
| MODELS GAS                                   |                   |         |              | RANGE  | UNIT             | Threshold 1 (AL1) Threshold 2 (AL2) |                     | Threshold 3 (AL3)   |  |
| T\$592EO                                     | Alarm = OXYGEN    |         |              | 0÷25.0 | 9/ vol           | 19.5                                | 18.5 <sup>(2)</sup> | 22.5 <sup>(3)</sup> |  |
| 1339320                                      | Alarm= DECREASING |         | $O_2$        |        | % VOI            | 20.0                                | 19.5                | 18.5                |  |

#### List of PRECONFIGURED SENSORS <u>without</u> Replaceable Cartridge Sensor

| WITH CA    | TALYTIC SENSO | ORS FOR FLAMM | Alarm Levels |         |                   |                   |                   |
|------------|---------------|---------------|--------------|---------|-------------------|-------------------|-------------------|
| MODELS GAS |               |               | RANGE        | UNIT    | Threshold 1 (AL1) | Threshold 2 (AL2) | Threshold 3 (AL3) |
| SE192 KG   | SE193 KG      | LPG (Butane)  | 0+20         | 0/ I IE | – (1)             | 10                | 20                |
| SE192KM    | SE193KM       | METHANE       | 0÷20         | %LIE    | 1                 | 10                | 20                |

The SE183K models, are configurable as the corresponding SE193, the only difference is the housing.

#### **NOTE**: UNIT = Unit of measure

- (1) It is not recommended to set pre-alarm levels lower than the value indicated.
- (2) the Alarm for oxygen deficiency is displayed as  $AL.\Psi$ .
- (3) the Alarm for oxygen excess is displayed as AL.↑.
- (4) Product discontinued or no longer in stock

#### TABLE 2 – PRECONFIGURED values for TLV

|                                              |                 |        |       |                        | Alarm levels            |                             |
|----------------------------------------------|-----------------|--------|-------|------------------------|-------------------------|-----------------------------|
| MODELS                                       | GAS             | RANGE  | UNIT  | TLV-TWA<br>Threshold 1 | TLV-STEL<br>Threshold 2 | TLV-Ceiling<br>Threshold 3  |
| TS220EA TS293EA<br>TS220EA-H TS293 EA-H      | NH <sub>3</sub> | 0-300  | ppm   | 25 (COSHH)/(OSHA)      | 35 <sup>(COSHH)</sup>   | <b>50</b> <sup>(OSHA)</sup> |
| TS220EC-S TS293 EC-S<br>TS220EC-H TS293 EC-H | со              | 0-300  | ppm   | 30 (COSHH)             | 200 (COSHH)             | 250                         |
| TS220ECL                                     | CL2             | 0-10.0 | ppm   | 0.5 (OSHA)             | 0.5 <sup>(COSHH)</sup>  | 1.0                         |
| TS220EH TS293EH                              | $H_2S$          | 0-100  | ppm   | 5 (COSHH)              | 10 (COSHH)              | 20                          |
| TS220EHCL                                    | HCL             | 0-10.0 | ppm   | 5.0 (OSHA)             | 5.0 (COSHH)             | 10.0                        |
| TS220EHCN TS293EHCN                          | HCN             | 0-10.0 | ppm   | 4.7 (OSHA)             | 10 (COSHH)              | 4.7 (OSHA)                  |
| TS220EN TS293EN                              | NO              | 0-100  | ppm   | 25 (COSHH)/(OSHA)      | 25 (COSHH)              | 50 (OSHA)                   |
| TS220EN2 TS293EN2                            | NO <sub>2</sub> | 0-30   | ppm   | 3.0 (COSHH)            | 5.0 (COSHH)             | 15.0                        |
| TS220ES TS293ES                              | SO <sub>2</sub> | 0-20.0 | ppm   | 2 (COSHH)              | 5 (COSHH)               | 10                          |
| TS220IC2 TS293IC2 TS593IC2                   | CO <sub>2</sub> | 0-5.00 | % v/v | 0.50(COSHH)/(OSHA)     | 1.50 <sup>(COSHH)</sup> | 3.00                        |
| TS210IC2 IR101 / IR102 <sup>(4)</sup>        | CO <sub>2</sub> | 0-2.00 | % v/v | 0.50(COSHH)/(OSHA)     | 1.50 <sup>(COSHH)</sup> | 2.00                        |

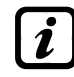

The values indicated, refer to the requirements of the institutions that deal about the health of workers. The European Department <u>COSHH</u> (*Control Of Substances Hazardous to Health*) and the U.S. Department <u>OSHA</u> (*Occupational Safety and Health Administration*).

#### TABLE 3 – PRECONFIGURED values for use with PARKING-EN (EN50545-1)

|                                            |                 |        |      |               |                      | Alarm levels         |                      |
|--------------------------------------------|-----------------|--------|------|---------------|----------------------|----------------------|----------------------|
| MODELS                                     | GAS             | RANGE  | UNIT | TWA<br>(min.) | Threshold 1<br>(AL1) | Threshold 2<br>(AL2) | Threshold 3<br>(AL3) |
| TS220EC-S TS293EC-S<br>TS220EC-H TS293EC-H | СО              | 0-300  | ppm  | 15            | 30                   | 60                   | 150                  |
| TS220EN TS293EN                            | NO              | 0-100  | ppm  | 15            | 10                   | 20                   | 50                   |
| TS220EN2 TS293EN2                          | NO <sub>2</sub> | 0-30   | ppm  | 15            | 3.0                  | 6.0                  | 15.0                 |
| TS255CB [TS250CB <sup>(4)</sup> ]          | CO              | 0-300  | ppm  | 15            | 30                   | 60                   | 150                  |
| TS255CN2                                   | CO              | 0-300  | ppm  | 15            | 30                   | 60                   | 150                  |
|                                            | NO <sub>2</sub> | 0-30.0 | ppm  | 15            | 3.0                  | 6.0                  | 15.0                 |

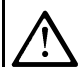

As indicated in the standard EN50545-1, the TWA values, shown in Table 3, can be setted from 5 to 60 minutes, while the delay of the relay activation, in HYST.ON (Hysteresis ON) THRESHOLD 3, can be set from 60 to 300 seconds.

TABLE 4 – USED ONLY IN ITALY - Values to be set to use with PARKING-ITA (DM 1.02.1986)

|                                                                      |        |       |      | Recom                | mended alarn         | n levels             |
|----------------------------------------------------------------------|--------|-------|------|----------------------|----------------------|----------------------|
| MODELS                                                               | GAS    | RANGE | UNIT | Threshold 1<br>(AL1) | Threshold 2<br>(AL2) | Threshold 3<br>(AL3) |
| TS220 EC-S         TS293EC-S           TS220 EC-H         TS293 EC-H | СО     | 0-300 | ppm  | 30                   | 50                   | 100                  |
| TS292KB TS293KB                                                      | PETROL | 0-20  | %LEL | 7                    | 10                   | 20                   |
|                                                                      | CO     | 0-300 | Ppm  | 30                   | 50                   | 100                  |
| <b>13233CB</b> [13230CB ]                                            | PETROL | 0-20  | %LEL | 7                    | 10                   | 20                   |

Only for parking made Italy, according to DM 12/01/1986, all the sensors for the detection of CO, must be configured with an alarm type INCREASING, and all should be associated to the same zone, setting the logic, as PARK-ING.

The THRESHOLD 1 can not be used.

The THRESHOLD 2 for the sensor for Petrol vapours can not be used. The output in the THRESHOLD 3 must be configured in the programming of all the individual sensors. The output in the THRESHOLD 2 for CO sensors must be configured in the programming of outputs available for ZONE (OUTPUT\_1\_THRESHOLD\_2, OUTPUT \_2\_SOGLIA\_2).

#### TABLE 3 - Relays operation's PRECONFIGURED parameters.

| SENSO  | RS FOR FLAI | MMABLE GASE | S                   |               |           |         |         |
|--------|-------------|-------------|---------------------|---------------|-----------|---------|---------|
| Relay  |             | Siloncoablo | Hysteresis          | Hysteresis    | Time ON   | Positiv | Latched |
| Number | ALARIVI     | Silenceable | <b>ON</b> (seconds) | OFF (seconds) | (seconds) | Logic   | Output  |
| 1      | AL 1        | NO          | 5                   | 0             | 0         | NO      | NO      |
| 2      | AL 2        | NO          | 10                  | 0             | 0         | NO      | NO      |
| 3      | AL 3        | NO          | 30                  | 0             | 0         | YES     | YES     |
| 4      | FAULT       | NO          | 45                  | 0             | 0         | YES     | NO      |

SENSORS FOR TOXIC AND ASPHYXIATING GASES (CO<sub>2</sub>)

| Relay  |         | Silonoophlo  | Hysteresis               | Hysteresis    | Time ON   | Positiv | Latched |
|--------|---------|--------------|--------------------------|---------------|-----------|---------|---------|
| Number | ALARIVI | Sileficeable | ON (seconds)             | OFF (seconds) | (seconds) | Logic   | Output  |
| 1      | AL 1    | NO           | 1                        | 0             | 0         | NO      | NO      |
| 2      | AL 2    | NO           | 5                        | 0             | 0         | NO      | NO      |
| 3      | AL 3    | NO           | <b>30</b> <sup>(1)</sup> | 0             | 0         | NO      | NO      |
| 4      | FAULT   | NO           | 40                       | 0             | 0         | YES     | NO      |

(1) In the case that the alarm is set to, **PARKING-EN**, this value is equal to "60".

#### SENSORS FOR VITAL GASES (Oxygen)

| Relay  |             | Silonoophio  | Hysteresis   | Hysteresis    | Time ON   | Positiv | Latched |
|--------|-------------|--------------|--------------|---------------|-----------|---------|---------|
| Number | ALARIVI     | Sileficeable | ON (seconds) | OFF (seconds) | (seconds) | Logic   | Output  |
| 1      | AL 1        | NO           | 5            | 0             | 0         | NO      | NO      |
| 2      | AL ↓        | NO           | 10           | 0             | 0         | YES     | YES     |
| 3      | <b>AL</b> ↑ | NO           | 10           | 0             | 0         | YES     | YES     |
| 4      | FAULT       | NO           | 30           | 0             | 0         | YES     | NO      |

#### SETUP MEMORANDUM TABLES

It is recommended to compile these tables, as a reminder of the configuration done. Furthermore these data should be photocopied and attached a copy to the central and other documentation of the plant.

| Inputs (4÷20mA Gas Detectors) configuration (CE424)                                                                                                    |                                                                                            |                                          |       |   |                         |                             |                        |                  |                  |                  |
|----------------------------------------------------------------------------------------------------|--------------------------------------------------------------------------------------------|------------------------------------------|-------|---|-------------------------|-----------------------------|------------------------|------------------|------------------|------------------|
| <u>Sensor Number</u> [1÷8]                                                                                                    | 1                                                                                          | 2                                        | 3     | ; | 4                       | <b>5</b> <sup>(1)</sup>     | <b>6</b> <sup>(1</sup> | )                | 7 <sup>(1)</sup> | 8 <sup>(1)</sup> |
| Sensor Model                                                                                                    |                                                                                            |                                          |       |   |                         |                             |                        |                  |                  |                  |
| Tag                                                                                                    |                                                                                            |                                          |       |   |                         |                             |                        |                  |                  |                  |
| <b>Type</b> (Flammable, Toxic, Vitale, Refrigerant)                                                                                                    |                                                                                            |                                          |       |   |                         |                             |                        |                  |                  |                  |
| Gas Detected (Name or Formula)                                                                                                    |                                                                                            |                                          |       |   |                         |                             |                        |                  |                  |                  |
| Unit of measure<br>(% LEL, %vol. ppm, ppb or °C)                                                                                                    |                                                                                            |                                          |       |   |                         |                             |                        |                  |                  |                  |
|                                                                                                    |                                                                                            |                                          |       |   |                         |                             |                        |                  |                  |                  |
| Alarm Type (Increasing, Decreasing,<br>Oxygen, TLV, Parking-EN)                                                                                                    |                                                                                            |                                          |       |   |                         |                             |                        |                  |                  |                  |
| <b>Zone</b> (1÷2)                                                                                                    |                                                                                            |                                          |       |   |                         |                             |                        |                  |                  |                  |
| T.W.A. (Only alarms PARKING-EN)                                                                                                    |                                                                                            |                                          |       |   |                         |                             |                        |                  |                  |                  |
| Threshold 1 (Alarm 1)                                                                                                    |                                                                                            |                                          |       |   |                         |                             |                        |                  |                  |                  |
| Output 1 (Relay Number)                                                                                                    |                                                                                            |                                          |       |   |                         |                             |                        |                  |                  |                  |
| Threshold 2 (Alarm 2)                                                                                                    |                                                                                            |                                          |       |   |                         |                             |                        |                  |                  |                  |
| Output 2 (Relay Number)                                                                                                    |                                                                                            |                                          |       |   |                         |                             |                        |                  |                  |                  |
| Threshold 3 (Alarm 3)                                                                                                    |                                                                                            |                                          |       |   |                         |                             |                        |                  |                  |                  |
| Output 3 (Relay Number)                                                                                                    |                                                                                            |                                          |       |   |                         |                             |                        |                  |                  |                  |
| Fault (Relay Number)                                                                                                    |                                                                                            |                                          |       |   |                         |                             |                        |                  |                  |                  |
| Outputs (relays) configuration (CE424)                                                                                                    |                                                                                            |                                          |       |   |                         |                             |                        |                  |                  |                  |
|                                                                                                    |                                                                                            | ,                                        |       |   |                         |                             |                        |                  |                  |                  |
| Output Relay Number [1÷9]                                                                                                    | 1                                                                                          | 2                                        | 3     | 4 | <b>5</b> <sup>(2)</sup> | <sup>)</sup> 6 <sup>(</sup> | 2)                     | 7 <sup>(2)</sup> | 8 <sup>(2)</sup> | 9                |
| Output Relay Number [1÷9]<br>Annotation                                                                                                    | 1                                                                                          | 2                                        | 3     | 4 | <b>5</b> <sup>(2)</sup> | <sup>)</sup> 6 <sup>(</sup> | 2)                     | 7 <sup>(2)</sup> | 8 <sup>(2)</sup> | 9                |
| Output Relay Number [1÷9]<br>Annotation<br>Silenceable <sup>(3)</sup> (NO/YES)                                                                                                    | 1                                                                                          | 2                                        | 3     | 4 | 5 <sup>(2)</sup>        | 6                           | 2)                     | 7 <sup>(2)</sup> | 8 <sup>(2)</sup> | 9                |
| <u>Output Relay Number [1÷9]</u><br><u>Annotation</u><br>Silenceable <sup>(3)</sup> (NO/YES)<br>Time of Silence                                                                                                    | 1                                                                                          | 2                                        | 3     | 4 | 5 <sup>(2)</sup>        | <sup>)</sup> 6 <sup>(</sup> | 2)                     | 7 <sup>(2)</sup> | 8 <sup>(2)</sup> | 9                |
| Output Relay Number [1÷9]<br>Annotation<br>Silenceable <sup>(3)</sup> (NO/YES)<br>Time of Silence<br>(from 0 to 300 Seconds)                                                                                                    | 1                                                                                          | 2                                        | 3     | 4 | 5 <sup>(2)</sup>        | <sup>)</sup> 6 <sup>(</sup> | 2)                     | 7 <sup>(2)</sup> | 8 <sup>(2)</sup> | 9                |
| Output Relay Number [1÷9]<br>Annotation<br>Silenceable <sup>(3)</sup> (NO/YES)<br>Time of Silence<br>(from 0 to 300 Seconds)<br>Hysteresis ON <sup>(4)</sup>                                                                                                    | 1                                                                                          | 2                                        | 3     | 4 | 5 <sup>(2)</sup>        | <sup>)</sup> 6 <sup>(</sup> | 2)                     | 7 <sup>(2)</sup> | 8 <sup>(2)</sup> | 9                |
| Output Relay Number [1÷9]         Annotation         Silenceable <sup>(3)</sup> (NO/YES)         Time of Silence<br>(from 0 to 300 Seconds)         Hysteresis ON <sup>(4)</sup><br>(from 0 to 300 Seconds)         Hysteresis OS                                                                                                    | 1                                                                                          | 2                                        | 3     | 4 | 5(2)                    | 2 6                         | 2)                     | 7 <sup>(2)</sup> | 8 <sup>(2)</sup> | 9                |
| Output Relay Number [1÷9]         Annotation         Silenceable <sup>(3)</sup> (NO/YES)         Time of Silence         (from 0 to 300 Seconds)         Hysteresis ON <sup>(4)</sup> (from 0 to 300 Seconds)         Hysteresis OFF <sup>(5)</sup> (from 0 to 300 Seconds)                                                                                                    | 1                                                                                          | 2                                        | 3     | 4 | <b>5</b> <sup>(2)</sup> | <sup>0</sup> 6 <sup>6</sup> | 2)                     | 7 <sup>(2)</sup> | 8 <sup>(2)</sup> | 9                |
| Output Relay Number [1÷9]         Annotation         Silenceable <sup>(3)</sup> (NO/YES)         Time of Silence<br>(from 0 to 300 Seconds)         Hysteresis ON <sup>(4)</sup><br>(from 0 to 300 Seconds)         Hysteresis OFF <sup>(5)</sup><br>(from 0 to 300 Seconds)         Time ON <sup>(6)</sup> (from 0 to 300 Seconds)                                                                                                    | 1                                                                                          | 2                                        | 3     | 4 | 5 <sup>(2)</sup>        | <sup>)</sup> 6 <sup>(</sup> | 2)                     | 7 <sup>(2)</sup> | 8 <sup>(2)</sup> | 9                |
| Output Relay Number [1÷9]         Annotation         Silenceable <sup>(3)</sup> (NO/YES)         Time of Silence<br>(from 0 to 300 Seconds)         Hysteresis ON <sup>(4)</sup><br>(from 0 to 300 Seconds)         Hysteresis OFF <sup>(5)</sup><br>(from 0 to 300 Seconds)         Time ON <sup>(6)</sup> (from 0 to 300 Seconds)         Time ON <sup>(6)</sup> (from 0 to 300 Seconds)         Positiv Logic (NO/YES)                                                                                                    | 1                                                                                          | 2                                        | 3     | 4 | 5 <sup>(2)</sup>        | ) 6 <sup>(</sup>            | 2)                     | 7 <sup>(2)</sup> | 8 <sup>(2)</sup> | 9                |
| Output Relay Number [1÷9]         Annotation         Silenceable <sup>(3)</sup> (NO/YES)         Time of Silence         (from 0 to 300 Seconds)         Hysteresis ON <sup>(4)</sup> (from 0 to 300 Seconds)         Hysteresis OFF <sup>(5)</sup> (from 0 to 300 Seconds)         Time ON <sup>(6)</sup> (from 0 to 300 Seconds)         Positiv Logic (NO/YES)         Latched output <sup>(7)</sup> (NO/YES)                                                                                                    | 1                                                                                          | 2                                        | 3     | 4 |                         | ) 6 <sup>(</sup>            | 2)                     | 7 <sup>(2)</sup> | 8 <sup>(2)</sup> | 9                |
| Output Relay Number [1÷9]         Annotation         Silenceable <sup>(3)</sup> (NO/YES)         Time of Silence<br>(from 0 to 300 Seconds)         Hysteresis ON <sup>(4)</sup><br>(from 0 to 300 Seconds)         Hysteresis OFF <sup>(5)</sup><br>(from 0 to 300 Seconds)         Time ON <sup>(6)</sup> (from 0 to 300 Seconds)         Positiv Logic (NO/YES)         Latched output <sup>(7)</sup> (NO/YES)                                                                                                    | 1                                                                                          | 2                                        | 3     | 4 |                         | ) 6 <sup>(</sup>            |                        | 7 <sup>(2)</sup> | 8 <sup>(2)</sup> | 9                |
| Output Relay Number [1÷9]         Annotation         Silenceable <sup>(3)</sup> (NO/YES)         Time of Silence         (from 0 to 300 Seconds)         Hysteresis ON <sup>(4)</sup> (from 0 to 300 Seconds)         Hysteresis OF <sup>(5)</sup> (from 0 to 300 Seconds)         Time ON <sup>(6)</sup> (from 0 to 300 Seconds)         Positiv Logic (NO/YES)         Latched output <sup>(7)</sup> (NO/YES)                                                                                                    | 1<br>                                                                                      | 2                                        | 3     | 4 |                         | ) 6 <sup>(</sup>            |                        | 7 <sup>(2)</sup> | 8 <sup>(2)</sup> | 9                |
| Output Relay Number [1÷9]         Annotation         Silenceable <sup>(3)</sup> (NO/YES)         Time of Silence         (from 0 to 300 Seconds)         Hysteresis ON <sup>(4)</sup> (from 0 to 300 Seconds)         Hysteresis OFF <sup>(5)</sup> (from 0 to 300 Seconds)         Time ON <sup>(6)</sup> (from 0 to 300 Seconds)         Positiv Logic (NO/YES)         Latched output <sup>(7)</sup> (NO/YES)         Logic imput configuration                                                                                                    | 1<br>on (CE4                                                                               | 2<br>2<br>124)<br>Numbe                  | 3<br> | 4 |                         | 6                           | 2)                     | 7 <sup>(2)</sup> | 8 <sup>(2)</sup> | 9                |
| Output Relay Number [1÷9]         Annotation         Silenceable <sup>(3)</sup> (NO/YES)         Time of Silence         (from 0 to 300 Seconds)         Hysteresis ON <sup>(4)</sup> (from 0 to 300 Seconds)         Hysteresis OFF <sup>(5)</sup> (from 0 to 300 Seconds)         Time ON <sup>(6)</sup> (from 0 to 300 Seconds)         Positiv Logic (NO/YES)         Latched output <sup>(7)</sup> (NO/YES)         Logic imput configuration         Active (High NO or Low NC)                                                                                                    | 1<br>on (CE4                                                                               | 2<br>2<br>124)<br>Numbe                  | 3<br> |   |                         | ) 6 <sup>(</sup>            | 2)                     | 7 <sup>(2)</sup> | 8 <sup>(2)</sup> | 9                |
| Output Relay Number [1÷9]         Annotation         Silenceable <sup>(3)</sup> (NO/YES)         Time of Silence         (from 0 to 300 Seconds)         Hysteresis ON <sup>(4)</sup> (from 0 to 300 Seconds)         Hysteresis OFF <sup>(5)</sup> (from 0 to 300 Seconds)         Time ON <sup>(6)</sup> (from 0 to 300 Seconds)         Positiv Logic (NO/YES)         Latched output <sup>(7)</sup> (NO/YES)         Logic imput configuration         Active (High NO or Low NC)         Output (Relay Number)                                                                                                    | 1<br>on (CE4                                                                               | 2<br>2<br>124)<br>Numbe                  | 3<br> |   |                         |                             | <sup>2)</sup>          | 7 <sup>(2)</sup> | 8 <sup>(2)</sup> | 9                |
| Output Relay Number [1÷9]         Annotation         Silenceable <sup>(3)</sup> (NO/YES)         Time of Silence         (from 0 to 300 Seconds)         Hysteresis ON <sup>(4)</sup> (from 0 to 300 Seconds)         Hysteresis OFF <sup>(5)</sup> (from 0 to 300 Seconds)         Time ON <sup>(6)</sup> (from 0 to 300 Seconds)         Positiv Logic (NO/YES)         Latched output <sup>(7)</sup> (NO/YES)         Logic imput configuration         Active (High NO or Low NC)         Output (Relay Number)         Silenceable <sup>(3)</sup> (NO/YES)                                                                                                    | 1<br>on (CE4                                                                               | 2<br>2<br>124)<br>Numbe                  | 3<br> |   |                         |                             | 2)                     | 7 <sup>(2)</sup> | 8 <sup>(2)</sup> | 9                |
| Output Relay Number [1÷9]         Annotation         Silenceable <sup>(3)</sup> (NO/YES)         Time of Silence         (from 0 to 300 Seconds)         Hysteresis ON <sup>(4)</sup> (from 0 to 300 Seconds)         Hysteresis OFF <sup>(5)</sup> (from 0 to 300 Seconds)         Time ON <sup>(6)</sup> (from 0 to 300 Seconds)         Positiv Logic (NO/YES)         Latched output <sup>(7)</sup> (NO/YES)         Logic imput configuration         Active (High NO or Low NC)         Output (Relay Number)         Silenceable <sup>(3)</sup> (NO/YES)         Time of Silence (from 0 to 30                                                                                                    | 1<br>on (CE4<br>Input                                                                      | 2<br>2<br>124)<br>Numbe                  | 3<br> |   |                         | ) 6 <sup>(</sup>            | 2)                     | 7 <sup>(2)</sup> | 8 <sup>(2)</sup> | 9                |
| Output Relay Number [1÷9]         Annotation         Silenceable <sup>(3)</sup> (NO/YES)         Time of Silence         (from 0 to 300 Seconds)         Hysteresis ON <sup>(4)</sup> (from 0 to 300 Seconds)         Hysteresis OFF <sup>(5)</sup> (from 0 to 300 Seconds)         Time ON <sup>(6)</sup> (from 0 to 300 Seconds)         Positiv Logic (NO/YES)         Latched output <sup>(7)</sup> (NO/YES)         Logic imput configuration         Active (High NO or Low NC)         Output (Relay Number)         Silenceable <sup>(3)</sup> (NO/YES)         Time of Silence (from 0 to 300 Seconds)                                                                                                 | 1<br>on (CE4<br>Input<br>00 Second                                                         | 2<br>2<br>124)<br>Numbe                  | 3<br> |   |                         |                             | <sup>2)</sup>          | 7 <sup>(2)</sup> | 8 <sup>(2)</sup> | 9                |
| Output Relay Number [1÷9]         Annotation         Silenceable <sup>(3)</sup> (NO/YES)         Time of Silence         (from 0 to 300 Seconds)         Hysteresis ON <sup>(4)</sup> (from 0 to 300 Seconds)         Hysteresis OFF <sup>(5)</sup> (from 0 to 300 Seconds)         Time ON <sup>(6)</sup> (from 0 to 300 Seconds)         Positiv Logic (NO/YES)         Latched output <sup>(7)</sup> (NO/YES)         Logic imput configuration         Active (High NO or Low NC)         Output (Relay Number)         Silenceable <sup>(3)</sup> (NO/YES)         Time of Silence (from 0 to 3         Hysteresis ON <sup>(4)</sup> (from 0 to 3         Hysteresis OFF <sup>(5)</sup> (from 0 to 3       | 1<br>on (CE4<br>Input<br>00 Second<br>300 Second<br>300 Second                             | 2<br>124)<br>Numbe<br>ds)<br>ds)<br>nds) | 3<br> |   |                         |                             | 2)                     | 7 <sup>(2)</sup> | 8 <sup>(2)</sup> | 9                |
| Output Relay Number [1÷9]         Annotation         Silenceable <sup>(3)</sup> (NO/YES)         Time of Silence         (from 0 to 300 Seconds)         Hysteresis ON <sup>(4)</sup> (from 0 to 300 Seconds)         Hysteresis OFF <sup>(5)</sup> (from 0 to 300 Seconds)         Time ON <sup>(6)</sup> (from 0 to 300 Seconds)         Positiv Logic (NO/YES)         Latched output <sup>(7)</sup> (NO/YES)         Logic imput configuration         Active (High NO or Low NC)         Output (Relay Number)         Silenceable <sup>(3)</sup> (NO/YES)         Time of Silence (from 0 to 30)         Hysteresis ON <sup>(4)</sup> (from 0 to 30)         Hysteresis OFF <sup>(5)</sup> (from 0 to 30) | 1<br>on (CE4<br>Input<br>00 Second<br>300 Second<br>300 Second<br>300 Second<br>300 Second | 2<br>2<br>124)<br>Numbe                  | 3<br> |   |                         |                             | 2)                     | 7 <sup>(2)</sup> | 8 <sup>(2)</sup> | 9                |

Latched output <sup>(7)</sup> (NO/YES)

| Inputs (4÷20mA Gas Detectors) configuration - Remote Unit no.1 (CE380UR) |   |    |    |    |    |    |    |    |
|--------------------------------------------------------------------------|---|----|----|----|----|----|----|----|
| Sensor Number [9÷16]                                                     | 9 | 10 | 11 | 12 | 13 | 14 | 15 | 16 |
| Sensor Model                                                             |   |    |    |    |    |    |    |    |
| Tag                                                                      |   |    |    |    |    |    |    |    |
| <b>Type</b> (Flammable, Toxic, Vitale, Refrigerant)                      |   |    |    |    |    |    |    |    |
| Gas Detected (Name or Formula)                                           |   |    |    |    |    |    |    |    |
| Unit of measure<br>(% LEL, %vol, ppm, ppb or °C)                         |   |    |    |    |    |    |    |    |
| Full Scale<br>(Max 9.99 oppure 99.9 oppure 9999)                         |   |    |    |    |    |    |    |    |
| Alarm Type (Increasing, Decreasing, Oxygen, TLV, Parking-EN)             |   |    |    |    |    |    |    |    |
| <b>Zone</b> (1÷2)                                                        |   |    |    |    |    |    |    |    |
| T.W.A. (Only alarms PARKING-EN)                                          |   |    |    |    |    |    |    |    |
| Threshold 1 (Alarm 1)                                                    |   |    |    |    |    |    |    |    |
| Output 1 (Relay Number)                                                  |   |    |    |    |    |    |    |    |
| Threshold 2 (Alarm 2)                                                    |   |    |    |    |    |    |    |    |
| Output 2 (Relay Number)                                                  |   |    |    |    |    |    |    |    |
| Threshold 3 (Alarm 3)                                                    |   |    |    |    |    |    |    |    |
| Output 3 (Relay Number)                                                  |   |    |    |    |    |    |    |    |
| Fault (Relay Number)                                                     |   |    |    |    |    |    |    |    |

| Outputs (relays) configuration - Remote Unit no.1 (CE380UR) |                   |                   |                   |                   |                   |                   |                   |                   |
|-------------------------------------------------------------|-------------------|-------------------|-------------------|-------------------|-------------------|-------------------|-------------------|-------------------|
| Output Relay Number [10÷17]                                 | 10 <sup>(1)</sup> | 11 <sup>(1)</sup> | 12 <sup>(1)</sup> | 13 <sup>(1)</sup> | 14 <sup>(2)</sup> | 15 <sup>(2)</sup> | 16 <sup>(2)</sup> | 17 <sup>(2)</sup> |
| Annotation                                                  |                   |                   |                   |                   |                   |                   |                   |                   |
| Silenceable <sup>(3)</sup> (NO/YES)                         |                   |                   |                   |                   |                   |                   |                   |                   |
| Time of Silence (from 0 to 300 Seconds)                     |                   |                   |                   |                   |                   |                   |                   |                   |
| Hysteresis ON <sup>(4)</sup> (from 0 to 300                 |                   |                   |                   |                   |                   |                   |                   |                   |
| Seconds)                                                    |                   |                   |                   |                   |                   |                   |                   |                   |
| Hysteresis OFF <sup>(5)</sup> (from 0 to 300                |                   |                   |                   |                   |                   |                   |                   |                   |
| Seconds)                                                    |                   |                   |                   |                   |                   |                   |                   |                   |
| Time ON <sup>(6)</sup> (from 0 to 300 Seconds)              |                   |                   |                   |                   |                   |                   |                   |                   |
| Positiv Logic (NO/YES)                                      |                   |                   |                   |                   |                   |                   |                   |                   |
| Latched output <sup>(7)</sup> (NO/YES)                      |                   |                   |                   |                   |                   |                   |                   |                   |

**NOTA**<sup>(1)</sup> Only if the 1<sup>st</sup> Expansion Board ES380UR with 4 relays is installed.

**NOTA**<sup>(2)</sup> Only if the 2<sup>nd</sup> Expansion Board ES380UR with 4 relays is installed, for a total of 4 (1<sup>st</sup> ES380UR)+4 (2<sup>nd</sup> ES380UR) = 8 Relay Outputs.

**NOTE**<sup>(3)</sup> Normally leave NO. It is only used to temporarily disable the outputs related to audible warning devices.

**NOTA**<sup>(4)</sup> It is recommended to always set a value between 10 and 60 seconds. (typically 10 to 20 sec. for Optical/Acoustic alarms and 30 to 60 sec. for Solenoid shut-off of the gas). In case of alarm **PARKING-EN**, the minimum is 60 sec., but only for the relay set for the threshold 3.

**NOTA**<sup>(5)</sup> Normally leave ZERO. It is used only to enable devices that must remain in operation more than alarm. This function can not be used together with the function **Time ON** and you can not select **YES** the **Larched Output**.

**NOTA**<sup>(6)</sup> Normally leave ZERO. This function can not be used together with the function **Hysteresis OFF** and you can not select **YES** the **Larched Output**.

**NOTA** <sup>(7)</sup> The Output Latched is set **YES** only if **Hysteresis OFF** or **Time ON** are set to ZERO. Normally should be set to **YES** to prevent the resetting of an actuator (eg. Solenoid shut-off of the gas) without first verifying that the Central is in alarm.

| Inputs (4÷20mA Gas Detectors) configuration - Remote Unit no.2 (CE380UR) |   |    |    |    |    |    |    |    |
|--------------------------------------------------------------------------|---|----|----|----|----|----|----|----|
| <u>Sensor Number</u> [17÷24]                                             | 9 | 10 | 11 | 12 | 13 | 14 | 15 | 16 |
| Sensor Model                                                             |   |    |    |    |    |    |    |    |
| Tag                                                                      | L |    |    |    |    |    |    |    |
| <b>Type</b> (Flammable, Toxic, Vitale, Refrigerant)                      |   |    |    |    |    |    |    |    |
| Gas Detected (Name or Formula)                                           |   |    |    |    |    |    |    |    |
| Unit of measure<br>(% LEL, %vol, ppm, ppb or °C)                         |   |    |    |    |    |    |    |    |
| Full Scale<br>(Max 9.99 oppure 99.9 oppure 9999)                         |   |    |    |    |    |    |    |    |
| Alarm Type (Increasing, Decreasing, Oxygen, TLV, Parking-EN)             |   |    |    |    |    |    |    |    |
| Zone (1÷2)                                                               |   |    |    |    |    |    |    |    |
| T.W.A. (Only alarms PARKING-EN)                                          |   |    |    |    |    |    |    |    |
| Threshold 1 (Alarm 1)                                                    |   |    |    |    |    |    |    |    |
| Output 1 (Relay Number)                                                  |   |    |    |    |    |    |    |    |
| Threshold 2 (Alarm 2)                                                    |   |    |    |    |    |    |    |    |
| Output 2 (Relay Number)                                                  |   |    |    |    |    |    |    |    |
| Threshold 3 (Alarm 3)                                                    |   |    |    |    |    |    |    |    |
| Output 3 (Relay Number)                                                  |   |    |    |    |    |    |    |    |
| Fault (Relay Number)                                                     |   |    |    |    |    |    |    |    |

#### Outputs (relays) configuration of the Remote Unit no.2 (CE380UR)

| Output Relay Number [18÷25]                              | 10 <sup>(1)</sup> | 11 <sup>(1)</sup> | <b>12</b> <sup>(1)</sup> | <b>13</b> <sup>(1)</sup> | 14 <sup>(2)</sup> | 15 <sup>(2)</sup> | 16 <sup>(2)</sup> | 17 <sup>(2)</sup> |
|----------------------------------------------------------|-------------------|-------------------|--------------------------|--------------------------|-------------------|-------------------|-------------------|-------------------|
| Annotation                                               |                   |                   |                          |                          |                   |                   |                   |                   |
| Silenceable <sup>(3)</sup> (NO/YES)                      |                   |                   |                          |                          |                   |                   |                   |                   |
| Time of Silence (from 0 to 300 Seconds)                  |                   |                   |                          |                          |                   |                   |                   |                   |
| Hysteresis ON <sup>(4)</sup> (from 0 to 300<br>Seconds)  |                   |                   |                          |                          |                   |                   |                   |                   |
| Hysteresis OFF <sup>(5)</sup> (from 0 to 300<br>Seconds) |                   |                   |                          |                          |                   |                   |                   |                   |
| Time ON <sup>(6)</sup> (from 0 to 300 Seconds)           |                   |                   |                          |                          |                   |                   |                   |                   |
| Positiv Logic (NO/YES)                                   |                   |                   |                          |                          |                   |                   |                   |                   |
| Latched output <sup>(7)</sup> (NO/YES)                   |                   |                   |                          |                          |                   |                   |                   |                   |

**NOTA**<sup>(1)</sup> Only if the 1<sup>st</sup> Expansion Board ES380UR with 4 relays is installed.

**NOTA**<sup>(2)</sup> Only if the 2<sup>nd</sup> Expansion Board ES380UR with 4 relays is installed, for a total of 4 (1<sup>st</sup> ES380UR)+4 (2<sup>nd</sup> ES380UR) = 8 Relay Outputs.

**NOTE**<sup>(3)</sup> Normally leave NO. It is only used to temporarily disable the outputs related to audible warning devices.

**NOTA**<sup>(4)</sup> It is recommended to always set a value between 10 and 60 seconds. (typically 10 to 20 sec. for Optical/Acoustic alarms and 30 to 60 sec. for Solenoid shut-off of the gas). In case of alarm **PARKING-EN**, the minimum is 60 sec., but only for the relay set for the threshold 3.

**NOTA**<sup>(5)</sup> Normally leave ZERO. It is used only to enable devices that must remain in operation more than alarm. This function can not be used together with the function **Time ON** and you can not select **YES** the **Larched Output**.

**NOTA**<sup>(6)</sup> Normally leave ZERO. This function can not be used together with the function Hysteresis OFF and you can not select YES the Larched Output.

**NOTA** <sup>(7)</sup> The Output Latched is set **YES** only if **Hysteresis OFF** or **Time ON** are set to ZERO. Normally should be set to **YES** to prevent the resetting of an actuator (eg. Solenoid shut-off of the gas) without first verifying that the Central is in alarm.

| Zones configuration (CE424)                           |   |   |   |   |   |   |  |  |
|-------------------------------------------------------|---|---|---|---|---|---|--|--|
| Zona Number [1÷6]                                     | 1 | 2 | 3 | 4 | 5 | 6 |  |  |
| LOGICA (AND, OR, CORR.CON, CIRC.CON, PARKing-ITA)     |   |   |   |   |   |   |  |  |
| Output 1 threshold 1 (Relay Number for AL1)           |   |   |   |   |   |   |  |  |
| Silenceable <sup>(3)</sup> (NO/YES)                   |   |   |   |   |   |   |  |  |
| Time of Silence (from 0 to 300 Seconds)               |   |   |   |   |   |   |  |  |
| Hysteresis ON <sup>(4)</sup> (from 0 to 300 Seconds)  |   |   |   |   |   |   |  |  |
| Hysteresis OFF <sup>(5)</sup> (from 0 to 300 Seconds) |   |   |   |   |   |   |  |  |
| Time ON <sup>(6)</sup> (from 0 to 300 Seconds)        |   |   |   |   |   |   |  |  |
| Positiv Logic (NO/YES)                                |   |   |   |   |   |   |  |  |
| Latched output <sup>(7)</sup> (NO/YES)                |   |   |   |   |   |   |  |  |
| Output 2 threshold 1 (Relay Number for AL1)           |   |   |   |   |   |   |  |  |
| Silenceable <sup>(3)</sup> (NO/YES)                   |   |   |   |   |   |   |  |  |
| Time of Silence (from 0 to 300 Seconds)               |   |   |   |   |   |   |  |  |
| Hysteresis ON <sup>(4)</sup> (from 0 to 300 Seconds)  |   |   |   |   |   |   |  |  |
| Hysteresis OFF <sup>(5)</sup> (from 0 to 300 Seconds) |   |   |   |   |   |   |  |  |
| Time ON <sup>(6)</sup> (from 0 to 300 Seconds)        |   |   |   |   |   |   |  |  |
| Positiv Logic (NO/YES)                                |   |   |   |   |   |   |  |  |
| Latched output <sup>(7)</sup> (NO/YES)                |   |   |   |   |   |   |  |  |
| Output 1 threshold 2 (Relay Number for AL2)           |   |   |   |   |   |   |  |  |
| Silenceable <sup>(3)</sup> (NO/YES)                   |   |   |   |   |   |   |  |  |
| Time of Silence (from 0 to 300 Seconds)               |   |   |   |   |   |   |  |  |
| Hysteresis ON <sup>(4)</sup> (from 0 to 300 Seconds)  |   |   |   |   |   |   |  |  |
| Hysteresis OFF <sup>(5)</sup> (from 0 to 300 Seconds) |   |   |   |   |   |   |  |  |
| <b>Time ON</b> <sup>(6)</sup> (from 0 to 300 Seconds) |   |   |   |   |   |   |  |  |
| Positiv Logic (NO/YES)                                |   |   |   |   |   |   |  |  |
| Latched output ('/ (NO/YES)                           |   |   |   |   |   |   |  |  |
| Output 2 threshold 2 (Relay Number for AL2)           |   |   |   |   |   |   |  |  |
| Silenceable <sup>(3)</sup> (NO/YES)                   |   |   |   |   |   |   |  |  |
| Time of Silence (from 0 to 300 Seconds)               |   |   |   |   |   |   |  |  |
| Hysteresis ON <sup>(*)</sup> (from 0 to 300 Seconds)  |   |   |   |   |   |   |  |  |
| Hysteresis OFF <sup>(*)</sup> (from 0 to 300 Seconds) |   |   |   |   |   |   |  |  |
|                                                       |   |   |   |   |   |   |  |  |
| Latched output <sup>(7)</sup> (NO/YES)                |   |   |   |   |   |   |  |  |
| Output 4 threshold 2 (Delay Number for AL2)           |   |   |   |   |   |   |  |  |
|                                                       |   |   |   |   |   |   |  |  |
| Time of Silence (from 0 to 300 Seconds)               |   |   |   |   |   |   |  |  |
| Hysteresis ON <sup>(4)</sup> (from 0 to 300 Seconds)  |   |   |   |   |   |   |  |  |
| Hysteresis OFF <sup>(5)</sup> (from 0 to 300 Seconds) |   |   |   |   |   |   |  |  |
| Time ON <sup>(6)</sup> (from 0 to 300 Seconds)        |   |   |   |   |   |   |  |  |
| Positiv Logic (NO/YES)                                |   |   |   |   |   |   |  |  |
| Latched output <sup>(7)</sup> (NO/YES)                |   |   |   |   |   |   |  |  |
| Output 2 threshold 3 (Relay Number for AL3)           |   |   |   |   |   |   |  |  |
| Silenceable <sup>(3)</sup> (NO/YFS)                   |   |   |   |   |   |   |  |  |
| Time of Silence (from 0 to 300 Seconds)               |   |   |   |   |   |   |  |  |
| Hysteresis ON <sup>(4)</sup> (from 0 to 300 Seconds)  |   |   |   |   |   |   |  |  |
| Hysteresis OFF <sup>(5)</sup> (from 0 to 300 Seconds) |   | 1 |   |   |   |   |  |  |
| Time ON <sup>(6)</sup> (from 0 to 300 Seconds)        |   |   | l |   |   |   |  |  |
| Positiv Logic (NO/YES)                                |   |   |   |   |   |   |  |  |
| Latched output <sup>(7)</sup> (NO/YES)                |   |   |   |   |   |   |  |  |

TECNOCONTROL S.r.I. - Via Miglioli, 47 20090 SEGRATE (MI) - Tel. 02. 26 92 28 90 - Fax 02. 21 33 734

| Output   | Fault (Relay Number)                                            |                               |                                  |
|----------|-----------------------------------------------------------------|-------------------------------|----------------------------------|
|          | Silenceable <sup>(3)</sup> (NO/YES)                             |                               |                                  |
|          | Time of Silence (from 0 to 300 Seconds)                         |                               |                                  |
|          | Hysteresis ON <sup>(4)</sup> (from 0 to 300 Seconds)            |                               |                                  |
|          | Hysteresis OFF <sup>(5)</sup> (from 0 to 300 Seconds)           |                               |                                  |
|          | Time ON <sup>(6)</sup> (from 0 to 300 Seconds)                  |                               |                                  |
|          | Positiv Logic (NO/YES)                                          |                               |                                  |
|          | Latched output <sup>(7)</sup> (NO/YES)                          |                               |                                  |
| NOTE (1) | Only if the Expansion Board ES404 with 4 inputs is installed.   | In each CE408, can be insta   | lled one ES404 to obtain a total |
|          | of 8 Inputs 4-20mA (4 imputs standard + 4 with ES404)           | ).                            |                                  |
| NOTE (2) | Only if the Expansion Board ES414 with 4 relay is installed. In | n each CE408, can be installe | d one ES414 to obtain a total of |

9 relays outputs (5 outputs standard + 4 with ES414).

**NOTE**<sup>(3)</sup> Normally leave NO. It is only used to temporarily disable the outputs related to audible warning devices.

**NOTA**<sup>(4)</sup> It is recommended to always set a value between 10 and 60 seconds. (typically 10 to 20 sec. for Optical/Acoustic alarms and 30 to 60 sec. for Solenoid shut-off of the gas). In case of alarm **PARKING-EN**, the minimum is 60 sec., but only for the relay set for the threshold 3.

**NOTA**<sup>(5)</sup> Normally leave ZERO. It is used only to enable devices that must remain in operation more than alarm. This function can not be used together with the function **Time ON** and you can not select **YES** the **Larched Output**.

**NOTA**<sup>(6)</sup> Normally leave ZERO. This function can not be used together with the function **Hysteresis OFF** and you can not select **YES** the **Larched Output**.

**NOTA** <sup>(7)</sup> The Output Latched is set **YES** only if **Hysteresis OFF** or **Time ON** are set to ZERO. Normally should be set to **YES** to prevent the resetting of an actuator (eg. Solenoid shut-off of the gas) without first verifying that the Central is in alarm.

#### ANNOTATIONS:

|       | Passwo                                  | ord |       | Password |       | Model | S     | erial Number |
|-------|-----------------------------------------|-----|-------|----------|-------|-------|-------|--------------|
| ÷.    |                                         |     |       |          |       |       |       |              |
|       |                                         |     |       |          |       |       |       |              |
|       |                                         |     |       |          |       |       |       |              |
|       |                                         |     |       |          |       |       |       |              |
|       |                                         |     |       |          |       |       |       |              |
| ••••• |                                         |     | ••••• |          |       |       | ••••• |              |
| ••••• | • • • • • • • • • • • • • • • • • • • • |     |       |          |       |       |       |              |
|       |                                         |     |       |          |       |       |       |              |
|       |                                         |     |       |          |       |       |       |              |
|       |                                         |     |       |          |       |       |       |              |
|       |                                         |     |       |          |       |       |       |              |
|       |                                         |     |       |          |       |       |       |              |
|       |                                         |     |       |          |       |       |       |              |
|       |                                         |     |       |          | ••••• |       |       |              |

assword wouer. LEVEL 2 (For Installer or LEVEL 1 Maintenance technician) (For the User) **CE424P** SN: 2nd Remote Unit 1st Remote Unit Serial Number Serial Number Model. Model. SN: SN: CE UR CE UR We suggest to write down and store the code (max. 4 numbers) in a safety place. In case

The Password get lost, contact our Service Dept. That will give an emergency Code.

The Serial Number, is in the label, at the center of the CE408P base or is displayed on the screen from the menu Settings  $\rightarrow$  General  $\rightarrow$  Info

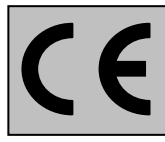

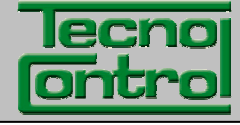

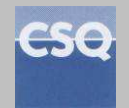

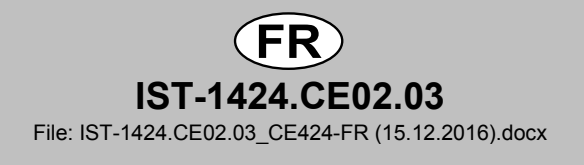

# CENTRALES DE DETECTION DE GAZ

# CITY

# CE424P 4÷24 Entrées 4÷20mA

# MANUEL D'UTILISATION

TECNOCONTROL S.r.I.

Via Miglioli, 47 20090 SEGRATE (MI) Italy- Tel. (+39) 02 26922890 - Fax (+39) 02 2133734 http: www.tecnocontrol.it e-mail: info@tecnocontrol.it

# Lire attentivement et conserver ces instructions, ainsi que celles des sondes installées

Toute la documentation inhérente à l'installation de détection de gaz doit être conservée car elle contient les procédures des opérations à effectuer pour les vérifications et/ou les calibrations périodiques. Il est conseillé de remplir et tenir à jour les <u>Tableaux Promemoria de la configuration</u> disponibles dans les dernières pages de ce manuel.

Cela facilitera les éventuelles modifications successives de la configuration et/ou l'adjonction d'autres sondes mais surtout les opérations de maintenance et d'assistance.

#### INFORMATIONS ET AVERTISSEMENTS D'UTILISATION

La CE424 est une centrale de contrôle pour systèmes de détection de gaz indépendants pouvant comporter jusqu'à 24 points de détection. L'installation simple et la facilité de configuration au moyen des touches du clavier permettent son utilisation tant dans le secteur tertiaire qu'industriel.

Il est rappelé que l'utilisation inappropriée ou que le manque d'entretien peuvent influencer le fonctionnement du dispositif et par conséquent empêcher l'activation correcte des alarmes avec des conséquences graves pour l'utilisateur. TECNOCONTROL décline toute responsabilité si le produit est improprement utilisé, comme non prévu ou modifié ou mis en œuvre de façon erronée.

Le choix et l'utilisation du produit sont placés sous l'exclusive responsabilité du client.

Les normes, les lois etc., citées, sont celles valides au moment de la date d'émission de ce manuel; il convient, toutefois de respecter toutes les normes nationales applicables dans le pays d'utilisation.

Les informations contenues dans ce manuel sont précises, mises à jour et sont le résultat de la continuelle recherche et développement; les caractéristiques de ce produit peuvent être modifiée à tout moment sans préavis.

La centrale possède une horloge à changement automatique d'horaire légal. En absence d'alimentation, l'horloge fonctionne avec la batterie ion/lithium (située sur la carte dans le couvercle), sa durée, en conditions de fonctionnement normal est de plus de 5 ans. Dans le cas ou la batterie ion/lithium soit défectueuse et que la centrale se trouve complètement sans alimentation, à la remise sous tension, il sera nécessaire de reconfigurer la date et l'heure correctes (voir page 32) et de substituer au plus vite la batterie.

#### NOTES POUR LA LECTURE DES INSTRUCTIONS

| CE424P      | Centrale de contrôle pour 4 sondes de gaz (explo., toxi., asphyx., vital, réfri.) extensible à 8 avec carte d'extension ES404 ou jusqu'à 24 avec 2 concentrateurs CE380UR et 5 sorties relais extensible à 9 avec ES4014 ou jusqu'à 25 avec 4 cartes ES380UR (dans les CE380UR) et avec 1 entrée logique. |  |  |  |  |  |  |
|-------------|----------------------------------------------------------------------------------------------------|--|--|--|--|--|--|
| U.R.        | Concentrateur CE380UR possédant 8 entrées 4÷20mA pour sondes de détection de gaz, II peut recevoir 2 cartes d'extension de sorties ES380UR possédant chacune 4 sorties à relais.                                                                                                    |  |  |  |  |  |  |
| ES404       | Carte d'extension avec entrées pour sondes 4÷20mA.                                                                                                    |  |  |  |  |  |  |
| ES414       | Carte d'extension avec 4 sorties relais.                                                                                                    |  |  |  |  |  |  |
| ES415       | Carte d'extension avec 1 port série RS485 - Communication via Modbus RTU binaire                                                                                                    |  |  |  |  |  |  |
| SONDES      | C'est le nom par lequel sont indiqués dans le texte, les différents modèles de détecteurs de gaz à transmetteur 4÷20mA connectés à la centrale CE424.                                                                                                    |  |  |  |  |  |  |
| FAULT       | Terme (anglais) signifiant DERANGEMENT.                                                                                                    |  |  |  |  |  |  |
| FIRMWARE    | <b>LOGICIEL</b> . Programme inséré à l'intérieur du microcontrôleur gérant toutes les fonctions de la centrale.                                                                                                    |  |  |  |  |  |  |
| $\triangle$ | Symbole indicant un avertissement important dans les instructions.                                                                                                    |  |  |  |  |  |  |
| i           | Symbole indicant une information ou une explication adjonctive aux instructions.                                                                                                    |  |  |  |  |  |  |

| Documento / Document name: IST-1424.CE02.03_CE424-FR (15.12.2016).docx            |             |         |                  |  |  |  |
|-----------------------------------------------------------------------------------|-------------|---------|------------------|--|--|--|
| Oggetto / Subject : CE408P Centrale de contrôle pour systèmes de détection de gaz |             |         |                  |  |  |  |
| Rev.                                                                              | Data / Date | Da / By | Note             |  |  |  |
| 0                                                                                 | 15/12/2016  | UT/FG   | Document délivré |  |  |  |
|                                                                                   |             |         |                  |  |  |  |

TECNOCONTROL S.r.I. - Via Miglioli, 47 20090 SEGRATE (MI) - Tel. 02. 26 92 28 90 - Fax 02. 21 33 734

### SOMMAIRE

| DESCRIPTION                                                                                | 5         |
|--------------------------------------------------------------------------------------------|-----------|
| Fig.1 - CE424P - coffret mural                                                             | 5         |
| INSTALLATION DE LA CENTRALE CE424P                                                         | 8         |
| Fig 2 – CE424P Dimensions et patron de fixation murale.                                    | 8         |
| ouverture-fermeture du coffret                                                             | 8         |
| RACCORDEMENTS ELECTRIQUES DES CENTRALES CE424P                                             | 9         |
| RACCORDEMENT DE L'ALIMENTATION                                                             | 10        |
| Fig 3 – CE424P Raccordement alimentation, batterie, entrée AUX et sortie 9                 | 10        |
| RACCORDEMENT AVEC LES SONDES dE GaZ                                                        | 11        |
| Fig 4 – CE424P Raccordements entrées des sondes 4÷20mA et sorties relais                   | 11        |
| Fig 5 – CE424F Raccordement des concentrateurs CE3000R.                                    | 12        |
| Fig 6 – CE424P Carte d'extension ES415 avec sorties COM3 (RS485) Modbus.                   | 13        |
| UTILISATION DE LA CENTRALE                                                                 | 14        |
| Fig 5 – CE424P Clavier                                                                     | 14        |
|                                                                                            | 17        |
| DEGET                                                                                      | 19        |
|                                                                                            | 10        |
|                                                                                            | 18        |
| CONCENTRATEOR RABILITE/DESRABILITE (Niveau T)<br>CONFIGURE (Niveau 2)                      | 10        |
| EFFACE (Niveau 2)                                                                          | 20        |
| MODIFICATION (Niveau 2)                                                                    | 20        |
| DETAILS                                                                                    | 20        |
| SONDES                                                                                     | 21        |
| HABILITE/DESHABILITE (Niveau 1)                                                            | 21        |
| COPIE (Niveau 2)                                                                           | 22        |
|                                                                                            | 27        |
| HABILITE/DESHABILITE (Niveau 1)                                                            | 27        |
| CONFIGURE (Niveau 2)                                                                       | 28        |
| EFFACE (Niveau 2)                                                                          | 28        |
| MODIFIE (Niveau 2)<br>DETAILS                                                              | 29        |
|                                                                                            | 20        |
|                                                                                            | <b>29</b> |
| CONFIGURE (Niveau 2)                                                                       | 30        |
| EFFACE (Niveau 2)                                                                          | 31        |
| MODIFIE (Niveau 2)                                                                         | 31        |
|                                                                                            | 32        |
|                                                                                            | 32        |
| TOUS                                                                                       | 33        |
| PARAMETRAGES                                                                               | 33        |
| LANGUE (Niveau 1)                                                                          | 33        |
| GENERAÙX                                                                                   | 33        |
| BUZZER (Niveau 1)                                                                          | 34        |
| DATE ETHEURE (NIVEAU 1)<br>MODBUS (Niveau 1):                                              | 34<br>24  |
|                                                                                            | J4        |
| I ECNOCON I ROL S.r.I VIA MIGIIOII, 47 20090 SEGRATE (MI) - Tel. 02. 26 92 28 90 - Fax 02. | 21 33 734 |

| ACCES MENU                                                                         | 35        |
|------------------------------------------------------------------------------------|-----------|
| HABILITER NIVEAU                                                                   | 35        |
| DESHAB. NIVEAU                                                                     | 36        |
| MOD. PAS.                                                                          | 36        |
| SERVICE                                                                            |           |
| TEST ELECTRIQUE (Niveau 2)                                                         | 37        |
| BATTERIE (Niveau 2)                                                                | 37        |
| ETAT SONDES (Niveau 2)                                                             | 38        |
| ESSAIS (Niveau 3)                                                                  | 38        |
| MISE A JOUR. LOGICIEL (Niveau 2)                                                   | 39        |
| Fig.6- Carte située dans le couvercle du coffret                                   | 39        |
| COPIE CONF. DE (Niveau 2)                                                          | 40        |
| COPIE CONF. SUR (Niveau 2)                                                         | 40        |
| MEMORISE DONNEES (Niveau 1)                                                        | 41<br>//1 |
|                                                                                    |           |
| APPENDICE                                                                          | 42        |
| TABLEAU des messages d'Anomalie et d' Alarme                                       | 42        |
| CARACTERISTIQUES TECHNIQUES CE424                                                  | 43        |
| TABLEAU 1                                                                          | 44        |
| Liste des modèles de sondes préconfigurées avec Cartouche Capteur échangeable      | 44        |
| Liste des modèles de sondes préconfigurées, avec Ecran et Cartouche Capteur échang | eable45   |
| Liste des modèles de sondes préconfigurées, sans Cartouche Capteur échangeable.    | 45        |
| TABELLA 2 – Valeurs Configurées des TLV                                            | 45        |
| TABELLA 3 – Valeurs préconfigurées pour utilisation PARKING-EN (EN50545-1)         | 45        |
| TABLEAU 4 – Valeurs à paramétrer pour utilisation PARKING-ITA (DM 1.02.1986)       | 46        |
| TABELLA 3 – Paramètres préconfigurés du fonctionnement des relais                  | 46        |
| TableAU DE LA CONFIGURATION                                                        | 47        |

### DESCRIPTION

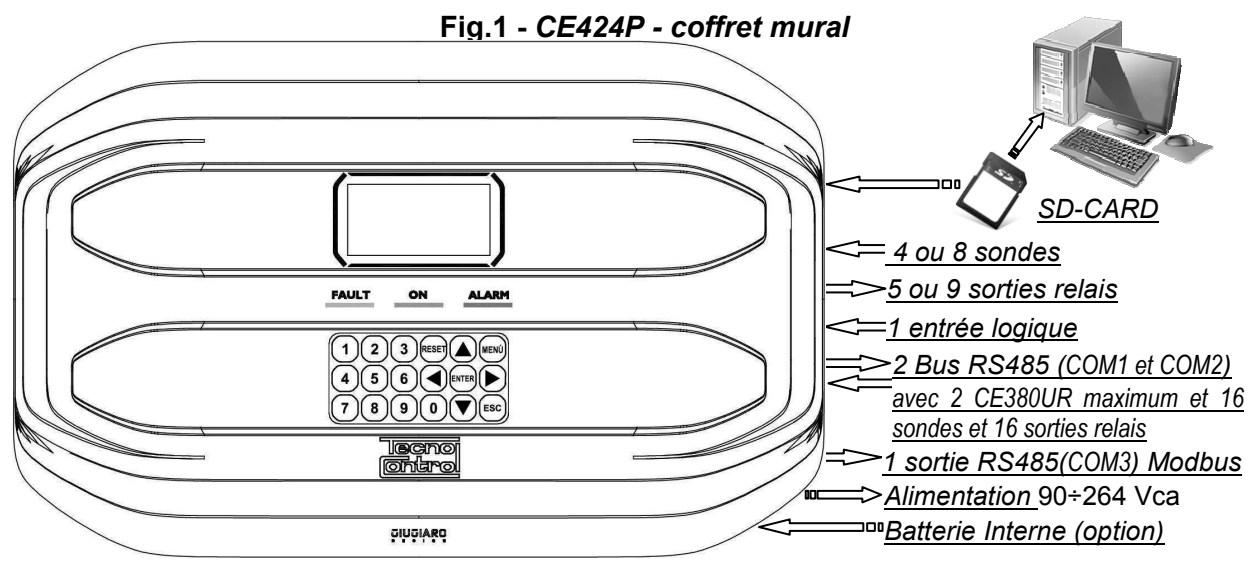

## La centrale de détection de gaz série CE408P est livrée en coffret mural 379x241x133 mm: La CE424 peut gérer toutes les sondes de détection de gaz Tecnocontrol:

La CE424 peut gérer jusqu'à 4, 8, 16 ou 24 sondes reliées en étoile à la centrale et à chaque concentrateur.

A partir de Janvier 2017 Les sondes TS282xx (IP65) se substituent aux TS220xx et TS292xx. (exemple: le TS292KM devient TS282KM et le TS220EO devient TS282EO).

 Modèles avec sortie en courant 4÷20mA linéaire sur 3 fils avec "Cartouche-capteur" échangeable: <u>Gaz explosifs avec capteur catalytique</u> typeTS292K (IP65) ou TS293K (Ex"d") échelle 0÷20%LIE. <u>Gaz explosifs avec capteur Pellistor</u> type TS292P (IP65) ou TS293P (Ex"d") échelle 0÷100%LIE. <u>Gaz explosifs avec capteur infrarouge</u> type TS293I (Ex"d") échelle 0÷100%LIE. <u>Gaz toxiques avec cellule électrochimique</u> type TS220E (IP65) ou TS293E (Ex"d"). <u>Anhydride carbonique avec capteur Infrarouge</u> TS210IC2(IP54), TS220IC2(IP65) ou TS293IC2(Ex"d"). <u>Oxygène avec cellule électrochimique</u> TS220EO et TS293EO (Ex"d") échelle 0÷25%O<sub>2</sub>. <u>CO+NO2 et CO + Essence à double capteur pour Parkings</u> TS255CB et TS255CN2. <u>Gaz réfrigérants avec capteur à semiconducteur</u> type TS220SFx (IP65).

- Modèles avec écran et sortie en courant 4÷20mA linéaire sur 3 fils avec "Cartouche-capteur" échangeable:

<u>Gaz explosifs avec capteur Pellistor</u> type TS593P (Ex"d") échelle 0÷100%LIE. <u>Gaz explosifs avec capteur infrarouge</u> type TS593I (Ex"d") échelle 0÷100%LIE. <u>Oxygène avec cellule électrochimique</u> TS593EO (Ex"d") échelle 0÷25%O<sub>2</sub>.

- Sont également raccordables tous les modèles à capteurs fixes: <u>Gaz explosibles avec capteur catalytique</u> type SE192K (IP65) ou SE193K et SE183 (Ex"d"). utilisables seulement en ambiances non industrielles comme les chaufferies.

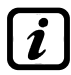

Sont également raccordables les modèles hors production. Sondes avec sortie 4÷20mA lineaire sur 3 fils pour gaz explosibles ou sur 2 fils, pour gaz toxiques et oxygène. Ou les modèles IR101 et IR102 pour gsz dioxyde de carbone, produits jusqu'à fin Décembre 2014.

Les entrées sont configurables pour des sondes de gaz à transmetteurs possédant une sortie 4÷20mA référée à la masse et possédant des caractéristiques de fonctionnement (Fond d'échelle, tension minimale de fonctionnement, consommation, résistance maximale de charge etc.) équivalents à nos produits.

Toute responsabilité est déclinée en cas de mauvais fonctionnements, pannes ou dommages causés par des produits non compatibles ou d'autres fabrications que celles de Tecnocontrol.

<u>Chaque SONDE peut être associée à une ZONE:</u>

Les sondes peuvent être regroupées en **Zone** (6 maximum), auxquelles on peut associer jusqu'à 2 sorties relais diverses pour chaque niveau d'alarme et une de FAULT (*Dérangement*).

- Chaque ZONE peut être paramétrée selon une LOGIQUE de fonctionnement: Les logiques utilisables sont les fonctions logiques typiques : ET, OU. La gestion des sorndes adjacentes : CORR.CON, CIRC.CON. et la norme italienne sur les parkings pour voitures DM 01-02-1986 : PARK-ITA.
- Chaque SONDE est individuellement protégée et active un signal de FAULT(Dérangement): La signalisation de dérangement s'active pour dérangement de la sonde raccordée : pour coupure de ligne (courant mesuré inférieur à 1mA) ou court-circuit, dans ce cas, l'alimentation est coupée à la seule sonde en cause.

#### <u>Chaque SONDE peut être configurée sous deux modes:</u>

**Configuration Préconfigurée:** possibilité de choisir un des modèles de production Tecnocontrol, (<u>Voir liste au Tableau Page 41</u>), qui est donc automatiquement paramétré dans la configuration conseillée avec les seuils et sorties relais respectifs. Il suffit seulement de paramétrer le nombre de sorties (relais) pour compléter la configuration. Les modifications manuelles sont toutefois permises.

**Configuration Générique:** possibilité de configurer un quelconque type de sonde (*compatible ou un nouveau modèle non encore listé*), en insérant manuellement tous les paramètres.

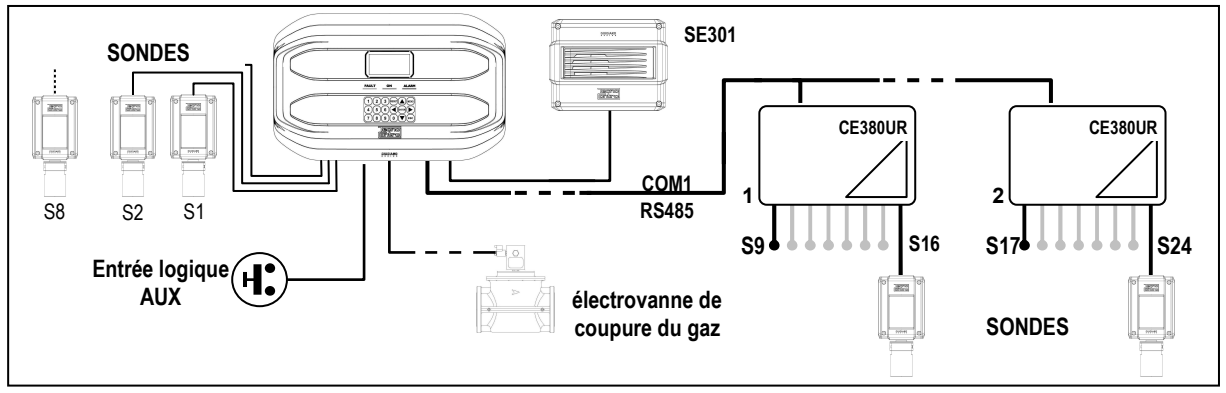

#### L'entrée logique AUX est configurable et associable à une sortie relais:

- Elle peut être configurée pour activer l'un des relais disponibles et être utilisée par des dispositifs possédant des sorties avec contacts NO/NF (sondes de gaz possédant un contact à relais, détecteur de fumée (DAD), bris de glace, etc.).
- <u>La centrale CE424 gère jusqu'à 5, 9, 17 ou 25 sorties d'alarme à relais:</u> Chaque **Sonde** possède trois niveaux d'alarme (**Seuil 1, Seuil 2 et Seuil 3**) et un de **FAULT** (*Dérangement*), librement adressables sur une quelconque sortie (relais).
- Les seuils d'alarme peuvent être configurés en fonctionnement spécial: Pour l'utilisation dans les parkings PARKING EN (EN 50545-1) ou pour des ambiances de travail, comme valeur limite d'exposition TLV.
- <u>Chaque sortie (relais) peut être configurée dans le mode suivant:</u>
- Silencieux: La sortie est désactivée durant le Temps de silence lorsque l'on effectue le RESET et que la sonde est au-dessus du seuil paramétré. Cette fonction peut, par exemple, être utilisée pour les sorties raccordées à des signalisations acoustiques.
- <u>Temps de silence</u>: c'est le temps, paramétrable de 0 à 300 secondes, durant lequel une sortie
   <u>Silencieuse</u> (*ex. relais raccordé à une sirène*) est désactivée lorsque l'on effectue le **RESET** et qu'une sonde est au-dessus du seuil paramétré.
- Hystérésis ON: C'est le retard, paramétrable de 0 à 300 secondes, du relais associé à un à seuil d'alarme.
- <u>Hystérésis OFF</u>: C'est le retard, paramétrable de 0 à 300 secondes, du relais pour revenir à la condition normale, lorsque finit la condition d'alarme.
- <u>Tempo ON</u>: paramétrable de 0 à 300 secondes. Cette fonction est utilisable seulement si l'on désire interrompre la sortie d'alarme après un temps défini, même si la sonde demeure au-dessus du seuil d'alarme paramétré (<u>Cette fonction ne peut être utilisée simultanément au retard</u> <u>Hystérésis OFF</u>). Par exemple on peut l'utiliser pour activer des dispositifs ne pouvant pas rester sous tension trop longtemps, ou pour envoyer une impulsion à un dispositif téléphonique ou GSM.
- <u>Mémorise</u>: Le relais reste en alarme, même si la sonde revient sous le seuil paramétré (<u>Cette fonction ne peut être utilisée si dans le Tempo ON ou dans l'Hystérésis OFF a déjà été inséré une valeur diverse de zéro</u>), pour reporter le relais à la condition normale, il faut effectuer le RESET. Cette fonction sert, par exemple, à empêcher le réarmement accidentel ou non autorisé, d'une électrovanne de coupure du gaz, sans qu'il ait été procédé au contrôle de la cause de l'alarme.
- **Logique Positive**: le fonctionnement des relais peut être paramétré comme normalement activé c'est à dire en *logique Positive*, donc, si le relais tombe en panne ou bien que vienne à manquer l'alimentation, il retombe automatiquement en position d'alarme, le contact NF devenant NO.

TECNOCONTROL S.r.I. - Via Miglioli, 47 20090 SEGRATE (MI) - Tel. 02. 26 92 28 90 - Fax 02. 21 33 734
#### La centrale CE424 possède un BUZZER interne:

Emettant un **Bip**, lorsque sont enfoncées les touches. Il peut être également paramétré pour fonctionner en cas de panne et/ou d'alarme.

- <u>La centrale CE424 possède une Mémoire des Evènements:</u> Contenant jusqu'à 100 évènements: Alarmes, Pannes, Démarrage centrale, Manque secteur et Reset des alarmes. Les évènements peuvent être consultés à tous moments.
- La centrale CE424 possède une entrée pour carte SD utilisable pour:
- les futures mises à jour du logiciel (Firmware) de la centrale.
- Téléchargement ou Sauvegarde de la configuration de la centrale et Sauvegarde des Evènements.
- Transférer une copie de la configuration d'un CE424 à un autre CE424
- Data Logger (Mémorisation dans le temps des valeurs lues par les sondes, en format texte).
- La centrale CE424 possède 2 ports sérielles RS485:

Sur les deux portes 1 ou 2 concentrateurs CE380UR sont raccordables.

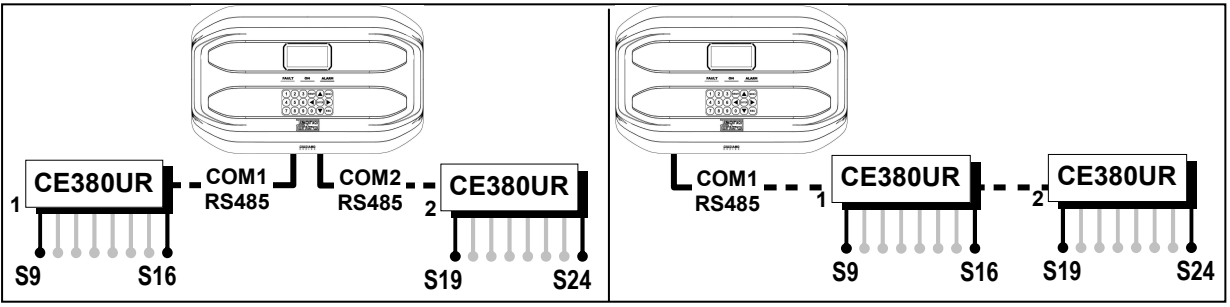

• La centrale CE424 possède 1 port sérielle Modbus RS485 (COM3):

Avec la carte d'extension ES415 (sortie PC-Card Modbus), vous pouvez raccorder le CE424 à un système de supervision en utilisant le protocole binaire Modbus RTU.

La centrale CE424 est protégée par 3 NIVEAUX DE PASSWORD (Mot de passe):

Les fonctionnalités de la centrale sont accessibles jusqu'à trois niveaux, à l'aide d'un code à 4 chiffres. Les niveaux sont caractérisés par l'accès aux fonctions utilisées par les diverses personnes habilitées:

NIVEAU 1: Utilisateur

NIVEAU 2: Installateur/Mainteneur

**NIVEAU 3**: Fabricant/Assistance.

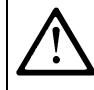

LES INSTRUCTIONS CONTENUES DANS LA SUITE DE CE MANUEL COMPRENNENT LES PROCEDURES D'INSTALLATION ET CONFIGURATION A N'EXECUTER QUE PAR UN PERSONNEL QUALIFIE ET AUTORISE.

# **INSTALLATION DE LA CENTRALE CE424P**

<u>AVERTISSEMENT</u>: La **CE408** doit être installée dans un lieu protégé de l'éclairement direct du soleil et de la pluie, dans un local sécurisé où ne risque pas d'être présentes ou se former des atmosphères inflammables et/ou des concentrations en oxygène supérieures à. 24%vol.

**NETTOYAGE:** le nettoyage externe du coffret s'effectue avec un chiffon humidifié à l'eau sans solvant ni détergent abrasif.

**POSITIONNEMENT:** La centrale **CE424P** se fixe en saillie murale, en utilisant 4 vis et chevilles (Ø6 mm) ou 3 vis M4 et boulons, si la paroi n'est pas maçonnée. La base se fixe au moyen des 4 trous positionnés: aux côtés de la base (<u>Fig.2</u>). Les raccordemenets électriques s'exécutent tous dans la base du coffret.

## Fig 2 – CE424P Dimensions et patron de fixation murale.

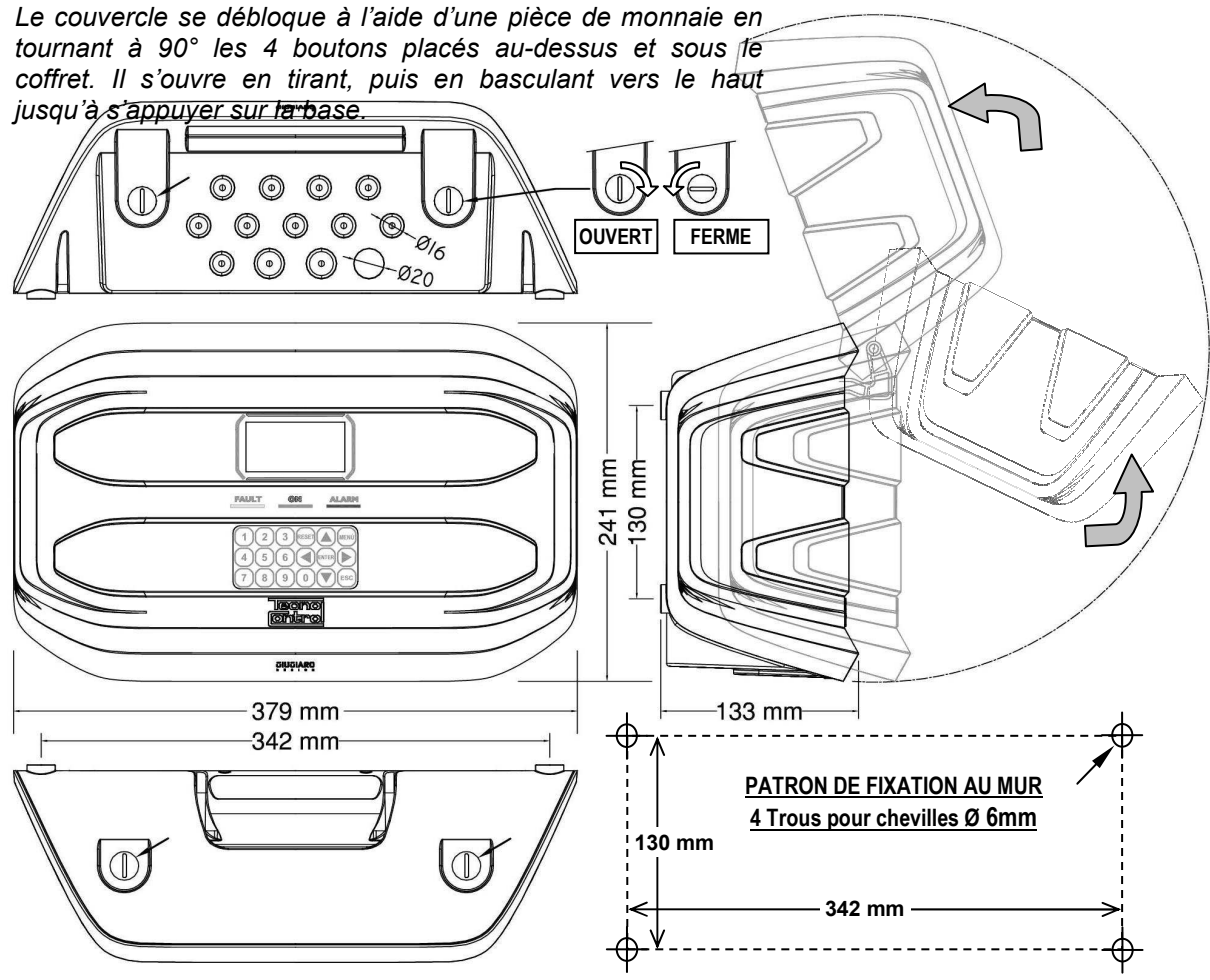

## **OUVERTURE-FERMETURE DU COFFRET**

Le coffret possède deux charnières internes coulissantes, pour l'ouvrir il est nécessaire:

- 1- A l'aide d'une pièce de monnaie ou d'un tournevis (lame 10-12mm), débloquer les 4 boutons de fermeture en les tournants de 90° en sens horaire.
- 2- Délicatement, tirer le couvercle vers l'extérieur d'environ 4 cm, puis le basculer vers le haut et l'appuyer sur le bord supérieur de la base du coffret, de façon à ce qu'il reste ouvert.
- 3- Pour refermer le coffret, agir en sens inverse en faisant attention à ce que le couvercle et le mécanisme de fermeture entrent correctement dans leurs sièges. Enfin bloquer les 4 boutons, en tournant à 90° en sens antihoraire. Pour faciliter la fermeture, appuyer sur le couvercle, les boutons étant excentriques, porteront le couvercle à adhérer au joint.

## **RACCORDEMENTS ELECTRIQUES DES CENTRALES CE424P**

Les raccordements s'effectuent à l'intérieur, dans la base du coffret.

Les détails des raccordements au secteur, aux deux batteries, à l'entrée AUX et à la sortie relais R9 sont illustrés <u>en Fig. 3</u>. Cependant que les détails des raccordements aux sondes et aux autres sorties sont illustrés <u>en Fig. 4</u>. Les raccordements avec les concentrateurs sont illustrés in Fig.5.

Les borniers sont tous à entrée polarisée (1), il est conseillé d'utiliser du câble souple multibrins (2) et de positionner avec soins les câbles dans la base du coffret en les ancrant afin d'éviter des sollicitations excessives sur les borniers et circuits. Borniers à entrée polarisée

Il est impératif de mettre hors tension les appareils électroniques lors

d'installation, et de toutes opérations de modification des connexions et/ou de connexion ou déconnexion de cartes d'extensions.

**IMPORTANT:** AFIN D'EVITER DES DOMMAGES IRREVERSIBLES, TOUJOURS METTRE HORS TENSION LA CENTRALE EN COUPANT L'ALIMENTATION RESEAU ET LES BATTERIES (SI PRESENTES) DURANT L'INSTALLATION (CABLAGE) OU AVANT DE MONTER OU D'OTER TOUTE CARTE D'EXTENSION OU DE DECONNECTER OU RECONNECTER LE CONNECTEUR DU CABLE PLAT (CARTE COUVERCLE).

Seulement en cas de nécessité, pour simplifier l'installation, le couvercle du coffret peut être détaché de la base. <u>Mettre hors tension et débrancher les batteries</u> puis débrancher le câble plat en appuyant sur les 2 leviers latéraux du connecteur comme indiqué en <u>Fig. 3</u>. Pour le rebrancher, il suffit de pousser le câble plat dans le connecteur, en respectant la polarisation, les 2 leviers se referment automatiquement en le bloquant. Rétablir ensuite l'alimentation

**BATTERIES**: Pour secourir la CE424P en absence du secteur, on peut installer à l'intérieur de la centrale, deux batteries Pb 12V/1,3Ah raccordées en série (*Fig.3*). L'autonomie est d'environ 20 minutes avec 8 sondes. (*Les batteries, ne sont pas comprises dans la fourniture, mais seulement sur demande*).

Afin d'augmenter l'autonomie à 2 heures, on peut utiliser deux batteries de 7Ah raccordées en série, mais à cause de leur encombrement, il faut les installer dans un coffret externe.

**PRESSE-ETOUPE:** Le coffret, dans la partie inférieure de la base possède 13 empreintes défonçables pour presse-étoupe métriques (passo ISO 1,5mm). 10 de ces empreintes sont pour des presse-étoupe métriques M16x1,5mm (pour câbles Ø externes 4÷8 mm) et 3 empreintes sont pour des presse-étoupe métriques M20x1,5mm (pour câbles Ø externes 6÷12 mm).

Les empreintes se défoncent en utilisant une foret ou une fraise cônique, en utilisant le centre comme guide comme guide. <u>Faire attention à ne pas toucher avec les outils, les circuits internes et les câbles d'alimentation.</u>

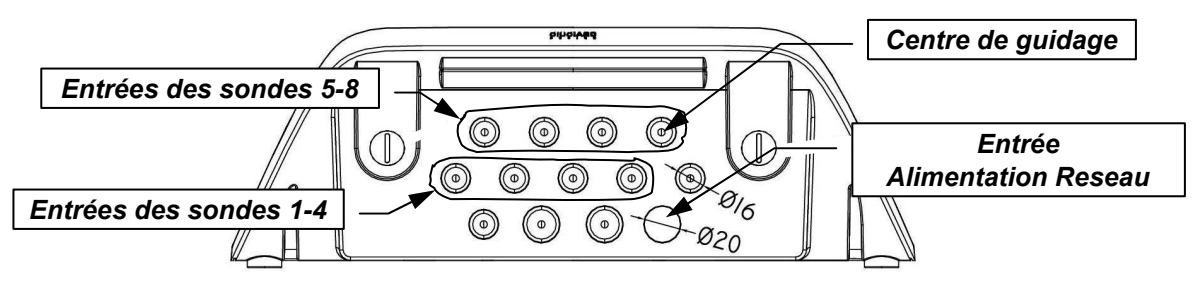

# **RACCORDEMENT DE L'ALIMENTATION**

L'installation doit prévoir un dispositif de protection de la ligne d'alimentation réseau constitué d'un sectionneur bipolaire dédié pour le système de détection de gaz qui sera clairement identifié et devra agir sur la Phase et le Neutre sans jamais couper la liaison de Terre. Il est également conseillé de prévoir une protection contre les surtensions, foudre, etc.

<u>L'alimentation secteur</u> (90÷264Vdc / 47÷63Hz se raccorde sur les bornes L, N et Terre positionnées à droite sur le fond du coffret. Le bornier possède un fusible de protection (5x20) de 2A.

<u>Les deux batteries</u> (**Pb 12V/1,2Ah**), si elles sont installées, se raccordent en série aux câbles Rouge "**BAT+**" et Noir "**BAT-**". Pour le raccordement en série, utiliser le câble noir en dotation, à 2 terminaux Faston 4,8mm.

<u>L'entrée auxiliaire</u> (**AUX**) peut être utilisée pour raccorder les dispositifs à contact NO ou NF (*sondes de gaz possédant un contact à relais, détecteur de fumée (DAD), bris de glace, etc.*) et configurée pour activer une des sorties relais disponibles. On peut raccorder plusieurs dispositifs s'ils sont homogènes (en série s'il possèdent tous le contact NF ou en parallèle s'ils possèdent tous le contact NO).

La sortie relais 9 a les mêmes caractéristiques et utisations que celles décrites dans la prochaine page.

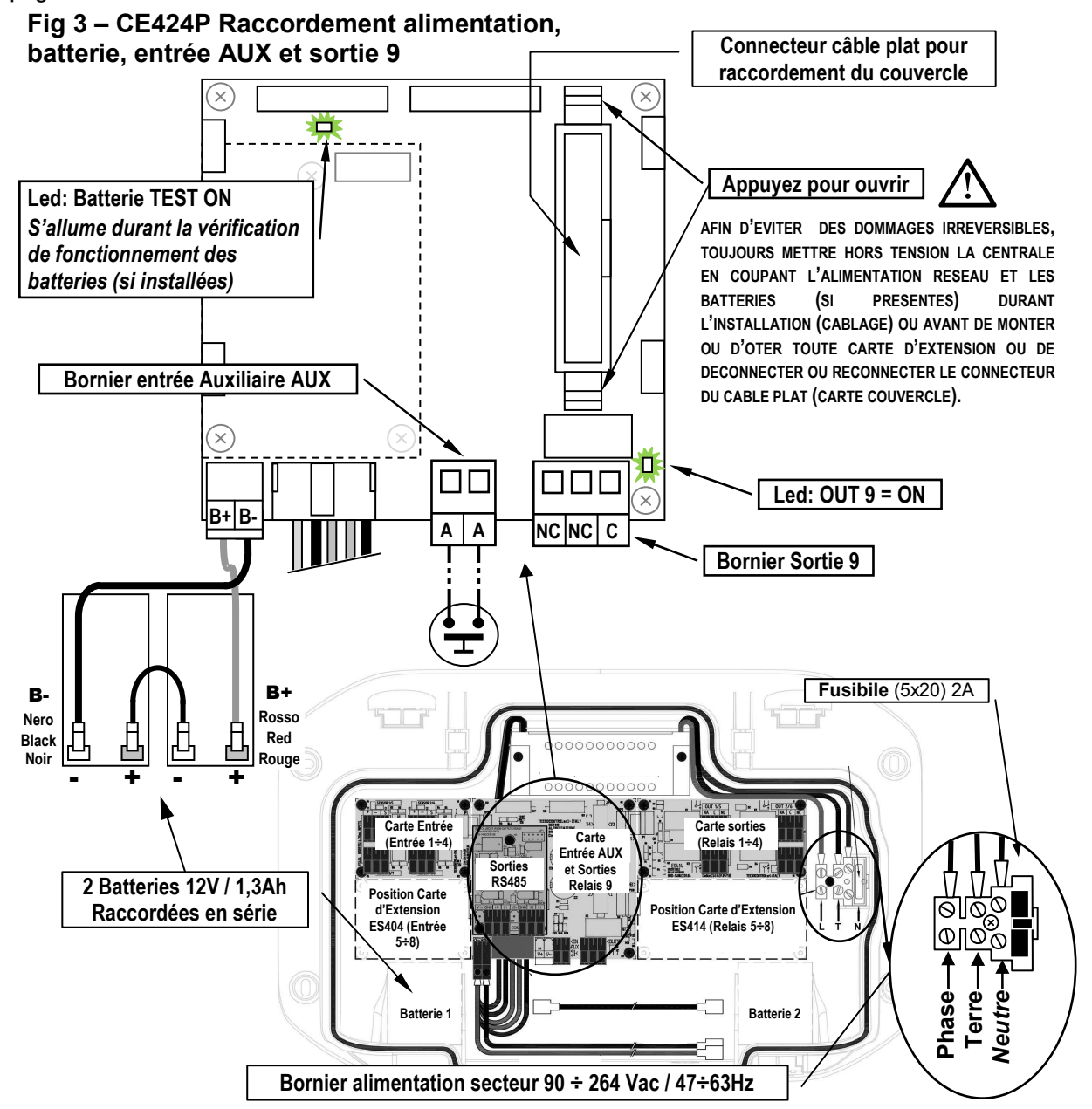

## RACCORDEMENT AVEC LES SONDES DE GAZ

### **Toujours faire référence aux instructions spécifiques jointes aux sondes.**

*Il est rappelé que la CE424 possède une carte 4 entrées et une carte 4 sorties. On peut installer une carte supplémentaire ES404 et une ES414 afin d'obtenir un total de 8 lentrées et 9 sorties. Dans les schémas, par semplicité, on indique toujours les 8 sondes et toutes les sorties* 

<u>Le raccordement des sondes</u> (**Sondes 1÷8**) s'effectue sur les cartes d'entrée (4÷20mA) montées dans la base à gauche, les borniers "+", "-" et "**S**" se raccordent aux borniers correspondants de la sonde.

Le raccordement des autres sondes (Sondes 9÷24) s'effectue dans les concentrateurs (Voir instructions spécifiques).

La section des câbles de raccordement entre la centrale et les sondes doit être adaptée à la distance comme indiqué dans le tableau ci-contre. Il faut utiliser des câbles multibrins à écran, (écran à tresse ou chaussette en cuivre) pour contrôle et signalisation, l'écran doit être raccordé seulement du côté de la centrale et sur un point unique de "MASSE" qui doit être équipotentiel.

| Distance       | Type de câble                   |
|----------------|---------------------------------|
| 200 mètres max | 3 x1 mm <sup>2</sup> à écran    |
| 400 mètres max | 3 x 1.5 mm <sup>2</sup> à écran |
| 600 mètres max | 3 X 2.5 mm <sup>2</sup> à écran |

<u>Le raccordement des sorties internes</u> (**Relais internes 1÷9**) s'effectue sur les cartes montées dans la base à droite. La sortie relais 9 est positionnée sur la carte centrale, <u>voir Fig.3</u>. Le pouvoir de coupure des contacts est de 2A (resistifs) sous 230Vac ou 30Vcc.

Les contacts des relais sont des inverseurs libres de tension, les indications NO (*Ouvert*), NF (*Fermé*), C (*Commun*) se réfèrent au relais en position normale (non alimenté). Si une sortie est configurée en **LOGIQUE POSITIVE**, le contact NO devient NF cependant que NF devient NO.

Le raccordement des autres Sorties (Relais 11÷25) s'effectue dans les concentrateurs (Voir instructions spécifiques).

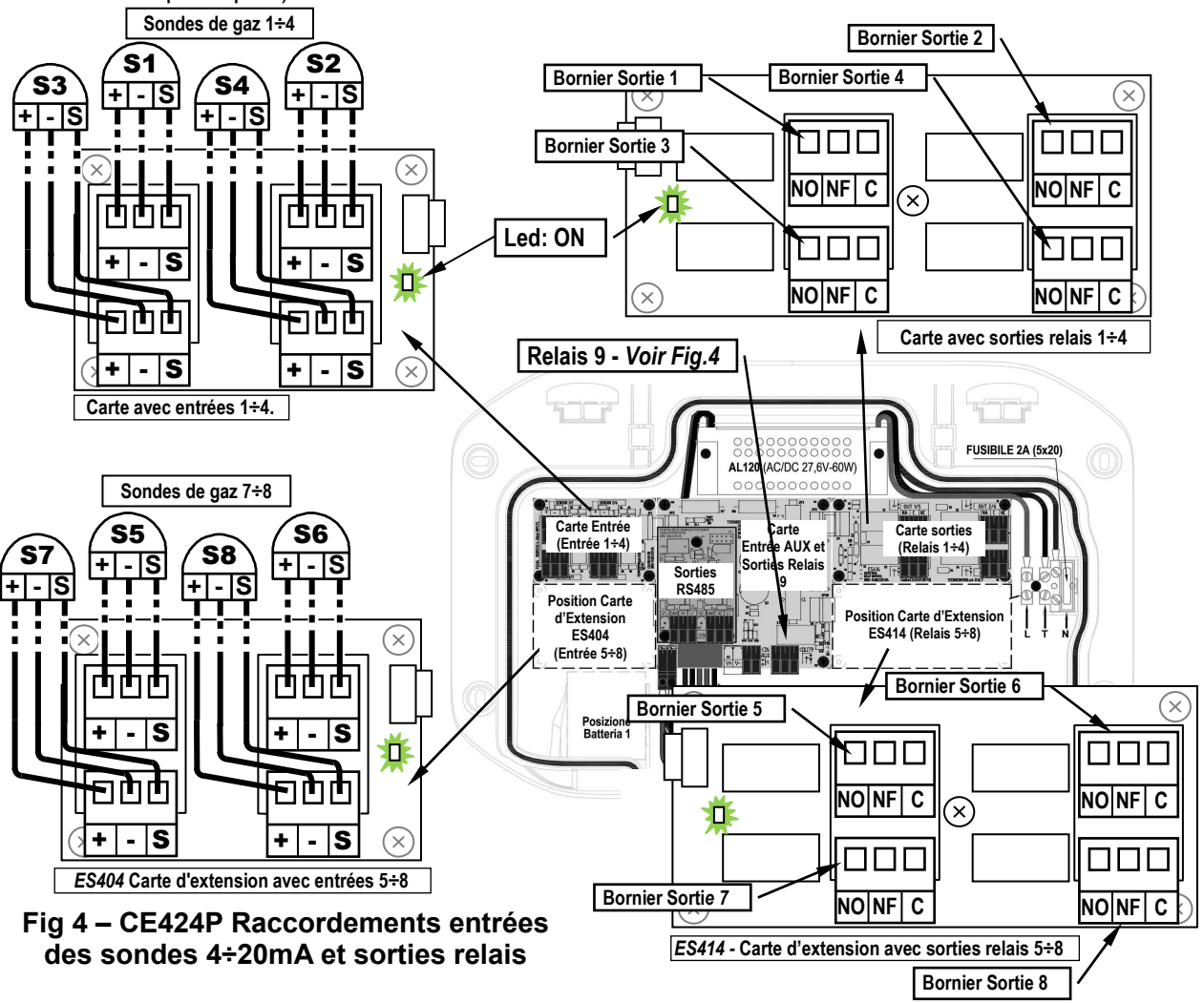

TECNOCONTROL S.r.l. - Via Miglioli, 47 20090 SEGRATE (MI) - Tel. 02. 26 92 28 90 - Fax 02. 21 33 734

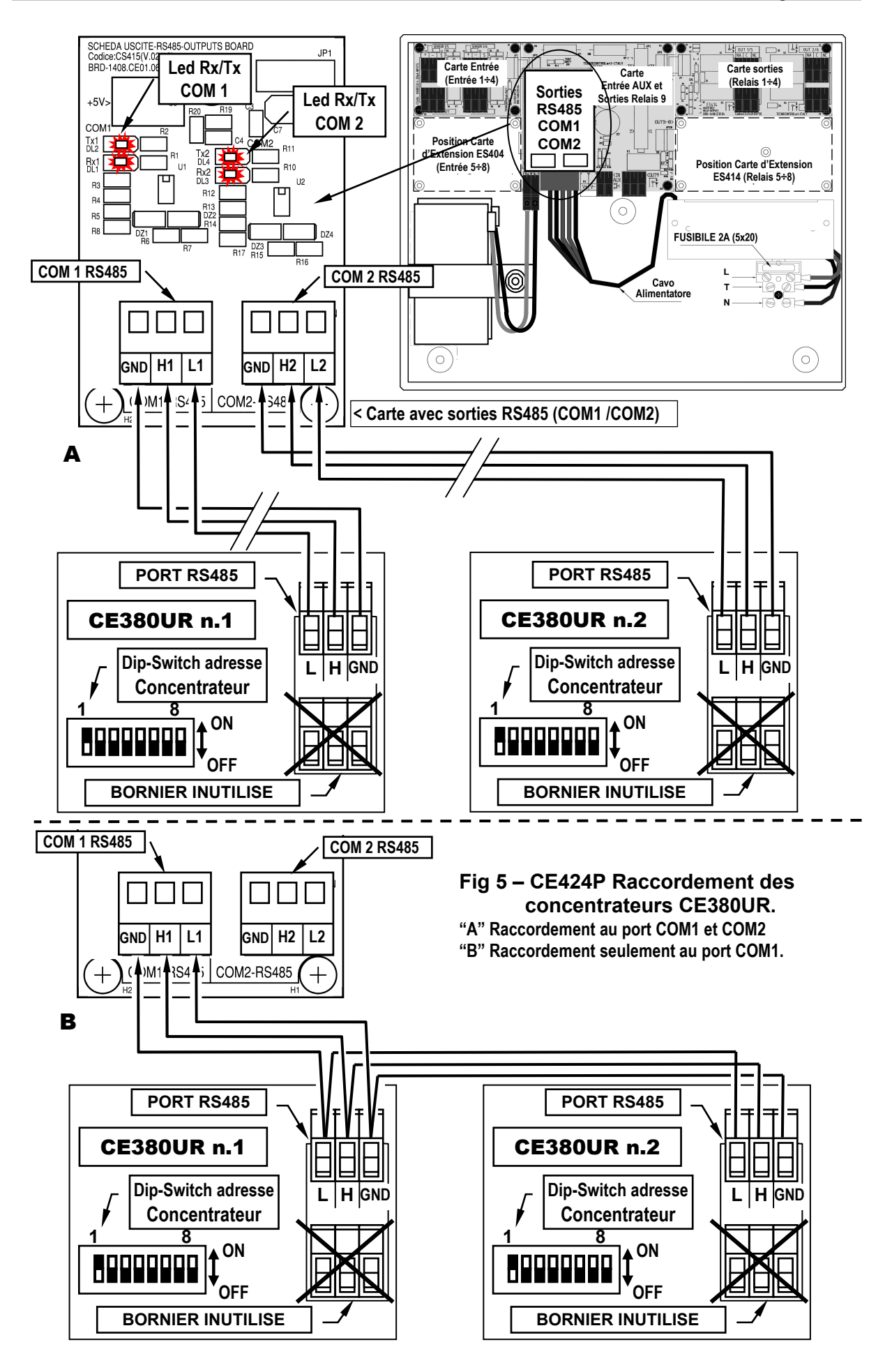

## **ES415 - CARTE D'EXTENSION AVEC SORTIES MODBUS**

<u>La connexion à un système de supervision via le protocole binaire Modbus RTU</u> (**COM3**), est effectuée sur la carte d'extension optionnelle ES415 (sortie Modbus-PC Card).

La carte ES415, à fixer sur la carte principale, placé dans le couvercle du boîtier. (Voir Figure 6).

Assurez-vous d'insérer le connecteur mâle dans la femelle sur la carte principale. Tout d'abord assurez-vous que les trois colonnes enclenchent avec les trous correspondants, puis appuyez sur pour entrer.

Le "H3 (D1)", "GND (Common)," and "L3 (D0)" bornes du port sériel RS485 (COM3) doivent être connectés au système de supervision (Master) ou un convertisseur isolé dédié (non inclus).

Le système de MODBUS standard, tous les appareils sont connectés (en parallèle) sur un câble de distribution à écran avec 3 fils. Deux forment une paire équilibrée de conducteurs torsadés, sur lequel les données bidirectionnelles, typiquement à 9600 bits par seconde sont transmis. Le troisième conducteur (si utilisé) est commun à tous les périphériques de bus.

Afin d'eviter des dommages irreversibles, toujours mettre hors tension la centrale en coupant l'alimentation reseau et les batteries (si presentes) avant de monter ou d'ôter toute carte d'extension

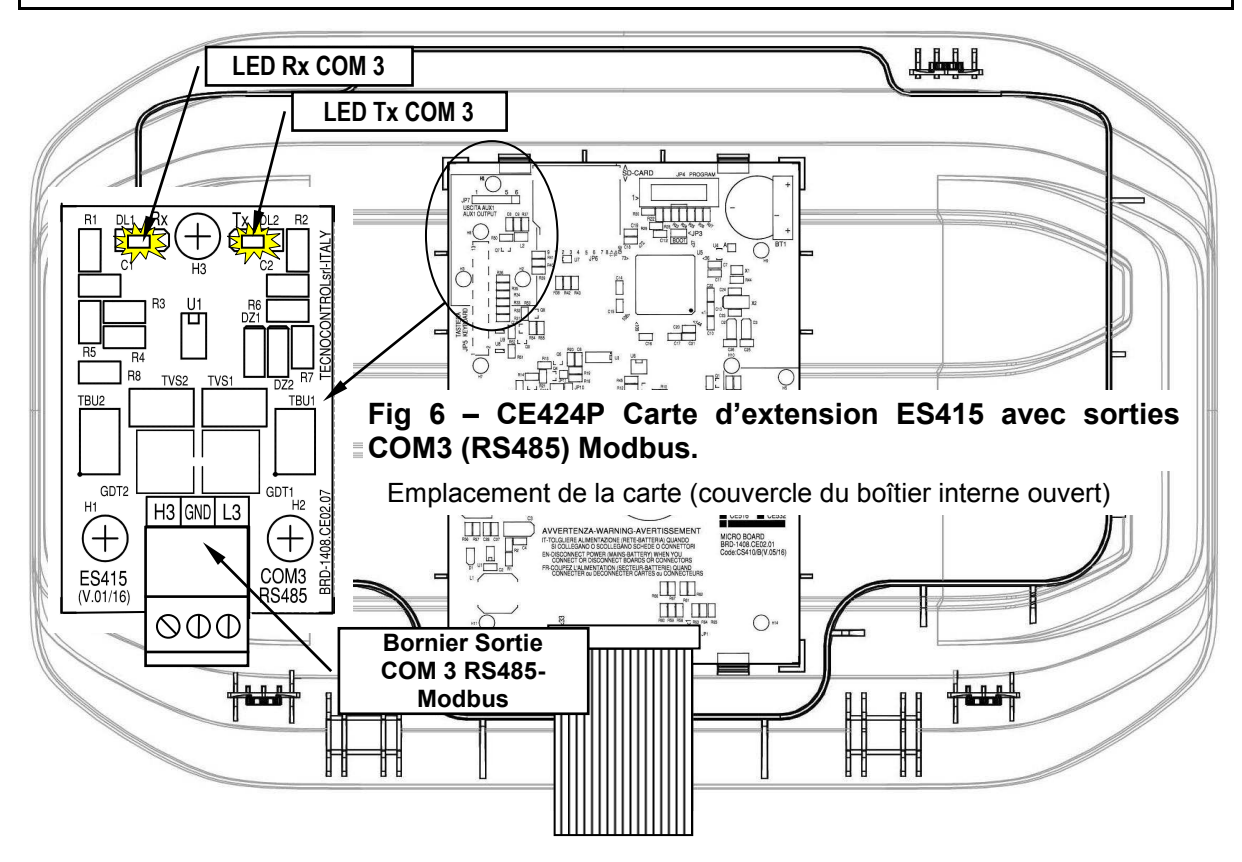

# UTILISATION DE LA CENTRALE

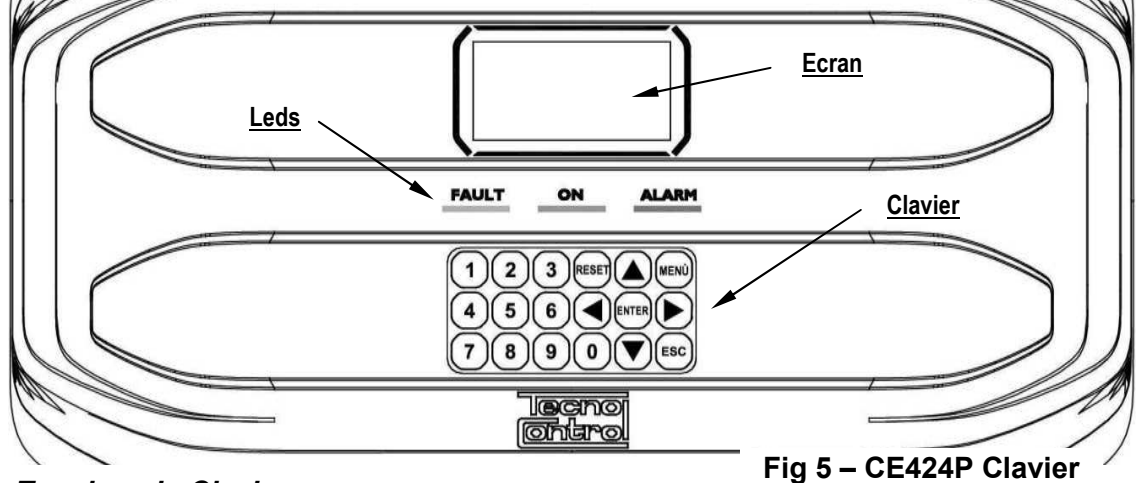

# Touches du Clavier:

Le clavier est rétro-illuminé, par économie, après 10 secondes d'inactivité, l'intensité lumineuse est réduite de moitié.

| RESET                                    | Utilisable seulement dans la page principale, reporte les son<br>dans la condition de fonctionneement normale (Veille), mais se<br>zone ou l'entrée qui les a activées sont rentrées de l'état d'alar<br>des alarmes actives, les sorties configurées comme silencieuses<br>acoustiques) reviennent en condition de fonctionnement norma<br>durant temps de silence prédéfini. | rties à relais mémorisées<br>eulement si la sonde ou la<br>me. Si en revanche, il y a<br>s, (ex. alarmes<br>ale (Veille) seulement |
|------------------------------------------|----------------------------------------------------------------------------------------------------|----------------------------------------------------------------------------------------------------|
|                                          | augmente la rapidité de défilement des valeurs. Dans la <b>page</b><br>visualisation de l'état des sondes, des entrées et des zones co                                                                                                    | principale ils changent la<br>nfigurées.                                                                                           |
| MENÙ                                     | Affiche le <i>Menu principal</i> à partir de n'importe quelle page.                                                                                                    |                                                                                                    |
| ENTER                                    | Confirme les données insérées et dans la <b>page principale</b> per sondes en détail.                                                                                                    | met de sélectionner les                                                                                                    |
|                                          | font défiler les pages (6 sondes à la fois et 7 évènements à la f<br>d'insertion. En maintenant le bouton pressée, augmente la rapi                                                                                                    | ois) et les champs<br>dité de défilement.                                                                                          |
| ESC                                      | Annulle une opération et dans la <b>page principale</b> est utilisée p<br>principal.                                                                                                    | our entrer dans le <i>Menu</i>                                                                                                    |
|                                          | Insèrent directement un chiffre dans les champs numériques e                                                                                                    | et appellent le sous-menu                                                                                                    |
| <b>0</b> , <b>9</b>                      | relatif dans les pages spécifiques. En outre dans la Page Prin                                                                                                    | cipale la touche 0                                                                                                    |
|                                          | appelle la page de résumé de l'état des alarmes (voir ci-desso                                                                                                    | ous).                                                                                                    |
| En ap<br>En ap<br>En ap<br>I'éver        | ppuyant sur une touche numérique, le chiffre est visualisé dans le<br><b>s 'Habilite', 'Déshabilite', 'Copie', 'Efface', 'Paramétra</b><br>ppuyant sur une touche numérique, le chiffre est visualisé dans l<br>ntuel numero déjà présent), les chiffres successifs sont tou                                                                                                   | e champ.<br>ges->Date et Heure':<br>e champ relatif(en effaçant<br>jours insérés à droite du                                       |
| numé                                     |                                                                                                    |                                                                                                    |
| Si le<br>mass                            | chiffre inséré dépasse la valeur maximale acceptable, le<br>age suivant apparaît: "PARAMETRE HORS CHAMP ">                                                                                                    | PARAMETRE<br>HORS CHAMP                                                                                                    |
| • <u>Pour</u><br>Com                     | toutes les autres Pages:<br>me ci-dessus mais en adjonction, lorsque la touche 🍺 est                                                                                                    |                                                                                                    |
| sollic<br>contii<br><u>Exen</u><br>d'app | itée, le dernier chiffre inséré est effacé et il est possible de<br>nuer à insérer d'autres chiffres.<br><u>nple</u> : si le chiffre " <b>23</b> " a été inséré et que l'on désire le mo<br>nuyer sur <b>()</b> puis <b>(5</b> ).                                                                                                    | difier en " <b>25</b> ", il suffit de                                                                                              |
| S'il a                                   | été déjà inséré un seul chiffre, en appuyant sur 🅟, on v                                                                                                    | risualise le chiffre minimal                                                                                                    |
| acce<br>prése                            | oté par le champ. En acceptant En appuyant ensuite sur une to<br>ent est effacé et substitué par celui sélectionné en dernier.                                                                                                    | puche numérique, le chiffre                                                                                                    |

## Indications par leds

La CE424, possède 3 leds qui affichent l'état de fonctionnement de centrale (Voir également appendice).

|                        | Clignotant = Préchauffage (Allumage Centrale) ou Mise à jour logiciel (Firmware). |
|------------------------|-----------------------------------------------------------------------------------|
| (DERANGEMENT)          | Allumage fixe = Dérangement (Sonde ou Zone o U.R.) + Buzzer si activé.            |
|                        | Clignotant brèf = Sortie relais associée à un dérangement mémorisé.               |
| (Leu Jaurie)           | Clignotant rapide = Batterie défaillante.                                         |
| ON                     | Allumé fixe = Fonctionnement avec alimentation secteur.                           |
| (Led Verte)            | Clignotant = Fonctionnement avec la batterie.                                     |
|                        | Allumé fixe = Alarme 3 activée (Sonde ou Zone) + Buzzer si activé.                |
| ALARIVI<br>(Lod Douve) | Clignotant = Alarme 1 et/ou 2 activées (Sonde ou Zone ou Entrée logique).         |
| (Lea Rouge)            | Clianotant brèf = Alarme mémorisée (Sonde ou Zone ou Entrée logique).             |

### Indications Rétro-illumination de l'écran

La **CE424**, possède un écran dont la couleur (rétro-illumination) change en fonction de son état de fonctionnement (<u>Voir également appendice</u>).

| JAUNE         | Dérangement (Sonde ou Zone ou Concentrateur) ou dérangement mémorisé. |
|---------------|-----------------------------------------------------------------------|
| BLEU CLAIR    | Aucune alarme active.                                                 |
| ROUGE CLAIR   | Alarme mémorisée (rentrée) (Sonde ou Zone ou Entrée Logique).         |
| ROUGE MOYEN   | Alarme 1 et/ou 2 actives (Sonde ou Zone ou Entrée Logique).           |
| ROUGE INTENSE | Alarme 3 active (Sonde ou Zone) ou Mise à jour du Logiciel en cours.  |
|               |                                                                       |

#### Indications Buzzer interne

La **CE424**, possède un buzzer interne qui émet un **Bip**, lorsque sont enfoncées les touches. Il peut également être configuré pour sonner en cas de Dérangement et/ou d' Alarme.

| Son bref (0,1s) | toujour actif | confirme de la pression d'une touche.             |
|-----------------|---------------|---------------------------------------------------|
| Son continu     | si configuré  | Dérangement (Sonde ou Zone)                       |
| Son continu     | si configuré  | Alarme 3 activée (Sonde ou Zone ou Concentrateur) |

### <u>Ecran – Pages initiales</u>

*Ces informations sont aussi accessibles depuis le menu Paramétrages ->Généraux ->Info.* Pour majeures informations lire le chapitre <u>Menu paramétrages</u>.

Lors du premier démarrage (et seulement dans ce cas) il est demandé de choisir la langue et d'indiquer si la batterie tampon

est présente . Avec les touches 🔺 et 💙 défilent les langues

Présentes en appuyant sur enter on confirme le choix. ------→ il n'est pas possible de sortir de cette page sans avoir effectué un choix.

*i* Si nécessaire, ces choix peuvent être modifiés. Voir plus avant dans <u>Service →Batterie</u>..

Le chiffre en bas à gauche, indique le niveau d'accès actuel (*Niveau 0 si rien n'est indiqué*). Le sigle '**SD**' en bas à droite, indique que la mémorisation des données est active.

| le<br>→       | Ontrol                                                                           |
|---------------|----------------------------------------------------------------------------------|
| nu            | CE424 ver.                                                                       |
| ire           | 1.0x                                                                             |
| st<br>n<br>ss | LINGUA-LANGUAGE-<br>LANGUE<br>1 ITALIANO<br>2 ENGLISH<br>3 FRANCAIS<br>4 ESPAÑOL |
| un            | ATTENDRE                                                                         |
| ant           | 60                                                                               |
| ips           | PRESEN. BATTERIE                                                                 |
| se            | 1 NON                                                                            |
| -→            | 2 OUI                                                                            |
| la            | 12:00 ven 04/11/2016                                                             |
| ate           | 1) 2% LIE NORM                                                                   |
| ion           | 2)10.2 ppm AL.1                                                                  |
| erie          | 3) 300 ppm AL 3                                                                  |

lecnoi

TECNOCONTROL S.r.l. - Via Miglioli, 47 20090 SEGRATE (MI) - Tel. 02. 26 92 28 90 - Fax 02. 21 33 734

### Symboles utilisés pour indiquer l'état de la batterie (si installée):

🛗 = Charge. 🛗 = Partiellement Chargée. 📛 = Peu Chargée

📩 = Décharge 🛗 Clignotant = Défaillante.

Si par erreur, la batterie configurée "présente" venait à être débranchée et/ou raccordée avec la centrale alimentée par le réseau, la led jaune clignoterait rapidement; pour réactiver le fonctionnement normal de la batterie, il conviendrait alors, d'éteindre puis rallumer la centrale.

### Symbole utilisé pour indiquer la présence secteur:

ウ = Alimentation secteur présente (*elle est absente si l'alimentation est effectuée par batterie*).

Si la centrale pert date et heure, à cause d'un dysfonctionnement ou d'une défaillance de la batterie tampon de l'horloge, apparaît la page pour l'insertion des valeurs mises à jour (Le fonctionnement normal de la centrale est toutefois garanti). Pour la modification de ces paramètres, voir plus avant, dans le paragraphe **PARAMETRAGES** → <u>DATE et HEURE</u>

## L'état d'une sonde apparaissant sur la page principale, peut être:

|             | non Configurèe  | Sonde non configurée                                                                                                    |  |
|-------------|-----------------|----------------------------------------------------------------------------------------------------|--|
| * * * *     | déshabilité     | Sonde déshabilité (sorties relais programmées ne sont pas activées)                                                                                         |  |
| DECONNECTEE | UR non raccordé | Sonde d'un concentrateur non raccordé                                                                                                    |  |
| FAULT       | Dérangement     | Le courant est inférieur à 1mA                                                                                                    |  |
| NORM.       | Normal          | Aucune présence de gaz et pas d'alarme active. Clignote si une sortie relais est mémorisée (Sonde ou Zone redevenues normales après Alarme ou Dérangement). |  |
| AL.1        | Allarm 1        | Le premier seuil d'alarme est dépassé.                                                                                                    |  |
| AL.2        | Allarm 2        | Le second seuil d'alarme est dépassé.                                                                                                    |  |
| AL.3        | Allarm 3        | Le troisième seuil d'alarme est dépassé.                                                                                                    |  |
| F.S.        | Fond d'échelle  | Courant > 24mA. La concentration de gaz a dépassé le champ de la sonde, ou la capteur pourrait être défaillant.                                             |  |

Quand un capteur, une entrée logique ou une zone, activent une sortie relais, apparaît la page principale résumant l'état des alarmes. Cela vous permet de vérifier rapidement le nombre total de relais actifs et leur niveau relatif de l'alarme.

#### Le niveau des détails est le suivant:

|        | Spécifie le numéro de relais actifs, concernant le dépassement du seuil de dérangement,  |
|--------|------------------------------------------------------------------------------------------|
| FAULT  | (courant <1 mA ou> 24 mA), d'un capteur ou groupe de capteurs qui appartiennent à une    |
|        | zone.                                                                                    |
| AL 1   | Spécifie le numéro de relais actifs, concernant le dépassement du seuil d'alarme 1, d'un |
|        | capteur ou groupe de capteurs qui appartiennent à une zone.                              |
| AL 2   | Spécifie le numéro de relais actifs, concernant le dépassement du seuil d'alarme 2, d'un |
| AL. 2  | capteur ou groupe de capteurs qui appartiennent à une zone.                              |
| AL 2   | Spécifie le numéro de relais actifs, concernant le dépassement du seuil d'alarme 3, d'un |
| AL .3  | capteur ou groupe de capteurs qui appartiennent à une zone.                              |
| ENTREE | Indique le nombre de relais actif, de l'entrée logique.                                  |

| L'écran se ferme en appuyant sur 🖾 or sur 🕬 si une nouvelle alarme                                                                                                    | <u>12:00 ven 04/11/2016</u>                                                                        |
|----------------------------------------------------------------------------------------------------|----------------------------------------------------------------------------------------------------|
| se produit, après 10 minutes l'écran réapparaît automatiquement. Si une<br>nouvelle alarme advient, la page réapparaît automatiquement. Il est de<br>toutes façons possible de rappeller la page à un quelconque moment en<br>apputant sur la touche <b>0</b> dans la page principale. | ETATS ALLARMES<br>FAULT: 00 AL. 1: 01<br>AL. 2 : 00 AL. 3 : 03<br>ENTREE : 00<br>Appuyer Reset/Esc |
| Appuyer sur et faire defiler les sondes, par groupes de 6 a la                                                                                                    |                                                                                                    |
| Cependant qu'avec  et vidence la sonde de la fere ligne.<br>Cependant qu'avec  et vidence les sondes (de la page) visibles<br>sur l'écran.<br>En appuyant de nouveau sur enter on visualise les détails de la sonde<br>mise en évidence, (seulement si configurée !)                   | 12:00 Ven 04/11/2016<br>N° 1<br>GAZ: METHANE<br>2%LIE 05,60mA<br>ZONE:0<br>SORTIE:                 |

#### Le niveau des détails est le suivant:

| 1 <sup>ere</sup> ligne | est indiqué le <b>numéro</b> de la sonde.                                                                  |
|------------------------|----------------------------------------------------------------------------------------------------|
| 2 <sup>eme</sup> ligne | est indiqué le <u>nom du gaz</u> mesuré                                                                    |
| 2 <sup>ème</sup> ligno | est indiqué la concentration de gaz actuellement mesurée, l'unité de mesure et la valeur                   |
| 5 light                | en courant (mA) (valeur du courant généré par le transmetteur de la sonde).                                |
| 4 <sup>eme</sup> ligne | est indiqué la <b>zone</b> d'appartenance                                                                  |
|                        | est indiqué le numéro de la sortie (Relais), correspondant respectivement au:                              |
|                        | 1 <sup>er</sup> seuil (AL1) 2 <sup>ème</sup> seuil (AL2) 3 <sup>ème</sup> seuil (AL3) Dérangement (FAULT). |
| 6 <sup>eme</sup> ligne | La valeur 0 (Zéro) indique qu'à ce seuil, la sortie n'est pas assignée, cependant que la                   |
|                        | valeur mise en évidence indique que cette sortie relais est actuellement active (Alarme).                  |
|                        | les valeurs sont mises à jour en temps réel.                                                               |
|                        |                                                                                                    |

|                                                                                                    | <u>  12:00 ven 04/11/2016</u> |
|----------------------------------------------------------------------------------------------------|-------------------------------|
| En appuyant sur [ESC] on retourne à la page des sondes. Puis en                                                                                                    | Z1) NORM.                     |
| appuyant une nouvelle fois [ESC], on retourne à la <b>Page Principale</b> .                                                                                              | Z2)                           |
|                                                                                                    | Z3)                           |
| Denvis calle ai avec A et T en visualize per retation le situation des                                                                                                   | Z4)                           |
|                                                                                                    | Z5)                           |
| zones (Z1 et Z6) et de l'entrée logique AUX (I1)→                                                                                                    | Z6)                           |
| <i>i</i> La centrale CE424, ne possède que 6 zones et 1 entrée logique.                                                                                                  | <u>12:00 ven 04/11/2016</u>   |
| L' état d'une entrée logique peut être seulement <b>ACTIF</b> ou <b>DESACTIVE</b> , cependant qu'une zone possède les mêmes états qu'une sonde, à part le fond d'échelle |                               |
| En appuyant sur Esc il est possible d'entrer dans le <i>Menu principal</i> .                                                                                             | <b>#</b> p                    |
|                                                                                                    |                               |

# MENU PRINCIPAL

i

| Le Menu Principal de la <b>CE424</b> permet de gérer toutes ses fonctions.                     |
|------------------------------------------------------------------------------------------------|
| Le nom de chaque ligne indique l'aire thématique sur laquelle on peut                          |
| agir, en accédant aux sous-menus relatifs                                                      |
| Avec les touches de <b>()</b> .à. <b>(9)</b> ou avec <b>()</b> et <b>()</b> on fait défiler le |
| menu.                                                                                          |

En appuyant sur [ENTER] on accède aux sous-menus respectifs.

Certains sous-menus sont soumis à un niveau d'accès, indiqué par le symbole du "**cadenas**" visible lorsque le niveau n'a pas été habilité. Pour l'habiliter, il est nécessaire d'insérer le mot de passe (password) spécifique, comme indiqué dans la sezction <u>Accès</u> <u>menu</u>. Une fois l'habilitation effectuée, les "**cadenas**" du niveau habilité disparaissent.

Le niveau d'accès demandé est indiqué, lorsqu'il est présent, à côté des rubriques dans le manuel. Pour les habiliter, à l'aide du mot de passe (passeword) relatif, voir le paragraphe **Accès menu**.

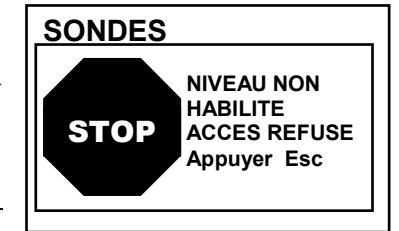

CE424 1 RESET

3 SONDES 4 ENTREES 5 ZONES

**6 EVENEMENTS** 

7 PARAMETRAGES

**2 CONCENTRATEURS** 

#### Liste et brève description des aires accessibles:

| 1-RESET          | Exécute l'Acquittement ou le Reset des Alarmes et Dérangements non actifs et retourne au menu principal.                                                                                                    |
|------------------|----------------------------------------------------------------------------------------------------|
| 2-CONCENTRATEURS | Sous-menu dans lequel il est possible d' <u>habiliter</u> ①, <u>déshabiliter</u> ①, <u>configurer</u> ②, <u>modifier</u> ②, <u>copier</u> ②, <u>effacer</u> ② et <u>revoir les détails</u> des Concentrateurs.   |
| 3-SONDES         | Sous-menu dans lequel il est possible d' <u>habiliter</u> ①, <u>déshabiliter</u> ①, <u>configurer</u> ②, <u>modifier</u> ②, <u>copier</u> ②, <u>effacer</u> ② et <u>revoir les détails</u> des sondes            |
| 4-ENTREES        | Sous-menu dans lequel il est possible d' <u>habiliter</u> ①, <u>déshabiliter</u> ①, <u>configurer</u> ②, <u>modifier</u> ②, <u>copier</u> ②, <u>effacer</u> ② et <u>revoir les détails</u> des entrées logiques. |
| 5-ZONE           | Sous-menu dans lequel il est possible d'h <u>abiliter</u> ①, <u>déshabiliter</u> ①, <u>configurer</u> ②, <u>modifier</u> ②, <u>copier</u> ②, <u>effacer</u> ② et <u>revoir les détails</u> des zones.            |
| 6-EVENEMENTS     | Sous-menu dans lequel il est possible de revoir les <u>derniers évenements</u> ou les <u>derniers évenements liés seulement aux dérangements/alarmes</u> .                                                       |

TECNOCONTROL S.r.I. - Via Miglioli, 47 20090 SEGRATE (MI) - Tel. 02. 26 92 28 90 - Fax 02. 21 33 734

| Pag. 18/ | 52 |
|----------|----|
|----------|----|

|                | Sous-menu dans lequel il est possible de modifier les paramétrages de la                                                      |
|----------------|----------------------------------------------------------------------------------------------------|
| 7-PARAMETRAGES | langue <sup>①</sup> , les paramétrages généraux, du <u>buzzer</u> <sup>①</sup> , de la <u>date et heure</u> <sup>①</sup> et   |
|                | configurer le protocole <u>Modbus</u> ②.                                                                                      |
| 8 ACCES MENU   | Sous-menu dans lequel il est possible d'habiliter, déshabiliter, modifier, le mot                                             |
| O-ACCES MIENU  | de passe (password) des <u>niveaux d'accès</u> ① ②.                                                                           |
|                | Sous-menu dans lequel il est possible d'effectuer les tests électriques sur la                                                |
| 9-SERVICE      | centrale, <u>gérer la batterie</u> <sup>2</sup> et <u>visualiser l'état des sondes</u> <sup>2</sup> . <u>Essais</u> n'est pas |
|                | accessible.                                                                                                    |
|                | Sous-menu dans lequel il est possible de mettre à jour le logiciel (Firmware) 2,                                              |
|                | télécharger ou sauvegarder la configuration, sauvegarder les évènements ou                                                    |
| U-SD CARD      | mémoriser les valeurs lues par les sondes (data logger sondes) de la centrale                                                 |
|                | au moyen d'une carte SD (si insérée).                                                                                         |

## RESET

**1** | ou | **2** 

1

La rubrique **RESET** du menu principal, exécute la même fonction que la touche RESET, reporte les

sorties à relais **mémorisées**, dans la condition de fonctionnement normal (veille), seulement si la/les sondes ou la/les zones ou l'entrée logique qui les a activées ne sont plus en état d'alarme.

Si, en revanche, il y a des alarmes actives, les sorties configurées comme **silencieuses**, (ex. une alarme acoustique) reviennent en condition de fonctionnement normal seulement pour le **temps de silence** prédéfini.

# CONCENTRATEURS

Depuis ce sous-menu il est possible de gérer les concentrateurs raccordés à la centrale. ------ $\rightarrow$ 

*i* Pour modifier les paramètres d'un concentrateur déjà configurée, utiliser le menu 5-Modifie.

Toutes les rubriques ci-dessous sont dans le détail avec le niveau d'accès (Mot de passe) correspondant, indiqué entre parenthèses.

**CONCENTRATEUR HABILITE/DESHABILITE (Niveau 1)**: Ces deux rubriques permettent d'habiliter ou de déshabiliter simultanément un ou plusieurs concentrateurs.

L'état **déshabilité** est visualisé à l'écran sur la page principale, à côté de la sonde configurée appartenant au concentrateur par le symbole "\* \* \* \* ".

La centrale ne contrôle plus les sondes raccordées au concentrateur **déshabilité** et donc n'active plus ses sorties relais qui demeurent donc dans l'état de repos.

Pour Habiliter ou Déshabiliter un concentrateur, appuyer sur ENTER sur la rubrique dédiée ou la touche

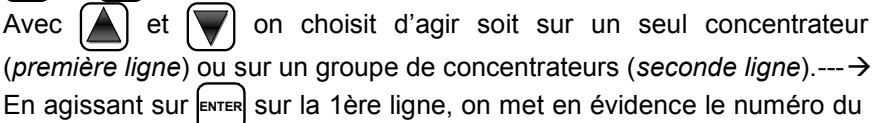

néro désiré avec A et V ou

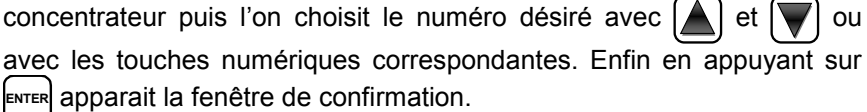

Il est possible d'**Habiliter/déshabiliter** tous les concentrateurs compris entre 2. Soit du numéro plus petit au plus grand, soit le contraire. En insérant 2 numéros égaux, l'effet est identique à la gestion d'un concentrateur unique.

| <u>12:00 ver</u> | n 04/11/2016      |
|------------------|-------------------|
|                  | RESET<br>EFFECTUE |
|                  |                   |

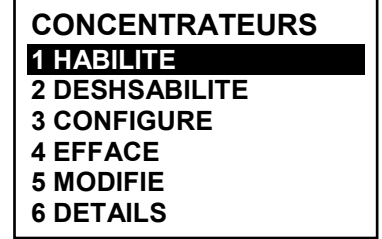

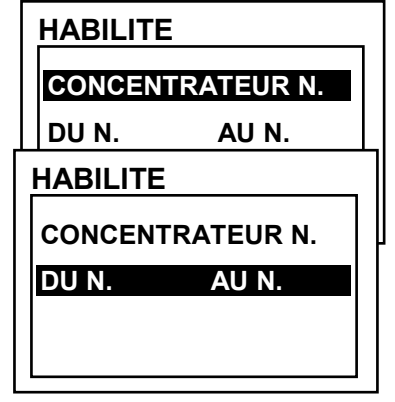

#### CE424 / Manuel d'utilisation

| Avec 🛕 et 👿 ou avec les touches numériques, on choisit le numéro                                                                                                    | HABILITE                                                                                                    |
|----------------------------------------------------------------------------------------------------|----------------------------------------------------------------------------------------------------|
| du concentrateur désiré, avec ┥ et 🕟 on passe d'exrême à l'autre et                                                                                                    | CONFIRMER ?                                                                                                    |
| en appuyant sur enter apparaît la fenêtre de confirmation→                                                                                                    | OUI = ENTER                                                                                                    |
| Puis appuyer de nouveau sur ENTER pour confirmer ou appuyer sur ESC                                                                                                    |                                                                                                    |
| pour revenir à la phase précédente.                                                                                                    | HABILITE                                                                                                    |
| Si le concentrateur n'est pas configuré, une fenêtre avise que l'opération est impossible→<br>Successivement la page revient au choix du concentrateur.                                                                                                    | CONCENTRATEUR<br>N. 1<br>NON CONF.                                                                               |
| Si en revanche , il a été sélectionné un groupe de concentrateurs, ceux qui sont configurés sont de toutes façons <b>Habilité/Déshabilité</b> . Alors apparaît la fenêtre pour aviser qu'un ou plusieurs concentrateurs non configurés ont été sélectionnés.                                                              | HABILITE                                                                                                    |
| Si la procédure est correcte, la fenêtre avise que l'opération s'est déroulée avec succès→<br>Puis la page revient au début de la gestion de l'habilitation/<br>déshabilitation du concentrateur.                                                                                                    | N. 1<br>HABILITE                                                                                                 |
| <b>CONFIGURE (Niveau 2)</b> : Pour configurer un concentrateur appuyer sur ENTER sur la rubrique dédiée ou appuyer sur la touche <b>3</b> .                                                                                                    | CONFIG. CONCENTR.<br>CONCENTR. N. 1                                                                              |
| Dans la page, on peut choisir le numéro du concentrateur à configurer,<br>en utilisant a et voir ci-dessus)<br>et ensuite ensuire eur                                                                                                    |                                                                                                    |
| Avec Avec et en appuyer sur ENTER                                                                                                    | CONFIG. CONCENTR.<br>CONCENTR. N. 1<br>LIGNE COM 1                                                               |
| Puis avec  et  ou avec les touches numériques correspondantes,                                                                                                    | SAUVEGARDE                                                                                                    |
| on change les valeurs. En appuyant sur ENTER la modification est acceptée.                                                                                                    |                                                                                                    |
| En revanche, en appuyant sur Esc on rappelle la valeur précéden sélectionnée, indiquant qu'il est seulement possible de faire défiler les diver                                                                                                    | te et la ligne entière est<br>rses rubriques.                                                                    |
| Description des rubriques relatives au concentrateur.:                                                                                                    |                                                                                                    |
| <b>CONCENTR.:</b> Définit le numero du concentrateur installé. Ce numéro concentrateur qui se paramètre à l'aide des Dip-switch ( <b>voir la Notice tech</b>                                                                                                    | correspond à l'adresse du<br>Inique du concentrateur).                                                           |
| La centrale considère configurables, les numéros des sondes en<br>concentrateur configuré, donc le Concentrateur n°1 gère les sonde<br>n°16, le Concentrateur n° 2 du n° 17 au n° 24. Le même raisonne<br>Sorties relais (si présentes), donc le Concentrateur n°1 commande<br>17, le Concentrateur n°2 du n°18 au n° 25. | n fonction du numéro du<br>s à partir du n°9 jusqu'au<br>ement est à appliquer aux<br>e les relais du n°10 au n° |
| <i>LIGNE:</i> Définit le numéro du bus auquel est raccordé le concentrateur. RS485, COM 1 et COM 2. Insérer le numéro de bus correct.                                                                                                    | La centrale gère deux bus                                                                                        |
| <i>I</i> lest à rappeler qu'en cas d'erreur dans le numéro du concentra<br>concentrateur sera considéré comme <b>DECONNECTE</b> .                                                                                                    | teur et/ou celui du bus le                                                                                       |
| Puis pour sauvegarder la configuration insérée, se déplacer sur                                                                                                    | CONFIG. CONCENTR.                                                                                                |

CONFIG. CONCENTR. CONCENTR. N. 1 CONFIGURE EFFACE (Niveau 2): Pour effacer le concentrateur unique ou un groupe de concentrateurs appuyer sur ENTER sur la rubrique dédiée ou appuyer sur la touche (4).

| ATTENTION: L'effacement d'un concentrateur entraîne celui<br>sorties qui lui sont associées. (UR n° 1 sur 10 à 18 et pour l'UR n° 2 sur<br><u>IMPORTANT</u> : Si ces relais ont été associés à des capteurs<br>appartiennent pas UR effaceé, ces sorties, dans la configurat<br>de relais), les sorties de ces capteurs devront être reconfigurés | de toutes les sondes et<br>19 ÷ 25).<br>; ou des zones qui ne<br>ion seront mis à 0 (pas<br>s. |
|----------------------------------------------------------------------------------------------------|------------------------------------------------------------------------------------------------|
| Puis avec A et V on choisit d'agir soit sur un seul concentrateur                                                                                                    | EFFACE                                                                                         |
| (première ligne) ou sur un groupe de concentrateurs (seconde ligne) $\rightarrow$                                                                                                    | CONCENTR. N.                                                                                   |
| En agissant sur ENTER sur la 1ère ligne, on met en évidence le numéro du                                                                                                    | DU N. AU N.                                                                                    |
| concentrateur, puis avec 🔊 et 💟 ou avec les touches numériques                                                                                                    | EFFACE                                                                                         |
| correspondantes on choisit le numéro désiré et en appuyant de nouveau                                                                                                    | CONCENTR. N.                                                                                   |
| sur enter apparaît la fenêtre de confirmation.                                                                                                    | DU N. AU N.                                                                                    |
| En revanche, en appuyant sur ENTER sur la seconde ligne le numéro du 1er                                                                                                    |                                                                                                |
| concentrateur du groupe sera mis en évidence→                                                                                                    |                                                                                                |
| <i>Il est possible d'effacer tous les concentrateurs compris entre 2. So plus grand, soit le contraire. Si 2 numéros d'un concentrateur sont ég</i> celui de la gestion d'un concentrateur unique.                                                                                                    | it du numéro plus petit au<br>gaux, l'effet est identique à                                    |
| Avec 🛕 et 👿 ou avec les touches numériques (voir ci-dessus) on                                                                                                    | EFFACE                                                                                         |
| choisit le numéro du concentrateur désiré, avec ┥ et ▶ on passe                                                                                                    | CONFIRMER ?                                                                                    |
| d'un extrême à l'autre. Enfin en appuyant sur enter apparaît la fenêtre de confirmation                                                                                                    | OUI = ENTER<br>NON = ESC                                                                       |
| Appuver sur ENTER pour confirmer ou appuver sur FSC pour revenir en                                                                                                    | EFFACE                                                                                         |
| arrière. A chaque pression on retournera à la phase précédente.                                                                                                    |                                                                                                |
| Après avoir confirmé, la fenêtre avise que l'opération s'estdéroulée avec succès→                                                                                                    | CONCENTR. N. 1<br>EFFACEE                                                                      |
| Puis la page revient au début de la gestion de l'effacement.                                                                                                    |                                                                                                |
| MODIFICATION (Niveau 2): Pour modifier un concentrateur déjà config                                                                                                    | uré, appuyer sur enter sur la                                                                  |
| rubrique dédiée ou appuyer sur la touche (5) puis procéder à la modif                                                                                                    | fication des paramètres de                                                                     |
| façon analogue à la configuration du concentrateur.                                                                                                    |                                                                                                |
| <b>DETAILS</b> : Pour voir les paramètres d'un concentrateur déjà configuré,<br>appuyer sur $e^{NTER}$ sur la rubrique dédiée ou appuyer sur la touche <b>6</b> . $\rightarrow$<br>Puis le choisir avec <b>a</b> et <b>v</b> , les rubriques défilant sont les mêmes                                                                              | DETAILS CONCENTR.<br>CONCENTR. N. 1<br>LIGNE N. 1                                              |
| que celles de la configuration. En bas de page est indiqué l'état du                                                                                                    | ETAT : PRESENT                                                                                 |

fonctionnement : Présent, Déconnecté ou Déshabilité.

Appuyer sur [Esc] pour revenir en arrière.

# SONDES

| Dans   | се  | sous-menu | il est | possible | de | gérer | les | sondes | raccordées | à | la |
|--------|-----|-----------|--------|----------|----|-------|-----|--------|------------|---|----|
| centra | le. |           |        |          |    |       |     |        |            |   | >  |

*L*e menu 2-Configure est utilisé seulement pour configurer une nouvelle sonde; pour modifier les paramètres d'une sonde déjà configurée, utiliser le menu 6-Modifie.

Ls rubriques ci-dessous, sont décrites dans le détail avec le niveau de mot de passe (passeword), indiqué entre parenthèses.

**HABILITE/DESHABILITE (Niveau 1)**: Ces deux rubriques permettent d'habiliter ou de déshabiliter même simultanément une ou plusieurs sondes.

Les sondes **déshabilitées** n'activent plus les sorties de dérangement et d'alarme, qui leur sont associées (les sorties restent dans l'état de fonctionnement normal et donc les alarmes qui leur sont raccordées ne sont pas activées).

| L'état déshabilité est visualisé dans la page principale, à côté de la sonde,                                | par le symbole "* * * *". |
|----------------------------------------------------------------------------------------------------|---------------------------|
| Pour habiliter ou déshabiliter une sonde, il suffit d'appuyer sur les                                        |                           |
| touches <b>(1)</b> / <b>(2)</b> ou sur <b>ENTER</b> sur la rubrique dédiée. Avec <b>(A)</b> et <b>(V)</b> il |                           |
| est possible de choisir d'agir sur une sonde ou sur un groupe de sondes $\rightarrow$                        | SONDE N.                  |
| La première ligne agit sur une sonde. Appuyer sur ENTER sur la première                                      | DU N. AU N.               |
| ligne et le numéro de la sonde est sélectionné. Puis avec avec les                                           |                           |
| touches numériques ou avec 🔺 et 🕎 on choisit le numéro désiré et                                             |                           |
|                                                                                                    | SONDE N.                  |
| en appuyant sur enter apparait la tenetre de confirmation.                                                   |                           |
| La seconde ligne agit sur un groupe de sondes $ ightarrow$                                                   |                           |
| Appuyer sur ENTER sur la première ligne et le numéro de la première sonde                                    |                           |
| du groupe.                                                                                                   |                           |

*Il est possible d'habiliter/déshabiliter* toutes les sondes comprises entre les deux. Soit du numéro le plus petit au plus grand, soit le contraire.

| Dans le cas ou les deux numéros de sonde sont égaux, l'effet est identique à la gestion d'une sonde.<br>Avec les touches numériques ou avec ▲ et ▼ on peut choisir le numéro de la sonde désirée, avec ◀ et ▶ on passe d'un extrême à l'autre et puis en appuyant encore entrer apparaît la fenêtre de confirmation. | HABILITE<br>CONFIRMER ?<br>OUI = ENTER<br>NON = ESC |
|----------------------------------------------------------------------------------------------------|-----------------------------------------------------|
| Pour confirmer appuyer sur ENTER. Dans le cas ou l'on veut revenir en arrière, appuyer sur ESC. A chaque pression, on revient à la phase précédente.<br>Si la sonde ou l'une des sondes du groupe n'est pas configurée, une fenêtre avise que l'opération est impossible                                             | HABILITE<br>SONDE<br>N. 1<br>NON CONF.              |
| Si un groupe de sonde a été sélectionné, ceux qui ont été configurés sont habilités/déshabilités.<br>Si la procédure est correcte, une fenêtre avise que l'opération s'est déroulée avec succès                                                                                                    | HABILITE<br>SONDE<br>N. 1<br>HABILITE               |

SONDES 1 HABILITE 2 DESHABILITE 3 CONFIGURE 4 COPIE 5 EFFACE 6 MODIFE 7 DETAILS

| <b>CONFIGURE (Niveau 2)</b> : Il existe deux modes pour configurer une sonde. La première permet de choisir une sonde entre celles configurées, la seconde permet une configuration générique                                                                                                    | CONF.SONDES<br>1 SONDE PRECONF.<br>2 SONDE GENER.                                                                               |
|----------------------------------------------------------------------------------------------------|----------------------------------------------------------------------------------------------------|
| Par sécurité, les sorties sont configurables seulement duran<br>modification d'une sonde, une entrée logique ou une z<br>concentrateurs non configurés ne sont pas utilisées.<br>Il est impossible de configurer les sorties séparément.                                                                                                    | t la configuration ou la<br>cone. Les sondes des                                                                                |
| <b>Configuration SONDE PRECONFIGUREE</b> : Pour procéder à la configuration appuyer $1$ ou enter sur la rubrique sélectionnée. Puis en utilisant les touches numériques ou avec $1$ et $1$ et en appuyant sur enter pour choisir le numéro de la sonde à configurer                                                                                                    | SONDE PRECONF.<br>SONDE N.                                                                                                    |
| Pour configurer une sonde double (série TS255), il est nécessaire<br>d'utiliser 2 sondes consécutives (1-2, 2-3, 3-4, etc.) en partant de la<br>première des deux. Il est impossible de partir de la dernière sonde<br>configurable (8, 16 ou 24 en fonction du nombre de concentrateurs installés).                                                                                                    | SONDE PRECONF.<br>SONDE N. 1<br>MODEL: IR<br>SE<br>IS                                                                           |
| Successivement il est possible de choisir le code du modèle. Le code des produits Tecnocontrol est composé de 2 lettres, suivies de 3 numéros, et éventuellement, d'autres lettres (de 2 à 4)                                                                                                    | SONDE PRECONF.<br>SONDE N. 1<br>MODEL: TS210<br>TS220<br>TS255<br>TS292<br>TS293                                                |
| Avec et et et et et et et et et et et et et                                                                                                    | SONDE PRECONF.<br>SONDE N. 1<br>MODEL: TS292KB<br>TS292KG<br>TS292KI<br>TS292KI                                                 |
| confirmer en appuyant sur ENTER. Puis sélectionner la seconde rubrique<br>"TS292" et confirmer avec ENTER. Enfin compléter le choix en sélectionnant<br>la rubrique complète "TS292KM" et confirmer avec ENTER.<br>Une fois le modèle choisi, sa configuration est automatiquement chargée.<br>Avec $\bigwedge$ et $\bigtriangledown$ on fait défiler les diverses rubriques.                                         | SONDE PRECONF.<br>SONDE N. 1<br>MODEL: TS292KM<br>MARQ.:<br>TYPE: explo<br>GAZ: METHANE                                         |
| En appuyant sur ENTER sur la rubrique sélectionnée, seul sa valeur est mise<br>en évidence, pour indiquer qu'elle est modifiable. Avec les touches numér<br>possible de modifier la valeur, avec et les on change d'un champ à l'a<br>cela est prévu).<br>Puis en appuyant sur ENTER la modification est acceptée. En appuyant sur<br>précédente et l'on sélectionne la ligne entière, en indiquant qu'il est seuleme | UdM: % LIE<br>iques ou  et  il est<br>autre de la même ligne (ou<br>r Esc on rétabli la valeur<br>ent possible de faire défiler |

TECNOCONTROL S.r.I. - Via Miglioli, 47 20090 SEGRATE (MI) - Tel. 02. 26 92 28 90 - Fax 02. 21 33 734

#### Description des rubriques relatives à la sonde préconfigurée:

- **MARQ.** Marquage de 10 caractères, sélectionnables un par un, affecté à une note ou une destination possible de la sonde (ex.: ETAGE 2, CHAUDIERE, etc.).
- AL. Définit le type d'ALARME de la sonde et le paramétrage des seuils des divers niveaux d'alarmes:
  - CROISSANTE: Les niveaux d'alarme sont paramétrés de façon croissante. FOND d'ECHELLE ≥ ALARME 3 ≥ ALARME 2 ≥ ALARME 1 ≥ FAULT (courant <1mA). Toutes les sondes Tecnocontrol, exceptées celles destinées à la détection d'oxygène, sont paramétrées avec ce type d'alarme.
  - DECROISSANTS: Les niveaux d'alarme sont paramétrés de façon décroissante. FAULT (courant < 1mA) ≤ ALARME 3 ≤ ALARME 2 ≤ ALARME 1 ≤ FOND d'ECHELLE. Seuls les sondes Tecnocontrol destinées à la détection d'oxygène, sont paramétrées avec ce type d'alarme.
  - OXYGENE: Les niveaux d'alarme sont paramétrés de façon à détecter les concentrations plus basses ou plus hautes que la présence normale d'oxygène dans l'air (20,9%v/v). FAULT (courant <1mA) ≤ ALARME 2 ≤ ALARME 1 ≤ 20,5%v/v et 21,5%v/v ≤ ALARME 3 ≤ FOND d'ECHELLE. Les sondes Tecnocontrol destinées à la détection d'oxygène, peuvent être paramétrées avec ce type d'alarme.</li>

L'alarme 2 est visualisée comme AL.♥, cependant que l'alarme 3, l'est comme AL.↑.

TLV: (threshold limit values) <u>valeurs limite d'exposition</u> à des substances auxquelles les travailleurs peuvent être exposés chaque jour durant toute leur vie laborative sans effet nocif. Elles sont paramétrées de façon croissante :FOND d'ECHELLE ≥ ALARME 3 ≥ ALARME 2 ≥ ALARME 1 ≥ FAULT (courant <1mA). Chaque niveau d'alarme représente une valeur obtenue avec une moyenne dans le temps.</li>

Pour l'exactitude

- ALARME 1 = TLV TWA .(Time Weighted Average) limite moyenne pondérée dans le temps, c'est-à-dire, la concentration moyenne pondérée dans le temps pour une journée de travail de 8 heures et une semaine de 40 heures, durant lesquelles les travailleurs peuvent être répétitivement exposés jour après jour, sans effet nocif. Cette alarme se déclenche lorsque la concentration moyenne pondérée dans les 8 heures précédentes dépasse le seuil paramétré.
- ALARME 2 = TLV STEL . (Short Time Exposure Limit) <u>limite d'exposition durant une brève période</u> c'est-à-dire, la concentration à laquelle les travailleurs peuvent être exposés continuellement durant 15 minutes sans subir d'irritation, de dommage chronique ou de narcose. Cette alarme se déclenche lorsque la concentration moyenne pondérée dans les 15 minutes précédentes dépasse le seuil paramétré.
- ALARME 3 = TLV C . (Ceiling) <u>limite maximale de concentration</u> ne devant jamais être dépassée. Ce type d'alarme se déclenche lorsque la concentration instantanée dépasse le seuil paramétré. Il n'est pas effectué de moyenne pondérée dans le temps.

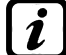

Seuls les sondes Tecnocontrol pour la détection des gaz toxiques peuvent être paramétrées avec ce type d'alarme.

 PARKING EN: Les niveaux d'alarme doivent être paramétrés de façon croissante FOND d'ECHELLE ≥ ALARME 3 ≥ ALARME 2 ≥ ALARME 1 ≥ FAULT (courant <1mA). Dans ce cas, les deux premiers seuils d'alarme représentent une valeur obtenue avec une moyenne temporelle comprise entre 5 et 60 min. (conforme à la norme EN 50545-1 pour les parkings automobiles). Cette valeur est paramétrable au moyen du paramètre T.W.A.. Le 3ème seuil, en revanche, est instantané.

*i* Ce type d'alarme (Voir tableau 3) n'est paramétrable qu'avec les sondes Tecnocontrol pour gaz toxiques dans les parkings automobiles (types TS220,TS293 /EC/EN/EN2) et (TS255 CB/CN2)

- ZONE: Définit la zone à laquelle est associée la sonde. Il y a 2 zones disponibles. La zone '0' signifie que la sonde n'est associée à aucune zone.
- T.W.A.: Ce paramètre n'est modifiable que sur les sondes ou le type d'alarme est PARKING EN (dans tous les autres cas il est fixe à zéro). Il représente le temps (nombre de minutes) sur lequel est effectuée la moyenne pondérée dans le temps pour l'activation des 2 alarmes. La valeur peut être choisie entre 5 et 60 min. (conforme à la norme EN 50545-1 pour les parkings automobiles).
- SEUIL: Indique la valeur, au-dessus de laquelle, le seuil active l'alarme.

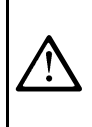

Les seuils sont dotés d'hystérésis afin d'éviter que la sortie ne s'active et désactive en permanence (concentration variant autour de la valeur du seuil). L'hystérésis est de 20% de la valeur du seuil, pour tous les modèles de sondes. L'unique exception est pour les sondes d'oxygène (TS220EO/TS293EO/TS593EO) ou elle est de 2%. Le niveau de FAULT possède une hystérésis de 1mA, une sonde sort du dérangement quand son courant dépasse 2mA.

## Description des rubriques relatives aux sorties:

|   | SORTIE N°                                                                                                    | Indique le numéro de la sortie (relais). Les sortie configurables vont de 1 à 25. la sortie 0 indique que'aucune sortie n'est associée à ce niveau d'alarme.                                                                                                    |
|---|----------------------------------------------------------------------------------------------------|----------------------------------------------------------------------------------------------------|
|   | Si les ca<br>sorties co<br>• Si la co<br>dispon                                                                     | rtes de sortie ne sont pas montées ou correctement raccordées, par sécurité, les<br>prrespondantes ne peuvent être configurées.<br>carte ES414 n'est pa raccordée au bornier "OUT 1-4", seules les sorties de 5 à 9 sont<br>ibles                                                                                                    |
|   | <ul> <li>Si la ci<br/>dispon</li> </ul>                                                                             | arte ES414 n'est pa raccordée au bornier "OUT 5-8", seules les sorties de 1 à 4 et la 9 sont<br>ibles.                                                                                                    |
| L | <ul> <li>S'il n'y</li> <li>Si les<br/>ne son</li> <li>ATTENTI<br/>dans les<br/>Les sortie<br/>d'alarme d</li> </ul> | a ancune carte ES414 raccordée, l'unique sortie disponible est la 9.<br>cartes de sorties ne sont pas installées dans les concentrateurs, les relais correspondants<br>t évidemment pas disponibles.(Concentrateur n°1 OUT 10÷18 et pour le n°2 OUT 19÷25).<br>ON: la centrale n'est pas en mesure de comprendre si les cartes ont été installées<br>concentrateurs CE380UR.<br>s sont configurées en mode univoque, donc si l'on choisit la même sortie pour des niveaux<br>divers, n'est considéré comme valide que la configuration de l'alarme la plus haute |
|   | ll est impo                                                                                                    | ossible de choisir la même sortie pour un niveau d'alarme et pour un dérangement.                                                                                                    |
|   | ACQUITTEME                                                                                                    | ENT Indique que la sortie est désactivée durant le Temps de silence lorsqu'est<br>effectué le RESET. Cette fonction peut être utilisée pour les sorties raccordées à<br>des signaux acoustiques.                                                                                                    |
|   | T.SILENCE                                                                                                    | Indique le <b>TEMPS de SILENCE</b> , réglable de 0 à 300 secondes, pour lequel une sortie silencieuse est désactivée au moyen du <b>RESET</b> .                                                                                                    |
|   | HYSTER.ON                                                                                                    | HYSTERESIS ON est le retard, réglable de 0 à 300 secondes, du relais associé à<br>un seuil d'alarme                                                                                                    |
|   | Si le typ<br>3ème se                                                                                                | pe d'alarme sélectionné est <b>PARKING EN</b> et que l'on programme la sortie relative au<br>euil, ce retard n'est paramétrable que de 60 à 300 secondes                                                                                                    |
|   | HYSTER.OFF                                                                                                    | La première rubrique <b>HYSTERESIS OFF</b> , est le retard, paramétrable de 0 à 300 secondes, du relais pour revenir à la condition normale (veille), lorsque se termine la condition d'alarme.                                                                                                    |
|   | TEMPO ON                                                                                                    | La seconde rubrique <b>TEMPO ON</b> , paramétrable de 0 à 300 secondes, est utilisable seulement pour interrompre la sortie d'alarme après un temps défini, même si la sonde reste au-dessus du seuil d'alarme paramétré ( <i>utilisabie pour activer des dispositifs ne pouvant rester alimentés en permanence ou pour envoyer une impulsion à un dipostif téléphonique ou un GSM</i> .).                                                                                                    |
|   | Les der<br>avec la<br><i>paramè</i>                                                                                 | ux fonctions <b>HYSTER.OFF/TEMPO ON</b> ne peuvent être utilisées simultanément ou fonction <b>MEMORISE</b> . Par sécurité, si le retard est paramétré diversement de zéro, le tre <b>Memorise</b> est automatiquement modificé en <b>NO</b> .                                                                                                    |
|   | LOG.POSITIV                                                                                                    | Æ si est paramétré OUI, indique que le fonctionnement de la sortie est en LOGIQUE<br>POSITIVE c'est à dire que le relais est normalement activé et qu'en cas de<br>dérangement il revient automatiquement en position d'alarme et par coséquent le<br>contact NF devient NO.                                                                                                    |
|   | MEMORISE                                                                                                    | si est paramétré <b>OUI</b> , indique que le relais rest en alarme ême si la sonde retourne sous le seuil d'alarme paramétré. Pour le ramener à la condition de veille, il faut exécuter le <b>RESET</b> .                                                                                                    |
|   | La fond<br>ON. Pa<br>OFF et                                                                                         | ction <b>MEMORISE</b> n'est pas utilisable simultanément à <b>HYSTER.OFF</b> ou à <b>TEMPO</b><br>r sécurité, si le paramètre <b>Mémorise</b> est paramétré <b>OUI</b> , les paramètres <b>Hystérésis</b><br><b>Tempo ON</b> sont paramétrés automatiquement à Zéro.                                                                                                    |
|   | A la fin de la<br>appuyant sur (<br>ou bien appuye                                                                  | page, se trouve le mot <b>SAUVEGARDE</b> , pour sauver la configuration insérée. En<br>ENTER apparaît la fenêtre de confirmation. Appuyer de nouveau sur ENTER pour confirmer,<br>er sur Esc pour retourner en arrière et effectuer d'autres modifications.                                                                                                    |
|   | Seuleme<br>POURS<br>possible                                                                                        | ent pour les sondes doubles type TS255, à la fin de la page apparaît la phrase<br>SUIVRE' car dans ce cas, il faut programmer consécutivement deux sondes. Il n'est<br>de sauvegarder la configuration insérée qu'après la configuration de la seconde.                                                                                                    |

#### CE424 / Manuel d'utilisation

| Si les seuils paramétrés sont en contraste avec les critères pour le type d'alarme programmé ou bien si la même sortie est sélectionnée pour un des niveaux d'alarme et de dérangement (FAULT), apparaît un avis $\rightarrow$ Puis on retourne à la page de configuration de la sonde.                                                                                                    | SONDE PRECONF.<br>ERREUR<br>CONFIGURATION<br>CONTROLER<br>PARAMETRES                 |  |  |  |  |
|----------------------------------------------------------------------------------------------------|--------------------------------------------------------------------------------------|--|--|--|--|
| Si la procédure est correcte, la fenêtre avise que l'opération s'est déroulée avec succès.                                                                                                    | SONDE PRECONF.                                                                       |  |  |  |  |
| Puis on retourne à la page du choix du type de configuration.                                                                                                    | SONDE<br>N. 1<br>HABILITEE                                                           |  |  |  |  |
| <b>Configuration SONDE GENERIQUE</b> : Pour procéder à la configuration appuyer sur <b>2</b> o sur <b>ENTER</b> sur la rubrique sélectionnée.                                                                                                    | SONDE GENER.<br>SONDE N.                                                             |  |  |  |  |
| Puis dans la page sélectionnée, avec les touches numériques ou avec<br>terrer et en appuyant sur enter on peut choisir le numéro de la<br>sonde à configurer                                                                                                    |                                                                                      |  |  |  |  |
| Puis est paramétré le modèle comme <b>GENERIQUE</b> et il est possib<br>configuration de tous les paramètres.<br>Les paramètres sont inséré de façon analogue à la configuration de<br>Cependant, dans ce cas, il est possible de modifier aussi les rubriques suiv-                                                                                                    | le de poursuivre dans la<br>la sonde préconfigurée.<br>antes:                        |  |  |  |  |
| Description des rubriques relatives à la sonde générique:                                                                                                    |                                                                                      |  |  |  |  |
| TYPE       Cette rubrique indique le type de gaz que la sonde doit détecter entre: <u>Explo</u> . (Explosible), <u>Toxique</u> , <u>Vital</u> (ex. Oxygène) et <u>Asphyx</u> . (Asp (Réfrigérant ex. R134a, etc).                                                                                                    | . Il est possible de choisir<br>phyxiant ex. CO <sub>2</sub> ). et <u>Réfriger</u> . |  |  |  |  |
| <b>GAZ</b> Cette rubrique indique le nom du gaz pou lequel la sonde est calibrée. Il est possible de choisir entre: <i>METHANE</i> , <i>GPL</i> , <i>VAP.ESS.(Vapeurs d'essence)</i> , <i>HYDROGENE</i> , <i>DIVERS</i> , <i>STYRENE</i> , <i>ACETYLENE</i> , <i>AMMONIAC</i> , <i>CO</i> , <i>CO</i> <sub>2</sub> , <i>H</i> <sub>2</sub> S, <i>NO</i> , <i>NO</i> <sub>2</sub> , <i>SO</i> <sub>2</sub> , <i>HCN</i> , <i>OXYGENE</i> , <i>CL</i> <sub>2</sub> et <i>HCI</i> |                                                                                      |  |  |  |  |
| UdM Cette rubrique indique l'Unité de Mesure de la concentration dé possible de choisir entre : <u>%LIE</u> (Limite Inférieure d'Explosivité), <u>%vc</u> million), <u>ppb</u> (partie par billion) et <u>°C</u> (température en degrés Celsius).                                                                                                    | tectée par la sonde. Il est<br><u>o/</u> (Volume), <u>ppm</u> (partie par            |  |  |  |  |
| F.E. Cette rubrique indique le Fond d'Echelle de mesure de la sonde. Il est formé de quattre chiffres et il est possible de paramétrer également la virgule. Les numéros admis vont d'un minimum de <u>1</u> , <u>0,1</u> ou <u>0,01</u> jusqu'à un maximum de <u>9999</u> , <u>99,9</u> ou <u>9,99</u> . D'autres valeurs ou combinaisons ne sont pas acceptées et si elles sont insérées, c'est la valeur précédente qui sera visualisée.                                    |                                                                                      |  |  |  |  |
| Avec ┥ et ▶ il est possible de se déplacer d'un chiffre à l'autre et av                                                                                                    | ec les touches numériques                                                            |  |  |  |  |
| ou avec 🛕 et 👿 modifier la valeur.                                                                                                    |                                                                                      |  |  |  |  |
| <i>L</i> es configuraztions du Fond d'Echelle utilisant un nombre de chiffres inférieur à 4 doivent être précédées du caractère <u>espace</u> .                                                                                                    |                                                                                      |  |  |  |  |
| <b><u>Exemple</u></b> : pour obtenir un Fond d'Echelle de <b>90</b> insérer <u>espace</u> , <u>espace</u> , <u>9</u> , <u>0</u> . Les valeurs <b>espace</b> , <b>9</b> ,<br><b>0</b> , espace ou bien <b>9</b> , <b>0</b> , espace, espace ne sont pas acceptés.                                                                                                    |                                                                                      |  |  |  |  |
| <b>COPIE</b> (Niveau 2): Cette rubrique permet de copier la configuration d'une sonde dans une autre sonde ou dans un groupe de sondes. Pour                                                                                                    |                                                                                      |  |  |  |  |
| copier une sonde appuyer sur <b>4</b> ou sur <b>ENTER</b> sur la rubrique dédiée. Sonde N.                                                                                                    |                                                                                      |  |  |  |  |
| Puis on entre dans la page où en appuyant sur ENTER et avec les touches                                                                                                    |                                                                                      |  |  |  |  |
| numériques ou avec 🛕 et 🕎 on peut choisir quelle sonde copier >                                                                                                    |                                                                                      |  |  |  |  |
| Appuyer de nouveau sur enter pour confirmer, et avec 🛕 et 🟹, COPIE                                                                                                    |                                                                                      |  |  |  |  |
| choisir si copier dans une sonde ou un groupe→<br>La première ligne agit sur une sonde. En appuyant sur ENTER sur la                                                                                                    | Sonde N. 1<br>SUR LA SONDE N.                                                        |  |  |  |  |
| première ligne on met en évidence le numéro de la sonde. Puis avec les touches numériques ou avec ( ) et ( ) on choisit le numéro désidré et                                                                                                    |                                                                                      |  |  |  |  |

TECNOCONTROL S.r.I. - Via Miglioli, 47 20090 SEGRATE (MI) - Tel. 02. 26 92 28 90 - Fax 02. 21 33 734

en appuyant sur enter apparaît la fenêtre de confirmation.

| La seconde ligne agit sur un groupe de sondes→                                                                                                    | COPIE                                                       |
|----------------------------------------------------------------------------------------------------|-------------------------------------------------------------|
| En appuyant sur levrer sur la seconde ligne est mis en évidence le numéro de la première sonde du groupe.                                                                    | SONDE N. 1                                                  |
| Il est possible de copier dans toutes les sondes comprises entre                                                                                                    | SUR LA SONDE N.                                             |
| deux. Soit du numero plus petit au plus grand, soit au contraire. Si<br>deux numéros de sonde sont égaux, l'effet est identique à la                                         | DU N. AU N.                                                 |
| gestion d'une sonde seule.                                                                                                    |                                                             |
| Avec les touches numériques ou avec 🛕 et 🕎 on choisit le numéro                                                                                                    | CONFIRMER ?                                                 |
| de la sonde désirée, avec 🚽 et ▶ on passe d'un extrême à l'autre.                                                                                                    |                                                             |
| Puis en appuyant sur $e^{\text{NTER}}$ apparaît la fenêtre de confirmation                                                                                                   | OUI = ENTER                                                 |
| Pour confirmer appuyer sur ENTER. Pour revenir en arrière, appuyer sur                                                                                                    | COPIE                                                       |
| Esc). À chaque pression on retourne en arrière.                                                                                                    |                                                             |
| Si la sonde à copier n'est pas configurée, une fenêtre avise que l'opérationne est impossible $\rightarrow$                                                                  | STOP N° 1<br>NON CONF.                                      |
| Successivement on retourne à la page de choix de la sonde.                                                                                                    |                                                             |
|                                                                                                    |                                                             |
| Si la procedure est correcte, la fenetre avise que l'operation s'est deroule avec succès.                                                                                    | SONDE N. 1                                                  |
| Puis on retourne à la page de départ de la gestion de la copie.                                                                                                    |                                                             |
|                                                                                                    | DO N. 2 AO N. 4                                             |
| <b>EFFACE (Niveau 2)</b> : Cette rubrique permet d'effacer de la configuration une sonde ou un groupe de sondes.                                                             | EFFACE                                                      |
| Pour ceffacer une sonde appuyer sur <b>5</b> ou <b>ENTER</b> sur la rubrique                                                                                                 | SONDE N.                                                    |
| sélectionnée.<br>Avec ▲ et ▼ on choisit si agir sur une sonde ou sur un groupe→                                                                                              | DU N. AU N.                                                 |
| La première ligne agit sur une sonde. Appuyer sur enter , sur la première                                                                                                    |                                                             |
| ligne est mis en évidence le numéro de la sonde.                                                                                                    |                                                             |
| Avec les touches numériques ou avec Avec les touches numériques ou avec                                                                                                    | SENSORE N.                                                  |
| numéro désiré puis appuyer sur <b>ENTER</b> et la fenêtre de confirmation                                                                                                    | DU N. AU N.                                                 |
| apparaît.<br>La seconde ligne agit sur un groupe de sondes→                                                                                                    |                                                             |
| Appuyer sur ENTER, sur la seconde ligne est mis en évidence le numéro                                                                                                    | o de la première sonde du                                   |
| groupe.                                                                                                    |                                                             |
| <i>Il est possible d'effacer toutes les sondes comprises entre deux. Se plus grand, soit le contraire. Si deux numéros de sonde sont égaux la gestion d'une sonde seule.</i> | oit du numéro plus petit au<br>, l'effet est comme celui de |
| Avec les touches numériques ou avec 🛕 et 👿 on choisit le numéro                                                                                                    | EFFACE                                                      |
| de la sonde désirée, avec ┥ et ▶ on passe d'un extrême à l'autre.                                                                                                    | CONFIRMER ?                                                 |
| Appuyer sur ENTER , la fenêtre de confirmation apparaît→                                                                                                    | OUI = ENTER<br>NON = ESC                                    |
| Appuyer sur ENTER pour confirmer ou bien, si l'on veut revenir en arrière,                                                                                                   | EFFACE                                                      |
| appuyer sur Esc. A chaque pression on retourne à la page précédente.                                                                                                    |                                                             |
| après confirmation, si la procédure est correcte, la fenêtre avise que                                                                                                    |                                                             |
| l'opération s'est déroulé avec succès→<br>Puis on retourne à la page de départ de la gestion de l'effacement.                                                                |                                                             |

**MODIFIE (Niveau 2)**: Cette rubrique permet de modifier une sonde déjà configurée.

| Pour modifier une sonde, appuyer sur       | 6     | ) ou [⊧       | INTER   | sur l  | a rubrique  | dédiée.     | Les   | paramètres  | sont   |
|--------------------------------------------|-------|---------------|---------|--------|-------------|-------------|-------|-------------|--------|
| modifiés et sauvegardés de façon analog    | gue   | àlac          | onfig   | uratio | on Précont  | igurée m    | ais d | ans ce cas, | il est |
| impossible de modifier les rubriques suiva | antes | s: <i>MOL</i> | DEL., 1 | TYPE,  | , GAZ, UdM. | , F.E., AL. |       |             |        |

DETAILS: Cette rubrique permet de voir les paramètres d'une sonde configurée.

Pour voir les détails d'une sonde, appuyer sur 7 ou ENTER sur la rubrique dédiée. Si l'on veut revenir

en arrière, appuyer sur [Esc].

| Une fois choisie la sonde, les rubriques sont les mêmes que celles de la |
|--------------------------------------------------------------------------|
| configuration d'une sonde Préconfigurée. Il est possible de les faire    |
| défiler avec 🛕 et 🕎. Puis, à la fin de la page, est aussi indiqué l'éta  |
| d'habilitation de la sonde.                                              |

| Les rubriques des détails de | éfilent avec 🛕 e | et 👿. En | outre, à | la fin de la | page, | est indiqué l'état de |
|------------------------------|------------------|----------|----------|--------------|-------|-----------------------|
| silence de la sortie.        |                  |          |          |              |       |                       |

# **ENTREES LOGIQUES**

Ce sous-menu permet de gérer l'entrée logique raccordé à la centrale.-→

**HABILITE/DESHABILITE (Niveau 1)**: Ces deux rubriques permettent d'habiliter ou déshabiliter l'*Entrée logique*. L'état "**déshabilité**" est visualisé dans la page principale, à côté de l'entrée

| accompage | n du  | symbole | "* | * | * | *" |
|-----------|-------|---------|----|---|---|----|
| accompage | ie uu | Symbole |    |   |   |    |

L'entrée **déshabilitée**, n'active pas le sortie relais qui lui est associé. La sortie reste dans l'état de veille et donc les dispositifs asservis qui leurs sont raccordés ne sont pas activés.

| Pour habiliter ou déshabiliter l'entrée logique, appuyer sur 1 ou 2 ou                                                           |                   |
|----------------------------------------------------------------------------------------------------|-------------------|
| ENTER , sur la rubrique dédiée→                                                                                                  |                   |
| appuyer sur ENTER                                                                                                    | HABILITE          |
| Avec Avec et Ton choisit le numéro d'entrée désiré, avec et L                                                                    | CONFIRMER ?       |
| on passe d'un extrême à l'autre, enfin appuyer encore sur ENTER, la                                                              | OUI = ENTER       |
| fenêtre de confirmation apparaît.                                                                                                | NON = ESC         |
| Pour confirmer appuyer sur ENTER.                                                                                                | HABILITE          |
| Pour revenir en arrière, appuyer sur Esc.                                                                                        | ENTREE            |
| Si l'entrée n'est pas configurée, la fenêtre avise que l'opération est impossible et on retourne à la page de choix de l'entrée. | N. 1<br>NON CONF. |
| Si la procédure est correcte, la fenêtre avise que l'opération s'est déroulée avec succès→                                       |                   |
| Duis en revient à la page de début de la gestion de                                                                              |                   |
| l'habilitation/déshabilitation.                                                                                                  | N. 1<br>HABILITEE |
|                                                                                                    |                   |

| SEUIL_1<br>SORTIE_1 N.         | : | 7<br>0  |
|--------------------------------|---|---------|
| SEUIL_2<br>SORTIE <b>_2</b> N. | : | 10<br>2 |
| SEUIL3<br>SORTIE_3 N.          | : | 20<br>3 |

**ENTREES** 

**1 HABILITE** 

4 EFFACE

**5 MODIFIE** 

**6 DETAILS** 

2 DESHABILITE 3 CONFIGURE

| IST-1424.CE02.03                                                                                                    | CE424 / Manuel d'utilisation                                                                                                    | n Pag. 28/52                                                                                             |
|----------------------------------------------------------------------------------------------------|----------------------------------------------------------------------------------------------------|----------------------------------------------------------------------------------------------------|
| CONFIGURE (Niveau 2)                                                                                                    | ): Appuyer sur <b>3</b> ou enter sur la ru                                                                                                    | ubrique dédiée pour configurer l'entrée                                                                  |
| Par sécurité, les sort<br>d'une sonde, l'entré<br>séparément                                                                     | ties ne sont paramétrables qu'en pha<br>ée logique ou une zone. Il est im                                                                                                 | ase de configuration ou modification<br>npossible de configurer les sorties                              |
| Dans la page appuyer sur                                                                                                    | pour configurer l'entrée logique                                                                                                    | → CONF. ENTREES<br>ENTREE N.                                                                             |
| <i>i</i> Se rappeler que la entrée logique.                                                                                      | centrale CE424, ne possède quun                                                                                                    | ne seule CONF. ENTREES                                                                                   |
| Avec  et  on fait déf                                                                                                    | filer les diverses rubriques et en appu<br>pent la valeur. en indiquant qu'il est                                                                                         | yant sur<br>possible                                                                                     |
| de la modifier<br>Puis avec les touches num                                                                                      | nériques ou avec 🛕 et 👿 on ch                                                                                                    | HYSTER.ON : 0<br>hange les ISTER.OFF : 0                                                                 |
| valeurs et avec ◀ et ▶                                                                                                    | on passe d'un champ à l'autre sur la                                                                                                    | a même ligne (où cela est prévu) et en                                                                   |
| appuyant sur enter la modific<br>précédente et on sélectionn<br>les diverses rubriques. Ensu<br>Description <u>des rubriques</u> | ation est acceptée. En revanche, en a<br>le la ligne entière, en indiquant qu'il e<br>uite, les diverses rubriques sont explic<br>relatives aux ent <u>rées logiques:</u> | appuyant sur 🖾 on rétablit la valeur<br>est seulement possible de faire défiler<br>quées dans le détail: |
| ACTIVE Indique la forme<br>court-circuitée (e<br>lorsqu'elle est ouv                                                             | d'activité de l'entrée. <b>BASSE</b> signif<br>ex. bris de glace, coup de poing).<br>verte.                                                                               | ifie qu'elle est active lorsqu'elle est<br><b>HAUTE</b> signifie qu'elle est active                      |
| Description des rubriques<br>La description des rubriques<br>LOG.POSITIVE et MEMORISE so                                         | <u>relatives aux sorties (relais):</u><br><u>s: SORTIE N°, ACQUITTEMENT, T.SILENC</u><br>ont identiques à ceux de la page 16 d                                            | <u>CE, HYSTER.ON, HYSTER.OFF/TEMPO ON,</u><br>dans le chapitre CONFIGURE SONDES.                         |
| A la fin de la page se troi<br>configuration insérée. App                                                                        | uve le mot <b>SAUVEGARDE</b> , pour sa<br>uver sur enter . la fenêtre de conf                                                                                             | auver la firmation CONF.ENTREES                                                                          |
| apparaît. Appuyer de nouve<br>sur Esc pour retourner en a<br>Après la confirmation, une                                          | eau sur enter pour confirmer, ou bien<br>rrière et effectuer d'autres modificatio<br>fenêtre avise que l'opération s'est o                                                | appuyer ENTREE<br>ons. N. 1<br>déroulée CONFIGUREE                                                       |
| Puis on revient à la page de                                                                                                    | configuration des entrées.                                                                                                    | 7                                                                                                    |
| <b>EFFACE (Niveau 2)</b> :<br>configuration l' <i>Entrée logique</i><br>Pour effacer l'entrée, app                               | Cette rubrique permet d'effacer<br><i>ue</i> .<br>puyer sur <b>4</b> ou ENTER, sur la                                                                                     | de la EFFACE<br>ENTREE N. 1                                                                              |
| sélectionnée. La tenetre de                                                                                                    | confirmation apparaït                                                                                                    | →                                                                                                    |
| Appuyer sur ENTER , la fenêtre                                                                                                   | e de confirmation apparaît                                                                                                    |                                                                                                    |
| Appuyer sur ENTER pour conf                                                                                                    | firmer ou bien Esc pour revenir à la                                                                                                    | a phase                                                                                                  |
| Après confirmation, une fe                                                                                                    | nêtre avise que l'opération s'est de                                                                                                    | éroulée ENTREE N. 1<br>→ EFFACEE                                                                         |

0 NON 0s 0s 0s

Puis on revient à la page de début de la gestion de l'effacement.

MODIFIE (Niveau 2): Cette rubrique permet de modifier l'Entrée logique déjà configurée.

Appuyer sur 5 ou ENTER sur la rubrique mise en évidence. Les paramètres sont modifiés et sauvegardés de façon analogue à la configuration.

**DETAILS**: Cette rubrique permet de voir les paramètre de l'*Entrée logique* configurée, Appuyer sur 6 ou [ENTER], sur la rubrique mise en évidence. Une fois l'entrée choisie, comme dans la configuration, on montre les rubriques relatives à l'entrée et le numéro de la sortie correspondante. Pour revenir en arrière, appuyer sur Esc

Les rubriques sont les mêmes que celles de la configuration d'une entrée logique. Il est possible de les faire défiler avec  $|\mathbf{A}|$  et  $|\mathbf{\nabla}|$ . Puis à la fin de la page, est indiqué l'état de fonctionnement et d'habilitation de l'entrée.

Enfin, en sélectionnant la ligne avec le numéro de la sortie, si elle est diverse de 0, il est possible d'en visualiser les détails en appuyant sur  $e_{\text{NTER}}$ .

Les rubriques sont les mêmes que celles de la configuration et il est

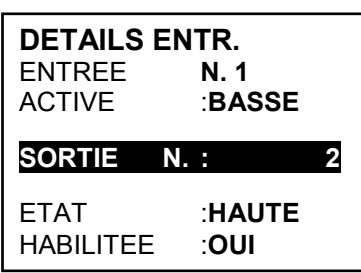

ZONE

**1HABILITE** 

**4 COPIE** 

**5 EFFACE** 

6 MODIFIE

**2 DESHABILITE** 

**3 CONFIGURE** 

possible de les faire défiler avec 🛕 et 🕎. En outre, à la fin de la page, est indiqué l'état de silence de la sortie.

# ZONE

Dans ce sous-menu, il est possible de gérer les zones des sondes -----→ raccordées à la centrale.-----Les zones peuvent être utilisées de diverses façons, en compatibilité avec le numéro des sorties disponibles:

A - Pour regrouper plusieurs sondes du même type et pour toutes, utiliser les mêmes sorties (relais) configurées seulement dans la zone. Dans les sondes, configurer seulement les seuils d'alarme, en

**7 DETAILS** paramétrant le numéro des sorties à '0'. Dans ce cas, lorsque les sondes appartenant à la zone atteignent les seuils paramétrés, en fonction de la logique choisie, elles activeront les sorties relais qui leurs sont liées.

**B** - Pour regrouper plusieurs sondes diverses mais positionnées dans une même ambiance ou sur le même étage, configurer les seuils d'alarme et les sorties relais dans les sondes et dans la zone, paramétrer les sorties des relais communs à toutes ces sondes.

HABILITE/DESHABILITE (Niveau 1): Ces deux rubriques permettent d'habiliter ou de déshabiliter simultanément, une ou plusieurs zones.

L'état déshabilité est visualisé dans la page principale, à côté de la zone, avec le symbole "\* \* \* \* ".

Les zones déshabilitées, n'activent plus les sorties relais qui leur sont associées. Les sorties restent en état de veille et donc les dispositifs asservis qui leurs sont raccordés ne sont pas activés.

| Pour <i>habiliter</i> ou <i>déshabiliter</i> une zone, appuyer sur <b>1</b> ou <b>2</b> ou | HABILITE    |
|--------------------------------------------------------------------------------------------|-------------|
| ENTER sur la rubrique mise en évidence. Avec 🛕 et 👿 on choisit d'agir                      | ZONE N.     |
| sur une seule zone, première ligne ou sur un groupe de zones, seconde ligne→               | DU N. AU N. |
| Appuyer sur enter, sur la première ligne, le numéro de la zone seule est                   |             |
| mis en évidence, puis avec les touches numériques ou avec 🔊 et 🕎                           | HABILITE    |
| on choisit le numéro désiré et enfin en appuyant sur [ENTER], la fenêtre de                | ZONE N°     |
| confirmation apparaît.                                                                     | DU N. AU N. |
| Appuyer sur [ENTER], sur la seconde ligne, le numéro de la première zone                   |             |
| du groupe est mis en évidence→                                                             |             |
|                                                                                            |             |

Il est possible d'habiliter/déshabiliter toutes les entrées comprises entre deux. Soit du plus petit au plus grand, soit l'inverse. Si deux numéros d'entrée sont égaux, l'effet est dentique à la gestion d'une zone seule.

#### CE424 / Manuel d'utilisation

| Avec les touches numériques ou avec $\bigwedge$ et $\bigtriangledown$ on choisit le numéro désiré, avec $\checkmark$ et $\blacktriangleright$ on passe d'un extrême à l'autre puis, en appuyant sur $\blacksquare$ , la fenêtre de confirmation apparaît | HABILITE<br>CONFIRMER ?<br>OUI = ENTER<br>NON = ESC   |
|----------------------------------------------------------------------------------------------------|-------------------------------------------------------|
| Puis appuyer de nouveau sur enter pour confirmer ou sur esc pour reven                                                                                                    |                                                       |
| en arrière, à la phase précédente.                                                                                                    |                                                       |
| Si la zone n'est pas configurée, une fenêtre avise que l'opération est impossible                                                                                                    | →    (                                                |
| Ensuite on revient à la page de choix de la zone.                                                                                                    | NON CONF.                                             |
| Si, en revanche, un groupe de zones a été sélectionné, celles                                                                                                    | HABILITE                                              |
| apparaît pour aviser qu'une ou plusieurs zones, non configurées, ont été sélectionnées.                                                                                                    | ZONE                                                  |
| déroulée avec succès                                                                                                    |                                                       |
| Puis la page revient au début de la gestion de l'habilitation/déshabilitation.                                                                                                    |                                                       |
| CONFIGURE (Niveau 2): Appuyer sur 3 ou ENTER sur la rubrique destin                                                                                                    | ée à configurer une zone.                             |
| Par sécurité, les zones ne sont configurables qu'à l'unisson de la modification d'une sonde, une entrée logique ou une zone. Il est imp sorties séparément.                                                                                              | a configuration ou de la<br>ossible de configurer les |
| Dans la page, avec les touches numériques ou avec $\bigwedge$ et $\bigtriangledown$ en appuyant sur $\blacksquare$ , on choisit le numéro de la zone à configurer                                                                                        | CONFIG. ZONE<br>ZONE N.                               |
| Avec les touches numériques ou avec et voir et voir on fait défiler les                                                                                                    | CONFIG. ZONE<br>ZONE N. 1                             |
| la valeur en indiguant la nossibilité de la modifier $\rightarrow$                                                                                                    |                                                       |
| Puis avec A et D onchange les valeurs et avec A et D on                                                                                                    | SORTIE_1_SEUIL_1                                      |
| passe d'un champ à l'autre sur la même ligne (où cela est prévu). Puis appuyer sur entrer, la modification est acceptée. En revanche, en                                                                                                    | SILENC. :NON<br>TEMP.SIL. :0s                         |
| appuyant sur [ESC] on rétablit la valeur précédente et l'entière ligne est sélec                                                                                                    | ctionnée, indiquant qu'il est                         |
| seulement possible de faire défiler les diverses rubriques.                                                                                                    |                                                       |
|                                                                                                    |                                                       |

i

Il est rappelé que la centrale CE424, possède trois (3) sorties pour chaque niveau d'alarme, plus une sortie de dérangement, pour un total de dix (10) sorties configurables pour chaque zone. La sortie de dérangement ne suit pas la logique de la zone mais intervient si une quelconque sonde de la zone est en dérangement.

#### Description des rubriques relatives à la zone:

**LOGIQUE** Définit l'opérateur logique d'activation des sorties (relais) relatives aux seuils:

- **ET** (**Produit Logique**): Les sorties relatives aux seuils sont activées lorsque toutes les sondes de la zone dépassent le seuil paramétré.
- OU (Somme Logique): Les sorties relatives aux seuils sont activées lorsqu'une ou plusieurs sondes de la zone dépassent le seuil paramétré. (C'est ile fonctionnement normal, chaque sensore active les alarmes au dépassement du seuil programmé).
- CORR.CON (Correspondant Consécutif): Les sorties relatives aux seuils sont activées lorsque deux sondes consécutives de la zone dépassent le seuil paramétré. La dernière et la première ne sont pas considérées consécutivess (ex. installation dans un couloir).
- CIRC.CON (Circulaire Consécutif): Les sorties relatives aux seuils sont activées lorsque deux sondes adjacentes de la zone dépassent le seuil paramétré. La dernière et la première sont considérés consecutives (ex. installation circulaire).
- PARK-ITA (Parkings DM Italien): Les sorties relatives aux seuils sont activées lorsque deux sondes appartenant à la zone dépassent le seuil paramétré. Cette configuration est utilisée si l'on doit programmer la centrale en accord avec le DM 1.02.1986 (point b du paragraphe 3.9.3 destiné à l'Italie pour les parkings automobiles) (Voir Tableau 4).

déroulée avec succès.---

Ν. 1

### Description des rubriques relatives aux sorties:

La description des rubriques: SORTIE N°, ACQUITTEMENT, T.SILENCE, HYSTER.ON, HYSTER.OFF/TEMPO ON, LOG.POSITIVE et MEMORISE sont identiques à ceux de la page 16 dans le chapitre CONFIGURE SONDES.

A la fin de la page, se trouve le mot **POURSUIVRE** (dans les configurations des sorties relatives au 1<sup>er</sup> seuil et au 2<sup>ème</sup> seuil). En appuyant sur [ENTER] il est possible de poursuivre jusqu'à ce que, dans la page

de configuration des sorties relatives au 3<sup>ème</sup> seuil et de Fault (Dérangement), apparaisse le mot SAUVEGARDE, permettant de sauvegarder la configuration paramétrée. **CONFIGUR. ZONE** En appuyant sur enter , la fenêtre de confirmation apparaît. Appuyer de nouveau sur pour confirmer ou bien pour revenir en arrière, appuyer ZONE sur [ESC]. Si la procédure est correcte, la fenêtre avise que l'opération s'est

CONFIGUREE 4

Puis on revient à la page du choix du type de configuration.

EFFACE (Niveau 2): Pour effacer une zone ou un groupe de zones, appuyer sur 4 ou ENTER , sur la rubrique destinée à l'effacement.

| ATTENTION: si une Zone est effacée, les sorties relais qui lui étaient affectées ne seront plus disponibles.                                                       | EFFACI        | E           |   |
|----------------------------------------------------------------------------------------------------|---------------|-------------|---|
| Avec $\bigwedge$ et $\bigvee$ on choisit d'agir sur une zone seule, première ligne ou sur un groupe de <u>zon</u> es, seconde ligne).                              | ZONE<br>DU N. | N.<br>AU N. |   |
| En appuyant sur [ENTER], sur la première ligne, le numéro de la zone est<br>mis en évidence. Puis avec les touches numériques ou avec (A) et                       | EFFACE        |             | ᅴ |
| on choisit le numéro désiré et appuyer de nouveau sur ENTER, la                                                                                                    | ZONE          | N.          |   |
| fenêtre de confirmation apparaît.<br>En appuyant sur $\operatorname{Enter}$ , sur la seconde ligne, le numéro de la première<br>zone du groupe est mis en évidence | DU N.         | AU N.       |   |

Il est possible d'effacer les sondes comprises entre deux. Soit du plus petit au plus grand, soit l'inverse. Si deux numéros d'entrée sont égaux, l'effet est dentique à la gestion d'une zone seule.

| Avec les touches numériques ou avec A et 👿 on choisit le numéro         | EFFACE                   |
|-------------------------------------------------------------------------|--------------------------|
| de la zone désirée, avec 🗨 et 🕟 on passe d'un extrême à l'autre         | CONFIRMER ?              |
| enfin en appuyant sur enter , la fenêtre de confirmation apparaît→      | OUI = ENTER<br>NON = ESC |
| Enfin appuyer sur ENTER pour confirmer ou bien dans le cas ou l'on veut | EFFACE                   |
| revenir en arrière, appuyer sur Esc. Chaque pression permet de          | SONDE N 1                |
| retourner à la phase précédente.                                        | EFFACEE                  |
| succès                                                                  |                          |
| Puis on revient à la page de gestion de l'effacement.                   |                          |

MODIFIE (Niveau 2): Pour modifier les paramètres d'une zone configurée appuyer sur 5 OU ENTER sur la rubrique dédiée.

Les paramètres sont modifiés et sauvegardés de façon analogue à la configuration de la zone.

**DETAILS**: Pour voir les paramètres d'une zone *configurée*, appuyer sur **6** ou **ENTER**, sur la rubrique dédiée.

Une fois la zone choisie, comme dans la configuration, on montre les rubriques relatives à la zone et les numéros des sorties relatives.

Pour revenir en arrière, appuyer sur Esc.

Avec 🛕 et 🕎 défilent les rubriques qui sont les mêmes que celles de la configuration puis en bas

de la page, sont indiqués: l'état de fonctionnement et d'habilitation de la zone.

Puis en sélectionnant la ligne portant le numéro de la sortie, si elle est diverse de zéro et en appuyant sur enter, il est possible d'en visualiser les détails.

Les rubriques sont les mêmesque celles de la configuration et il est possible de les faire défiler avec  $\bigwedge$  et  $\overline{\nabla}$ . En outre, à la fin de la

page, l'état de silence de la sortie est indiqué.

| Fν | 'FN | FM | IFN | TS |
|----|-----|----|-----|----|
|    |     |    |     |    |

Dans ce sous-menu, il est possible de visualiser les cent (100) derniers évènements mémorisés par la centrale.- ------  $\rightarrow$ 

**ALARMES/DERANGEMENTS (FAULT)**: Il s'agit des seuls évènements relatifs aux *alarmes* et aux *dérangements* des sondes, des entrées, des zones et des sorties. Ils sont ordonnés, du plus récent au plus ancien.

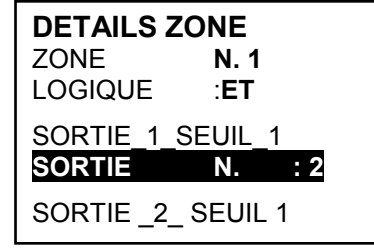

EVENEMENTS 1 ALARMES/DERANG. 2 TOUS

La centrale mémorise les évènements de façon cyclique, c'est à dire, qu'après le 100<sup>ème</sup>, est effacé l'évènement le plus ancien.

Pour visualiser les évènements, appuyer sur 1 ou ENTER sur la rubrique dédiée. La page montre, la

date, l'heure et le type d'évènement. Les évènements sont visualisés par groupe d'une même journée à partir de la plus récente, avec A et V défilent les évènements et les jours.

- Première ligne: date de l'évènement, au format dd/mm/yy (Jour/Mois/Année).
- Chaque ligne successive est un évènement
- Première partie: heure de l'évènement, au format hh/mm/ss (Heures/Minutes/Secondes).
- Seconde partie: type de l'évènement ainsi composé:
- **Première lettre:** indique l'objet auquel se réfère l'évènement:
  - 'S': Sonde.
  - 'I': Entrée logique.
  - 'Z': Zone.
  - 'U': Sortie (relais).
- **Deux numéros:** numéro de l'objet auquel se réfère l'évènement.
- Etat : nouvel état dans lequel se trouve l'objet ayant causé l'évènement. Dans le spécifique:
  - Les <u>Entrées logiques</u> peuvent avoir 2 états: ACT. (Active) ou DES. (Désactivée).
  - Les <u>Sorties</u> (relais) peuvent avoir 3 états: ACT. (Active), DES. (Désactivée)), SIL. (Silencieuse).
  - Les <u>Sondes</u> et les <u>Zones</u> peuvent avoir 6 états: FLT (Dérangement), NORM (Normale), AL1 (Alarme1), AL2 (Alarme2), AL3 (Alarme3), F.E. (Fond d'Echelle).

#### Exemple: dans la page ci-contre:.

La première ligne indique qu'on visualise ceux du 04 novembre 2016. →
 La seconde ligne indique qu'à 15h, 12min. et 3 sec. (15:12:03) la sonde numéro 2 (S02) a dépassé le seuil d'Alarme1.

- La troisième ligne indique qu'à 14h, 45 min. et 21sec. (14:45:21) la sortie relais numéro 5 (*U05*) s'est activée (*ACT*.).
- La quatrième ligne indique qu'à 10h, 38 min. et 57sec. (10:38:57) l'entrée logique numéro 1 (101) s'est désactivée (DES.).
- Sur les autres lignes il n'y a pas d'évènement.

 EVENEMENTS
 04/11/2016

 15:12:03
 S 02 AL1

 14:45:21
 U 05 ACT.

 10:38:57
 I 01 DES.

 AUCUN EVENEMENT

 AUCUN EVENEMENT

 AUCUN EVENEMENT

 AUCUN EVENEMENT

 AUCUN EVENEMENT

 AUCUN EVENEMENT

 AUCUN EVENEMENT

**TOUS**: Il s'agit de tous les évènements mémorisés de la centrale, ordonnés, du plus récent, au plus ancien, *Alarmes et Dérangements* (sondes, entrées, zones et sorties relatives) et ceux génériques (présence ou absence de secteur, allumage et reset de la centrale).

Pour accéder à cette visualisation, appuyer sur ENTER sur la rubrique dédiée. Avec 2 ou 🗨 et 🍉

défilent les évènements qui sont ordonnés et visualisés avec le même système décrit précédemment pour le sous-menu **ALARMES/DERANGEMENTS (FAULT)**.

Outre les précédentes indications, il y a celles des évènements génériques qui, après l'heure peuvent apporter les indications suivantes:

- "ALLUM.": Indique que la centrale a été démarrée (alimentée). "
- "SECT. OUI": Indique que la centrale est alimentée par le secteur (seulement si la batterie est installée).
- "SECT. NO: Indique que la centrale est alimentée par batterie (seulement si la batterie est installée).
- "RESET": Indique qu'a été exécuté la commande de Reset.

| PARAMETRAGES Dans ce sous-menu, il est possible de gérer plusieurs paramètres de la centrale→                                                                                                    | PARAMETRAGES 1 LANGUE 2 GENERAUX                                                                                                    |
|----------------------------------------------------------------------------------------------------|----------------------------------------------------------------------------------------------------|
| LANGUE (Niveau 1): Pour modifier la langue de la centrale appuyer<br>sur 1 ou entrer sur la rubrique dédiée.                                                                                                    | 3 BUZZER<br>4 DATE et HEURE                                                                                                    |
| Avec fet for a choisit, sur la liste visualisée, celle désirée puis on appuie sur enter ou sur la touche numérique correspondante                                                                                                    | 1 ITALIEN<br>2 ANGLAIS<br>3 FRANCAIS                                                                                                    |
| La fenêtre de confirmation apparaît, si l'on désire revenir en arrière,<br>appuyer sur esc autrement appuyer de nouveau sur enter pour confirmer.                                                                                                    | 4 ESPAÑOL<br>LANGUE                                                                                                    |
| La fenêtre avise que l'opération s'est déroulée avec succès                                                                                                    | PARAMETRAGES<br>SAUVEGARDES                                                                                                    |
| <ul> <li>GENERAUX: En appuyant sur 2 ou ENTER sur cette rubrique, il est possible de modifier ou visualiser d'autres paramètres de la centrale. Avec les touches numériques ou avec  intervent et on choisit la rubrique à modifier ou à visualiser.</li> <li>CONTRASTE: Règle le contraste de l'écran. Appuyer sur 1 ou ENTER puis régler la valeur avec  it et</li></ul> | GENERAUX<br>1 CONTRASTE 15<br>2 INFO                                                                                                    |
| Une fois la valeur obtenue, en appuyant de nouveau sur enter , la fenêtre d<br>l'on désire revenir en arrière, appuyer sur esc autrement, appuyer d                                                                                                    | le confirmation apparaît. Si<br>e nouveau sur िााहा pour                                                                                 |
| <ul> <li>confirmer. Une fenêtre avise que l'opération s'est déroulée avec succès. Ensuite on retourne à la page du début de la gestion des paramétrages.</li> <li>INFO: Visualise les informations de base de la centrale: modèle, version du logiciel (Firmware), contacts assistance</li></ul>                                                                           | CE424<br>Ver. 1.0x<br>TECNOCONTROL srl<br>Via Miglioli, 47<br>20090 Segrate (MI)<br>ITALY<br>Tel +39 02 26922890<br>info@tecnocontrol.it |

CE424 / Manuel d'utilisation

BUZZER (Niveau 1): il est possible de gérer l'activation du Buzzer interne à la centrale s'il advient un dérangement ou une alarme d'une sonde ou d'une zone. Appuyer sur **3** ou **ENTER**, sur la rubrique dédiée puis avec [] et [] choisir la rubrique à modifier. • ALARMES: Si paramétré sur OUI, le buzzer interne à la centrale s'active si une sonde ou une zone entre en état d'Alarme. DERANGEMENTS (FAULT) .: Si paramétré sur OUI, le buzzer interne à la centrale s'active si une sonde ou une zone entre en état de Dérangement. Pour modifier ces paramètres appuyer sur **ENTER** et changer la valeur avec BUZZER et 🔍 ALARMES: NON DERANG.: Après ce choix, en appuyant sur [ENTER], la fenêtre de confirmation NON apparaît. Enfin appuyer sur **ENTER** pour confirmer ou bien appuyer sur Esc dans le cas ou l'on veut revenir en arrière. Après avoir confirmé, la fenêtre avise que l'opération s'est déroulée avec succès. Ensuite on retourne à la page du début de la gestion des paramétrages. HEURE DATE et HEURE (Niveau 1): Pour modifier la date et l'heure de la **10**: 15 centrale appuyer sur (4) ou [ENTER] sur la rubrique. Avec [A] et [V] on DATE change les valeurs, avec || et || on passe d'un champ à l'autre. ---  $\rightarrow$ 04 / 11 / 2016 Ensuite se déplacer sur le mot "SAUVEGARDE" et appuyer sur ENTER. la SAUVEGARDE fenêtre de confirmation apparaît. dans le cas ou l'on veut revenir en arrière, appuyer sur [ESC] ou bien appuyer sur [ENTER] pour confirmer. La fenêtre avise que l'opération s'est déroulée avec succès. DATE Ensuite on retourne à la page du début de la gestion des paramétrages. **NON VALIDE** Si une date impossible a été insérée (ex.: 30/02/....) la fenêtre avise de l'erreur. -----Ensuite on retourne à la page de modification de la date et de l'heure. La centrale possède une batterie tampon interne alimentant l'horloge lorsque la centrale est éteinte. Si au démarrage sont demandées, la date et l'heure, la batterie tampon pourrait être déchargée et/ou en panne, contacter notre service assistance pour sa substitution. MODBUS MODBUS (Niveau 1): Dans ce sous-menu, il est possible de gérer **1 ADRESSE** plusieurs paramètres suivants: ------2 VITESSE **2 INFO MODBUS** ADRESSE: l'adresse de a centrale de détection de gaz est comprise INSERER entre 1 et 100. Si vous entrez 0 (zéro) désactive la ADRESSE MODBUS communication.-----.----→ VITESSE: Vous pouvez régler la vitesse de transmission à 19200 (par 0 défaut), 2400, 4800 ou 9600. -----INSERER **VITESSE MODBUS** Pour changer la vitesse, vous devez être interrompre la transmission, à savoir la mise à 0 (zéro) l'adresse ou en 9600 arrêtant les données du Master. INFO MODBUS: affiche l'adresse de la centrale de détection de MODBUS ADRESSE: 0 VITESSE: 9600 La communication via Modbus RTU binaire, c'est via le port sérial RS485 (COM3) de la centrale de détection de gaz modèle CE424. Le port COM3 est sur la carte d'extension ES415 (carte de sortie

PC-Modbus). (RTU est un acronyme anglais pour Remote Terminal Unit - unité

terminale à distance)

#### Paramètres de communication (Communication Parameters)

| Paramètre              | Configuration              |
|------------------------|----------------------------|
| Baud rate              | 19200 – 2400 – 4800 - 9600 |
| Parity                 | No parity                  |
| Data bit               | 8                          |
| Bit d'arrêt (Stop bit) | 1                          |

#### Code de fonction (Function Codes) et la lecture (Reading)

La lecture de l'état des sondes se fait par la commande Read Holding Registers (code 03). Pour chaque sonde, il ya 2 registres (non consécutifs).

Les registers sont en lecture seule.

De 1 à 200 sont les registres ayant des valeurs de courant (même numération de sondes).

De 301 à 500 sont les registres de l'état du sonde (le registre 301 contient l'état du sonde 1).

**<u>NOTE</u>**: La valeur d'une sonde "non configuré" est toujours 0.

Étant donné que les valeurs transmises sont word (16 bits signés), afin de représenter des nombres décimaux, certaines valeurs sont multipliées par un facteur déterminé par le nombre de décimales spécifié dans la configuration du capteur. Si les décimales sont 0, le valeur n'a pas multiplications.

Avec un nombre multiplier par 10, avec 2 nombres par 100 et à 3 chiffres par 1000.

Pour ce qui concerne l'état des capteurs, voici le tableau qui précise le sens des valeurs possibles.

| Valeur | Désignation                                             |
|--------|---------------------------------------------------------|
| 0      | Sonde en Fault pour signal manquant (<1mA) ou désactivé |
| 1      | Valeur inutilisée                                       |
| 2      | Sonde en état de normalité                              |
| 3      | Sonde en état de pre-alarm AL1                          |
| 4      | Sonde en état de pre-alarm AL2                          |
| 5      | Sonde en état de alarm AL3                              |
| 6      | Valeur inutilisée                                       |
| 7      | Sonde en fault pour signal en excès (>24mA)             |
| 8      | Sonde d'oxygène en état d'alarme pour manque d'oxygène  |
| 9      | Sonde d'oxygène en état d'alarme pour excès d'oxygèn    |
| 100    | Etat inconnu                                            |
| 255    | Sonde non configuré                                     |

# ACCES MENU

Dans ce sous-menu, il est possible de gérer les mots de passe (password) d'accès aux divers menus de la centrale. ------- $\rightarrow$ 

Les mots de passe (PASSWORD) de Niveau 1 et 2 sont paramétrés en usine à "0000". Se rappeler que seuls les deux premiers niveaux sont accessibles.

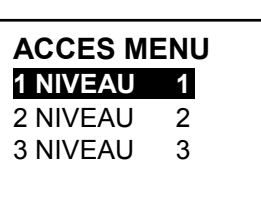

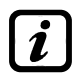

appuyer sur

NIVEAU 1: Utilisateur NIVEAU 2: Installateur/Mainteneur NIVEAU 3: Fabricant (Tecnocontrol).

HABILITER NIVEAU: Cette rubrique permet d'habiliter le niveau d'accès.

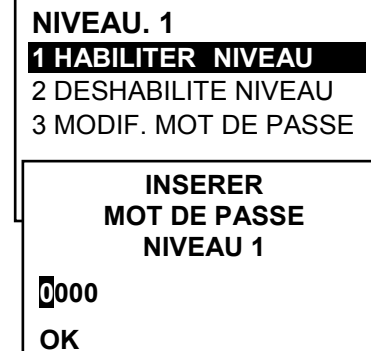

#### CE424 / Manuel d'utilisation

Si le mot de passe est correct, la fenêtre confirme l'opération. ----- $\rightarrow$ Puis on retourne à la page du début de la gestion de l'accès aux menus.

Lors de l'habilitation, le numéro du niveau d'accès s'affiche dans la page principale, en bas, à gauche. En outre, les **a** "cadenas" du niveau habilité disparaissent.

Par sécurité, après une heure, tous les niveaux d'accès sont automatiquement déshabilités.

Si on insère un mot de passe erroné la fenêtre avise de l'erreur et revient à la page d'insertion du mot de passe. ------- $\rightarrow$ 

NIVEAU 1 NIVEAU 1 HABILITE INSERER STOP MOT DE PASSE ERRONE

DESHAB. NIVEAU: Cette rubrique permet de déshabiliter le niveau d'accès correspondant.

*i* En effectuant la déshabilitation, tous les niveaux supérieurs sont également (ex. en déshabilitant le niveau 1, les niveaux 2 et 3 se trouvent également déshabilités).

Appuyer sur **2** ou **ESC** sur la rubrique dédiée, la fenêtre de confirmation apparaît. Enfin appuyer sur **ENTER** pour confirmer ou bien

appuyer sur [ESC] dans le cas ou l'on veut revenir en arrière.

La fenêtre avise que l'opération s'est déroulée avec succès. ------ $\rightarrow$ 

Ensuite on retourne à la page de début de la gestion de l'accès aux menus.

**MOD. PAS.**: Cette rubrique permet de **modifier le mot de passe** d'habilitation du niveau d'accès relatif.

Appuyer sur [ 3 ] ou ENTER, sur la rubrique dédiée. La page apparaît comme ci-dessus dans laquelle est

demandé d'insérer d'abord, l'ancien mot de passe et puis le nouveau.

Si l'ancien mot de passe inséré est erroné, la fenêtre avise de l'erreur comme ci-contre et retourne à la page d'insertion de l'ancien mot de passe.

Si, au contraire, l'opération est correcte, après avoir inséré le nouveau mot de passe, la fenêtre avise que l'opération s'est déroulée avec succès.-----→

Puis on retourne à la page du début de la gestion de l'accès aux menus.

Si le mot de passe (Password) d'un niveau d'accès est égaré ou oublié, il est possible de le modifier en insérant comme ancien mot de passe, celui d'un niveau supérieur.

<u>Exemple</u>: si le mot de passe du niveau 1 est égaré, il est possible de le changer en insérant comme ancien mot de passe ceux des niveaux 2 ou 3.

Au terme de la programmation il est conseillé d'insérer des nouveaux mots de passe (Password) pour les Niveaux 1 et 2.

Lors de l'insertion de nouveaux mots de passe, se rappeler de toujours les écrire et les conserver en lieu sûr. En cas de perte des mots de passe, se mettre en contact avec le service assitance de Tecnocontrol.

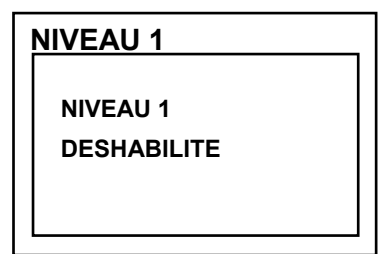

INSERER

MOT DE PASSE

NIVEAU 1 MODIFIE

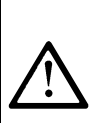

Puis

| Ce<br>pe<br>qu<br>int                                                                                                    | ette procédure doit être exécutée avec une extrêm<br>ersonnel autorisé et compétent car alors, sont activée<br>il asservissent les dispositifs qui leurs sont raccor<br>ternes de la centrale.                                                                                                    | ne attention et par un<br>es soit les sorties relais<br>dés, soit les fonctions                                |  |  |
|----------------------------------------------------------------------------------------------------|----------------------------------------------------------------------------------------------------|----------------------------------------------------------------------------------------------------|--|--|
| SERVIC                                                                                                    | E                                                                                                    | SERVICE                                                                                                    |  |  |
| Dans ce so centrale                                                                                                    | ous-menu il est possible de gérer la maintenance de la $ ightarrow$                                                                                                    | 1 TEST ELECTRIQUE<br>2 BATTERIE<br>2 ETAT SONDE                                                                |  |  |
| TEST ELE                                                                                                    | CTRIQUE (Niveau 2): En appuyant sur 1 ou enter sur la                                                                                                    | 4 ESSAI                                                                                                    |  |  |
| rubrique déc<br>à effectuer                                                                                                    | liée. apparaît le sou-menu où il est possible de choisir le test<br>→                                                                                                    | 1 EST ELECTRIQUE<br>1 ECRAN<br>2 CLAVIER<br>3 LED/BUZZER<br>4 RELAIS                                           |  |  |
| Pour démar<br>ou sur ENTER                                                                                                    | rer un test appuyer sur la touche numérique correspondante<br>sur la rubrique dédiée:                                                                                                    | 5 AUX<br>6 CARTE SD<br>7 RS485                                                                                 |  |  |
| ECRAN                                                                                                    | vérifie le fonctionnement de l'écran, tous les pixels sont allun<br>secondes, il retourne à la page précédente.<br>vérifie le fonctionnement des touches. La page avec le nom c<br>la même disposition que sur le clavier réel. Lorsqu'est effect<br>touche, le nom correspondant est mis en évidence sur l'écran.<br>Pour revenir à la page précédente, appuyer deux fois sur [Esc]. | nés en séquence. Après 3<br>les touches apparaît, dans<br>tuée une pression sur une                            |  |  |
| LED<br>BUZZER                                                                                                    | vérifie le fonctionnement des leds et du buzzer. D'abord les<br>s'allument en séquence, Jaune, Vert et Rouge puis durant 1 s<br>le Buzzer, ensuite on revient automatiquement à la page précé                                                                                                    | leds s'éteignent puis elles<br>sec. Vert, clignotant, active<br>édente                                         |  |  |
| Le tes                                                                                                    | visualisés. Ceux qui sont fermés sont visualisés en gras. Avec<br>curseur sur le relais désiré, en appuyant sur enter on char<br>appuyer sur esc. Le test vérifie aussi la présence des cartes<br>installées ne sont pas visualisées.                                                                                                    | c de termination déplace le nge son état. Pour sortir, de sortie. Les sorties non rties non installées ne sont |  |  |
| Cons<br>CE38                                                                                                    | idérer que pour les concentrateurs tous les relais sont visua<br>30UR les cartes d'extension ES380UR ne sont pas installées.                                                                                                    | alisés même si dans les                                                                                        |  |  |
| AUX vé<br>c'é                                                                                                    | rifie le fonctionnement de l'entrée logique de la centrale. Sur l'é<br>est à dire <b>OUVERT</b> ou <b>FERME</b> . Appuyer sur [ESC] pour revenir à                                                                                                    | cran est visualisé son état,<br>la page précédente.                                                            |  |  |
| CARTE<br>SDvérifie la présence de la carte mémoire Carte SD. Sur l'écran est visualisé, si la Carte SD<br>est PRESENTE ou ABSENTE. Si la carte SD est insérée et n'est pas détectée, la carte<br>n'est pas correctement insérée ou le porte carte est défaillant.<br>Appuyer <a>Esc</a> pour revenir à la page précédente. |                                                                                                    |                                                                                                    |  |  |
| RS485 il est possible de vérifier le fonctionnement des 2 lignes RS485 de la centrale. Raccorder<br>entre elles les deux lignes (H1 avec H2 et L1 avec L2) et effectuer le test. Si le test échoue,<br>il sera nécessaire de substituer la carte relative. A la fin du test, la centrale revient à la page<br>précédente.  |                                                                                                    |                                                                                                    |  |  |
| <b>BATTERIE (Niveau 2)</b> : En appuyant sur <b>2</b> ou <b>ENTER</b> , sur la rubrique dédiée, il est possible d'indiquer si la batterie est installée ou bien exécuter manuellement le test de fonctionnement et                                                                                                    |                                                                                                    |                                                                                                    |  |  |
| visualiser la<br>Avec a et<br>on peut mod<br>Après avoir                                                                                                    | tension de la batterie.<br>t ♥ on choisit la rubrique à modifier. En appuyant sur ENTER<br>lifier la valeur avec ♠ et ♥→<br>choisi la valeur désirée, appuyer sur ENTER pour confirmer ou                                                                                                    | BATTERIEPRES. BATT.TEST BATTNON                                                                                |  |  |
| bien appuye                                                                                                    | a sur lesci pour reveniir en arriere.                                                                                                    | V.BATT. : 27,51                                                                                                |  |  |

TECNOCONTROL S.r.I. - Via Miglioli, 47 20090 SEGRATE (MI) - Tel. 02. 26 92 28 90 - Fax 02. 21 33 734

*i* Le test de la batterie est exécuté automatiquement, chaque jour. Si la tension secteur manque, le test de batterie ne peut être exécuté et se trouve suspendu s'il est en cours.

La centrale est automatiquement alimentée par la batterie en cas de manque du secteur. Si la tension de la batterie descend sous 22 Vcc, la centrale s'éteint automatiquement pour éviter d'endommager la batterie (décharge excessive). Lorsque l'alimentation secteur est présente, la batterie est rechargée et maintenue chargée.

#### PRES. BATT. (Présence Batterie):

- Si **NON** est paramétré, la batterie est absente. Dans la page Principale, l'icône, en bas à gauche est absente et si la tension secteur vient à manquer, la centrale s'éteint.
- Si est paramétré OUI, la batterie est présente. Dans la page Principale, l'icône, en bas à gauche indique l'état de charge de la batterie selon le schéma suivant :
- ■: Batterie chargée. La tension de la batterie est supérieure à 26,5Vcc.
- **Batterie partiellement chargée**. La tension de la batterie se situe entre 24 Vcc et 26,5 Vcc.
- ➡: Batterie peu chargée. La tension de la batterie se situe entre 22Vet 24V.
- batterie déchargée . La tension de la batterie se situe entre 20,7Vcc et 22Vcc.
- Clignotant) batterie défectueuse. La tension est inférieure à 20,7Vcc ou supérieure à 28Vcc. La batterie est considérée défectueuse et ne peut être rechargée, il est donc nécessaire de substituer les deux batteries.

#### TEST BATT. (Test Batterie):

- Si *OUI* est paramétré, le test s'active ou indique qu'il est en cours. Le Test dure environ une minute et vérifie, avec une charge, le fonctionnement correct de la batterie. Si, durant cette phase, la tension de la batterie descend sous 20,7Vcc, elle est signalée comme Défectueuse (voir ci-dessus) et elle n'est plus rechargée. Le test n'est pas activé en cas de manque d'alimentation secteur ou de la batterie.
- Si NON est paramétré, le test se désactive ou indique qu'il n'est pas en cours.

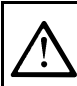

Lorsque le Test Batterie est actif, sur la carte d'alimentation, positionnée dans la base du boîtier, la led relative s'allume (**TEST BATT. ON**). Considérer que les deux résistances de puissance (charge) se réchauffent pour le temps de test.

**ETAT SONDES (Niveau 2)**: Cette rubrique permet de visualiser la valeur en courant des sondes raccordées aux entrées analogiques. Appuyer sur 3 ou ENTER sur la rubrique dédiée. La valeur en courant

(mA) des entrées sondes est visualisée, avec 🗲 et 🕟 défilent les

sondes (24 sondes max.), même si elles n'ont pas été configurées. -----→

04.00 mA
 05,23 mA
 04,05 mA
 12,38 mA
 12,00 mA
 11,58 mA

**ETAT SONDES** 

Pour revenir en arrière, appuyer sur [Esc].

[i]

Si la carte ES404, n'est pas montée, les valeurs visualisées des entrées corrspondantes ne sont pas considérées, elles restent normalement à zéro. (sondes non raccordées). Même si les entrées des concentrateurs sans sondes raccordées, restent à zéro, si les

concentrateurs ne sont pas raccordés, à côté du numéro de la sonde apparaît l'inscription "**DECONNECTE**". Considérer que pour toutes les valeurs visualisées, les deux chiffres suivant la virgule peuvent osciller

#### ESSAIS (Niveau 3): seulement accessible aux essais en production et au service assistance.

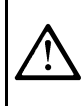

Les Carte SD compatibles sont du type **SD** et **SDHC jusqu'à 32Gb**. Les **SDXC** doivent être formatées avec FAT32 (max. 32Gb). Normalement la centrale accepte toutes les Cartes SD, II est conseillé toutefois, d'utiliser celles des producteurs qualifiés. CARTE SD 1 MISE A JOUR DU FW 2 COPIE CONF. DE 3 COPIE CONF. SUR 4 COPIE EVEN. SUR 5 MEMORISE DONNEES MISE/JOUR LOG. MISE A JOUR. LOGICIEL (Niveau 2): Cette rubrique permet de Mettre à jour le logiciel (Firmware) de la centrale au moyen d'un fichier de mise à jour **MISE A JOUR** précédemment sauvegardé sur une carte SD. Le fichier doit être LOGICIEL téléchargé sur notre site "www.tecnocontrol.it" dans l'aire DOWNLOAD **INSERER DANS LA** > SOFTWARE > Mise a jour Logiciel Centrale CE424 en suivant les CENTRALE LE JP3 instructions relatives. CAVALIER, CARTE En appuyant sur | 1 | ou ENTER sur la rubrique dédiée, on visualise les SD ET APPUYER SUR ENTER opérations à exécuter avant de démarrer la procédure de mise à jour. -- → Fig.6- Carte située dans le couvercle du coffret **CAVALIER JP3** A SD-CARD JP4 PROGRAM <u>SD-CARD</u> USCITA AUX1 AUX1 OUTPUT BOOT BT1 JP3 OUVERT **JP3 FERME** Q7L J 9 1 2 3 4 5 6 7 8 ≙ ≜ R41 U7 JP6 La mise à jour peut être exécutée sans entrer dans le menu dédié, simplement en redémarrant la centrale après avoir effectué les opérations indiquées ci-dessus. la centrale ne redémarre que si la procédure précédente est correcte, dans le cas contraire, elle s'arrête. La centrale contrôle sur la Carte SD, la présence d'un fichier valide pour la mise à jour. S'il y en a plusieurs, c'est celui comportant la dernière version à jour qui sera chargé. ATTENDRE Lorsque la centrale redémarre, la mise à jour automatique du logiciel **MISE A JOUR** (Firmware) commence, sa durée est d'environ 3÷4 minutes. Cette phase **EN COURS** est indiquée par le clignotement de la led jaune et par le message sur l'écran. ------\_\_\_\_\_ LOGICIEL Si dans la Carte SD aucun fichier n'est présent ou qu'il y ait une version ABSENT du logiciel (Firmware) précédente ou égale à celle déjà installée, la OU centrale le signale et puis redémarre sans effectuer de mise à jour. ------ $\rightarrow$ **DEJA PRESENT** Si la Carte SD est illisible, la centrale la centrale le signale et puis CARTE SD redémarre normalement.--------- → ILLISIBLE Si la Carte SD n'est pas insérée ou n'est pas détectée, la centrale le signale et puis redémarre normalement. Vérifier d'avoir bien inséré la carte et éventuellement en tester le **CARTE SD** fonctionnement au moyen du Test (voir menu Service -> Test ABSENTE Electrique → Test Carte SD). ------→ Au terme de la mise à jour, un message confirme que l'opération est MISE A JOUR terminée, en outre, durant 3 secondes la led verte est allumée et le EFFECTUEE buzzer fonctionne. Ensuite la centrale redémarre normalement. ------Repositionner le cavalier JP3 en position "Ouvert", dans le **MISE A JOUR** cas contraire, à chaque redémarrage, la centrale contrôle sil y a un fichier de mise à jour sur la Carte SD. MANQUEE Si la mise à jour n'est pas correcte, l'écran affiche que l'opération est manquée et durant 3 secondes, la led rouge s'allume et le buzzer fonctionne. Ensuite la centrale redémarre normalement. Mais avec la version précédente du logiciel (Firmware). -----.\_ → En cas d'erreurs durant la mise à jour, le logiciel (Firmware) peut apparaître incomplet. Cet

En cas d'erreurs durant la mise à jour, le logiciel (Firmware) peut apparaître incomplet. Cet évènement est signalé par le message **LOGICIEL DETERIORE**, visualisé lors du redémarrage de la centrale. Dans ce cas, essayer de couper puis de rétablir l'alimentation de la centrale et recommencer la mise à jour. Si le phénomène persiste, vérifier l'intégrité du fichier de mise à jour en chargeant une version de logiciel (Firmware) précédente, en état de fonctionnement. Dans le cas contraire contacter le fournisseur.

| <b>COPIE CONF. DE (Niveau 2)</b> : La rubrique "Copie configuration configuration (Sondes, Entrée logique, Zones, Concentrateurs et Sorties) sur dossier précédemment sauvegardé sur la carte SD Card. Le dossier, nou créé seulement avec la fonction 'COPIE CONF. SUR (voir ci-dessou utilisée pour rétablir une configuration sur une centrale (panne de la mêmême configuration sur d'autres centrale de modèle identique. | <i>de</i> " permet de charger une<br>une centrale, en utilisant un<br>mé ' <i>CE424_CF.txt</i> ', peut être<br><i>is</i> ). Cette fonction peut être<br>émoire) ou pour transférer la |  |
|----------------------------------------------------------------------------------------------------|----------------------------------------------------------------------------------------------------|--|
| Appuyer sur ENTER sur la rubrique dédiée ou sur la touche 2, pour visual                                                                                                    | iser les opérationsà exécuter                                                                                                    |  |
| avant de démarrer la procédure.<br>En cas d'errur ou de mauvais fonctionnement, la configuration de<br>la centrale est <b>irrémédiablement</b> effacée. Il est conseillé de<br>toujours compléter le tableau promemoria ( <b>Voir à la fin de la notice</b> ).                                                                                                    | COPIA CONF. DE<br>INSERER                                                                                                    |  |
| Après avoir inséré la SD Card, appuyer sur enter pour démarrer la copie                                                                                                    | DANS LA CENTRALE<br>LA SD CARD ET                                                                                                    |  |
| et la mise à jour de la configuration ou appuyer sur $[ESC]$ pour revenir en                                                                                                    | APPUYER SUR ENTER                                                                                                    |  |
|                                                                                                    | <b></b>                                                                                                    |  |
| Durant la copie, un message d'attente est visualisé→                                                                                                    | ATTENDRE                                                                                                    |  |
| Si la SD Card ne contient pas de dossier ou qu'il soit illisible, la centrale le signale à l'aide d'un massage et revient au sous-menu SD Card $\rightarrow$                                                                                                    | ERREUR<br>DOSSIER ABSENT<br>OU ILLISIBLE                                                                                                    |  |
| en cas d'erreur de lecture/écriture ou de dossier corrompu, la centrale signale l'erreur puis efface la configuration actuelle et ensuite redémarre normalement pour recharger la configuration                                                                                                    | ERREUR<br>OPERATION<br>ECHOUEE                                                                                                    |  |
| CONFIGURATION<br>EFFACEE                                                                                                    | ATTENDRE<br>REDEMARRAGE<br>EN COURS                                                                                                    |  |
| Dans le cas où l'opération est réussiee, la centrale le signale et redémarre normalement pour recharger la configuration                                                                                                    | OK<br>REDEMARRAGE<br>EN COURS                                                                                                    |  |
| <b>COPIE CONF. SUR (Niveau 2)</b> : La rubrique "Copie configuration S<br>la configuration (Sondes, Entrée logique, Zones, Concentrateurs et Sorties) de<br>Card. Le dossier, nomé 'CE424_CF.txt', peut être créé seulement ave<br>utilisé comme indiqué ci-dessus dans la fonction précédente.                                                                                                    | <b>Sur</b> " permet de <b>sauvegarder</b><br>la centrale sur une carte <b>SD</b><br>ec cette fonction et peut être                                                                    |  |
| Appuyer sur ENTER sur la rubrique dédiée ou sur la touche 3, pour                                                                                                    | COPIE CONF. SUR                                                                                                    |  |
| visualiser les opérationsà exécuter avant de démarrer la procédure.<br>Après avoir inséré la SD Card, appuyer sur enter pour démarrer la                                                                                                    | INSERER<br>DANS LA CENTRALE                                                                                                    |  |
| sauvegarde de la configuration ou appuyer sur Esc pour revenir en                                                                                                    | LA SD CARD ET<br>APPUYER SUR ENTER                                                                                                    |  |
|                                                                                                    |                                                                                                    |  |
| La séquence de fonctionnement ci-dessous décrite est également valide pour la "Copie Evènements Sur" et pour "Mémorise Données".                                                                                                    | ATTENDRE                                                                                                    |  |
| Durant la copie, un message d'attente est visualisé→                                                                                                    |                                                                                                    |  |
| Si la SD Card est protégée contre l'écriture, la centrale le signale à<br>l'aide d'un massage sur l'écran et revient au sous-menu SD Card→                                                                                                    | ERREUR<br>SD CARD<br>PROTEGEE                                                                                                    |  |
|                                                                                                    |                                                                                                    |  |

TECNOCONTROL S.r.I. - Via Miglioli, 47 20090 SEGRATE (MI) - Tel. 02. 26 92 28 90 - Fax 02. 21 33 734

| Si la SD Card est illisible ou non formatée correctement, la centrale le signale à l'aide d'un massage et revient au sous-menu SD Card. $\dots \rightarrow \neg$                                                                                                    | ERREUR<br>SD CARD ILLISIBLE                                                                                                    |
|----------------------------------------------------------------------------------------------------|----------------------------------------------------------------------------------------------------|
| A la fin, la centrale signale à l'aide d'un massage l'issue de l'opération et revient au sous-menu SD Card $\rightarrow$                                                                                                    | OK<br>OPERATION<br>REUSSIE                                                                                                    |
|                                                                                                    | ERREUR<br>OPERATION ECHOUEE                                                                                                    |
| COPIE. EVEN. SUR (Niveau 2): La rubrique "Copie Evènements S<br>liste des derniers évènements enregistrés par centrale sur une carte s<br>texte, "CE424_EV.txt", peut être créé Seulement avec cette fonction.                                                                                                    | <b>Sur</b> " permet di <b>sauvegarder la</b><br>SD Card. Le dossier en format                                                                                                    |
| Appuyer sur ENTER sur la rubrique dédiée ou sur la touche <b>4</b> , pou<br>visualiser les opérations à exécuter avant de démarrer la procédure.<br>Après avoir inséré la SD Card, appuyer sur ENTER pour démarrer<br>sauvegarde des évènements ou appuyer sur ESC pour revenir en arrière                                                                                                    | $\begin{array}{c c} & \text{COPIE EVEN. SUR} \\ & \text{INSERER} \\ \text{DANS LA CENTRALE} \\ \text{LA SD CARD ET} \\ \text{APPUYER SUR ENTER} \end{array}$                                       |
| fonction précédente (voir ci-dessus).                                                                                                    |                                                                                                    |
| <b>MEMORISE DONNEES (Niveau 1)</b> : cette rubrique permet de <b>sauve</b><br>valeurs lues par la centrale <i>(Memorisation des Sondes, de l'entrée logique e</i><br>transcrites chaque minute dans la SD Card, dans un<br>" <i>DL_N.roMese_N.roAnno.txt</i> ", pouvant être importé dans Microsoft<br>contenu ou d'en visualiser le cours au moyen de graphiques ( <i>voir exempl</i><br>Les valeurs <b>N.roMese et N.roAnno</b> sont pour le premier, deux chiffre<br>mois, le ses deux seconds celui de l'année, comme paramétrés dans la | egarder en mode continu, les<br>t des Zones), ces données sont<br>dossier en format texte<br>Excel afin d'en analyser le<br>e ci-dessous).<br>es représentant le numéro du<br>date de la centrale. |
| Appuyer sur ENTER sur la rubrique dédiée ou sur la touche <b>5</b> , pou<br>visualiser les opérations à exécuter avant de démarrer la procédur<br>d'enregistrement.<br>Puis appuyer sur ENTER pour démarrer l'enregistrement ou appuyer su                                                                                                    | e INSERER<br>INSERER                                                                                                    |
| Esc pour revenir en arrière                                                                                                    | → LA SD CARD ET                                                                                                    |
| Le restant de la séquence de fonctionnement est analogue à la f                                                                                                    | ionction précédente (voir ci-                                                                                                    |
| dessus).                                                                                                    | SD CARD<br>1 METTRE A JOUR FW                                                                                                    |
| Si la procédure est allée à bonne fin, sur la page du sous-menu SI<br>CARD, s'affiche la rubrique 'ARRET MEMOR.' A la place de la rubriqu<br>présente.                                                                                                    | D 2 COPIE CONF. DE<br>B 3 COPIE CONF. SUR<br>→ 4 COPIE EVEN. SUR<br>5 ARRET MEMOR.                                                                                                    |
| En appuyant sur ENTER sur la rubrique dédiée ou sur la touche <b>5</b> il es<br>possible d'arrêter la mémorisation des données                                                                                                    | st MEMORISE DONNEES<br>→ INTERROMPU                                                                                                    |
| Appuyer sur $\boxed{Esc}$ pour revenir à la page principale.                                                                                                    |                                                                                                    |

*i* Lorsque la mémorisation des données est active, cet état est signalé dans la page principale, en bas à droite, par l'inscription "SD"

Exemple: importation dossier avec Microsoft Office Excel 2007 (*dans d'autres versions, les opération pevent être légèrement diverses*):

- 1) Ouvrir Microsoft Excel 2007.
- 2) Cliquer en haut sur le champ "Données".
- 3) Cliquer en haut à gauche, dans l'aire "Chargement données externes ", sulr 'icône "De texte".
- 4) Sélectionner le dossier "DL\_N.roMese\_N.roAnno.txt" désiré et appuyer sur la touche "Importer".
- 5) Sélectionner dans l'aire "Type données originales" le champ "Largeur fixe".
- 6) Appuyer sur la touche "Fin" et ensuite surla touche "OK".
- 7) A ce point le dossier se charge. Les champs sont disposés de la façon suivante :
  - a) La première ligne contient la date, les numéros des sondes, les numéros des entrées logiques (*précédés de la lettre 'I'*) et les numéros des zones (*précédés de la lettre 'Z'*).
  - b) Sous la date sont précisées les minutes durant lesquelles a eu lieu l'enregistrement.
  - c) Sous les sondes sont présentes trois colonnes représentant les valeurs, l'unité de mesure ainsi que l'état.
  - d) Sous les entrées logiques et les zones est reporté l'état.
  - e) Si un dispositif n'est pas configuré, apparaît l'inscription "------".
  - f) Si une entrée logique ou une zone sont déshabilitées, apparaît l'inscription "\*\*\*\*\*".
  - g) Si une sonde est déshabilitée, sa valeur est malgré tout enregistrée mais son état est marqué par l'incription "\*\*\*\*\*".
  - h) Si une sonde appartient à un concentrateur déshabilité, sa valeur n'est pas enregistrée et apparaît l'inscription "\*\*\*\*\*\*\*".
  - i) Le processus est répété e présenté quotidiennement.
- 8) Il est possible de faire défiler les valeurs et de les analyser ou bien d'en visualiser le cours au moyen d'un graphique en sélectionnant la colonne des minutes et celle des valeurs enregistrées.

# APPENDICE

## TABLEAU DES MESSAGES D'ANOMALIE ET D' ALARME

| ETAT                                                                                       | Rétro-illum.<br>écran       | ECRAN                    | Led<br>Jaune                       | Led<br>Verte             | Led<br>Rouge                     | Buzzer<br>(si configuré) |
|--------------------------------------------------------------------------------------------|-----------------------------|--------------------------|------------------------------------|--------------------------|----------------------------------|--------------------------|
| Sonde non configurée                                                                       | Bleu clair                  |                          |                                    | Allumée                  |                                  |                          |
| Sonde (<1mA) ou Zone en dérangement                                                        | Jaune                       | FAULT                    | Allumée                            | Allumée                  |                                  | Activé                   |
| Sonde ou Zone rentrée du dérangement mais<br>avec sortie relais mémorisée                  | Jaune                       | Clignote.<br>NORM.       | Clignote.<br>Bref <sup>(2)</sup>   | Allumée                  |                                  |                          |
| Sonde en fonctionnement normal                                                             | Bleu clair                  | NORM.                    |                                    | Allumée                  |                                  |                          |
| Fonctionnement sur batterie<br>(avec indication graphique de charge/décharge)              | Bleu clair                  | <b>₩</b> ÷Ö              |                                    | Clignote. <sup>(1)</sup> |                                  |                          |
| Batterie défectueuse                                                                       | Bleu clair                  | Clignote. <sup>(1)</sup> | Clignote.<br>Rapide <sup>(3)</sup> | Allumée                  |                                  |                          |
| Sonde ou Zone ou entrée logique en Alarme 1                                                | Rouge moyen                 | ALL.1                    |                                    | Allumée                  | Clignote.                        |                          |
| Sonde ou Zone ou entrée logique en Alarme 2                                                | Rouge moyen                 | ALL.2                    |                                    | Allumée                  | Clignote.                        |                          |
| Sonde ou Zone en Alarme 3                                                                  | Rouge Intense               | ALL.3                    |                                    | Allumée                  | Allumée                          | Activé                   |
| Sonde ou Zone ou entrée logique rentrée de<br>l'Alarme 3 mais avec sortie relais mémorisée | Rouge clair                 | Clignote.<br>NORM.       |                                    | Allumée                  | Clignote.<br>Bref <sup>(2)</sup> |                          |
| Sonde (>24mA) Fond d'échelle dépassé                                                       | Rouge allumé <sup>(4)</sup> | F.E.                     | Allumée                            | Allumée                  | Allumée                          |                          |

(1) Clignotement = 1sec. ON / 1sec. OFF / (2) Clignotement bref = 0,1sec. ON / 1sec. OFF / (3) Clignotement rapide = 0,1sec. ON / 0,1sec. OFF (4) En cas de sonde paramétrée avec "alarme décroissante", l'écran se colore en jaune.

| MESSAGE ECRAN        | EXPLICATION                                                            | Voir page |
|----------------------|------------------------------------------------------------------------|-----------|
| PARAMETRE HORS CHAMP | Une valeur numérique trop élevée a été insérée.                        | <u>15</u> |
| MOT DE PASSE ERRONE  | Un mot de passe d'un niveau erroné a été inséré                        | <u>36</u> |
| LOGICIEL DETERIORE   | La CE424 n'est pas en état de démarrer, logiciel incomplet ou manquant | <u>36</u> |
| MISE A JOUR MANQUEE  | La CE424 n'est pas en état de mettre à jour le logiciel de la Carte SD | <u>36</u> |
| CARACTERISTIQUES TECHNIQUES CE                               | 424                                                          |  |  |  |  |  |  |
|--------------------------------------------------------------|--------------------------------------------------------------|--|--|--|--|--|--|
| Tension et Fréquence de l'alimentation                       | de 90 à 264 Vca / de 47à 63 Hz                               |  |  |  |  |  |  |
| Intensité max. absorbée <sup>(1)</sup>                       | 1,6A a 110Vca / 1A sous 230 Vca                              |  |  |  |  |  |  |
| Courant max. délivré par l'alimentation                      | 2,7 A sous 27,6 Vcc                                          |  |  |  |  |  |  |
| Puissance absorbée par la centrale / 24 Vcc <sup>(2)</sup>   | 30 W max.                                                    |  |  |  |  |  |  |
| Nombre de sondes raccordables                                | 24 maximum                                                   |  |  |  |  |  |  |
| Entrées analogiques 4÷20 mA linéaires                        | max. 8, dont 4 installées de série, extensibles à 8          |  |  |  |  |  |  |
|                                                              | avec carte d'extension ES404                                 |  |  |  |  |  |  |
| Résistance de charge entrées analogiques                     | 100 Ω                                                        |  |  |  |  |  |  |
| Alimentation et courant max. fournie aux sondes              | 24 Vcc (-10/+15%) / 100mA                                    |  |  |  |  |  |  |
| Entrées digitales (pour CE380UR)                             | 2 ports RS485 (COM1 et COM2)                                 |  |  |  |  |  |  |
| Nombre de concentrateurs raccordables (CE380UR)              | 2 (chacun avec 8 entrées analogiques 4÷20 mA linéaires et 2  |  |  |  |  |  |  |
|                                                              | cartes d'extension ES380UR chacune avec 4 relais de sortie.) |  |  |  |  |  |  |
| Sorties relais                                               | max. 9, dont 5 installées de série, extensibles à 9          |  |  |  |  |  |  |
| (avec contacts inverseurs libres de tension)                 | avec carte d'extension ES414                                 |  |  |  |  |  |  |
| Pouvoir dex contacts relais                                  | 3A (résistifs) / 230Vca / 2A (résistifs) / 30Vcc             |  |  |  |  |  |  |
| Entrées logiques                                             | 1, pour contact NO ou NF sans tension                        |  |  |  |  |  |  |
| Carte SD                                                     | SD et SDHC max. 32Gb                                         |  |  |  |  |  |  |
|                                                              | SDXC formatée sur PC avec FAT32 (max. 32Gb).                 |  |  |  |  |  |  |
| Ecran                                                        | graphique LCD RGB rétro-illuminé monochrome                  |  |  |  |  |  |  |
| Signalisations optiques                                      | 3 leds (Jaune, Verte et Rouge)                               |  |  |  |  |  |  |
| Signalisations acoustiques                                   | buzzer interne                                               |  |  |  |  |  |  |
| Clavier                                                      | 18 touches                                                   |  |  |  |  |  |  |
| Batterie tampon ( <i>option sur demande</i> ) <sup>(3)</sup> | 2 batteries Pb 12Vcc / 1,3Ah (en série)                      |  |  |  |  |  |  |
| Autonomie batterie ( <i>avec 4 sondes</i> ) <sup>(4)</sup>   | environ 80 minutes                                           |  |  |  |  |  |  |
| Autonomie batterie ( <i>avec 8 sondes</i> ) <sup>(4)</sup>   | environ 60 minutes                                           |  |  |  |  |  |  |
| Température de fonctionnement avec batterie                  | +5 ÷ +40 °C                                                  |  |  |  |  |  |  |
| Dimensions et Indice de protection <sup>(5)</sup>            | 379x241x133 mm IP42                                          |  |  |  |  |  |  |
| Poids (sans les batteries)                                   | environ 2,2 Kg Poids batteries 1,2 Kg                        |  |  |  |  |  |  |

(1) Avec les 8 sondes raccordées et les 9 relais activés.

(2) Puissance max. absorbée par la centrale sous 27.6Vcc délivrée par l'alimentation (avec 8 sondes).

(3) Les batteries ne sont pas comprises dans la fourniture. S'il est requit une autonomie supérieure, il est possible d'utiliser 2 batteries 12V de 3Ah ou de 7Ah raccordées en série, mais à cause des dimensions, elles seront installées dans un coffret externe. L'autonomie, avec 8 sondes, devient environ: 2 heures avec des batteries de 3Ah (chaque sonde en moins augmente l'autonomie d'environ 10 min) et environ 5 heures avec ldes batteries de 7Ah (chaque sonde en moins augmente l'autonomie, ).

(4) chaque sonde en moins augmente l'autonomie d'environ 5 min. (ex.. avec 6 sondes l'autonomie augmente de 10 min.= 70 minutes).

(5) En utilisant des presse-étoupe métriques (M16 et M20 Pas ISO 1,5mm) avec indice de protection adapté.

# TABLEAU 1

Liste des modèles de sondes préconfigurées avec Cartouche Capteur échangeable

| SONDES      | CATALYTIQUE                | S type K POUI   | DSIFS             | Niveaux d'alarme |              |                     |                     |  |  |  |
|-------------|----------------------------|-----------------|-------------------|------------------|--------------|---------------------|---------------------|--|--|--|
| MO          | DELES                      | GAZ             | ECHELLE           | UNITE            | Seuil1 (AL1) | Seuil2 (AL2)        | Seuil3 (AL3)        |  |  |  |
| TS292 KB    | TS293KB                    | Vap.ESS.        |                   |                  | , , ,        | · · · ·             | · · ·               |  |  |  |
| TS292 KG    | TS293KG                    |                 |                   |                  |              |                     |                     |  |  |  |
| SE192 KG    | SE193 KG                   | GPL             | 0÷20%             | %1 ⊨             | 7            | 10                  | 20                  |  |  |  |
| TS292KI     | TS293KI                    | Hydrogène       | 0+2076            |                  | '            | 10                  | 20                  |  |  |  |
| TS292KM     | TS293KM                    | Méthane         |                   |                  |              |                     |                     |  |  |  |
| SE192KM     | SE193KM                    | Mediane         |                   |                  |              |                     |                     |  |  |  |
| SON         | IDES A PELLIST             | OR POUR GA      | Z EXPLOSIFS       | 5                |              |                     |                     |  |  |  |
| MOD         | DELES                      | GAZ             | ECHELLE           | UNITE            | Seuil1 (AL1) | Seuil2 (AL2)        | Seuil3 (AL3)        |  |  |  |
| TS292PB     | TS293PB                    | Vap. ESS.       |                   |                  |              |                     |                     |  |  |  |
| TS292PG     | TS293PG                    | GPL(Butane)     |                   |                  |              |                     |                     |  |  |  |
| TOOOD       | TS293PE                    | Acétyléne       |                   |                  |              |                     |                     |  |  |  |
| 1529221     | 15293PI                    | Hydrogene       | 0-100%            | %LIE             | 8            | 12                  | 20                  |  |  |  |
| 15292910    | 15293PW                    | Sturàne         |                   |                  |              |                     |                     |  |  |  |
|             | TS293P3                    | Signerite       | 1                 |                  |              |                     |                     |  |  |  |
| TS292PX     | TS293PX-H                  | Explosifs       |                   |                  |              |                     |                     |  |  |  |
| SONDES      | S (NDIR) INFRA             | ROUGE POUR      | GAZ EXPLO         | SIFS             | 1            | liveaux d'alarme    |                     |  |  |  |
| MOD         | DELES                      | GAZ             | ECHELLE           | UNITE            | Seuil1 (AL1) | Seuil2 (AL2)        | Seuil3 (AL3)        |  |  |  |
| TS293IE     | -                          | Acétvlène       |                   |                  | ···· (····/  | ····/               |                     |  |  |  |
| TS293IG     |                            | GPL(Butane)     | 0.4000/           | 0/110            |              | 10                  | 00                  |  |  |  |
| TS293IM     |                            | Méthane         | 0-100%            | %LIE             | 8            | 12                  | 20                  |  |  |  |
| TS293IX     |                            | Explosifs       |                   |                  |              |                     |                     |  |  |  |
| SONDE       | S ELECTROCHI               | MIQUES POUR     | R GAZ TOXIQ       | UES              | 1            | liveaux d'alarme    |                     |  |  |  |
| MO          | DELES                      | GAZ             | ECHELLE           | UNITE            | Seuil1 (AL1) | Seuil2 (AL2)        | Seuil3 (AL3)        |  |  |  |
| TS220EA     | TS293EA                    | NIHA            | 0_300             | nnm              | 10           | 20                  | 50                  |  |  |  |
| TS220EA-H   | TS293EA-H                  | 11113           | 0-300             | Phili            | 10           | 20                  | 50                  |  |  |  |
| TS220EC-S   | TS293EC-S                  | со              | 0-300             | ppm              | 25           | 50                  | 150                 |  |  |  |
| 13220 EC-H  | 19299 EC-H                 | CL              | 0-10.0            | nnm              | 0.3 0.5      |                     | 1.0                 |  |  |  |
| TS220ECL    | TS293EH                    |                 | 0-10.0            | ppin             | 10 20        |                     | 50                  |  |  |  |
| TS220FHCI   | .0200211                   | HCI             | HCI 0_100 ppm 2.0 | 3.0              | 50           | 10.0                |                     |  |  |  |
| TS220EHCN   | TS293EHCN                  | HCN             | 0-10.0            | ppm              | 2.0          | 3.0                 | 5.0                 |  |  |  |
| TS220EN     | TS293EN                    | NO              | 0-100             | ppm              | 10           | 20                  | 50                  |  |  |  |
| TS220EN2    | TS293EN2                   | NO <sub>2</sub> | 0-30.0            | ppm              | 3.0          | 6.0                 | 15.0                |  |  |  |
| TS220ES     | TS293ES                    | SO <sub>2</sub> | 0-20.0            | ppm              | 5.0          | 7.5                 | 10.0                |  |  |  |
| SONE        | DES ELECTROC               | HIMIQUES PO     | UR GAZ VITA       | L                | 1            | liveaux d'alarme    |                     |  |  |  |
| М           | ODELES                     | GAZ             | ECHELLE           | UNITE            | Seuil1 (AL1) | Seuil2 (AL2)        | Seuil3 (AL3)        |  |  |  |
| TS220EO     | Alarme = Oxygèi            | ne              | 0:25.0/           | 0/ 1/01          | 19,5         | 18.5 <sup>(2)</sup> | 22.5 <sup>(3)</sup> |  |  |  |
| TS293EO     | <u> Alarme=Décro</u> iss   | sante           | 0723.%            | /0 VUI           | 20,0         | 19.5                | 18.5                |  |  |  |
| SONDES      | (NDIR) INFRAR              | OUGE POUR O     | GAZ ASPHYXI       | ANTS             | 1            | liveaux d'alarme    |                     |  |  |  |
| MO          | DELES                      | GAZ             | ECHELLE           | UNITE            | Seuil1 (AL1) | Seuil2 (AL2)        | Seuil3 (AL3)        |  |  |  |
| TS220IC2    | TS293IC2                   | CO <sub>2</sub> | 0-5.00            | % vol            | 0.50         | 1.00                | 2.00                |  |  |  |
| TS220IC2-H  | TS293IC2-H                 | CO <sub>2</sub> | 0-5000            | Ppm              | 1000         | 1800                | 2500                |  |  |  |
| TS210IC2    | IR101/IR102 <sup>(4)</sup> | CO <sub>2</sub> | 0-2.00            | % vol            | 0.20         | 0.50                | 1                   |  |  |  |
| SOND        | ES A DOUBLE D              | DETECTION PO    | OUR PARKING       | GS               | 1            | liveaux d'alarme    |                     |  |  |  |
| MO          | DELES                      | GAZ             | ECHELLE           | UNITE            | Seuil1 (AL1) | Seuil2 (AL2)        | Seuil3 (AL3)        |  |  |  |
| TS255CB (TS | S250CB)                    | СО              | 0-300             | ppm              | 30           | 60                  | 150                 |  |  |  |
|             |                            | Vap.ESS.        | 0-20              | %LIE             | 7(')         | 10                  | 20                  |  |  |  |
| TS255CN2    |                            | CO              | 0-300             | ppm              | 30           | 60                  | 150                 |  |  |  |
| 10200002    |                            | NO <sub>2</sub> | 0-30.0            | ppm              | 3.0          | 6.0                 | 15.0                |  |  |  |
| SONDES A    | SEMI-CONDUC                | TEUR POUR O     | GAZ REFRIGE       | RANTS            |              | Niveaux d'alarme    | )                   |  |  |  |
| MO          | DELES                      | GAZ             | ECHELLE           | UNITE            | Seuil1 (AL1) | Seuil2 (AL2)        | Seuil3 (AL3)        |  |  |  |
| TS220SFx-H  | TS293SFx-H                 | Refrigerants    | 0-1000            | ppm              | 400          | 600                 | 1000                |  |  |  |

Refrigerant: SF1-H (R134a) - SF2-H (R404a) - SF3-H (R407c) SF4-H (R410a) - SF5-H (R507).

# Liste des modèles de sondes préconfigurées, avec Ecran et Cartouche Capteur échangeable

| SO                                          | SONDES A PELLISTOR POUR GAZ EXPLOSIFS |           |       |                       |        |                  | Niveaux d'alarme    |                     |  |  |
|---------------------------------------------|---------------------------------------|-----------|-------|-----------------------|--------|------------------|---------------------|---------------------|--|--|
| MO                                          | DELES                                 | GAZ       | E     | CHELLE                | UNITE  | Seuil1 (AL1)     | Seuil2 (AL2)        | Seuil3 (AL3)        |  |  |
|                                             | TS593PX-H                             | Explosifs |       | 0-100                 | %LIE   | 8 <sup>(1)</sup> | 12                  | 20                  |  |  |
| SONDES (NDIR) INFRAROUGE POUR GAZ EXPLOSIFS |                                       |           |       |                       |        | Niveaux d'alarme |                     |                     |  |  |
| MO                                          | DELES                                 | GAZ       | E     | CHELLE                | UNITE  | Seuil1 (AL1)     | Seuil2 (AL2)        | Seuil3 (AL3)        |  |  |
|                                             | TS593IG                               | GPL(Butar | 10)   | 0 100                 | 0/1 IE | <sub>o</sub> (1) | 12                  | 20                  |  |  |
|                                             | TS593IM                               | Méthane   | •     | 0-100                 | /0LIE  | 0                | 12                  | 20                  |  |  |
| SON                                         | DES ELECTROC                          | HIMIQUES  | POUR  | R GAZ VITA            | Ĺ      | Ni               | iveaux d'alarme     | 1                   |  |  |
| MO                                          | DELES                                 | GAZ       | E     | CHELLE                | UNITE  | Seuil1 (AL1)     | Seuil2 (AL2)        | Seuil3 (AL3)        |  |  |
| TS502EO                                     | Alarme = Oxygèi                       | ne        | 0.    | 0+25.0                | % vol  | 19.5             | 18.5 <sup>(2)</sup> | 22.5 <sup>(3)</sup> |  |  |
| 13333EU                                     | Alarme=Décroissante                   |           | $O_2$ | v <sub>2</sub> 0÷25.0 | 70 VUI | 20.0             | 19.5                | 18.5                |  |  |

### Liste des modèles de sondes préconfigurées, sans Cartouche Capteur échangeable.

| SONDES CATALYTIQUES type K POUR GAZ EXPLOSIFS |          |             |       |                               | Niveaux d'alarme |              |    |  |  |
|-----------------------------------------------|----------|-------------|-------|-------------------------------|------------------|--------------|----|--|--|
| MODELES GAZ                                   |          | ECHELLE     | UNITE | Seuil1 (AL1) Seuil2 (AL2) Seu |                  | Seuil3 (AL3) |    |  |  |
| SE192 KG                                      | SE193 KG | GPL(Butane) | 0+20  | 0/ I IE                       | – (1)            | 10           | 20 |  |  |
| SE192KM                                       | SE193KM  | Méthane     | 0-20  | 70LIE                         | I                | 10           | 20 |  |  |

Les modèles SE183K sont configurables comme correspondants aux SE193K, l'unique différence est le boîtier.

### NOTE SR LES TABLEAUX:

(1) Il est déconseillé de paramétrer des niveaux de préalarme inférieurs à la valeur indiquée.

(2) L'alarme par carence d'oxygène est visualisée comme ALL. $\Psi$ .

(3) L'alarme par excès d'oxygène est visualisée comme ALL.

(4) Produit hors production ou épuisé.

## TABELLA 2 – Valeurs Configurées des TLV

|                                              |                  |         |       | Niv                            | eaux d'alarm            | е                      |
|----------------------------------------------|------------------|---------|-------|--------------------------------|-------------------------|------------------------|
| MODELES                                      | GAZ              | ECHELLE | UNITE | TLV-TWA<br>Seuil 1             | TLV-STEL<br>Seuil 2     | TLV-Ceiling<br>Seuil 3 |
| TS220EA TS293EA<br>TS220EA-H TS293 EA-H      | NH <sub>3</sub>  | 0-300   | ppm   | 25 (COSHH)/(OSHA)              | 35 <sup>(COSHH)</sup>   | 50 <sup>(OSHA)</sup>   |
| TS220EC-S TS293 EC-S<br>TS220EC-H TS293 EC-H | со               | 0-300   | ppm   | <b>30</b> (COSHH)              | 200 (COSHH)             | 250                    |
| TS220ECL                                     | CL2              | 0-10.0  | ppm   | 0.5 (OSHA)                     | 0.5(COSHH)              | 1.0                    |
| TS220EH TS293EH                              | H <sub>2</sub> S | 0-100   | ppm   | 5 (COSHH)                      | 10 (COSHH)              | 20                     |
| TS220EHCL                                    | HCL              | 0-10.0  | ppm   | 5.0 (OSHA)                     | 5.0 (COSHH)             | 10.0                   |
| TS220EHCN TS293EHCN                          | HCN              | 0-10.0  | ppm   | 4.7 (OSHA)                     | 10 (COSHH)              | 4.7 (OSHA)             |
| TS220EN TS293EN                              | NO               | 0-100   | ppm   | 25 (COSHH)/(OSHA)              | 25 (COSHH)              | 50 (OSHA)              |
| TS220EN2 TS293EN2                            | NO <sub>2</sub>  | 0-30    | ppm   | 3.0 (COSHH)                    | 5.0 (COSHH)             | 15.0                   |
| TS220ES TS293ES                              | SO <sub>2</sub>  | 0-20.0  | ppm   | 2 (COSHH)                      | 5 (COSHH)               | 10                     |
| TS220IC2 TS293IC2 TS593IC2                   | CO <sub>2</sub>  | 0-5.00  | % vol | 0.50(COSHH)/(OSHA)             | 1.50 <sup>(COSHH)</sup> | 3.00                   |
| TS210IC2 IR101 / IR102 <sup>(4)</sup>        | CO <sub>2</sub>  | 0-2.00  | % vol | 0.50 <sup>(COSHH)/(OSHA)</sup> | 1.50 <sup>(COSHH)</sup> | 2.00                   |

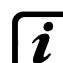

The values indicated, refer to the requirements of the institutions that deal about the health of workers. The European Department <u>COSHH</u> (Control Of Substances Hazardous to Health) and the U.S. Department <u>OSHA</u> (Occupational Safety and Health Administration).

## TABELLA 3 – Valeurs préconfigurées pour utilisation PARKING-EN (EN50545-1)

|                                            |                 |         |       |               | Niveaux d'alarme |                 |              |  |  |  |
|--------------------------------------------|-----------------|---------|-------|---------------|------------------|-----------------|--------------|--|--|--|
| MODELES                                    | GAZ             | ECHELLE | UNITE | TWA<br>(min.) | Seuil1(AL1)      | Seuil2(AL<br>2) | Seuil3(AL 3) |  |  |  |
| TS220EC-S TS293EC-S<br>TS220EC-H TS293EC-H | СО              | 0-300   | ppm   | 15            | 30               | 60              | 150          |  |  |  |
| TS220EN TS293EN                            | N NO 0-10       |         | ppm   | 15            | 10               | 20              | 50           |  |  |  |
| TS220EN2 TS293EN2                          | NO <sub>2</sub> | 0-30    | ppm   | 15            | 3.0              | 6.0             | 15.0         |  |  |  |
| <b>TS255CB</b> (TS250CB)                   | CO              | 0-300   | ppm   | 15            | 30               | 60              | 150          |  |  |  |
| TS255CN2                                   | CO              | 0-300   | ppm   | 15            | 30               | 60              | 150          |  |  |  |
|                                            | NO <sub>2</sub> | 0-30.0  | ppm   | 15            | 3.0              | 6.0             | 15.0         |  |  |  |

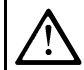

Comme indiqué par la norme EN50545-1, les valeurs du **TWA** indiqués au tableau 3 peuvent être programmées de 5 à 60 minutes, le retard de l'activation du relais **HYSTER.ON** au SEUIL **3** peut être programmé de 60 à 300 secondes.

TECNOCONTROL S.r.l. - Via Miglioli, 47 20090 SEGRATE (MI) - Tel. 02. 26 92 28 90 - Fax 02. 21 33 734

TABLEAU 4 – Valeurs à paramétrer pour utilisation PARKING-ITA (DM 1.02.1986)

|                                                                      |         |         |       | Niveaux d'alarme |             |               |  |  |  |
|----------------------------------------------------------------------|---------|---------|-------|------------------|-------------|---------------|--|--|--|
| MODELES                                                              | GAZ     | ECHELLE | UNITE | Seuil1(AL1)      | Seuil2(AL2) | Seuil3 (AL 3) |  |  |  |
| TS220 EC-S         TS293EC-S           TS220 EC-H         TS293 EC-H | СО      | 0-300   | ppm   | 30               | 50          | 100           |  |  |  |
| TS292KB TS293KB                                                      | ESSENCE | 0-20    | %LIE  | 7                | 10          | 20            |  |  |  |
| TO255CD (TO250CD)                                                    | CO      | 0-300   | ppm   | 30               | 50          | 100           |  |  |  |
| <b>13235CB</b> (13250CB)                                             | ESSENCE | 0-20    | %LIE  | 7                | 10          | 20            |  |  |  |

Pour un parking en conformité au DM 1.12.1986, toutes les sondes de détection de **CO** doivent être avec alarme de type croissante et toutes doivent être associées à une même zone en paramétrant la logique de **PARK-ITA**.

Le SEUIL 1 ne peut pas être utilisé. /

Le SEUIL 2, pour les vapeurs d'essence, peut ne pas être utilisé.

La sortie relative au **SEUIL 3** se configure dans la programmation de toutes les sondes.

La sortie relative au **SEUIL 2** pour les sondes de **CO**, se configure dans la programmation des sorties disponibles pour la **ZONE (SORTIE\_1\_SEUIL\_2, SORTIE\_2\_SEUIL\_2)**.

# <u>TABELLA 3</u> – Paramètres préconfigurés du fonctionnement des relais SONDES POUR GAZ EXPLOSIFS

| Numéro<br>Relais | ALARME | Silencieux | Hystérésis<br>ON (sec) | Hystérésis<br>OFF (sec) | Tempo ON<br>(sec) | Logique<br>positive | MEMOIRE |
|------------------|--------|------------|------------------------|-------------------------|-------------------|---------------------|---------|
| 1                | AL1    | NON        | 5                      | 0                       | 0                 | NON                 | NON     |
| 2                | AL2    | NON        | 10                     | 0                       | 0                 | NON                 | NON     |
| 3                | AL3    | NON        | 30                     | 0                       | 0                 | OUI                 | OUI     |
| 4                | FAULT  | NON        | 45                     | 0                       | 0                 | OUI                 | NON     |

SONDES POUR GAZ TOXIQUES ET ASPHYXIANTS (CO<sub>2</sub>)

| Numéro |       | Siloncioux | Hystérésis               | Hystérésis | Tempo ON | Logique  | MEMOIDE |  |
|--------|-------|------------|--------------------------|------------|----------|----------|---------|--|
| Relais |       | Silencieux | ON (sec)                 | OFF (sec)  | (sec)    | positive |         |  |
| 1      | AL1   | NON        | 1                        | 0          | 0        | NON      | NON     |  |
| 2      | AL2   | NON        | 5                        | 0          | 0        | NON      | NON     |  |
| 3      | AL3   | NON        | <b>30</b> <sup>(1)</sup> | 0          | 0        | NON      | NON     |  |
| 4      | FAULT | NON        | 40                       | 0          | 0        | OUI      | NON     |  |

(1) Dans le cas où le type d'alarme paramétré est "Parking-EN", cette valeur est égale à "60". SONDES POUR GAZ VITAL (Oxygène)

| Numéro |          | Silonoioux | Hystérésis | Hystérésis | Tempo ON | Logique  | MEMOIDE |
|--------|----------|------------|------------|------------|----------|----------|---------|
| Relais | ALARIVIE | Silencieux | ON (sec)   | OFF (sec)  | (sec)    | positive |         |
| 1      | AL1      | NON        | 5          | 0          | 0        | NON      | NON     |
| 2      | AL↓      | NON        | 10         | 0          | 0        | OUI      | OUI     |
| 3      | AL↑      | NON        | 10         | 0          | 0        | OUI      | OUI     |
| 4      | FAULT    | NON        | 30         | 0          | 0        | OUI      | NON     |

# TABLEAU DE LA CONFIGURATION

Il est conseillé de remplir ces tableaux comme mémoire de la configuration effectuée. En outre, il serait opportun de photocopier ces données, en joignant une copie à la centrale et une autre à la documentation de la centrale.

| Configuration des sondes internes à la Centrale CE424 |           |         |        |       |                         |                         |                         |                  |                  |  |
|-------------------------------------------------------|-----------|---------|--------|-------|-------------------------|-------------------------|-------------------------|------------------|------------------|--|
| Numéro sondes [1÷8]                                   | 1         | 2       | 3      |       | 4 5                     | (1)                     | <b>6</b> <sup>(1)</sup> | 7 <sup>(1)</sup> | 8 <sup>(1)</sup> |  |
| Modèles sondes                                        |           |         |        |       |                         |                         |                         |                  |                  |  |
| Etiquettes                                            |           |         |        |       |                         |                         |                         |                  |                  |  |
| <b>Type</b> (explosif, toxique, vital,                |           |         |        |       |                         |                         |                         |                  |                  |  |
| Gaz détecté (Nom ou Formule)                          |           |         |        |       |                         |                         |                         |                  |                  |  |
| Unité de mesure                                       |           |         |        |       |                         |                         |                         |                  |                  |  |
| (%LIE, %vol. ppm, ppb ou °C)                          |           |         |        |       |                         |                         |                         |                  |                  |  |
| Fond d'Echelle                                        |           |         |        |       |                         |                         |                         |                  |                  |  |
| (Max 9,99 ou 99.9 ou 9999)                            |           |         |        |       |                         |                         |                         |                  |                  |  |
| Type d'Alarme (Croissante,                            |           |         |        |       |                         |                         |                         |                  |                  |  |
| Décroissante, Oxygène, TLV, Parking-EN)               |           |         |        |       |                         |                         |                         |                  |                  |  |
| Zone (1÷2)                                            |           |         | _      |       |                         |                         |                         |                  |                  |  |
| T.W.A. (Seules/alarmes PARKING-EN)                    |           |         | _      |       |                         |                         |                         |                  |                  |  |
| Seuil 1 (Alarme 1)                                    |           |         | _      |       |                         |                         |                         |                  |                  |  |
| Sortie 1 (Numéro du relais)                           |           |         | _      |       |                         |                         |                         |                  |                  |  |
| Seuil 2 (Alarme 2)                                    |           |         | _      |       |                         |                         |                         |                  |                  |  |
| Sortie 2 (Numéro du relais)                           |           |         | _      |       |                         |                         |                         |                  |                  |  |
| Seuil 3 (Alarme 3)                                    |           |         | _      |       |                         |                         |                         |                  |                  |  |
| Sortie 3 (Numéro du relais)                           |           |         | _      |       |                         |                         |                         |                  |                  |  |
| Fault (Numéro du relais)                              |           |         |        |       |                         |                         |                         |                  |                  |  |
| <b>Configuration sorties rel</b>                      | ais in    | ternes  | s à la | Centr | ale CI                  | <b>424</b>              |                         |                  |                  |  |
| Numéro sorties [1÷9]                                  | 1         | 2       | 3      | 4     | <b>5</b> <sup>(2)</sup> | <b>6</b> <sup>(2)</sup> | <b>7</b> <sup>(2)</sup> | 8 <sup>(2)</sup> | 9                |  |
| NOTES                                                 |           |         |        |       |                         |                         |                         |                  |                  |  |
| Silencieux <sup>(3)</sup> (NON/OUI)                   |           |         |        |       |                         |                         |                         |                  |                  |  |
| Temp de silence (0 à 300 Secondes)                    |           |         |        |       |                         |                         |                         |                  |                  |  |
| Hystérésis ON <sup>(4)</sup> (0 à 300 Secondes)       |           |         |        |       |                         |                         |                         |                  |                  |  |
| Hystérésis OFF <sup>(5)</sup> (0 à 300 Secondes)      |           |         |        |       |                         |                         |                         |                  |                  |  |
| Tempo ON <sup>(6)</sup> (0 à 300 Secondes)            |           |         |        |       |                         |                         |                         |                  |                  |  |
| Logique positive (NON/OUI)                            |           |         |        |       |                         |                         |                         |                  |                  |  |
| Sortie mémorisante <sup>(7)</sup> (NON/OUI)           |           |         |        |       |                         |                         |                         |                  |                  |  |
| Configuration des entrée                              | es logi   | iques   | intern | es à  | la Cer                  | trale                   | CE42                    | 24               |                  |  |
| Numé                                                  | ro des    | entrées | [1]    |       |                         | 1                       |                         |                  |                  |  |
| Active (Haut ou Bas)                                  |           |         |        |       |                         |                         |                         |                  |                  |  |
| Sortie (Numéro du relais)                             |           |         |        |       |                         |                         |                         |                  |                  |  |
| Silencieux <sup>(3)</sup> (NON/OUI)                   |           |         |        |       |                         |                         |                         |                  |                  |  |
| Temp de silence (0 à 300 S                            |           |         |        |       |                         |                         |                         |                  |                  |  |
| Hystérésis ON <sup>(4)</sup> (0 à 300 Se              | econdes)  |         |        |       |                         |                         |                         |                  |                  |  |
| Hystérésis OFF <sup>(5)</sup> (0 à 300 S              | Secondes) |         |        |       |                         |                         |                         |                  |                  |  |

 Tempo ON<sup>(6)</sup> (0 à 300 Secondes)

 Logique positive (NON/OUI)

 Sortie mémorisante <sup>(7)</sup> (NON/OUI)

| <b>Configuration des sondes</b>                                                 | 6 du 10 | er Con | centra | teur C | E380U | R  |    |    |
|---------------------------------------------------------------------------------|---------|--------|--------|--------|-------|----|----|----|
| Numéro sondes [9÷16]                                                            | 9       | 10     | 11     | 12     | 13    | 14 | 15 | 16 |
| Modèles sondes                                                                  |         |        |        |        |       |    |    |    |
| <u>Etiquettes</u>                                                               |         |        |        |        |       |    |    |    |
| <b>Type</b> (explosif, toxique, vital, Refrigerant)                             |         |        |        |        |       |    |    |    |
| Gaz détecté (Nom ou Formule)                                                    |         |        |        |        |       |    |    |    |
| Unité de mesure<br>(%LIE, %vol, ppm, ppb ou °C)                                 |         |        |        |        |       |    |    |    |
| Fond d'Echelle<br>(Max 9,99 ou 99.9 ou 9999)                                    |         |        |        |        |       |    |    |    |
| <b>Type d'Alarme</b><br>(Croissante, Décroissante, Oxygène,<br>TLV, Parking-EN) |         |        |        |        |       |    |    |    |
| Zone (1÷2)                                                                      |         |        |        |        |       |    |    |    |
| T.W.A.(Seules/alarmes PARKING-EN)                                               |         |        |        |        |       |    |    |    |
| Seuil 1 (Alarme 1)                                                              |         |        |        |        |       |    |    |    |
| Sortie 1 (Numéro du relais)                                                     |         |        |        |        |       |    |    |    |
| Seuil 2 (Alarme 2)                                                              |         |        |        |        |       |    |    |    |
| Sortie 2 (Numéro du relais)                                                     |         |        |        |        |       |    |    |    |
| Seuil 3 (Alarme 3)                                                              |         |        |        |        |       |    |    |    |
| Sortie 3 (Numéro du relais)                                                     |         |        |        |        |       |    |    |    |
| Fault (Numéro du relais)                                                        |         |        |        |        |       |    |    |    |
| Configuration sorties rela                                                      | is du   | 1er Co | ncent  | rateur | CE380 | UR |    |    |

| Configuration sorties relais du 1er Concentrateur CE380UR |                          |                          |                   |                          |                   |                   |                          |                   |
|-----------------------------------------------------------|--------------------------|--------------------------|-------------------|--------------------------|-------------------|-------------------|--------------------------|-------------------|
| Numéro sorties [10÷17]                                    | <b>10</b> <sup>(1)</sup> | <b>11</b> <sup>(1)</sup> | 12 <sup>(1)</sup> | <b>13</b> <sup>(1)</sup> | 14 <sup>(2)</sup> | 15 <sup>(2)</sup> | <b>16</b> <sup>(2)</sup> | 17 <sup>(2)</sup> |
| NOTES                                                     |                          |                          |                   |                          |                   |                   |                          |                   |
| Silencieux <sup>(3)</sup> (NON/OUI)                       |                          |                          |                   |                          |                   |                   |                          |                   |
| Temp de silence (0 à 300 Secondes)                        |                          |                          |                   |                          |                   |                   |                          |                   |
| Hystérésis ON <sup>(4)</sup> (0 à 300 Secondes)           |                          |                          |                   |                          |                   |                   |                          |                   |
| Hystérésis OFF <sup>(5)</sup> (0 à 300<br>Secondes)       |                          |                          |                   |                          |                   |                   |                          |                   |
| Tempo ON <sup>(6)</sup> (0 à 300 Secondes)                |                          |                          |                   |                          |                   |                   |                          |                   |
| Logique positive (NON/OUI)                                |                          |                          |                   |                          |                   |                   |                          |                   |
| Sortie mémorisante <sup>(7)</sup> (NON/OUI)               |                          |                          |                   |                          |                   |                   |                          |                   |

**NOTA**<sup>(1)</sup> Seulement si n'est installé qu'un seul <u>ES380UR – Carte d'extension à 4 relais de sortie</u>.

NOTA <sup>(2)</sup> Seulement si sont installées 2 ES380UR – Carte d'extension à 4 relais de sortie, soit un totalde 8 relais de sortie.

NOTA <sup>(3)</sup> Normalement laisser NO. S'utilise seulement pour désactiver momentanément des sorties liées à des signalisations acoustiques

NOTA <sup>(4)</sup> Il est conseillé de paramétrer toujours une valeur entre 10 et 60 sec. (typiqu. 10+20" pour alarmes optiques/acoustiques et 30+60" pour vannes de coupure gaz. En cas d'alarme "Parking-EN", la valeur mini est 60 mais seulement pour le relais seuil 3.

**NOTA** <sup>(5)</sup> Normalement laisser ZERO. S'utilise seulement pour activer des asservissements devant rester en fonction après l'alarme. Cette fonction ne peut être utilisée simultanément avec "Tempo ON" et il est impossible de sélectionner "Mémoire OUI".

**NOTA**<sup>(6)</sup> Normalement laisser ZERO. Cette fonction ne peut être utilisée simultanément avec "Hystérésis OFF" et il est impossible de sélectionner "Mémoire OUI".

NOTA <sup>(7)</sup> La sortie Mémorisante est paramétrable "OUI" seulement si "Hystérésis OFF" ou "Tempo ON" sont paramétrés à ZERO. Normalement on paramètre OUI pour empêcher le réarmement d'un organe asservi (Ex : Electrovanne de coupure gaz) sans qu'il ait été vérifié si la centrale est en état d'alarme.

| Configuration des sondes du 2ème Concentrateur CE380UR                          |    |    |    |    |    |    |    |    |
|---------------------------------------------------------------------------------|----|----|----|----|----|----|----|----|
| Numéro sondes [9÷16]                                                            | 17 | 18 | 19 | 20 | 21 | 22 | 23 | 24 |
| Modèles sondes                                                                  |    |    |    |    |    |    |    |    |
| <u>Etiquettes</u>                                                               |    |    |    |    |    |    |    |    |
| <b>Type</b> (explosif, toxique, vital, Refrigerant)                             |    |    |    |    |    |    |    |    |
| Gaz détecté (Nom ou Formule)                                                    |    |    |    |    |    |    |    |    |
| <b>Unité de mesure</b><br>(%LIE, %vol, ppm, ppb ou °C)                          |    |    |    |    |    |    |    |    |
| Fond d'Echelle<br>(Max 9,99 ou 99.9 ou 9999)                                    |    |    |    |    |    |    |    |    |
| <b>Type d'Alarme</b><br>(Croissante, Décroissante, Oxygène,<br>TLV, Parking-EN) |    |    |    |    |    |    |    |    |
| Zone (1÷2)                                                                      |    |    |    |    |    |    |    |    |
| T.W.A.(Seules/alarmes PARKING-EN)                                               |    |    |    |    |    |    |    |    |
| Seuil 1 (Alarme 1)                                                              |    |    |    |    |    |    |    |    |
| Sortie 1 (Numéro du relais)                                                     |    |    |    |    |    |    |    |    |
| Seuil 2 (Alarme 2)                                                              |    |    |    |    |    |    |    |    |
| Sortie 2 (Numéro du relais)                                                     |    |    |    |    |    |    |    |    |
| Seuil 3 (Alarme 3)                                                              |    |    |    |    |    |    |    |    |
| Sortie 3 (Numéro du relais)                                                     |    |    |    |    |    |    |    |    |
| Fault (Numéro du relais)                                                        |    |    |    |    |    |    |    |    |

| Configuration sorties relais du 2ème Concentrateur CE380UR |                          |                          |                          |                          |                          |                          |                          |                          |
|------------------------------------------------------------|--------------------------|--------------------------|--------------------------|--------------------------|--------------------------|--------------------------|--------------------------|--------------------------|
| Numéro sorties [10÷17]                                     | <b>18</b> <sup>(1)</sup> | <b>19</b> <sup>(1)</sup> | <b>20</b> <sup>(1)</sup> | <b>21</b> <sup>(1)</sup> | <b>22</b> <sup>(2)</sup> | <b>23</b> <sup>(2)</sup> | <b>24</b> <sup>(2)</sup> | <b>25</b> <sup>(2)</sup> |
| NOTES                                                      |                          |                          |                          |                          |                          |                          |                          |                          |
| Silencieux <sup>(3)</sup> (NON/OUI)                        |                          |                          |                          |                          |                          |                          |                          |                          |
| Temp de silence (0 à 300 Secondes)                         |                          |                          |                          |                          |                          |                          |                          |                          |
| Hystérésis ON <sup>(4)</sup> (0 à 300 Secondes)            |                          |                          |                          |                          |                          |                          |                          |                          |
| Hystérésis OFF <sup>(5)</sup> (0 à 300<br>Secondes)        |                          |                          |                          |                          |                          |                          |                          |                          |
| Tempo ON <sup>(6)</sup> (0 à 300 Secondes)                 |                          |                          |                          |                          |                          |                          |                          |                          |
| Logique positive (NON/OUI)                                 |                          |                          |                          |                          |                          |                          |                          |                          |
| Sortie mémorisante <sup>(7)</sup> (NON/OUI)                |                          |                          |                          |                          |                          |                          |                          |                          |

**NOTA**<sup>(1)</sup> Seulement si n'est installé qu'un seul <u>ES380UR – Carte d'extension à 4 relais de sortie</u>.

NOTA <sup>(2)</sup> Seulement si sont installées 2 ES380UR – Carte d'extension à 4 relais de sortie, soit un totalde 8 relais de sortie.

**NOTA** <sup>(3)</sup> Normalement laisser NO. S'utilise seulement pour désactiver momentanément des sorties liées à des signalisations acoustiques

NOTA <sup>(4)</sup> Il est conseillé de paramétrer toujours une valeur entre 10 et 60 sec. (typiqu. 10÷20" pour alarmes optiques/acoustiques et 30÷60" pour vannes de coupure gaz. En cas d'alarme "Parking-EN", la valeur mini est 60 mais seulement pour le relais seuil 3.

**NOTA** <sup>(5)</sup> Normalement laisser ZERO. S'utilise seulement pour activer des asservissements devant rester en fonction après l'alarme. Cette fonction ne peut être utilisée simultanément avec "Tempo ON" et il est impossible de sélectionner "Mémoire OUI".

**NOTA** <sup>(6)</sup> Normalement laisser ZERO. Cette fonction ne peut être utilisée simultanément avec "Hystérésis OFF" et il est impossible de sélectionner "Mémoire OUI".

NOTA <sup>(7)</sup> La sortie Mémorisante est paramétrable "OUI" seulement si "Hystérésis OFF" ou "Tempo ON" sont paramétrés à ZERO. Normalement on paramètre OUI pour empêcher le réarmement d'un organe asservi (Ex : Electrovanne de coupure gaz) sans qu'il ait été vérifié

| Configuration des zones (Centrale CE424)         |   |   |   |   |   |   |
|--------------------------------------------------|---|---|---|---|---|---|
| Zone numéro [1÷6]                                | 1 | 2 | 3 | 4 | 5 | 6 |
| LOGIC (ET, OU, CORR.CON, CIRC.CON, PARKing-ITA)  |   |   |   |   |   |   |
| Sortie 1 Seuil 1 (Numéro du relais)              |   |   |   |   |   |   |
| Silencieux <sup>(3)</sup> (NON/OUI)              |   |   |   |   |   |   |
| Temp de silence (0 à 300 Secondes)               |   |   |   |   |   |   |
| Hystérésis ON <sup>(4)</sup> (0 à 300 Secondes)  |   |   |   |   |   |   |
| Hystérésis OFF <sup>(5)</sup> (0 à 300 Secondes) |   |   |   |   |   |   |
| Tempo ON <sup>(6)</sup> (0 à 300 Secondes)       |   |   |   |   |   |   |
| Logique positive (NON/OUI)                       |   |   |   |   |   |   |
| Sortie mémorisante <sup>(7)</sup> (NON/OUI)      |   |   |   |   |   |   |
| Sortie 2 Seuil 1 (Numéro du relais)              |   |   |   |   |   |   |
| Silencieux <sup>(3)</sup> (NON/OUI)              |   |   |   |   |   |   |
| Temp de silence (0 à 300 Secondes)               |   |   |   |   |   |   |
| Hystérésis ON <sup>(4)</sup> (0 à 300 Secondes)  |   |   |   |   |   |   |
| Hystérésis OFF <sup>(5)</sup> (0 à 300 Secondes) |   |   |   |   |   |   |
| Tempo ON <sup>(6)</sup> (0 à 300 Secondes)       |   |   |   |   |   |   |
| Logique positive (NON/OUI)                       |   |   |   |   |   |   |
| Sortie mémorisante <sup>(7)</sup> (NON/OUI)      |   |   |   |   |   |   |
| Sortie 3 Seuil 1 (Numéro du relais)              |   |   |   |   |   |   |
| Silencieux <sup>(3)</sup> (NON/OUI)              |   |   |   |   |   |   |
| Temp de silence (0 à 300 Secondes)               |   |   |   |   |   |   |
| Hystérésis ON <sup>(4)</sup> (0 à 300 Secondes)  |   |   |   |   |   |   |
| Hystérésis OFF <sup>(5)</sup> (0 à 300 Secondes) |   |   |   |   |   |   |
| Tempo ON <sup>(6)</sup> (0 à 300 Secondes)       |   |   |   |   |   |   |
| Logique positive (NON/OUI)                       |   |   |   |   |   |   |
| Sortie mémorisante <sup>(7)</sup> (NON/OUI)      |   |   |   |   |   |   |
| Sortie 1 Seuil 2 (Numéro du relais)              |   |   |   |   |   |   |
| Silencieux <sup>(3)</sup> (NON/OUI)              |   |   |   |   |   |   |
| Temp de silence (0 à 300 Secondes)               |   |   |   |   |   |   |
| Hystérésis ON <sup>(4)</sup> (0 à 300 Secondes)  |   |   |   |   |   |   |
| Hystérésis OFF <sup>(5)</sup> (0 à 300 Secondes) |   |   |   |   |   |   |
| Tempo ON <sup>(6)</sup> (0 à 300 Secondes)       |   |   |   |   |   |   |
| Logique positive (NON/OUI)                       |   |   |   |   |   |   |
| Sortie mémorisante <sup>(7)</sup> (NON/OUI)      |   |   |   |   |   |   |
| Sortie 2 Seuil 2 (Numéro du relais)              |   |   |   |   |   |   |
| Silencieux <sup>(3)</sup> (NON/OUI)              |   |   |   |   |   |   |
| Temp de silence (0 à 300 Secondes)               |   |   |   |   |   |   |
| Hystérésis ON <sup>(4)</sup> (0 à 300 Secondes)  |   |   |   |   |   |   |
| Hystérésis OFF <sup>(5)</sup> (0 à 300 Secondes) |   |   |   |   |   |   |
| Tempo ON <sup>(6)</sup> (0 à 300 Secondes)       |   |   |   |   |   |   |
| Logique positive (NON/OUI)                       |   |   |   |   |   |   |
| Sortie mémorisante <sup>(7)</sup> (NON/OUI)      |   |   |   |   |   |   |

| Sortie 3 Seuil 2 (Numéro du relais)                                                                            |                   |                        |                     |                 |                   |
|----------------------------------------------------------------------------------------------------|-------------------|------------------------|---------------------|-----------------|-------------------|
| Silencieux <sup>(3)</sup> (NON/OUI)                                                                            |                   |                        |                     |                 |                   |
| Temp de silence (0 à 300 Secondes)                                                                             |                   |                        |                     |                 |                   |
| Hystérésis ON <sup>(4)</sup> (0 à 300 Secondes)                                                                |                   |                        |                     |                 |                   |
| Hystérésis OFF <sup>(5)</sup> (0 à 300 Secondes)                                                               |                   |                        |                     |                 |                   |
| Tempo ON <sup>(6)</sup> (0 à 300 Secondes)                                                                     |                   |                        |                     |                 |                   |
| Logique positive (NON/OUI)                                                                                     |                   |                        |                     |                 |                   |
| Sortie mémorisante <sup>(7)</sup> (NON/OUI)                                                                    |                   |                        |                     |                 |                   |
| Sortie 1 Seuil 3 (Numéro du relais)                                                                            |                   |                        |                     |                 |                   |
| Silencieux <sup>(3)</sup> (NON/OUI)                                                                            |                   |                        |                     |                 |                   |
| Temp de silence (0 à 300 Secondes)                                                                             |                   |                        |                     |                 |                   |
| Hystérésis ON <sup>(4)</sup> (0 à 300 Secondes)                                                                |                   |                        |                     |                 |                   |
| Hystérésis OFF <sup>(5)</sup> (0 à 300 Secondes)                                                               |                   |                        |                     |                 |                   |
| Tempo ON <sup>(6)</sup> (0 à 300 Secondes)                                                                     |                   |                        |                     |                 |                   |
| Logique positive (NON/OUI)                                                                                     |                   |                        |                     |                 |                   |
| Sortie mémorisante <sup>(7)</sup> (NON/OUI)                                                                    |                   |                        |                     |                 |                   |
| Sortie 2 Seuil 3 (Numéro du relais)                                                                            |                   |                        |                     |                 |                   |
| Silencieux <sup>(3)</sup> (NON/OUI)                                                                            |                   |                        |                     |                 |                   |
| Temp de silence (0 à 300 Secondes)                                                                             |                   |                        |                     |                 |                   |
| Hystérésis ON <sup>(4)</sup> (0 à 300 Secondes)                                                                |                   |                        |                     |                 |                   |
| Hystérésis OFF <sup>(5)</sup> (0 à 300 Secondes)                                                               |                   |                        |                     |                 |                   |
| Tempo ON <sup>(6)</sup> (0 à 300 Secondes)                                                                     |                   |                        |                     |                 |                   |
| Logique positive (NON/OUI)                                                                                     |                   |                        |                     |                 |                   |
| Sortie mémorisante <sup>(7)</sup> (NON/OUI)                                                                    |                   |                        |                     |                 |                   |
| Sortie 3 Seuil 3 (Numéro du relais)                                                                            |                   |                        |                     |                 |                   |
| Silencieux <sup>(3)</sup> (NON/OUI)                                                                            |                   |                        |                     |                 |                   |
| Temp de silence (0 à 300 Secondes)                                                                             |                   |                        |                     |                 |                   |
| Hystérésis ON <sup>(4)</sup> (0 à 300 Secondes)                                                                |                   |                        |                     |                 |                   |
| Hystérésis OFF <sup>(5)</sup> (0 à 300 Secondes)                                                               |                   |                        |                     |                 |                   |
| Tempo ON <sup>(6)</sup> (0 à 300 Secondes)                                                                     |                   |                        |                     |                 |                   |
| Logique positive (NON/OUI)                                                                                     |                   |                        |                     |                 |                   |
| Sortie mémorisante <sup>(7)</sup> (NON/OUI)                                                                    |                   |                        |                     |                 |                   |
| Sortie Fault (Numéro du relais)                                                                                |                   |                        |                     |                 |                   |
| NOTA <sup>(1)</sup> Seule est installée la <u>ES404 - carte d'extr</u><br>série)+ 4 (ES404) = 8 entrées 4÷20mA | ension 4 entrées, | dans chaque CE408 peut | êre installée 1 ES4 | 04 pour obtenir | un total de 4 (de |

**NOTA**<sup>(2)</sup> Seule est installée la <u>ES414 – carte d'extension 4 relais</u>, dans chaque CE408 peut êre installée 1 ES414 pour obtenir un total de 5 (de série)+ 4 (ES414) = 9 sorties relais.

**NOTA**<sup>(3)</sup> Normalement laisser NO. S'utilise seulement pour désactiver momentanément des sorties liées à des signalisations acoustiques

**NOTA**<sup>(4)</sup> Il est conseillé de paramétrer toujours une valeur entre 10 et 60 sec. (typiqu. 10÷20" pour alarmes optiques/acoustiques et 30÷60" pour vannes de coupure gaz. En cas d'alarme "Parking-EN", la valeur mini est 60 mais seulement pour le relais seuil 3.

**NOTA** <sup>(5)</sup> Normalement laisser ZERO. S'utilise seulement pour activer des asservissements devant rester en fonction après l'alarme. Cette fonction ne peut être utilisée simultanément avec "Tempo ON" et il est impossible de sélectionner "Mémoire OUI".

**NOTA** <sup>(6)</sup> Normalement laisser ZERO. Cette fonction ne peut être utilisée simultanément avec "Hystérésis OFF" et il est impossible de sélectionner "Mémoire OUI".

**NOTA** <sup>(7)</sup> La sortie Mémorisante est paramétrable "OUI" seulement si "Hystérésis OFF" ou "Tempo ON" sont paramétrés à ZERO. Normalement on paramètre OUI pour empêcher le réarmement d'un organe asservi (Ex : Electrovanne de

# NOTES:

| ⊰                                                                                 |                                                                            |
|-----------------------------------------------------------------------------------|----------------------------------------------------------------------------|
| Mot de passe Mot de pass                                                          | e Centrale Numéro de série<br>Modèle de la centrale                        |
|                                                                                   |                                                                            |
|                                                                                   |                                                                            |
| 1er Concentrateur 1º Concentrateur                                                | 2° Concentrateur 2° Concentrateur                                          |
|                                                                                   | Numero de serie Numero de serie                                            |
| CE UR SN:                                                                         | CE UR SN:                                                                  |
| Il est conseillé d'écrire et conserver le des Mots de passe, contacter le service | Mot de passe dans un lieu sûr. En cas de perte assistance de Tecnocontrol. |
|                                                                                   | o pur l'átiquetto de contrôle positionnée dens la base                     |
| 1 Le numero de serie de la centrale se trouve                                     | s sur reliquelle de controle positionnee dans la base                      |

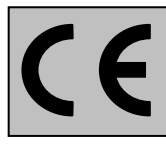

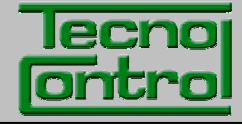

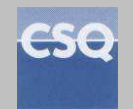

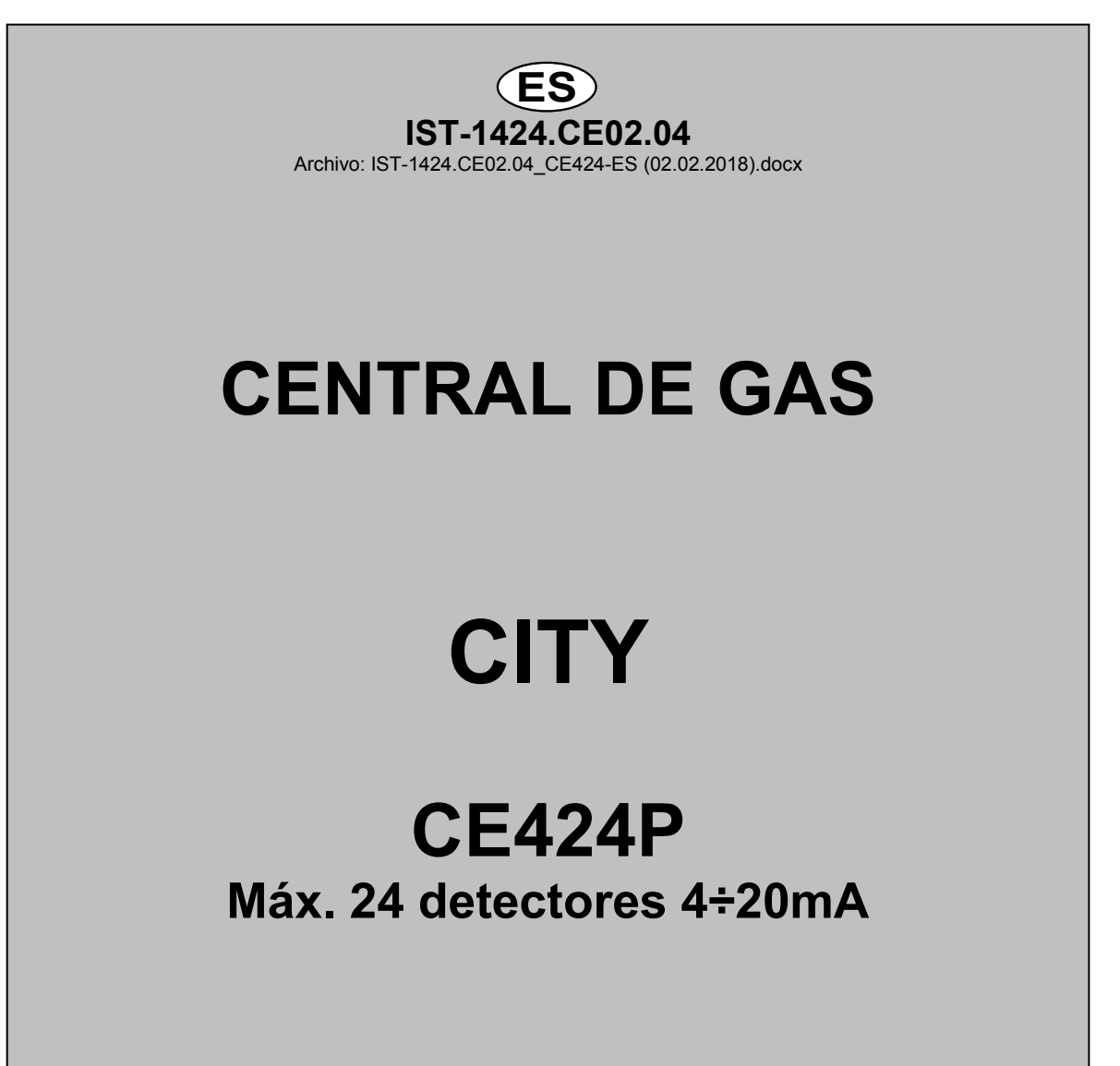

# **INSTRUCCIONES DE USO**

TECNOCONTROL S.r.I. Via Miglioli, 47 20090 SEGRATE (MI) Italia- Tel. (+39) 02 26922890 - Fax (+39)02 2133734 http: www.tecnocontrol.it correo electrónico: info@tecnocontrol.it

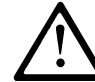

Leer atentamente y conservar tanto estas instrucciones como las referentes a los detectores instalados.

Toda la documentación correspondiente al sistema de detección de gas deberá conservarse, puesto que contiene los procedimientos que deben efectuarse durante las operaciones de inspección y/o calibración periódicas. Se aconseja cubrir y actualizar siempre las *Tablas de Recordatorio de la Configuración disponibles* <u>en las últimas páginas de este manual</u>. Esto facilitará las posibles modificaciones posteriores de la configuración y/o el añadido de otros detectores pero sobre todo las operaciones de mantenimiento y asistencia.

# INFORMACIÓN Y ADVERTENCIAS DE USO

El CE424 es un dispositivo de control para sistemas de alarma de gas independientes hasta 24 puntos de detección. La instalación sencilla y la fácil configuración mediante los botones hacen que el dispositivo sea ideal para utilizar en muchos sectores tanto civiles como industriales.

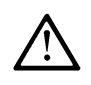

Se recuerda que el uso inapropiado o la falta de mantenimiento pueden influir en el funcionamiento del dispositivo y por lo tanto impedir la correcta activación de las alarmas con posibles consecuencias graves para el usuario.

TECNOCONTROL declina toda responsabilidad si el producto se utiliza inadecuadamente, de modo disconforme con lo previsto, fuera de los límites de funcionamiento nominales, se modifica o se pone en funcionamiento de modo erróneo.

La elección y el uso del producto son de exclusiva responsabilidad de cada operador.

Las normas, leyes, etc. citadas son las válidas en el momento de la fecha de emisión. En cualquier caso, deberán respetarse todas las normas nacionales aplicables en el país del usuario.

La información recogida en este manual es exacta, está actualizada en la fecha de la publicación y es el resultado de la investigación y del desarrollo continuo, las especificaciones de este producto y lo indicado en este manual podrán modificarse sin preaviso.

El reloj de la central está dotado de cambio automático de la hora legal. En ausencia de alimentación, el reloj funciona con la batería de litio (en la placa de la tapa), cuya duración en condiciones de funcionamiento normal supera los 5 años.

En caso de que la batería de litio se agote y la central permanezca totalmente sin alimentación, al encenderla de nuevo será necesario introducir la fecha y la hora correcta (<u>véase la pág.34</u>) y luego sustituir lo antes posible la batería con una nueva.

| CE424P      | Dispositivo central para 4 detectores de gas, expansible a 8 con n.º 1 ES404 y a 24 con n.º 3 dispositivos remotos CE380UR. Dotado de n.º 5 salidas relé expansibles a 9 con n.º 1ES4014 y a 25 con n.º 4 placas. La central también tiene n.º 1 entrada lógica. |  |  |  |
|-------------|----------------------------------------------------------------------------------------------------|--|--|--|
| ES404       | Placa de expansión con 4 entradas para detectores 4÷20mA.                                                                                                    |  |  |  |
| ES414       | Placa de expansión con 4 salidas relé                                                                                                    |  |  |  |
| ES415       | Placa de expansión con 1 salida serie RS485 – Modbus RTU binario                                                                                                    |  |  |  |
| U.R.        | Unidad remota CE380UR con 8 entradas 4÷20mA para detectores de gas, en la que pueden instalarse máx. n.º 2 placas de expansión ES380UR cada una con 4 salidas relé                                                                                               |  |  |  |
| SENSORES    | Es el nombre con el cual, en el texto para simplificar, se indican los diferentes modelos de detectores de gas remotos con salida de corriente 4÷20mA que pueden conectarse a la CE408.                                                                          |  |  |  |
| FAULT       | Término (inglés) que significa AVERÍA.                                                                                                    |  |  |  |
| FIRMWARE    | Programa interno al microcontrolador que gestiona todas las funciones de la central.                                                                                                    |  |  |  |
| $\triangle$ | Símbolo que indica una advertencia importante de las instrucciones                                                                                                    |  |  |  |
| i           | Símbolo que indica una información o una explicación añadida de las instrucciones                                                                                                    |  |  |  |

## NOTAS PARA LA LECTURA DE LAS INSTRUCCIONES

| Docu | Documento / Document name: IST-1424.CE02.04_CE424-ES (02.02.2018).docx |          |                   |  |  |
|------|------------------------------------------------------------------------|----------|-------------------|--|--|
| Asun | Asunto / Subject : CE424P Central gas en pared GIUGIARO Design         |          |                   |  |  |
| Rev. | Fecha / Date                                                           | Por / By | Notas             |  |  |
| 0    | 02/02/2018                                                             | UT       | Emisión Documento |  |  |
|      |                                                                        |          |                   |  |  |
|      |                                                                        |          |                   |  |  |

TECNOCONTROL S.r.l. - Via Miglioli, 47 20090 SEGRATE (MI) - Tel. 02. 26 92 28 90 - Fax 02. 21 33 734

# ÍNDICE

| DESCRIPCIÓN                                                                     | 5               |
|---------------------------------------------------------------------------------|-----------------|
|                                                                                 | 0<br>0          |
| Fig 2 – CE424P Dimensiones y galga de fijación.                                 | <b>o</b><br>8   |
| APERTURA Y CIERRE DE LA CAJA                                                    | 8               |
| CONEXIÓN DE LA ALIMENTACIÓN                                                     | 10              |
| Fig 3 – CE424P Conexión alimentación, baterías, entrada AUX y salida 9          | 10              |
| CONEXION CON LOS DETECTORES (SENSORES) DE GAS                                   | <b>11</b>       |
| Fig 5 – CE424P Conexión de las unidades remotas CE380UR.                        | 12              |
| PLACA DE EXPANSIÓN ES 415- MODBUS                                               | 13              |
| Fig 6 – CE424P Placa de expansión ES415 puerto serie COM3 (RS485) Modbus.       | 13              |
| USO DE LA CENTRAL                                                               | 14              |
| Fig 5 – CE424P Teclado                                                          | 14<br>14        |
| Indicaciones de led                                                             | 15              |
| Indicaciones retroiluminación visor                                             | 15              |
| Indicaciones zumbador interno<br>Visor – Pantallas iniciales                    | 15<br>15        |
|                                                                                 | 18              |
| Lista y descripción breve de las áreas accesibles y el nivel de acceso exigido: | 18              |
| RESET                                                                           | 18              |
| UNIDADES REMOTAS                                                                | 19              |
| U.R. HABILITAR/DESHABILITAR (Nivel 1)                                           | 19              |
| MODIFICAR (Nivel 2)                                                             | 21              |
| SENSORES                                                                        | 21              |
| COPIAR (Nivel 2)                                                                | 26              |
| DETALLES                                                                        | 27              |
| ENTRADA LÓGICA                                                                  | 27              |
| CONFIGURAR (Nivel 2)                                                            | 28              |
| MODIFICAR (Nivel 2)                                                             | 29              |
|                                                                                 | 29              |
| CONFIGURAR (Nivel 2)                                                            | <b>29</b><br>30 |
| MODIFICAR (Nivel 2)                                                             | 32              |
| DETALLES                                                                        | 32              |
| EVENTOS                                                                         | 32              |
| AJUSTES                                                                         | 33              |
| IDIOMA (Nivel 1)                                                                | 33              |
| ZUMBADOR (Nivel 1)                                                              | 33<br>34        |
| FECHA y HORA (Nivel 1)                                                          | 34              |
| ACCESO MENÚ                                                                     | 35              |
| SERVICIO                                                                        | 37              |
| TEST ELÉCTRICO (Nivel 2)                                                        | 37              |
| BATERIA (NIVELZ)                                                                | 37              |
| SD CARD<br>Fig 6. Tariota ubicada on la tana                                    | 38              |
| י ואַ.ט- ו מוןכנמ עטוטמעמ כוו ומ נמצמ                                           | 39              |

| IST-1424.CE02.04            | CE424 / Instrucciones de uso                    | Pág. 4/52 |
|-----------------------------|-------------------------------------------------|-----------|
| APÉNDICE                    |                                                 | 43        |
| CARACTERÍSTICAS TÉCNICA     | S CE424                                         | 43        |
| TABLA RECAPITULATIVA DE     | LOS MENSAJES DE ANOMALÍA Y DE ALARMA            | 44        |
| TABLA 1                     |                                                 | 44        |
| LISTA DE MODELOS DE DETE    | ECTORES PRECONFIGURADOS                         | 44        |
| Lista de detectores PRECONF | GURADOS con VISOR y con caja sensor sustituible | ÷ 45      |
| Lista de detectores PRECONF | IGURADOS sin la caja sensor sustituible         | 45        |
| TABLA 2 – VALORES PRECO     | NFIGURADOS DE LOS TLV                           | 45        |
| TABLA 3 – VALORES PRECO     | NFIGURADOS PARA USO PARKING-EN (EN50545-1)      | 46        |
| TABLA 4 – ValorES A CONFIG  | URAR PAREA USO PARKING-ITA (DM 1.02.1986)       | 46        |
| TABLA 5 – PARÁMETROS PR     | ECONFIGURADOS DEL FUNCIONAMIENTO DE LOS         | RELÉS 47  |
| TABLAS DE RECORDATORIO      | DE LA CONFIGURACIÓN                             | 48        |

# **DESCRIPCIÓN**

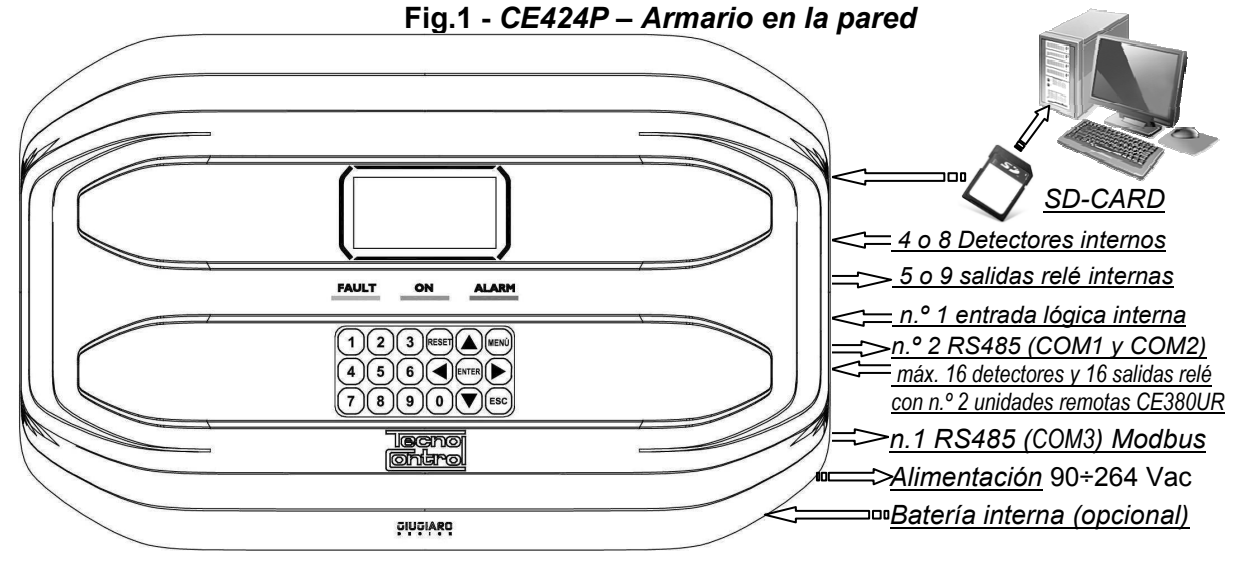

- La central de gas CE424P "GIUGIARO DESIGN" se coloca en la pared 379x241x133 mm:
- La CE424 puede gestionar todos nuestros detectores de gas (sensores):
  - La CE424 puede gestionar hasta 4, 8, 16 o 24 Detectores de gas (Sensores) remotos.

Desde enero de 2017 los tipos TS282xx (IP65) sustituyen todos los TS220xx y los TS292xx (ejemplo: el TS292KM se convertirá en TS282KM o el TS220EO se convertirá en TS282EO).

 Los modelos con salida 4÷20mA lineal de 3 hilos con "Cartucho Sensor Sustituible" para: Gases inflamables con sensor catalítico (escala 20 % LIE) tipo TS292K(IP65) o TS293K(Ex"d") Gases inflamables con sensor pellistor\_(escala 100 % LIE) tipo TS292P (IP65) o TS293P (Ex"d") Gases inflamables con sensor infrarrojo (escala 100 % LIE) tipo TS292I (Ex"d") Gases tóxicos con celda electroquímica tipo TS220E (IP65) o TS293E (Ex"d"). Oxígeno con celda electroquímica (escala 25%O<sub>2</sub>) TS220EO y TS293EO (Ex"d") Anhídrido carbónico con sensor infrarrojo TS210IC2 (IP54), TS220IC2 (IP65) o TS293IC2 (Ex"d") Con doble sensor para aparcamientos TS255CB y TS255CN2 Gases refrigerantes con sensor de semiconductor tipo TS220SFx (IP65)

Modelos con visor y salida de corriente 4÷20mA lineales de 3 hilos "Cartucho Sensor Sustituible" para:

Gases inflamables con sensor pellistor (escala 100 % LIE) tipo TS593P (Ex"d") Gases inflamables con sensor infrarrojo (escala 100 % LIE) tipo TS593I (Ex"d")

Oxígeno con celda electroquímica (escala 25 %O2) TS593EO (Ex"d")

También pueden conectarse todos los modelos sin cartucho sustituible: Gases refrigerantes con sensor de infrarrojos tipo TS210IF (IP42)

Gases inflamables con sensor catalítico tipo SE192K (IP65) o SE193K (Ex"d"), solo pueden utilizarse en ambientes no industriales, como las centrales térmicas.

Sensores de 3 hilos con salida 4÷20mA lineales para gases inflamables o los de 2 hilos, para gases tóxicos y oxígeno fabricados hasta diciembre 2008. O bien los sensores para anhídrido carbónico por infrarrojos IR101 y IR102 fabricados hasta diciembre de 2014

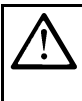

Las entradas pueden configurarse para detectores de gas con salida 4÷20mA referida a masa y con características de funcionamiento (fondo de escala, tensión mínima de funcionamiento, absorción, resistencia máxima de carga, etc.) equivalentes a nuestros productos.

Se declina toda responsabilidad por fallos de funcionamiento, averías o daños causados por productos no compatibles o no fabricados por nosotros.

# • Cada SENSOR puede asociarse a una ZONA:

Los sensores pueden reagruparse en **Zonas** (Máx. 6), a las que se pueden asociar hasta 2 salidas relé diferentes para cada nivel de alarma y una de FAULT (*Avería*).

Cada ZONA puede configurarse según una LÓGICA de funcionamiento:

Las lógicas utilizables son las típicas funciones lógicas (AND, OR) la gestión de sensores adyacentes (CORR.CON, CIRC.CON) y la normativa sobre los aparcamientos italiana DM 01-02-1986 (PARK-ITA).

- Cada SENSOR está protegido y activa una señal de AVERÍA (FAULT):
   La señal del sensor conectado interviene, por interrupción de cables (corriente inferior a 1mA) o cortocircuito, en este caso la alimentación se corta solo al sensor afectado.
- Cada SENSOR puede configurarse de dos modos:
   Configuración preconfigurada: es posible elegir uno de nuestros modelos, (véase la lista en la tabla de la pág.44), que se ajusta automáticamente en la configuración aconsejada, con los respectivos umbrales y salidas relé. Bastará con ajustar el número de salida (relé) para completar la configuración. En cualquier caso, se permiten las modificaciones manuales.
   Configuración genérica: es posible configurar cualquier tipo de sensor (compatible o un nuevo modelo)

**Configuración genérica:** es posible configurar cualquier tipo de sensor (*compatible o un nuevo modelo todavía no listado*), introduciendo manualmente todos los parámetros.

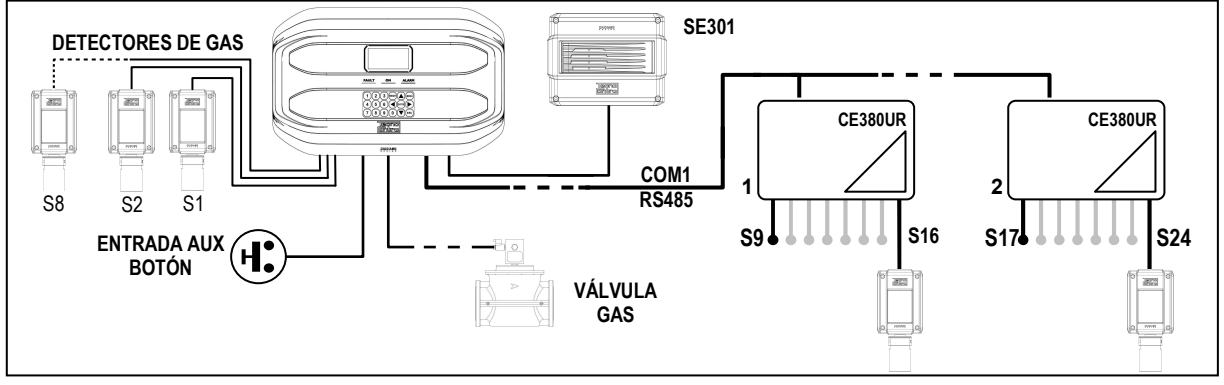

- La entrada lógica AUX puede configurarse y asociarse a una salida relé:
- Puede configurarse para activar uno de los relés disponibles y ser utilizada por dispositivos con salidas con contacto NA/NC (sensores de gas con un contacto de relé, sensores de humo, botones, etc.).
- La central CE424 gestiona hasta 5, 9, 17 o 25 salidas de alarma con relé: Cada sensor tiene tres niveles de alarma (Umbral 1, Umbral 2 y Umbral 3) y una de FAULT (*Avería*), que pueden direccionarse libremente a cualquier salida (relé).
- Los umbrales de alarma pueden configurarse con funcionamiento especial: Para el uso en los aparcamientos PARKING EN (EN 50545-1) o para PARKING-ITA (DM 1.02.1986) o para los entornos de trabajo, como valor límite de exposición *TLV*.
- Cada salida (relé) puede configurarse del siguiente modo:
- Silenciable: efectuando el *RESET*, la salida se desactiva durante el *tiempo de silencio* configurado. La función normalmente se utiliza para las salidas conectadas a avisadores acústicos.
- **Tiempo de silencio**: es el tiempo, configurable de 0 a 300 segundos, durante el cual una salida **silenciable** (ej. *relé conectado a una sirena*) se desactiva cuando se efectúa el **RESET** y un sensor supera el umbral configurado.
- **Histéresis ON:** es el retardo, configurable de 0 a 300 segundos, del relé asociado a un umbral de alarma.
- **Histéresis OFF:** es el retardo, configurable de 0 a 300 segundos, del relé para volver a la condición normal, cuando termina la condición de alarma.
- Tiempo ON: puede configurarse de 0 a 300 segundos. Esta función solo puede utilizarse si se desea interrumpir la salida de alarma tras un tiempo definido, aunque el sensor permanezca sobre el nivel de alarma configurada (*Esta función no puede usarse junto al retardo Histéresis* <u>OFF).</u> Por ejemplo, se puede utilizar para activar dispositivos que no pueden permanecer alimentados durante mucho tiempo o para enviar un impulso a un combinador telefónico.
- Memorizar: el relé permanece en alarma, aunque el sensor vuelva bajo el umbral configurado (<u>esta función no puede utilizarse si en el Tiempo ON o en la Histéresis OFF va se ha</u> <u>introducido un valor diferente de Cero)</u>, para restablecer las condiciones normales deberá hacerse el RESET. Por ejemplo, sirve para impedir el rearme accidental o no autorizado de una válvula de bloqueo del gas, sin haber comprobado primero la causa de la alarma.
- Lógica positiva: el funcionamiento de los relés puede configurarse normalmente activado o en lógica positiva, por lo tanto, si el relé se avería o falta totalmente la alimentación, se desplaza automáticamente a posición de alarma, el contacto NC se convierte en NA.

TECNOCONTROL S.r.l. - Via Miglioli, 47 20090 SEGRATE (MI) - Tel. 02. 26 92 28 90 - Fax 02. 21 33 734

- La central CE424 tiene un zumbador (BUZZER) interno:
- Emite un **Pitido**, cuando se pulsan las teclas. Puede configurarse para Avería y/o Alarma.
- La central CE424 tiene una memoria de eventos: Que contiene hasta 100 eventos, Alarmas, Averías, Encendido de la central, ausencia de red y Reset de las alarmas. Estos pueden consultarse en cualquier momento.
- La central CE424 tiene una entrada para SD-CARD que puede utilizarse para:
  - Actualizar el firmware de la central.
  - Cargar o guardar la configuración de la central y guardar los Eventos.
  - Transferir una copia de la configuración de una CE424 a otra CE424.
  - Data Logger (memorización en el tiempo de los valores leídos por los sensores, en formato texto).

### • La central CE424 tiene 2 puertos serie RS485 (COM1 y COM2): Pueden conectarse a ambos puertos 1 o 2 unidades remotas CE380UR.

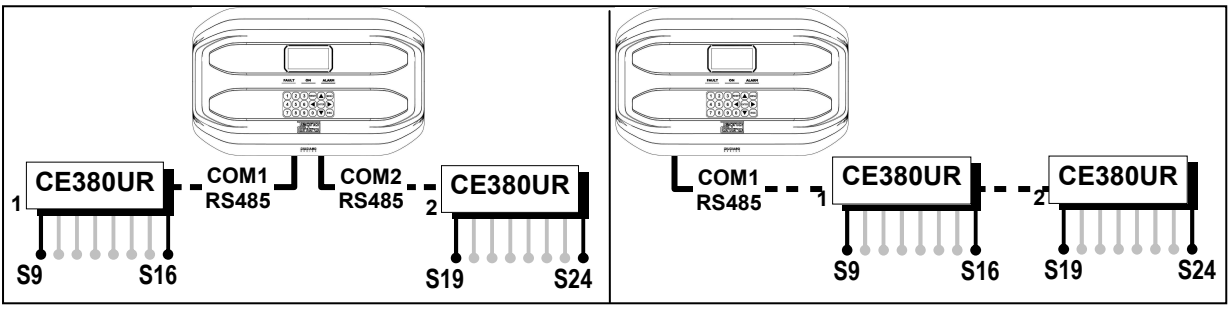

- La central CE424 tiene 1 puerto serie Modbus RS485 (COM3): Con la placa de expansión ES415 (Placa de Salida PC-Modbus) es posible conectar la CE424 a sistemas de supervisión, mediante el protocolo Modbus RTU binario.
- La central CE424 está protegida por 3 NIVELES DE ACCESO (CONTRASEÑA): Puede accederse a las funciones de la central hasta tres niveles con un código compuesto por 4 números.

Los niveles se caracterizan por el acceso a las funciones utilizadas por los respectivos sujetos autorizados:

NIVEL 1: Usuario

**NIVEL 2**: Instalador/Personal de mantenimiento

NIVEL 3: Reservado al fabricante (ajustes de fábrica)

LAS INSTRUCCIONES RECOGIDAS EN LA PARTE SIGUIENTE DE ESTE MANUAL COMPRENDEN LOS PROCEDIMIENTOS DE INSTALACIÓN Y CONFIGURACIÓN QUE DEBERÁN CORRER A CARGO ÚNICAMENTE DE PERSONAL CUALIFICADO Y AUTORIZADO.

# INSTALACIÓN DE LA CENTRAL CE424P

<u>ADVERTENCIA</u>: La CE408 deberá instalarse en una zona protegida de la luz directa del sol y de la lluvia. Se recuerda que, por seguridad, la CE408 deberá instalarse en zonas seguras donde no haya ni puedan formarse atmósferas inflamables ni concentraciones de oxígeno superiores al 24 % vol.

*LIMPIEZA:* Para limpiar la caja por fuera, usar un paño suave humedecido -si fuese necesario- en agua, no utilizar disolventes ni detergentes abrasivos.

**POSICIONAMIENTO:** La central **CE408** deberá montarse en la pared, utilizando 4 tornillos y tacos de pared (Ø6 mm) o 4 tornillos M4 y tuercas, si la pared no es de mampostería. La base se fija mediante los 4 orificios ubicados a los lados de la base, fuera de la junta (<u>*Fig.2*</u>). Las conexiones eléctricas se realizan todas en la base de la caja.

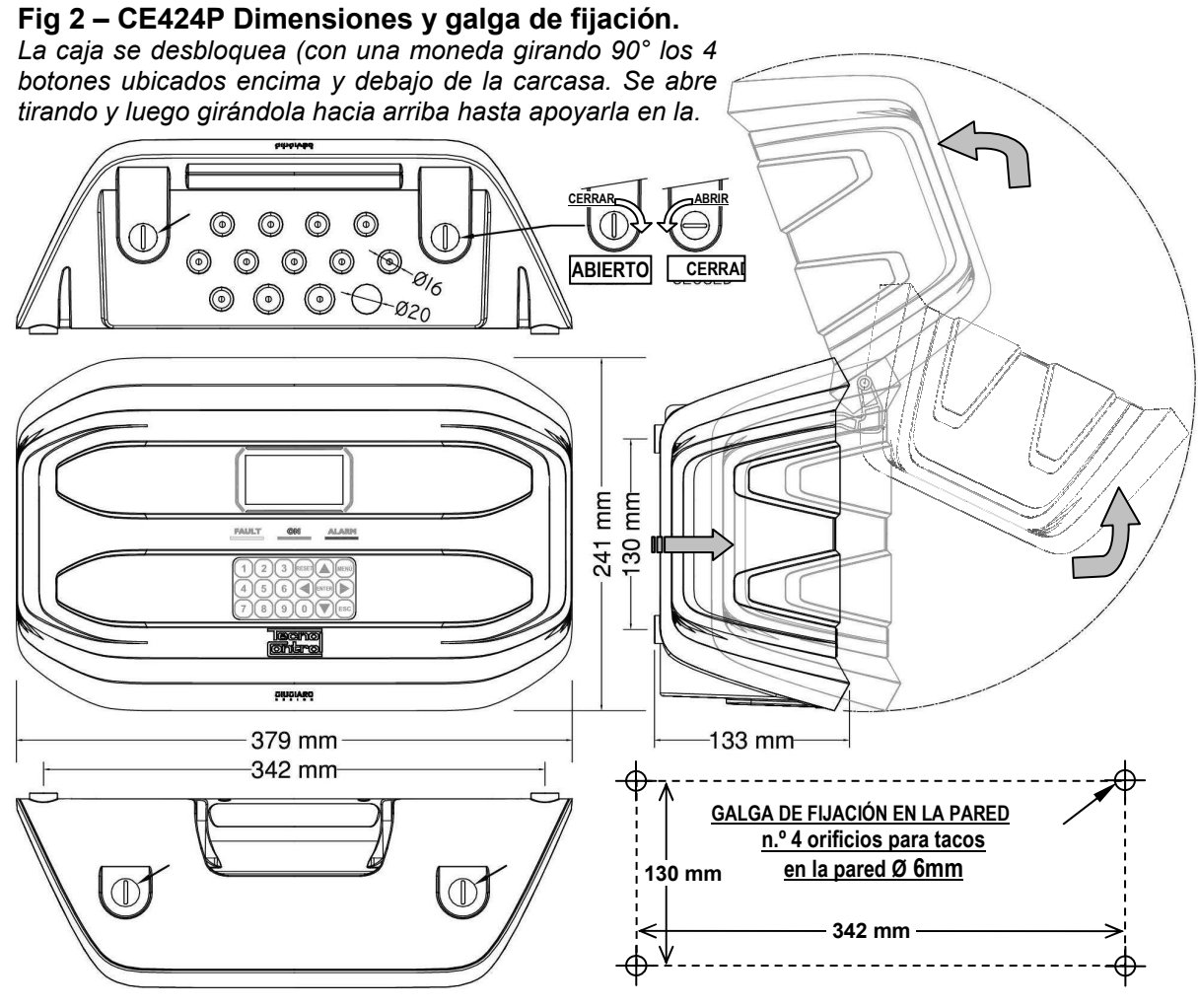

# APERTURA Y CIERRE DE LA CAJA

La caja tiene dos bisagras internas deslizantes. Para abrir la caja, es necesario:

- 1- Con una moneda o destornillador de corte (galga 10-12mm), desbloquear los 4 botones de cierre, girándolos 90º en sentido horario.
- 2- Delicadamente, tirar la carcasa hacia fuera unos 4 cm y luego girarla hacia arriba y apoyarla en el borde superior de la base de la caja, de este modo permanecerá en posición abierta.
- 3- Para cerrar la caja, realizar las operaciones en sentido contrario. Procurar que la carcasa y el mecanismo de cierre entren en su alojamiento. Por último bloquear los 4 botones, girándolos 90° en sentido antihorario. Para facilitar el cierre, pulsar la carcasa. Los botones, que son excéntricos, permitirán que la carcasa se adhiera a la junta.

TECNOCONTROL S.r.l. - Via Miglioli, 47 20090 SEGRATE (MI) - Tel. 02. 26 92 28 90 - Fax 02. 21 33 734

#### CE424 / Instrucciones de uso

#### 4- CONEXIONES ELÉCTRICAS DE LAS CENTRALES CE424P

Las conexiones se realizan en el interior, en la base de la caja.

i

Los detalles de las conexiones a la alimentación de red, a las dos baterías, a la entrada AUX y a la salida relé R9 se ilustran <u>en la Fig. 3</u>. Mientras que los detalles de las conexiones a los sensores y a las otras salidas se ilustran <u>en la Fig. 4</u>. Las conexiones con las unidades remotas se ilustran <u>en la Fig. 5</u>.

Los bornes son todos de acoplamiento polarizado (1), se aconseja utilizar terminales adecuados a los conductores (2) y posicionar con cuidado los cables en la base de la caja para evitar excesivos esfuerzos en los circuitos y en los propios bornes.

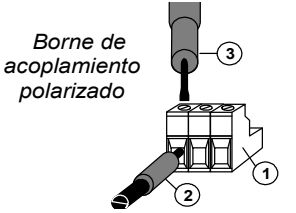

Se recuerda que debería ser un procedimiento normal cortar la alimentación a la aparamenta electrónica cuando se instala, se modifican las conexiones o cuando se desconectan o se conectan placas de expansión.

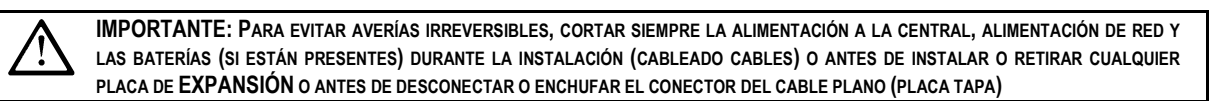

Solo si fuese necesario, por mantenimiento o por necesidad de instalación, la carcasa de la caja podrá separarse de la base, <u>antes cortar la alimentación y desenchufar las baterías</u>, después para desconectar el cable plano, presionar siempre las dos lengüetas laterales como se indica en la <u>Fig. 3</u>. Luego será necesario soltar la carcasa de las bisagras deslizantes (acoplamiento por presión). Para acoplarla de nuevo, proceder en sentido contrario y tras haber acoplado la tapa en las bisagras, empujar el cable plano en el conector, respetando la polarización. Las dos palancas se cierran automáticamente y lo bloquean. Solo ahora es posible activar nuevamente la alimentación.

**BATERÍAS:** Para mantener la CE408P encendida en ausencia de red, en el interior de la central pueden instalarse dos baterías Pb 12V/1,3Ah conectadas en serie (*Fig.3*). La autonomía es de aproximadamente 20 minutos con 8 sensores. (Las baterías no están incluidas en el suministro, pero pueden suministrarse a petición).

Si es necesario, para aumentar la autonomía a 6 horas, pueden utilizarse dos baterías de 7Ah conectadas en serie, pero debido a sus dimensiones, se instalan en un contenedor externo a la CE408P.

**PRENSAESTOPAS** La caja, en el lado inferior de la base, dispone de 13 huecos para prensaestopas métricos (paso ISO 1,5 mm). N.º 10 huecos son para prensaestopas métricos M16x1,5 mm (que aceptan cables Ø exterior 4÷8 mm) y n.º 3 huecos son para prensaestopas métricos M20x1,5mm (que aceptan cables Ø exterior 6÷12 mm). Los huecos deberán abrirse utilizando una punta o una fresa cónica, usando el centro como guía de la punta. Procurar no tocar con la punta los circuitos internos ni los cables del alimentador.

|                            | 84494 <b>89</b> | Centro guía punta         |
|----------------------------|-----------------|---------------------------|
| Entradas x Detectores 5-8  |                 | $\backslash$              |
|                            |                 |                           |
|                            |                 | trada alimentación de red |
| Entradas x Detectoresi 1-4 |                 |                           |
|                            |                 |                           |

# CONEXIÓN DE LA ALIMENTACIÓN

La instalación deberá prever un dispositivo de protección de la línea de alimentación. Para la línea de red, un seccionador bipolar dedicado para el sistema de detección de gas. El dispositivo, claramente identificado, deberá actuar solo en Fase y Neutro, pero no en Tierra. Se aconseja prever también una protección de sobrecorriente, rayos, etc.

La alimentación de red (90÷264Vdc / 47÷63Hz) se conecta al borne L, N y Tierra situado a la derecha. El borne tiene un fusible de protección (5x20) de 2A.

*Las dos baterías* (**Pb 12V/1,2Ah**), si es necesario y si están instaladas, se conectarán en serie a los cables Rojo "**BAT+**" y Negro "**BAT-**". Para la conexión en serie, utilizar el cablecito negro incluido, con dos terminales (Faston 4,8 mm).

La entrada auxiliar (AUX) puede utilizarse para conectar dispositivos con un contacto NA (abierto) o NC (cerrado) como Detectores de gas con contactos de relé, sensores de humo, botones, etc. y podrá configurarse para activar una de las salidas relé disponibles. Pueden conectarse varios dispositivos si son homogéneos (conectados en serie si tienen todos el contacto NC o en paralelo si tienen todos el contacto NA).

La salida relé 9 tiene las mismas características y uso que las descritas en la próxima página.

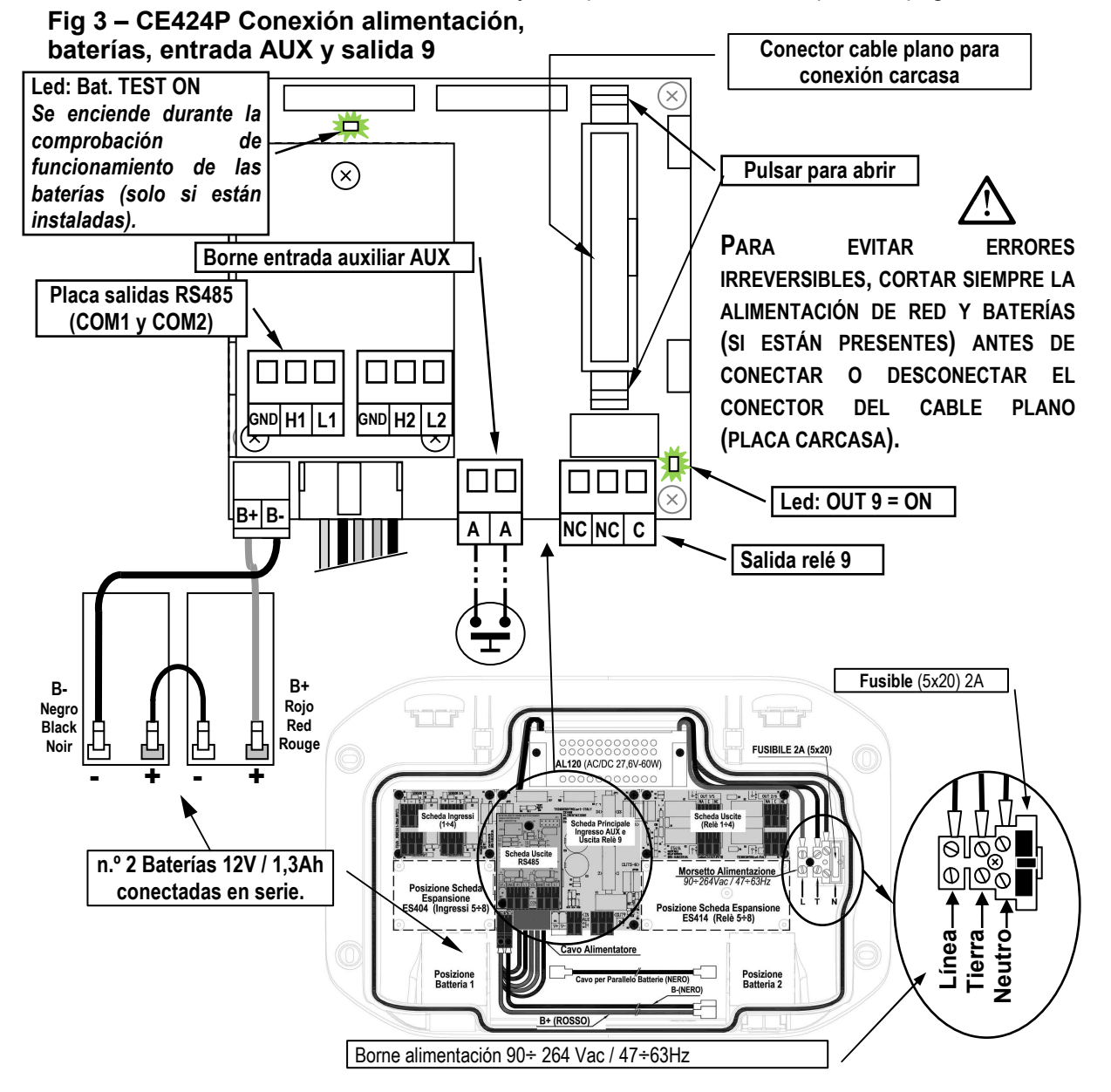

### CONEXIÓN CON LOS DETECTORES (SENSORES) DE GAS

Consultar siempre las instrucciones específicas adjuntas a los detectores.

*i* Se recuerda que la CE424 tiene una placa de 4 entradas y una placa de 4 salidas. Pueden instalarse una placa ES404 y una ES414 para tener un total de 8 entradas y 9 salidas. En los esquemas, para simplificar, se indican siempre con las 8 entradas y todas las salidas.

*La conexión de los detectores* (**Sensores 1÷8**) se efectúa en las placas de entrada (4÷20mA) montadas en la base a la izquierda, los bornes "+", "-" y "**S**" se conectan a los correspondientes bornes del detector.

La conexión de los otros detectores (**Sensores 9÷24**) se efectúa en las Unidades Remotas (*Véanse instrucciones específicas*).

La sección de los cables de conexión entre la central y los sensores deberá ser adecuada a la distancia, como se indica en la tabla de al lado. Se utilizarán cables apantallados (pantalla de trenza o vaina de cobre) para control y señalización, la pantalla (vaina) deberá

| Distancia       | Tipo de cable                       |
|-----------------|-------------------------------------|
| Máx. 200 metros | 3 x1 mm <sup>2</sup> apantallado    |
| Máx. 400 metros | 3 x 1.5 mm <sup>2</sup> apantallado |
| Máx. 600 metros | 3 X 2.5 mm <sup>2</sup> apantallado |

conectarse solo en el lado central y en un único punto de "MASA" que deberá ser equipotencial.

La conexión a las salidas internas (**Relés internos 1÷9**) se efectúa en las placas montadas en la base a la derecha. La salida relé 9 se ubica en la placa central, <u>véase la Fig.3</u>. El caudal de los contactos es de 2A (resistivos) a 230Vcac o 30Vcc.

Los contactos de los relés son de intercambio libres de tensión, las indicaciones NA (*Abierto*), NC (*Cerrado*) y C (*Común*) se refieren al relé en posición normal (no alimentado). Si una salida se configura en *LÓGICA POSITIVA*, el contacto NA se convertirá en NC mientras que el NC se convertirá en NA.

La conexión a las otras salidas (Sensores 10÷25) se efectúa en las Unidades Remotas (Véanse instrucciones específicas). Los relés del n.º 10 al n.º 17 están en la UR n.º 1 mientras que los relés del n.º 18 al n.º 25 están en la UR n.º 2.

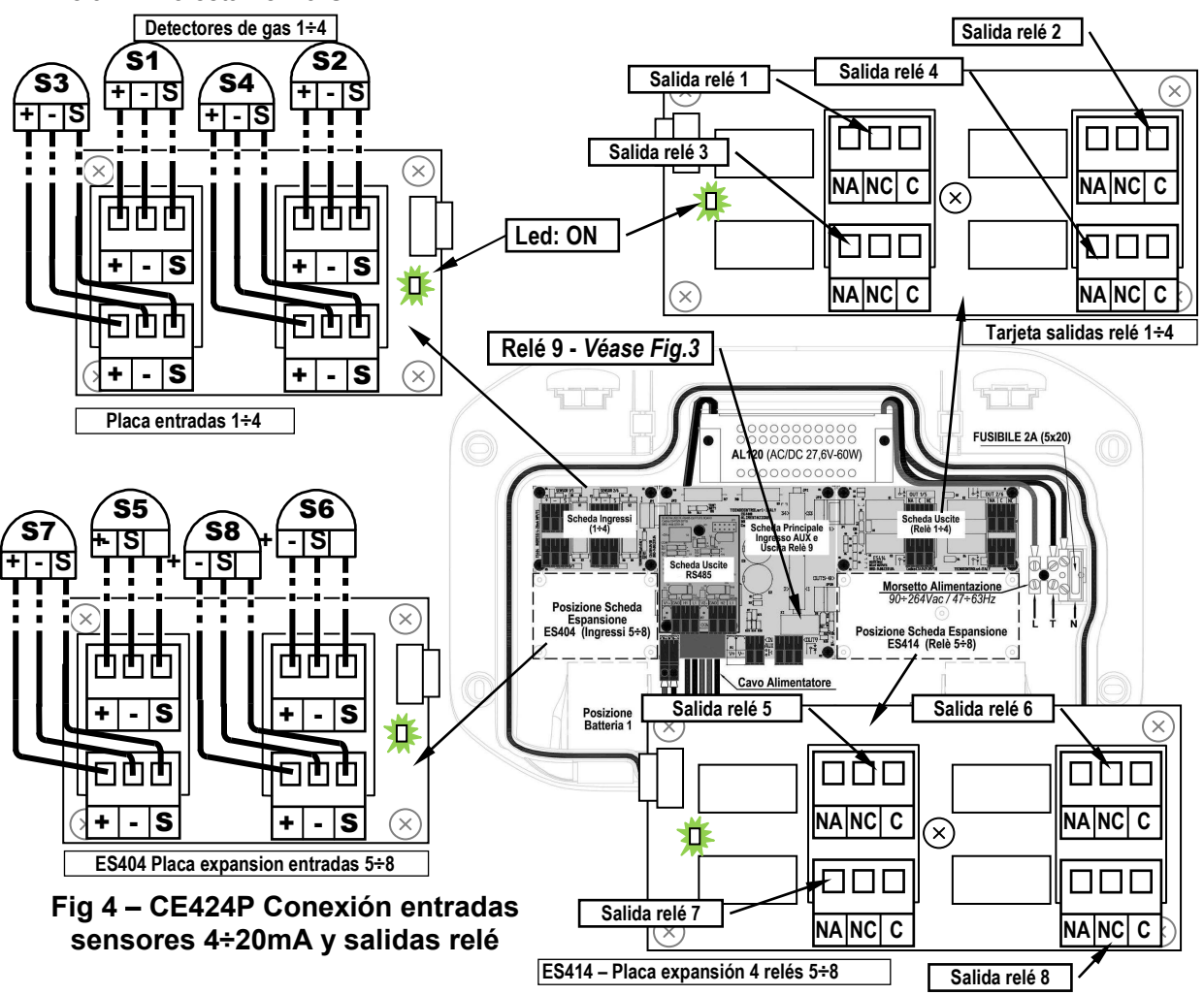

TECNOCONTROL S.r.l. - Via Miglioli, 47 20090 SEGRATE (MI) - Tel. 02. 26 92 28 90 - Fax 02. 21 33 734

CE424 / Instrucciones de uso

Pág. 12/52

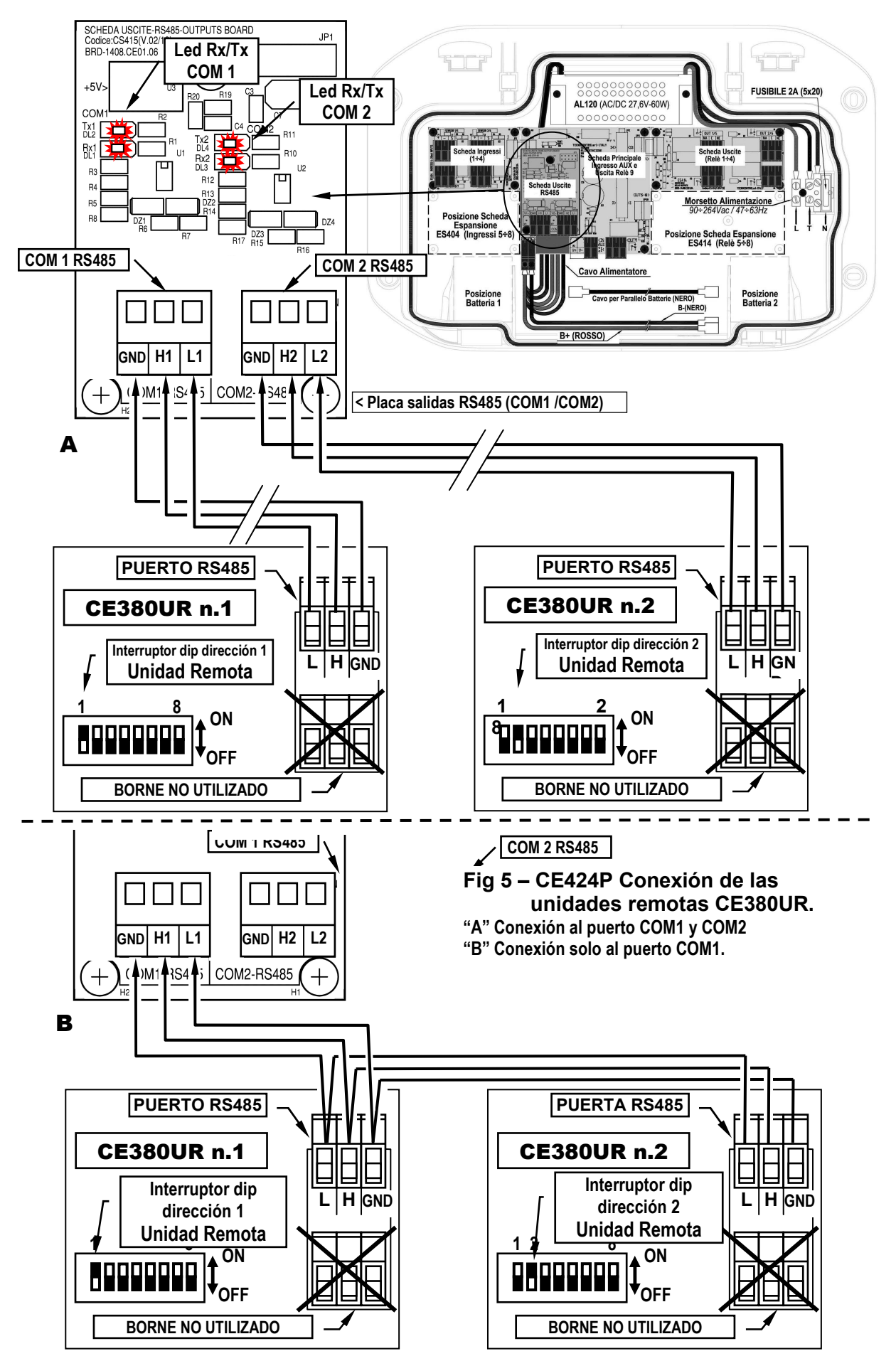

# PLACA DE EXPANSIÓN ES 415- MODBUS

La conexión con un sistema de supervisión mediante protocolo Modbus RTU binario (COM3) se efectúa en la placa de expansión opcional ES415 (*Placa de salida PC-Modbus*).

La placa **ES415** se monta en la placa principal ubicada en la carcasa de la caja. (<u>véase la fig.6</u>).

Procurar insertar los terminales en el conector presente en la placa principal, haciendo coincidir primero las tres columnas de clic con los correspondientes orificios y luego presionando para insertarlas.

Los bornes "H3 (D1)", "GND (Común)" y "L3 (D0)" del *puerto serie RS485 (COM3)* se conectan al sistema de supervisión (Master) o al convertidor aislado dedicado (no incluido).

En el sistema MODBUS estándar, todos los dispositivos están conectados (en paralelo) a un cable de distribución de 3 conductores apantallado. Dos forman un par equilibrado de conductores trenzados, a los que se transmiten los datos bidireccionales, normalmente a **9600** bits por segundo. El tercer conductor (si se utiliza) es el común a todos los dispositivos del Bus.

PARA EVITAR AVERÍAS IRREVERSIBLES, CORTAR SIEMPRE LA ALIMENTACIÓN DE LA CENTRAL, ALIMENTACIÓN DE RED Y LAS BATERÍAS (SI ESTÁN PRESENTES) ANTES DE INSTALAR O RETIRAR CUALQUIER PLACA DE EXPANSIÓN.

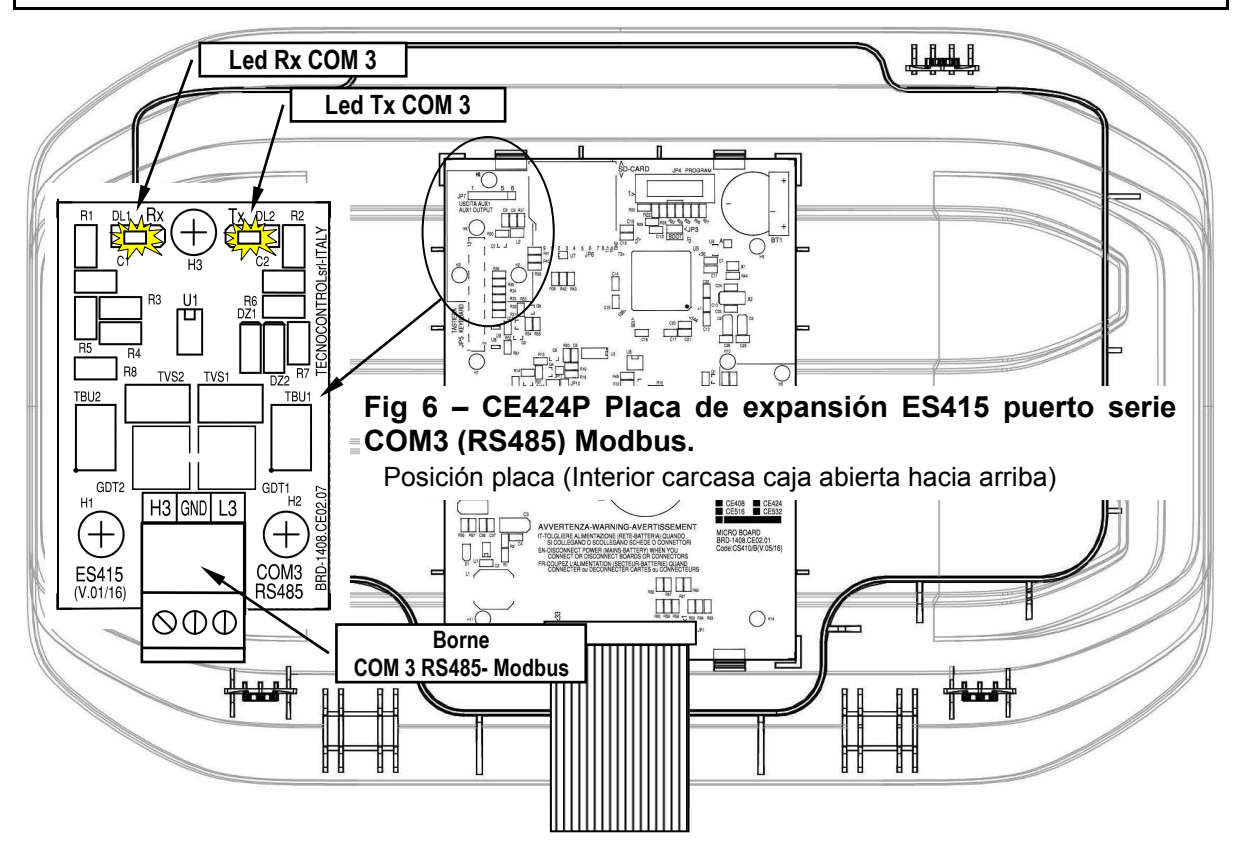

# **USO DE LA CENTRAL**

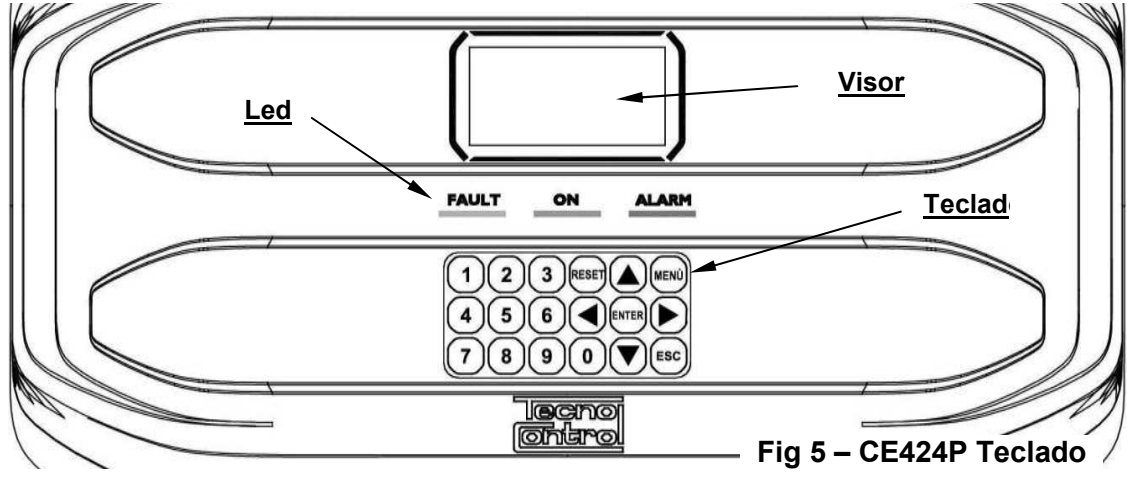

### <u>Teclado:</u>

El teclado está retroiluminado. Para ahorrar energía, tras 10 segundos sin actividad la intensidad luminosa se reduce a la mitad.

| RESET                                                                                                    | Solo puede utilizarse en la pantalla principal, indica las salid<br>en la condición de funcionamiento normal, pero solo si el sensor<br>que la han activado han abandonado el estado de alarma. Si po<br>están activas, las salidas configuradas como silenciables, (ej. a<br>el funcionamiento normal solo durante el tiempo de silencio pre | das de relé <b>memorizadas</b><br>/es, la zona/s o la entrada<br>or el contrario las alarmas<br>larma acústica) recuperan<br>edefinido. |  |
|----------------------------------------------------------------------------------------------------|----------------------------------------------------------------------------------------------------|----------------------------------------------------------------------------------------------------|--|
|                                                                                                    | Desplazan el visor y las cifras numéricas hacia arriba y hacia al<br>pulsada, aumenta la velocidad de avance de los valores. E<br>cambian la visualización del estado de los sensores, de las<br>configuradas.                                                                                                    | pajo. Manteniendo la tecla<br>En la <b>Pantalla Principal</b><br>entradas y de las zonas                                                |  |
| MENÙ                                                                                                    | Vuelve al <i>Menú principal</i> desde cualquier pantalla                                                                                                    |                                                                                                    |  |
| ENTER                                                                                                    | Confirma los datos introducidos y en la <b>Pantalla Principal</b> sensores en detalle.                                                                                                    | permite seleccionar los                                                                                                    |  |
|                                                                                                    | Se desplazan por las páginas (6 sensores de cada vez y 7 ev<br>campos de inserción. Manteniendo la tecla pulsada, au<br>desplazamiento.                                                                                                    | rentos de cada vez) y los<br>menta la velocidad de                                                                                      |  |
| ESC                                                                                                    | Cancela una operación y en la Pantalla Principal se accede al A                                                                                                    | Menú Principal                                                                                                    |  |
| <b>0</b> ÷ <b>9</b>                                                                                                    | Insertan directamente un número en los campos numérico<br>correspondiente en las pantallas específicas. Además, en la <b>P</b><br><b>0</b> muestra la pantalla recapitulativa del estado de las alarmas                                                                                                    | os y abren el submenú<br><b>antalla Principal</b> la tecla<br>(véase abajo).                                                            |  |
| <ul> <li><u>Campo numérico de una cifra (inserción contraseña, etc.):</u><br/>Pulsando una tecla numérica la cifra se visualiza en el campo.</li> <li><u>Pantalla 'Activar', 'Desactivar', 'Copiar', 'Cancelar', 'Ajustes-&gt;Fecha y hora':</u><br/>Pulsando la primera vez una tecla numérica la cifra se visualiza en el campo correspondiente<br/>(borrando en su caso el número ya presente), las cifras siguientes se ubican siempre a la derecha</li> </ul> |                                                                                                    |                                                                                                    |  |
| Ejemplo:                                                                                                    | ro.<br>: para introducir el número "23", pulsar 2 y luego 3.                                                                                                    |                                                                                                    |  |
| Si el nú<br>visualiza<br>• <u>To</u><br>Como an                                                                                                    | imero introducido supera el máximo valor aceptable, se<br>el mensaje de «PARÁMETRO FUERA DE ESCALA»><br>das las restantes pantallas:<br>riba, pero a mayores, cuando se pulsa la tecla  a última                                                                                                    | PARÁMETRO<br>FUERA DE ESCALA                                                                                                    |  |
| cifra intro                                                                                                    | ducida se borra y es posible seguir insertando cifras.                                                                                                    |                                                                                                    |  |
| Ejemplo: si se ha insertado el número "23", y si después se quiere modificar a "25", basta pulsar la tecla y luego la tecla 5.                                                                                                    |                                                                                                    |                                                                                                    |  |
| Si s                                                                                                    | e ha insertado ya una sola cifra, pulsando la tecla 🍉, se                                                                                                    | visualiza la cifra mínima                                                                                                    |  |
| acep<br>sust                                                                                                    | otada por el campo. Pulsando luego una cifra numérica, se borra<br>ituye por la cifra pulsada.                                                                                                    | a el número presente y se                                                                                                    |  |

TECNOCONTROL S.r.I. - Via Miglioli, 47 20090 SEGRATE (MI) - Tel. 02. 26 92 28 90 - Fax 02. 21 33 734

### Indicaciones de led

La **CE424** tiene 3 leds que muestran el estado de funcionamiento de la central (<u>Véase también</u> <u>apéndice</u>).

|                | Parpadeo = Precalentamiento (Puesta en marcha central) o actualización firmware. |
|----------------|----------------------------------------------------------------------------------|
| FAULT (led     | Encendido fijo = Avería (Sensor o zona o U.R.) + Zumbador si está activado.      |
| amarillo)      | Parpadeo breve = Salida relé asociada a una avería memorizada.                   |
|                | Parpadeo rápido = Batería averiada o desconectada.                               |
| ON (lad varda) | Encendido fijo = Funcionamiento con alimentación de red.                         |
| ON (led verde) | Parpadeo = Funcionamiento con la batería.                                        |
| ALADMA (lad    | Encendido fijo = Alarma 3 activa (Sensor o Zona) + Zumbador si está activado.    |
| ALARINA (Ieu   | Parpadeo = Alarma 1 y/o 2 activas (sensor o zona o entrada lógica).              |
| <i>rojo)</i>   | Parpadeo breve = Alarma memorizada (resuelta) (Sensor, zona o entrada lógica).   |

#### Indicaciones retroiluminación visor

La **CE424** tiene una pantalla (retroiluminación) que cambia de color en función del estado de funcionamiento de la central (*Véase también apéndice*).

| AMARILLO     | Avería (sensor o zona o U.R.) o avería memorizada.                 |
|--------------|--------------------------------------------------------------------|
| AZUL CLARO   | Ninguna alarma activa.                                             |
| ROJO CLARO   | Alarma memorizada (resuelta) (Sensor, zona o entrada lógica).      |
| ROJO MEDIO   | Alarma 1 y/o 2 activas (sensor o zona o entrada lógica).           |
| ROJO INTENSO | Alarma 3 activa (sensor o zona) o actualización firmware en curso. |
|              |                                                                    |

### Indicaciones zumbador interno

La **CE424** tiene un zumbador interno que emite un **pitido** cuando se pulsan las teclas. Puede configurarse también para señalar Averías y/o Alarmas.

| Sonido breve (0,1s)                                                                                          | siempre activo                                                                                             | confirma la pulsación de l                                                                                                  | una tecla.                                                                      |
|----------------------------------------------------------------------------------------------------|----------------------------------------------------------------------------------------------------|----------------------------------------------------------------------------------------------------|---------------------------------------------------------------------------------|
| Sonido continuo                                                                                              | si está configurado                                                                                        | Avería (sensor o zona)                                                                                                    |                                                                                 |
| Sonido continuo                                                                                              | si está configurado                                                                                        | Alarma 3 activa (sensor o                                                                                                   | zona o U.R.)                                                                    |
| <u>Visor – Pantallas in</u><br>La <b>CE424</b> , cada ve<br>el nombre del mode                               | <u>niciales</u><br>ez que se enciende, mue<br>elo y la versión del firmwa                                  | stra durante 5 segundos<br>ire →                                                                                            | lecno<br>Ontro                                                                  |
| También puede a<br>→ Generales →<br><u>Menú Ajustes</u>                                                      | accederse a esta informa<br>Info. Para ampliar la info                                                     | ción en el menú <b>Ajustes</b><br>ormación, leer el capítulo                                                                | <b>CE424</b> <i>ver. 1.0x</i>                                                   |
| Solo la primera<br>pide elegir el in<br>presente. Con la<br>presentes y puls<br>Desde esta pan<br>selección. | dioma e indicar si la b<br>as teclas  y  se<br>ando la tecla  enter se cont<br>talla no es posible salir s | y solo en ese caso) se<br>atería de reserva está<br>desplazan los idiomas<br>firma la selección→<br>sin haber efectuado una | IDIOMA-LANGUAGE<br>LANGUE<br>1 ITALIANO<br>2 ENGLISH<br>3 FRANCAIS<br>4 ESPAÑOL |
| Si es necesario,<br>adelante en <u>Serv</u><br>Después comenzará si                                          | estas selecciones puec<br><u>ricio <del>→</del>Batería</u> .<br>empre un recuento decre                    | den modificarse. Véase                                                                                                    | PRESENCIA<br>BATERÍA<br>1 NO<br>2 SÍ                                            |
| tiempo que necesita la<br>estabilizarse ( <i>Tiempo</i> d                                                    | central para encenderse<br>le <b>Precalentamiento</b> )                                                    | y permitir a los sensores                                                                                                   | ESPERAR<br>60                                                                   |

#### CE424 / Instrucciones de uso

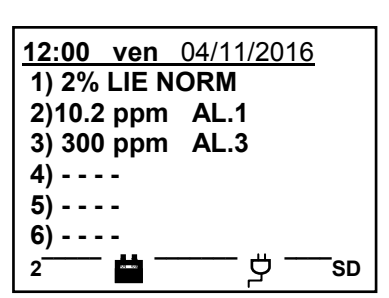

Pág. 16/52

Símbolos utilizados para indicar al estado de la Batería (si está instalada):

= Cargada. 🔤 = Parcialmente Cargada.

🛱 = Poco Cargada

🗖 = Descargada 🛱 Intermitente = Averiada.

Si por error, la batería (configurada como presente) fuese desconectada y/o conectada con la central alimentada por red, el LED amarillo se encenderá y parpadeará rápidamente, para reactivar el funcionamiento normal de la batería, será necesario apagar y encender de nuevo la central.

# Símbolo utilizado para indicar la presencia de red:

ヴ = Alimentación de red presente (*está ausente si la alimentación procede de la batería*).

Si la central ha perdido la fecha y la hora, debido a un fallo de funcionamiento o al agotamiento de la batería de reserva del reloj. Aparecerá la pantalla para introducir los valores actualizados (se garantizan las funciones de seguridad de la central, excepto las que prevén el uso de la Fecha que es incorrecta). Para modificar estos parámetros, véase más adelante, la sección AJUSTES → FECHA y HORA

### El estado de un sensor, que aparece en la pantalla principal, puede ser:

|                | no Configurado                                                                        | El sensor no está configurado.                                                   |  |  |
|----------------|---------------------------------------------------------------------------------------|----------------------------------------------------------------------------------|--|--|
| * * * *        | deshabilitado                                                                         | El sensor se ha deshabilitado (no activa las salidas relé programadas)           |  |  |
| FUERA DE LÍNEA | FUERA DE LÍNEA U.R. desconectada El sensor pertenece a una unidad remota no conectada |                                                                                  |  |  |
| FAULT          | Averiado                                                                              | La corriente es inferior a 1mA.                                                  |  |  |
| NOPM           | Normal                                                                                | No hay gas y no hay alarmas activas. Parpadea si está memorizada una             |  |  |
|                | Normai                                                                                | salida relé (Sensor o Zona han vuelto a la normalidad tras una alarma o avería). |  |  |
| AL.1           | Alarma 1                                                                              | Se ha superado el primer umbral de alarma                                        |  |  |
| AL.2           | Alarma 2                                                                              | Se ha superado el segundo umbral de alarma.                                      |  |  |
| AL.3           | Alarma 3                                                                              | Se ha superado el tercer umbral de alarma                                        |  |  |
| E E            | Eondo do Escolo                                                                       | Corriente > 24mA. La concentración de gases ha superado el rango del             |  |  |
| F. <b>E</b> .  | FUNUU UE ESCAIA                                                                       | sensor o el sensor podría estar averiado.                                        |  |  |

Cuando un sensor, una entrada lógica o una zona activan una salida relé, en la pantalla principal aparece el resumen del estado de las alarmas. Esto permite comprobar rápidamente el número total de relés activos y su nivel de alarma.

### El detalle de cada opción es el siguiente:

| FAULT | indica el número de relés activos, relativos a la superación del umbral de <i>avería</i> (corriente < 1mA o bien > 24mA), de un sensor o de un grupo de sensores pertenecientes a una zona. |
|-------|----------------------------------------------------------------------------------------------------|
| AL 1  | indica el número de relés activos, relativos a la superación del umbral de avería 1, de un sensor o de                                                                                      |
| AL. I | un grupo de sensores pertenecientes a una zona.                                                                                                    |
| AL. 2 | indica el número de relés activos, relativos a la superación del umbral de avería 2, de un sensor o de                                                                                      |
|       | un grupo de sensores pertenecientes a una zona.                                                                                                    |
| AL.3  | indica el número de relés activos, relativos a la superación del umbral de avería 3, de un                                                                                                  |
|       | sensor o de un grupo de sensores pertenecientes a una zona.                                                                                                    |
| ENTR. | indica el número del relé activo, relativos a la entrada lógica.                                                                                                    |
|       |                                                                                                    |

| La pantalla se cierra pulsando la tecla 📖 o la tecla 🚌 Si las alarmas | <u>12:00 ven 04/11/2016</u> |
|-----------------------------------------------------------------------|-----------------------------|
| persisten la pantalla reaparece 10 minutos después. Si se produce una | ESTADO ALARMAS              |
| nueva alarma, la pantalla reaparece automáticamente.                  | FAULT: 00 AL. 1: 01         |
| En cualquier caso es posible abrir la pantalla en cualquier momento,  | AL. 2: 00 AL. 3: 03         |
| pulsando la tecla 🚺 en la pantalla principal                          | ENTR.: 00                   |
|                                                                       | Pulsar Reset/Esc            |
|                                                                       |                             |

| IST-1424 CE02 | .04 |
|---------------|-----|
|---------------|-----|

#### CE424 / Instrucciones de uso

| Desde la <b>pantalla principal,</b> pulsando las teclas ┥ y ▶ se van des                                                                                                    | olazando los sensores, en                                                                     |
|----------------------------------------------------------------------------------------------------|-----------------------------------------------------------------------------------------------|
| grupos de 6 en 6. Pulsando la tecla enter, se resalta el Sensor de la primera línea. Mientras que con las teclas ( y ) se van desplazando los sensores (de la página) presentes en el visor.<br>Pulsando del nuevo la tecla enter se visualizan los detalles del Sensor resaltado (obviamente solo si está configurado). | 12:00 ven 04/11/2016<br>N. 1<br>GAS: METANO<br>2%LIE 05,60mA<br>ZONA:0<br>SALIDAS:<br>0 1 2 9 |
| El nivel de les detalles es el siguiente:                                                                                                    | Y                                                                                             |

### El nivel de los detalles es el siguiente:

**1.ª línea** se indica el <u>número</u> del sensor.

2.ª línea se indica el nombre del gas medido

**3.ª línea** se indica la concentración de <u>gas</u> actualmente medida, la unidad de medida y el valor en corriente (mA) (*valor en corriente generado por el sensor*).

4.ª línea se indica la zona de pertenencia

se indican los números de las <u>salidas</u> (Relé), correspondientes respectivamente al: 1er umbral (AL1) 2º umbral (AL2) 3er umbral (AL3) Avería (FAULT).

6.ª línea El valor 0 (*Cero*) indica que no se ha asignado la salida a este umbral, mientras que el valor destacado indica que esa salida relé está actualmente activa (*Alarma*). Los valores se actualizan en tiempo real.

Si se pulsa [ESC] se vuelve a la pantalla de los sensores. Después pulsando otra vez [ESC], se vuelve a la **Pantalla Principal**.

| Desde aquí, usando las teclas 🛕 y 👿 se visualiza rotativamen                                                 | nte        |
|----------------------------------------------------------------------------------------------------|------------|
| también la situación de las Zonas (de <b>Z1</b> a <b>Z6</b> ) y de la Entrada Lógi <b>AUX</b> ( <b>I1</b> ). | ica<br>- → |

| <u>12:00 v</u> | en 04/1 | 1/2016 |
|----------------|---------|--------|
| Z1) NOR        | М.      |        |
| Z2)            |         |        |
| Z3)            |         |        |
| Z4)            |         |        |
| Z5)            |         |        |
| Z6)            |         | ۲<br>۲ |

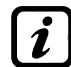

La central CE424 solo tiene 6 Zonas y 1 Entrada Lógica.

El estado de una entrada lógica solo puede ser **ACTIVA** o **DESACTIVADA**, mientras que una Zona tiene los mismos estados que un Sensor, excepto el *fondo de escala*.

Pulsando [ESC] es posible entrar en el *Menú principal*.

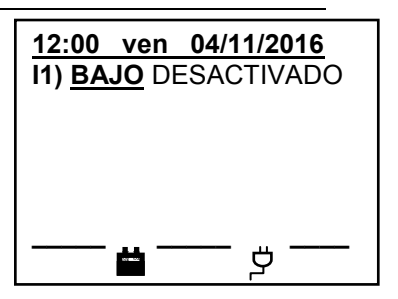

**CE424** 

**1 RESET** 

**3 SENSORES** 

4 ENTRADAS 5 ZONAS

**6 EVENTOS** 

**7 AJUSTES** 

**2 UNIDADES REMOTAS** 

# **MENÚ PRINCIPAL**

La **CE424** está dotada de un Menú Principal desde el cual es posible gestionar todas sus funciones.

[ENTER] o las teclas de  $\begin{bmatrix} 0 \end{bmatrix}$ .a.  $\begin{bmatrix} 9 \end{bmatrix}$  se accede a los respectivos submenús.

Algunos submenús están restringidos por un nivel de acceso indicado por el símbolo «candado» visible cuando el nivel no está habilitado. Para habilitarlo, es necesario introducir la contraseña específica, como se indica en la sección <u>Acceso menú</u>. Efectuada la habilitación, los «candados» del nivel habilitado desaparecen.

El nivel de acceso exigido se indica, cuando está presente, el lado de cada opción en el manual.

Lista y descripción breve de las áreas accesibles y el nivel de acceso exigido:

| Silencia o reinicia las alarmas y averías no activas y vuelve al menú principal.                        |  |  |
|----------------------------------------------------------------------------------------------------|--|--|
| 2-UNIDADES Submenú donde es posible habilitar (0, deshabilitar (0, configurar (2, cop                   |  |  |
| ②, borrar ③ modificar ②, y revisar los detalles de las Unidades Remotas.                                |  |  |
| Submenú donde es posible habilitar (0, deshabilitar (0, configurar (2, copiar                           |  |  |
| ②, borrar ③ modificar ③, y revisar los detalles de los sensores.                                        |  |  |
| Submenú donde es posible h <u>abilitar</u> ①, <u>deshabilitar</u> ①, <u>configurar</u> ②, <u>copiar</u> |  |  |
| ②, <u>borrar</u> ② <u>modificar</u> ②, y <u>revisar los detalles</u> de las entradas lógicas.           |  |  |
| Submenú donde es posible h <u>abilitar</u> ①, <u>deshabilitar</u> ①, <u>configurar</u> ②, <u>copiar</u> |  |  |
| ②, <u>borrar</u> ③ <u>modificar</u> ②, y <u>revisar los detalles</u> de las zonas.                      |  |  |
| Submenú donde es posible revisar los últimos eventos o los últimos eventos                              |  |  |
| asociados solo a averías/alarmas.                                                                       |  |  |
| Submenú donde es posible modificar los ajustes del <u>Idioma</u> ①, los ajustes                         |  |  |
| generales, los ajustes del <u>zumbador</u> ① y de la <u>fecha y hora</u> ① y del protocolo              |  |  |
| Modbus ②.                                                                                               |  |  |
| Submenú donde es posible h <u>abilitar, deshabilitar y modificar</u> las contraseñas                    |  |  |
| de los relativos <u>niveles de acceso</u> ① ②.                                                          |  |  |
| Submenú donde es posible efectuar pruebas eléctricas ② en la central,                                   |  |  |
| gestionar la batería ② y visualizar el estado de los sensores ②. En Servicio no                         |  |  |
| está accesible                                                                                          |  |  |
| Submenú donde, mediante tarjeta SD (si está insertada), es posible <u>actualizar</u>                    |  |  |
| ② el Firmware, <u>cargar o guardar la configuración</u> ②, <u>guardar los eventos</u> ② o               |  |  |
| memorizar los datos ① (data logger de los valores) leídos por los sensores en                           |  |  |
| la tarjeta SD.                                                                                          |  |  |
|                                                                                                    |  |  |

# RESET

La opción **RESET** del menú principal ejecuta la misma función que la tecla [RESET], restablece el

funcionamiento normal de las salidas de relé memorizadas solo si el sensor/es o la zona/s o la

entrada lógica que las ha activado han abandonado el estado de alarma. Si por el contrario hay alarmas activas, las salidas configuradas como **silenciables**, (ej. alarma acústica) recuperan el funcionamiento normal solo durante **el tiempo de silencio** predefinido.

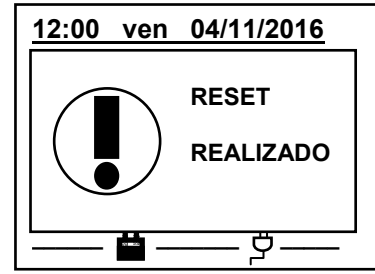

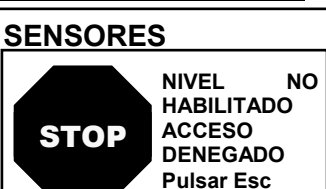

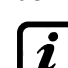

Luego la ventana vuelve al inicio de la gestión de la habilitación y

deshabilitación de las U.R.

### IST-1424.CE02.04

# **UNIDADES REMOTAS**

# En este submenú es posible gestionar las Unidades Remotas conectadas a la central.

Cada una de las opciones siguientes se describe en detalle, con el correspondiente nivel de Contraseña indicado entre paréntesis.

**U.R. HABILITAR/DESHABILITAR (Nivel 1)**: Estas dos opciones permiten habilitar o deshabilitar una o varias unidades remotas simultáneamente.

El estado deshabilitado se visualiza en la pantalla principal, al lado del sensor configurado perteneciente a la U.R. con el símbolo "\*\*\*\*\*\*".

La central ya no supervisa los sensores de las U.R. **deshabilitadas** y por lo tanto ya no activa sus salidas relé, que permanecen así en estado de funcionamiento normal.

| Para Habilitar o Deshabilitar una U.R., pulsar enter sobre la opción                                                                                                    | HABILITAR                              |
|----------------------------------------------------------------------------------------------------|----------------------------------------|
| correspondiente o las teclas 1 o 2.                                                                                                    | UN. REM N.                             |
| Con las teclas 🛕 y 👿 se decide si actuar en una U.R. ( <i>primera línea</i> )                                                                                                    | DEL N. AL N.                           |
| o en un grupo de U.R. (segunda línea) $ ightarrow$                                                                                                    |                                        |
| Pulsando enter en la primera línea, se resaltará el número de la U.R.                                                                                                    |                                        |
|                                                                                                    |                                        |
| Luego se elige el número deseado con las teclas 🔊 y 👿 o con las                                                                                                    | HABILITA                               |
| Luego se elige el número deseado con las teclas 🔊 y 👿 o con las correspondientes teclas numéricas.                                                                                                    | HABILITA                               |
| Luego se elige el número deseado con las teclas  y v o con las<br>correspondientes teclas numéricas.<br>Por último, pulsando enter aparecerá la ventana de confirmación.                                                                                                    | HABILITA<br>UN. REM N.                 |
| Luego se elige el número deseado con las teclas  y v o con las<br>correspondientes teclas numéricas.<br>Por último, pulsando enter aparecerá la ventana de confirmación.<br>En cambio pulsando enter en la segunda línea, se resaltará el número de                         | HABILITA<br>UN. REM N.<br>DEL N. AL N. |
| Luego se elige el número deseado con las teclas  y v o con las correspondientes teclas numéricas.<br>Por último, pulsando enter aparecerá la ventana de confirmación.<br>En cambio pulsando enter en la segunda línea, se resaltará el número de la primera U.R. del grupo. | HABILITA<br>UN. REM N.<br>DEL N. AL N. |

*i* Es posible **Habilitar/Deshabilitar** las U.R. comprendidas entre 2. Tanto del número más pequeño al más grande, como al contrario. Introduciendo 2 números iguales, el efecto es idéntico a la gestión de una U.R.

| Con las teclas ( v v o con las correspondientes teclas numéricas.                                                                                           | HABILITAR                      |
|----------------------------------------------------------------------------------------------------|--------------------------------|
| se elige el número de U.R. deseado, con las teclas $\blacksquare$ y $\blacktriangleright$ se pasa                                                           | ¿CONFIRMARE?                   |
| de un extremo al otro y luego pulsando<br>■TER aparecerá la ventana de<br>confirmación                                                                      | SÍ = ENTER<br>NO = ESC         |
| a la fase anterior.                                                                                                    | HABILITAR                      |
| Si la U.R. no estuviese configurada, una ventana avisa de que la operación no es posible $\rightarrow$ Después la pantalla vuelve a la selección de la U.R. | UNID. REM.<br>N. 1<br>NO CONF. |
| Si por el contrario estuviese seleccionado un grupo de U.R., las configuradas se <b>Habilitan/Deshabilitan</b> en cualquier caso. Anarece la                | HABILITAR                      |
| ventana para avisar de que se han seleccionado una o varias U.R. no configuradas.                                                                           | UNID. REM.                     |
| Si el procedimiento es correcto, la ventana avisa de que la operación se ha realizado correctamente                                                         | N. 1<br>HABILITADA             |

UNIDADES REMOTAS 1 HABILITAR 2 DESHABILITAR 3 CONFIGURAR 4 BORRAR 5 MODIFICAR 6 DETALLES

CE424 / Instrucciones de uso

Pág. 19/52

| CONFIGURAR (Nivel 2): Para configurar una LLR, pulsar and sobre la                                                                                                    |                                                                                                    |
|----------------------------------------------------------------------------------------------------|----------------------------------------------------------------------------------------------------|
|                                                                                                    | CONFIG. UN. REM.                                                                                                    |
| opcion o la tecia 3.                                                                                                    | UNIDAD REM. N.                                                                                                    |
| En la pantalla, se puede elegir el número de la U.R. a configurar, usando                                                                                                    | •                                                                                                    |
|                                                                                                    |                                                                                                    |
|                                                                                                    |                                                                                                    |
| Con las teclas 🔊 y 👿 se desplazan las diferentes opciones y luego                                                                                                    | UNIDAD REM N 1                                                                                                    |
| pulsando es selecciona solo el valor, mostrando que es posible                                                                                                    | LÍNEA COM 1                                                                                                    |
| modificarlo→                                                                                                    | GUARDAR                                                                                                    |
| Luego con 🔊 y 🕎 o con las correspondientes teclas numéricas se                                                                                                    |                                                                                                    |
| cambian los valores. Pulsando enter se acepta la modificación. En cambio                                                                                                    |                                                                                                    |
| pulsando Esc se restablece el valor anterior y se selecciona la línea ente                                                                                                    | era, indicado que solo es                                                                                                    |
| posible desplazar las diferentes opciones.                                                                                                    |                                                                                                    |
| Descripción de las opciones relativas a la U.R.:                                                                                                    |                                                                                                    |
| UNIDAD REM.: Define el número de U.R. instalada. Este número correspo                                                                                                    | onde a la dirección de la U.R.                                                                                                    |
| que debe configurarse con los interruptores DIP (véase el manual específi                                                                                                    | co de la Unidad Remota).                                                                                                    |
| La central considera configurables los números de los sensores e<br>U.R. configuradas, por lo tanto la U.R. n.º 1 gestiona los sensores de<br>2 del n.º 17 al n.º 24. Lo mismo sucede con las salidas relé (si estár<br>U.R. n.º 1 controla los relé del n.º 10 al n.º 17 la U.R. n.º 2 del n.º 18                                      | en función del número de<br>el nº 9 al n.º 16, la U.R. n.º<br>n presentes, por lo tanto la<br>8 al nº 25                                   |
| LÍNEA: Define el número de línea serie al que está conectada la U.R. La c                                                                                                    | central gestiona dos líneas                                                                                                    |
| serie RS485, la COM 1 y la COM 2. Introducir el número de línea correcto.                                                                                                    | Ŭ                                                                                                    |
| <i>i</i> Se recuerda que si el número de la U.R. o de la línea no son correctos, la U.                                                                                                    | R. estará fuera de línea.                                                                                                    |
| Después, para guardar la configuración introducida, desplazarse a GUARDA                                                                                                    | AR.                                                                                                    |
| Pulsando aparecerá la ventana de confirmación. Pulsar de nuevo                                                                                                    | para confirmar o para                                                                                                    |
| retroceder pulsar Esc.                                                                                                    | CONFIG. UN. REM.                                                                                                    |
| Si el procedimiento es correcto, la ventana avisa de que la operación se                                                                                                    |                                                                                                    |
| na realizado correctamente $\rightarrow$<br>Después la pantalla vuelve a la selección del tipo de configuración.                                                                                                    | UNID. REM.                                                                                                    |
| BORRAR (Nivel 2): Para borrar una U.R. o un grupo de U.R. pulsar                                                                                                    |                                                                                                    |
| en la opción correspondiente o la tecla 4                                                                                                    |                                                                                                    |
| ATENCIÓN: al borrar una U.R. se borrarán tanto todos los senso<br>las correspondientes salidas relé si están instaladas (U.R. n.1<br>OUT 19÷25). IMPORTANTE: si estos relés estuviesen asociados<br>pertenecen a la U.R. borrada, en la configuración esas salidas s<br>por lo tanto las salidas de estos sensores deberán configurarse | ores conectados a esta como<br>OUT 10÷18 y para la U.R. n.2<br>s a sensores o zonas que no<br>se ajustarán a 0 (ningún relé),<br>de nuevo. |
| Luego con 🛕 y 👿 se decide si actuar en una U.R. (primera línea) o                                                                                                    | BORRAR                                                                                                    |
| en un grupo de U.R. (segunda línea)→                                                                                                    | UN. REM N.                                                                                                    |
| Pulsando en la primera línea, se resaltará el número de la U.R.                                                                                                    | DEL N. AL N.                                                                                                    |
| Después con las teclas 🛕 y 👿 o las correspondientes teclas                                                                                                    | BORRAR                                                                                                    |
| numéricas se elige el número deseado y pulsando de nuevo                                                                                                    | UN. REM N.                                                                                                    |
| aparecerá la ventana de confirmación.                                                                                                    | DEL N. AL N.                                                                                                    |

| En cambio pulsando     | ENTER | en la | segunda | línea, | se resaltará | el número | de            |
|------------------------|-------|-------|---------|--------|--------------|-----------|---------------|
| la primera U.R. del gr | upo.  |       |         |        |              |           | $\rightarrow$ |

*i* Es posible borrar todas las U.R. comprendidas entre 2. Tanto de la más pequeña a la más grande, como al contrario. Si 2 números de una U.R. coinciden, el efecto es como la gestión de una U.R.

TECNOCONTROL S.r.I. - Via Miglioli, 47 20090 SEGRATE (MI) - Tel. 02. 26 92 28 90 - Fax 02. 21 33 734

sensor del grupo.

#### CE424 / Instrucciones de uso

| Con las teclas 🛕 y 👿 o con las teclas numéricas (véase arriba) se                                                                                                    | BORRAR                                                                           |
|----------------------------------------------------------------------------------------------------|----------------------------------------------------------------------------------|
| elige el número de U.R. deseado, con ◀ y 🕟 se pasa de un extremo                                                                                                    | CONFIRMAR?                                                                       |
| al otro. Por último, pulsando enter aparecerá la ventana de confirmación>                                                                                                    | SÍ = ENTER<br>NO = ESC                                                           |
| Pulsar ENTER para confirmar o pulsar Esc para retroceder. Cada vez que                                                                                                    | BORRAR                                                                           |
| se pulsa, se vuelve a la fase anterior.                                                                                                    |                                                                                  |
| Después de confirmar, la ventana avisará de que la operación se ha realizado correctamente $\rightarrow$                                                                                                    | BORRAR                                                                           |
| Luego la pantalla vuelve al inicio de la gestión del borrado.                                                                                                    |                                                                                  |
| MODIFICAR (Nivel 2): Para modificar un U.R. ya configurada p                                                                                                    | oulsar enter en la opción                                                        |
| correspondiente o la tecla <b>5</b> y luego proceder a modificar los parámet                                                                                                    | ros de formar similar a la                                                       |
| DETALLES: Para vor los parámetros de una LLP, va configurada, pulsar                                                                                                    | DETALLES UN. REM.                                                                |
| ENTER en la respectiva opción o la tecla $6$ .                                                                                                    | LÍNEA N. <b>1</b>                                                                |
| Una vez elegida la U.R., con las teclas 🛦 v 🛡 se desplazan las                                                                                                    | ESTADO: PRESENTE                                                                 |
| opciones que son las mismas de la configuración. En el fondo de la                                                                                                    |                                                                                  |
| pantalla se indica el estado de funcionamiento: Presente, Fuera de                                                                                                    |                                                                                  |
| Para retroceder pulsar Esc                                                                                                    | SENSORES                                                                         |
|                                                                                                    | 1 HABILITAR                                                                      |
| SENSURES                                                                                                    | 3 CONFIGURAR                                                                     |
| central→                                                                                                    | 4 COPIAR                                                                         |
| El número 3-Configurar solo se utiliza para configurar un nuevo                                                                                                    | 6 MODIFICAR                                                                      |
| configurado. Utilizar solo el menú 6-Modificar.                                                                                                    | 7 DETALLES                                                                       |
| Cada una de las opciones siguientes se describe en detalle, con el Contraseña indicado entre paréntesis.                                                                                                    | correspondiente nivel de                                                         |
| HABILITAR/DESHABILITAR (Nivel 1): Estas dos opciones permiten ha<br>varios sensores simultáneamente.                                                                                                    | abilitar o deshabilitar uno o                                                    |
| Los sensores deshabilitados ya no activan las salidas de averías y de alar                                                                                                    | ma asociadas a estos (las                                                        |
| salidas permanecen en el estado de funcionamiento normal y por lo tanto<br>estos no se activan). El estado <b>deshabilitado</b> se visualiza en la pantalla pr                                                                                                    | las alarmas conectadas a<br>incipal al lado del Sensor                           |
| con el mensaje "*****".                                                                                                    |                                                                                  |
|                                                                                                    |                                                                                  |
| Para habilitar o deshabilitar un sensor basta pulsar la tecla enter en la                                                                                                    | HABILITAR                                                                        |
| Para habilitar o deshabilitar un sensor basta pulsar la tecla enter en la respectiva opción resaltada o las teclas $1/2$ . Con las teclas $y$                                                                                                    | HABILITAR<br>SENSOR N                                                            |
| Para habilitar o deshabilitar un sensor basta pulsar la tecla $e^{NTER}$ en la respectiva opción resaltada o las teclas $1/2$ . Con las teclas $y$ $y$ es posible elegir entre intervenir en un sensor o en un grupo de                                                                                                    | HABILITAR<br>SENSOR N.                                                           |
| Para habilitar o deshabilitar un sensor basta pulsar la tecla enter en la respectiva opción resaltada o las teclas $1/2$ . Con las teclas $y$ y set es posible elegir entre intervenir en un sensor o en un grupo de sensores.                                                                                                    | HABILITAR<br>SENSOR N.<br>DEL N. AL N.                                           |
| Para habilitar o deshabilitar un sensor basta pulsar la tecla enter en la respectiva opción resaltada o las teclas $1/2$ . Con las teclas $y$ y es posible elegir entre intervenir en un sensor o en un grupo de sensores                                                                                                    | HABILITAR<br>SENSOR N.<br>DEL N. AL N.<br>HABILITAR                              |
| Para habilitar o deshabilitar un sensor basta pulsar la tecla enter en la respectiva opción resaltada o las teclas $1/2$ . Con las teclas $y$ $y$ es posible elegir entre intervenir en un sensor o en un grupo de sensores                                                                                                    | HABILITAR<br>SENSOR N.<br>DEL N. AL N.<br>HABILITAR<br>SENSOR N.                 |
| Para habilitar o deshabilitar un sensor basta pulsar la tecla enter en la respectiva opción resaltada o las teclas $1/2$ . Con las teclas $y$ y es posible elegir entre intervenir en un sensor o en un grupo de sensores.<br>La primera línea actúa en un solo Sensor. Pulsando enter en la primera línea, se resaltará el número del Sensor. Después se elige el número deseado o con las teclas $y$ y o con las teclas numéricas y pulsando la tecla enter a parecerá la ventana de confirmación.                                                                                    | HABILITAR<br>SENSOR N.<br>DEL N. AL N.<br>HABILITAR<br>SENSOR N.                 |
| Para habilitar o deshabilitar un sensor basta pulsar la tecla $e_{MTER}$ en la respectiva opción resaltada o las teclas $1/2$ . Con las teclas $y$ $V$ es posible elegir entre intervenir en un sensor o en un grupo de sensores.<br>La primera línea actúa en un solo Sensor. Pulsando $e_{MTER}$ en la primera línea, se resaltará el número del Sensor. Después se elige el número deseado o con las teclas $v$ $V$ $v$ o con las teclas numéricas y pulsando la tecla $e_{MTER}$ aparecerá la ventana de confirmación.<br>En cambio la segunda línea actúa en un grupo de sensores. | HABILITAR<br>SENSOR N.<br>DEL N. AL N.<br>HABILITAR<br>SENSOR N.<br>DEL N. AL N. |

*i* Es posible *habilitar/deshabilitar* todos los sensores comprendidos entre los dos. Tanto del número más pequeño al más grande como al contrario.

### IST-1424.CE02.04

# CE424 / Instrucciones de uso

Pág. 22/52

| En caso de que los dos números de sensor coincidan, el efecto será<br>idéntico a la gestión de cada sensor.                                                                                                    |                                                                                                    |
|----------------------------------------------------------------------------------------------------|----------------------------------------------------------------------------------------------------|
| Se puede elegir el número de sensor deseado con las teclas 承 y 👿 o                                                                                                    | ¿CONFIRMAR?                                                                                                    |
| con las teclas numéricas, con las teclas ┥ y 🕟 se pasa de un                                                                                                    | SÍ = ENTER                                                                                                    |
| extremo al otro y luego pulsando de nuevo enter aparecerá la ventana de                                                                                                    |                                                                                                    |
| confirmación→                                                                                                    |                                                                                                    |
| Pulsar ENTER para confirmar. Si se desea retroceder, pulsar Esc. Cada vez                                                                                                    |                                                                                                    |
| que se pulsa, se vuelve a la fase anterior.                                                                                                    | SENSOR                                                                                                    |
| Si el sensor o uno de los sensores del grupo no está configurado, una ventana avisa de que la operación no es posible $\rightarrow$                                                                                                    | STOP N. 1                                                                                                    |
| Luego la pantalla vuelve a la selección del Sensor.                                                                                                    | NO CONF.                                                                                                    |
| Si se ha seleccionado un grupo de sensores, los que se han                                                                                                    |                                                                                                    |
| <b>C</b> configurado se habilitan/deshabilitan.                                                                                                    | HABILITAR                                                                                                    |
| Si el procedimiento es correcto, la ventana avisa de que la operación se                                                                                                    | SENSOR                                                                                                    |
| ha realizado correctamente                                                                                                    | N. 1                                                                                                    |
| deshabilitación.                                                                                                    | HABILITADO                                                                                                    |
| CONFIGURAR (Nivel 2): Hay dos maneras de configurar un sensor. La                                                                                                    |                                                                                                    |
| primera permite elegir un sensor entre los preconfigurados, la segunda permite una configuración genérica.                                                                                                    | CONF.SENSORES                                                                                                    |
| En el primer caso se pueden configurar solo los modelos de nuestra                                                                                                    | 1 SENS. PRECONF.<br>2 SENS. GENÉRICO                                                                                                    |
| producción ( <i>Véase lista en la <u>tabla de la pág.41</u></i> ), que tienen algunos parámetros fijos ( <i>no modificables</i> ) y otros modificables, todos ya                                                                                                    |                                                                                                    |
| configurados, incluida la configuración de las salidas. En cambio, en el                                                                                                    |                                                                                                    |
| que pueden modificarse libremente.                                                                                                    |                                                                                                    |
| Por seguridad, no es posible configurar las salidas por separad<br>en la configuración o modificación de un Sensor, una entrada lo                                                                                                    | do. Solo pueden ajustarse<br>ógica o una zona.                                                                                                    |
| Configuración SENSOR PRECONFIGURADO: Para acceder pulsar                                                                                                    |                                                                                                    |
| $\begin{bmatrix} 1 \\ 1 \end{bmatrix}$ on the validation of the value of the value $\begin{bmatrix} 1 \\ 1 \end{bmatrix}$                                                                                                    |                                                                                                    |
| enter en la relativa opción resaltada o la tecia 1.                                                                                                    | SENSOR N.                                                                                                    |
| ENTER en la relativa opcion resallada o la tecla <b>1</b> .<br>Después, se puede elegir el número de sensor a configurar usando las                                                                                                    | SENSOR N.                                                                                                    |
| ENTER en la relativa opcion resaltada o la tecla $1$ .<br>Después, se puede elegir el número de sensor a configurar usando las teclas $1$ y $1$ o con las teclas numéricas y pulsando ENTER                                                                                                    | SENSOR N.                                                                                                    |
| ENTER en la relativa opcion resaltada o la tecla $1$ .<br>Después, se puede elegir el número de sensor a configurar usando las<br>teclas $\square$ y $\blacksquare$ o con las teclas numéricas y pulsando $\blacksquare$ $\blacksquare$ $\blacksquare$ $\blacksquare$ $\blacksquare$ $\blacksquare$ $\blacksquare$ $\blacksquare$ $\blacksquare$ $\blacksquare$                                                                                                    | SENSOR N.                                                                                                    |
| ENTER en la relativa opcion resaltada o la tecla [1].<br>Después, se puede elegir el número de sensor a configurar usando las<br>teclas  y v v o con las teclas numéricas y pulsando ENTER                                                                                                    | s consecutivos (1-2, 3-4 o                                                                                                    |
| <ul> <li>ENTER en la relativa opcion resaltada o la tecia 1.</li> <li>Después, se puede elegir el número de sensor a configurar usando las teclas  y v v o con las teclas numéricas y pulsando ENTER</li></ul>                                                                                                    | SENSOR N.                                                                                                    |
| <ul> <li>ENTER en la relativa opcion resaltada o la tecla 1.</li> <li>Después, se puede elegir el número de sensor a configurar usando las teclas  y v v o con las teclas numéricas y pulsando ENTER</li></ul>                                                                                                    | SENSOR N.                                                                                                    |
| <ul> <li>ENTER en la relativa opcion resaltada o la tecla 1.</li> <li>Después, se puede elegir el número de sensor a configurar usando las teclas  i y v v o con las teclas numéricas y pulsando ENTER</li></ul>                                                                                                    | SENSOR N.                                                                                                    |
| <ul> <li>ENTER en la relativa opcion resaltada o la tecia 1.</li> <li>Después, se puede elegir el número de sensor a configurar usando las teclas  y v v o con las teclas numéricas y pulsando ENTER</li></ul>                                                                                                    | SENSOR N.                                                                                                    |
| <ul> <li>ENTER en la relativa opcion resaltada o la tecla 1.</li> <li>Después, se puede elegir el número de sensor a configurar usando las teclas  y v v o con las teclas numéricas y pulsando ENTER</li></ul>                                                                                                    | SENSOR N.                                                                                                    |
| <ul> <li>ENTER en la relativa opcion resaltada o la tecla 1.</li> <li>Después, se puede elegir el número de sensor a configurar usando las teclas  y v v o con las teclas numéricas y pulsando ENTER</li></ul>                                                                                                    | SENSOR N.<br>SENSOR N.<br>s consecutivos (1-2, 3-4 o<br>le partir del último sensor<br>SENS. PRECONF.<br>SENSOR UTILIZ.<br>CONTINUAR?<br>SÍ= ENTER<br>NO= ESC<br>SENS. PRECONF.                                   |
| <ul> <li>Interest en la relativa opcion resaltada o la tecla 1.</li> <li>Después, se puede elegir el número de sensor a configurar usando las teclas  i y v v o con las teclas numéricas y pulsando entres</li></ul>                                                                                                    | SENSOR N.                                                                                                    |
| <ul> <li>Interest en la relativa opcion resaltada o la tecla 1.</li> <li>Después, se puede elegir el número de sensor a configurar usando las teclas  <ul> <li>y</li> <li>o con las teclas numéricas y pulsando</li> <li>Interest.</li> </ul> </li> <li>Para evitar errores en la selección, los sensores de las UR no configuradas no se visualizarán.</li> <li>Image: Configuración de un doble sensor (serie TS255), utiliza 2 sensore 2,3, 4-5 etc.) partiendo siempre del primero de los dos. No es posibil configurable (8, 16 o 24 en función del número de U.R. instaladas).</li> <li>Por seguridad, si se elige un sensor ya configurado, aparece la pantalla que avisa del posible error, con entrest se puede confirmar y continuar, reconfigurándolo como si fuese un nuevo sensor, en cambio pulsando esc se cancela la operación y se puede elegir otro sensor.</li> <li>Posteriormente es posible elegir el código del modelo.</li> <li>El código de nuestros productos está formado por 2 letras, seguidas de 3 números y, en su caso, de otras letras (de 2 a 4)</li></ul> | SENSOR N.<br>SENSOR N.<br>s consecutivos (1-2, 3-4 o<br>le partir del último sensor<br>SENS. PRECONF.<br>SENSOR UTILIZ.<br>CONTINUAR?<br>SÍ= ENTER<br>NO= ESC<br>SENS. PRECONF.<br>SENSOR N. 1<br>MODEL: IR<br>SE |
| <ul> <li>Después, se puede elegir el número de sensor a configurar usando las teclas y y v o con las teclas numéricas y pulsando entren</li></ul>                                                                                                    | SENSOR N.                                                                                                    |

TECNOCONTROL S.r.I. - Via Miglioli, 47 20090 SEGRATE (MI) - Tel. 02. 26 92 28 90 - Fax 02. 21 33 734

#### CE424 / Instrucciones de uso

Pág. 23/52

| Para elegir el deseado, se sigue la misma estructura, primero se eligen las dos primeras letras, luego los 3 números y después las otras letras (si <i>están presentes</i> ).<br>Con las teclas () y () es posible desplazarse entre los grupos de letras y números que componen el modelo a elegir, con entre se puede | SENS. PRECONF.<br>SENSOR N. 1<br>MODEL: TS210<br>TS220<br>TS255<br>IS292<br>TS293 |
|----------------------------------------------------------------------------------------------------|-----------------------------------------------------------------------------------|
| confirmar la selección y continuar. Con Esc) se puede retroceder.                                                                                                    | SENS. PRECONF.                                                                    |
| <b><u>Ejemplo</u></b> : para el modelo " <b>TS292KM</b> ", seleccionar primero " <b>TS</b> " y confirmar pulsando ENTER. Luego seleccionar la segunda opción " <b>TS292</b> " y                                                                                                    | SENSOR N. 1<br>MODEL: TS292KB<br>TS292KG                                          |
| confirmar con ENTER. Por último completar la selección seleccionando la                                                                                                    | TS292KI<br>TS292KM                                                                |
| opción íntegra <b>"TS292KM</b> " y confirmar con ENTER.                                                                                                    | SENS. PRECONF.                                                                    |
| Una vez elegido el modelo, se carga automáticamente su configuración. $\rightarrow$ Con las teclas $\bigwedge$ y $\bigtriangledown$ es posible desplazar las diferentes opciones.                                                                                                    | SENSOR N. 1<br>MODEL: TS292KM                                                     |
| Pulsando ENTER sobre la opción, se visualiza solo el valor, para indicar que                                                                                                    | ETIC.:<br>TIPO: Inflamab.                                                         |
| es modificable. Con las teclas numéricas o con 🛕 y 👿 es posible                                                                                                    | GAS: METANO                                                                       |
| modificar el valor, con las teclas ┥ y 🕟 se pasa de un campo a otro de                                                                                                    | UdM: % LIE                                                                        |
| la misma línea ( <i>cuando está previsto</i> ).                                                                                                    |                                                                                   |

Después pulsando ENTER se acepta la modificación. Pulsando Esc se restablece el valor anterior y se selecciona la línea entera, indicado que solo es posible desplazar las diferentes opciones.

Descripción de las opciones correspondientes al Sensor Preconfigurado:

- *ETIQ.* Es una *ETIQUETA* de 10 caracteres, seleccionable uno de cada vez, donde es posible escribir una nota o un recordatorio para el Sensor (ej.: PLANO 2, CALDERA, etc.).
- AL. Define el tipo de ALARMA del sensor y define cómo deben configurarse los umbrales de los diferentes niveles de alarma. En concreto:
  - CRECIENTE: Los niveles de alarma se configuran de modo creciente, por lo tanto ESCALA del SENSOR ≥ ALARMA 3 ≥ ALARMA 2 ≥ ALARMA 1 ≥ FAULT (corriente <1mA). Todos nuestros sensores, excepto aquellos para oxígeno, están configurados con este tipo de alarma.
  - DECRECIENTE: Los niveles de alarma deben configurarse de modo decreciente, por lo tanto FAULT (corriente < 1mA) ≤ ALARMA 3 ≤ ALARMA 2 ≤ ALARMA 1 ≤ ESCALA del SENSOR. Solo nuestros sensores para oxígeno están configurados con este tipo de alarma.
  - OXÍGENO: Los niveles de alarma deberán configurarse para detectar las concentraciones más bajas o más altas de la presencia normal de oxígeno en el aire (20,9%v/v), por lo tanto FAULT (corriente <1mA) ≤ ALARMA 2 ≤ ALARMA 1 ≤ 20,5%vol y 21,5%vol ≤ ALARMA 3 ≤ ESCALA del SENSOR. Nuestros sensores para oxígeno pueden configurarse con este tipo de alarma.</li>

para Oxígeno la alarma 2 se visualiza como AL. I, mientras que la alarma 3 se visualiza como AL. A

- TLV: threshold limit values) son los <u>valores límite de exposición</u> a sustancias contaminantes a los cuales pueden exponerse los trabajadores cada día durante toda la vida laboral sin efectos nocivos. Se configuran de manera creciente, por lo tanto ESCALA del SENSOR ≥ ALARMA 3≥ ALARMA 2 ≥ ALARMA 1 ≥ FAULT (corriente < 1 mA). Sin embargo, en este caso cada nivel de alarma representa un valor obtenido con una media temporal. Para ser exactos:</li>
- ALARMA 1 = TLV TWA (Time Weighted Average) es el <u>límite medio ponderado en el tiempo</u>, es decir, la concentración media ponderada en el tiempo para una jornada laboral normal de 8 horas y una semana laboral de 40 horas, a la que pueden exponerse los trabajadores repetidamente, día tras día, sin efectos nocivos. Esta alarma se activa cuando la concentración media ponderada en las 8 horas anteriores supera el umbral configurado.
- ALARMA 2 = TLV STEL (Short Time Exposure Limit) es el <u>límite de exposición en a corto plazo</u>, es decir, la concentración a la que los trabajadores pueden exponerse continuamente durante 15 minutos, sin sufrir irritaciones, daños crónicos o narcosos. Esta alarma se activa cuando la concentración media ponderada en los 15 minutos anteriores supera el umbral configurado.
- ALARMA 3 = TLV C (Ceiling) es el <u>Límite máximo</u> de concentración que nunca debe superarse. Este tipo de alarma se activa cuando la concentración instantánea supera el umbral configurado. No se realizan medias ponderadas en el tiempo.

TECNOCONTROL S.r.l. - Via Miglioli, 47 20090 SEGRATE (MI) - Tel. 02. 26 92 28 90 - Fax 02. 21 33 734

IST-1424.CE02.04

| <i>i</i> Este tipo de alarma solo puede configurarse con nuestros sensores para detectar gases tóxicos.                                                                                                    |                                                                            |
|----------------------------------------------------------------------------------------------------|----------------------------------------------------------------------------|
| <ul> <li>PARKING EN: Los niveles de alarma deben configurarse de manera creciente, por la ESCALA del SENSOR ≥ ALARMA 3 ≥ ALARMA 2 ≥ ALARMA 1 ≥ FAULT (corriente &lt; Sin embargo, este caso los 2 primeros niveles de alarma representan un valor obtenido co media temporal comprendida entre 5 y 60 min. (conforme a la norma EN 50545-1 pa aparcamientos de vehículos): Este valor puede configurarse mediante el parámetro TV cambio, el nivel 3 es instantáneo.</li> </ul>                                                                                                    | o tanto<br>1 <i>mA).</i><br>on una<br>ara <i>los</i><br>I <b>A</b> . En    |
| Este tipo de alarma (Véase tabla 3) puede configurarse solo con nuestros sensores para gases tóxicos puede en los aparcamientos de vehículos (tipo TS220 y TS293 /CE/EN/EN2) o los bisensores (tipo TS255).                                                                                                    | resentes                                                                   |
| <ul> <li>ZONA: Define la zona a la que se asociará el Sensor. Las zonas disponibles son 2. La z<br/>significa que el Sensor no está asociado a ninguna zona</li> </ul>                                                                                                    | ona ' <b>0</b> '                                                           |
| <ul> <li>T.W.A.: Este parámetro solo puede modificarse en los sensores donde el tipo de alar<br/>PARKING EN (en todos los restantes casos está fijo en cero). Representa en cuántos n<br/>se efectúa la media ponderada en el tiempo para la activación de las 2 alarmas. El valor<br/>elegirse entre 5 y 60 min.(de conformidad con la norma EN 50545-1 para los aparcamier<br/>vehículos).</li> </ul>                                                                                                    | ma es<br>ninutos<br>puede<br>ntos de                                       |
| • UMBRAL: indica el valor más allá del cual el umbral activa la alarma correspondiente.                                                                                                    |                                                                            |
| Los umbrales tienen una histéresis para evitar que la salida se active y desa<br>continuamente (concentración que oscila en torno al valor límite). Esta histéresis es el<br>del valor del umbral configurado, para todos los modelos de sensores. Constituyen la<br>excepción los modelos para la detección de oxígeno (TS220EO / TS293EO / TS593<br>cuya histéresis es del 2 %. El nivel de avería (FAULT) tiene una histéresis de 1mA, p<br>tanto un Sensor sale de la avería cuando su corriente supera los 2mA.                                                                                                    | ctive<br>20 %<br>ínica<br>3EO)<br>or Io                                    |
| Descripción de las opciones relativas a las salidas (relé):                                                                                                    |                                                                            |
| SALIDA NIndica el número de la salida (relé). Las salidas configurables van del 1 al 9. La<br>0 indica que no está asociada ninguna salida a ese nivel de alarma.                                                                                                    | salida                                                                     |
| <ul> <li>Si las placas de salida no están montadas o no están correctamente conectadas, seguridad las salidas correspondientes no podrán configurarse.</li> <li>Si no estuviese conectada la placa ES414 al borne 'OUT 1-4', las salidas disposerán solo de la 5 a la 9.</li> <li>Si no estuviese conectada la placa ES414 al borne 'OUT 5-8', las salidas disposerán solo de la 1 a la 4 y la 9.</li> <li>Si no estuviese conectada ninguna placa ES414 la única salida disponible es la 9.</li> <li>Si no estuviese conectada ninguna placa ES414 la única salida disponible es la 9.</li> <li>Si no estuviese ninstaladas las placas de salidas en las U.R., los relés correspondent no estarán disponibles. (U.R. n.1 OUT 10÷18 y para la U.R. n.2 OUT 19÷25).</li> <li><u>ATENCIÓN: la CE424 no tiene capacidad para entender si las placas relé instaladas se configurarán de modo unívoco. Por lo tanto, si se elige la misma salida niveles de alarma diferentes, se considerará válida solo la configuración de la alarma ma No es posible elegir la misma salida para un nivel de alarma y para una avería.</u></li> </ul> | por<br>pnibles<br>pnibles<br>dientes<br><u>están</u><br>a para<br>ás alta. |
| acústicos                                                                                                    |                                                                            |
| <i>T. SILENC.</i> Indica el <i>TIEMPO de SILENCIO</i> , ajustable de 0 a 300 segundos, durante el cu salida <i>Silenciable</i> se desactiva mediante el <i>RESET</i>                                                                                                    | al una                                                                     |
| HISTÉR. ON es el retardo, configurable de 0 a 300 segundos, del relé asociado a un umb alarma.                                                                                                    | oral de                                                                    |
| <i>Si el tipo de alarma seleccionado fuese PARKING EN y se estuviese programando la relativa al umbral 3, este retardo puede ajustarse solo de 60 a 300 segundos.</i>                                                                                                    | salida                                                                     |
| HISTÉR. OFF La primera opción HISTÉRESIS OFF es el retardo, configurable de 0 segundos, del relé para volver a la condición normal, cuando termina la condición alarma.                                                                                                    | a 300<br>ión de                                                            |
| <b>TIEMPO ON</b> La segunda opción <b>TIEMPO ON</b> , configurable de 0 a 300 segundos, solo utilizarse para interrumpir la salida de alarma tras un tiempo indefinido, aun                                                                                                    | puede<br>que el                                                            |
| TECNOCONTROL S.r.I Via Miglioli, 47 20090 SEGRATE (MI) - Tel. 02. 26 92 28 90 - Fax 02. 21 33                                                                                                    | 734                                                                        |

SENS.PRECONF.

SENS.PRECONF.

N. 1

SENS. GENÉRICO

1

HABILITADO

SENSOR N.º

SENSOR

ERROR

CONFIGURACIÓN

COMPROBAR PARÁMETROS

Sensor permanece sobre el umbral de alarma configurado (puede utilizarse para activar dispositivos que no pueden permanecer alimentados mucho tiempo o para enviar un impulso a un combinador telefónico).

Las dos funciones **HISTÉR.OFF/TIEMPO ON** no pueden utilizarse simultáneamente o con la función **MEMORIZAR**. Por seguridad, si el retardo configurado fuese diferente de cero, el parámetro **Memorizar** se modificará automáticamente a **NO**.

LÓGICA POS. configurándolo en SÍ, indica que el funcionamiento de la salida está en LÓGICA POSITIVA, es decir, el relé está normalmente activado por lo tanto, en caso de avería, se desplaza automáticamente en posición de alarma y por lo tanto el contacto NC se convierte en NA.

**MEMORIZAR** configurándolo en **SÍ**, indica que el relé permanece en Alarma, sin que el Sensor vuelva bajo el umbral de alarma configurada. Para restablecer las condiciones normales, deberá realizarse el **RESET**.

La función **MEMORIZAR** no puede utilizarse simultáneamente a **HISTÉR.OFF** o a **TIEMPO ON**.Por seguridad, si el parámetro **Memorizar** estuviese configurado en **SÍ**, los parámetros **Histéresis OFF** y **Tiempo ON** se configurarán automáticamente a cero.

Al final de la pantalla se encuentra la opción **GUARDAR** para guardar la configuración introducida. Pulsando ENTER aparecerá la ventana de confirmación. Pulsar de nuevo ENTER para confirmar o pulsar

Esc para retroceder y efectuar otras modificaciones.

*Solo para los dobles sensores de tipo TS255, al final de la pantalla aparece la opción 'CONTINUAR'.* Porque en este caso se programarán dos sensores consecutivos. Solo después de configurar el segundo es posible guardar la configuración introducida.

Si los umbrales configurados contrastan con los criterios para el tipo de alarma configurada o si estuviese seleccionada la misma salida para uno de los niveles de alarma y de avería (FAULT), aparecerá un aviso.  $\rightarrow$  Luego la pantalla vuelve a la configuración del Sensor.

Si el procedimiento es correcto, la ventana avisa de que la operación se ha realizado correctamente.----- $\rightarrow$ 

Después la pantalla vuelve a la selección del tipo de configuración.

**Configuración SENSOR GENÉRICO:** Para proceder a la configuración pulsar en la opción correspondiente o la tecla **2**.

Después, en la pantalla correspondiente, se puede elegir el número de Sensor a configurar usando las teclas 🔊 y 🕎 o con las teclas

numéricas y luego pulsando ENTER. -----

Luego se configura el modelo como **GENÉRICO** y es posible continuar la configuración de todos los parámetros.

Los parámetros se introducirán de modo similar a la configuración del Sensor Preconfigurado. Sin embargo en este caso es posible modificar también las siguientes opciones: Descripción de las opciones relativas al Sensor Genérico:

- **TIPO** Indica el tipo de gas que el Sensor va a detectar. Es posible elegir entre <u>Inflamb</u>. (Inflamable), <u>Tóxico</u>, <u>Vital</u> (ej. Oxígeno), <u>Asfixian</u>. (Asfixiante ej. CO<sub>2</sub>) y <u>Refriger</u>. (Refrigerante ej. R134a).
- **GAS** indica el nombre del gas para el cual el Sensor se ha calibrado. Es posible elegir entre *METANO*, *GLP*, *VAP.GASOL*. (*Vapores de gasolina*), HIDRÓGENO, VARIOS, ESTIRENO, ACETILENO, AMONÍACO, CO, CO<sub>2</sub>, H<sub>2</sub>S, NO, NO<sub>2</sub>, SO<sub>2</sub>, HCN, OXÍGENO, CL<sub>2</sub> y HCL.
- **UdM** Indica la **Unidad de Medida** de la concentración detectada por el Sensor. Es posible elegir entre <u>%LIE</u> (Límite Inferior Explosividad), <u>%vol</u> (Volumen), <u>ppm</u> (partes por millón), <u>ppb</u> (partes por billón) y <u>°C</u> (temperatura en grados Celsius).
- F.E. Indica el Fondo de Escala de medida del Sensor. Está formado por cuatro cifras y es posible configurar también la coma. Los números admitidos van de un mínimo de <u>1</u>, <u>0,1</u> o <u>0,01</u> hasta un máximo de <u>9999</u>, <u>99,9</u> o <u>9,99</u>. No se aceptarán otros valores ni combinaciones y si se introducen, se visualizará el valor anterior.

| IST-1424.CE02.04                                                        | CE424 / Instrucciones de uso                                                                | Pág. 26/52                        |
|-------------------------------------------------------------------------|---------------------------------------------------------------------------------------------|-----------------------------------|
| Con las teclas ┥ y 🕨 es posit                                           | le desplazarse de una cifra a otra, mientr                                                  | as que se puede modificar         |
| el valor con las teclas 🔊 y 👿 d                                         | o con las teclas numéricas y luego confirm                                                  | nar pulsando ENTER.               |
| Las configuraciones del Fo                                              | ndo de Escala que utilizan un número de<br>er <b>espacio</b>                                | cifras inferior a 4 deberán       |
| <u>Ejemplo</u> : para obtener un Fondo<br>espacio 9 0 espacio o 9 0 est | o de escala de <b>90</b> introducir <u>espacio,</u> <u>e</u><br>pacio espacio no se aceptan | <b>spacio, 9, 0</b> . Los valores |
| COPIAR (Nivel 2): Esta opción p                                         | ermite copiar la configuración de un Sens                                                   | sor en otro Sensor o en un        |
| grupo de sensores.                                                      |                                                                                             |                                   |
| Para copiar un Sensor pulsar                                            | en la opción correspondiente o la tecla                                                     | <b>4</b> ].                       |
| Después se entra en la pantalla                                         | a, donde pulsando enter y usando las                                                        | COPIA                             |
| teclas y o con las teclas copiar.                                       | numéricas se puede elegir qué Sensor $\rightarrow$                                          | SENSOR N.                         |
| Tras haber pulsado de nuevo                                             | 🛾 para confirmar, con las teclas 🛕 y                                                        | СОРІА                             |
| es posible elegir si copiar en                                          | un único Sensor o en un grupo $\rightarrow$                                                 | SENSOR N.                         |
| La primera línea actúa en un únic                                       | o Sensor. Pulsando Enter en la primera                                                      | EN EL SENSOR N.                   |
| línea se resaltará el número del Se                                     | ensor.                                                                                      | DELN ALN                          |
| Después con las teclas 🛕 y 👿                                            | o con las teclas numéricas se elige el                                                      |                                   |
| número deseado, luego pulsa                                             | ando enter aparecerá la ventana de                                                          | SENSOR N.                         |
| confirmación. En cambio, la segur                                       | nda línea actúa en un grupo de sensores.                                                    | EN EL SENSOR N.                   |
| Pulsando ENTER en la segunda lír                                        | nea, se resaltará el número del primer                                                      | DEL N. AL N.                      |
| Sensor del grupo.                                                       | s sansaras comprandidas antra 2 Tanta                                                       | del más negueño el más            |
| grande, como al contrario. S<br>Sensor.                                 | Si 2 números de Sensor coinciden, el efect                                                  | to es como la gestión de un       |
| Con las teclas 🔊 y 👿 o con la                                           | s teclas numéricas se elige el número                                                       | СОРІА                             |
| de Sensor deseado, con las tecla                                        | s ◀ y ▶ se pasa de un extremo al                                                            | ¿CONFIRMAR?                       |
| otro. Luego pulsando ENTER aparece                                      | erá la ventana de confirmación $\rightarrow$                                                | SÍ = ENTER<br>NO = ESC            |
| Para confirmar pulsar ENTER. Para                                       | retroceder, pulsar 📧 . Cada vez que                                                         | СОРІА                             |
| se pulsa, se vuelve a la fase anter                                     | ior.                                                                                        | SENSOR                            |
| Si el Sensor a copiar no estuvie que la operación no es posible         | se configurado, una ventana avisa de $\rightarrow$                                          | STOP N. 1                         |
| A continuación la pantalla vuelve a                                     | a la selección del Sensor.                                                                  |                                   |
| Si el procedimiento es correcto, la ha realizado correctamente          | a ventana avisa de que la operación se $\stackrel{\square}{\rightarrow}$                    |                                   |
| Luego la pantalla vuelve al inicio d                                    | e la gestión de la copia.                                                                   | COPIADO                           |
| BORRAR (Nivel 2): Esta opció sensores.                                  | n permite borrar de la configuración u                                                      | DEL N. 2 AL N. 4                  |
| Para borrar un Sensor, pulsar                                           | la tecla (5) o enter en la opción                                                           | BORRAR                            |
| correspondiente.                                                        |                                                                                             |                                   |
| Después con las teclas y y s                                            | e decide si intervenir en un único Sensor o                                                 | SENSOR N.                         |
| La primera línea actúa en un Sens                                       | or. Pulsando [ENTER] en la primera línea se                                                 | DEL N. AL N.                      |
| resaltará el número del Sensor.                                         |                                                                                             |                                   |

TECNOCONTROL S.r.I. - Via Miglioli, 47 20090 SEGRATE (MI) - Tel. 02. 26 92 28 90 - Fax 02. 21 33 734
# IST-1424.CE02.04

# CE424 / Instrucciones de uso

| Con las teclas numéricas o con 🛕 y 👿 se puede elegir el número                                                                                                    | BORRAR                                                         |
|----------------------------------------------------------------------------------------------------|----------------------------------------------------------------|
| deseado y luego pulsando enter aparecerá la ventana de confirmación.                                                                                                    | SENSOR N.                                                      |
| La segunda línea actúa, en cambio, en un grupo de sensores $\rightarrow$                                                                                                  |                                                                |
| Pulsando ENTER en la segunda línea se resaltará el número del primer                                                                                                    | DELN. ALN.                                                     |
| Sensor del grupo.                                                                                                    |                                                                |
| <i>Es posible borrar todos los sensores comprendidos entre 2. Tanto grande, como al contrario. Si 2 números de Sensor coinciden, el efec Sensor.</i>                      | o del más pequeño al más<br>to es como la gestión de un        |
| Con las teclas numéricas o con 🛕 y 👿 se elige el número de Sensor                                                                                                    | BORRAR                                                         |
| deseado, con las teclas ┥ y 🕟 se pasa de un extremo al otro.                                                                                                    | ¿CONFIRMARE?                                                   |
| Pulsando enter aparecerá la ventana de confirmación                                                                                                    | SÍ = ENTER                                                     |
| Por último pulsar enter para confirmar o pulsar esc para retroceder, cada                                                                                                 | BORRAR                                                         |
| vez que se pulse, se volverá a la fase anterior.                                                                                                    |                                                                |
| Tras haber confirmado, la ventana avisará de que la operación se ha                                                                                                    | SENSOR N. 1                                                    |
| realizado correctamente                                                                                                    | BORRADO                                                        |
|                                                                                                    |                                                                |
| MODIFICAR (Nivel 2): Para modificar un Sensor ya configurado, puls                                                                                                    | ar la tecla 6 o enter en la                                    |
| opción correspondiente. Los parámetros se modifican y guardan de n<br>Preconfigurados, pero en este caso, no es posible modificar las siguientes<br>GAS, UdM., F.E. y AL. | nodo similar a los Ajustes<br>s opciones: <b>MODEL., TIPO,</b> |
| DETALLES: Para ver los parámetros de un Sensor va configurado                                                                                                    | , pulsar enter en la opción                                    |
| correspondiente o la tecla $\overline{7}$ . Para retroceder, pulsar $\overline{Esc}$ .                                                                                    |                                                                |
| Una vez elegido el número deseado, las opciones son como en la                                                                                                    | UMBRAL:1 : 7                                                   |
| configuración de un Sensor Preconfigurado. Es posible ir pasándolas                                                                                                    |                                                                |
| con y y. Lespues, al final de la pantalla, se indica también el                                                                                                    | UMBRAL         2         10           SALIDA 2 N.         2    |
| Por último, seleccionando la línea con el número de la salida, solo si es                                                                                                 | UMBRAL_3 : 20                                                  |
| diferente de cero, pulsando $e_{\text{NTER}}$ es posible visualizar los detalles $\rightarrow$                                                                            | SALIDA_3 N. : 3                                                |
| Las opciones de los detalles de la salida se desplazan con $\bigwedge$ y $\overline{\mathbf{y}}$ . Ade                                                                    | emás, al final de la pantalla,                                 |
| se indica el estado de silencio de la salida.                                                                                                    | ENTRADA                                                        |
| ENTRADA LÓGICA                                                                                                    | 1 HABILITAR                                                    |
| En este submenú es posible gestionar la entrada lógica (AUX) de la                                                                                                    | 3 CONFIGURAR                                                   |
| central, a la que es posible conectar dispositivos con contacto NA o NC<br>(Sensores de gas con un contacto de relé. Sensores de Humo, Botones                            | 4 BORRAR                                                       |
| etc.).                                                                                                    | 6 DETALLES                                                     |
| HABILITAR/DESHABILITAR (Nivel 1): Estas dos opciones permite                                                                                                    | n habilitar o deshabilitar la                                  |
| <i>Entrada Lógica</i> . El estado "deshabilitado" se visualiza en la pantalla prin con el símbolo "******".                                                               | icipal, al lado de la Entrada,                                 |
| La entrada <b>deshabilitada</b> no activa la salida relé asociada. La estado de funcionamiento normal y por lo tanto los dispositivos activan.                            | salida permanece en el<br>conectados a esta no se              |
| Para Habilitar o Deshabilitar la Entrada Lógica, pulsar las teclas 🚺 o                                                                                                    | HABILITAR                                                      |
| (2) o ENTER en la correspondiente opción resaltada→                                                                                                    |                                                                |
|                                                                                                    |                                                                |

| IST-1424.CE02.04                                                                                                    | CE424 / Instrucciones de uso                                                                                                    | Pág. 28/52                                                                                                    |
|----------------------------------------------------------------------------------------------------|----------------------------------------------------------------------------------------------------|----------------------------------------------------------------------------------------------------|
| Pulsando ENTER aparecerá la ventana                                                                                                    | a de confirmación                                                                                                    | HABILITAR<br>¿CONFIRMARE?<br>SÍ = ENTER<br>NO = ESC                                                                                                    |
| Para confirmar pulsar ENTER. Para ret                                                                                                    | roceder, pulsar Esc.                                                                                                    | HABILITAR                                                                                                    |
| Si la Entrada no estuviese conf<br>operación no es posible y luego l<br>Entrada                                                                                                    | igurada, la ventana avisa de que la<br>a pantalla vuelve a la selección de la<br>→                                                                                                | ENTRADA<br>N. 1<br>NO CONF.                                                                                                    |
| Si el procedimiento es correcto, la<br>ha realizado correctamente<br>Luego la ventana vuelve al inicio<br>deshabilitación.                                                                                                    | ventana avisa de que la operación se<br>→<br>o de la gestión de la habilitación o                                                                                                 | HABILITAR<br>ENTRADA<br>N. 1<br>HABILITADO                                                                                                    |
| CONFIGURAR (Nivel 2): Pulsar la                                                                                                    | tecla <b>3</b> o ENTER en la correspondiente o                                                                                                    | opción resaltada.                                                                                                    |
| Por seguridad, las salidas<br>Sensor, una entrada lógica d                                                                                                    | solo pueden ajustarse en la configurad<br>o una zona. No es posible configurar las                                                                                                | ción o modificación de un<br>s salidas por separado.                                                                                                    |
| En la pantalla, pulsar enter para con                                                                                                    | figurar la Entrada Lógica→                                                                                                    | CONF. ENTRADAS<br>ENTRADA N.                                                                                                    |
| Se recuerda que la central C<br>Con las teclas ( y y se despl<br>pulsando ENTER se selecciona solo<br>modificarlo.                                                                                                    | E424 tiene una única entrada lógica.<br>azan las diferentes opciones y luego<br>el valor, mostrando que es posible<br>→                                                           | CONF. ENTRADAS         ENTRADA N.         ACTIVO         SALIDA N.         SILENCIABLE         NO         T.SILENCIABL.         OS         HIST.ON         OS |
| Después con las teclas numéricas,                                                                                                    | o con 🛕 y 👿 se cambian los valor                                                                                                    | es, mientras que con 🗨 y                                                                                                    |
| se pasa de un campo al otro e                                                                                                    | en la misma línea (cuando está previsto                                                                                                    | o) y luego pulsando ENTER se                                                                                                    |
| acepta la modificación. En cambic<br>línea entera, mostrando que solo es<br>A continuación se explican las difer                                                                                                    | o pulsando esc) se restablece el valor<br>s posible desplazar las diferentes opcior<br>entes opciones en detalle:                                                                 | anterior y se selecciona la<br>nes.                                                                                                    |
| Descripción de las opciones rela                                                                                                    | tivas a las Entradas Lógicas:                                                                                                    |                                                                                                    |
| ACTIVO Indica cómo se cor<br>circuito está cerrad                                                                                                    | nsidera activa la entrada. <b>BAJO</b> significa<br>o (ej. <i>botón</i> ). <b>ALTO</b> significa que está a                                                                       | a que está activa cuando el<br>ctiva cuando está abierto.                                                                                                    |
| Descripción de las opciones relat<br>La descripción de las opcion<br>HISTÉR.OFF/TIEMPO ON, LÓGIO<br>capítulo, CONFIGURAR SENSORE                                                                                              | tivas a las Salidas (relé):<br>nes: <u>SALIDA N, SILENCIABLE,</u><br>t <del>A POS y MEMORIZAR</del> son idénticas a<br><u>ES</u> .                                                | <b>T.SILENC, HISTÉR.ON,</b><br>a las de la página 24, en el                                                                                                   |
| Luego al final de la pantalla, despl<br>configuración introducida. Pulsar<br>confirmación. Pulsar de nuevo retroceder.<br>Después de confirmar, la ventana<br>realizado correctamente<br>Luego la pantalla vuelve a la config | azarse a <b>GUARDAR</b> para guardar la<br>ndo $ENTER$ aparecerá la ventana de<br>para confirmar, o pulsar $Esc$ para<br>a avisará de que la operación se ha<br>uración Entradas. | CONF.ENTRADAS<br>ENTRADAS<br>N. 1<br>CONFIGURADA                                                                                                    |

| IST-1424.CE02.04                                                                                                    | CE424 / Instrucciones de uso                                                                                                    | Pág. 29/52                                                                                                    |
|----------------------------------------------------------------------------------------------------|----------------------------------------------------------------------------------------------------|----------------------------------------------------------------------------------------------------|
| <b>BORRAR (Nivel 2):</b> Esta c<br><i>Entrada Lógica</i> .<br>Para borrar una entrada                                                                                                    | opción permite borrar de la configuración la<br>lógica, pulsar la tecla <b>4</b> o बार्ग्राह्ल en la                                                                                                    | BORRAR<br>ENTRADA N.                                                                                                    |
| correspondiente opción res                                                                                                    | altada. Pulsando de nuevo enter aparecerá la                                                                                                    | BORRAR                                                                                                    |
| ventana de confirmación                                                                                                    |                                                                                                    | ¿CONFIRMARE?                                                                                                    |
| Pulsar ENTER para confirmar o                                                                                                    | Esc para volver a la fase anterior→                                                                                                    | SÍ = ENTER<br>NO = ESC                                                                                                    |
| Después de confirmar, la v<br>realizado correctamente<br>Luego la pantalla vuelve al in                                                                                                    | ventana avisará de que la operación se ha<br>$\rightarrow$ nicio de la gestión del borrado.                                                                                                    | BORRAR<br>ENTRADA N. 1<br>BORRADA                                                                                                    |
| MODIFICAR (Nivel 2):<br>correspondiente opción y la<br>DETALLES: Para ver los p<br>correspondiente o la tecla<br>Después, una vez elegida la                                                                                                    | Para modificar la Entrada Lógica ya config<br>tecla 5 y luego proceder de modo similar a la<br>parámetros de la Entrada Lógica ya configurad<br>6.<br>a entrada; como en la configuración, se muestra                                                                                                    | gurada, pulsar enter en la<br>a configuración.<br>a, pulsar enter en la opción<br>an las opciones relativas a                                                                                                    |
| la entrada y el número de la<br>Las opciones son las misma                                                                                                    | salida correspondiente. Para retroceder, pulsar<br>as de la configuración de una Entrada Lógica.                                                                                                    | ESC.                                                                                                    |
| Es posible ir pasándolas con<br>pantalla, se indican el esta<br>entrada.<br>Por último, seleccionando                                                                                                    | n las teclas ) y ). Después, al final de la<br>do de funcionamiento y de habilitación de la<br>la línea con el número de la salida, si es                                                                                                    | DETALLES ENTR.ENTRADAN. 1ACTIVO:BAJO                                                                                                    |
| diferente de 0, es posible vis<br>Las opciones son como en                                                                                                    | sualizar sus detalles pulsando $E^{\text{NTER}}$                                                                                                    | SALIDA N. : 2<br>ESTADO : ALTO                                                                                                    |
| usando las teclas 🛕 y 🕎<br>estado de silencio de la salio                                                                                                    | ). Además, al final de la pantalla, se indica el<br>da.                                                                                                    | HABILITADO : <b>SÍ</b>                                                                                                    |
| <b>ZONAS</b><br>En este submenú es posible<br>conectados a la central<br>Las zonas pueden utilizarse<br>número de las salidas dispo<br><b>A</b> – Reagrupar varios senso<br>mismas salidas (relé) config<br>sensor configurar solo los u<br>las salidas todas a '0'. C<br>configurados, activarán las r<br><b>B</b> – Reagrupar sensores dife<br>configurar en cada sensor t<br>en la zona configurar las sal | e gestionar las zonas a asociar a los Sensores<br>de varios modos, de forma compatible con el<br>nibles:<br>ores en el mismo tipo y utilizar para todos las<br>uradas solo en la zona. En este caso en cada<br>mbrales de alarma y configurar el número de<br>cuando los sensores pertenecientes a la zon<br>relativas salidas relé, siguiendo la lógica de func<br>perentes pero ubicados en el mismo local o en el<br>anto los umbrales de alarma como las salidas<br>idas de los relés comunes a todos estos sensor | ZONAS<br>1 HABILITAR<br>2 DESHABILITAR<br>3 CONFIGURAR<br>4 BORRAR<br>5 MODIFICAR<br>6 DETALLES<br>na superen los umbrales<br>ionamiento elegida.<br>mismo piso. En este caso,<br>de los relés, mientras que<br>es. |
| HABILITAR/DESHABILITAR (<br>simultáneamente.<br>El estado deshabilitado se visua                                                                                                    | Nivel 1): Estas dos opciones permiten habilitar o de<br>aliza en la pantalla principal, al lado de la zona, con e                                                                                                    | shabilitar una o varias zonas<br>el símbolo "*****".                                                                                                    |

Las zonas **deshabilitadas** ya no activan las salidas relé asociadas a estas, que permanecen en el estado de funcionamiento normal y por lo tanto los dispositivos conectados a estas no se activan.

Para Habilitar o Deshabilitar una Zona, pulsar en la opción correspondiente o las teclas **1** o **2**.

| IST-1424.CE02.04                                                                            | CE424 / Instrucciones de uso                                                                                                    | Pág. 30/52                                              |
|---------------------------------------------------------------------------------------------|----------------------------------------------------------------------------------------------------|---------------------------------------------------------|
| Con las teclas ()<br>línea) o en un grupo<br>Pulsando (ENTER) en la                         | y  ▼ se decide si intervenir en una Zona ( <i>primera</i><br>de Zonas ( <i>segunda línea</i> )                                                     | HABILITAR<br>ZONA N.<br>DEL N. AL N.                    |
| Luego se elige el                                                                           | número deseado con 🛕 y 👿 o con las teclas                                                                                                    |                                                         |
| numéricas y por confirmación.                                                               | último pulsando enter aparecerá la ventana de                                                                                                    | ZONA N.                                                 |
| primera zona del gru                                                                        |                                                                                                    |                                                         |
| Es posible Hal<br>al más grande<br>una zona.                                                | bilitar/Deshabilitar las zonas comprendidas entre 2. Tant<br>, como al contrario. Insertando 2 números iguales, el efec                            | o del número más pequeño<br>to es como en la gestión de |
| Con las teclas nume                                                                         | éricas o con 🛕 y 👿 se elige el número de zona                                                                                                    | HABILITAR                                               |
| deseado, con las teo                                                                        | las ┥ y 🕟 se pasa de un extremo al otro y luego                                                                                                    | ¿CONFIRMARE?                                            |
| pulsando ENTER apare                                                                        | cerá la ventana de confirmación $\rightarrow$                                                                                                    | SÍ = ENTER                                              |
| Después pulsar de r                                                                         | nuevo enter para confirmar o pulsar esc para volver a                                                                                              | NO = ESC                                                |
| la fase anterior.                                                                           |                                                                                                    | HABILITAR                                               |
| Si la zona no estu<br>operación no es pos<br>Después la pantalla                            | iviese configurada, una ventana avisa de que la<br>ible→<br>vuelve a la selección de la Zona.                                                      |                                                         |
| Si por el contrario<br>configuradas se ha<br>ventana para avisar<br>configuradas.           | estuviese seleccionado un grupo de Zonas, las dibilitan/deshabilitan en cualquier caso.Aparece la de que se han seleccionado una o varias zonas no |                                                         |
| Si el procedimiento<br>ha realizado correcta<br>Luego la ventana v<br>deshabilitación de la | es correcto, la ventana avisa de que la operación se<br>amente                                                                                     | N. 1<br>HABILITADA                                      |
| CONFIGURAR (Nive                                                                            | el 2): Pulsar la tecla 3 o enter en la opción para config                                                                                          | jurar una Zona.                                         |
| Por segurida<br>Sensor, una                                                                 | d, las salidas solo pueden ajustarse en la configuraci<br>entrada lógica o una zona. No es posible configurar las                                  | ón o modificación de un<br>salidas por separado.        |
| En la pantalla, se p<br>usando las teclas                                                   | ouede elegir el número de la Zona a configurar o<br>y ♥♥ o con las teclas numéricas y pulsando ᡨrere.→                                             | CONFIG. ZONAS<br>ZONA N.                                |
| Con las teclas                                                                              | y 👿 se van pasando las diferentes opciones y                                                                                                    | CONFIG. ZONAS                                           |
| luego pulsando                                                                              | se selecciona solo el valor, mostrando que es                                                                                                    | LÓGICA : AND                                            |
| posible modificarlo<br>Después con las te                                                   | clas numéricas o con ▲ y ▼ se cambian los                                                                                                    | SALIDA_1_UMBRAL_1                                       |
| valores, mientras qu                                                                        | e con 📢 y 🍉 se pasa de un campo a otro en la                                                                                                    | SILENCIABLE : NO                                        |
| misma línea (cuand                                                                          | o esté previsto). Luego pulsando enter se acepta la                                                                                                | T.SILENCIAB. : Os<br>HIST.ON Os                         |
| modificación. En car                                                                        | mbio pulsando esc) se restablece el valor anterior v                                                                                               | HIST.OFF : 0s                                           |
| se selecciona la líne<br>las diferentes opcion                                              | ea entera, indicando que solo es posible desplazar<br>es.                                                                                          |                                                         |
|                                                                                             | wa la control CE121 tione 2 colidee pero code nivel de                                                                                             | alarma más una salida da                                |

Se recuerda que la central CE424 tiene 3 salidas para cada nivel de alarma, más una salida de avería, sumando un total de 10 salidas configurables por cada zona. La salida de avería no sigue la lógica de la zona sino que interviene si cualquier sensor de la zona está averiado.

**CONFIGUR. ZONAS** 

ZONA

#### Descripción de las opciones relativas a la Zona:

**LÓGICA** Define el operador lógico de activación de las salidas (relé) relativas a los umbrales:

- AND (Producto lógico): Las salidas relativas a los umbrales se activan solo cuando todos los sensores de la zona superan el relativo umbral configurado.
- **OR** (Suma lógica): Las salidas relativas a los umbrales se activan cuando uno o varios sensores de la zona superan el relativo umbral configurado (es el funcionamiento normal, cada sensor activa las alarmas al superar el umbral configurado).
- CORR.CON (Correspondiente Consecutivo): Las salidas relativas a los umbrales se activan cuando dos sensores consecutivos de la zona superan el relativo umbral configurado. El último y el primero no se consideran consecutivos (ej. instalación a lo largo de un pasillo).
- CIRC.CON (Circular Consecutivo): Las salidas relativas a los umbrales se activan cuando dos sensores adyacentes de la zona superan el relativo umbral configurado. El último y el primero no se consideran consecutivos (ej. instalación circular).
- PARK-ITA (Aparcamientos DM Italiano): Las salidas relativas a los umbrales se activan cuando dos sensores pertenecientes a la zona superan el relativo umbral configurado. Esta configuración se utiliza si se debe programar la central de acuerdo con el <u>DM 1.02.1986 (punto</u> <u>b del apartado 3.9.3)</u> vigente en Italia para los aparcamientos de vehículos (<u>Véase Tabla 4</u>).

#### Descripción de las opciones relativas a las salidas:

GUARDAR, para guardar la configuración introducida.

ENTER para confirmar o para retroceder pulsar Esc).

Pulsando ENTER aparecerá la ventana de confirmación. Pulsar de nuevo

La descripción de las opciones: SALIDA N, SILENCIABLE, T.SILENC, HISTÉR.ON, HISTÉR.OFF/TIEMPO ON, LÓGICA POS y MEMORIZAR son idénticas a las de la página 24, en el capítulo, CONFIGURAR SENSORES.

Después al final de la pantalla, desplazarse a **CONTINUAR** (*en las configuraciones de las salidas relativas al umbral 1 y al umbral 2*). Pulsando es posible continuar hasta la pantalla de configuración de las salidas relativas al umbral 3 y de Fault (avería). Después desplazarse a

| Si el procedimiento es correcto, la ventana avisa de que la operación se N. 1<br>ha realizado correctamente → CONFIGURADA<br>Después la pantalla vuelve a la selección del tipo de configuración. |                                    |  |  |  |
|----------------------------------------------------------------------------------------------------|------------------------------------|--|--|--|
| BORRAR (Nivel 2): Para borrar una zona o un grupo de zonas                                                                                                    | pulsar en la opción                |  |  |  |
| correspondiente o en la tecla 4.                                                                                                    |                                    |  |  |  |
| ATENCIÓN: al borrar una Zona las salidas relé configuradas en esta ya                                                                                                    | a no estarán disponibles.          |  |  |  |
| Luego con ( y v se decide si intervenir en una sola zona (primera                                                                                                    | BORRAR                             |  |  |  |
| línea) o en un grupo de zonas (segunda línea)→                                                                                                    | ZONA N.                            |  |  |  |
| Pulsando ENTER en la primera línea, se resaltará el número de cada zona.                                                                                                    | DEL N. AL N.                       |  |  |  |
| Después, con las teclas numéricas o con 🛕 y 👿 se elige el número                                                                                                    |                                    |  |  |  |
| deseado y pulsando de nuevo aparecerá una ventana de                                                                                                    | BORRAR                             |  |  |  |
| confirmación.                                                                                                    | ZONA N.                            |  |  |  |
| En cambio pulsando en la segunda línea, se resaltará el número de DEL N. AL N.                                                                                                    |                                    |  |  |  |
| la primera zona del grupo                                                                                                    |                                    |  |  |  |
| <i>Es posible borrar todos los sensores comprendidos entre 2. Tanto del más pe contrario. Si 2 números de zona coinciden, el efecto es como la gestión de una Zona</i>                            | queño al más grande, como al<br>a. |  |  |  |
| Con las teclas numéricas o con las teclas 🛕 y 👿 se elige el número                                                                                                    | BODDAD                             |  |  |  |
| de zona deseado, con ┥ y 🕟 se pasa de un extremo a otro. Por                                                                                                    | CONFIRMAR?                         |  |  |  |
| último pulsando ENTER aparecerá la ventana de confirmación→                                                                                                    | SÍ = ENTER                         |  |  |  |
| Por último pulsar enter para confirmar o pulsar esc para retroceder. Cada                                                                                                    |                                    |  |  |  |
| vez que se pulse, se vuelve a la fase anterior.                                                                                                    |                                    |  |  |  |
|                                                                                                    |                                    |  |  |  |

Pág. 32/52

Después de confirmar, la ventana avisará de que la operación se ha realizado correctamente.  $\rightarrow$  Luego la pantalla vuelve al inicio de la gestión del borrado.

**MODIFICAR (Nivel 2)**: Para modificar una zona ya configurada pulsar <sup>ENTER</sup> en la opción correspondiente o la tecla **5** y luego proceder a modificar los parámetros de forma similar a la configuración de la Zona.

**DETALLES**: Para ver los parámetros de una zona ya configurada, pulsar en la opción correspondiente o la tecla 6. Una vez elegida la zona, como en la configuración, se muestran las

opciones relativas a la zona y el número de salidas correspondientes. Para retroceder, pulsar [Esc].

Con las teclas 🔊 y 🛡 se van desplazando las opciones que son las mismas de la configuración.

Después al fondo de la pantalla, se indican el estado de funcionamiento y de habilitación de la zona.

Por último, seleccionando la línea con el número de la salida, si es diferente de cero, es posible visualizar sus detalles, pulsando  $\overline{ENTER}$ . -----  $\rightarrow$ 

Las opciones son como en la configuración y es posible desplazarlas usando las teclas  $\mathbf{x}$  y  $\mathbf{y}$ . Además, al final de la pantalla se indica el estado de silencio de la salida.

# **EVENTOS**

ALARMAS/AVERÍAS: son solo los eventos relativos a *averías* y *alarmas* de los sensores, de las entradas, de las zonas y de las relativas salidas. Están ordenados del más reciente al más antiguo.

*i* La central memoriza los eventos de modo cíclico, es decir, después del 100 se borra el evento más antiguo.

Para visualizar los Eventos, pulsar **1** o **ENTER** en la opción correspondiente. La pantalla muestra la fecha, la hora y el tipo de evento. Los eventos se visualizan en grupos del mismo día a partir del más reciente.

Después con las teclas A y v se desplazan los eventos y los días.

- Primera línea: es la fecha del evento, en el formato dd/mm/yy (Día/Mes/Año).
   Cada línea siguiente es un evento
- Primera parte: es la hora del evento, en el formato hh/mm/ss (Horas/Minutos/Segundos).
- Segunda parte: es el tipo de evento compuesto por:
  - **Primera letra:** indica el objeto al que se refiere el evento:
    - 'S': Sensor.
    - 'I': Entrada lógica.
    - '**Z**': Zona
    - 'U': Salida (relé).
  - Dos números: son el número del objeto al que se refiere el evento.
  - Estado: es el nuevo estado, adquirido por el objeto que ha causado el evento. En concreto:
    - Las entradas lógicas pueden tener 2 estados: ACT. (Activado) o DES. (Desactivado).
    - Las salidas (relé) pueden tener 3 estados: ACT. (activado) o DES. (Desactivado), SIL. (Silenciado).
    - Los sensores y las zonas pueden tener 6 estados FLT (Averiado), NORM (Normal), ALL1 (Alarma 1), ALL2 (Alarma 2), ALL3 (Alarma 3), F.S.↑ (Fuera de Escala).

| BORRAR  |      |  |
|---------|------|--|
|         |      |  |
| ZONA    | N. 1 |  |
| BORRADA |      |  |
|         |      |  |
|         |      |  |

**DETALLES ZONAS** 

SALIDA\_1\_UMBRAL\_1 SALIDA N. :

SALIDA\_2\_UMBRAL 1

**1 ALARMAS/AVERÍAS** 

N. 1

AND

·

ZONA

LÓGICA

**EVENTOS** 

2 TODOS

Ejemplo: en la pantalla de al lado.

- La *primera línea* indica que se visualizan los eventos del 4 de noviembre de 2016.-------→
- La **segunda línea** indica que a las 15, horas, 12 minutos y 3 segundos (*15:12:03*) el sensor número 2 (*S02*) superó el umbral de alarma 1 (*AL* 1).
- La *tercera línea indica* que a las 14 horas, 45 minutos y 21 segundos (*14*:45:21) la salida relé número 5 (*U05*) se activó (*ACT*).
- La *cuarta línea indica* que a las 10 horas, 38 minutos y 57 segundos (*10:38:57*) la entrada lógica número 1 (*I01*) se desactivó (*DES*).

En las otras líneas no hay eventos.

**TODOS**: son todos los eventos memorizados de la central ordenados del más reciente al más antiguo, *averías* y *alarmas* (*sensores, entradas, zonas y relativas salidas*) y los genéricos (*presencia o ausencia de red, encendido y reinicio de la central*).

Para acceder a esta visualización, pulsar en la opción correspondiente o la tecla | 2 |. Con |

se desplazan los eventos que se visualizan y se ordenan con el mismo método descrito anteriormente para el submenú **ALARMAS/AVERÍAS**.

Además de las indicaciones anteriores, tenemos las relativas a los eventos genéricos que, tras una hora, pueden presentar las siguientes indicaciones:

- "ENCEND.": Indica cuándo la central está encendida (alimentada).
- "RED SÍ": Indica cuándo la central recibe alimentación de red (solo si la batería está instalada).
- "RED NO": Indica cuándo la central recibe alimentación de las baterías (solo si las baterías están instaladas).

• "RESET": Indica cuándo se ha ejecutado el mando de Reset.

# AJUSTES

En este submenú es posible gestionar algunos ajustes de la central.----  $\rightarrow$ 

IDIOMA (Nivel 1): Para modificar el idioma de la central pulsar en en

la opción correspondiente o la tecla [1].

Con las teclas ( y ) se elige, de la lista visualizada, la deseada.

Aparecerá la ventana de confirmación. Si se desea retroceder, pulsar Esc. En caso contrario pulsar de nuevo ENTER para confirmar.

La ventana avisará de que la operación se ha realizado correctamente.  $\rightarrow$ 

Luego la pantalla vuelve al inicio de la gestión de los ajustes.

**GENERALES**: Pulsando enter en esta opción o la tecla **2**, es posible modificar o visualizar otros ajustes de la central. Con las teclas numéricas o con **y y** se elige qué opción modificar o visualizar.

| ٠ | CONTRASTE: | Ajusta | el | contraste | del | visor. | Pulsar | ENTER | 0 | la | tecla |
|---|------------|--------|----|-----------|-----|--------|--------|-------|---|----|-------|
|---|------------|--------|----|-----------|-----|--------|--------|-------|---|----|-------|

| (1) y luego ajuste el valor con $(▲)$ y $(▼)$ →                                                                                              |
|----------------------------------------------------------------------------------------------------|
| Una vez obtenido el valor deseado, pulsar ENTER y aparecerá la ventana                                                                       |
| de confirmación. Pulsar de nuevo ENTER para confirmar o pulsar ESC para                                                                      |
| volver. Una ventana avisará de que la opción se ha realizado correctamente. Luego la pantalla vuelve al inicio de la gestión de los ajustes. |

 EVENTOS
 04/11/2016

 15:12:03
 S 02 ALL1

 14:45:21
 U 05 ATT.

 10:38:57
 I 01 DIS.

 NINGÚN EVENTO

 NINGÚN EVENTO

 NINGÚN EVENTO

 NINGÚN EVENTO

AJUSTES 1 IDIOMA 2 GENERALES 3 ZUMBADOR 4 FECHA y HORA 5 MODBUS 2 ENGLISH 3 FRANÇAIS

4 ESPAÑOL

**IDIOMA** 

AJUSTES GUARDADOS

GENERALES 1 CONTRASTE 15

2 INFO

IST-1424.CE02.04

#### CE424 / Instrucciones de uso

Pág. 34/52

 INFO: Muestra el modelo, la versión del Firmware y los datos de contacto (dirección postal, teléfono y dirección email). -----→
 Pulsar Esc para volver

**ZUMBADOR (Nivel 1)**: es posible elegir si activar el zumbador interno de la central. Si se produce una avería o una alarma de un sensor o de una zona, pulsar en esta opción o la tecla 3 y luego con las teclas

) y v elegir qué opción modificar.

- ALARMAS: Si está configurado en *SÍ*, el zumbador interno de la central se activa si un sensor o una zona entra en estado de Alarma.
- AVERÍAS: Si está configurado en SÍ, el zumbador interno de la central se activa si un sensor o una zona entra en estado de avería.

| Para modificar estos parámetros pulsar ENTER y cambiar el valor con las                                                                                                    |                                                                                   |
|----------------------------------------------------------------------------------------------------|-----------------------------------------------------------------------------------|
| teclas ▲ y ▼                                                                                                    | ZUMBADOR                                                                          |
| Una vez elegido el valor deseado, pulsando ENTER aparecerá la ventana                                                                                                    | ALARMAS: NO                                                                       |
| de confirmación. Por último pulsar ENTER para confirmar o pulsar Esc para                                                                                                    |                                                                                   |
| volver.<br>Después de confirmar, la ventana avisará de que la operación se ha<br>realizado correctamente. Luego la pantalla vuelve al inicio de la gestión<br>de los ajustes.                                                                                                    | HORA                                                                              |
| FECHA y HORA (Nivel 1): Para modificar la fecha y la hora de la central pulsar ➡ en la opción correspondiente o la tecla 4. Con las teclas  y  se cambian los valores, con las teclas  y  se pasa de un campo a otro.                                                               | 10: 15<br>FECHA<br>04 / 11 / 2016<br>GUARDAR                                      |
| Después desplazarse a la opción "GUARDAR" y pulsar enter. Aparecerá                                                                                                    |                                                                                   |
| Si se desea volver, pulsar escl o pulsar enter para confirmar, la ventana                                                                                                    | FECHA                                                                             |
| avisará de que la operación se ha realizado correctamente. Luego la pantalla vuelve al inicio de la gestión de los ajustes.                                                                                                    | NO VÁLIDA                                                                         |
| Si se ha introducido una fecha imposible (ej.: 30/02/) la ventana<br>avisará del error.                                                                                                    | GUARDAR                                                                           |
| Luego la pantalia volvera a la modificación de la fecha y de la hora.                                                                                                    |                                                                                   |
| La central tiene una batería de reserva interna que alimenta el rel<br>apagada. Si está encendida, se necesita la Fecha y la Hora. La b<br>estar agotada y/o averiada, contactar a nuestro servicio de asistenc                                                                     | oj cuando la central está<br>patería de reserva podría<br>ia para su sustitución. |
| <b>MODBUS (Nivel 2):</b> En este menú pueden ajustarse los siguientes parámetros:→                                                                                                    | MODBUS<br>1 DIRECCIÓN<br>2 VELOCIDAD<br>2 INFO MODBUS                             |
| <ul> <li>DIRECCIÓN: la dirección de la central puede ser entre 1 y 100.<br/>Introduciendo 0 (cero) se deshabilita la comunicación→</li> <li>VELOCIDAD: se pueden configurar las siguientes velocidades de<br/>transmisión 19200 (por defecto) 2400 4800 o 9600 baudios →</li> </ul> | INTRODUCIR<br>DIRECCIÓN MODBUS                                                    |
| Para modificar la velocidad ya configurada, primero debe                                                                                                    | INTRODUCIR<br>VELOCIDAD MODBUS                                                    |
| dirección o bien deteniendo los datos del Máster.                                                                                                    | L 9600                                                                            |

CE424 Ver. 1.0x TECNOCONTROL srl Via Miglioli, 47 20090 Segrate (MI) ITALIA Tel +39 02 26922890 info@tecnocontrol.it • **INFO MODBUS**: Se visualiza la Dirección de la Central y la Velocidad de transmisión configuradas.------→

i

La comunicación, mediante protocolo Modbus RTU binario, utiliza el puerto serie RS485 (COM3). El puerto COM3 está en la placa de expansión ES415 (placa de salida PC-Modbus). RTU es el acrónimo inglés de Remote Terminal Unit – Unidad

Terminal Remota.

## Parámetros de comunicación (Communication Parameters)

| Parámetro                | Ajuste                            |
|--------------------------|-----------------------------------|
| Velocidad (Baud rate)    | 19200 – 2400 – 4800 - <b>9600</b> |
| Paridad (Parity)         | Ninguna (No parity)               |
| Bits de datos (Data bit) | 8                                 |
| Bits de stop (Stop bit)  | 1                                 |

## Códigos de función (Function Codes) y Lectura (Reading)

La lectura del estado de los sensores se realiza mediante el comando Read Holding Registers (03). Para cada Detector de Gas (Sensor) están disponibles 2 registros (no consecutivos). Los registros solo se pueden leer.

De 1 a 200 son los registros con los valores actuales (misma numeración de los sensores).

De 301 a 500 son los registros de estado del sensor (el registro 301 contiene el estado del sensor 1). **NOTA**: El valor de un sensor "NO CONFIGURADO" siempre es 0.

Como los valores pasados son palabras (16 bits con signo), para poder representar números decimales, ciertos valores se multiplican por un factor determinado por el número de cifras decimales indicadas en la configuración del detector.

Si las cifras decimales son 0, el valor no sufre multiplicaciones. Con una cifra, se multiplica por 10, con 2 cifras por 100 y con 3 cifras por 1000.

En cuanto al estado de los sensores, la siguiente tabla especifica el significado de los valores

| Valor | Descripción                                               |
|-------|-----------------------------------------------------------|
| 0     | Sensor averiado por falta de señal (<1mA) o deshabilitado |
| 1     | VALOR NO UTILIZADO                                        |
| 2     | Sensor en estado normal                                   |
| 3     | Sensor en estado de prealarma AL1                         |
| 4     | Sensor en estado de prealarma AL2                         |
| 5     | Sensor en estado de prealarma AL3                         |
| 6     | VALOR NO UTILIZADO                                        |
| 7     | Sensor averiado por exceso de señal (>24mA)               |
| 8     | Sensor oxígeno en estado de alarma por falta de oxígeno   |
| 9     | Sensor oxígeno en estado de alarma por exceso de oxígeno  |
| 100   | Estado desconocido                                        |
| 255   | Sensor no configurado                                     |

## ACCESO MENÚ

| En este submenú es posible gestionar la contraseña de acceso a los      |
|-------------------------------------------------------------------------|
| menús. Pulsar ENTER en la opción correspondiente o en la tecla numérica |
| asociada→                                                               |

| ACCESO MENÚ |   |  |
|-------------|---|--|
| 1 NIVEL     | 1 |  |
| 2 NIVEL     | 2 |  |
| 3 NIVEL     | 3 |  |

| -        |          | - |
|----------|----------|---|
| ſ        |          | 1 |
|          | 1        |   |
|          | L        |   |
| <u>ر</u> | <u> </u> | , |

Las CONTRASEÑAS de nivel 1 y nivel 2 vienen configuradas de fábrica como "0000".

Se recuerda que los niveles accesibles son solo los dos primeros:

El NIVEL 1. destinado al Usuario y Utilizador

El NIVEL 2: destinado al Instalador o al Personal de Mantenimiento

El NIVEL 3 está reservado solo al Fabricante (Tecnocontrol).

| HABIL NIV | EL: Esta opción permite habilitar el relativo nivel de acceso. |
|-----------|----------------------------------------------------------------|
| Pulsar    | en la correspondiente opción o la tecla                        |

| NIVEL 1               |             |
|-----------------------|-------------|
| <b>1 HABIL. NIVEL</b> |             |
| 2 DESHAB. NIV         | EL          |
| 3 MODIF. CONTRA       | <b>SEÑA</b> |

.. →

TECNOCONTROL S.r.l. - Via Miglioli, 47 20090 SEGRATE (MI) - Tel. 02. 26 92 28 90 - Fax 02. 21 33 734

MODBUS DIRECCIÓN: 0 VELOCIDAD: 9600

| IST-1424.CE02.04                                                                                                    | CE424 / Instrucciones de uso                                                                                                    | Pág. 36/52                          |
|----------------------------------------------------------------------------------------------------|----------------------------------------------------------------------------------------------------|-------------------------------------|
| Con las teclas numéricas o con                                                                                                    | n 🔊 y 👿 es posible insertar el valor,                                                                                                    | INTRODUCIR CONTRASEÑA<br>NIVEL 1    |
| con las teclas y se pas                                                                                                    | a de un número a otro. →                                                                                                    | 0000                                |
| Tras haber introducido la contra                                                                                                    | seña, desplazarse a <b>OK</b> y pulsar enter.                                                                                            |                                     |
| Si la contraseña introducida<br>correcta realización de la operad<br>Luego la ventana vuelve al inicio<br>Al efectuar la habilitación                                                                                                    | es correcta, la ventana confirmará la<br>ción→<br>o de la gestión del acceso a los menús.<br>, se indica el número del relativo nivel de | NIVEL 1<br>HABILITADO               |
| Además los "candados"                                                                                                    | principal, en la parte inferior izquierda.<br>del nivel habilitado desaparecen.                                                          |                                     |
| Por seguridad, tras una deshabilitan automátican.<br>Si se introduce una contraseña volverá a la pantalla de inserción                                                                                                    | hora todos los niveles de acceso se<br>nente<br>incorrecta, la ventana avisará del error y<br>n de la contraseña→                        | STOP CONTRASEÑA<br>INCORRECTA       |
| <b>DESHAB. NIVEL</b> : Esta opción deshabiliten automáticamente tr                                                                                                    | permite <b>deshabilitar</b> el relativo nivel de a<br>as una hora desde la habilitación.                                                 | licceso sin esperar a que se        |
| <i>E</i> fectuando la deshabili<br>deshabilitando el nivel 1,                                                                                                    | tación, se deshabilitan también todos l<br>se deshabilitan también los niveles 2 y 3).                                                   | los niveles superiores (ej.         |
| Pulsar en la opción corres                                                                                                    | pondiente o la tecla <b>2</b> y aparecerá la                                                                                             | NIVEL 1                             |
| ventana de confirmación. Pulsa<br>para confirmar.<br>Después la ventana avisará<br>correctamente<br>Luego la ventana vuelve al inicio                                                                                                    | ar Esc si se quiere volver o pulsar ENTER<br>de que la operación se ha realizado<br>→ o de la gestión del acceso a los menús.            | NIVEL 1<br>DESHABILITADO            |
| MODIF. CONTRASEÑA: Esta opción permite modificar la contraseña de habilitación del relativo nivel de acceso.<br>Pulsar en la opción correspondiente o la tecla 3 Aparecerá la pantalla en la que se solicita                                                                                                    |                                                                                                    |                                     |
| introducir primero la antigua con                                                                                                    | traseña y luego la nueva.                                                                                                    | INTRODUCIR                          |
| Si por el contraseña, la ventana<br>realizado correctamente<br>Luego la pantalla vuelve al inicio                                                                                                    | n es correcta, tras haber introducido la<br>a avisará de que la operación se ha<br>→ o de la gestión del acceso a los menús.             | CONTRASEÑA<br>NIVEL 1<br>MODIFICADA |
| <i>introduciendo como antigua contraseña la de un nivel de acceso se ha olvidado o extraviado, es posible modificarla</i>                                                                                                    |                                                                                                    |                                     |
| Ejemplo: si se extravía la contraseña del nivel 1, es posible cambiarla introduciendo como antigua contraseña la del nivel 2 o del nivel 3.                                                                                                    |                                                                                                    |                                     |
| Al término de la programación, se aconseja introducir nuevas contraseñas para el<br>nivel 1y el nivel 2 en vez de las contraseñas "0000" de fábrica.<br>Cuando se introducen nuevas contraseñas, recuerde siempre escribirlas y<br>conservarlas en un lugar seguro. En caso de pérdida de la contraseña, póngase en<br>contacto con nuestro servicio de asistencia técnica. |                                                                                                    |                                     |
|                                                                                                    |                                                                                                    |                                     |

Este procedimiento deberá realizarse prestando máxima atención y por personal autorizado y formado; puesto que se activan tanto las salidas relé, que activan los dispositivos conectados, como las funciones internas de la central.

# SERVICIO

| SERVICIO                                                                                     | SERVICIO                                                 |
|----------------------------------------------------------------------------------------------|----------------------------------------------------------|
| En este submenú es posible gestionar el mantenimiento de la central $\rightarrow$            | 2 BATERÍA<br>3 ESTADO SENSORES                           |
| TEST ELÉCTRICO (Nivel 2): Pulsando en la opción                                              | 4 PRUEBA                                                 |
| correspondiente o la tecla ① aparecerá la pantalla donde es posible elegir qué test efectuar | TEST ELÉCTRICO<br>1 VISOR<br>2 TECLADO<br>3 LED/ZUMBADOR |
| Para iniciar un test, pulsar en la opción correspondiente o la tecla numérica asociada:      | 4 RELÉ<br>5 AUX<br>6 SD CARD                             |
| • VISOR: es posible comprobar su funcionamiento, se encienden                                | 7 RS485                                                  |

- todos los píxeles del visor. Tres segundos después vuelve la pantalla anterior.
- TECLADO: es posible comprobar su funcionamiento. Aparecerá la pantalla con el nombre de las teclas, en la misma posición del teclado. Cuando se pulsa una tecla, si funciona, en el visor se resalta el nombre correspondiente.

Para volver a la pantalla anterior, pulsar [ESC] dos veces.

- LED/ZUMBADOR: es posible comprobar el funcionamiento de los Leds y del Zumbador. Primero se apagan y luego se encienden en secuencia, Amarillo, Verde y Rojo. Por último, se activa durante 1 segundo el zumbador. Luego, reaparece automáticamente la pantalla anterior.
- **RELÉ:** es posible comprobar el funcionamiento de las salidas relé. En el visor se visualizan los números de todos los relés internos. Con 🔺 y 🕅 se pasa a visualizar los relés de las U.R.

Los cerrados se indican en negrita. Con las teclas se desplaza el cursor al relé

deseado, pulsando la tecla ENTER se cambia su estado. Para salir pulsar Esc

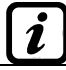

El test también comprueba la presencia de las placas de salida internas. Las salidas no instaladas no se visualizan.

Recordar que para las U.R. se visualizarán todos los relés aunque en las CE380UR no están instaladas las placas de expansión ES380UR.

- AUX: es posible comprobar el funcionamiento de la Entrada Lógica. En el visor se visualiza su estado, es decir, si el contacto está ABIERTO o CERRADO. Cambiando su estado se comprueba si funciona. Pulsar [ESC] para volver a la pantalla anterior.
- SD CARD: es posible comprobar la presencia de la tarjeta de memoria SD Card. En el visor se visualiza si la SD Card está PRESENTE o AUSENTE. Si la tarjeta SD Card está insertada pero no se detecta, la tarjeta podría estar mal insertada o su receptáculo podría estar averiado. Luego pulsar Esc para volver a la pantalla anterior.
- RS485 (COM1 y COM2): es posible comprobar el funcionamiento de las 2 líneas RS485 de la central. Conectar entre sí las dos líneas (H1 con H2 y L1 con L2) y efectuar el test. Si el test falla, será necesario sustituir la tarjeta. Al final del test, la central vuelve a la pantalla anterior.

| BATERIA (Nivel 2): Pulsando enter en la opción correspondiente o la            | BATERÍA      |       |
|--------------------------------------------------------------------------------|--------------|-------|
| tecla <b>2</b> , será posible indicar si la batería está instalada o realizar  | PRES. BAT. : | NO    |
| manualmente la prueba de funcionamiento y visualizar la tensión de la batería. | TEST BAT. :  | NO    |
| Después con las teclas 🛕 y 👿 se elige la opción a modificar. Luego             | V.BAT. :     | 27,51 |
| pulsando ENTER se puede modificar el valor con las teclas 🛕 y 🕎 →              |              | , -   |
| Tras haber elegido el valor deseado, pulsar enter para confirmar o Esci para   | volver.      |       |

ĺ

La batería se prueba automáticamente cada día. Si falta tensión de red, la prueba de la batería no podrá realizarse y se suspenderá si está en curso.

La central será alimentada automáticamente por la batería en caso de faltar la red. Si la tensión de la batería es inferior a los 22 Vcc, la central se apagará automáticamente para evitar dañar la batería (descarga excesiva). Cuando está presente la alimentación de red, la batería se recarga y conserva su carga. Si la batería (configurada como presente) fuese desconectada y/o conectada con la central alimentada por red, el LED amarillo se encenderá y parpadeará rápidamente, para reactivar el funcionamiento normal de la batería, será necesario apagar y encender de nuevo la central.

#### PRES. BAT. (Presencia Batería):

- Si está configurado en **NO**, la batería no está presente. En la Pantalla Principal el icono de la parte inferior izquierda estará ausente y si falta la tensión de red la central se apagará.
- Si está configurado en *SÍ*, indica la presencia de la batería. En la pantalla principal el icono de la parte inferior izquierda indicará el estado de carga de la batería según el siguiente esquema:
  - : Batería cargada. La tensión de la batería es superior a 26,5Vcc.
  - : detería parcialmente cargada. La tensión de la batería está entre 24 Vcc y 26,5 Vcc.
  - : detería poco cargada. La tensión de la batería está entre 22V y 24V.
  - : tría descargada. La tensión de la batería está entre 20,7 Vcc y 22 Vcc.
  - Parpadeo): Batería averiada. La tensión es inferior a 20,7 Vcc o superior a 28 Vcc. La batería se considera averiada y ya no se recarga. Por lo que será necesario sustituir las dos baterías.

#### TEST BAT. (Test Batería):

- Si está configurado en SÍ, se activa o indica que está en curso el test. El Test dura aproximadamente un minuto y comprueba, con una carga, el correcto funcionamiento de la batería. Si durante esta fase la tensión de la batería fuese inferior a los 20,7 Vcc, se señalará como Averiada (véase arriba) y ya no se recargará. El test no se activa en ausencia de red o de la batería.
- Si está configurado en NO, el test se desactiva o indica que no está en curso el test de la batería.

Cuando el Test Batería está activado, en la placa de alimentación, ubicada en la base de la caja, se enciende el testigo correspondiente (**TEST BAT ON**). Recordar que las dos resistencias de potencia (carga) se calientan durante el tiempo del test.

Si la placa ES404 no está montada, los valores visualizados de las correspondientes entradas no deberán tenerse en cuenta, porque normalmente permanecen a cero (sensores no conectados). También las entradas de las UR sin sensores conectados permanecen a cero. Si las UR no están conectadas, al lado del número del sensor aparece el mensaje "FUERA DE LÍNEA". Recordar que todos los valores visualizados podrían oscilar las dos cifras después de la coma.

PRUEBA (Nivel 3): Esta opción no es accesible, está reservada a la prueba en producción.

#### SD CARD

Ĺ

En este submenú es posible gestionar la tarjeta SD Card, tras haberla introducido en su alojamiento. El alojamiento de la tarjeta está en el circuito ubicado en tapa de la caja.------ $\rightarrow$ 

Las SD Card compatibles son del tipo **SD** y **SDHC hasta 32Gb**. Las **SDXC** deberán formatearse con FAT32 (máx. 32Gb). Normalmente la central acepta todas las SD Card, en cualquier caso se aconseja utilizar las de fabricantes cualificados. 1 ACTUALIZAR FW 2 COPIAR CONF. DE 3 COPIAR CONF. EN 4 COPIAR EVEN. EN 5 MEMORIZAR DATOS

ESTADO SENSORES

1) 04.00 mA

2) 05,23 mA

3) 04,05 mA

4) 12,38 mA5) 12,00 mA

6) 11,58 mA

SD CARD

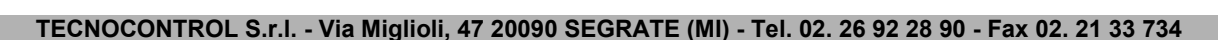

Pág. 39/52

**ACTUAL. FW. (Nivel 2)**: Esta opción permite *Actualizar el Firmware* de la central mediante un archivo anteriormente guardado en una tarjeta SD Card. El archivo puede descargarse de nuestro sitio "*www.tecnocontrol.it*" en la sección **DESCARGAS > SOFTWARE >** *Actualización Firmware CE424* siguiendo las relativas instrucciones.

Pulsando en la opción correspondiente o la tecla **1**, se visualizarán las operaciones a realizar antes de iniciar el procedimiento de actualización.

ACTUAL. FIRMWARE INTRODUCIR EN LA CENTRAL EL SALTADOR JP3 LA SDCARD Y PULSAR ENTER

Primero poner el saltador JP3 en posición "CERRADO" y luego insertar la tarjeta SD Card en su alojamiento (<u>Véase abajo Fig.6</u>).

Luego pulsar [ENTER] para iniciar la actualización o pulsar (ESC) para volver.→

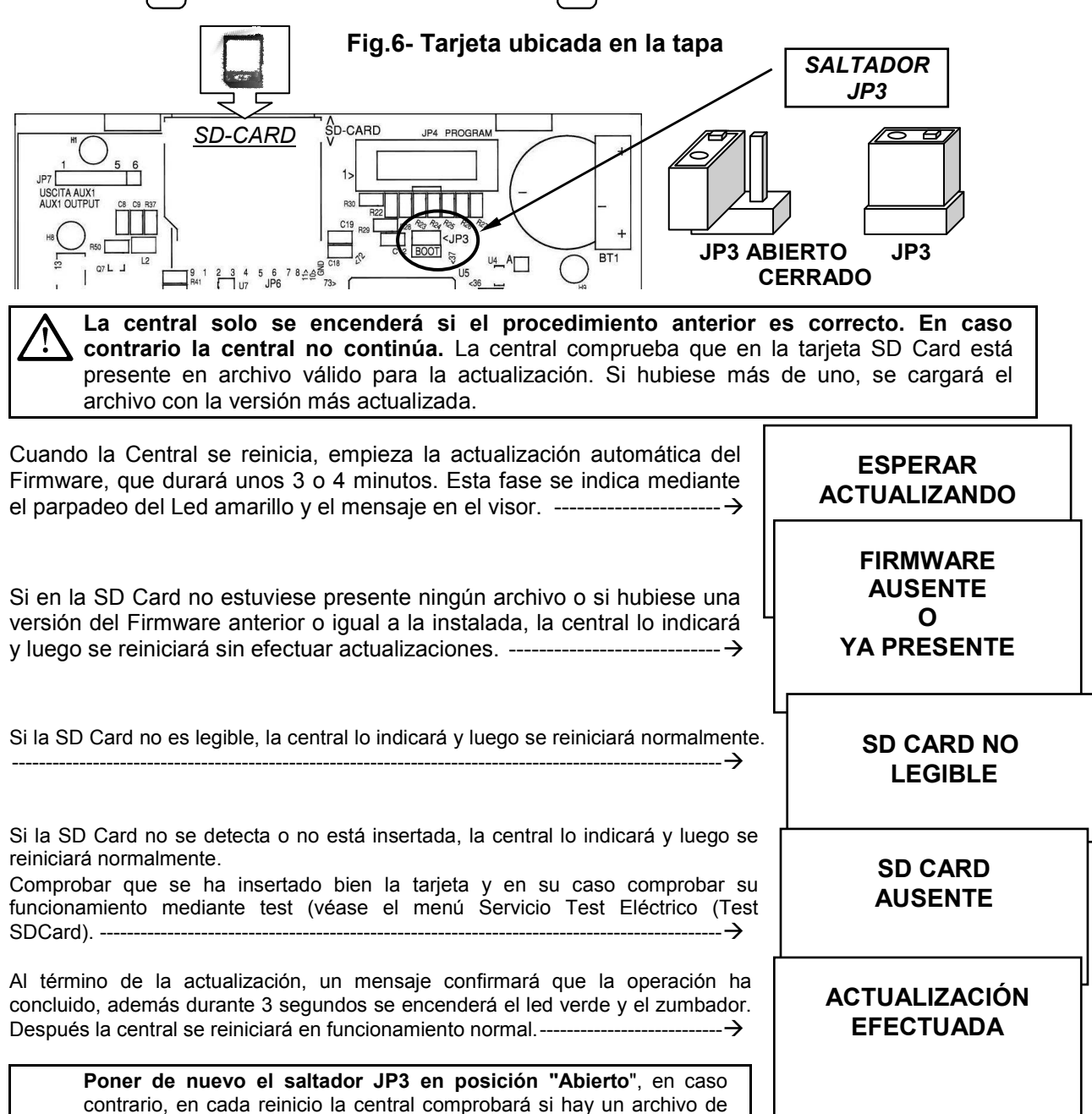

actualización en la tarjeta SD Card.

Pág. 40/52

 ACTUALIZACIÓN FALLIDA

En caso de errores durante la actualización, el Firmware podría resultar incompleto. Este evento se señala mediante el mensaje **FIRMWARE DAÑADO**, visualizado cuando la central se reinicia. En este caso, probar a cortar y reactivar la alimentación de la central y repetir la actualización. Si el fenómeno persiste, comprobar la integridad y la corrección del archivo de actualización cargando una versión de Firmware anteriormente en funcionamiento. En caso contrario contactar al proveedor.

**COPIAR CONF. DESDE (Nivel 2)**: La opción "*Copiar Configuración Desde*" permite cargar una *configuración (Sensores, Entrada Lógica, Zonas, U.R. y Salidas)* en una central, utilizando un archivo anteriormente guardado en la tarjeta SD Card. El archivo denominado '*CE424\_CF.txt' SOLO* puede crearse con la función '**COPIAR CONF. EN** (*véase abajo*). Esta función puede utilizarse para restablecer una configuración en una central (avería de la memoria) o para trasladar la misma configuración a otras centrales del mismo modelo.

Pulsando  $\begin{bmatrix} ENTER \end{bmatrix}$  en la opción correspondiente o la tecla 2, se visualizarán las operaciones a realizar antes de iniciar el procedimiento.

*En* caso de error o fallo de funcionamiento, la configuración de la central se borrará *irremediablemente*. Se aconseja cubrir siempre la tabla de recordatorio (Véase al final **del** *manual*).

| Tras haber insertado la SD Card pulsar enter para iniciar la copia y la                                                                                 | COPIA CONF. DESDE                                         |
|----------------------------------------------------------------------------------------------------|-----------------------------------------------------------|
| actualización de la configuración o pulsar [Esc] para volver→                                                                                           | INSERTAR<br>EN LA CENTRAL<br>LA SD CARD Y<br>PULSAR ENTER |
| Durante la copia se visualiza un mensaje de espera $ ightarrow$                                                                                         | ESPERAR                                                   |
| Si en la SD Card no hubiese un archivo o no fuese ilegible, la central lo                                                                               | ERROR<br>ARCHIVO AUSENTE<br>O<br>NO LEGIBLE               |
| indicará con un mensaje y volverá al submenú SD Card→                                                                                                   | ERROR<br>OPERACIÓN<br>FALLIDA                             |
| señalará el error y luego borrará la configuración actual y luego se reiniciará normalmente para recargar la configuración.                             | CONFIGURACIÓN<br>CANCELADA                                |
|                                                                                                    | ESPERAR<br>REINICIANDO                                    |
| En caso de que la operación llegue a buen puerto, la central lo indicará y luego se reiniciará normalmente para recargar la configuración $\rightarrow$ | OK<br>REINICIANDO                                         |

Pág. 41/52

| COPIAR CONF. EN (Nivel 2): La opción "Copiar Configuración configuración (Sensores, Entrada Lógica, Zonas, U.R. y Salidas) de la Card. El archivo en formato texto "CE424_CF.txt" SOLO puede crearse                                  | <i>En</i> " permite <i>guardar la</i><br>a central en una tarjeta SD<br>con esta función y puede |
|----------------------------------------------------------------------------------------------------|--------------------------------------------------------------------------------------------------|
| utilizarse como se indica arriba en la función anterior.<br>Pulsando Enter en la opción correspondiente o la tecla 3 se                                                                                                    | COPIAR CONF. EN                                                                                  |
| visualizarán las operaciones a realizar antes de iniciar el procedimiento.<br>Tras haber insertado la SD Card pulsar enter para iniciar la memorización                                                                               | INSERTAR<br>EN LA CENTRAL<br>LA SD CARD Y                                                        |
| de la configuración o pulsar [ESC] para volver→                                                                                                    | PULSAR ENTER                                                                                     |
| La secuencia de funcionamiento descrita a continuación es váli<br>Eventos En" y para "Memorizar Datos".                                                                                                    | da también para " <b>Copiar</b>                                                                  |
| Durante la copia se visualiza un mensaje de espera $ ightarrow$                                                                                                    | ESPERAR                                                                                          |
| Si la SD Card estuviese protegida frente a la escritura, la central lo indicará mediante un mensaje en el visor y volverá al submenú SD Card.                                                                                         | ERROR<br>SD CARD<br>PROTEGIDA                                                                    |
| Si la SD Card fuese ilegible o no estuviese formateada correctamente, la central lo indicará con un mensaje y volverá al submenú SD Card→                                                                                             | ERRORE<br>SD CARD<br>NON LEGGIBILE                                                               |
| Al final la central indicará el resultado de la operación con un mensaje y<br>volverá al submenú SD Card→                                                                                                    | OK<br>OPERACIÓN<br>CORRECTA                                                                      |
|                                                                                                    | ERROR<br>OPERACIÓN<br>FALLIDA                                                                    |
| <b>COPIAR EVEN. EN (Nivel 2:</b> La opción " <b>Copiar Eventos En</b> " permit<br><i>últimos eventos</i> registrados de la central en una tarjeta SD Card                                                                             | e <b>guardar la lista de los</b><br>l. El archivo en formato                                     |
| Pulsando enter en la opción correspondiente o la tecla 4 se                                                                                                    | COPIA EVEN. EN                                                                                   |
| visualizarán las operaciones a realizar antes de iniciar el procedimiento.<br>Tras haber insertado la SD Card pulsar $\operatorname{ENTER}$ para iniciar la memorización<br>de los eventos o pulsar $\operatorname{Esc}$ para volver. | INSERTAR<br>EN LA CENTRAL<br>LA SD CARD Y<br>PULSAR ENTER                                        |

## El resto de la secuencia de funcionamiento es similar a la función anterior (Véase arriba).

**MEMORIZAR DATOS (Nivel 1)**: Esta opción permite *guardar de modo continuo* los valores leídos por la central (*Data Logger de los Sensores, de la entrada lógica y de las Zonas),* estos datos se escriben cada minuto, en la tarjeta SD Card, en un archivo en formato texto "*DL\_N.roMese\_N.roAnno.txt*", que puede importarse en Microsoft Excel para analizar el contenido o visualizar su evolución mediante gráficos (*Véase el ejemplo siguiente*).

Los valores **N.roMes y N.roAño** son dos cifras numéricas que representan el número del mes y las dos últimas cifras del año, tal como se configuran en la fecha de la central.

| Pulsando enter en la opción correspondiente o la tecla 5 se                                                                                                    | MEMORIZAR DATOS                                                                                       |
|----------------------------------------------------------------------------------------------------|----------------------------------------------------------------------------------------------------|
| visualizarán las operaciones a realizar antes de iniciar el procedimiento<br>de registro.<br>Luego pulsar ENTER para iniciar el registro o pulsar ESC para volver→                  | INSERTAR<br>EN LA CENTRAL<br>LA SD CARD Y<br>PULSAR ENTER                                             |
| El resto de la secuencia de funcionamiento es similar a la función                                                                                                    |                                                                                                    |
| anterior (Véase arriba).<br>Si el procedimiento ha llegado a buen puerto, en la pantalla del submenú<br>SD CARD aparece la opción 'DETENER MEMOR.' al lado de la presente<br>opción | 1 ACTUALIZAR FW<br>2 COPIAR CONF. DESDE<br>3 COPIAR CONF. EN<br>4 COPIAR EVEN. EN<br>5 DETENER MEMOR. |
| Pulsando ENTER en la relativa opción o la tecla 5 es posible confirmar la                                                                                                    | MEMORIZAC. DATOS                                                                                      |
| memorización de los datos→                                                                                                    | INTERRUMPIDA                                                                                          |
| Después la central volverá al anterior submenú SD Card.                                                                                                    |                                                                                                    |
| Pulsar [ESC] para volver a la pantalla principal.                                                                                                    |                                                                                                    |

*i* Cuando se activa la memorización de los datos, se señala en la pantalla principal, en la parte inferior derecha, con el mensaje "SD".

**Ejemplo**: importación de archivo con Microsoft Office Excel 2007 (*en otras versiones las operaciones podrían ser ligeramente diferentes*).

- 1) Abrir Microsoft Excel 2007.
- 2) Hacer clic arriba en el campo "Datos".
- 3) Hacer clic en la parte superior izquierda, en el área "Cargar datos externos", en el icono "Desde texto".
- 4) Seleccionar el archivo "DL\_N.roMese\_N.roAnno.txt" deseado y pulsar la tecla "Importar".
- 5) Seleccionar en el área "Tipo datos originales" el campo "Ancho fijo".
- 6) Pulsar la tecla "Fin" y luego la tecla "OK".
- 7) Ahora se cargará el archivo. Los campos se organizan del siguiente modo:
  - a) La primera línea contiene la fecha, los números de los sensores, los números de las entradas lógicas (*precedidas de la letra 'l'*) y los números de las zonas (*precedidos de la letra 'Z'*).
  - b) Bajo la fecha se listan los minutos en los que se registró la lectura.
  - c) Bajo los sensores están presentes tres columnas que representan los valores, la unidad de medida y el estado.
  - d) Bajo las entradas lógicas y las zonas se indica el estado.
  - e) Si un dispositivo no está configurado aparece el mensaje "------".
  - f) Si una entrada lógica o una zona están deshabilitadas aparece el mensaje "\*\*\*\*\*".
  - g) Si un sensor está deshabilitado se registra en cualquier caso el valor, pero el estado se señala con el mensaje "\*\*\*\*\*".
  - h) Si un sensor pertenece a una U.R. deshabilitada, su nuevo valor no se registra y aparece el mensaje "\*\*\*\*\*\*\*\*"
  - i) La estructura se repite diariamente.
- 8) Es posible ir pasando los valores y analizarlos, o visualizar su evolución mediante un gráfico seleccionando la columna de los minutos y la de los valores registrados.

# **APÉNDICE**

| CARACTERÍSTICAS TÉCNICAS CE424                                      |                                                                                                    |
|---------------------------------------------------------------------|----------------------------------------------------------------------------------------------------|
| Tensión de alimentación y frecuencia                                | de 90 a 264 Vac / de 47a 63 Hz                                                                                                    |
| Potencia máx. absorbida en 230Vca <sup>(1)</sup>                    | 1,6A a 110Vca / 1A a 230Vca                                                                                                    |
| Corriente máxima suministrada por el<br>alimentador                 | 2,7 A a 27,6Vcc                                                                                                    |
| Potencia absorbida por la central a 24Vcc <sup>(2)</sup>            | 30 W máx.                                                                                                    |
| Detectores conectables                                              | Máx. n.º 24                                                                                                    |
| Entradas analógicas 4÷20 mA Lineales                                | Máx. 8 (de las cuales 4 instaladas de serie,                                                                                        |
| internos                                                            | expansibles a n.º 8 con placa de expansión ES404)                                                                                   |
| Resistencia de carga entradas analógicas                            | 100 ohm                                                                                                    |
| Máx. tensión/corriente por cada entrada                             | 24 VDC (–10/+15%) / 100 mA                                                                                                    |
| Entradas digitales (para CE380UR)                                   | n.º 2 puertos RS485 (COM1 y COM2)                                                                                                   |
| Salidas digitales                                                   | n.º 1 puerto RS485-Modbus (COM3) (con la placa de expansión ES415)                                                                  |
| Unidades remotas conectables (CE380UR)                              | n.º 2 (cada una con n.º 8 entradas analógicas 4÷20<br>mA Lineales y n.º 8 Relés de salida con n.º 2 placas<br>de expansión ES380UR) |
| Salidas relé<br>(con contactos de intercambio libres de<br>tensión) | Máx. 9 (de las cuales n.º 5 instaladas de serie, expansibles a n.º 9 con placa de expansión ES414)                                  |
| Caudal contactos relé                                               | 3A (Resistivos) a 230Vca / 2A (Resistivos) a 30Vcc                                                                                  |
| Entrada lógica                                                      | 1 (para contactos NA o NC libres de tensión)                                                                                        |
| SD-Card                                                             | SD y SDHC máx. 32Gb - SDXC formateadas en PC con FAT32 (máx. 32Gb).                                                                 |
| Visor                                                               | Pantalla LCD monocromática retroiluminada RGB                                                                                       |
| Señalizaciones ópticas                                              | n.º 3 testigos (amarillo, verde y rojo)                                                                                             |
| Señalizaciones acústicas                                            | Zumbador interno                                                                                                    |
| Teclado                                                             | n.º 18 Teclas - Retroiluminada                                                                                                    |
| Batería de reserva ( <i>a petición</i> ) <sup>(3)</sup>             | n.º 2 Pb 12Vcc / 1,3Ah (conectadas en serie)                                                                                        |
| Autonomía batería <sup>(4)</sup>                                    | unos 80 minutos con 4 detectores y 60 minutos con 8 detectores                                                                      |
| Temperatura/Humedad de funcionamiento (con baterías)                | +5 ÷ +40 °C / 5 a 95% rh                                                                                                    |
| Dimensiones y grado de protección <sup>(5)</sup>                    | 379x241x133 mm IP42                                                                                                    |
| Peso (sin Baterías)                                                 | 2,2 kg aprox. Peso baterías 1,2 kg                                                                                                  |

(1) Con los 8 detectores conectados y los 9 relés activados.

(2) Potencia máx. absorbida por la central a 27.6 Vcc suministrados por el alimentador (con 8 detectores).

(3) Las baterías no están incluidas en el suministro. Si se exigiese una autonomía mayor pueden utilizarse 2 baterías 12V- de 3Ah o de 7Ah conectadas en serie, pero debido a las dimensiones, se instala en un contenedor externo. La autonomía, con 8 sensores, es de: unas 2 horas con baterías de 3Ah (cada sensor menos aumenta la autonomía unos 10 min) y unas 5 horas con las 7Ah (cada sensor menos aumenta la autonomía unos 30 min.).

(4) Cada detector menos aumenta la autonomía unos 5 minutos (ej. con 6 sensores la autonomía aumenta 10 min. = 70 minutos).

(5) Utilizando prensaestopas métricos (M16 y M20 Paso ISO 1,5mm) con protección IP65 o superior.

#### TABLA RECAPITULATIVA DE LOS MENSAJES DE ANOMALÍA Y DE ALARMA

| ESTADO                                                                                      | Retroil.Visor                | VISOR                   | Testigo<br>Amarillo               | Testigo<br>Verde        | Testigo<br>Rojo                  | Zumbador<br>si está<br>configurado |
|---------------------------------------------------------------------------------------------|------------------------------|-------------------------|-----------------------------------|-------------------------|----------------------------------|------------------------------------|
| Sensor no configurado                                                                       | Azul claro                   |                         |                                   | Encendido               |                                  |                                    |
| Sensor (<1mA) o zona averiada                                                               | Amarillo                     | FAULT                   | Encendido                         | Encendido               |                                  | Activo                             |
| Sensor o zona cuya avería se ha resuelto pero con<br>salida relé memorizada                 | Amarillo                     | Parpadeo<br>NORM        | Parpadeo<br>Breve <sup>(2)</sup>  | Encendido               |                                  |                                    |
| Sensor en funcionamiento normal                                                             | Azul claro                   | NORM                    |                                   | Encendido               |                                  |                                    |
| Funcionamiento con batería (con indicación gráfica<br>de carga a descarga)                  | Azul claro                   | ₿₊₿                     |                                   | Parpadeo <sup>(1)</sup> |                                  |                                    |
| Batería averiada                                                                            | Azul claro                   | Parpadeo <sup>(1)</sup> | Parpadeo<br>Rápido <sup>(3)</sup> | Encendido               |                                  |                                    |
| Sensor, Zona o Entrada Lógica en Alarma 1                                                   | Rojo medio                   | AL.1                    |                                   | Encendido               | Parpadeo                         |                                    |
| Sensor, Zona o Entrada Lógica en Alarma 2                                                   | Rojo medio                   | AL.2                    |                                   | Encendido               | Parpadeo                         |                                    |
| Sensor o zona en alarma 3                                                                   | Rojo intenso                 | AL.3                    |                                   | Encendido               | Encendido                        | Activo                             |
| Sensor, zona o entrada lógica cuya alarma se ha<br>resuelto pero con salida relé memorizada | Rojo claro                   | Parpadeo<br>NORM        |                                   | Encendido               | Parpadeo<br>Breve <sup>(2)</sup> |                                    |
| Sensor (>24mA) ha superado el Fondo de Escala                                               | Rojo Encendido <sup>(4</sup> | F.E.                    | Encendido                         | Encendido               | Encendido                        |                                    |

(1) Parpadeo = 1seg ON / 1seg OFF / (2) Parpadeo breve = 0,1seg ON / 1seg OFF / (3) Parpadeo rápido = 0,1seg ON / 0,1seg OFF

(4) En caso de sensor configurado con 'alarma decreciente' el visor se pondrá amarillo

| MENSAJE VISOR          | EXPLICACIÓN                                                   | Véase pág. |
|------------------------|---------------------------------------------------------------|------------|
| PARÁMETRO FUERA ESCALA | Se ha introducido un valor numérico demasiado elevado.        | <u>14</u>  |
| CONTRASEÑA INCORRECTA  | Se ha introducido un código de nivel equivocado.              | <u>36</u>  |
| FIRMWARE DAÑADO        | La CE424 no consigue arrancar, Firmware incompleto o ausente. | <u>40</u>  |
| ACTUALIZACIÓN FALLIDA  | La CE424 no consigue actualizar el Firmware desde la SD-Card  | <u>40</u>  |

#### TABLA 1

## LISTA DE MODELOS DE DETECTORES PRECONFIGURADOS

*i* Desde enero de 2017 los tipos TS282xx (IP65) sustituyen todos los TS220xx y los TS292xx (ej. TS292KM se convertirá en TS282KM o el TS220EO se convertirá en TS282EO).

| CON SENS | ORES CATALÍTI         | COS PARA GASE             | ES INFLAN  | ABLES      | Niveles de alarma                        |                  |                  |  |  |
|----------|-----------------------|---------------------------|------------|------------|------------------------------------------|------------------|------------------|--|--|
| LISTA D  | E MODELOS             | GAS                       | ESCAL<br>A | UNIDA<br>D | Umbral1 (AL1)                            | Umbral2<br>(AL2) | Umbral3<br>(AL3) |  |  |
| TS292 KB | TS293KB               | Vap.GASOLIN<br>A          |            |            |                                          |                  |                  |  |  |
| TS292 KG | TS293KG               | GLP (Butano)              | 0÷20       | %LIE       | 7 <sup>(1)</sup>                         | 10               | 20               |  |  |
| TS292KI  | TS293KI               | HIDRÓGENO                 |            |            |                                          |                  |                  |  |  |
| TS292KM  | TS293KM               | METANO                    |            |            |                                          |                  |                  |  |  |
| CON SEN  | SORES PELLIST         | OR PARA GASE              | S INFLAM   | ABLES      | Niveles de alarma                        |                  |                  |  |  |
| LISTA D  | E MODELOS             | GAS                       | ESCAL<br>A | UNIDA<br>D | DA Umbral1 (AL1) Umbral2 Uml<br>(AL2) (A |                  |                  |  |  |
| TS292PB  | TS293PB               | Vap.<br>GASOLINA          |            |            |                                          |                  |                  |  |  |
| TS292PG  | TS293PG               | GLP (Butano)              |            |            |                                          |                  |                  |  |  |
|          | TS293PE               | ACETILENO                 |            |            |                                          |                  |                  |  |  |
| TS292PI  | TS293PI               | HIDRÓGENO                 | 0-100      | LIE        | 8 <sup>(1)</sup> 12                      | 12               | 20               |  |  |
| TS292PM  | TS293PM               | METANO                    |            |            |                                          |                  |                  |  |  |
|          | TS293PS               | ESTIRENO                  |            |            |                                          |                  |                  |  |  |
| TS292PX  | TS293PX<br>TS293PX-H  | INFLAMABLES               |            |            |                                          |                  |                  |  |  |
| CON S    | ENSORES (NDIR<br>INFI | ) INFRARROJO I<br>AMABLES | PARA GAS   | SES        | Ni                                       | veles de alarma  | 1                |  |  |
| LISTA D  | E MODELOS             | GAS                       | ESCAL<br>A | UNIDA<br>D | Umbral1 (AL1)                            | Umbral2<br>(AL2) | Umbral3<br>(AL3) |  |  |
| TS293IE  |                       | ACETILENO                 |            |            |                                          |                  |                  |  |  |
| TS293IG  |                       | GLP (Butano)              | 0-100      | %I IF      | = 8 <sup>(1)</sup>                       | 12               | 20               |  |  |
| TS293IM  |                       | METANO                    | 0 100      | /0212      | Ŭ                                        |                  |                  |  |  |
| TS293IX  |                       | INFLAMABLES               |            |            |                                          |                  |                  |  |  |

Pág. 45/52

| CON SENSORES ELECTROQUÍMICOS PARA GASES TÓXICOS |                            |                             |           |             |             | Niveles de alarma             |                     |                     |  |
|-------------------------------------------------|----------------------------|-----------------------------|-----------|-------------|-------------|-------------------------------|---------------------|---------------------|--|
| LISTA D                                         | DE MODELOS                 | GA                          | 6         | ESCALA      | UNIDAD      | Umbral1 (AL1)                 | Umbral2 (AL2)       | Umbral3 (AL3)       |  |
| TS220EA<br>TS220EA-H                            | TS293EA<br>TS293EA-H       | NH                          | 3         | 0-300       | ppm         | 10                            | 20                  | 50                  |  |
| TS220EC-S<br>TS220 EC-H                         | TS293EC-S<br>TS293 EC-H    | cc                          | )         | 0-300       | ppm         | 25                            | 50                  | 150                 |  |
| TS220ECL                                        |                            | CL                          | 2         | 0-10.0      | ppm         | 0.3                           | 0.5                 | 1.0                 |  |
| TS220EH                                         | TS293EH                    | H <sub>2</sub> S            | \$        | 0-100       | ppm         | 10                            | 20                  | 50                  |  |
| TS220EHCL                                       |                            | HCI                         | -         | 0-10.0      | ppm         | 3.0                           | 5.0                 | 10.0                |  |
| TS220EHCN                                       | TS293EHCN                  | HCI                         | ١         | 0-10.0      | ppm         | 2.0                           | 3.0                 | 5.0                 |  |
| TS220EN                                         | TS293EN                    | NC                          | )         | 0-100       | ppm         | 10                            | 20                  | 50                  |  |
| TS220EN2                                        | TS293EN2                   | NO                          | 2         | 0-30.0      | ppm         | 3.0                           | 6.0                 | 15.0                |  |
| TS220ES                                         | TS293ES                    | SO                          | 2         | 0-20.0      | ppm         | 5.0                           | 7.5                 | 10.0                |  |
| CON SE                                          | NSORES ELECTRO             | QUÍMICOS PARA GASES VITALES |           |             |             | Ν                             | liveles de alarma   |                     |  |
| LIS                                             | STA DE MODELOS             |                             | GAS       | ESCALA      | UNIDAD      | Umbral1 (AL1)                 | Umbral2 (AL2)       | Umbral3 (AL3)       |  |
| TS220EO                                         | Alarma = OXÍGENO           | )                           | 0         | 0+25.0      | 9/ vol      | 19.5                          | 18.5 <sup>(2)</sup> | 22.5 <sup>(3)</sup> |  |
| TS293EO                                         | Alarma=DECRECIE            | ENTE                        | $O_2$     | 0÷25.0      | 70 VUI      | 20.0                          | 19.5                | 18.5                |  |
| CON SENS                                        | ORES (NDIR) INFR           | ARROJO P                    | ARA GA    | SES ASFIX   | IANTES      | N                             | liveles de alarma   |                     |  |
| LISTA D                                         | DE MODELOS                 | GAS                         |           | ESCALA      | UNIDAD      | Umbral1 (AL1)                 | Umbral2 (AL2)       | Umbral3 (AL3)       |  |
| TS220IC2                                        | TS293IC2                   | CO                          | 2         | 0-5.00      | % vol       | 0.50                          | 1.00                | 2.00                |  |
| TS220IC2-H                                      | TS293IC2-H                 | CO                          | 2         | 0-5000      | ppm         | 1000                          | 1800                | 2500                |  |
| TS210IC2                                        | IR101/IR102 <sup>(4)</sup> | CO                          | 2         | 0-2.00      | % vol       | 0.20                          | 0.50                | 1                   |  |
| DETECT                                          | ORES CON DOS SE            | ENSORES F                   |           | PARCAMIE    | NTOS        | Ν                             | liveles de alarma   |                     |  |
| LISTA D                                         | E MODELOS                  | GAS                         | 5         | ESCALA      | UNIDAD      | Umbral1 (AL1)                 | Umbral2 (AL2)       | Umbral3 (AL3)       |  |
| <b>TS255CB</b> (TS                              | 250CB)                     | CO                          |           | 0-300       | ppm         | 30                            | 60                  | 150                 |  |
| 13233CB (13                                     | 230CB)                     | Vap.GAS                     | OLINA     | 0-20        | %LIE        | 7 <sup>(1)</sup>              | 10                  | 20                  |  |
| T\$255CN2                                       |                            | CO                          |           | 0-300       | ppm         | 30                            | 60                  | 150                 |  |
| 10200CN2                                        |                            | NO                          | 2         | 0-30.0      | ppm         | 3.0                           | 6.0                 | 15.0                |  |
| CON SENSO                                       | DRES SEMICONDU             | CTOR PAR                    | A GASE    | S REFRIGE   | RANTES      | N                             | liveles de alarma   |                     |  |
| LISTA D                                         | DE MODELOS                 | GAS                         | 3         | ESCALA      | UNIDAD      | Umbral1 (AL1) Umbral2 (AL2) U |                     | Umbral3 (AL3)       |  |
| TS220SFx-H                                      | TS293SFx-H                 | Refriger                    | antes     | 0-1000      | ppm         | 400                           | 600                 | 1000                |  |
| Refrigerantes                                   | · SE1-H (R134a) - SI       |                             | a) - SE3- | H (R407c) S | SF4-H (R41) | 0a) - SE5-H (R507)            | •                   | •                   |  |

#### Lista de detectores PRECONFIGURADOS con VISOR y con caja sensor sustituible

| CON S                       | CON SENSORES PELLISTOR PARA GASES INFLAMABLES |          |                  |           |                           | Niveles de alarma |                     |                     |  |
|-----------------------------|-----------------------------------------------|----------|------------------|-----------|---------------------------|-------------------|---------------------|---------------------|--|
| LISTA D                     | DE MODELOS                                    | GA       | S                | ESCALA    | UNIDAD                    | Umbral1 (AL1)     | Umbral2 (AL2)       | Umbral3 (AL3)       |  |
|                             | TS593PX-H                                     | INFLAMA  | ABLES            | 0-100     | %LIE                      | 8 <sup>(1)</sup>  | 12                  | 20                  |  |
| CON SENS                    | ORES (NDIR) INFRA                             | RROJO P  | ARA GA           | SES INFLA | AMABLES Niveles de alarma |                   |                     |                     |  |
| LISTA D                     | DE MODELOS                                    | GA       | S                | ESCALA    | UNIDAD                    | Umbral1 (AL1)     | Umbral2 (AL2)       | Umbral3 (AL3)       |  |
|                             | TS593IG                                       | GLP (Bι  | utano)           | 0 100     | 0/ I I⊑                   |                   |                     | 20                  |  |
|                             | TS593IM                                       | META     | NO               | 0-100     | /0LIL                     | 0                 | 12                  | 20                  |  |
|                             |                                               |          |                  |           |                           | Niveles de alarma |                     |                     |  |
|                             |                                               |          |                  |           |                           |                   |                     |                     |  |
| CON SE                      | NSORES ELECTRO                                | QUÍMICOS | PARA (           | GASES VIT | ALES                      | Niveles de alarma |                     |                     |  |
| LISTA DE MODELOS GAS ESCALA |                                               |          |                  | ESCALA    | UNIDAD                    | Umbral1 (AL1)     | Umbral2 (AL2)       | Umbral3 (AL3)       |  |
| T\$593EO                    | Alarma = OXÍGENO                              | )        | 0.               | 0.25.0    | % vol                     | 19.5              | 18.5 <sup>(2)</sup> | 22.5 <sup>(3)</sup> |  |
| 1223EO                      | Alarma=DECRECIE                               | NTE      | $U_2 = 0 \div 2$ | 0+25.0    | 70 VUI                    | 20.0              | 19.5                | 18.5                |  |

# Lista de detectores PRECONFIGURADOS sin la caja sensor sustituible

| CON SENS         | ORES CATALÍTI | COS PARA GASE | Niveles de alarma |            |                                 |                  |                  |
|------------------|---------------|---------------|-------------------|------------|---------------------------------|------------------|------------------|
| LISTA DE MODELOS |               | GAS           | ESCAL<br>A        | UNIDA<br>D | Alarma1<br>(AL1) <sup>(1)</sup> | Umbral2<br>(AL2) | Umbral3<br>(AL3) |
| SE192 KG         | SE193 KG      | GLP           | 0÷20              | 9/1 IE     | <sub>7</sub> (1)                | 10               | 20               |
| SE192KM          | SE193KM       | METANO        | 0+20              | 70LIE      | I                               | 10               | 20               |

Los modelos SE184K están configurados como los correspondiente SE193, la única diferencia es la caja.

#### NOTAS A LAS TABLAS:

- (1) No se aconseja configurar niveles de prealarma inferiores al valor indicado.
- (2) La alarma por falta de oxígeno se visualiza como  $AL.\Psi$ .
- (3) La alarma por exceso de oxígeno se visualiza como AL.A.
- (4) Producto descatalogado o ya ni disponible.

# TABLA 2 – VALORES PRECONFIGURADOS DE LOS TLV

Niveles de alarma

#### IST-1424.CE02.04

#### CE424 / Instrucciones de uso

Pág. 46/52

| LISTA DE MODELOS                             | GAS             | ESCALA | UNIDAD | TLV-TWA<br>Umbral 1            | TLV-STEL<br>Umbral 2    | TLV-<br>Ceiling<br>Umbral 3 |
|----------------------------------------------|-----------------|--------|--------|--------------------------------|-------------------------|-----------------------------|
| TS220EA TS293EA<br>TS220EA-H TS293 EA-H      | NH <sub>3</sub> | 0-300  | ppm    | 25 <sup>(COSHH)/(OSHA)</sup>   | 35 <sup>(COSHH)</sup>   | 50 <sup>(OSHA)</sup>        |
| TS220EC-S TS293 EC-S<br>TS220EC-H TS293 EC-H | со              | 0-300  | ppm    | <b>30</b> <sup>(COSHH)</sup>   | 200 <sup>(COSHH)</sup>  | 250                         |
| TS220ECL                                     | CL2             | 0-10.0 | ppm    | 0.5 <sup>(OSHA)</sup>          | 0.5 <sup>(COSHH)</sup>  | 1.0                         |
| TS220EH TS293EH                              | $H_2S$          | 0-100  | ppm    | 5 <sup>(COSHH)</sup>           | 10 (COSHH)              | 20                          |
| TS220EHCL                                    | HCL             | 0-10.0 | ppm    | 5.0 <sup>(OSHA)</sup>          | 5.0 <sup>(COSHH)</sup>  | 10.0                        |
| TS220EHCN TS293EHCN                          | HCN             | 0-10.0 | ppm    | <b>4.7</b> <sup>(OSHA)</sup>   | 10 (COSHH)              | 4.7 <sup>(OSHA)</sup>       |
| TS220EN TS293EN                              | NO              | 0-100  | ppm    | 25 (COSHH)/(OSHA)              | 25 (COSHH)              | 50 <sup>(OSHA)</sup>        |
| TS220EN2 TS293EN2                            | NO <sub>2</sub> | 0-30   | ppm    | 3.0 (COSHH)                    | 5.0 (COSHH)             | 15.0                        |
| TS220ES TS293ES                              | SO <sub>2</sub> | 0-20.0 | ppm    | <b>2</b> <sup>(COSHH)</sup>    | 5 (COSHH)               | 10                          |
| TS220IC2 TS293IC2 TS593IC2                   | CO <sub>2</sub> | 0-5.00 | % v/v  | 0.50 <sup>(COSHH)/(OSHA)</sup> | 1.50 <sup>(COSHH)</sup> | 3.00                        |
| TS210IC2 IR101 / IR102 <sup>(4)</sup>        | CO <sub>2</sub> | 0-2.00 | % v/v  | 0.50 <sup>(COSHH)/(OSHA)</sup> | 1.50 <sup>(COSHH)</sup> | 2.00                        |

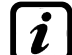

Los valores indicados se refieren a las normas de los entes que se ocupan de la salud de los trabajadores, el europeo <u>COSHH</u> (Control Of Substances Hazardous to Health) y el estadounidense <u>OSHA</u> (Occupational Safety and Health Administration).

# TABLA 3 – VALORES PRECONFIGURADOS PARA USO PARKING-EN (EN50545-1)

|                                            |                 |        |        |               | Niveles de alarma |                   |                   |  |
|--------------------------------------------|-----------------|--------|--------|---------------|-------------------|-------------------|-------------------|--|
| MODELO                                     | GAS             | ESCALA | UNIDAD | TWA<br>(min.) | Umbral 1<br>(AL1) | Umbral<br>2 (AL2) | Umbral 3<br>(AL3) |  |
| TS220EC-S TS293EC-S<br>TS220EC-H TS293EC-H | СО              | 0-300  | ppm    | 15            | 30                | 60                | 150               |  |
| TS220EN TS293EN                            | NO              | 0-100  | ppm    | 15            | 10                | 20                | 50                |  |
| TS220EN2 TS293EN2                          | NO <sub>2</sub> | 0-30   | ppm    | 15            | 3.0               | 6.0               | 15.0              |  |
| TS255CB [TS250CB <sup>(4)</sup> ]          | CO              | 0-300  | ppm    | 15            | 30                | 60                | 150               |  |
| TS255CN2                                   | CO              | 0-300  | ppm    | 15            | 30                | 60                | 150               |  |
|                                            | NO <sub>2</sub> | 0-30.0 | ppm    | 15            | 3.0               | 6.0               | 15.0              |  |

Como se indica en la norma EN50545-1, los valores del **TWA**, indicados en la Tabla 3, pueden programarse de 5 a 60 minutos; mientras que el retardo de la activación del relé HISTÉR.ON en el UMBRAL 3 puede programarse de 60 a 300 segundos.

# TABLA 4 – VALORES A CONFIGURAR PAREA USO PARKING-ITA (DM 1.02.1986)

|                                               |          |        |        | Niveles de alarma |                   |                   |  |  |
|-----------------------------------------------|----------|--------|--------|-------------------|-------------------|-------------------|--|--|
| MODELO                                        | GAS      | ESCALA | UNIDAD | Umbral 1<br>(AL1) | Umbral 2<br>(AL2) | Umbral 3<br>(AL3) |  |  |
| TS220 EC-S TS293EC-S<br>TS220 EC-H TS293 EC-H | СО       | 0-300  | ppm    | 30                | 50                | 100               |  |  |
| TS292KB TS293KB                               | GASOLINA | 0-20   | %LIE   | 7                 | 10                | 20                |  |  |
|                                               | CO       | 0-300  | ppm    | 30                | 50                | 100               |  |  |
| 13233CB [13230CB ]                            | GASOLINA | 0-20   | %LIE   | 7                 | 10                | 20                |  |  |

Para un aparcamiento, conforme al DM 1.12.1986, todos los sensores relativos a la detección del **CO** deberán configurarse con una alarma de tipo **CRECIENTE** y todos estarán asociados a una misma zona, configurando la lógica como **PARK-ITA**.

El UMBRAL 1 puede no utilizarse.

El UMBRAL 2, para el sensor Vapores de Gasolina, puede no utilizarse.

La salida relativa al **UMBRAL 3** deberá configurarse a la programación de todos los sensores. La salida relativa al **UMBRAL 2**, para los sensores de CO se configurará en la programación de las salidas disponibles para la **ZONA** (**SALID\_1\_UMBRAL\_2**, **SALIDA\_2\_UMBRAL\_2**).

# TABLA 5 – PARÁMETROS PRECONFIGURADOS DEL FUNCIONAMIENTO DE LOS RELÉS

| DEILCI         | DETECTORED TARA GAGEO INTEAMADEEO |             |                        |                         |                    |                    |         |  |  |  |  |
|----------------|-----------------------------------|-------------|------------------------|-------------------------|--------------------|--------------------|---------|--|--|--|--|
| Número<br>relé | ALARMA                            | Silenciable | Histéresis<br>ON (seg) | Histéresis<br>OFF (seg) | Tiempo<br>ON (seg) | Lógica<br>positiva | MEMORIA |  |  |  |  |
| 1              | AL1                               | NO          | 5                      | 0                       | 0                  | NO                 | NO      |  |  |  |  |
| 2              | AL2                               | NO          | 10                     | 0                       | 0                  | NO                 | NO      |  |  |  |  |
| 3              | AL3                               | NO          | 30                     | 0                       | 0                  | SÍ                 | SÍ      |  |  |  |  |
| 4              | FAULT                             | NO          | 45                     | 0                       | 0                  | SÍ                 | NO      |  |  |  |  |

#### DETECTORES PARA GASES INFLAMABLES

DETECTORES PARA GASES TÓXICOS y ASFIXIANTES (CO2)

| Número |       |             |                   | Silonciablo | Histéresis | Histéresis | Tiempo | Lógica |  |
|--------|-------|-------------|-------------------|-------------|------------|------------|--------|--------|--|
| relé   |       | Shericiable | ON (seg)          | OFF (seg)   | ON (seg)   | positiva   |        |        |  |
| 1      | AL1   | NO          | 1                 | 0           | 0          | NO         | NO     |        |  |
| 2      | AL2   | NO          | 5                 | 0           | 0          | NO         | NO     |        |  |
| 3      | AL3   | NO          | 30 <sup>(1)</sup> | 0           | 0          | NO         | NO     |        |  |
| 4      | FAULT | NO          | 40                | 0           | 0          | SÍ         | NO     |        |  |

(1) En caso de que el tipo de alarma configurada sea "Parking-EN", este valor se convierte en "60". **DETECTORES PARA GASES VITALES (Oxígeno)** 

| Número |          | Silonoiabla | Histéresis | Histéresis | Tiempo   | Lógica   |    |  |
|--------|----------|-------------|------------|------------|----------|----------|----|--|
| relé   | ALARIVIA | Shericiable | ON (seg)   | OFF (seg)  | ON (seg) | positiva |    |  |
| 1      | AL1      | NO          | 5          | 0          | 0        | NO       | NO |  |
| 2      | AL↓      | NO          | 10         | 0          | 0        | SÍ       | SÍ |  |
| 3      | AL↑      | NO          | 10         | 0          | 0        | SÍ       | SÍ |  |
| 4      | FAULT    | NO          | 30         | 0          | 0        | SÍ       | NO |  |

# TABLAS DE RECORDATORIO DE LA CONFIGURACIÓN

Se aconseja cubrir estas tablas como recordatorio de la Configuración efectuada- Además, sería oportuno fotocopiar estos datos, adjuntando una copia a la central y otra a la documentación de la central.

| Configuración sensores internos a la CE424     |         |      |   |   |                  |                         |                         |                  |                         |
|------------------------------------------------|---------|------|---|---|------------------|-------------------------|-------------------------|------------------|-------------------------|
| Número sensor [1÷8]                            | 1       | 2    | 2 | 3 | 4                | 5 <sup>(1)</sup>        | <b>6</b> <sup>(1)</sup> | 7 <sup>(1)</sup> | <b>8</b> <sup>(1)</sup> |
| Modelo sensor                                  |         |      |   |   |                  |                         |                         |                  |                         |
| <u>Etiqueta</u>                                |         |      |   |   |                  |                         |                         |                  |                         |
| Tipo (inflamable, tóxico, vital,               |         |      |   |   |                  |                         |                         |                  |                         |
| refrigerante)                                  |         |      |   |   |                  |                         |                         |                  |                         |
| Gas detectado (nombre o fórmula)               |         |      |   |   |                  |                         |                         |                  |                         |
| Unidad de medida                               |         |      |   |   |                  |                         |                         |                  |                         |
| (%LIE, %vol, ppm, ppb o °C)                    |         |      |   |   |                  |                         |                         |                  |                         |
| Fondo de Escala                                |         |      |   |   |                  |                         |                         |                  |                         |
| (Máx. 9,99 o 99.9 o 9999)                      |         |      |   |   |                  |                         |                         |                  |                         |
| Tipo Alarma (Creciente,                        |         |      |   |   |                  |                         |                         |                  |                         |
| Decreciente, Oxígeno, TLV,                     |         |      |   |   |                  |                         |                         |                  |                         |
| Parking-EN)                                    |         |      |   |   |                  |                         |                         |                  |                         |
| <b>Zona</b> (1÷2)                              |         |      |   |   |                  |                         |                         |                  |                         |
| T.W.A. (Solo para alarmas                      |         |      |   |   |                  |                         |                         |                  |                         |
| PARKING-EN)                                    |         |      |   |   |                  |                         |                         |                  |                         |
| Umbral 1 (Alarma 1)                            |         |      |   |   |                  |                         |                         |                  |                         |
| Salida 1 (Número del relé)                     |         |      |   |   |                  |                         |                         |                  |                         |
| Umbral 2 (Alarma 2)                            |         |      |   |   |                  |                         |                         |                  |                         |
| Salida 2 (Número del relé)                     |         |      |   |   |                  |                         |                         |                  |                         |
| Umbral 3 (Alarma 3)                            |         |      |   |   |                  |                         |                         |                  |                         |
| Salida 3 (Número del relé)                     |         |      |   |   |                  |                         |                         |                  |                         |
| Fault (Número del relé)                        |         |      |   |   |                  |                         |                         |                  |                         |
|                                                |         |      |   |   | 1                |                         |                         |                  |                         |
| Configuración salidas relè internas a          | a la CE | 424  | - | _ |                  |                         |                         |                  | 1                       |
| <u>Número Salida</u> [1÷9]                     | 1       | 2    | 3 | 4 | 5 <sup>(2)</sup> | <b>6</b> <sup>(2)</sup> | 7 <sup>(2)</sup>        | 8 <sup>(2)</sup> | 9                       |
| NOTAS                                          |         |      |   |   |                  |                         |                         |                  |                         |
| Silenciable <sup>(3)</sup> (NO/SÍ)             |         |      |   |   |                  |                         |                         |                  |                         |
| Tiempo de silencio                             |         |      |   |   |                  |                         |                         |                  |                         |
| (de 0 a 300 segundos)                          |         |      | 1 |   |                  |                         |                         |                  |                         |
| Histeresis UN <sup>(3)</sup> (de 0 a 300       |         |      |   |   |                  |                         |                         |                  |                         |
| Histórosis OFE <sup>(5)</sup> (do 0 o 300      |         |      |   |   |                  |                         |                         |                  |                         |
| segundos)                                      |         |      |   |   |                  |                         |                         |                  |                         |
| Tiempo ON <sup>(6)</sup> (de 0 a 300 segundos) |         |      | 1 | 1 |                  |                         |                         |                  |                         |
| Lógica positiva (NO/SÍ)                        |         |      |   |   |                  |                         |                         |                  |                         |
| Salida de memoria <sup>(7)</sup> (NO/SÍ)       |         |      |   |   | 1                |                         |                         |                  | 1                       |
|                                                |         |      |   |   |                  |                         |                         |                  |                         |
| Configuración entrada lógica interna           | a la C  | E424 |   |   |                  |                         |                         |                  |                         |

| Configuración entrada logica interna a la OL424       |   |
|-------------------------------------------------------|---|
| Número entrada [1]                                    | 1 |
| Activo Alto (NA) o Bajo (NC)                          |   |
| Salida (Número del relé)                              |   |
| Silenciable <sup>(3)</sup> (NO/Sĺ)                    |   |
| Tiempo de silencio (de 0 a 300 segundos)              |   |
| Histéresis ON <sup>(4)</sup> (de 0 a 300 segundos)    |   |
| Histéresis OFF <sup>(5)</sup> (de 0 a 300 segundos)   |   |
| <b>Tiempo ON<sup>(6)</sup> (</b> de 0 a 300 segundos) |   |
| Lógica positiva (NO/Sĺ)                               |   |
| Salida de memoria <sup>(7)</sup> (NO/SÍ)              |   |

| Configuración sensores de la 1.ª Unidad Remota (CE380UR)            |                          |                          |                   |                   |                   |                   |                   |                   |
|---------------------------------------------------------------------|--------------------------|--------------------------|-------------------|-------------------|-------------------|-------------------|-------------------|-------------------|
| <u>Número sensor</u> [9÷16]                                         | 9                        | 10                       | 11                | 12                | 13                | 14                | 15                | 16                |
| Modelo sensor                                                       |                          |                          |                   |                   |                   |                   |                   |                   |
| <u>Etiqueta</u>                                                     |                          |                          |                   |                   |                   |                   |                   |                   |
| Tipo (inflamable, tóxico, vital,                                    |                          |                          |                   |                   |                   |                   |                   |                   |
| refrigerante)                                                       |                          |                          |                   |                   |                   |                   |                   |                   |
| Gas detectado (nombre o                                             |                          |                          |                   |                   |                   |                   |                   |                   |
| tormula)                                                            |                          |                          |                   |                   |                   |                   |                   |                   |
|                                                                     |                          |                          |                   |                   |                   |                   |                   |                   |
| (%LIE, %VOI, ppin, ppb 0 °C)                                        |                          |                          |                   |                   | _                 |                   |                   |                   |
| (Máx 9 99 0 99 9 0 9999)                                            |                          |                          |                   |                   |                   |                   |                   |                   |
| Tipo Alarma (Creciente                                              |                          |                          |                   |                   |                   |                   |                   |                   |
| Decreciente, Oxígeno, TLV.                                          |                          |                          |                   |                   |                   |                   |                   |                   |
| Parking-EN)                                                         |                          |                          |                   |                   |                   |                   |                   |                   |
| Zona (1÷2)                                                          |                          |                          |                   |                   |                   |                   |                   |                   |
| T.W.A. (Solo para alarmas                                           |                          |                          |                   |                   |                   |                   |                   |                   |
| PARKING-EN)                                                         |                          |                          |                   |                   |                   |                   |                   |                   |
| Umbral 1 (Alarma 1)                                                 |                          |                          |                   |                   |                   |                   |                   |                   |
| Salida 1 (Número del relé)                                          |                          |                          |                   |                   |                   |                   |                   |                   |
| Umbral 2 (Alarma 2)                                                 |                          |                          |                   |                   |                   |                   |                   |                   |
| Salida 2 (Número del relé)                                          |                          |                          |                   |                   |                   |                   |                   |                   |
| Umbral 3 (Alarma 3)                                                 |                          |                          |                   |                   |                   |                   |                   |                   |
| Salida 3 (Número del relé)                                          |                          |                          |                   |                   |                   |                   |                   |                   |
| Fault (Número del relé)                                             |                          |                          |                   |                   |                   |                   |                   |                   |
| Configuración salidas relé de                                       | la 1.ª U                 | Inidad F                 | Remota            | (CE38             | 0UR)              |                   |                   |                   |
| Número Salida[10÷17]                                                | <b>10</b> <sup>(1)</sup> | <b>11</b> <sup>(1)</sup> | 12 <sup>(1)</sup> | 13 <sup>(1)</sup> | 14 <sup>(2)</sup> | 15 <sup>(2)</sup> | 16 <sup>(2)</sup> | 17 <sup>(2)</sup> |
| <u>NOTAS</u>                                                        |                          |                          |                   |                   |                   |                   |                   |                   |
| Silenciable <sup>(3)</sup> (NO/SÍ)                                  |                          |                          |                   |                   |                   |                   |                   |                   |
| Tiempo de silencio                                                  |                          |                          |                   |                   |                   |                   |                   |                   |
| (de 0 a 300 segundos)                                               |                          |                          |                   |                   |                   |                   |                   |                   |
| Histéresis ON <sup>(4)</sup> (de 0 a 300                            |                          |                          |                   |                   |                   |                   |                   |                   |
| segundos)                                                           |                          | -                        |                   |                   |                   |                   |                   |                   |
| Histéresis OFF <sup>(3)</sup> (de 0 a 300                           |                          |                          |                   |                   |                   |                   |                   |                   |
| segundos)                                                           |                          |                          |                   |                   |                   |                   |                   |                   |
| Tiempo ON <sup>(*)</sup> (de 0 a 300                                |                          |                          |                   |                   |                   |                   |                   |                   |
|                                                                     |                          |                          |                   |                   |                   |                   |                   |                   |
|                                                                     |                          |                          |                   |                   |                   |                   |                   |                   |
| Salida de memoria <sup>(1)</sup> (NO/SI)                            |                          |                          |                   | .,                |                   |                   |                   |                   |
| <b>NUIA</b> <sup>17</sup> Solo si está instalada una sola <u>ES</u> | <u> 380UR – F</u>        | <u>'laca de ex</u>       | pansión 4         | relés.            |                   |                   |                   |                   |

NOTA<sup>(2)</sup> Solo si están instaladas n.º2 ES380UR – Placa de expansión 4 relé, para un total de 8 salidas relé.

**NOTA** <sup>(3)</sup> Normalmente dejar NO. Se utiliza solo para desactivar momentáneamente las salidas asociadas a avisadores acústicos.

**NOTA** <sup>(4)</sup> Se aconseja configurar siempre un valor entre 10 y 60 segundos. (normalmente 10+20" para alarmas Ópticas/Acústicas y 30+60" para Válvulas Bloqueo Gas). En caso de alarma "Parking-EN", el valor mínimo es 60, pero solo para el relé asociado al umbral 3.

NOTA <sup>(5)</sup> Normalmente dejar CERO. Se utiliza solo para activar usuarios que deben permanecer en funcionamiento más allá de la alarma. Esta función no puede usarse junto a la función "Tiempo ON" y no se puede seleccionar "Memoria ST".

**NOTA** <sup>(6)</sup> Normalmente dejar CERO. Esta función no puede usarse junto a la función "Histéresis OFF" y no se puede seleccionar "Memoria ST".

NOTA <sup>(7)</sup> La Salida de Memoria puede configurarse en "ST" solo si "Histéresis OFF" o "Tiempo ON" están configurados en CERO. Normalmente se configura "SÍ" para impedir el rearme de un actuador (por ej. la electroválvula de interceptación del gas) sin comprobar primero si la central está en estado de alarma.

| Configuración sensores de la 2.ª Unidad Remota (CE380UR)                                                                                                    |                          |                   |                          |                                 |                           |                          |                          |                          |
|----------------------------------------------------------------------------------------------------|--------------------------|-------------------|--------------------------|---------------------------------|---------------------------|--------------------------|--------------------------|--------------------------|
| <u>Número sensor</u> [17÷24]                                                                                                    | 17                       | 18                | 19                       | 20                              | 21                        | 22                       | 23                       | 24                       |
| Modelo sensor                                                                                                    |                          |                   |                          |                                 |                           |                          |                          |                          |
| Etiqueta                                                                                                    |                          |                   |                          |                                 |                           |                          |                          |                          |
| <b>Tipo</b> (inflamable, tóxico, vital,                                                                                                    |                          |                   |                          |                                 |                           |                          |                          |                          |
| Gas detectado (nombre o                                                                                                    |                          |                   |                          |                                 |                           |                          |                          |                          |
| fórmula)                                                                                                    |                          |                   |                          |                                 |                           |                          |                          |                          |
| Unidad de medida                                                                                                    |                          |                   |                          |                                 |                           |                          |                          |                          |
| (%LIE, %vol, ppm, ppb o °C)                                                                                                    |                          |                   |                          |                                 |                           |                          |                          |                          |
| Fondo de Escala                                                                                                    |                          |                   |                          |                                 |                           |                          |                          |                          |
| (Máx. 9,99 o 99.9 o 9999)                                                                                                    |                          |                   |                          |                                 |                           |                          |                          |                          |
| Tipo Alarma (Creciente,                                                                                                    |                          |                   |                          |                                 |                           |                          |                          |                          |
| Decreciente, Oxígeno, TLV,                                                                                                    |                          |                   |                          |                                 |                           |                          |                          |                          |
| Parking-EN)                                                                                                    |                          |                   |                          |                                 |                           |                          |                          |                          |
| Zona (1÷2)                                                                                                    |                          |                   |                          |                                 |                           |                          |                          |                          |
| T.W.A. (Solo para alarmas                                                                                                    |                          |                   |                          |                                 |                           |                          |                          |                          |
| PARKING-EN)                                                                                                    |                          |                   |                          |                                 |                           |                          |                          |                          |
| Umbral 1 (Alarma 1)                                                                                                    |                          |                   |                          |                                 |                           |                          |                          |                          |
| Salida 1 (Número del relé)                                                                                                    |                          |                   |                          |                                 |                           |                          |                          |                          |
| Umbral 2 (Alarma 2)                                                                                                    |                          |                   |                          |                                 |                           |                          |                          |                          |
| Salida 2 (Número del relé)                                                                                                    |                          |                   |                          |                                 |                           |                          |                          |                          |
| Umbral 3 (Alarma 3)                                                                                                    |                          |                   |                          |                                 |                           |                          |                          |                          |
| Salida 3 (Número del relé)                                                                                                    |                          |                   |                          |                                 |                           |                          |                          |                          |
| Fault (Número del relé)                                                                                                    |                          |                   |                          |                                 |                           |                          |                          |                          |
| Configuración salidas relé de                                                                                                    | la 2.ª U                 | nidad F           | Remota                   | (CE38                           | )UR)                      |                          |                          |                          |
| Número Salida[18÷25]                                                                                                    | <b>18</b> <sup>(1)</sup> | 19 <sup>(1)</sup> | <b>20</b> <sup>(1)</sup> | <b>21</b> <sup>(1)</sup>        | <b>22</b> <sup>(2)</sup>  | <b>23</b> <sup>(2)</sup> | <b>24</b> <sup>(2)</sup> | <b>25</b> <sup>(2)</sup> |
| NOTAS                                                                                                    |                          |                   |                          |                                 |                           |                          |                          |                          |
| Silenciable <sup>(3)</sup> (NO/SÍ)                                                                                                    |                          |                   |                          |                                 |                           |                          |                          |                          |
| Tiempo de silencio                                                                                                    |                          |                   |                          |                                 |                           |                          |                          |                          |
| (de 0 a 300 segundos)                                                                                                    |                          |                   |                          |                                 |                           |                          |                          |                          |
| Histéresis ON <sup>(4)</sup> (de 0 a 300                                                                                                    |                          |                   |                          |                                 |                           |                          |                          |                          |
| segundos)                                                                                                    |                          |                   |                          |                                 |                           |                          |                          |                          |
| Histéresis OFF <sup>v</sup> (de 0 a 300                                                                                                    |                          |                   |                          |                                 |                           |                          |                          |                          |
|                                                                                                    |                          |                   |                          |                                 |                           |                          |                          |                          |
| Tiempo ON <sup>(*)</sup> (de 0 a 300                                                                                                    |                          |                   |                          |                                 |                           |                          |                          |                          |
| segundos)                                                                                                    |                          |                   |                          |                                 |                           |                          |                          |                          |
| Lógica positiva (NO/SI)                                                                                                    |                          |                   |                          |                                 |                           |                          |                          |                          |
| Salida de memoría <sup>(1)</sup> (NO/SI)                                                                                                    |                          |                   |                          |                                 |                           |                          |                          |                          |
| <b>NOTA</b> <sup>(2)</sup> Solo si está instalada una ES380UR – Placa de expansión 4 relés.<br><b>NOTA</b> <sup>(2)</sup> Sala si están instalada na 12 ES200UR – Placa de expansión 4 relés. |                          |                   |                          |                                 |                           |                          |                          |                          |
| <b>NOTA</b> (3) Normalmente deiar NO Se utili                                                                                                    | iza solo n               | ara desart        | ivar mome                | <u>eie</u> , para i<br>entáneam | un ioial de<br>ente las s | o salidas<br>alidas es   | reie.<br>ociadas a       | avisadores               |
| acústicos.                                                                                                    |                          |                   |                          |                                 |                           |                          |                          |                          |

**NOTA** <sup>(4)</sup> Se aconseja configurar siempre un valor entre 10 y 60 segundos (normalmente 10÷20" para alarmas Ópticas/Acústicas y 30÷60" para Válvulas Bloqueo Gas). En caso de alarma "Parking-EN", el valor mínimo es 60, pero solo para el relé asociado al umbral 3.

**NOTA** <sup>(5)</sup> Normalmente dejar CERO. Se utiliza solo para activar usuarios que deben permanecer en funcionamiento más allá de la alarma. Esta función no puede usarse junto a la función "Tiempo ON" y no se puede seleccionar "Memoria ST".

**NOTA** <sup>(6)</sup> Normalmente dejar CERO. Esta función no puede usarse junto a la función "Histéresis OFF" y no se puede seleccionar "Memoria ST".

**NOTA** <sup>(7)</sup> La Salida de Memoria puede configurarse en "ST" solo si "Histéresis OFF" o "Tiempo ON" están configurados en CERO. Normalmente se configura "SÍ" para impedir el rearme de un actuador (por ej. la electroválvula de interceptación del gas) sin primero comprobar si la central está en estado de alarma.

Pág. 51/52

| Configuración zonas en la CE424                                                                                                    |   |   |   |   |   |   |
|----------------------------------------------------------------------------------------------------|---|---|---|---|---|---|
| Zona Número [1÷6]                                                                                                    | 1 | 2 | 3 | 4 | 5 | 6 |
| LÓGICA (AND. OR. CORR.CON. CIRC.CON.                                                                                                    |   |   | - | - |   | - |
| PARKING ITA)                                                                                                    |   |   |   |   |   |   |
| Salida 1 umbral 1 (Número del relé para alarma 1)                                                                                                    |   |   |   |   |   |   |
| Silenciable <sup>(3)</sup> (NO/Sĺ)                                                                                                    |   |   |   |   |   |   |
| Tiempo de silencio (de 0 a 300 segundos)                                                                                                    |   |   |   |   |   |   |
| Histéresis ON <sup>(4)</sup> (de 0 a 300 segundos)                                                                                                    |   |   |   |   |   |   |
| Histéresis OFF <sup>(5)</sup> (de 0 a 300 segundos)                                                                                                    |   |   |   |   |   |   |
| $\frac{\mathbf{Tiempo ON}^{(6)}}{\mathbf{Cie 0 a 300 segundos}}$                                                                                                    |   |   |   |   |   |   |
|                                                                                                    |   |   |   |   |   |   |
| Salida de memoria $^{(7)}$ (NO/SÍ)                                                                                                    |   |   |   |   |   |   |
| Salida 2 umbral 1 (Número del relé para alarma 1)                                                                                                    |   |   |   |   |   |   |
| Silenciable <sup>(3)</sup> (NO/Sí)                                                                                                    |   |   |   |   |   |   |
| Tiempo de silencio (de 0 a 300 segundos)                                                                                                    |   |   |   |   |   |   |
| Histéresis ON <sup>(4)</sup> (de 0 a 300 segundos)                                                                                                    |   |   |   |   |   |   |
| Histéresis OFF <sup>(5)</sup> (de 0 a 300 segundos)                                                                                                    |   |   |   |   |   |   |
| Tiempo ON <sup>(6)</sup> (de 0 a 300 segundos)                                                                                                    |   |   |   |   |   |   |
| Lógica positiva (NO/SÍ)                                                                                                    |   |   |   |   |   |   |
| Salida de memoria <sup>(7)</sup> (NO/SÍ)                                                                                                    |   |   |   |   |   |   |
| Salida 1 umbral 2 (Número del relé para alarma 2)                                                                                                    |   |   |   |   |   |   |
| Silenciable <sup>(3)</sup> (NO/SÍ)                                                                                                    |   |   |   |   |   |   |
| Tiempo de silencio (de 0 a 300 segundos)                                                                                                    |   |   |   |   |   |   |
| Histéresis ON <sup>(4)</sup> (de 0 a 300 segundos)                                                                                                    |   |   |   |   |   |   |
| Histèresis OFF $^{(9)}$ (de 0 a 300 segundos)                                                                                                    |   |   |   |   |   |   |
| Légion positivo (NO/SÍ)                                                                                                    |   |   |   |   |   |   |
| $\frac{\text{Logica positiva (NO/SI)}}{\text{Salida do momoria(7) (NO/SÍ)}}$                                                                                                    |   |   |   |   |   |   |
| Salida 2 umbral 2 (Número del relé para alarma 2)                                                                                                    |   |   |   |   |   |   |
| Silenciable $^{(3)}$ (NO/Sí)                                                                                                    |   |   |   |   |   |   |
| Tiempo de silencio (de 0 a 300 segundos)                                                                                                    |   |   |   |   |   |   |
| Histéresis ON <sup>(4)</sup> (de 0 a 300 segundos)                                                                                                    |   |   |   |   |   |   |
| Histéresis OFF <sup>(5)</sup> (de 0 a 300 segundos)                                                                                                    |   |   |   |   |   |   |
| Tiempo ON <sup>(6)</sup> (de 0 a 300 segundos)                                                                                                    |   |   |   |   |   |   |
| Lógica positiva (NO/Sĺ)                                                                                                    |   |   |   |   |   |   |
| Salida de memoria <sup>(7)</sup> (NO/Sİ)                                                                                                    |   |   |   |   |   |   |
| Salida 1 umbral 3 (Número del relé para alarma 3)                                                                                                    |   |   |   |   |   |   |
| Silenciable <sup>(3)</sup> (NO/Sĺ)                                                                                                    |   |   |   |   |   |   |
| Tiempo de silencio (de 0 a 300 segundos)                                                                                                    |   |   |   |   |   |   |
| Histeresis ON <sup>49</sup> (de 0 a 300 segundos)                                                                                                    |   |   |   |   |   |   |
| Tiompo ON <sup>(6)</sup> (de 0 a 300 segundos)                                                                                                    |   |   |   |   |   |   |
| $I  \dot{q}  a  c  a  s  c  b  a  s  c  b  a  s  c  b  a  s  c  b  a  s  c  b  a  s  c  b  a  s  c  b  a  s  c  b  a  s  c  b  a  s  c  b  a  s  c  b  a  s  c  b  a  s  c  b  a  s  c  b  a  s  c  b  a  s  c  b  a  s  c  b  a  s  c  b  a  s  c  b  a  s  c  b  a  s  c  c  s  c  s  c  c$ |   |   |   |   |   |   |
| Salida de memoria <sup>(7)</sup> (NO/SÍ)                                                                                                    |   |   |   |   |   |   |
| Salida 2 umbral 3 (Número del relé para alarma 3)                                                                                                    |   |   |   |   |   |   |
| Silenciable <sup>(3)</sup> (NO/Sĺ)                                                                                                    |   |   |   |   |   |   |
| Tiempo de silencio (de 0 a 300 segundos)                                                                                                    |   |   |   |   |   |   |
| Histéresis ON <sup>(4)</sup> (de 0 a 300 segundos)                                                                                                    |   |   |   |   |   |   |
| Histéresis OFF <sup>(5)</sup> (de 0 a 300 segundos)                                                                                                    |   |   |   |   |   |   |
| Tiempo ON <sup>(6)</sup> (de 0 a 300 segundos)                                                                                                    |   |   |   |   |   |   |
| Lógica positiva (NO/Sĺ)                                                                                                    |   |   |   |   |   |   |
| Salida de memoria <sup>(/)</sup> (NO/SÍ)                                                                                                    |   |   |   |   |   |   |
| Salida Fault (Número del relé nara la avería)                                                                                                    |   |   |   |   |   |   |
| Silenciable <sup>(3)</sup> (NO/Sí)                                                                                                    |   |   |   |   |   |   |
| Tiempo de silencio (de 0 a 300 segundos)                                                                                                    |   |   | - |   |   |   |
| Histéresis ON <sup>(4)</sup> (de 0 a 300 seaundos)                                                                                                    |   |   |   |   |   |   |
| Histéresis OFF <sup>(5)</sup> (de 0 a 300 segundos)                                                                                                    |   | 1 |   |   |   |   |
| Tiempo ON <sup>(6)</sup> (de 0 a 300 segundos)                                                                                                    |   |   |   |   |   |   |
| Lógica positiva (NO/Sĺ)                                                                                                    |   |   |   |   |   |   |
| Salida de memoria <sup>(/)</sup> (NO/Sĺ)                                                                                                    |   |   |   |   |   |   |
|                                                                                                    |   |   |   |   |   |   |

# NOTAS:

| Secontraseña       Contraseña       Central         NívEL 1       Número de serie de         NIVEL 1       NUEL 2       Modelo         I · Unidad Remota       1.º Unidad       CE 424P       SN:         1.º Unidad Remota       1.º Unidad       2.º Unidad Remota       2.º Unidad Remota         CE UR       SN:       CE       UR       SN:                                                                                                    |                                 |                                                                                                    |                            |                                           |                                |  |  |  |
|----------------------------------------------------------------------------------------------------|---------------------------------|----------------------------------------------------------------------------------------------------|----------------------------|-------------------------------------------|--------------------------------|--|--|--|
| Contraseña Contraseña Contraseña NIVEL 2 Contraseña NIVEL 1 CE424P SN: CE UR SN: CE UR SN: CE UR SN: CE UR SN:                                                                                                    |                                 |                                                                                                    |                            |                                           |                                |  |  |  |
| Contraseña<br>NIVEL 1 Contraseña<br>NIVEL 1 Contraseña<br>NIVEL 2 Contraseña<br>NIVEL 2 Central Número de serie de<br>Modelo La central Cet un 1.º Unidad Remota<br>Modelo 1.º Unidad Remota<br>Modelo 2.º Unidad Remota<br>Número de Serie<br>de Serie CE UR SN:                                                                                                    |                                 |                                                                                                    |                            |                                           |                                |  |  |  |
| Contraseña Contraseña Central Número de serie de NIVEL 1 NÚMERO de serie de Modelo Ia central I.º Unidad Remota 1.º Unidad Remota Vúmero de Serie de Serie CE UR SN:                                                                                                    |                                 |                                                                                                    |                            |                                           |                                |  |  |  |
| Seconda Serie       Contraseña       Central       Número de serie de la central         NIVEL 1       NIVEL 2       Modelo       Número de serie de la central         1.º Unidad Remota       1.º Unidad       CE424P       SN:         1.º Unidad Remota       1.º Unidad       SN:       CE UR       SN:                                                                                                    |                                 |                                                                                                    |                            |                                           |                                |  |  |  |
| Contraseña     Contraseña     Central     Número de serie de       NIVEL 1     NIVEL 2     Modelo     Número de serie de       1.º Unidad Remota     1.º Unidad     CE424P     SN:       1.º Unidad Remota     1.º Unidad     2.º Unidad Remota     Número de Serie       CE UR     SN:     CE     UR                                                                                                    |                                 |                                                                                                    |                            |                                           |                                |  |  |  |
| Contraseña Contraseña Central Número de serie de la central Número de serie de la central NiVEL 1 NIVEL 2 Modelo La central La central CE424P SN:      Ouridad Remota 1.º Unidad Remota 1.º Unidad Remota Número de Serie CE LIR SN:      CE LIR SN:      CE LIR SN:      CE LIR SN:                                                                                                    |                                 |                                                                                                    |                            |                                           |                                |  |  |  |
| Contraseña Contraseña Central Número de serie de la central Número de serie de la central Nivel 1  Contraseña Contraseña Central Número de serie de la central la central la ce |                                 |                                                                                                    |                            |                                           |                                |  |  |  |
| Contraseña Contraseña Central Número de serie de la central Múmero de Serie CE LIR SN:                                                                                                    |                                 |                                                                                                    |                            |                                           |                                |  |  |  |
| Contraseña Contraseña Central Número de serie de la central Múmero de Serie CE LIR SN:                                                                                                    |                                 |                                                                                                    |                            |                                           |                                |  |  |  |
| Contraseña Contraseña Central Número de serie de Ia central     NIVEL 1 NIVEL 2 Modelo Ia central     NIVEL 2 Modelo Ia central     CE424P SN:      CE UR SN:     CE UR SN:                                                                                                    |                                 |                                                                                                    |                            |                                           |                                |  |  |  |
| Second and the second and the secon                               |                                 |                                                                                                    |                            |                                           |                                |  |  |  |
| Contraseña Contraseña Central Número de serie de NIVEL 1 NVEL 2 Modelo la central Número de serie de la central CE424P SN:                                                                                                    |                                 |                                                                                                    |                            |                                           |                                |  |  |  |
| Secontraseña       Central       Número de serie de         NIVEL 1       NIVEL 2       Modelo       Ia central         NIVEL 1       CE424P       SN:         1.º Unidad Remota       1.º Unidad       Remota Número       2.º Unidad Remota       2.º Unidad Remota         1.º Unidad       Remota Número       2.º Unidad Remota       2.º Unidad Remota       Número de Serie         CE UR       SN:       CE       UR       SN:                                                                                                    |                                 |                                                                                                    |                            |                                           |                                |  |  |  |
| Secondaria       Contraseña       Central       Número de serie de         NIVEL 1       NIVEL 2       Modelo       Número de serie de         NIVEL 1       I       CE424P       SN:         1.º Unidad Remota       1.º Unidad       Remota Número de Serie       2.º Unidad Remota       2.º Unidad Remota         1.º Unidad Remota       1.º Unidad       CE LIR       SN:       CE       UR       SN:                                                                                                    |                                 |                                                                                                    |                            |                                           |                                |  |  |  |
| Contraseña       Contraseña       Central       Número de serie de         NIVEL 1       NIVEL 2       Modelo       la central         NIVEL 1       NIVEL 2       Modelo       la central         1.º Unidad Remota       1.º Unidad       CE424P       SN:         1.º Unidad Remota       1.º Unidad       2.º Unidad Remota       2.º Unidad Remota         Modelo       Remota Número       CE       UI       SN:                                                                                                    |                                 |                                                                                                    |                            |                                           |                                |  |  |  |
| Contraseña       Contraseña       Central       Número de serie de la central         NIVEL 1       NIVEL 2       Modelo       La central         NIVEL 1       CE424P       SN:       SN:         1.º Unidad Remota       1.º Unidad       Modelo       2.º Unidad Remota         Modelo       Remota Número de Serie       2.º Unidad Remota       Número de Serie         CE UB       SN:       CE       UB       SN:                                                                                                    |                                 |                                                                                                    |                            |                                           |                                |  |  |  |
| Secondaria       Contraseña       Central       Número de serie de la central         NIVEL 1       NIVEL 2       Modelo       La central         I.º Unidad Remota       1.º Unidad       CE424P       SN:         1.º Unidad Remota       1.º Unidad       Remota Número de Serie       SN:         CE UR       SN:       CE       UR       SN:                                                                                                    |                                 |                                                                                                    |                            |                                           |                                |  |  |  |
| Contraseña       Contraseña       Central       Número de serie de         NIVEL 1       NIVEL 2       Modelo       Ia central         NIVEL 1       CE424P       SN:       SN:         1.º Unidad Remota       1.º Unidad       Remota Número       2.º Unidad Remota       2.º Unidad Remota         Nodelo       Remota Número       CE UR       SN:       CE       UR       SN:                                                                                                    |                                 |                                                                                                    |                            |                                           |                                |  |  |  |
| Contraseña       Contraseña       Central       Número de serie de la central         NIVEL 1       NIVEL 2       Modelo       Ia central         I.º Unidad Remota       1.º Unidad       CE424P       SN:         1.º Unidad Remota       1.º Unidad       Z.º Unidad Remota       2.º Unidad Remota         Modelo       Remota Número       CE UR       SN:                                                                                                    |                                 |                                                                                                    |                            |                                           |                                |  |  |  |
| Second and a contraseña       Contraseña       Central       Número de serie de la central         NIVEL 1       NIVEL 2       Modelo       la central         I.º Unidad Remota       1.º Unidad       CE424P       SN:         1.º Unidad Remota       1.º Unidad       2.º Unidad Remota       2.º Unidad Remota         Modelo       Remota Número       CE UR       SN:       CE UR       SN:                                                                                                    |                                 |                                                                                                    |                            |                                           |                                |  |  |  |
| Secondaria       Contraseña       Central       Número de serie de         NIVEL 1       NIVEL 2       Modelo       Ia central         NIVEL 1       CE424P       SN:       SN:         1.º Unidad Remota       1.º Unidad       2.º Unidad Remota       2.º Unidad Remota         Modelo       1.º Unidad       CE424P       SN:         CE UR       SN:       CE UR       SN:                                                                                                    |                                 |                                                                                                    |                            |                                           |                                |  |  |  |
| Contraseña       Contraseña       Central       Número de serie de la central         NIVEL 1       NIVEL 2       Modelo       Ia central         I.º Unidad Remota       1.º Unidad       CE424P       SN:         1.º Unidad Remota       1.º Unidad       Ia central       SN:         CE UR       SN:       CE       Unidad Remota       2.º Unidad Remota         SN:       CE       UNIDAD       Número de Serie                                                                                                    |                                 |                                                                                                    |                            |                                           |                                |  |  |  |
| Sector       Contraseña       Central       Número de serie de la central         NIVEL 1       NIVEL 2       Modelo       la central         NIVEL 1       NIVEL 2       Modelo       la central         I.º Unidad Remota       1.º Unidad       CE424P       SN:         1.º Unidad Remota       1.º Unidad       la central       SN:         CE UR       SN:       CE       Unidad Remota       SN:                                                                                                    |                                 |                                                                                                    |                            |                                           |                                |  |  |  |
| Contraseña       Contraseña       Central       Número de serie de la central         NIVEL 1       NIVEL 2       Modelo       Ia central         I.º Unidad Remota       1.º Unidad       CE424P       SN:         1.º Unidad Remota       1.º Unidad       2.º Unidad Remota       2.º Unidad Remota         Modelo       Remota Número de Serie       CE UR       SN:                                                                                                    |                                 |                                                                                                    |                            |                                           |                                |  |  |  |
| Contraseña<br>NIVEL 1       Contraseña<br>NIVEL 2       Central<br>Modelo       Número de serie de<br>la central         1.º Unidad<br>Modelo       1.º Unidad<br>Remota Número<br>de Serie       2.º Unidad Remota<br>Modelo       2.º Unidad Remota<br>Número de Serie         CE UR       SN:       CE       UR                                                                                                    |                                 |                                                                                                    |                            |                                           |                                |  |  |  |
| Contraseña<br>NIVEL 1       Contraseña<br>NIVEL 2       Central<br>Modelo       Número de serie de<br>la central         1.º Unidad Remota<br>Modelo       1.º Unidad<br>Remota Número<br>de Serie       2.º Unidad Remota<br>Modelo       2.º Unidad Remota<br>Número de Serie         CE UR       SN:       CE       UR       SN:                                                                                                    |                                 |                                                                                                    |                            |                                           |                                |  |  |  |
| Contraseña       Contraseña       Central       Número de serie de la central         NIVEL 1       NIVEL 2       Modelo       Ia central         Image: Strict strict strin strict strict strint strict strict strict strint strict strict                                                                                                    |                                 |                                                                                                    |                            |                                           |                                |  |  |  |
| Contraseña<br>NIVEL 1       Contraseña<br>NIVEL 2       Central<br>Modelo       Número de serie de<br>la central         1.º Unidad Remota<br>Modelo       1.º Unidad<br>Remota Número<br>de Serie       2.º Unidad Remota<br>Modelo       2.º Unidad Remota<br>Número de Serie         CE UR       SN:       CE       UR                                                                                                    |                                 |                                                                                                    |                            |                                           |                                |  |  |  |
| Contraseña<br>NIVEL 1       Contraseña<br>NIVEL 2       Central<br>Modelo       Número de serie de<br>la central         1.º Unidad<br>Modelo       1.º Unidad<br>Remota Número<br>de Serie       2.º Unidad Remota<br>Modelo       2.º Unidad Remota<br>Número de Serie         CE UR       SN:       CE       UR                                                                                                    |                                 |                                                                                                    |                            |                                           |                                |  |  |  |
| Contraseña<br>NIVEL 1       Contraseña<br>NIVEL 2       Central<br>Modelo       Número de serie de<br>la central         1.º Unidad<br>Modelo       1.º Unidad<br>Remota Número<br>de Serie       2.º Unidad Remota<br>Modelo       2.º Unidad Remota<br>Número de Serie         CE UR       SN:       CE       Unidad Remota<br>Número de Serie                                                                                                    |                                 |                                                                                                    |                            |                                           |                                |  |  |  |
| Contraseña<br>NIVEL 1       Contraseña<br>NIVEL 2       Central<br>Modelo       Número de serie de<br>la central         1.º Unidad<br>Modelo       1.º Unidad<br>Remota Número<br>de Serie       2.º Unidad Remota<br>Modelo       2.º Unidad Remota<br>Número de Serie         CE UR       SN:       CE       Unidad Remota<br>Número de Serie                                                                                                    | <u>§</u>                        |                                                                                                    |                            |                                           |                                |  |  |  |
| NIVEL 1     NIVEL 2     Modelo     Ia central       Image: Second de Serie     Image: Second de Serie     Image: Second de Serie     Image: Second de Serie       1.º Unidad Remota     1.º Unidad     Image: Second de Serie     Image: Second de Serie       1.º Unidad Remota     1.º Unidad     Image: Second de Serie     Image: Second de Serie       CE UR     SN:     Image: Second de Serie     Image: Second de Serie                                                                                                    | Contraseña                      | Con                                                                                                    | ·<br>traseña               | Central                                   | Número de serie de             |  |  |  |
| 1.° Unidad Remota       1.° Unidad         Modelo       1.° Unidad         Remota Número       2.° Unidad Remota         Modelo       Número de Serie         CE UR       SN:                                                                                                    | NIVEL 1                         | NI                                                                                                    | VEL 2                      | Modelo                                    | la central                     |  |  |  |
| 1.º Unidad Remota     1.º Unidad       Modelo     Remota Número       de Serie     CE UR       SN:     CE UR                                                                                                    |                                 |                                                                                                    |                            | CE424P                                    | SN:                            |  |  |  |
| 1.º Unidad Remota 1.º Unidad<br>Modelo Remota Número<br>de Serie CF UR SN: CF UR SN: CF UR SN:                                                                                                    |                                 |                                                                                                    |                            |                                           |                                |  |  |  |
| Modelo     Remota Número<br>de Serie     Z. Offidad Keniola Z. Offidad Keniola Z. Offidad Kenio                                | 1º Unidad Pamata                | 1º Unidoa                                                                                                    | 1                          | 2º Unidad Bama                            | to 2º Unidad Damata            |  |  |  |
| CE UR SN: CE UR SN:                                                                                                    | 1. Uniudu Remota<br>Modelo      | Remota Núm                                                                                                    | ero                        | 2. Unidad Remo<br>Modelo                  | Número de Serie                |  |  |  |
| CEUR SN: CE UR SN:                                                                                                    | modelo                          | de Serie                                                                                                    |                            | moucio                                    | Numero de Oene                 |  |  |  |
|                                                                                                    | CE LIR                          | SN                                                                                                    |                            | CE LIR                                    | SN                             |  |  |  |
|                                                                                                    |                                 | 011.                                                                                                    |                            |                                           |                                |  |  |  |
| Se aconseja escribir y conservar las contraseñas en un lugar seguro. En caso de perder la contraseña, contactar a nuestro servicio de asistencia.                                                                                                    | Se aconseja o<br>perder la cont | escribir y conser<br>raseña, contactar                                                                                                    | var las con<br>a nuestro s | traseñas en un lu<br>ervicio de asistenci | gar seguro. En caso de<br>ia.  |  |  |  |
| El número de serie de la central está en la etiqueta de prueba ubicada en el interior, en la base                                                                                                    | El número de se                 | orie de la central es                                                                                                    | tá en la etin              | ueta de nrueha ubica                      | ada en el interior, en la base |  |  |  |
| <i>i</i> de la Central. El modelo y la versión de firmware pueden verse al encenderse o en el visor                                                                                                    | de la Central. El desde el menú | <i>i</i> de la Central. El modelo y la versión de firmware pueden verse al encenderse o en el visor desde el menú Ajustes -> Generales -> Info. |                            |                                           |                                |  |  |  |
|                                                                                                    |                                 | っしっこう ブ ひせいせん                                                                                                    | 103 7 11110.               |                                           |                                |  |  |  |